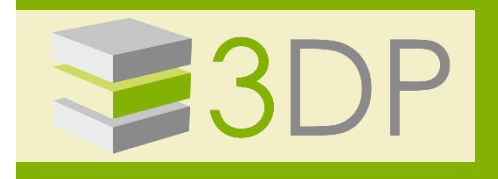

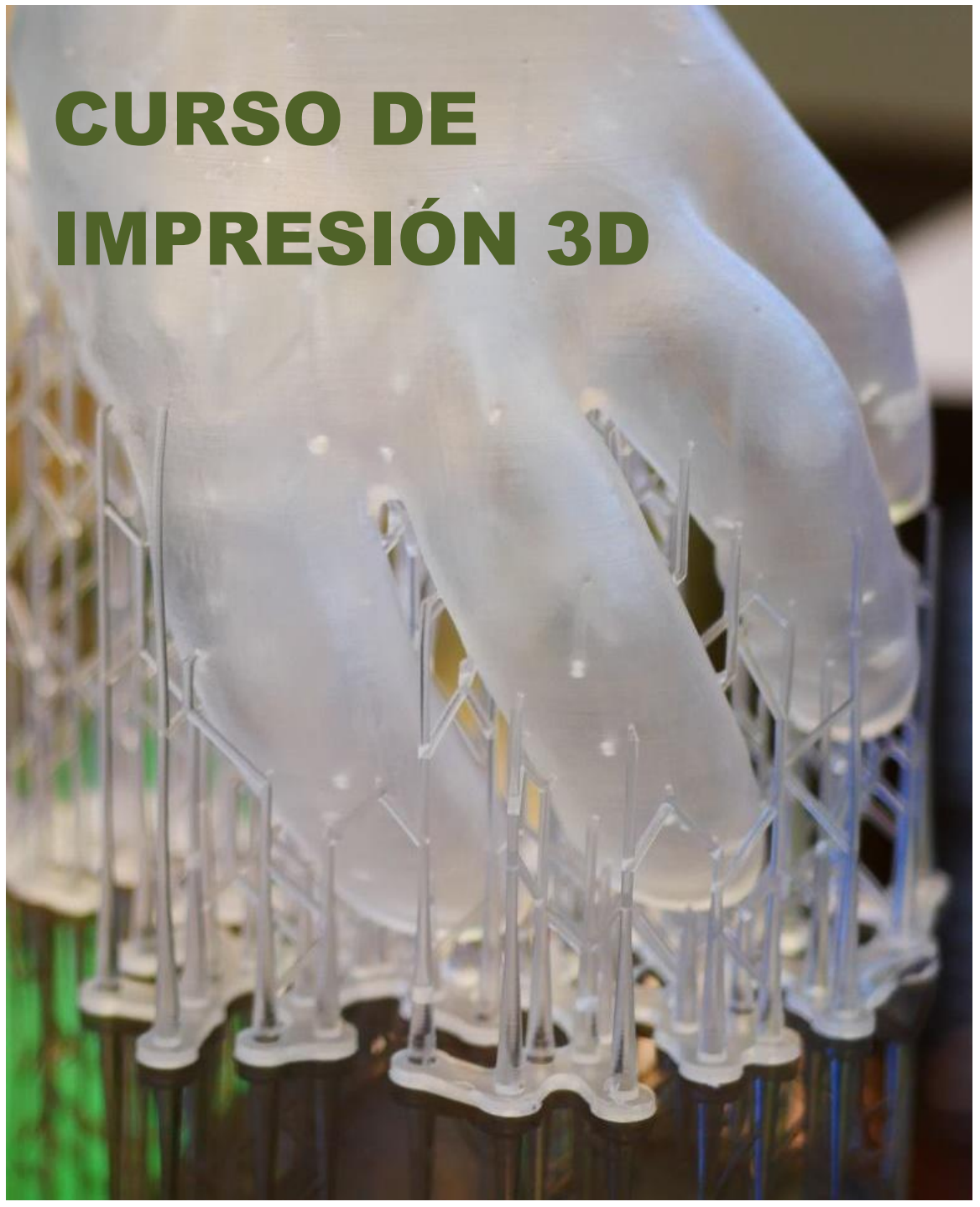

www.3d-p.eu

#### 2016-1-RO01-KA202-024578

El presente proyecto ha sido financiad con el apoyo de la Comisión Europea. Este material refleja solamente las opiniones del autor, por lo que ni la Agencia Nacional ni la Comisión Europea son responsables del uso que pueda hacerse de la información aquí difundida.

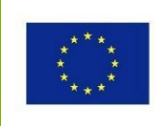

# Introducción a la impresión 3D

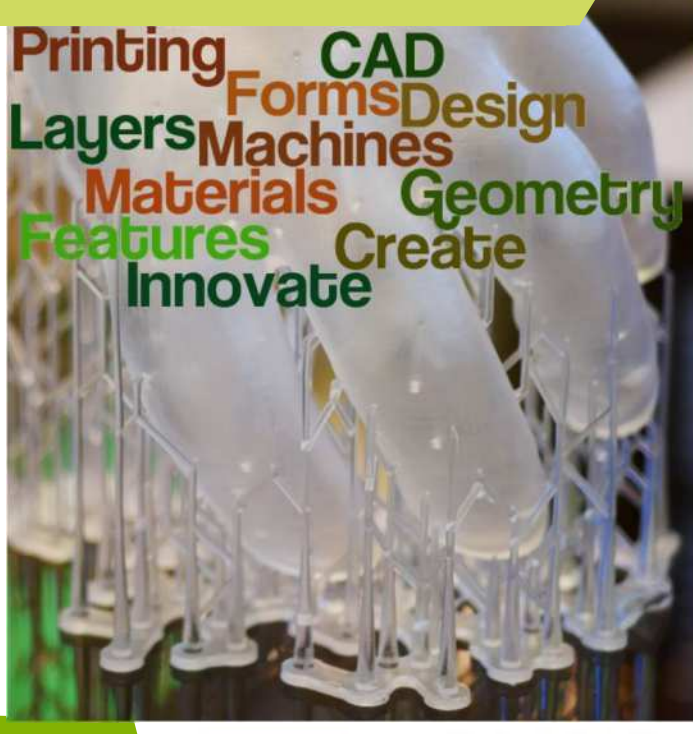

#### 2016-1-RO01-KA202-024578

El presente proyecto ha sido financiad con el apoyo de la Comisión Europea. Este material refleja solamente las opiniones del autor, por lo que ni la Agencia Nacional ni la Comisión Europea son responsables del uso que pueda hacerse de la información aquí difundida.

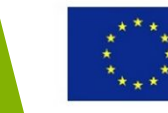

### Objetivos y Resultados de Aprendizaje

| Objetivo del Modulo:          | Dotar a los estudiantes de conocimientos<br>básicos sobre la impresión3D                                                                                                    |
|-------------------------------|----------------------------------------------------------------------------------------------------|
| Número de Horas:              | 4 horas                                                                                                    |
| Resultados de<br>Aprendizaje: | <ul> <li>Conocimientos sobre el método de<br/>impresión 3D y terminología básica</li> <li>Entender las ventajas y limitaciones de la<br/>impresión 3D para diferentes aplicaciones</li> <li>Conocimiento sobre los pasos del proceso<br/>para conseguir un objeto usando la<br/>metodología 3D</li> </ul> |

#### 2016-1-RO01-KA202-024578

El presente proyecto ha sido financiad con el apoyo de la Comisión Europea. Este material refleja solamente las opiniones del autor, por lo que ni la Agencia Nacional ni la Comisión Europea son responsables del uso que pueda hacerse de la información aquí difundida.

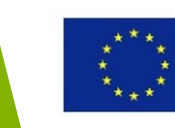

## Esquema del modulo

- Acercamiento a la fabricación aditiva
- Ventajas y limitaciones de la impresión 3D
- Historia de la impresión 3D
- Pasos de la tecnología de impresión 3D
- Áreas de aplicación de la impresión 3D

### 2016-1-RO01-KA202-024578

El presente proyecto ha sido financiad con el apoyo de la Comisión Europea. Este material refleja solamente las opiniones del autor, por lo que ni la Agencia Nacional ni la Comisión Europea son responsables del uso que pueda hacerse de la información aquí difundida.

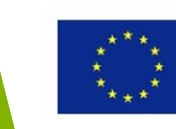

# Acercamiento a la fabricación aditiva

#### 2016-1-RO01-KA202-024578

El presente proyecto ha sido financiad con el apoyo de la Comisión Europea. Este material refleja solamente las opiniones del autor, por lo que ni la Agencia Nacional ni la Comisión Europea son responsables del uso que pueda hacerse de la información aquí difundida.

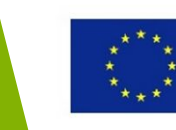

## Acercamiento a la fabricación aditiva

La impresión 3D o fabricación aditiva (AM) es un proceso de creación de objetos tridimensionales añadiendo materiales capa a capa. Los objetos físicos se producen usando datos de un modelo digital de un modelo 3D o otras fuentes de datos, como un archivo AMF\*.

Al usar la impresión 3D es posible producir objetos de casi todas las formas.

Hoy en día se usan diferentes tecnologías y materiales de impresión 3D. Recientemente herramientas de impresión 3D están disponibles para fabricación industrial y para el uso doméstico también.

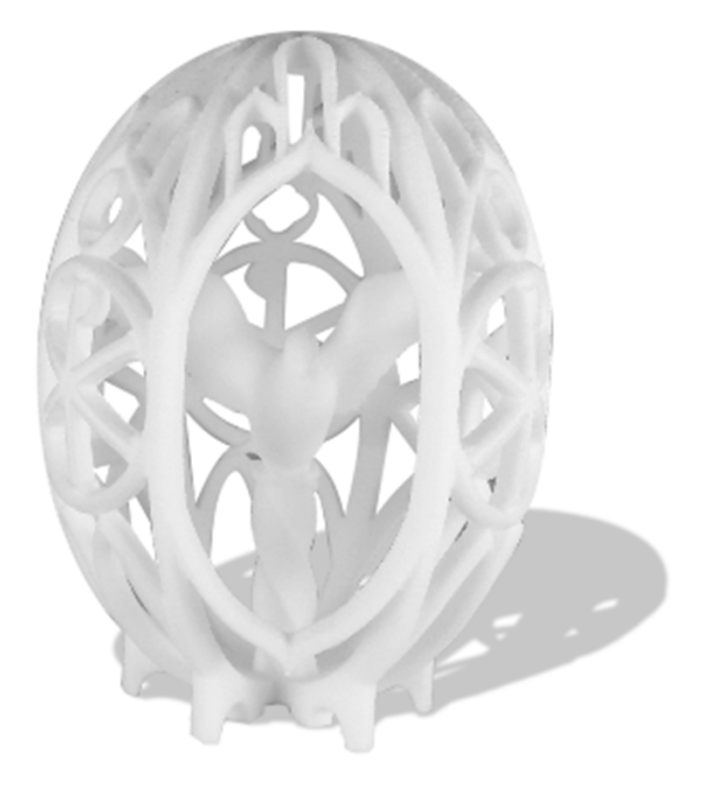

Fuente: www.smartfactory.lt

\*AMF – Archivo de Fabricación Aditiva

### \*\*\*\* \* \* \*\*\*\*

Co-funded by the Erasmus+ Programme of the European Union

### 2016-1-RO01-KA202-024578

El presente proyecto ha sido financiad con el apoyo de la Comisión Europea. Este material refleja solamente las opiniones del autor, por lo que ni la Agencia Nacional ni la Comisión Europea son responsables del uso que pueda hacerse de la información aquí difundida.

## Acercamiento a la fabricación aditiva

¿Que es la impresión 3D y cómo funciona?

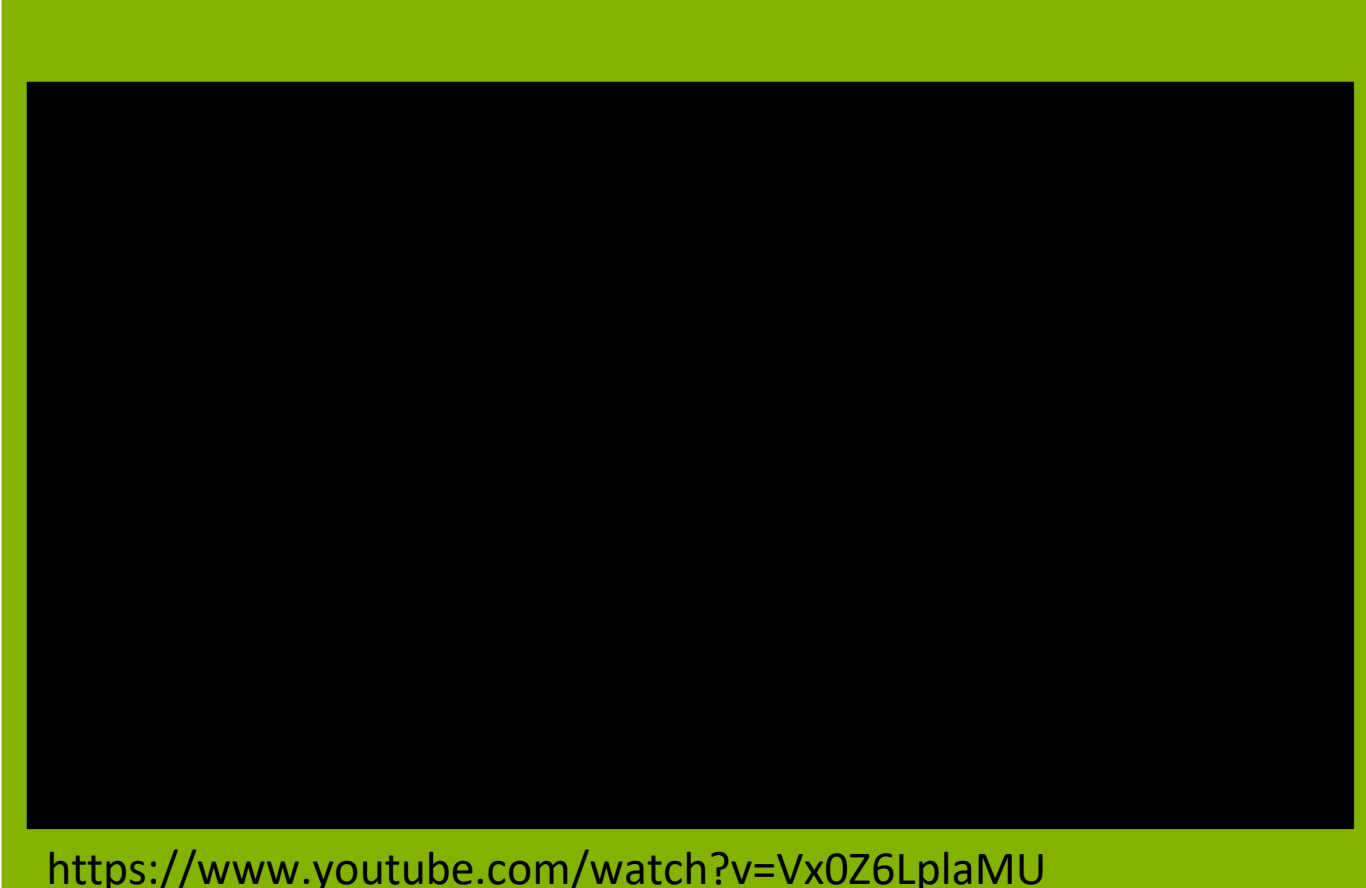

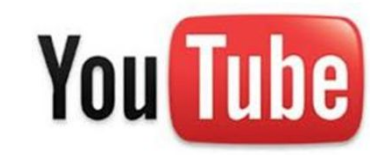

https://www.youtube.com/watch?v=Vx0Z6LplaMU

#### 2016-1-RO01-KA202-024578

El presente proyecto ha sido financiad con el apoyo de la Comisión Europea. Este material refleja solamente las opiniones del autor, por lo que ni la Agencia Nacional ni la Comisión Europea son responsables del uso que pueda hacerse de la información aquí difundida.

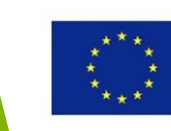

# Ventajas y limitaciones de la impresión 3D

#### 2016-1-RO01-KA202-024578

El presente proyecto ha sido financiad con el apoyo de la Comisión Europea. Este material refleja solamente las opiniones del autor, por lo que ni la Agencia Nacional ni la Comisión Europea son responsables del uso que pueda hacerse de la información aquí difundida.

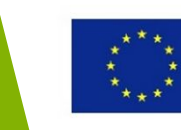

### Complejidad y libertad de diseño

- La impresión 3D permite crear formas y partes complejas – muchas de las cuales no pueden crearse con métodos de fabricación convencionales.
- Geometrías complejas pueden ser creadas y permite una gran libertad de diseño.
- Al usar la impresión 3D pueden producirse modelos complejos de una sola pieza como el de la imagen, sin necesidad de producir partes más pequeñas y después juntarlas.

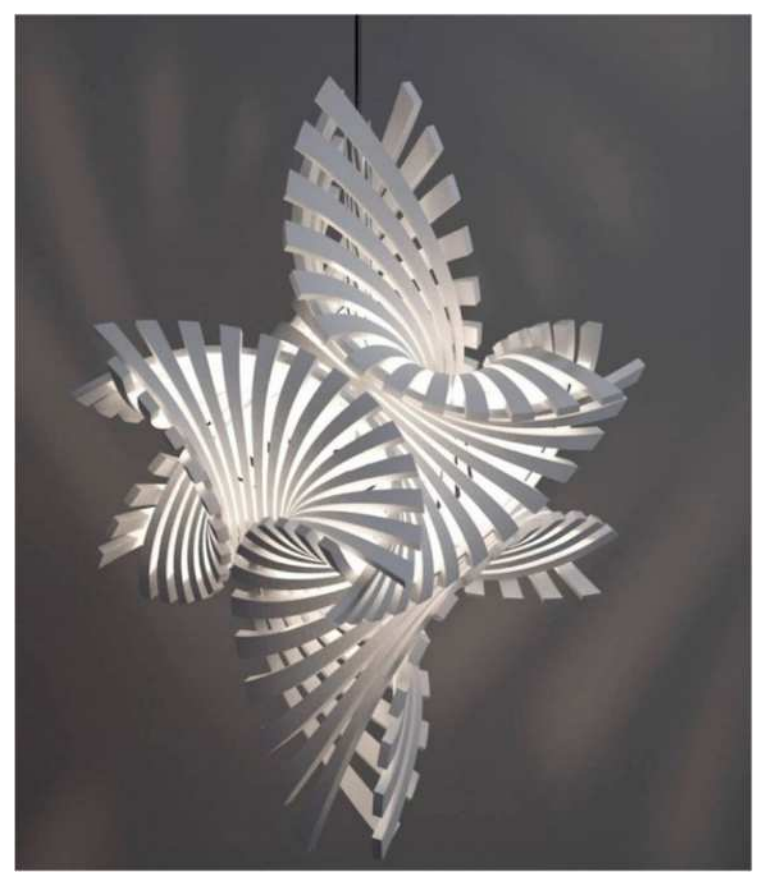

Lámpara impresa en 3D Fuente: http://mymodernmet.com/bathsheba-grossman-3d-printed-lamps/

#### 2016-1-RO01-KA202-024578

El presente proyecto ha sido financiad con el apoyo de la Comisión Europea. Este material refleja solamente las opiniones del autor, por lo que ni la Agencia Nacional ni la Comisión Europea son responsables del uso que pueda hacerse de la información aquí difundida.

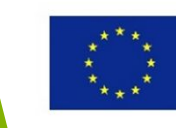

### Customización y personalización

- La impresión 3D permite una customización sencilla. Todos y cada uno de los productos puede ser customizado sin costes de fabricación adicionales.
- Si hubiera la necesidad de cambiar el diseño de un producto en particular, el diseño digital se cambiaría sin procesos de fabricación costosos ni herramientas adicionales.

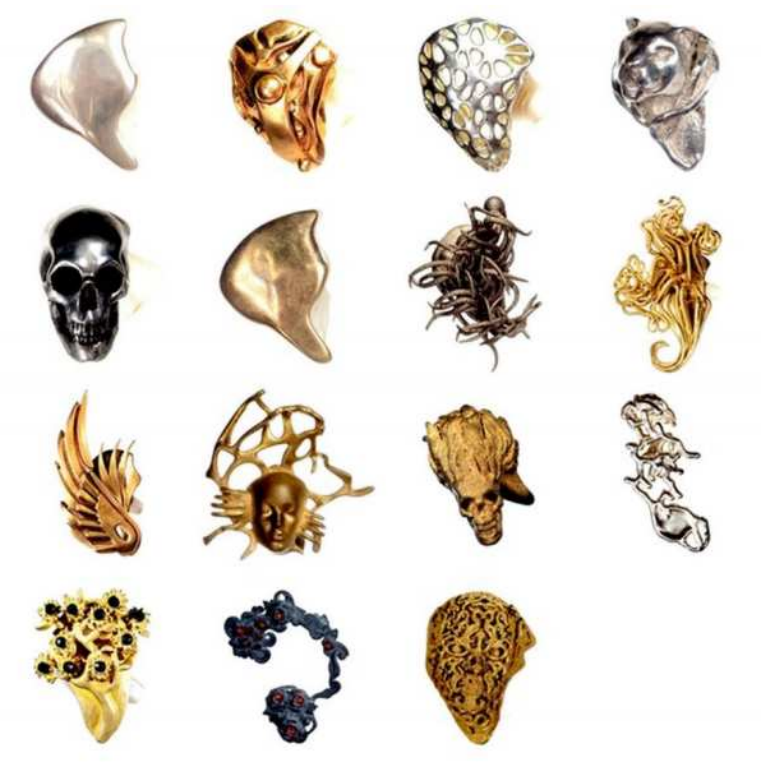

**OwnPhones – auriculares customizados** Fuente: https://www.kickstarter.com/projects/ownphones/ownphonesthe-worlds-first-custom-fit-3d-printed-e

#### 2016-1-RO01-KA202-024578

El presente proyecto ha sido financiad con el apoyo de la Comisión Europea. Este material refleja solamente las opiniones del autor, por lo que ni la Agencia Nacional ni la Comisión Europea son responsables del uso que pueda hacerse de la información aquí difundida.

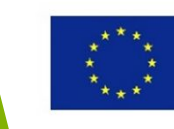

### Sin necesidad de herramientas

- Una de las ventajas de la impresión 3D comprada con la fabricación tradicional es que el proceso de impresión 3D generalmente no requiere ninguna herramienta especial para producir modelos o sus partes.
- No requiere costes adicionales o plazos de espera mientras se hace un objeto simple o complejo.

#### 2016-1-RO01-KA202-024578

El presente proyecto ha sido financiad con el apoyo de la Comisión Europea. Este material refleja solamente las opiniones del autor, por lo que ni la Agencia Nacional ni la Comisión Europea son responsables del uso que pueda hacerse de la información aquí difundida.

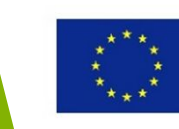

### Velocidad y ahorro de costes

- Una de las mayores ventajas de la impresión 3D es la velocidad de la producción comparada a los métodos de fabricación tradicionales. Modelos complejos pueden ser impresos en un tiempo relativamente corto.
- El ahorro de costes también se consigue ahorrando tiempo. Por ejemplo, objetos o sus partes pueden ser producidos más rápidamente cuando se van necesitando, por lo que los costes de almacenamiento de inventario y tiempo de trabajo pueden reducirse.

#### 2016-1-RO01-KA202-024578

El presente proyecto ha sido financiad con el apoyo de la Comisión Europea. Este material refleja solamente las opiniones del autor, por lo que ni la Agencia Nacional ni la Comisión Europea son responsables del uso que pueda hacerse de la información aquí difundida.

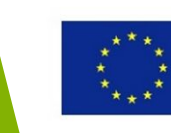

### Más rápido y con acceso al mercado menos peligroso

- Ya que los modelos o sus partes pueden producirse en poco tiempo, la impresión 3D es usada para verificaciones rápidas y desarrollo de ideas de diseño. Es más barato producir un prototipo 3D, y luego rediseñarlo si hiciera falta.
- Por lo tanto, la impresión 3D es una buena elección para aquellos que estén buscando fabricar un producto surgido de una idea, porque es un modo menos peligroso de acceder al mercado.
- La impresión 3D puede también reducir riesgos o peligros relacionados con algunos procesos de prototipado manual.

#### 2016-1-RO01-KA202-024578

El presente proyecto ha sido financiad con el apoyo de la Comisión Europea. Este material refleja solamente las opiniones del autor, por lo que ni la Agencia Nacional ni la Comisión Europea son responsables del uso que pueda hacerse de la información aquí difundida.

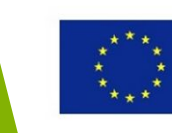

### Menos residuos, sostenibilidad, ecológico

- La impresión 3D es un proceso aditivo un objeto se crea de una materia prima capa a capa. Los métodos de fabricación aditiva generalmente solo usan la cantidad de material que necesitan para crear ese objeto en particular.
- La mayoría de los procesos usan materiales que pueden ser reciclados o reutilizados para más de una figura, creando muy pocos residuos resultantes de procesos de fabricación aditiva.

#### 2016-1-RO01-KA202-024578

El presente proyecto ha sido financiad con el apoyo de la Comisión Europea. Este material refleja solamente las opiniones del autor, por lo que ni la Agencia Nacional ni la Comisión Europea son responsables del uso que pueda hacerse de la información aquí difundida.

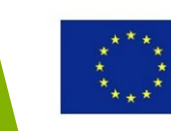

# Limitaciones de la I3D

### • Mayor coste para series de producción grandes

• El precio de las impresoras y de las materias primas es aun muy alto pero en un futuro cercano los costes tenderán a reducirse

### • Menos elecciones de materiales, colores, acabados

 Aun hay algunas limitaciones comparando con los materiales, colores y acabados de los productos convencionales

### • Resistencia y duración limitadas

 No todas las tecnologías de impresión pueden asegurar la resistencia de los objetos que producen, y la resistencia no es uniforme debido al proceso de fabricación de capa a capa

### • Precisión de los objetos impresos

- Si hay necesidad de imprimir partes precisas o detalles finos es difícil todavía asegurar las capacidades de alta precisión de algunos procesos de fabricación
- La mayoría de las impresoras 3D están limitadas por escala y tamaño

#### 2016-1-RO01-KA202-024578

El presente proyecto ha sido financiad con el apoyo de la Comisión Europea. Este material refleja solamente las opiniones del autor, por lo que ni la Agencia Nacional ni la Comisión Europea son responsables del uso que pueda hacerse de la información aquí difundida.

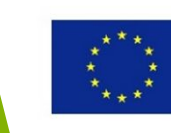

# Retos de la impresión 3D

de pesar Α las limitaciones que tenemos hoy en día, las tecnologías de impresión 3D están desarrollándose muy rápido y los gastos de la impresión 3D tienden a reducirse, por lo que el uso de esta metodología se esta extendiendo.

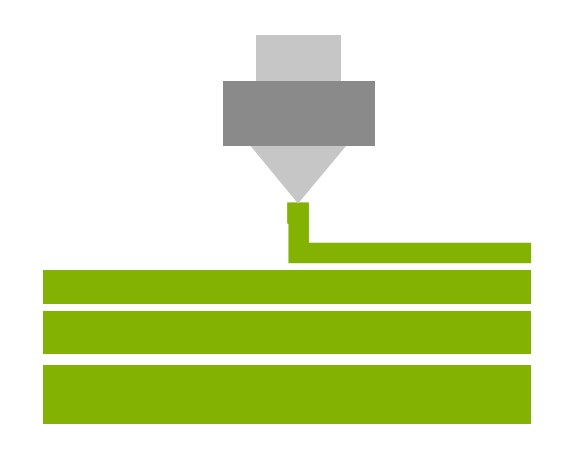

#### 2016-1-RO01-KA202-024578

El presente proyecto ha sido financiad con el apoyo de la Comisión Europea. Este material refleja solamente las opiniones del autor, por lo que ni la Agencia Nacional ni la Comisión Europea son responsables del uso que pueda hacerse de la información aquí difundida.

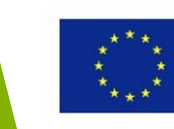

#### 2016-1-RO01-KA202-024578

El presente proyecto ha sido financiad con el apoyo de la Comisión Europea. Este material refleja solamente las opiniones del autor, por lo que ni la Agencia Nacional ni la Comisión Europea son responsables del uso que pueda hacerse de la información aquí difundida.

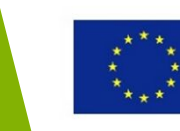

En **1983** Chuck Hull, cofundador de sistemas 3D, inventó el primer proceso de impresión 3D y lo llamó "estereolitografía" (SLA)

En un patente definió la estereolitografía como "un método y aparato para hacer objetos solidos "imprimiendo" sucesivamente capas finas de material ultravioleta curable una encima de la otra."

Con esto construyó la base de lo que hoy en día conocemos como fabricación aditiva (AM) - o impresión 3D.

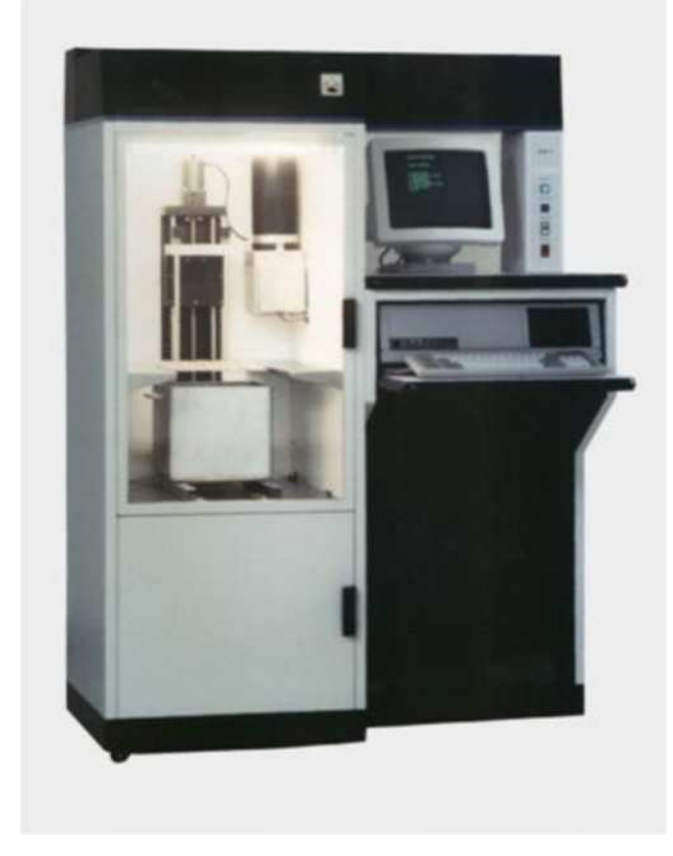

La SLA-1, la primera impresora 3D comercialmente disponible Fuente: https://www.3dsystems.com

#### 2016-1-RO01-KA202-024578

El presente proyecto ha sido financiad con el apoyo de la Comisión Europea. Este material refleja solamente las opiniones del autor, por lo que ni la Agencia Nacional ni la Comisión Europea son responsables del uso que pueda hacerse de la información aquí difundida.

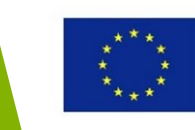

La primera impresora de sintetizado selectivo por laser (SLS) fue desarrollada y patentada por el Dr. Carl Deckard y el Dr. Joe Beaman en la Universidad de Texas en 1986.

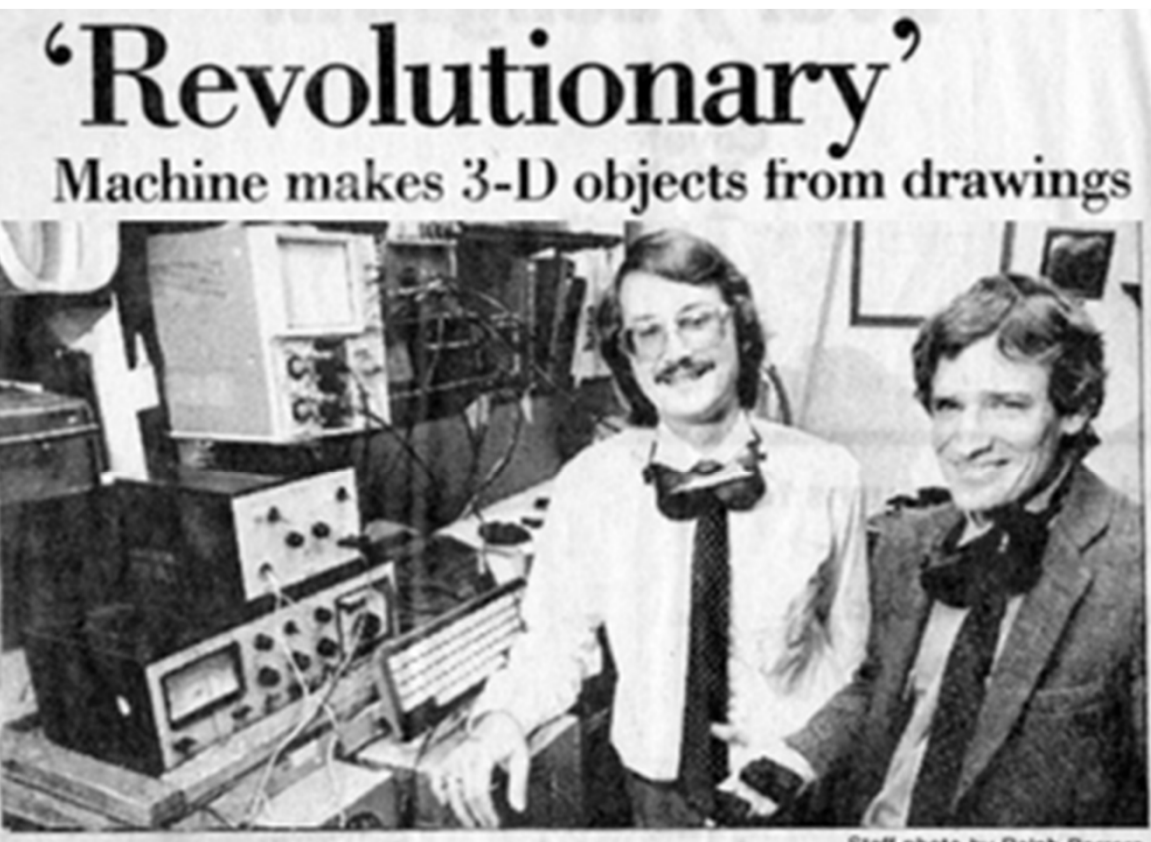

Staff photo by Ralph Barrera

Associate Professor Joe Beaman shows some three-dimensional plastic models made by the 'selective laser centering' device developed by Carl Deckard, left.

Periódico Americano, 1987

#### 2016-1-RO01-KA202-024578

El presente proyecto ha sido financiad con el apoyo de la Comisión Europea. Este material refleja solamente las opiniones del autor, por lo que ni la Agencia Nacional ni la Comisión Europea son responsables del uso que pueda hacerse de la información aquí difundida.

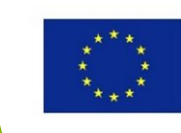

# La primera parte impresa en 3D

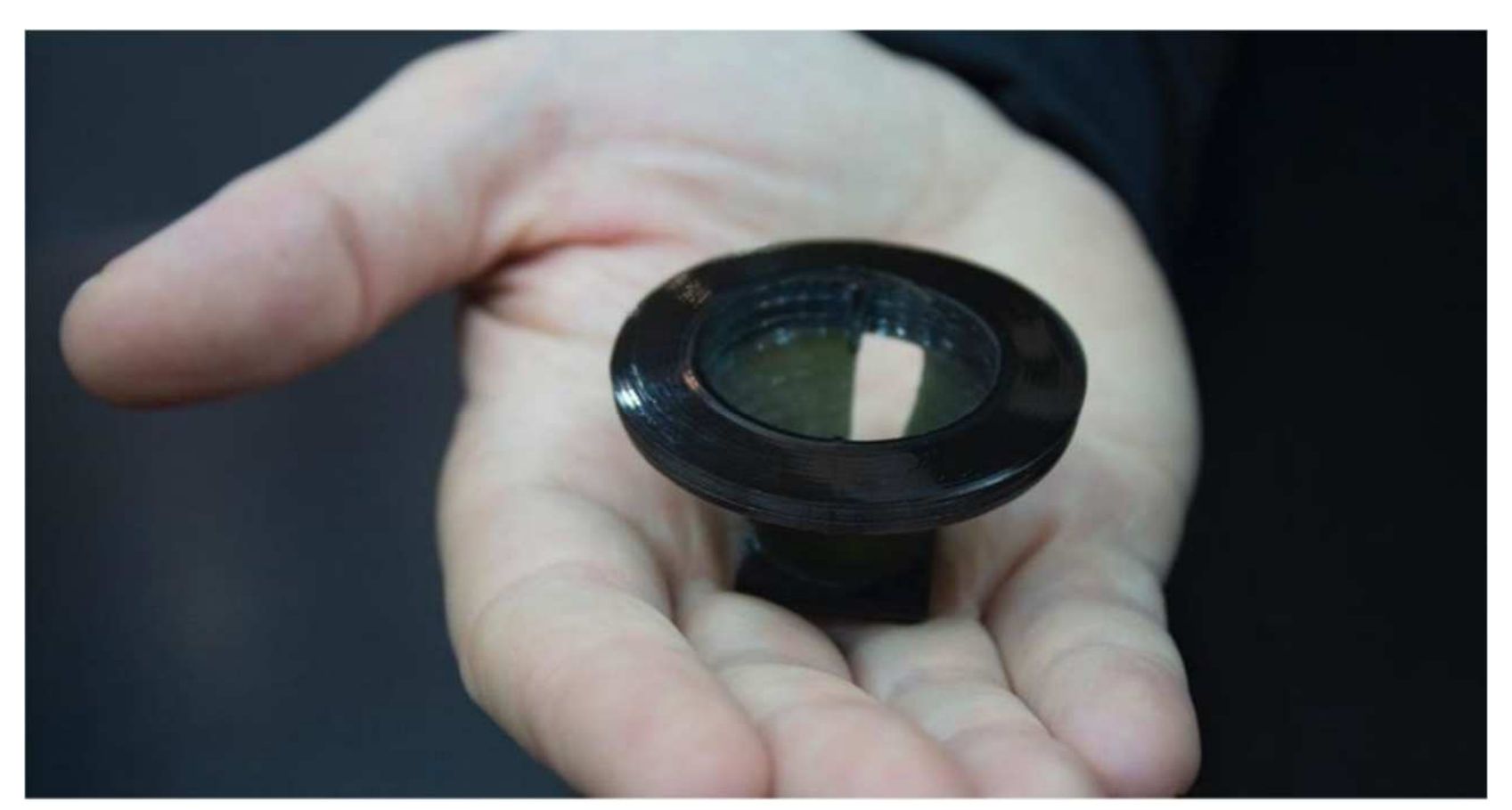

Source: https://www.3dsystems.com/

#### 2016-1-RO01-KA202-024578

El presente proyecto ha sido financiad con el apoyo de la Comisión Europea. Este material refleja solamente las opiniones del autor, por lo que ni la Agencia Nacional ni la Comisión Europea son responsables del uso que pueda hacerse de la información aquí difundida.

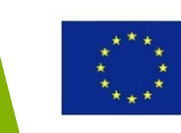

En **1989,** S. Scott Crump, junto a su mujer y cofundadora de Stratasys Lisa Crump inventó y patento la tecnología "**Modelado por Deposición Fundida**" (FDM)

FDM es una marca registrada de Stratasys- por lo que muchos profesionales de la industria usan el término FFF (Fabricación por Filamentos Fundidos).

#### 2016-1-RO01-KA202-024578

El presente proyecto ha sido financiad con el apoyo de la Comisión Europea. Este material refleja solamente las opiniones del autor, por lo que ni la Agencia Nacional ni la Comisión Europea son responsables del uso que pueda hacerse de la información aquí difundida.

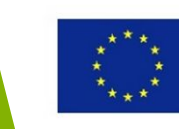

Para el 2005, las patentes tecnológicas de aditivos estaban empezando a expirar.

En 2004, la Universidad de Bath (Inglaterra) lanzó el proyecto **RepRap** por el profesor de ingeniería mecánica Dr. Adrian Bowyer. El objetivo del proyecto era el de crear una impresora 3D de bajo coste capaz de replicarse ella misma.

El 9 de febrero de 2008, la RepRap 1.0 "Darwin" pudo imprimir en 3D más del 18% de sus propios componentes.

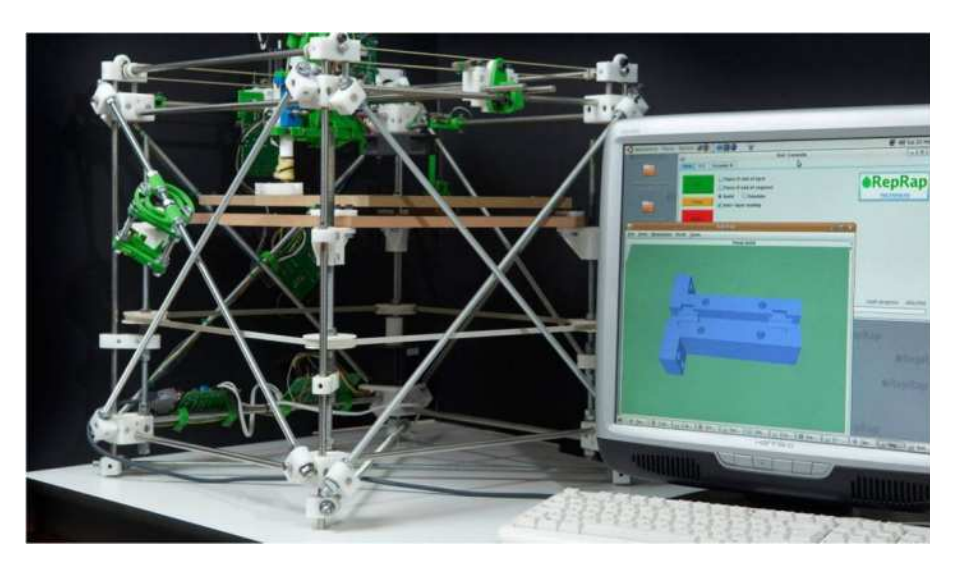

Fuente: https://all3dp.com/history-of-the-reprap-project/

#### 2016-1-RO01-KA202-024578

El presente proyecto ha sido financiad con el apoyo de la Comisión Europea. Este material refleja solamente las opiniones del autor, por lo que ni la Agencia Nacional ni la Comisión Europea son responsables del uso que pueda hacerse de la información aquí difundida.

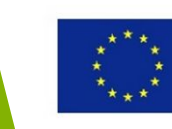

La aparición de impresoras compactas, de fuente abierta y sin necesidad de software como la RepRap ayudó a llevar la tecnología a un amplio grupo de usuarios y permitió el uso para la comercialización a pequeña escala, educación y uso domestico, y las empresas de impresoras de bajo coste empezaron a emerger.

La primera impresora 3D de sobremesa nació a través del proyecto RepRap.

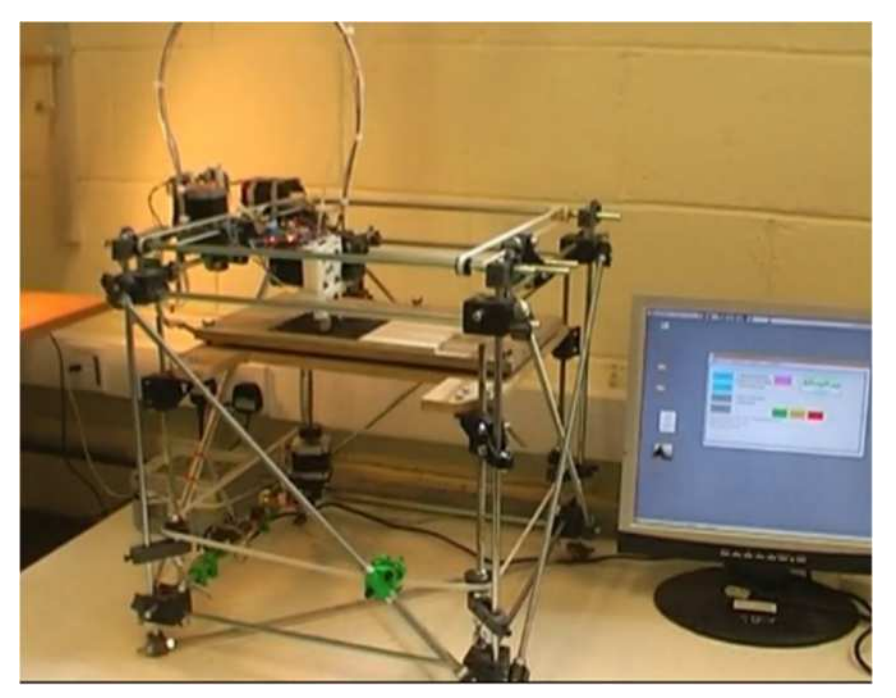

Fuente: www.reprap.org

#### 2016-1-RO01-KA202-024578

El presente proyecto ha sido financiad con el apoyo de la Comisión Europea. Este material refleja solamente las opiniones del autor, por lo que ni la Agencia Nacional ni la Comisión Europea son responsables del uso que pueda hacerse de la información aquí difundida.

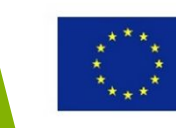

La impresión 3D estaba mayormente limitada al uso industrial hasta el 2009.

La venta de impresoras 3D ha crecido desde entonces.

Se esperan muchas más innovaciones en los años que vienen.

#### 2016-1-RO01-KA202-024578

El presente proyecto ha sido financiad con el apoyo de la Comisión Europea. Este material refleja solamente las opiniones del autor, por lo que ni la Agencia Nacional ni la Comisión Europea son responsables del uso que pueda hacerse de la información aquí difundida.

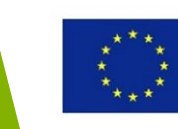

Carbon3D, una de las tecnologías de impresión más rápidas en desarrollo.

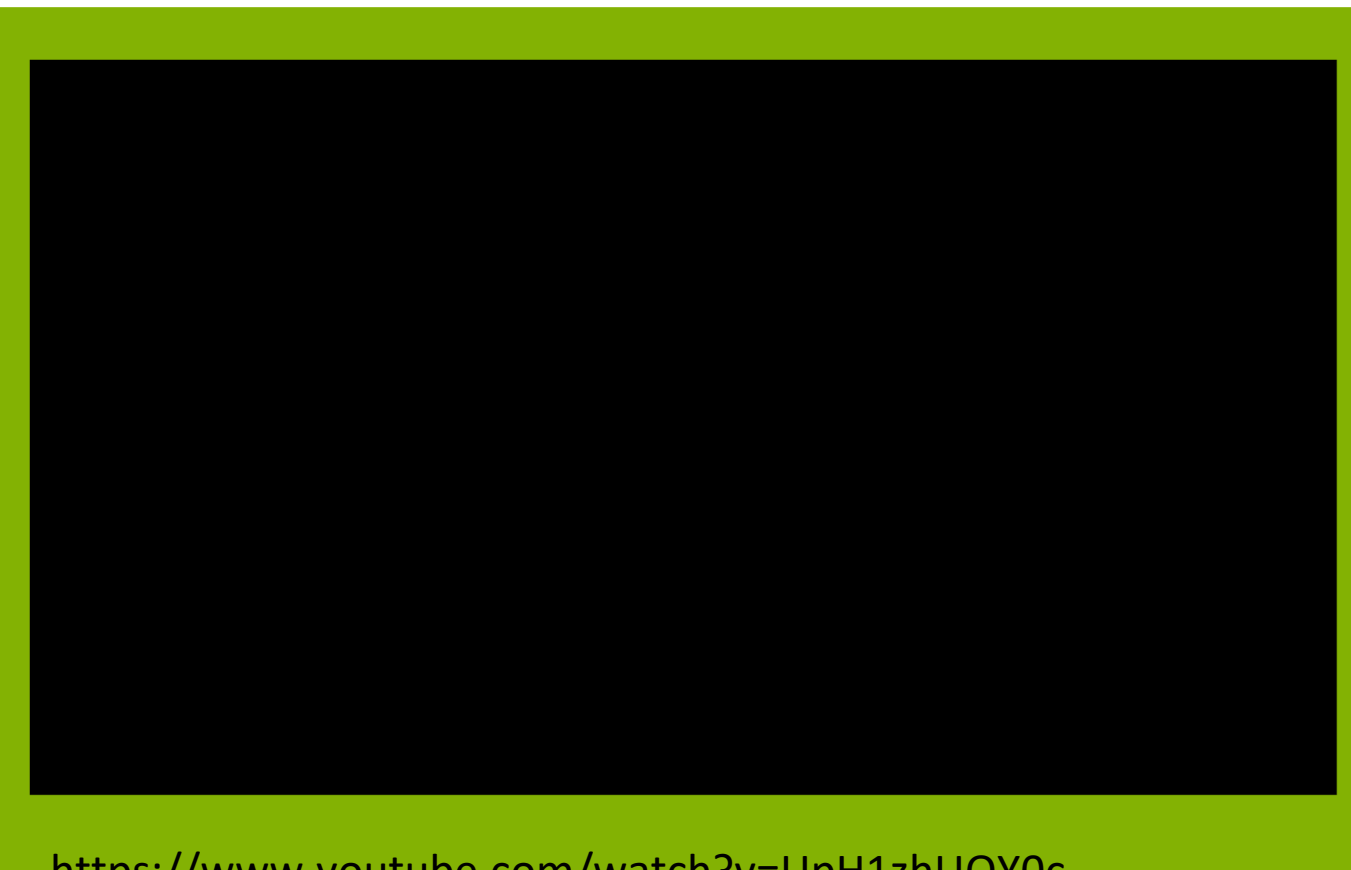

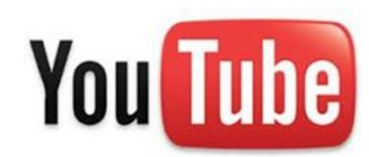

https://www.youtube.com/watch?v=UpH1zhUQY0c

#### 2016-1-RO01-KA202-024578

El presente proyecto ha sido financiad con el apoyo de la Comisión Europea. Este material refleja solamente las opiniones del autor, por lo que ni la Agencia Nacional ni la Comisión Europea son responsables del uso que pueda hacerse de la información aquí difundida.

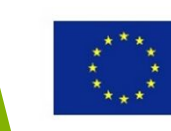

Chuck Hull / Inventor de la impresión 3D

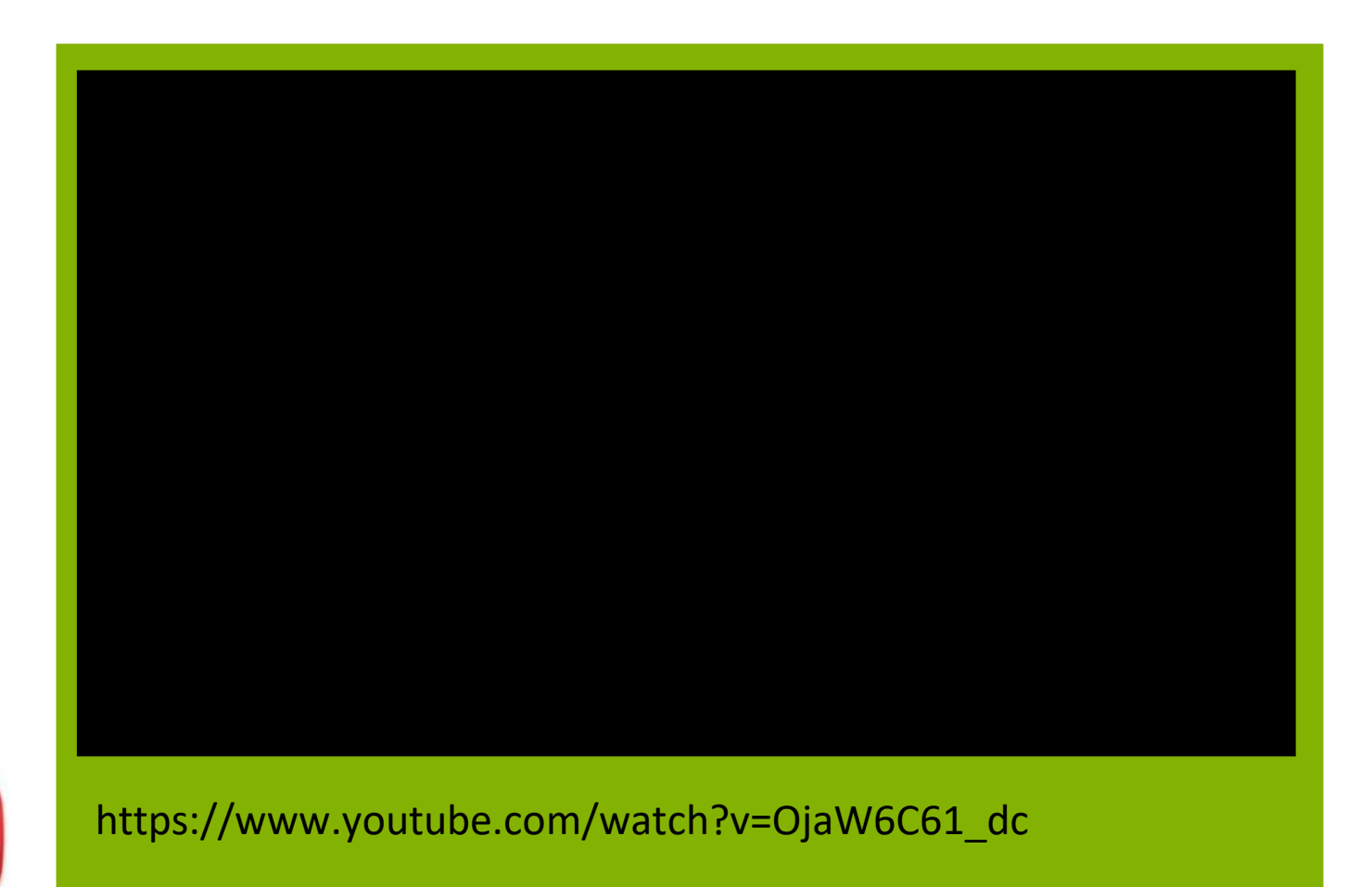

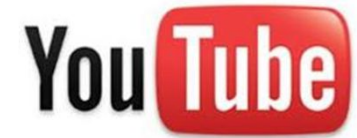

#### 2016-1-RO01-KA202-024578

El presente proyecto ha sido financiad con el apoyo de la Comisión Europea. Este material refleja solamente las opiniones del autor, por lo que ni la Agencia Nacional ni la Comisión Europea son responsables del uso que pueda hacerse de la información aquí difundida.

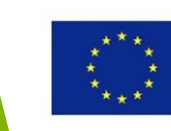

#### 2016-1-RO01-KA202-024578

El presente proyecto ha sido financiad con el apoyo de la Comisión Europea. Este material refleja solamente las opiniones del autor, por lo que ni la Agencia Nacional ni la Comisión Europea son responsables del uso que pueda hacerse de la información aquí difundida.

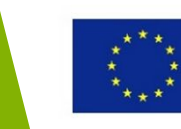

### **1. CAD**

El primer paso en el proceso de fabricación aditiva es producir un modelo digital. Para ello se usa Diseño Asistido por Ordenador (CAD).

Hay muchos programas CAD que usan principios de modelaje, capacidades y política de precios diferentes. Por ejemplo se pueden usar Solidworks, Autodesk Fusion 360, SketchUp.

También se puede usar la ingeniería inversa para generar un modelo a través del escaneado 3D.

#### 2016-1-RO01-KA202-024578

El presente proyecto ha sido financiad con el apoyo de la Comisión Europea. Este material refleja solamente las opiniones del autor, por lo que ni la Agencia Nacional ni la Comisión Europea son responsables del uso que pueda hacerse de la información aquí difundida.

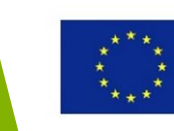

### 2. Modelo en formato STL

En este paso del proceso de fabricación aditiva (FA) un modelo CAD es convertido a un archivo STL (estereolitografía) que es compatible con las maquinas de FA.

También es posible seleccionar un modelo STL de repositorios online cómo Pinshape, GrabCAD etc. Algunos de estos repositorios son gratis, otros de pago.

#### 2016-1-RO01-KA202-024578

El presente proyecto ha sido financiad con el apoyo de la Comisión Europea. Este material refleja solamente las opiniones del autor, por lo que ni la Agencia Nacional ni la Comisión Europea son responsables del uso que pueda hacerse de la información aquí difundida.

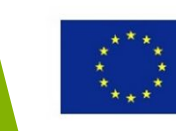

### 3. Análisis y reparación del modelo STL

En este paso se necesita reparar los errores del archivo STL. Los errores típicos pueden ser triángulos que faltan, bordes no conectados o formas invertidas donde "el lado malo" del triangulo es identificado como la parte interior.

Existen softwares para manipular modelos STL, cómo por ejemplo, Meshlab, 3DPrintCloud, Netfabb etc.

Si no hay errores pueden hacerse correcciones como la escala, densidad o cambios geométricos.

También se puede establecer la correcta posición del modelo en 3D.

Una vez que se ha generado un archivo STL este es importado a un programa de corte que lo convierte en código G. El código G es un lenguaje de programación de un control numérico (NC) usado en la fabricación asistida por ordenador (CAM) para controlar maquinas automatizadas como las impresoras 3D.

### 2016-1-RO01-KA202-024578

El presente proyecto ha sido financiad con el apoyo de la Comisión Europea. Este material refleja solamente las opiniones del autor, por lo que ni la Agencia Nacional ni la Comisión Europea son responsables del uso que pueda hacerse de la información aquí difundida.

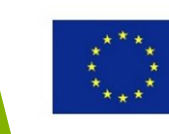

### 4. Poner en marcha la maquina

En este paso deberíamos estar preparados para imprimir. Este proceso requiere un control y puesta en marcha correcto de la impresora, limpiarla del uso anterior y añadir el material de impresión. También es necesario un chequeo rutinario de todas las configuraciones y procesos de control.

Cuando el hardaware esta listo el archivo puede subirse a la maquina.

#### 2016-1-RO01-KA202-024578

El presente proyecto ha sido financiad con el apoyo de la Comisión Europea. Este material refleja solamente las opiniones del autor, por lo que ni la Agencia Nacional ni la Comisión Europea son responsables del uso que pueda hacerse de la información aquí difundida.

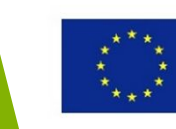

### 5. Imprimir

Todo el procedimiento de impresión es mayormente automático. Dependiendo del tamaño de la maquina, los materiales usados, etc. la impresión puede llevar horas o días. Hay que comprobar ocasionalmente que no se produzcan errores.

#### 2016-1-RO01-KA202-024578

El presente proyecto ha sido financiad con el apoyo de la Comisión Europea. Este material refleja solamente las opiniones del autor, por lo que ni la Agencia Nacional ni la Comisión Europea son responsables del uso que pueda hacerse de la información aquí difundida.

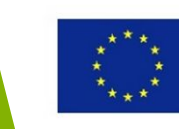

### 6. Retirada de la impresión

En muchos casos la retirada de la impresión 3D no industrial es una tarea sencilla: separar la parte impresa de la cama de impresión.

#### 2016-1-RO01-KA202-024578

El presente proyecto ha sido financiad con el apoyo de la Comisión Europea. Este material refleja solamente las opiniones del autor, por lo que ni la Agencia Nacional ni la Comisión Europea son responsables del uso que pueda hacerse de la información aquí difundida.

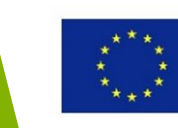

### 7. Pos procesamiento

El post procesamiento pude variar mucho dependiendo en la tecnología de impresión y materiales usados. Por ejemplo, una impresión hecha con SLA debe secarse con UV, mientras que una impresión hecha con FDM puede manipularse al momento.

Post procesar el producto final puede incluir la limpieza con aire a presión, colorear u otras acciones para prepararlo para el uso final.

#### 2016-1-RO01-KA202-024578

El presente proyecto ha sido financiad con el apoyo de la Comisión Europea. Este material refleja solamente las opiniones del autor, por lo que ni la Agencia Nacional ni la Comisión Europea son responsables del uso que pueda hacerse de la información aquí difundida.

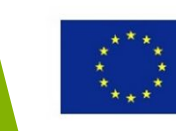

# Áreas de aplicación de la impresión 3D

#### 2016-1-RO01-KA202-024578

El presente proyecto ha sido financiad con el apoyo de la Comisión Europea. Este material refleja solamente las opiniones del autor, por lo que ni la Agencia Nacional ni la Comisión Europea son responsables del uso que pueda hacerse de la información aquí difundida.

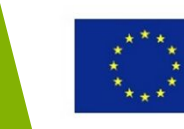

## Industria automovilística

La impresión 3D se usa en la industria automovilística bien para prototipos como para partes finalizadas.

Muchos de los equipos de Formula 1 usan la impresión 3D para prototipar, probar y últimamente, crear partes personalizadas usadas en las carreras de competición.

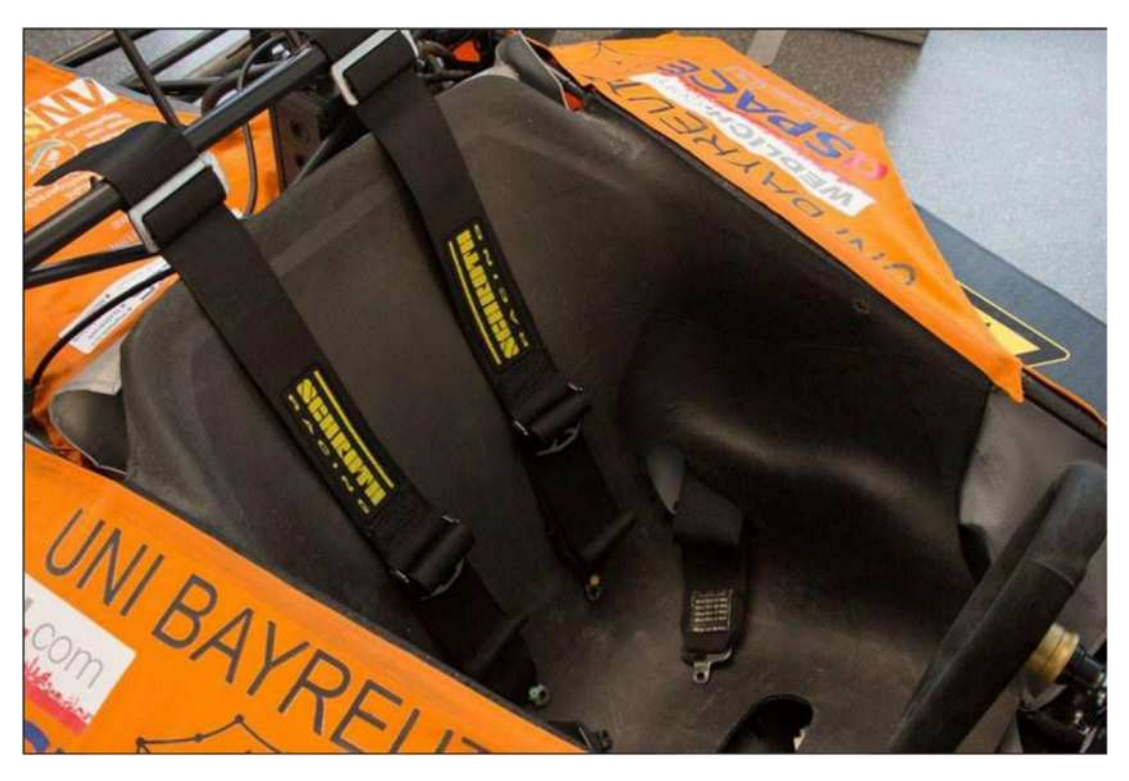

Asiento de coche de carreras Fuente: www.voxeljet.com

#### 2016-1-RO01-KA202-024578

El presente proyecto ha sido financiad con el apoyo de la Comisión Europea. Este material refleja solamente las opiniones del autor, por lo que ni la Agencia Nacional ni la Comisión Europea son responsables del uso que pueda hacerse de la información aquí difundida.

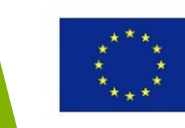
# Industria automovilística

Este neumático conceptual de Michelin no necesita aire porque está impresa en 3D y nunca necesitará ser reparada.

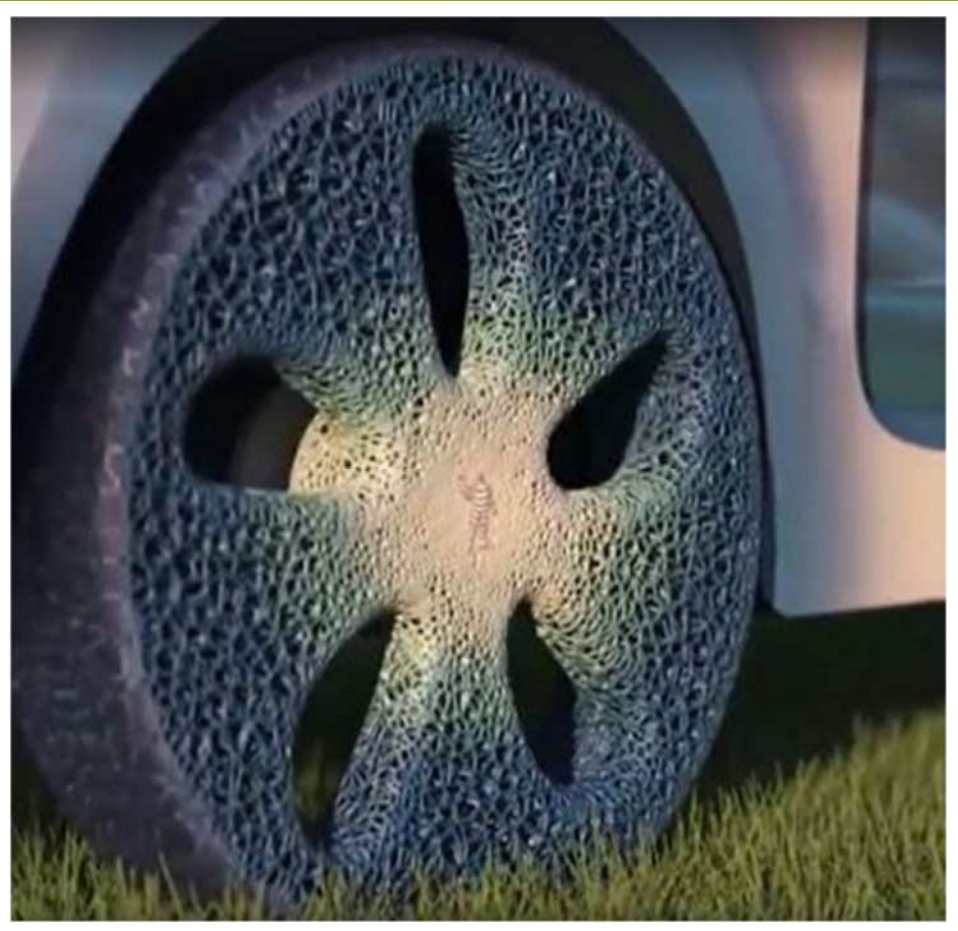

**Neumático de coche reconstruible** Fuente: https://futurism.com/videos/meet-the-tire-that-never-needs-air-or-be-replaced/

### 2016-1-RO01-KA202-024578

El presente proyecto ha sido financiad con el apoyo de la Comisión Europea. Este material refleja solamente las opiniones del autor, por lo que ni la Agencia Nacional ni la Comisión Europea son responsables del uso que pueda hacerse de la información aquí difundida.

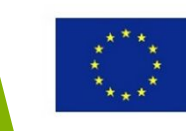

# Industria médica

Una de las aplicaciones más importantes de la impresión 3D es la industria médica.

Con la impresión 3D los cirujanos pueden producir modelos específicos para las partes del cuerpo u órganos de los pacientes. Pueden usar estos modelos para planificar y practicar cirugías, salvando potencialmente vidas.

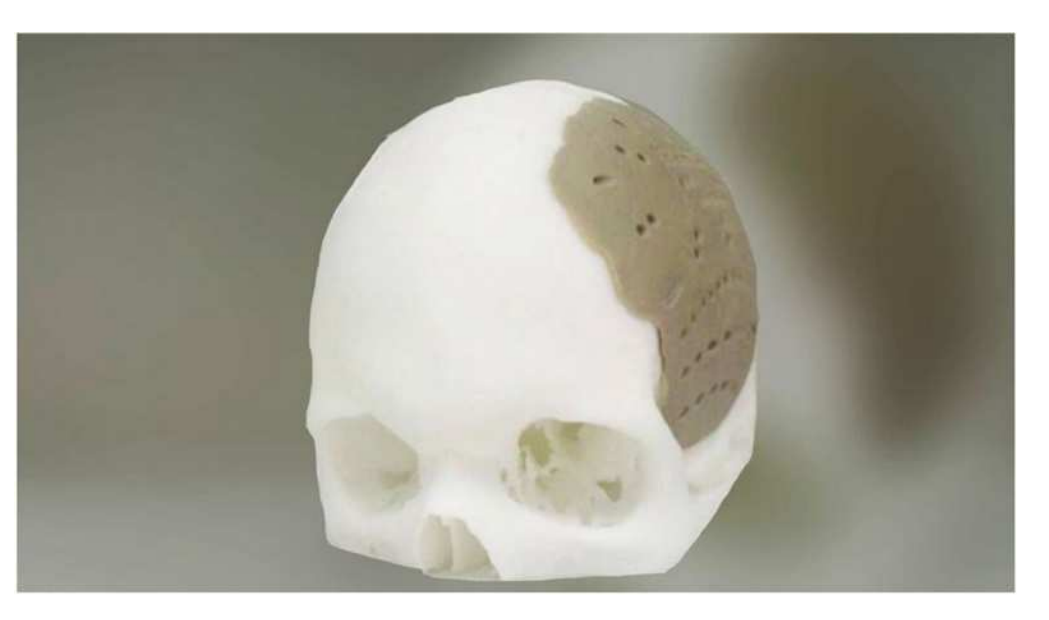

**El primer implante de polímero impreso en 3D que recivió la aprovación de la FDA** Fuente: http://3dprintingindustry.com/news/the-first-3d-printed-polymer-implant-toreceive-fda-approval-5821/

### 2016-1-RO01-KA202-024578

El presente proyecto ha sido financiad con el apoyo de la Comisión Europea. Este material refleja solamente las opiniones del autor, por lo que ni la Agencia Nacional ni la Comisión Europea son responsables del uso que pueda hacerse de la información aquí difundida.

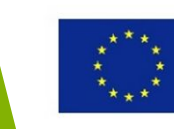

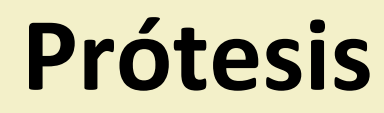

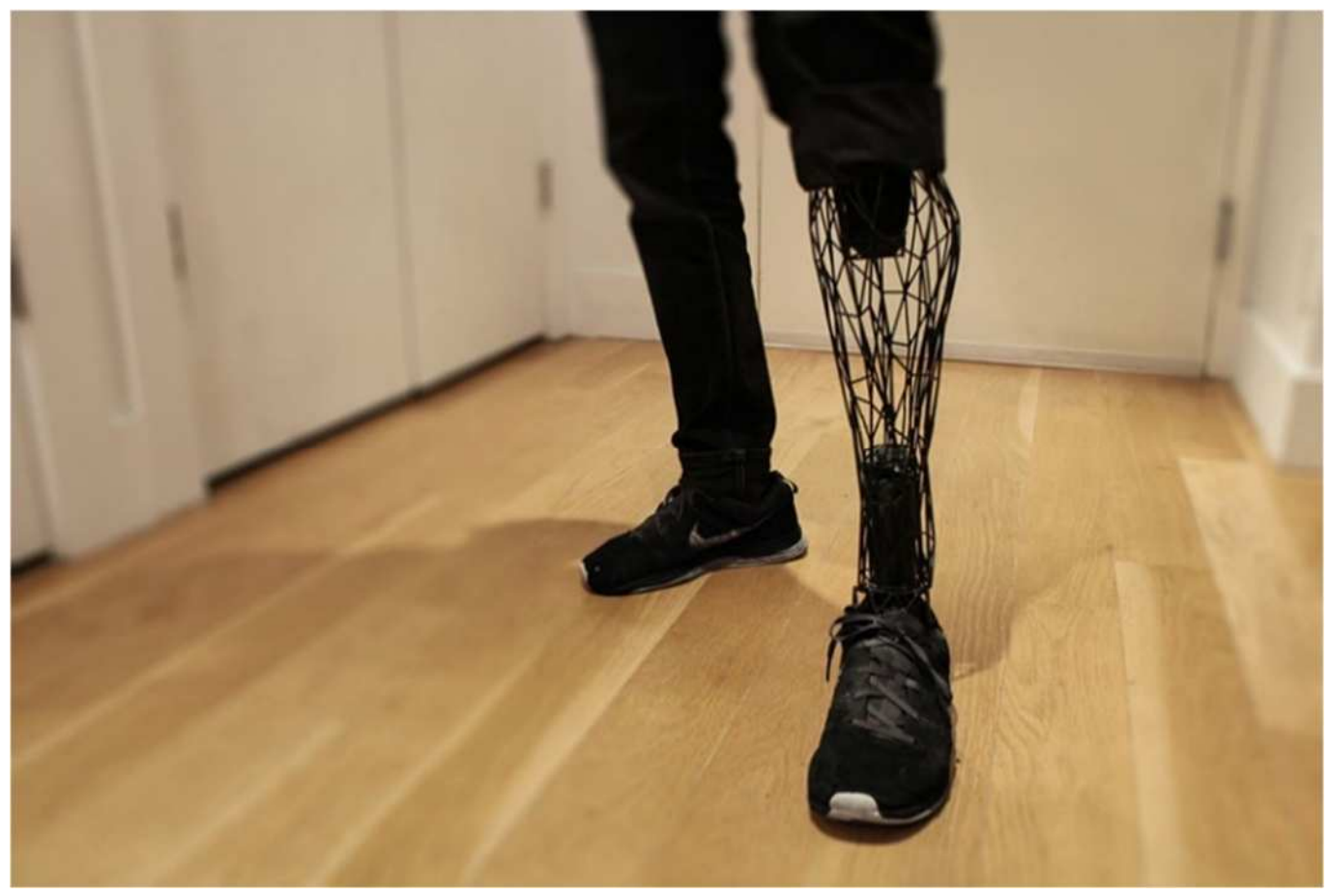

**Parte del cuerpo impresa en 3D** Fuente: http://weburbanist.com/2015/01/08/exo-prosthetics-light-cheap-custom-3d-printed-body-parts/

### 2016-1-RO01-KA202-024578

El presente proyecto ha sido financiad con el apoyo de la Comisión Europea. Este material refleja solamente las opiniones del autor, por lo que ni la Agencia Nacional ni la Comisión Europea son responsables del uso que pueda hacerse de la información aquí difundida.

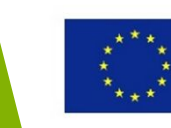

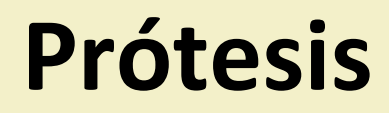

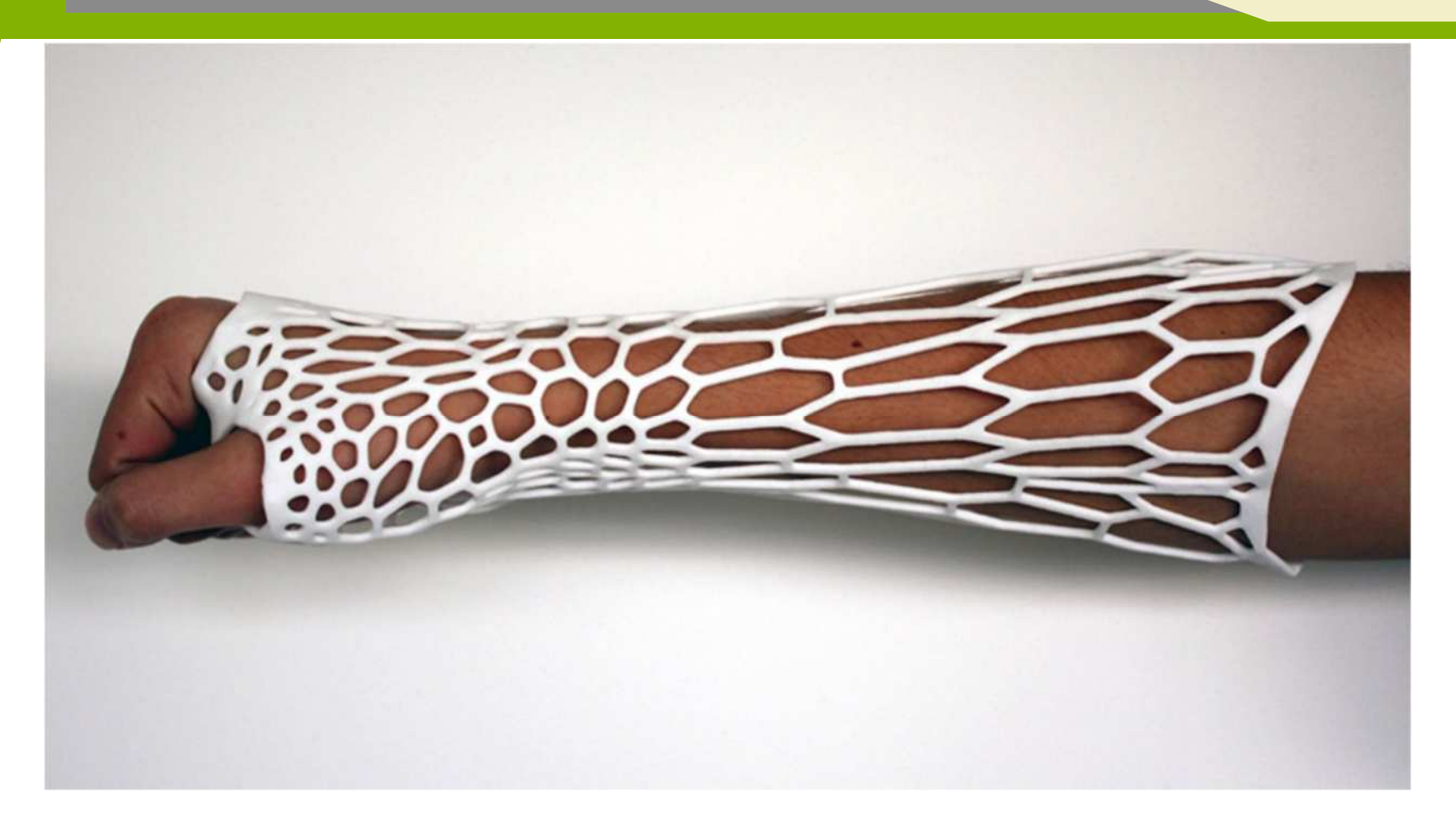

Protesis impresa en 3D Fuente: http://weburbanist.com/2013/07/18/handicapable-3d-printed-flexible-casts-artificial-limbs/

### 2016-1-RO01-KA202-024578

El presente proyecto ha sido financiad con el apoyo de la Comisión Europea. Este material refleja solamente las opiniones del autor, por lo que ni la Agencia Nacional ni la Comisión Europea son responsables del uso que pueda hacerse de la información aquí difundida.

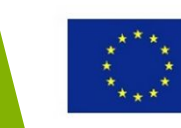

# **Prótesis**

### Diseñando Confianza

trabajo El innovador de Scott Summit demuestra cómo la impresión 3D y el escaneadó digital pueden usarse para mejorar el diseño de Prótesis.

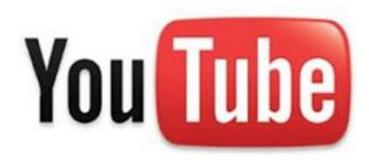

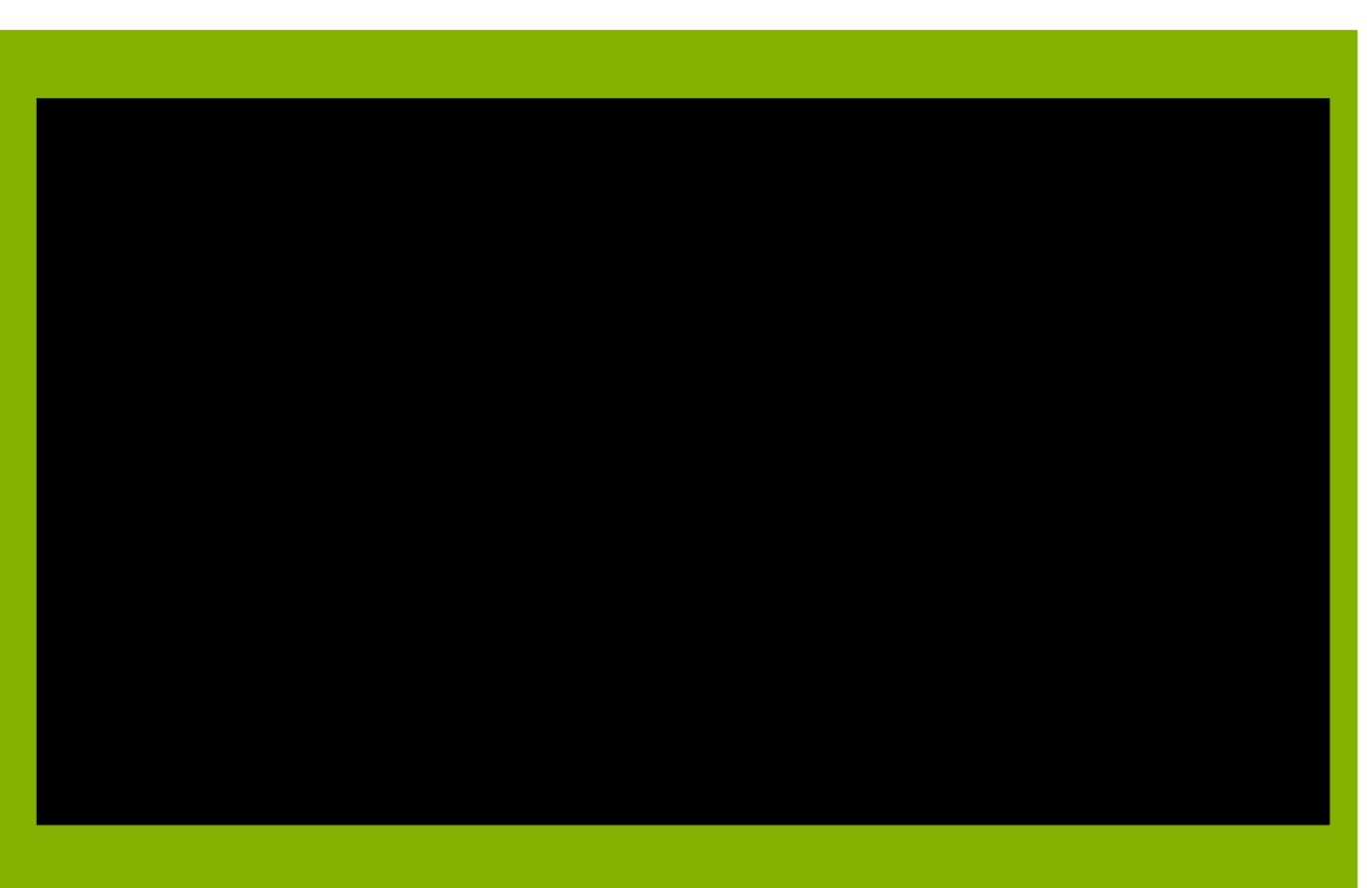

https://www.youtube.com/watch?v=6wnnNk91EMs

### 2016-1-RO01-KA202-024578

El presente proyecto ha sido financiad con el apoyo de la Comisión Europea. Este material refleja solamente las opiniones del autor, por lo que ni la Agencia Nacional ni la Comisión Europea son responsables del uso que pueda hacerse de la información aquí difundida.

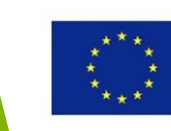

# **Industria dental**

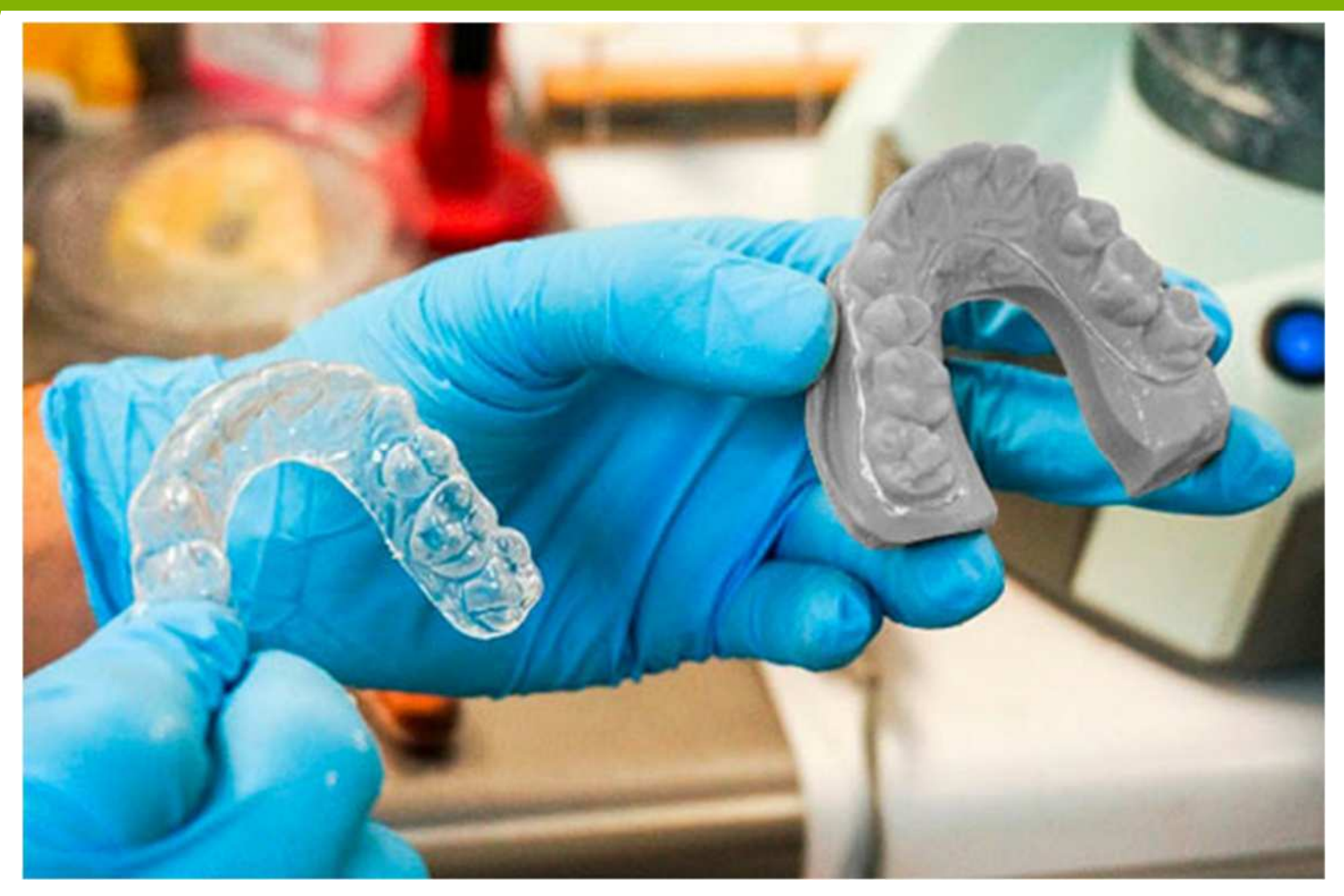

**Impresión 3D para la industria dental** Fuente: x3dprinting

### 2016-1-RO01-KA202-024578

El presente proyecto ha sido financiad con el apoyo de la Comisión Europea. Este material refleja solamente las opiniones del autor, por lo que ni la Agencia Nacional ni la Comisión Europea son responsables del uso que pueda hacerse de la información aquí difundida.

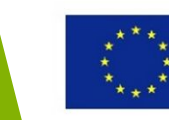

# Aeronáutica

GE Aviation y Safran han desarrollado un método para imprimir boquillas de combustible para los motores a reacción.

La tecnología permite a los ingenieros reemplazar ensamblaje complejos con una sola parte menos pesada que los anteriores diseños, ahorra peso e incrementa la eficiencia del combustible del motor a reacción en un 15%.

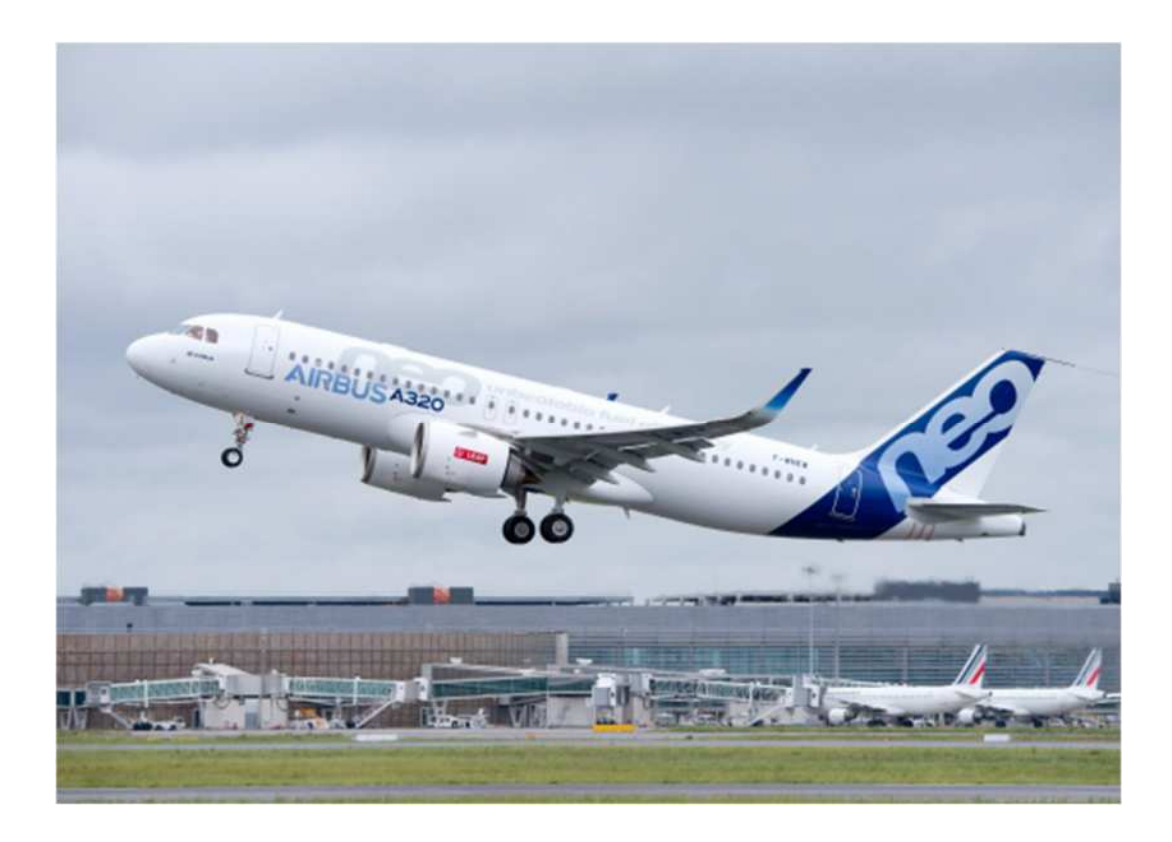

Jet Engines with 3D-Printed Parts Power Next-Gen Airbus Passenger Jet Source: http://www.gereports.com/post/119370423770/jet-engines-with-3d-printed-partspower-next-gen/

### 2016-1-RO01-KA202-024578

El presente proyecto ha sido financiad con el apoyo de la Comisión Europea. Este material refleja solamente las opiniones del autor, por lo que ni la Agencia Nacional ni la Comisión Europea son responsables del uso que pueda hacerse de la información aquí difundida.

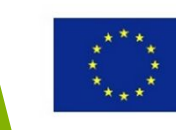

# Aeroespacial

La compañía espacial de Elo Musk SpaceX usó la impresión 3D para fabricar la cámara de combustión del motor de su Super Draco que será instalada en la nave Dragon de su compañía.

<u>Leer más</u>

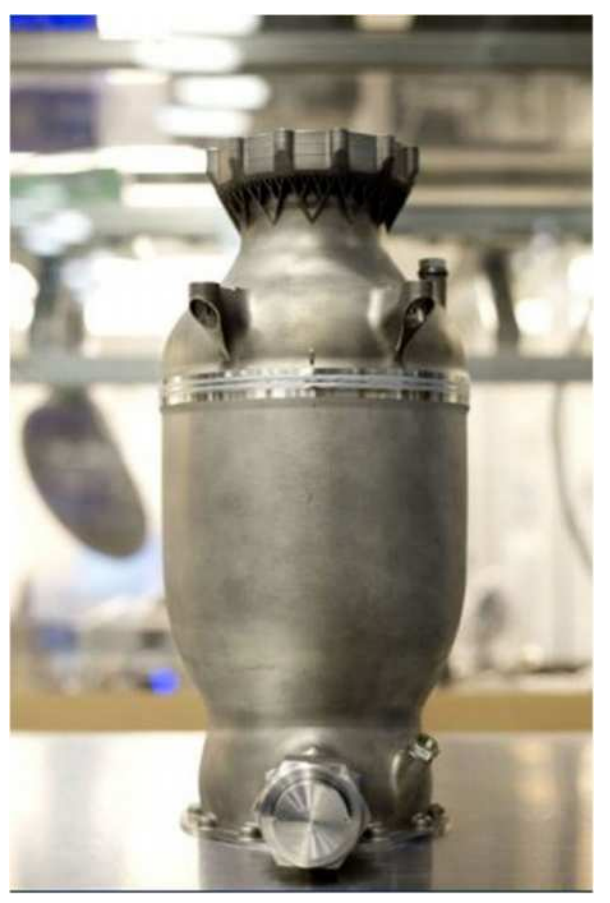

Cámara de combustión SuperDraco impresa en 3D. Crédito de la fotografía: SpaceX

### 2016-1-RO01-KA202-024578

El presente proyecto ha sido financiad con el apoyo de la Comisión Europea. Este material refleja solamente las opiniones del autor, por lo que ni la Agencia Nacional ni la Comisión Europea son responsables del uso que pueda hacerse de la información aquí difundida.

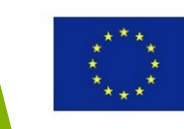

# Entretenimiento

En vez de hacer estallar un coche clásico de valor incalculable en la película *SkyFall* los productores de la película imprimieron en 3D desde cero una replica a un tercio de escala de un Aston Martin DB5 para luego destruirlo en una escena de efectos especiales. <u>Leer</u> <u>más</u>.

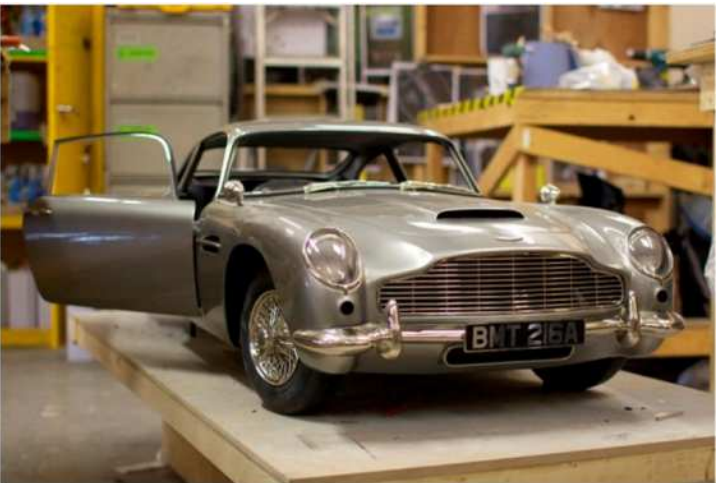

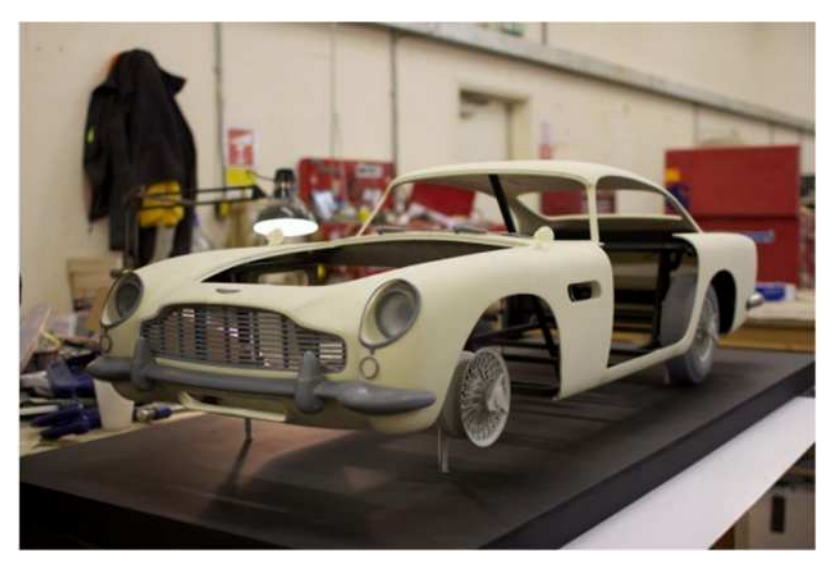

Partes de plástico del Aston Martin©Propshop Modelmakers Ltd

Modelo finalizado del Aston Martin©Propshop Modelmakers Ltd

### 2016-1-RO01-KA202-024578

El presente proyecto ha sido financiad con el apoyo de la Comisión Europea. Este material refleja solamente las opiniones del autor, por lo que ni la Agencia Nacional ni la Comisión Europea son responsables del uso que pueda hacerse de la información aquí difundida.

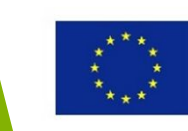

# Arte/Diseño/Escultura

Artistas y diseñadores usan la tecnología de impresión 3D para crear diferentes obras de arte. Abre dimensiones completamente nuevas en el diseño creativo que va más allá de los límites de la tecnología convencional.

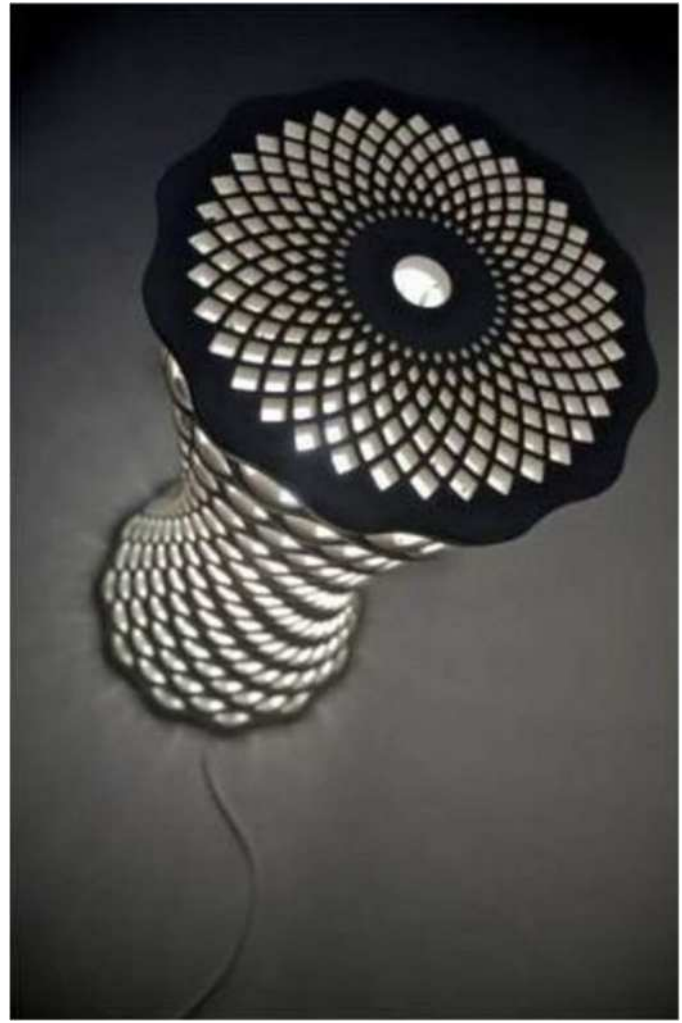

Lámpara de diseño fabricada en 3D Fuente: https://www.voxeljet.com/industries/foundries/printed-designer-lamps/

### 2016-1-RO01-KA202-024578

El presente proyecto ha sido financiad con el apoyo de la Comisión Europea. Este material refleja solamente las opiniones del autor, por lo que ni la Agencia Nacional ni la Comisión Europea son responsables del uso que pueda hacerse de la información aquí difundida.

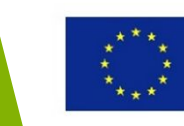

# Arte/Diseño/Escultura

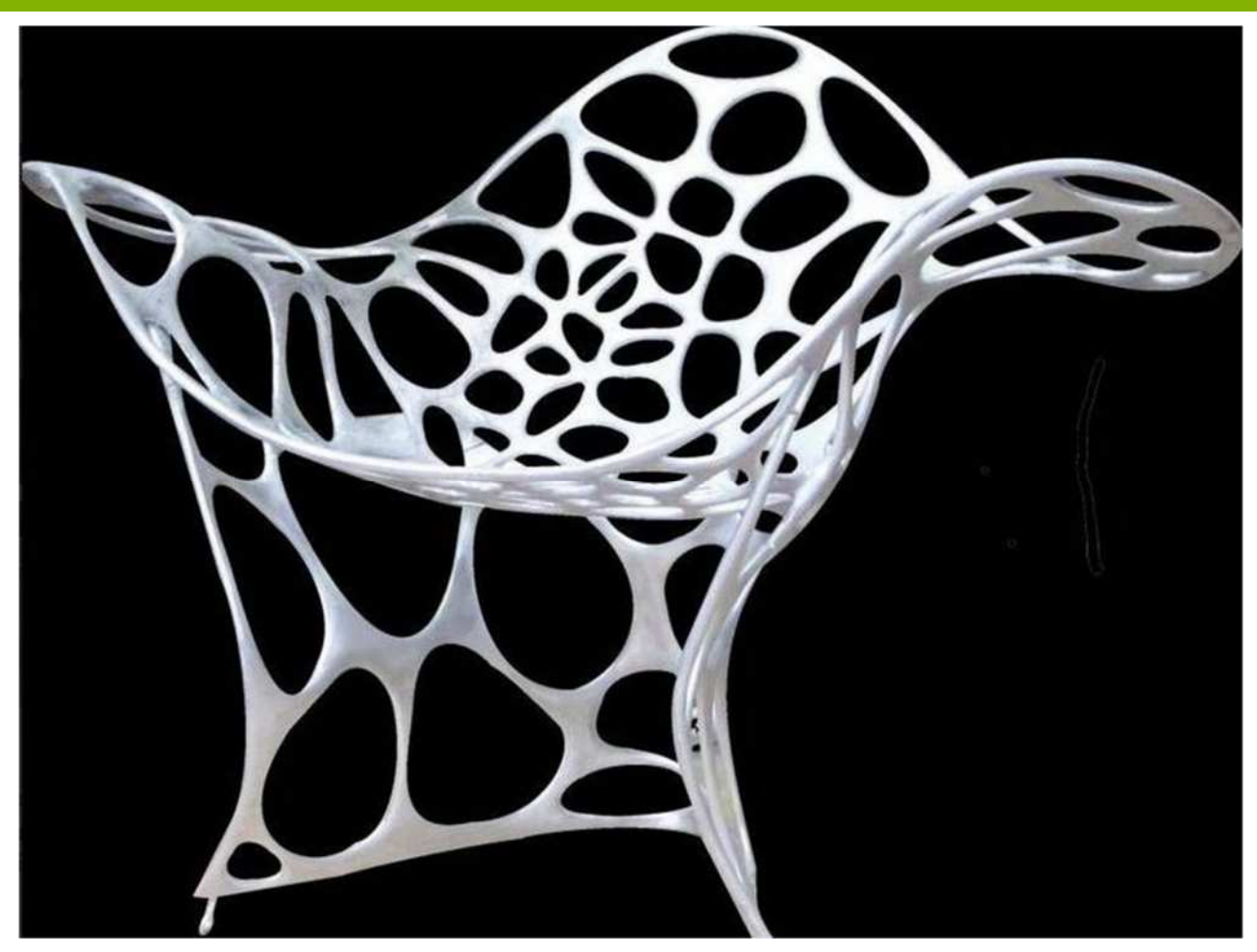

Silla de diseño Fuente: https://www.voxeljet.com/industries/foundries/designer-furniture/

### 2016-1-RO01-KA202-024578

El presente proyecto ha sido financiad con el apoyo de la Comisión Europea. Este material refleja solamente las opiniones del autor, por lo que ni la Agencia Nacional ni la Comisión Europea son responsables del uso que pueda hacerse de la información aquí difundida.

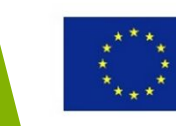

# **Art/Design/Sculpture**

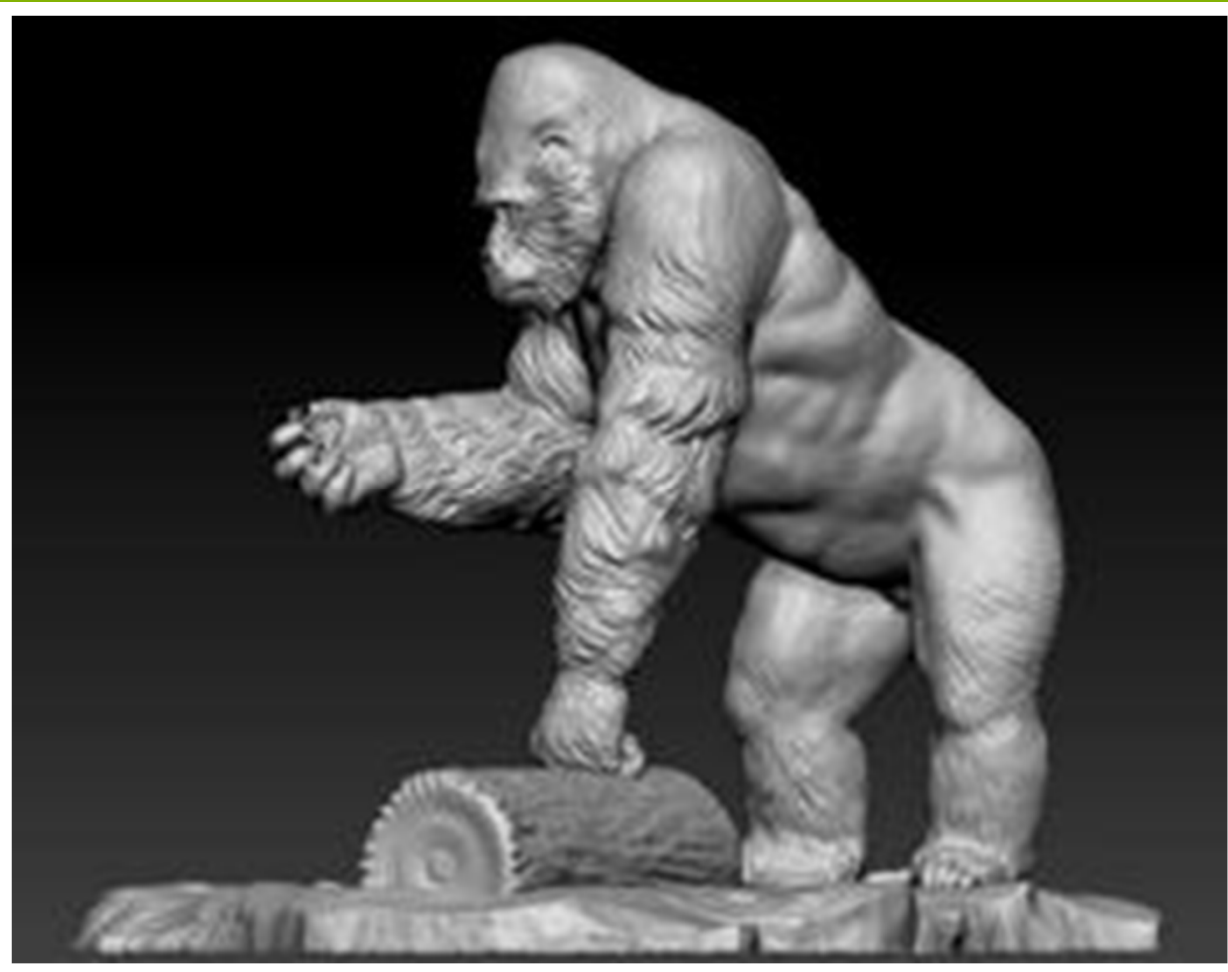

Ivan the Gorilla sculptor utilizes new 3-D printing technology Source: https://www.voxeljet.com/industries/foundries/3d-printing-helps-to-return-a-silverback-gorilla-back-to-life/

### 2016-1-RO01-KA202-024578

El presente proyecto ha sido financiad con el apoyo de la Comisión Europea. Este material refleja solamente las opiniones del autor, por lo que ni la Agencia Nacional ni la Comisión Europea son responsables del uso que pueda hacerse de la información aquí difundida.

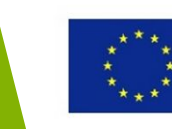

# Arquitectura

El uso de la impresión 3D está muy extendido en el ámbito de la arquitectura. Los arquitectos pueden crear modelos a escala en 3D de una manera rápida y sencilla. Los modelos impresos en 3D pueden imprimirse en múltiples materiales y colores realistas.

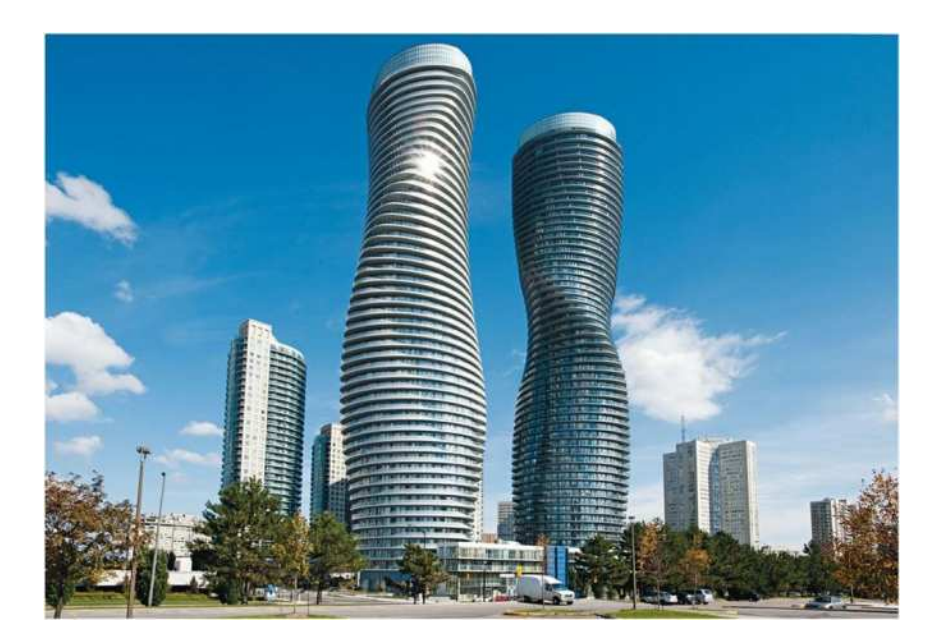

Fuente: https://www.frendel.com/gallery-image/project-absolute-world/

### 2016-1-RO01-KA202-024578

El presente proyecto ha sido financiad con el apoyo de la Comisión Europea. Este material refleja solamente las opiniones del autor, por lo que ni la Agencia Nacional ni la Comisión Europea son responsables del uso que pueda hacerse de la información aquí difundida.

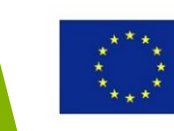

# Arquitectura

Las imponentes Absolute Towers en Ontario, Canadá, creación del arquitecto Attila Burka

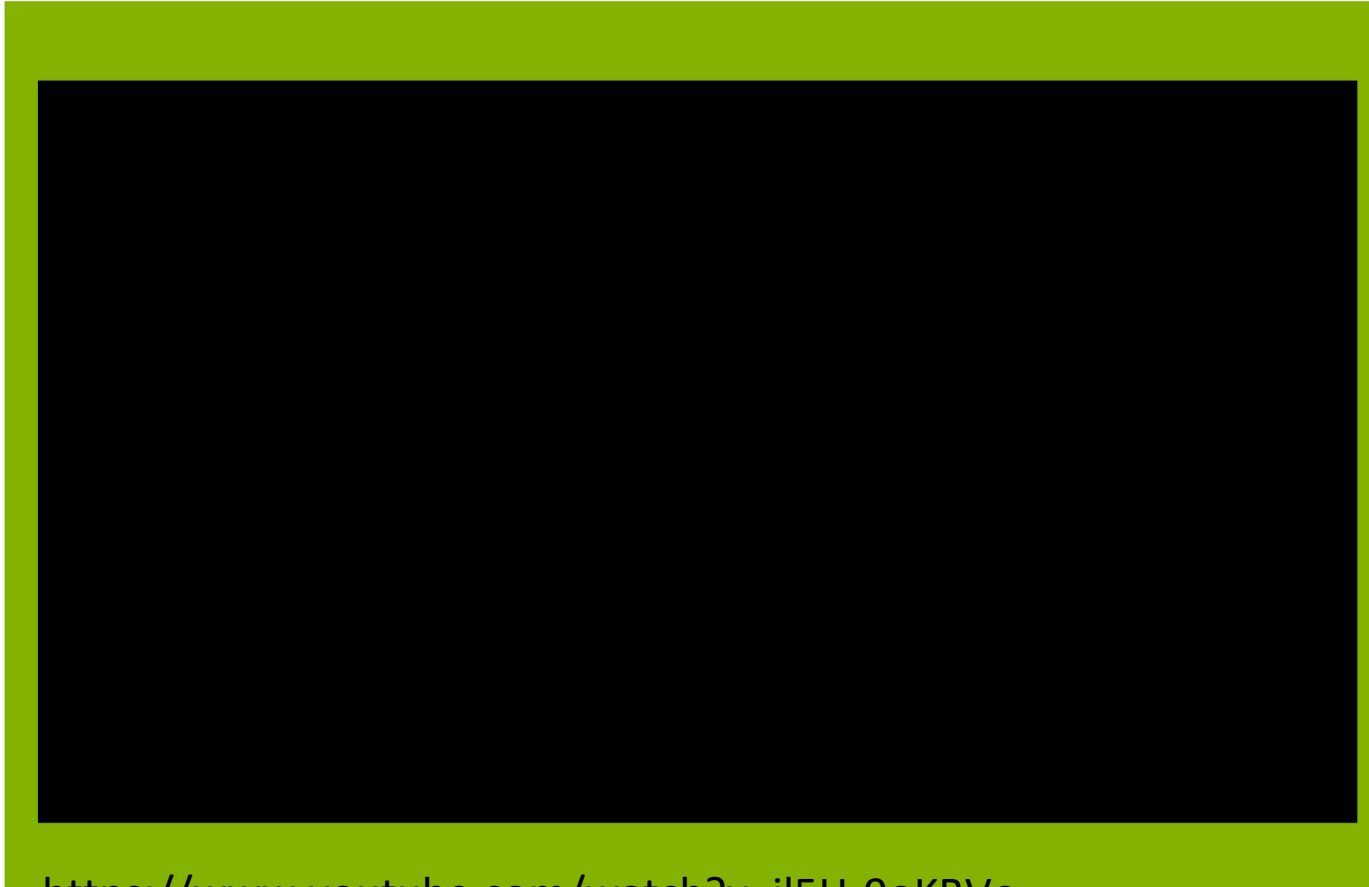

You Tube

https://www.youtube.com/watch?v=il5H-9oKBVo

### 2016-1-RO01-KA202-024578

El presente proyecto ha sido financiad con el apoyo de la Comisión Europea. Este material refleja solamente las opiniones del autor, por lo que ni la Agencia Nacional ni la Comisión Europea son responsables del uso que pueda hacerse de la información aquí difundida.

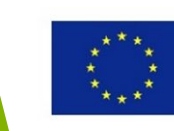

# Joyería

La impresión 3D puede abrir las puertas del arte de crear joyas a un gran número de aficionados ya que no requiere herramientas de precisión caras, mano firme ni muchos años de experiencia.

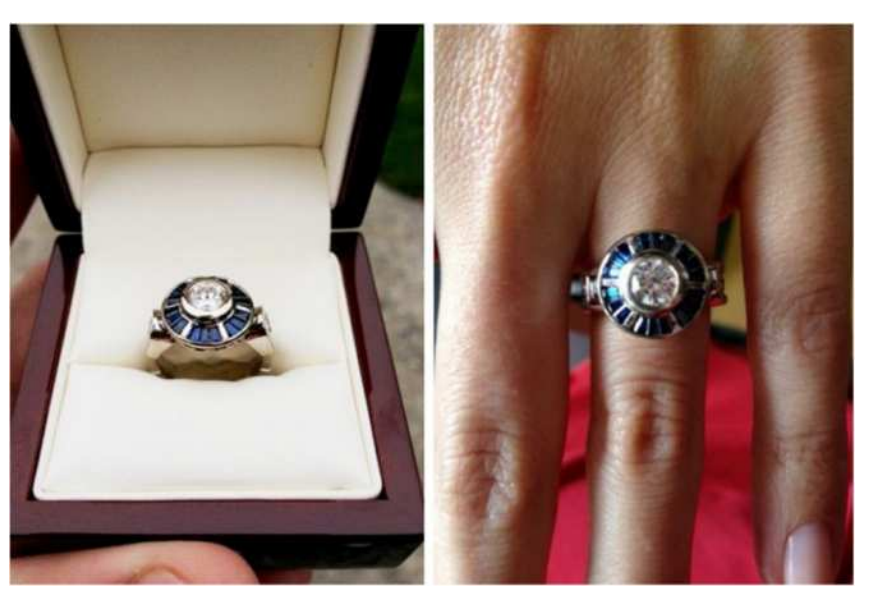

Fuente: CustomMade

### 2016-1-RO01-KA202-024578

El presente proyecto ha sido financiad con el apoyo de la Comisión Europea. Este material refleja solamente las opiniones del autor, por lo que ni la Agencia Nacional ni la Comisión Europea son responsables del uso que pueda hacerse de la información aquí difundida.

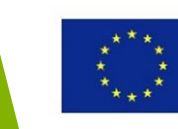

# Moda

Aunque no pueda usarse una impresión 3D económica en el ámbito de la modase puede usar la impresión 3D para fabricar tacones, bikinis y bolsos en vez de tener que coserlos.

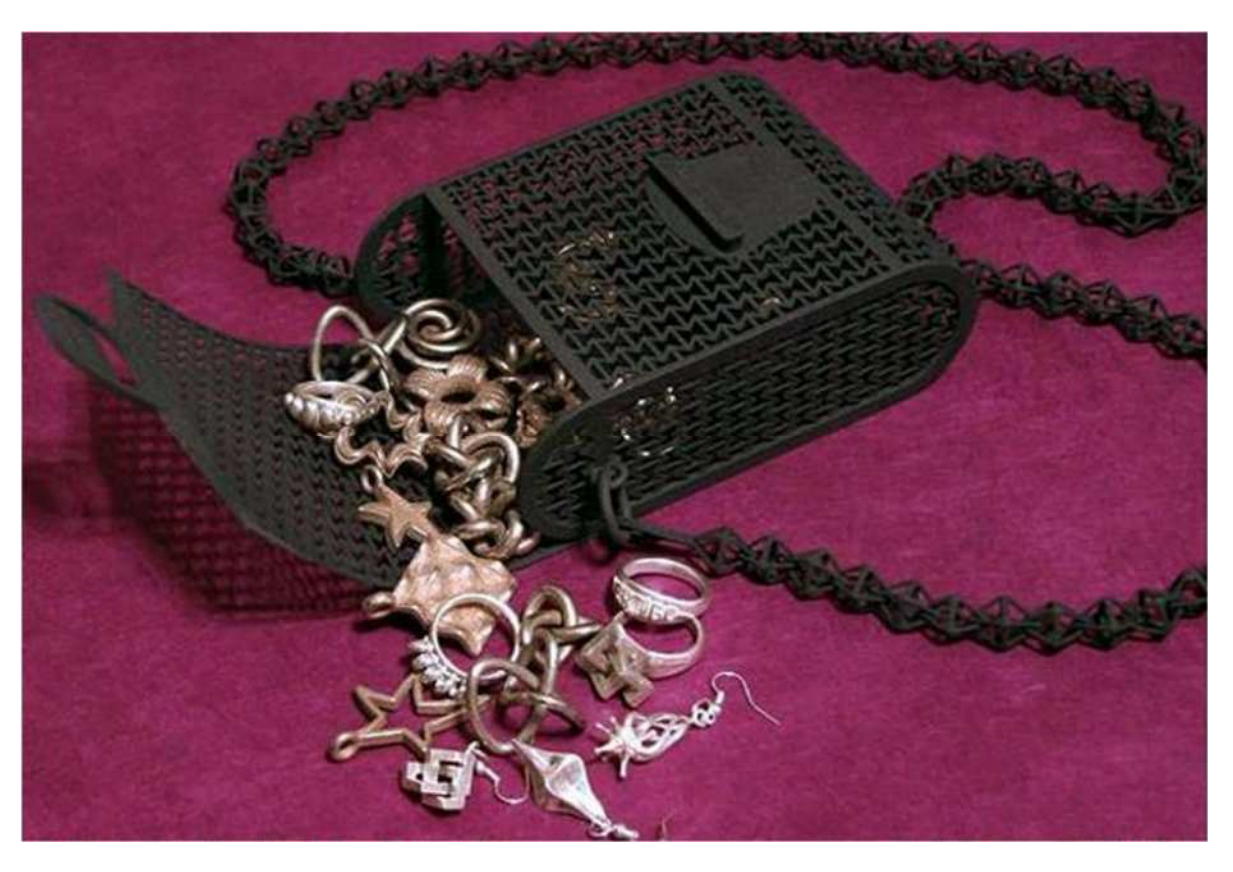

Fuente: Shapeways

### 2016-1-RO01-KA202-024578

El presente proyecto ha sido financiad con el apoyo de la Comisión Europea. Este material refleja solamente las opiniones del autor, por lo que ni la Agencia Nacional ni la Comisión Europea son responsables del uso que pueda hacerse de la información aquí difundida.

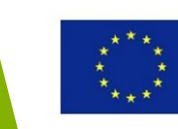

# Moda

**El primer** bikini impreso en 3D del mundo se dirige a la playa

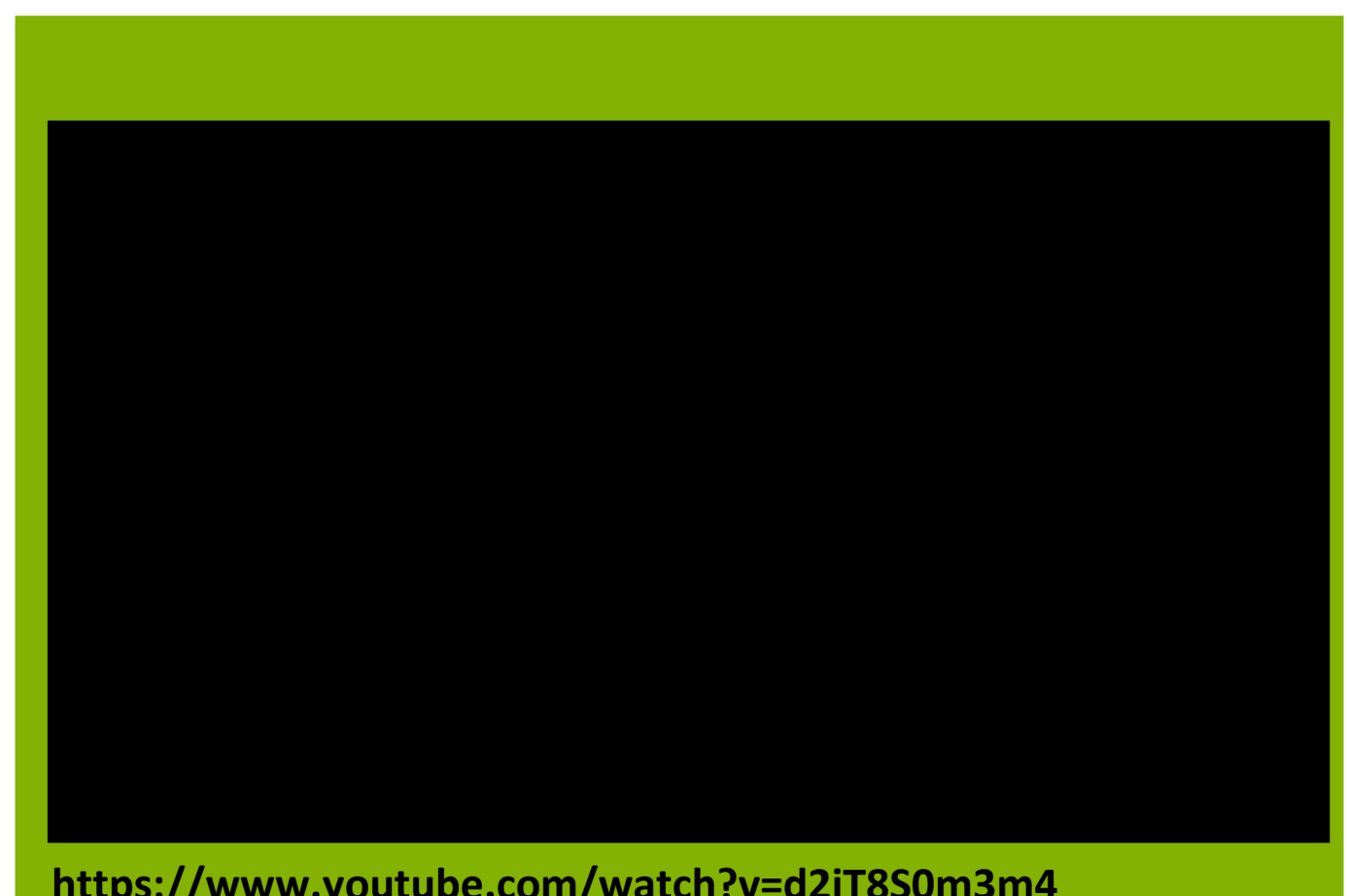

# You Tube

https://www.youtube.com/watch?v=d2iT8S0m3m4

### 2016-1-RO01-KA202-024578

El presente proyecto ha sido financiad con el apoyo de la Comisión Europea. Este material refleja solamente las opiniones del autor, por lo que ni la Agencia Nacional ni la Comisión Europea son responsables del uso que pueda hacerse de la información aquí difundida.

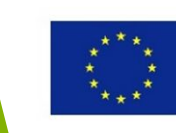

# Food

World's first chocolate 3D printer

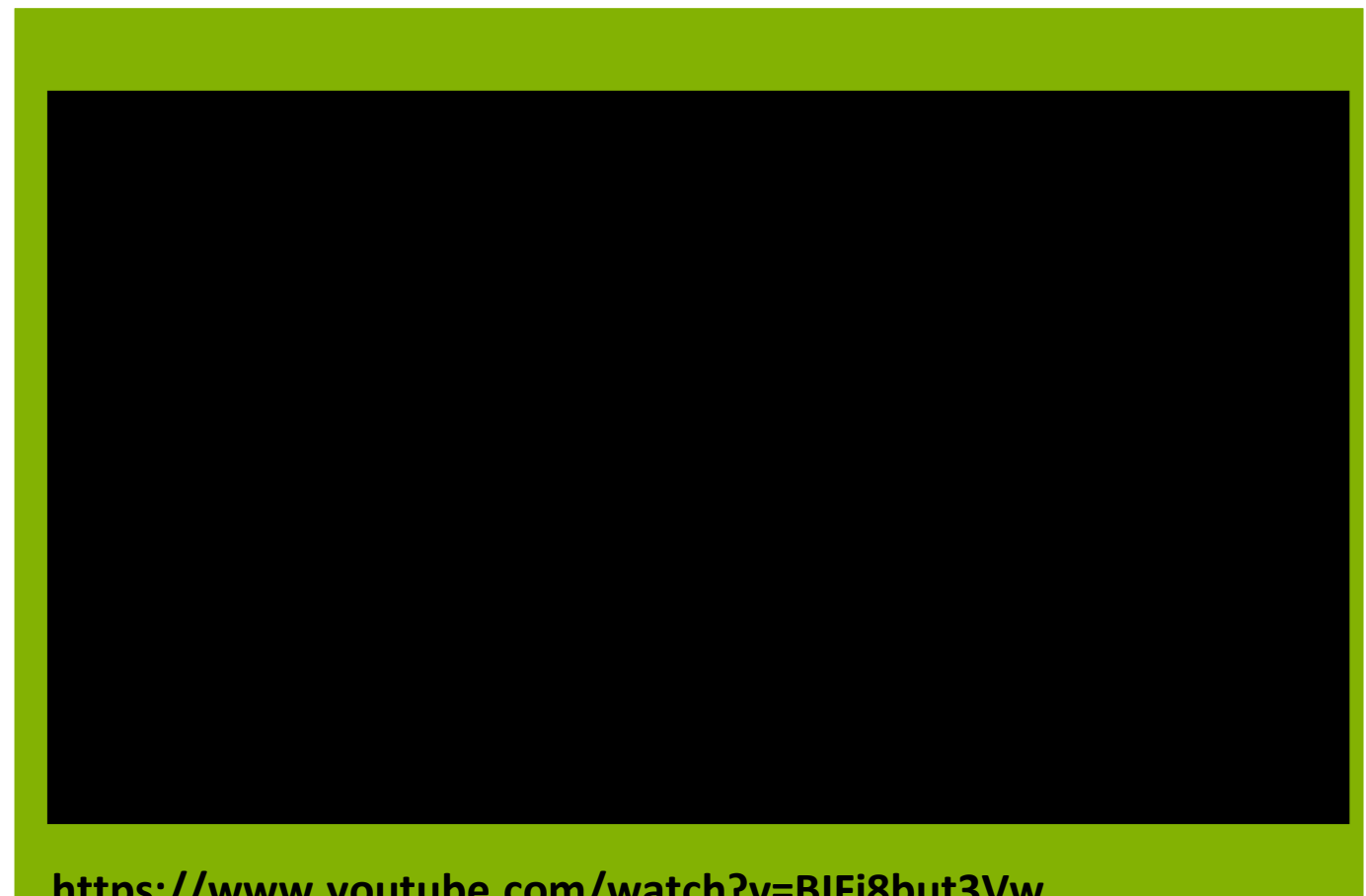

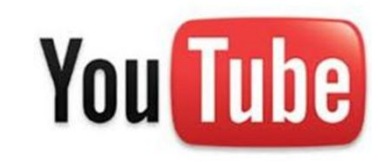

https://www.youtube.com/watch?v=BIFi8but3Vw

### 2016-1-RO01-KA202-024578

El presente proyecto ha sido financiad con el apoyo de la Comisión Europea. Este material refleja solamente las opiniones del autor, por lo que ni la Agencia Nacional ni la Comisión Europea son responsables del uso que pueda hacerse de la información aquí difundida.

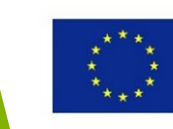

# Educación

impresión 3D La proporciona un método excelente para la visualización de la geometría y iniciativas de diseño en las escuelas de arte. También se usa en numerosas disciplinas de estudio con propósitos de investigación.

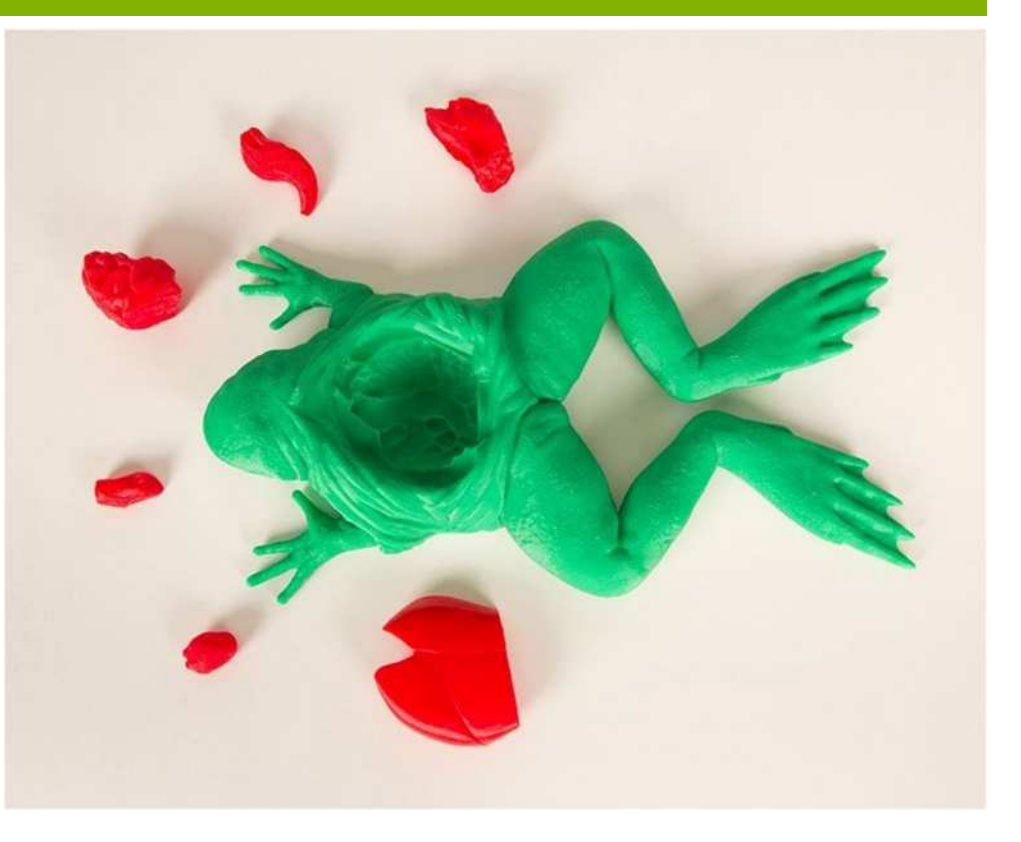

Kit de diseccionamiento de una rana impreso en 3D Fuente: <u>MakerBot Thingiverse</u>

### 2016-1-RO01-KA202-024578

El presente proyecto ha sido financiad con el apoyo de la Comisión Europea. Este material refleja solamente las opiniones del autor, por lo que ni la Agencia Nacional ni la Comisión Europea son responsables del uso que pueda hacerse de la información aquí difundida.

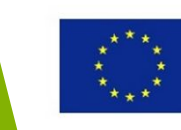

### **Otros ámbitos** LEARNING 3D printing visual aides to supplement learning. 3D printing-centric course Ejemplos de como curriculum, Creation of after-school fab-labs. la impresión 3D puede ser usada PARENTING por todo el mundo. HOME COOKING Toys for children. A way How everyday for parents to engage with Custom cookie cutters. makers use children in a maker-spirited ice cube molds, and other environment. household kitchen items. 3D printing In the future, consumers will be able to 3D print food at home. HOME REPAIRS HOBBIES Replacement parts for appliances 3D printing their own custom pieces and other objects around the house. for drone kits and various remote for example outlet covers, pieces for controlled vehicles & gadgets. washer / dryer, doorstops, wall hooks. MEMORY KEEPSAKES 3D scanning and printing miniature self, family portraits,

### Infografía por Jeff Hansen, HoneyPoint3D<sup>™</sup>

wedding cake toppers.

### 2016-1-RO01-KA202-024578

El presente proyecto ha sido financiad con el apoyo de la Comisión Europea. Este material refleja solamente las opiniones del autor, por lo que ni la Agencia Nacional ni la Comisión Europea son responsables del uso que pueda hacerse de la información aquí difundida.

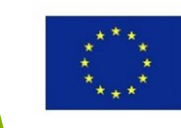

# **Useful Topic Related**

# Links

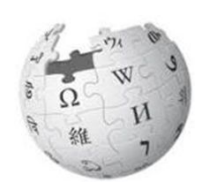

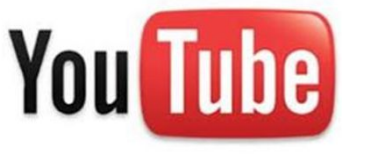

https://en.wikipedia.org/wiki/3D\_printing

https://www.youtube.com/watch?v=Vx0Z6Lpl aMU https://youtu.be/Tyc4Apyk2Rc

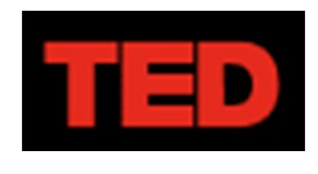

https://www.ted.com/talks/avi reichental wh at s next in 3d printing

### 2016-1-RO01-KA202-024578

El presente proyecto ha sido financiad con el apoyo de la Comisión Europea. Este material refleja solamente las opiniones del autor, por lo que ni la Agencia Nacional ni la Comisión Europea son responsables del uso que pueda hacerse de la información aquí difundida.

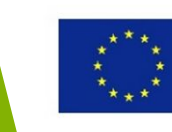

# Tecnologías de impresión 3D disponibles

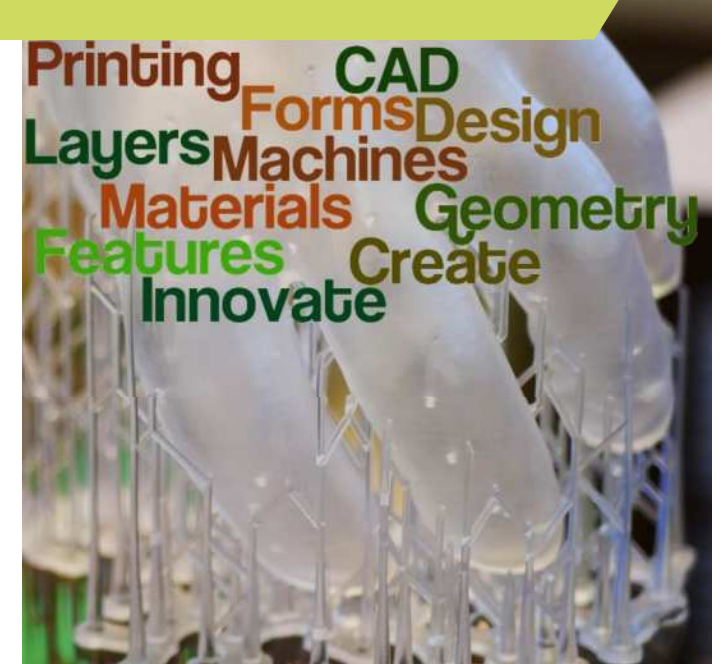

### 2016-1-RO01-KA202-024578

El presente proyecto ha sido financiad con el apoyo de la Comisión Europea. Este material refleja solamente las opiniones del autor, por lo que ni la Agencia Nacional ni la Comisión Europea son responsables del uso que pueda hacerse de la información aquí difundida.

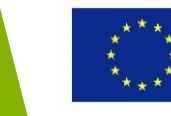

# Objetivos y Resultados Académicos

| Objetivo del modulo:      | Equipar a los estudiantes con conocimientos<br>básicos sobre los principales procesos de<br>Impresión 3D, sus ventajas y limitaciones,<br>comprensión básica en cuestiones de<br>materiales de la impresión 3D y con<br>conocimientos básicos del formato de ficheros<br>STL              |  |  |
|---------------------------|----------------------------------------------------------------------------------------------------|--|--|
| Número de horas:          | 3 horas                                                                                                    |  |  |
| Resultados<br>Académicos: | <ul> <li>Adquirir conocimientos sobre los principales<br/>procesos de Impresión 3D, sus ventajas y<br/>limitaciones</li> <li>Comprender lo básico sobre los problemas<br/>de los materiales de la impresión 3</li> <li>Adquirir conocimiento en el formato de<br/>ficheros STL</li> </ul> |  |  |

### 2016-1-RO01-KA202-024578

El presente proyecto ha sido financiad con el apoyo de la Comisión Europea. Este material refleja solamente las opiniones del autor, por lo que ni la Agencia Nacional ni la Comisión Europea son responsables del uso que pueda hacerse de la información aquí difundida.

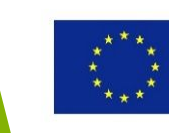

# Esquema del modulo

## • Tipos de procesos de impresión 3D:

- Principios básicos
- Características principales
- Materiales
- Ventajas y limitaciones
- Ejemplos
- Formato de fichero STL

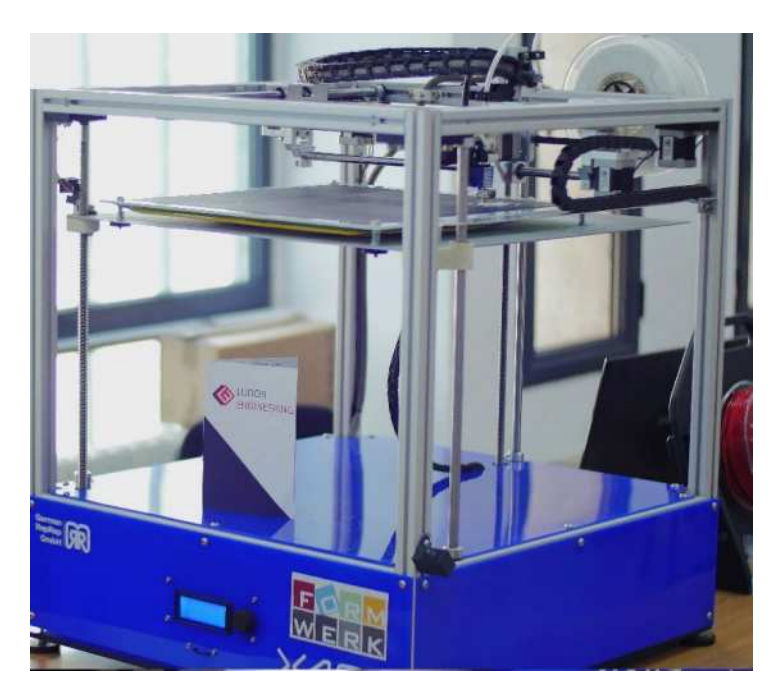

### 2016-1-RO01-KA202-024578

El presente proyecto ha sido financiad con el apoyo de la Comisión Europea. Este material refleja solamente las opiniones del autor, por lo que ni la Agencia Nacional ni la Comisión Europea son responsables del uso que pueda hacerse de la información aquí difundida.

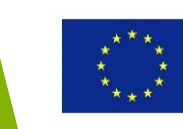

# Enfoque de la lección

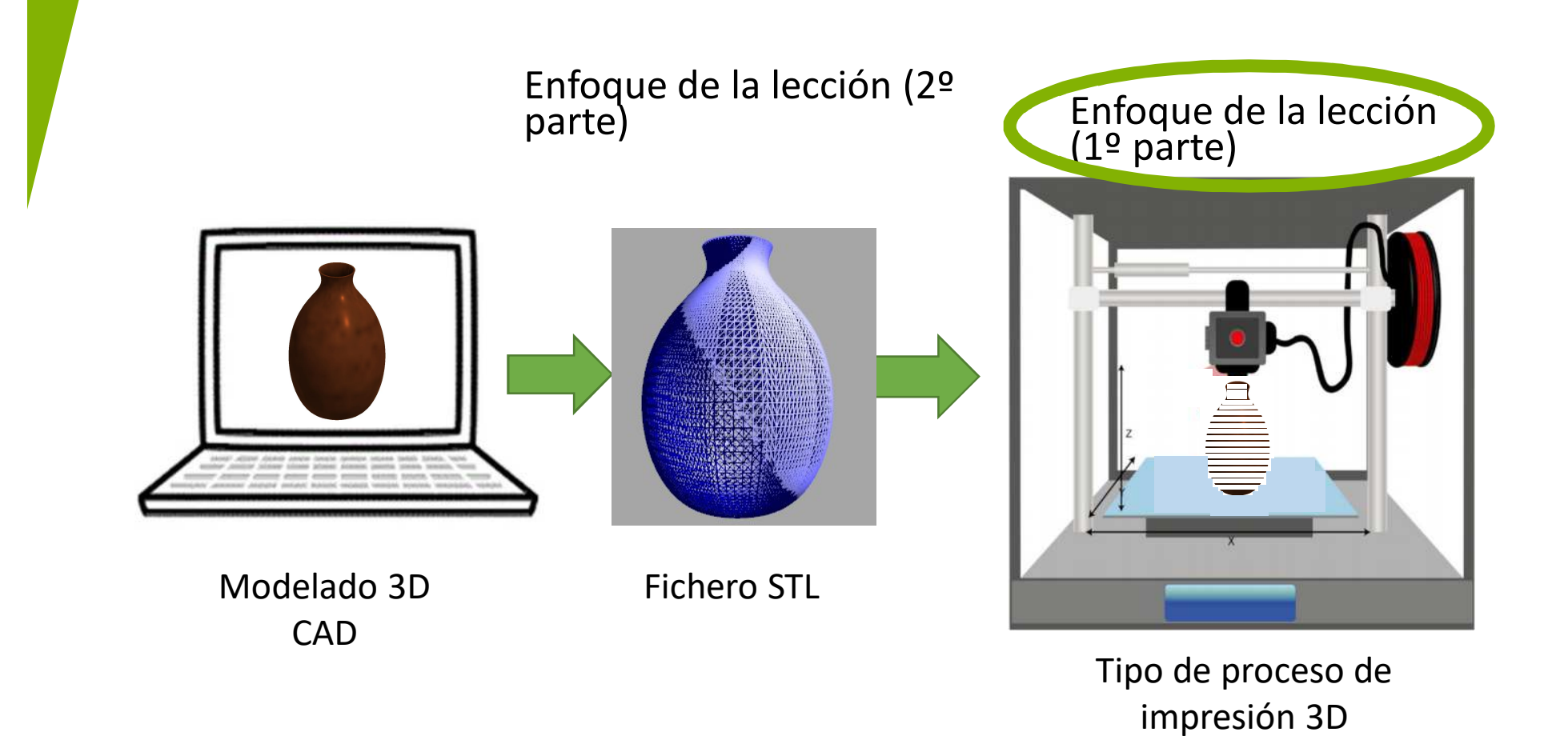

2016-1-RO01-KA202-024578

El presente proyecto ha sido financiad con el apoyo de la Comisión Europea. Este material refleja solamente las opiniones del autor, por lo que ni la Agencia Nacional ni la Comisión Europea son responsables del uso que pueda hacerse de la información aquí difundida.

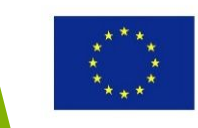

# Tipos de procesos de impresión 3D

### 2016-1-RO01-KA202-024578

El presente proyecto ha sido financiad con el apoyo de la Comisión Europea. Este material refleja solamente las opiniones del autor, por lo que ni la Agencia Nacional ni la Comisión Europea son responsables del uso que pueda hacerse de la información aquí difundida.

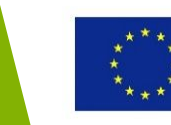

# Tipos de procesos de impresión 3D

Puede clasificarse de al estado de la materia prima que es utilizada

<u>Dos</u> tipos de procesos son considerados, ya que son los que se usan más comúnmente:

| Tecnología de Impresión 3D |                                                                   |                                                                               |                                                                                                    |                                                                                  |  |
|----------------------------|-------------------------------------------------------------------|-------------------------------------------------------------------------------|----------------------------------------------------------------------------------------------------|----------------------------------------------------------------------------------|--|
| Enfoque de la lección      |                                                                   |                                                                               |                                                                                                    |                                                                                  |  |
| Fuse<br>Moe<br>Raw<br>Poly | ed Deposition<br>delling (FDM)<br>material state:<br>mer filament | Stereo Lithography<br>(SL)<br>Raw material:<br>Photosensitive<br>Liquid Resin | Selective Laser<br>Sintering (SLS)<br>Raw material:<br>Powder (including<br>polymer, ceramic,<br>metal) | Other<br>E.g. Laminated Object<br>Manufacturing (LOM):<br>Raw material:<br>Paper |  |

### 2016-1-RO01-KA202-024578

El presente proyecto ha sido financiad con el apoyo de la Comisión Europea. Este material refleja solamente las opiniones del autor, por lo que ni la Agencia Nacional ni la Comisión Europea son responsables del uso que pueda hacerse de la información aquí difundida.

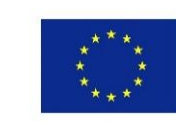

# Modelado por Deposición Fundida (FDM)

### Principios básicos:

- Un filamento de polímero es extrudo por una boquilla calienta hasta el punto de fundición y depositado sobre la superficie.
- Cuando esta capa se solidifica, la boquilla es coordinada dependiendo de la geometría de la parte en ese momento.
- El polímero es otra vez extruido y cuando toca la superficie anterior, se solidifica creando una segunda capa.
- 4. El procedimiento se repite hasta que la parte este terminada

# zortrax

### Impresora FDM Zortrax

### 2016-1-RO01-KA202-024578

El presente proyecto ha sido financiad con el apoyo de la Comisión Europea. Este material refleja solamente las opiniones del autor, por lo que ni la Agencia Nacional ni la Comisión Europea son responsables del uso que pueda hacerse de la información aquí difundida.

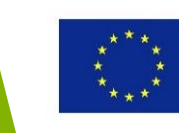

# Principios FDM

Haz click en el video de la derecha para entender como funciona el FDM

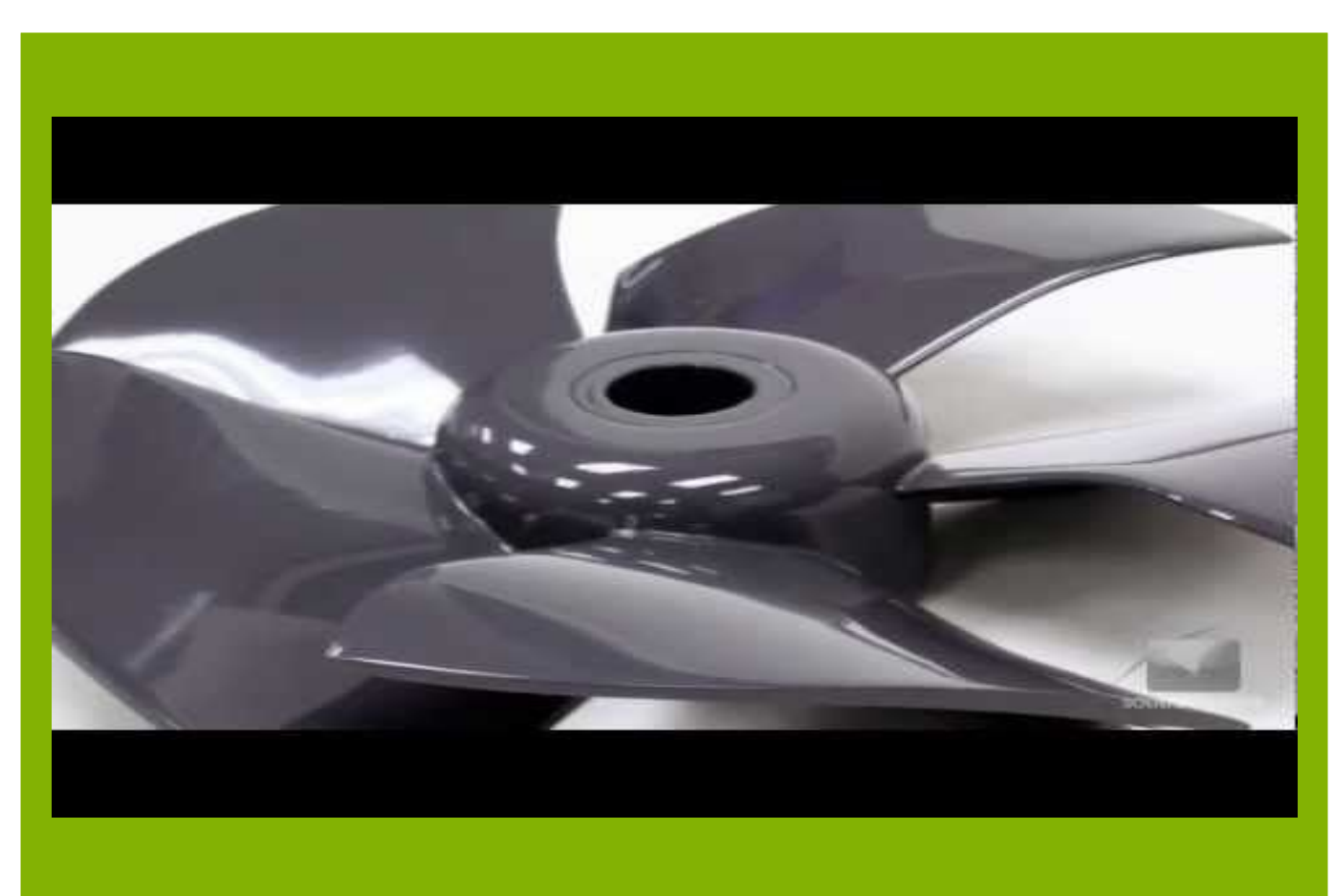

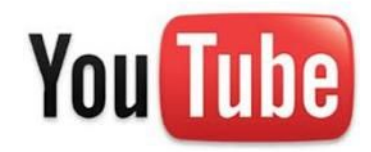

https://www.youtube.com/watch?v=WHO6G67GJbM

### 2016-1-RO01-KA202-024578

El presente proyecto ha sido financiad con el apoyo de la Comisión Europea. Este material refleja solamente las opiniones del autor, por lo que ni la Agencia Nacional ni la Comisión Europea son responsables del uso que pueda hacerse de la información aquí difundida.

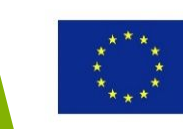

# FDM – Características principales

- Rango de grosor de la capa (mm): 0.127 a 0.33 (dependiendo del material)
- Cerramiento de la parte (mm): 600 x 500 x 600 max.
- 3. Tolerancia: ± 0.254mm
- 4. Parte creada: totalmente funcional, aunque endeble en la dirección z

N.B.: Las anteriores son solo características indicativas que varían según impresora y modelo de impresora FDM. Esto también se aplica a otras tecnologías de impresión 3D.

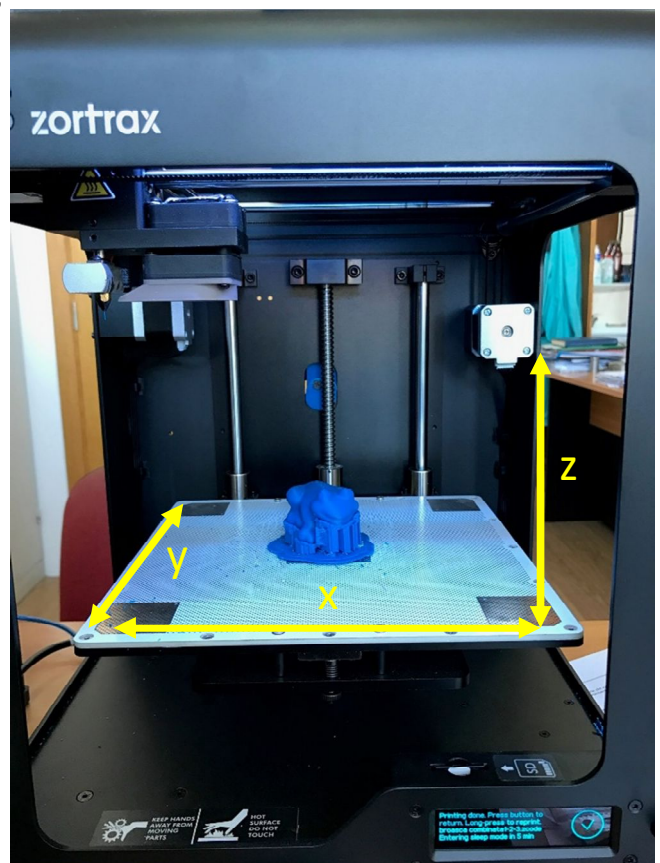

Building envelope of the Zortrax FDM Printer

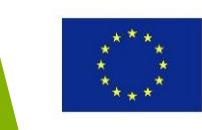

Co-funded by the Erasmus+ Programme of the European Union

### 2016-1-RO01-KA202-024578

El presente proyecto ha sido financiad con el apoyo de la Comisión Europea. Este material refleja solamente las opiniones del autor, por lo que ni la Agencia Nacional ni la Comisión Europea son responsables del uso que pueda hacerse de la información aquí difundida.

# FDM – Materiales

- La FDM típica requiere dos tipos de materiales:
  - Material de construcción que construye la geometría 3d deseada.
  - 2. Material de apoyo que es requerido para salientes/socavados. La estructura de apoyo son generadas automáticamente por el programa software de la impresora 3D FDM.

Material de construcción construyendo la geometría deseada.

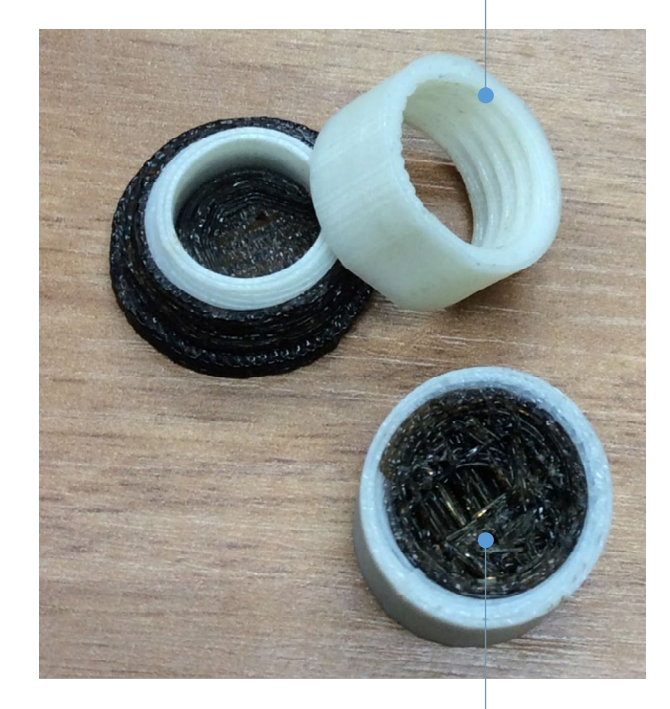

Material de apoyo requerido para el hilado interior.

### 2016-1-RO01-KA202-024578

El presente proyecto ha sido financiad con el apoyo de la Comisión Europea. Este material refleja solamente las opiniones del autor, por lo que ni la Agencia Nacional ni la Comisión Europea son responsables del uso que pueda hacerse de la información aquí difundida.

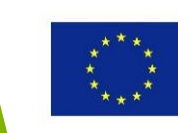

# FDM – Materiales

El material de apoyo puede ser bien quitado a mano o automáticamente insertando el modelo 3D físico en una solución al agua.

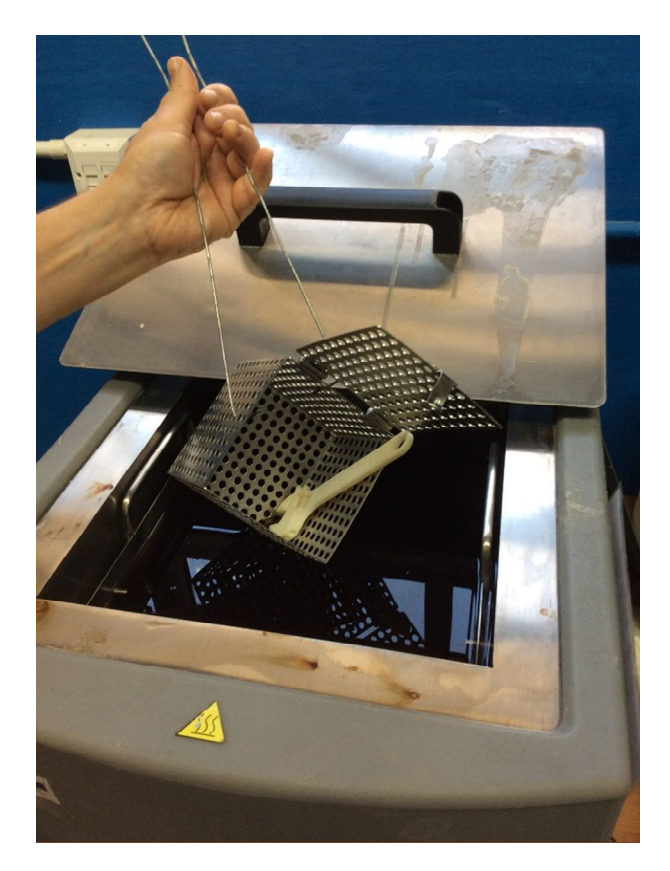

Ejemplo de una parte FDM insertada en una solución al agua para quitar el material de apoyo.

### 2016-1-RO01-KA202-024578

El presente proyecto ha sido financiad con el apoyo de la Comisión Europea. Este material refleja solamente las opiniones del autor, por lo que ni la Agencia Nacional ni la Comisión Europea son responsables del uso que pueda hacerse de la información aquí difundida.

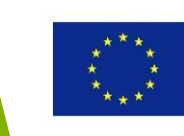

# FDM – Materiales

- Ejemplo de materiales de construcción usados comúnmente en FDM:
  - ABS usado para prototipos funcionales con buena fuerza mecánica y resistencia química. Disponible en diferentes colores.
  - PC usado en prototipos funcionales con una gran resistencia de impacto y deformación térmica en 125ºC.

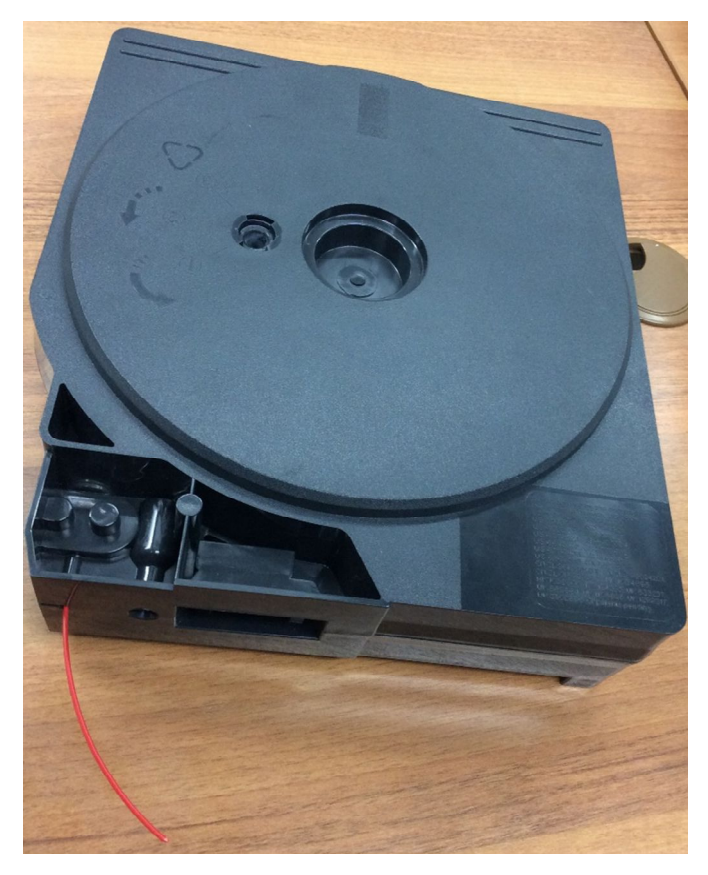

Ejemplo de un cartucho ABS usado para crear partes en una impresora FDM.

### 2016-1-RO01-KA202-024578

El presente proyecto ha sido financiad con el apoyo de la Comisión Europea. Este material refleja solamente las opiniones del autor, por lo que ni la Agencia Nacional ni la Comisión Europea son responsables del uso que pueda hacerse de la información aquí difundida.

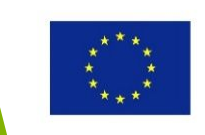

# FDM – Ventajas y Limitaciones

- Ventajas
  - 1. No usa material toxico, puede usarse en una oficina
  - 2. Requiere un post-procesado simple
  - 3. Algunas impresoras 3D FDM son muy baratas, por lo tanto muy accesibles
- Limitaciones
  - 1. La precisión de la parte se rige por el grosor del filamento
  - 2. Las partes son débiles en dirección vertical

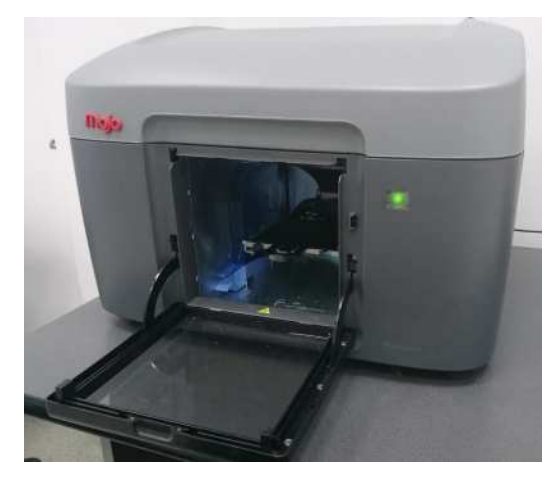

Stratasys impresora 3D FDM de escritorio

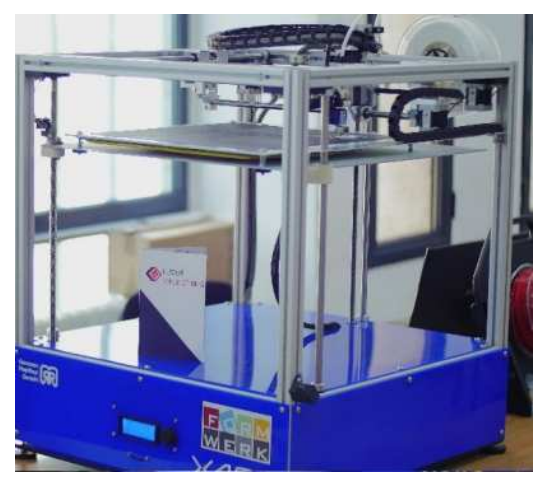

### Reprap impresora FDM

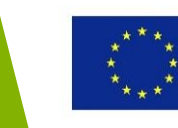

Co-funded by the Erasmus+ Programme of the European Union

### 2016-1-RO01-KA202-024578

El presente proyecto ha sido financiad con el apoyo de la Comisión Europea. Este material refleja solamente las opiniones del autor, por lo que ni la Agencia Nacional ni la Comisión Europea son responsables del uso que pueda hacerse de la información aquí difundida.

# FDM – Ejemplos de partes impresas en 3D

 Ejemplo de replicas físicas de modelos médicos

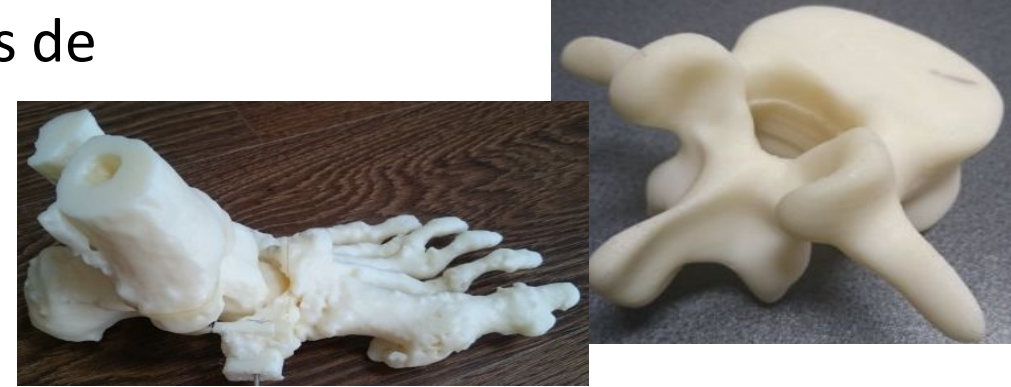

(Fuente: University Politehnica of Bucharest)

- Modelo de las regiones de Lituania
- Prototipo de una grúa de astillero

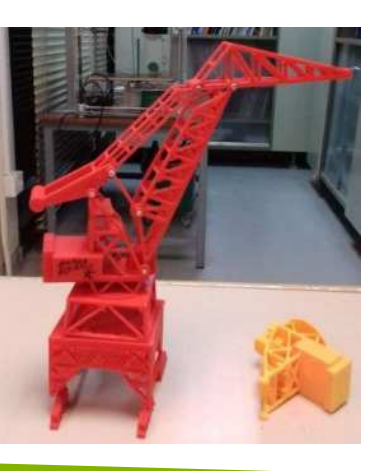

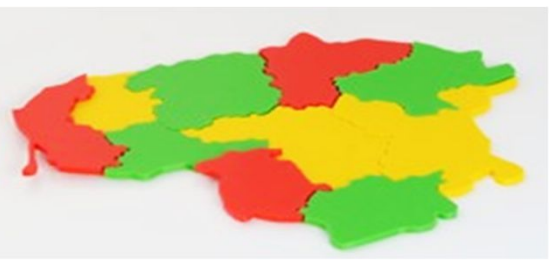

(Fuente: Northern Lithuania College)

Fuente: Centro Formación Somorrostro)

### 2016-1-RO01-KA202-024578

El presente proyecto ha sido financiad con el apoyo de la Comisión Europea. Este material refleja solamente las opiniones del autor, por lo que ni la Agencia Nacional ni la Comisión Europea son responsables del uso que pueda hacerse de la información aquí difundida.

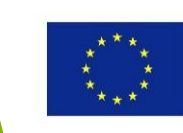

# Stereolitografía(SL)

Principios básicos:

- 1. La plataforma es inicialmente posicionada cerca de la superficie de un polímero fotosensible liquido
- 2. Un rayo laser dirigido solidifica el polímero
- Cuando la capa inicial es completada, la plataforma se baja y se crea una segunda capa
- 4. Se repite el proceso hasta que se termina la parte.

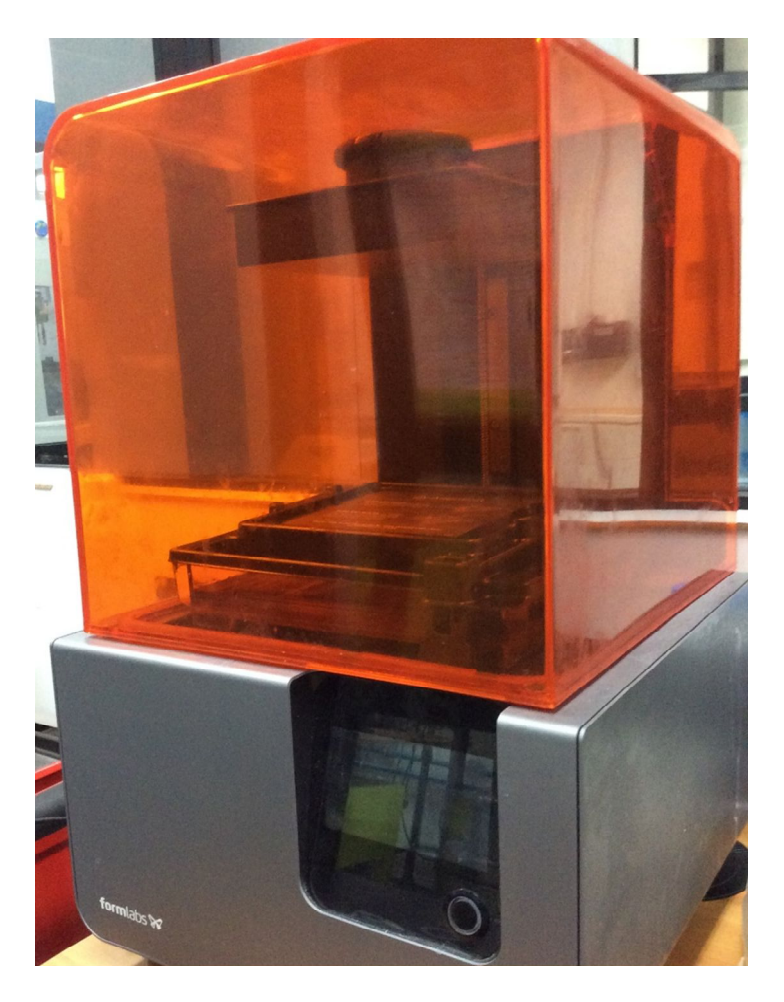

### Impresora Formlab2 SL

### 2016-1-RO01-KA202-024578

El presente proyecto ha sido financiad con el apoyo de la Comisión Europea. Este material refleja solamente las opiniones del autor, por lo que ni la Agencia Nacional ni la Comisión Europea son responsables del uso que pueda hacerse de la información aquí difundida.

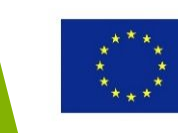
## Principios SL

Haz click en el video de la derecha para entender como funciona la SL

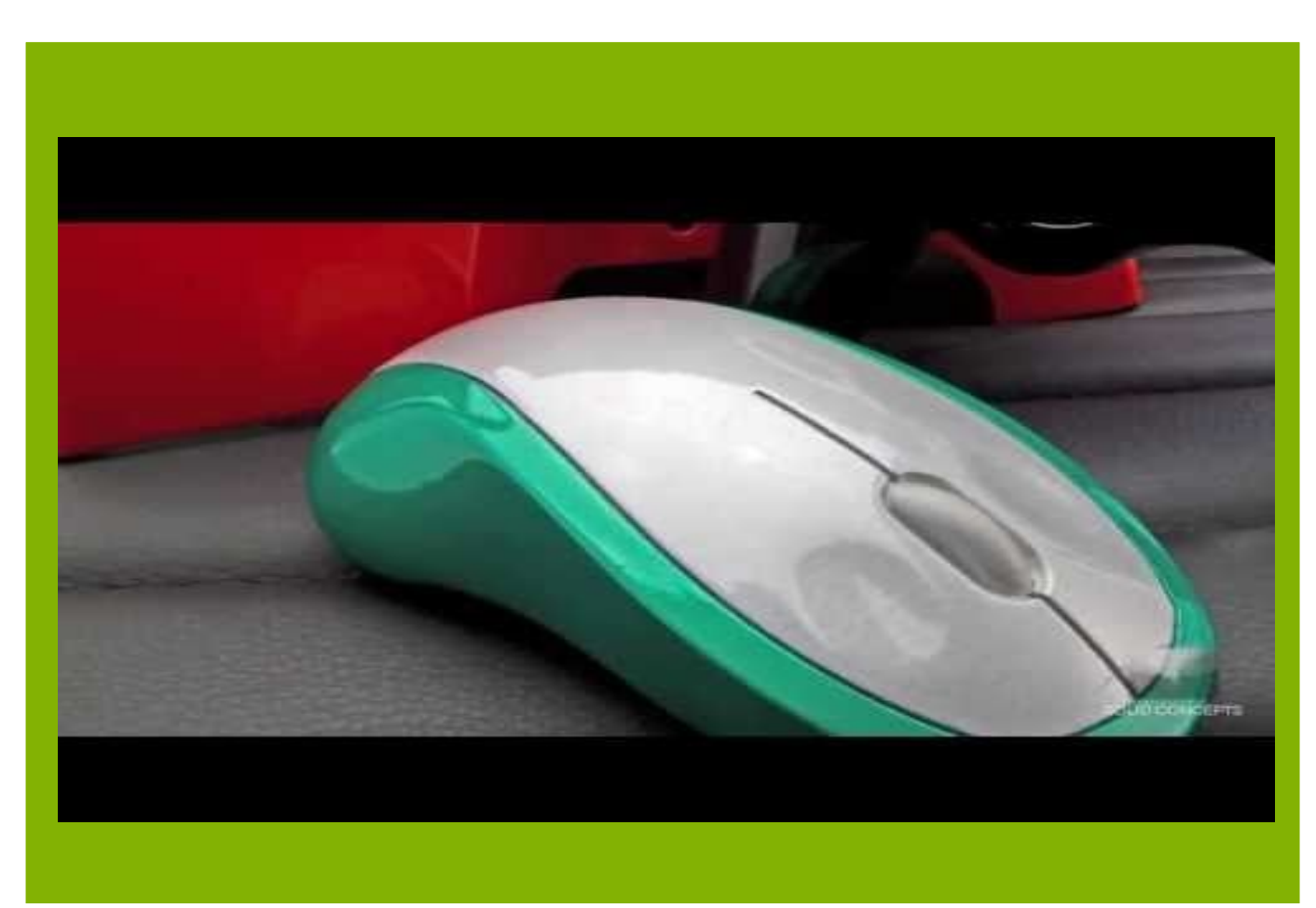

# You Tube

https://www.youtube.com/watch?v=NM55ct5Kwil

### 2016-1-RO01-KA202-024578

El presente proyecto ha sido financiad con el apoyo de la Comisión Europea. Este material refleja solamente las opiniones del autor, por lo que ni la Agencia Nacional ni la Comisión Europea son responsables del uso que pueda hacerse de la información aquí difundida.

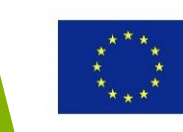

## SL – Características principales

- Rango de grosor de la capa(mm):
   0.016 0.127
- Cerramiento de la parte(mm): 2100
   x 700 x 800 max.
- 1. Tolerancia: ± 0.15mm
- Parte construida: detalles finos, gran exactitud y acabados de la superficie.

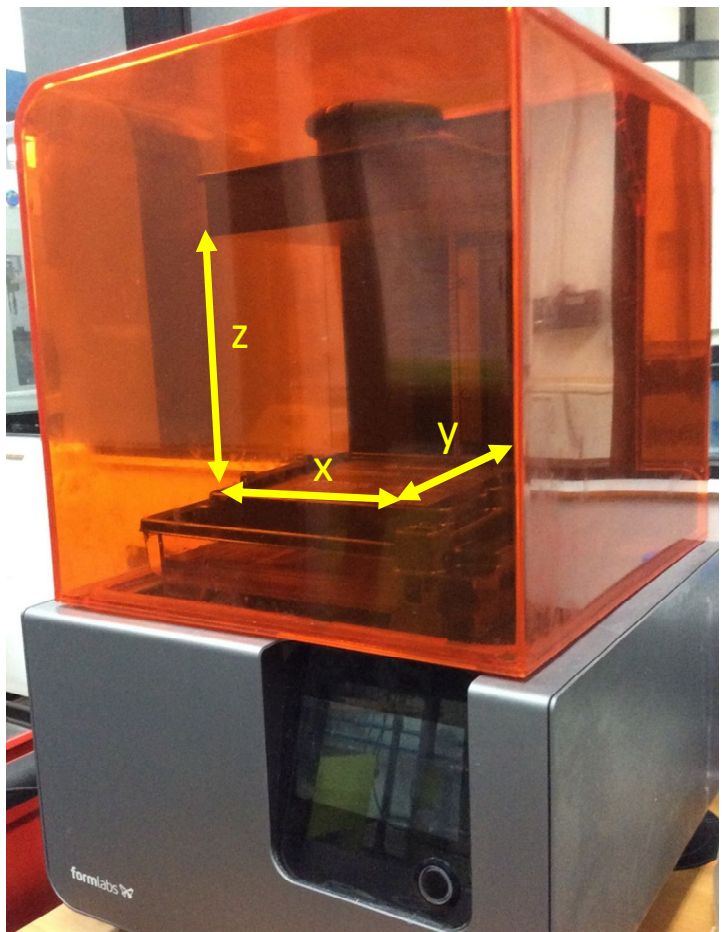

Cerramiento de la impresora Formlab2 SL

#### 2016-1-RO01-KA202-024578

El presente proyecto ha sido financiad con el apoyo de la Comisión Europea. Este material refleja solamente las opiniones del autor, por lo que ni la Agencia Nacional ni la Comisión Europea son responsables del uso que pueda hacerse de la información aquí difundida.

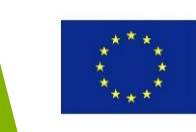

## SL – Materiales

- En caso de la SL, las estructuras de apoyo requeridas para salientes/socavados son construidas usando el mismo material con el que se construye el prototipo.
- La estructura de apoyo se retira manualmente.
- Las partes SL son normalmente post-curadas en un horno UV.

# Material de construcción creando la geometría deseada

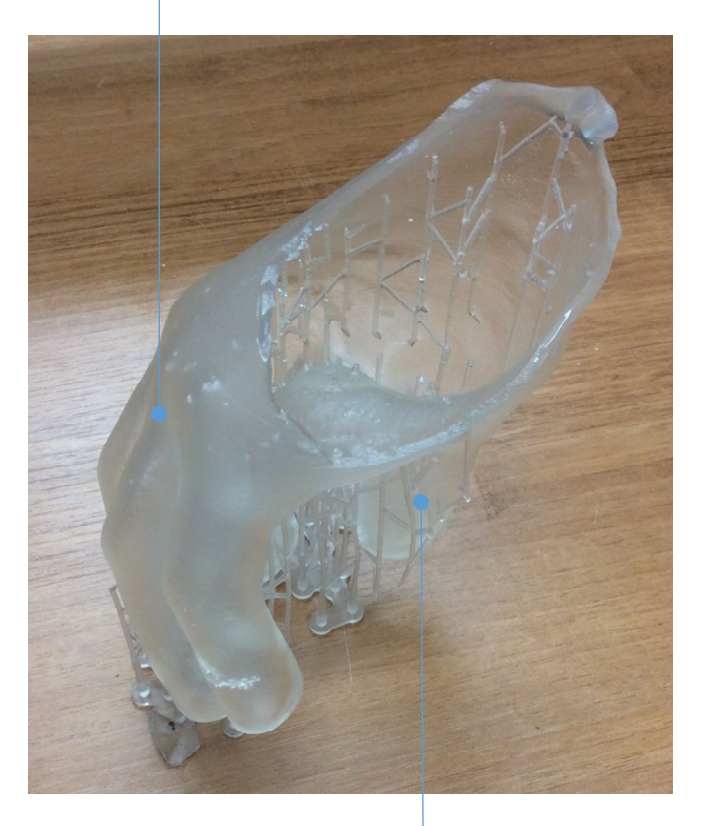

### Estructura de apoyo

#### 2016-1-RO01-KA202-024578

El presente proyecto ha sido financiad con el apoyo de la Comisión Europea. Este material refleja solamente las opiniones del autor, por lo que ni la Agencia Nacional ni la Comisión Europea son responsables del uso que pueda hacerse de la información aquí difundida.

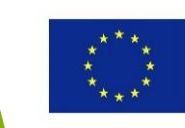

## SL – Materiales

- El material de construcción normalmente usado en el SL es una resina fotosensible, lo que indica que se endurece al exponerla a radiación UV.
- Las propiedades mecánicas de la parte dependen del tipo de materia y el tiempo de post-curación.
- Hay diferentes nombres de mercado para las resinas especificas para

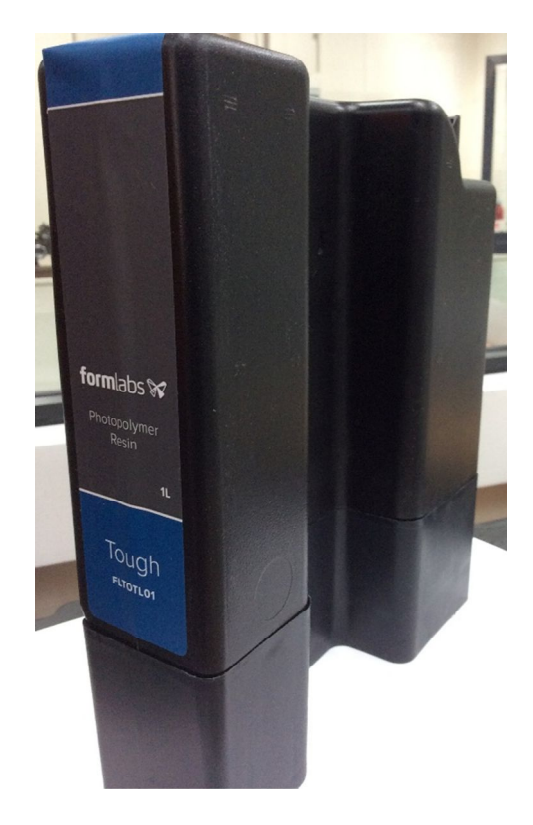

impresoras SL (p.ej. Accura 25 usada por Ejemplo de un cartucho de resina fotopolímera de Formlabs impresoras 3D Systems SL)

#### 2016-1-RO01-KA202-024578

El presente proyecto ha sido financiad con el apoyo de la Comisión Europea. Este material refleja solamente las opiniones del autor, por lo que ni la Agencia Nacional ni la Comisión Europea son responsables del uso que pueda hacerse de la información aquí difundida

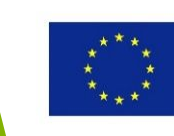

## SL – Ventajas y Limitaciones

- Ventajas
  - 1. SL produce partes exactas con superficies de gran acabado
  - Hay una gran variedad de materiales fotopolímeros con diferentes características
- Limitaciones
  - El material debe ser fotosensible y es más caro comparado con el que se usa en FDM
  - 2. El proceso de construcción puede ser lento

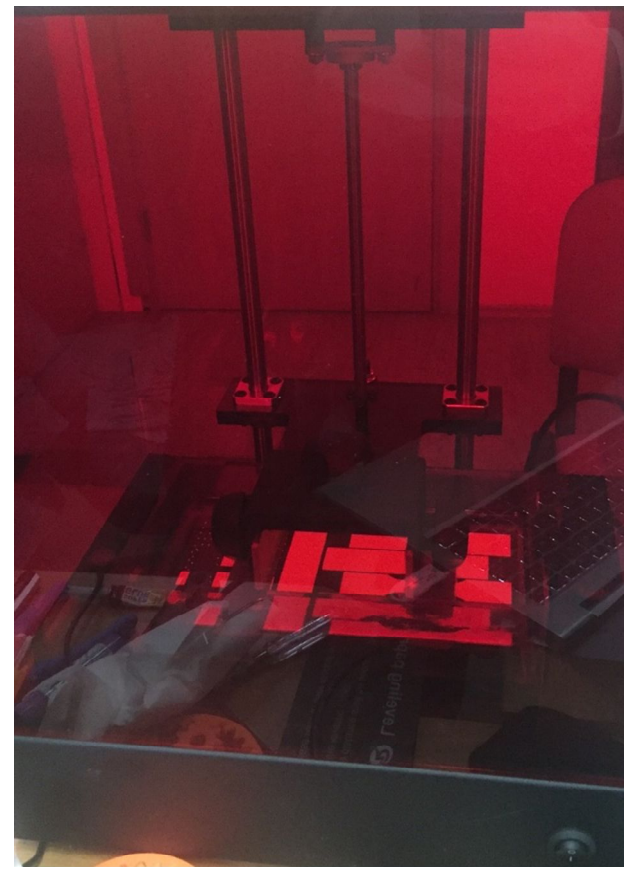

Partes producidas por la impresora *Photocentric* SL

### 2016-1-RO01-KA202-024578

El presente proyecto ha sido financiad con el apoyo de la Comisión Europea. Este material refleja solamente las opiniones del autor, por lo que ni la Agencia Nacional ni la Comisión Europea son responsables del uso que pueda hacerse de la información aquí difundida.

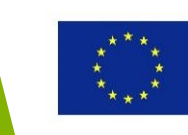

### SL – Ejemplos de partes impresas en 3D

# Mano protésica y logo producidos por la impresora *Formlab2* SL

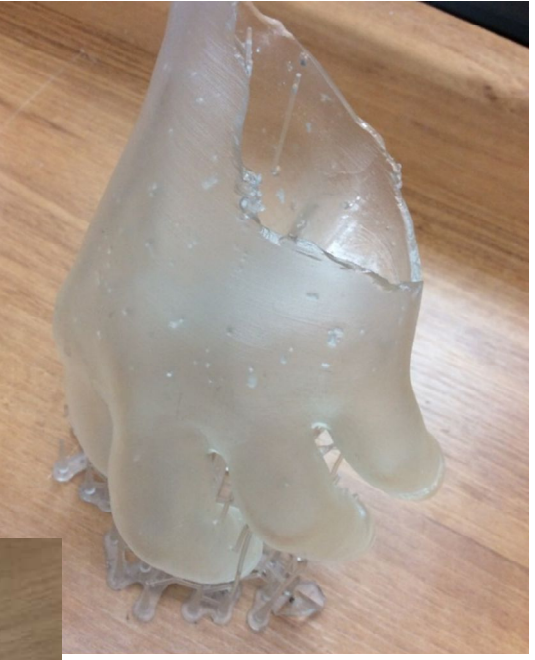

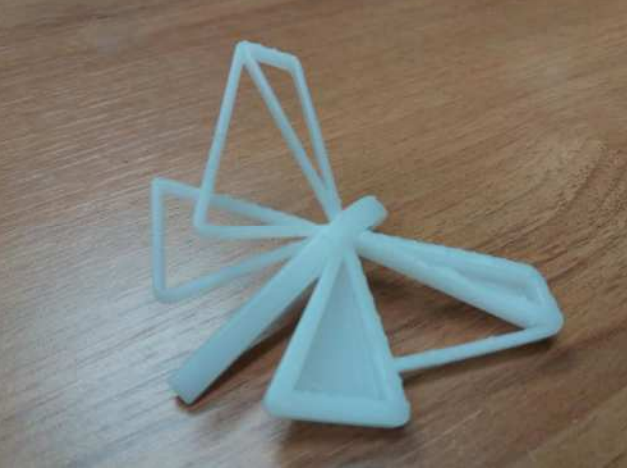

#### 2016-1-RO01-KA202-024578

El presente proyecto ha sido financiad con el apoyo de la Comisión Europea. Este material refleja solamente las opiniones del autor, por lo que ni la Agencia Nacional ni la Comisión Europea son responsables del uso que pueda hacerse de la información aquí difundida.

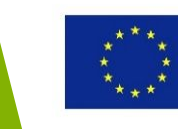

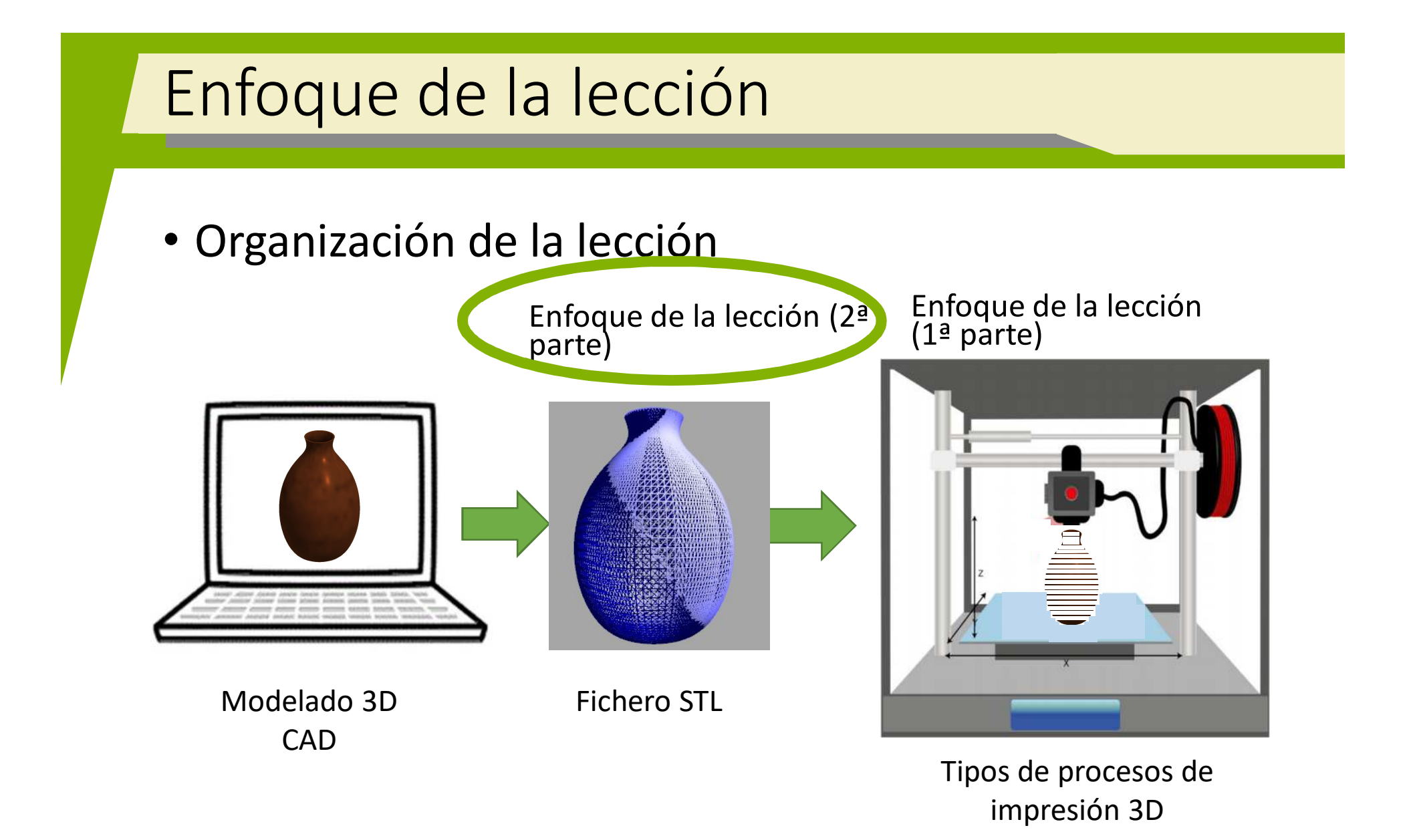

#### 2016-1-RO01-KA202-024578

El presente proyecto ha sido financiad con el apoyo de la Comisión Europea. Este material refleja solamente las opiniones del autor, por lo que ni la Agencia Nacional ni la Comisión Europea son responsables del uso que pueda hacerse de la información aquí difundida.

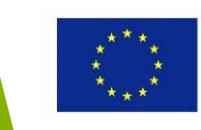

#### 2016-1-RO01-KA202-024578

El presente proyecto ha sido financiad con el apoyo de la Comisión Europea. Este material refleja solamente las opiniones del autor, por lo que ni la Agencia Nacional ni la Comisión Europea son responsables del uso que pueda hacerse de la información aquí difundida.

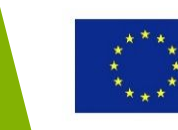

- STL es el formato neutral para la interfaz CAD y sistemas de impresión 3D
- Significa <u>Standard Tessellation Language</u> (Lenguaje de Teselación Standard)
- Se generan a través de la teselación de modelos CAD precisos
- La superficie de modelos 3D solidos son aproximados con facetas triangulares
- Hay dos tipos de formatos de fichero STL- ASCII y binario. Con el último, los ficheros son de menor tamaño

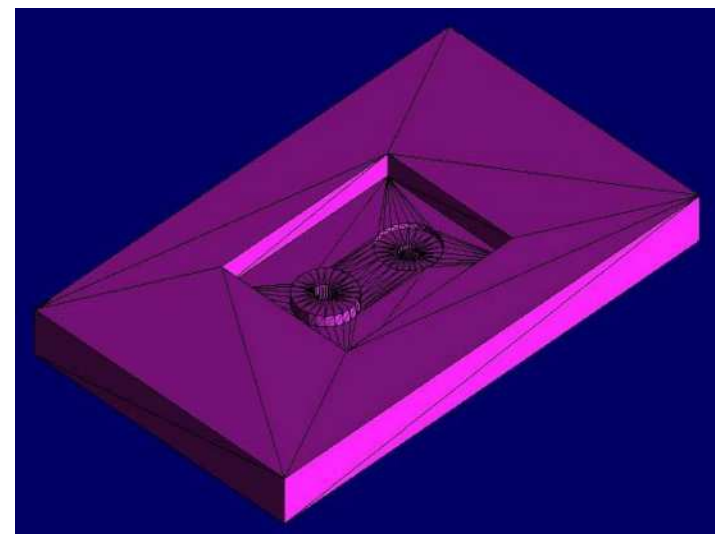

#### 2016-1-RO01-KA202-024578

El presente proyecto ha sido financiad con el apoyo de la Comisión Europea. Este material refleja solamente las opiniones del autor, por lo que ni la Agencia Nacional ni la Comisión Europea son responsables del uso que pueda hacerse de la información aquí difundida.

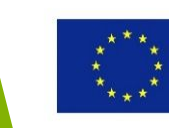

 Casa triangulo se define independientemente por sus 3 vértices y un vector normal

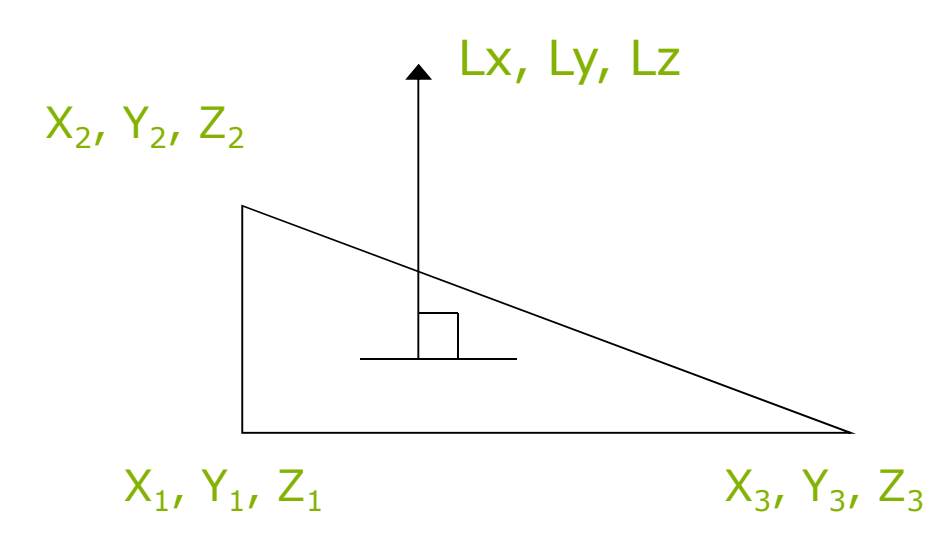

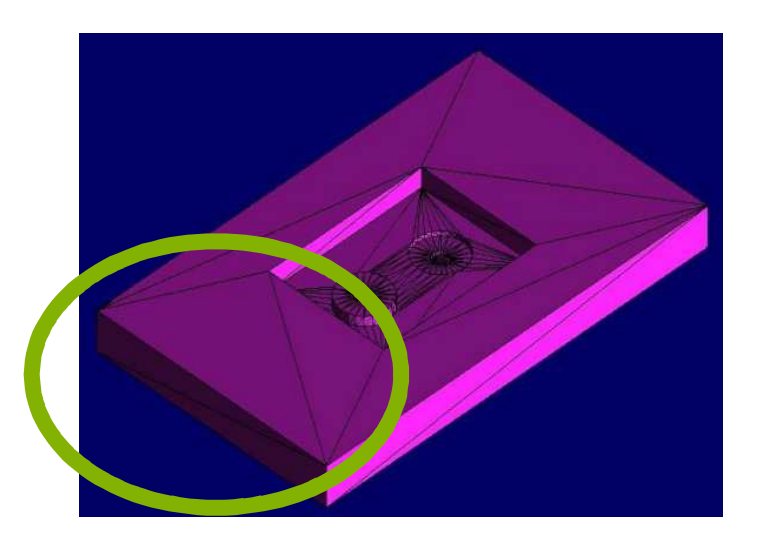

#### 2016-1-RO01-KA202-024578

El presente proyecto ha sido financiad con el apoyo de la Comisión Europea. Este material refleja solamente las opiniones del autor, por lo que ni la Agencia Nacional ni la Comisión Europea son responsables del uso que pueda hacerse de la información aquí difundida.

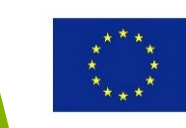

- Dos requerimientos importantes durante la generación de un fichero STL:
  - 1. Ordenación del etiquetado de los vértices
  - 2. Observación de la regla vértice a vértice

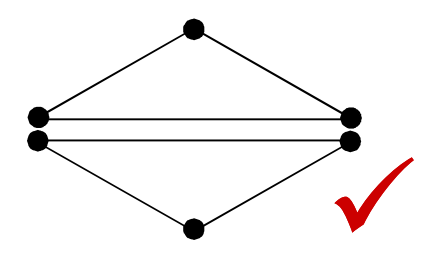

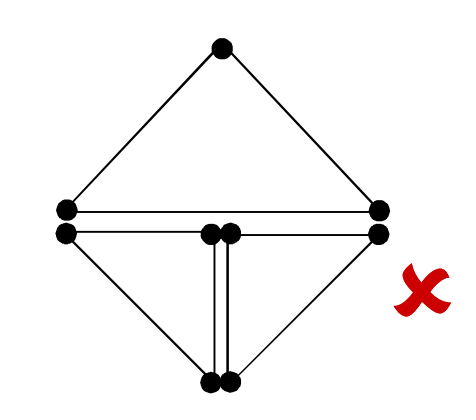

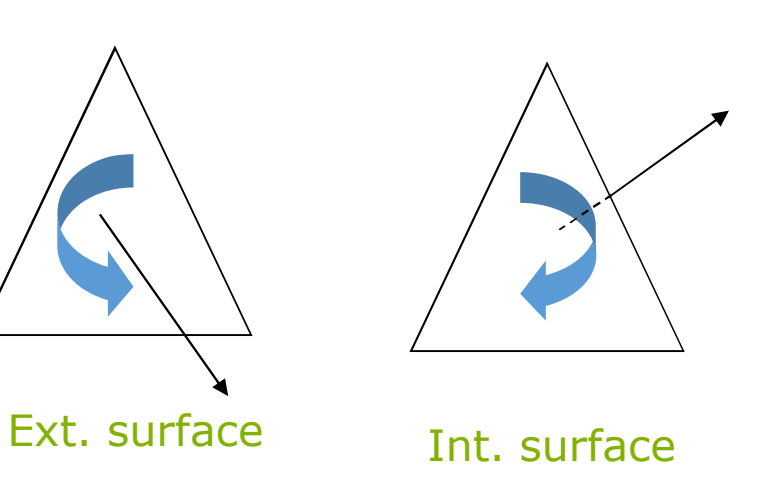

#### 2016-1-RO01-KA202-024578

El presente proyecto ha sido financiad con el apoyo de la Comisión Europea. Este material refleja solamente las opiniones del autor, por lo que ni la Agencia Nacional ni la Comisión Europea son responsables del uso que pueda hacerse de la información aquí difundida.

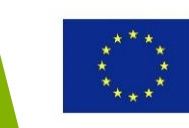

• Un modelo virtual 3D puede convertirse a un formato de fichero STL en un sistema CAD

| 📕 Save As     |                             |                                                                                                    |                             | × |  |
|---------------|-----------------------------|----------------------------------------------------------------------------------------------------|-----------------------------|---|--|
| Autodesk A360 | Save in:                    | 3D-P<br>OldVersions Quiz_Im                                                                                                    | ] <b>⊘ ⊅ ₽ ∷</b><br>ages_L1 |   |  |
|               | File name:<br>Save as type: | Vase<br>STL Files (*.stl)                                                                                                    | ~<br>~                      |   |  |
|               | Pre                         | AutoCAD DWG Files (*.dwg)<br>CATIA V5 Part Files (*.CATPart)<br>IGES Files (*.igs.*.ige.*.iges)<br>JT Files (*.igt)<br>Parasolid Binary Files (*.x.b)<br>Parasolid Text Files (*.x.t)<br>Pro/ENGINEER Granite Files (*.g)<br>Pro/ENGINEER Neutral Files (*.genu")<br>SAT Files (*.sat)<br>STEP Files (*.stp.*.ste,*.step;*.stpz) | Cancel                      | 4 |  |
|               |                             | STL Files (* sti)<br>XGL Files (* sgi)<br>ZGL Files (* sgi)                                                                                                    |                             |   |  |

#### 2016-1-RO01-KA202-024578

El presente proyecto ha sido financiad con el apoyo de la Comisión Europea. Este material refleja solamente las opiniones del autor, por lo que ni la Agencia Nacional ni la Comisión Europea son responsables del uso que pueda hacerse de la información aquí difundida.

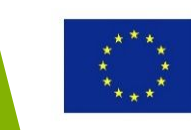

• El modelo 3D teselado en STL puede verse en un software visor de ficheros STL gratuito (p.e. *Open3D Model Viewer*)

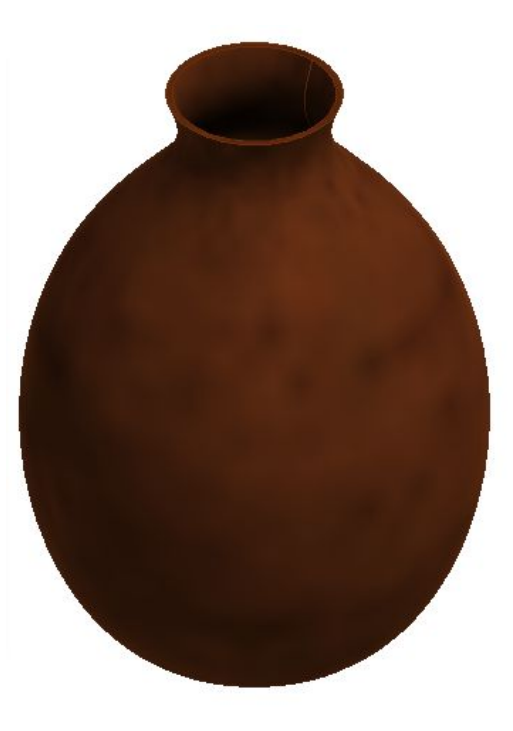

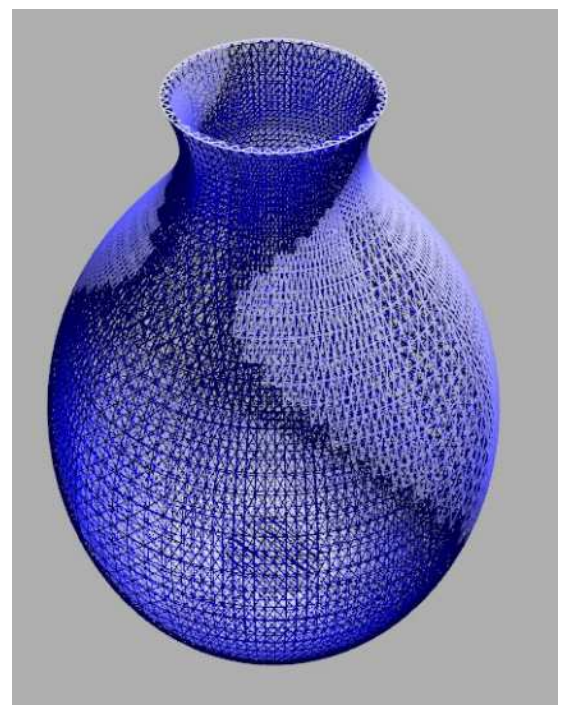

Modelo 3D CAD original

Modelo 3D teselado en Open3D Model Viewer

#### 2016-1-RO01-KA202-024578

El presente proyecto ha sido financiad con el apoyo de la Comisión Europea. Este material refleja solamente las opiniones del autor, por lo que ni la Agencia Nacional ni la Comisión Europea son responsables del uso que pueda hacerse de la información aquí difundida.

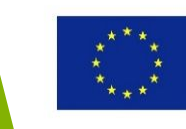

• Este software permite que el usuario pueda hacer zoom en el modelo 3D teselado, ver todas las caras del objeto, etc.

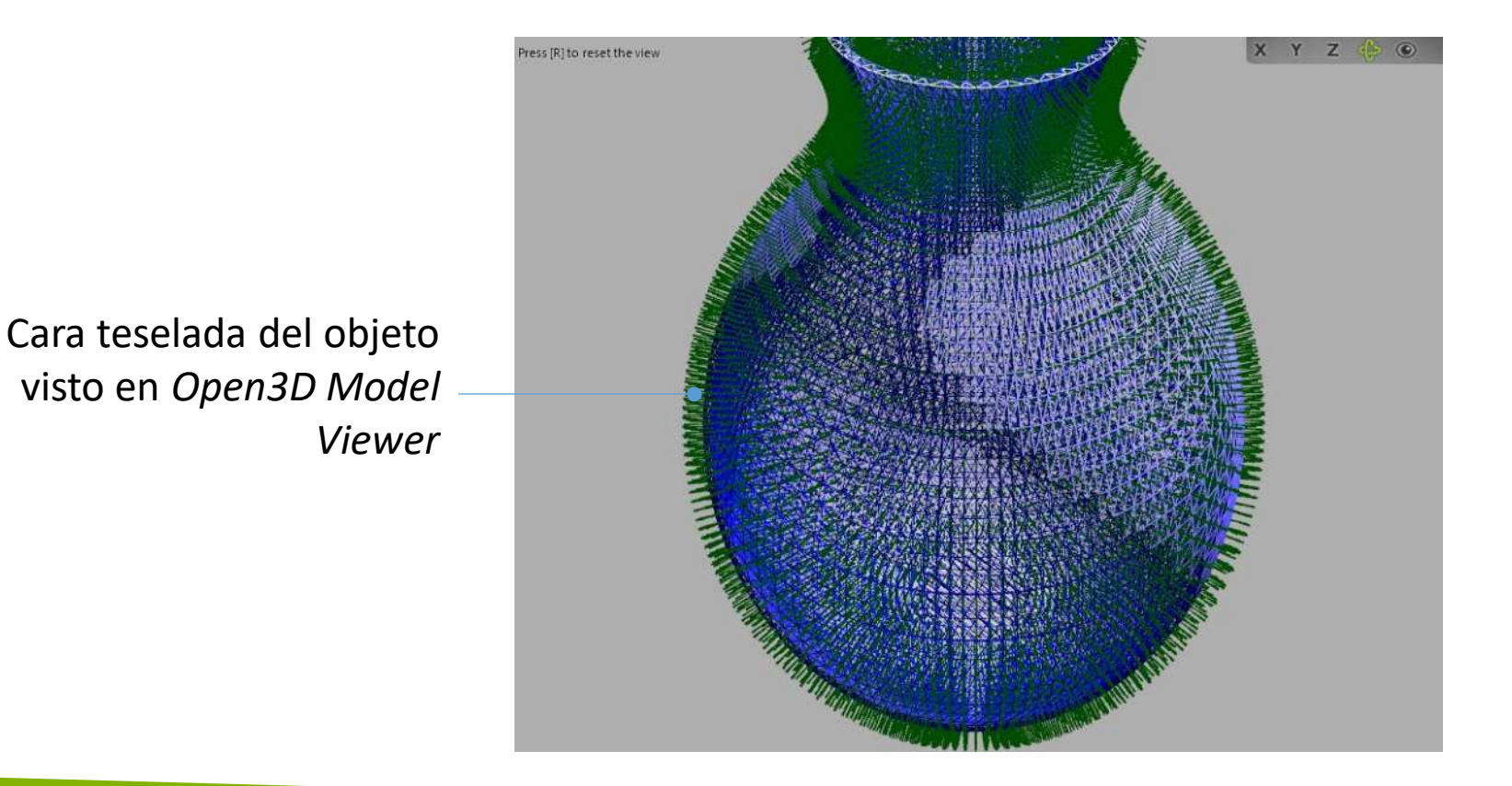

#### 2016-1-RO01-KA202-024578

El presente proyecto ha sido financiad con el apoyo de la Comisión Europea. Este material refleja solamente las opiniones del autor, por lo que ni la Agencia Nacional ni la Comisión Europea son responsables del uso que pueda hacerse de la información aquí difundida.

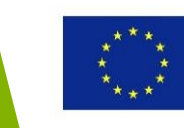

# **Useful Topic Related Links**

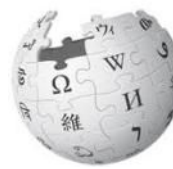

# e s

Fused Deposition Modelling

What is tessellation?

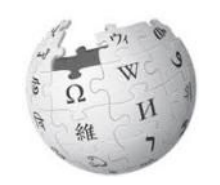

**Stereolithography** 

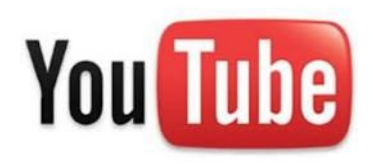

Preparing STL files for 3D Printing

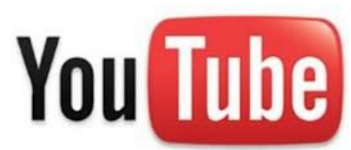

Exporting STL files in Fusion 360

### 2016-1-RO01-KA202-024578

El presente proyecto ha sido financiad con el apoyo de la Comisión Europea. Este material refleja solamente las opiniones del autor, por lo que ni la Agencia Nacional ni la Comisión Europea son responsables del uso que pueda hacerse de la información aquí difundida.

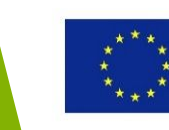

# Equipamiento para la impresión 3D

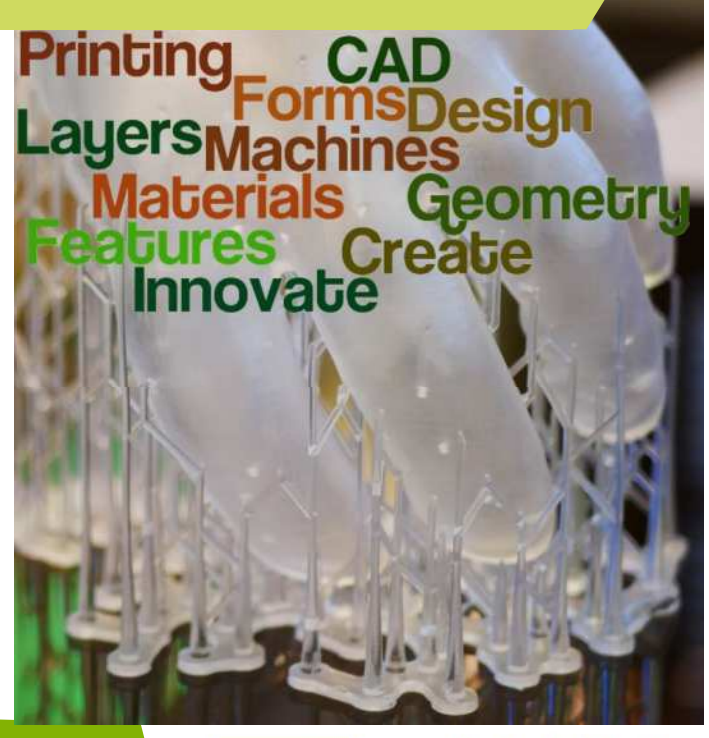

#### 2016-1-RO01-KA202-024578

El presente proyecto ha sido financiad con el apoyo de la Comisión Europea. Este material refleja solamente las opiniones del autor, por lo que ni la Agencia Nacional ni la Comisión Europea son responsables del uso que pueda hacerse de la información aquí difundida.

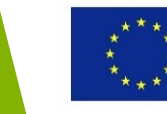

### Objetivos y Resultados de Aprendizaje

| Objetivo del modulo:          | Equipar a los estudiantes con la compresión<br>básica de diferenciar entre una impresora 3D<br>industrial, una impresora 3D de escritorio y una<br>impresora 3D para usarla como hobbie,<br>comprensión básica de los componentes de una<br>impresora 3D FDM |
|-------------------------------|----------------------------------------------------------------------------------------------------|
| Número de horas:              | 2 horas                                                                                                    |
| Resultados de<br>Aprendizaje: | <ul> <li>Comprensión de la diferencia entre una<br/>impresora 3D industrial, una impresora 3D<br/>de escritorio y una impresora 3D para usarla<br/>como hobbie</li> <li>Comprensión de los componentes de una<br/>impresora 3D FDM</li> </ul>                |

#### 2016-1-RO01-KA202-024578

El presente proyecto ha sido financiad con el apoyo de la Comisión Europea. Este material refleja solamente las opiniones del autor, por lo que ni la Agencia Nacional ni la Comisión Europea son responsables del uso que pueda hacerse de la información aquí difundida.

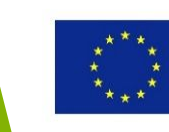

### Esquema de la lección

### Proyecto RepRap

- Modelado por deposición fundida (FDM)/ Proceso de fabricación por filamentos fundidos (FFF)
- Equipamiento FDM/FFF

### 2016-1-RO01-KA202-024578

El presente proyecto ha sido financiad con el apoyo de la Comisión Europea. Este material refleja solamente las opiniones del autor, por lo que ni la Agencia Nacional ni la Comisión Europea son responsables del uso que pueda hacerse de la información aquí difundida.

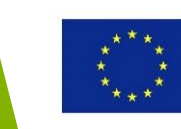

# Proyecto RepRap

#### 2016-1-RO01-KA202-024578

El presente proyecto ha sido financiad con el apoyo de la Comisión Europea. Este material refleja solamente las opiniones del autor, por lo que ni la Agencia Nacional ni la Comisión Europea son responsables del uso que pueda hacerse de la información aquí difundida.

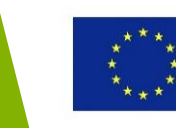

### RepRap project

RepRap (**Rep**licating **Rap**id-prototype) es la impresora 3D que se replica a sí misma.

En la Universidad de Bath (Inglaterra) el **proyecto RepRap** comenzó con el objetivos de desarrollar una impresora 3D de bajo coste que pudiera replicarse a si misma.

**RepRap** usa una técnica de fabricación aditiva llamada Fabricación por Filamentos Fundidos, *Fused Filament Fabrication en inglés,* (FFF) para fijar materiales en capas: un filamento de plástico es desenrollado de una bobina, derretido y fundido para fabricar una parte.

A lo largo del proyecto RepRap que pretendía crear una maquina auto-replicadora, nació la primera impresora 3D de escritorio.

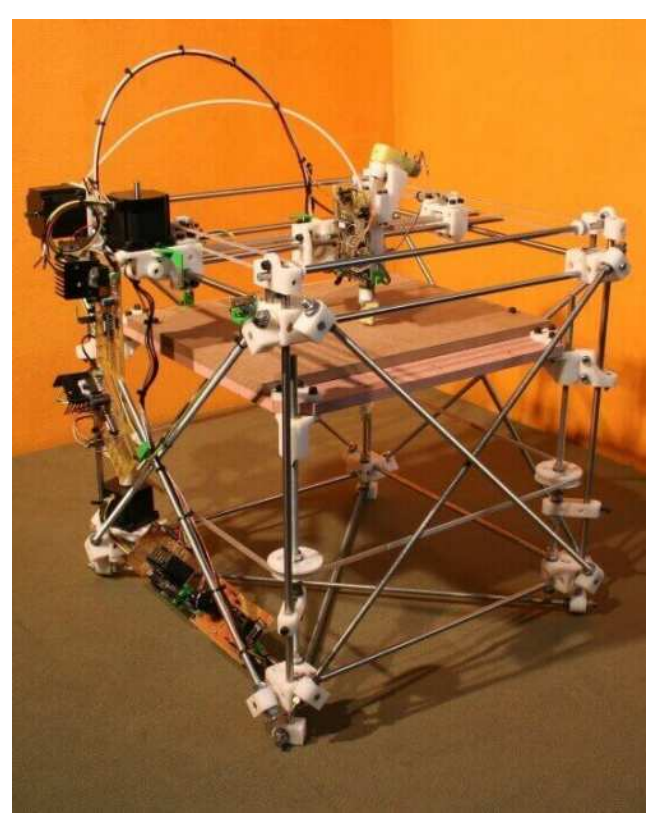

RepRap version 1.0 (Darwin) Fuente: https://all3dp.com/history-of-the-reprap-project/

Lee más en <u>www.reprap.org</u>

#### 2016-1-RO01-KA202-024578

El presente proyecto ha sido financiad con el apoyo de la Comisión Europea. Este material refleja solamente las opiniones del autor, por lo que ni la Agencia Nacional ni la Comisión Europea son responsables del uso que pueda hacerse de la información aquí difundida.

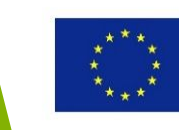

### Proyecto RepRap

Hoy en día cientos de colaboradores del mundo entero contribuyen al proyecto RepRap. Como RepRap es un diseño abierto, toda la propiedad intelectual producida por el proyecto es publicada bajo una licencia de software gratuito, el GNU (General Plubic License)

- <u>Cómo construir una impresora 3D RepRap -</u> <u>RepRapOneDarwin</u> (1º generación)
- <u>Cómo construir una impresora 3D RepRap Huxley</u> (minireprap, portátil)
- <u>Cómo construir una impresora 3D RepRap Mendel</u> (RepRap Versión II)
- <u>Cómo construir una impresora 3D RepRap Prusa</u> (fácil de montar)

#### 2016-1-RO01-KA202-024578

El presente proyecto ha sido financiad con el apoyo de la Comisión Europea. Este material refleja solamente las opiniones del autor, por lo que ni la Agencia Nacional ni la Comisión Europea son responsables del uso que pueda hacerse de la información aquí difundida.

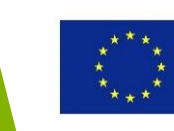

### Proyecto RepRap

RepRap la impresora 3D de fuente abierta

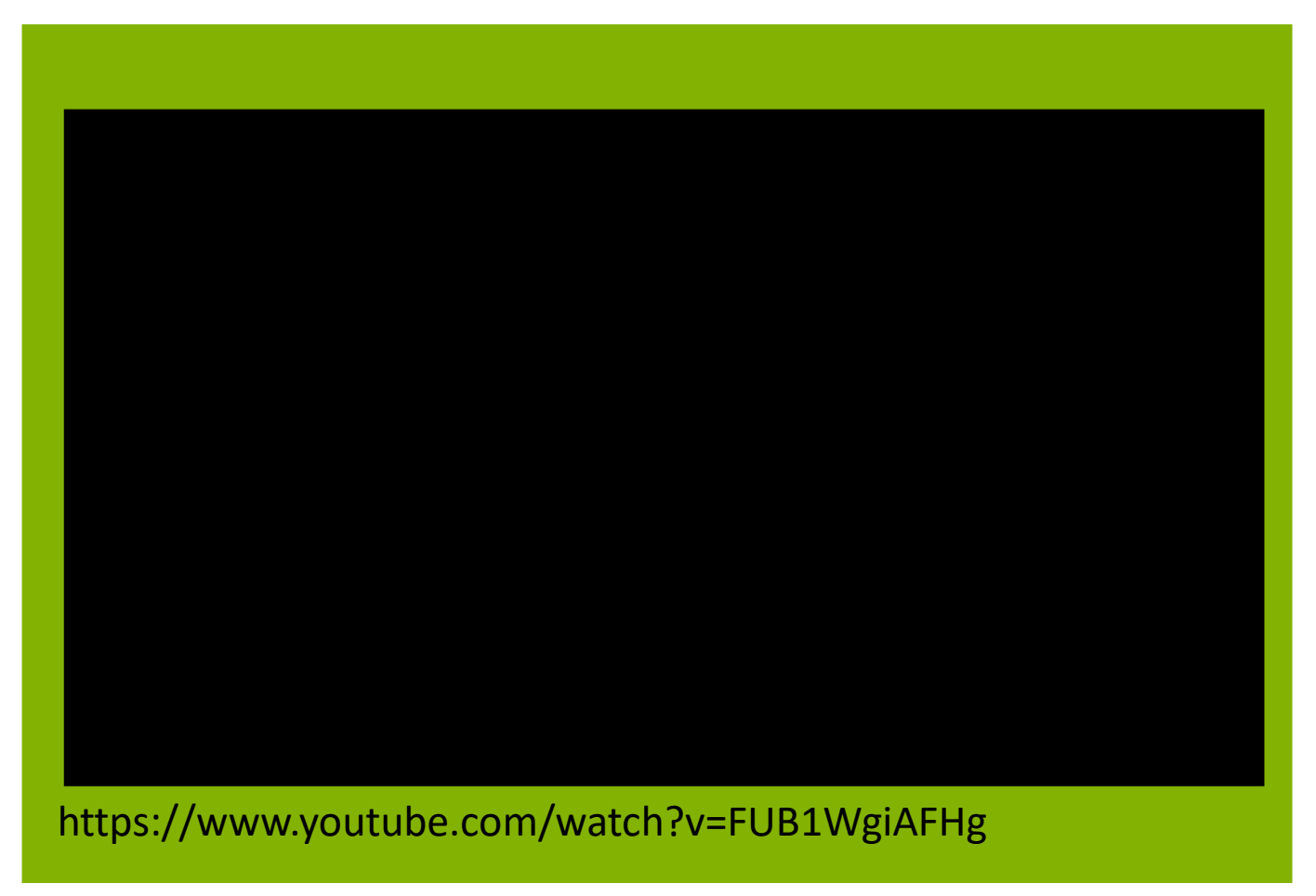

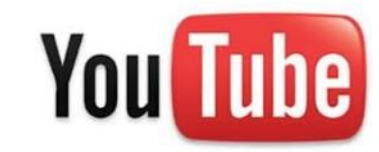

#### 2016-1-RO01-KA202-024578

El presente proyecto ha sido financiad con el apoyo de la Comisión Europea. Este material refleja solamente las opiniones del autor, por lo que ni la Agencia Nacional ni la Comisión Europea son responsables del uso que pueda hacerse de la información aquí difundida.

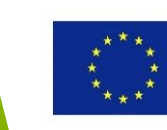

### RepRap project

Timelapse de Adrian montando la primera RepRap "Darwin"

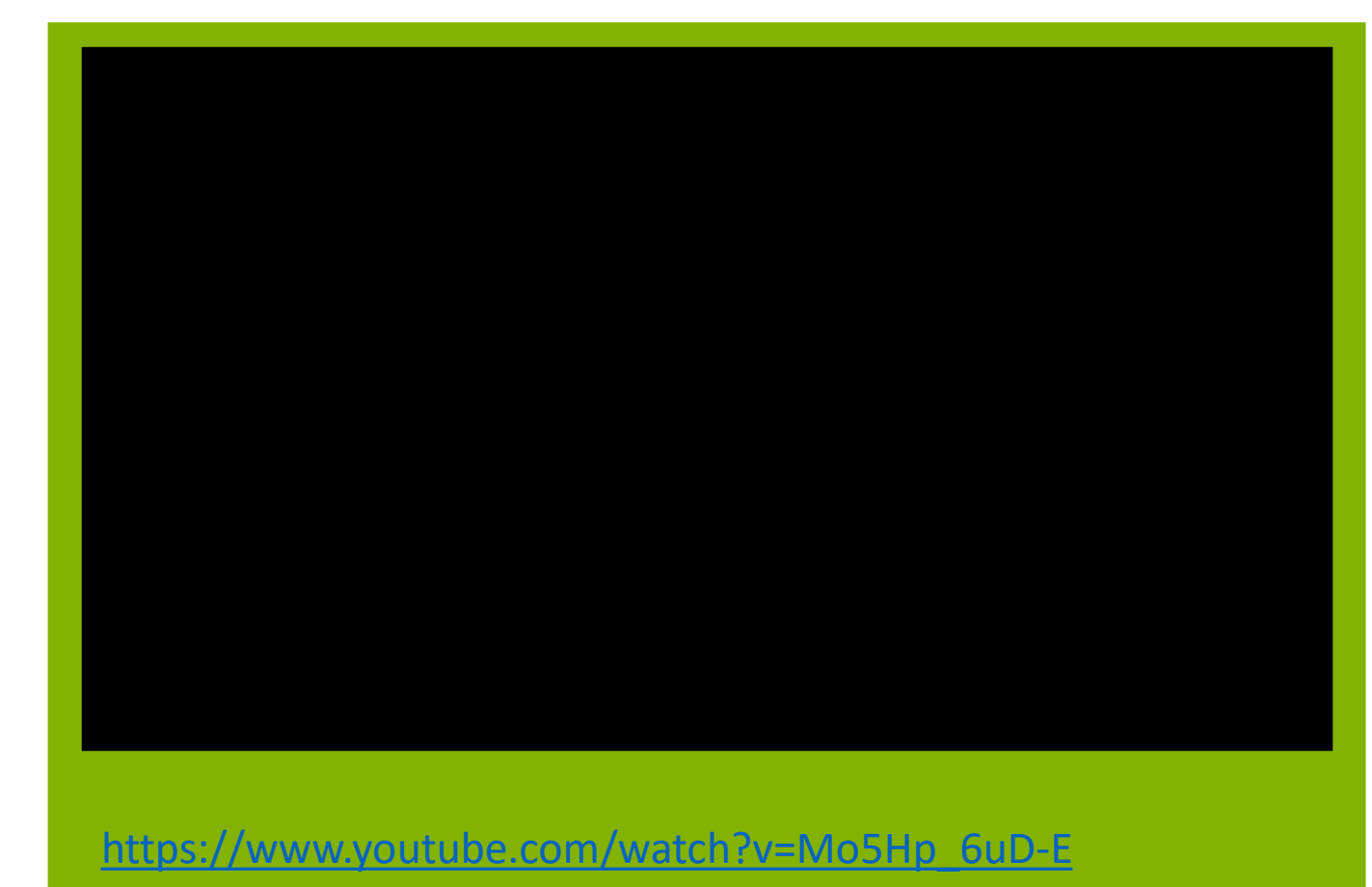

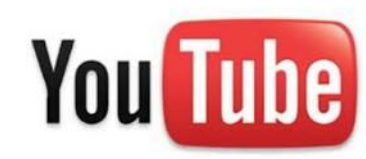

#### 2016-1-RO01-KA202-024578

El presente proyecto ha sido financiad con el apoyo de la Comisión Europea. Este material refleja solamente las opiniones del autor, por lo que ni la Agencia Nacional ni la Comisión Europea son responsables del uso que pueda hacerse de la información aquí difundida.

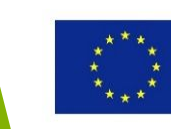

# Procesos FDM / FFF

#### 2016-1-RO01-KA202-024578

El presente proyecto ha sido financiad con el apoyo de la Comisión Europea. Este material refleja solamente las opiniones del autor, por lo que ni la Agencia Nacional ni la Comisión Europea son responsables del uso que pueda hacerse de la información aquí difundida.

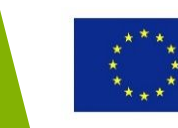

### Procesos FDM/FFF

FDM (Fused Deposition Modelling- Modelado por deposición fundida) es la tecnología más usada y asequible en la impresión 3D.

A veces también nos referimos a lad FDM cómo FFF (Fused Filament Fabrication- Fabricación por Filamentos Fundidos) ya que FDM es un termino patentado que solo puede usar Stratasys Inc. El proyecto RepRap lo acuño FFF para poder usar la técnica sin infringir los derechos de autor.

#### 2016-1-RO01-KA202-024578

El presente proyecto ha sido financiad con el apoyo de la Comisión Europea. Este material refleja solamente las opiniones del autor, por lo que ni la Agencia Nacional ni la Comisión Europea son responsables del uso que pueda hacerse de la información aquí difundida.

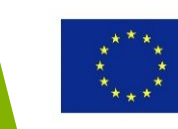

### Procesos FDM/FFF

### **Principios básicos**

Al usar Modelado por Deposición Fundida (FDM) el filamento del material plástico se calienta y se extrude por una cabeza extruidora. Luego, el plástico fundido se deposita el las coordenadas X e Y capa a capa, mientras la tabla de construcción baja el objeto en la dirección Z.

De este modo la construcción del objeto se realiza desde la base hacia arriba.

Para objetos elaborados se imprimen algunos objetos que actúan como andamiaje y se retiran cuando termina la impresión.

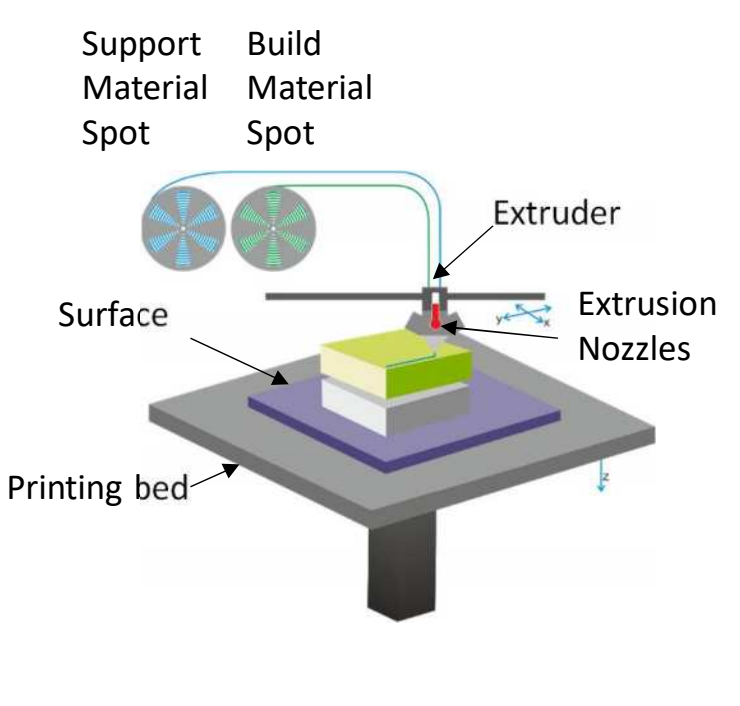

Esquema de la técnologia FDM

### 2016-1-RO01-KA202-024578

El presente proyecto ha sido financiad con el apoyo de la Comisión Europea. Este material refleja solamente las opiniones del autor, por lo que ni la Agencia Nacional ni la Comisión Europea son responsables del uso que pueda hacerse de la información aquí difundida.

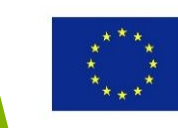

### Procesos FDM/FFF

Tecnología de Modelado por Deposición Fundida (FDM)

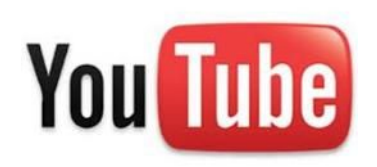

https://www.youtube.com/watch?v=WHO6G67GJbM

#### 2016-1-RO01-KA202-024578

El presente proyecto ha sido financiad con el apoyo de la Comisión Europea. Este material refleja solamente las opiniones del autor, por lo que ni la Agencia Nacional ni la Comisión Europea son responsables del uso que pueda hacerse de la información aquí difundida.

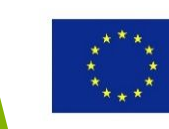

# Equipamiento FDM

#### 2016-1-RO01-KA202-024578

El presente proyecto ha sido financiad con el apoyo de la Comisión Europea. Este material refleja solamente las opiniones del autor, por lo que ni la Agencia Nacional ni la Comisión Europea son responsables del uso que pueda hacerse de la información aquí difundida.

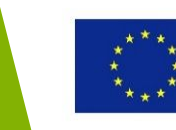

### Impresoras 3D como hobbie

Impresoras 3D como hobbie – bajo coste pero con la necesidad de desarrollar habilidades de "hazlo tu mismo" y algunos conocimientos técnicos.

Se usan mayormente para crear objetos custodiados, juguetes, objetos decorativos, etc.

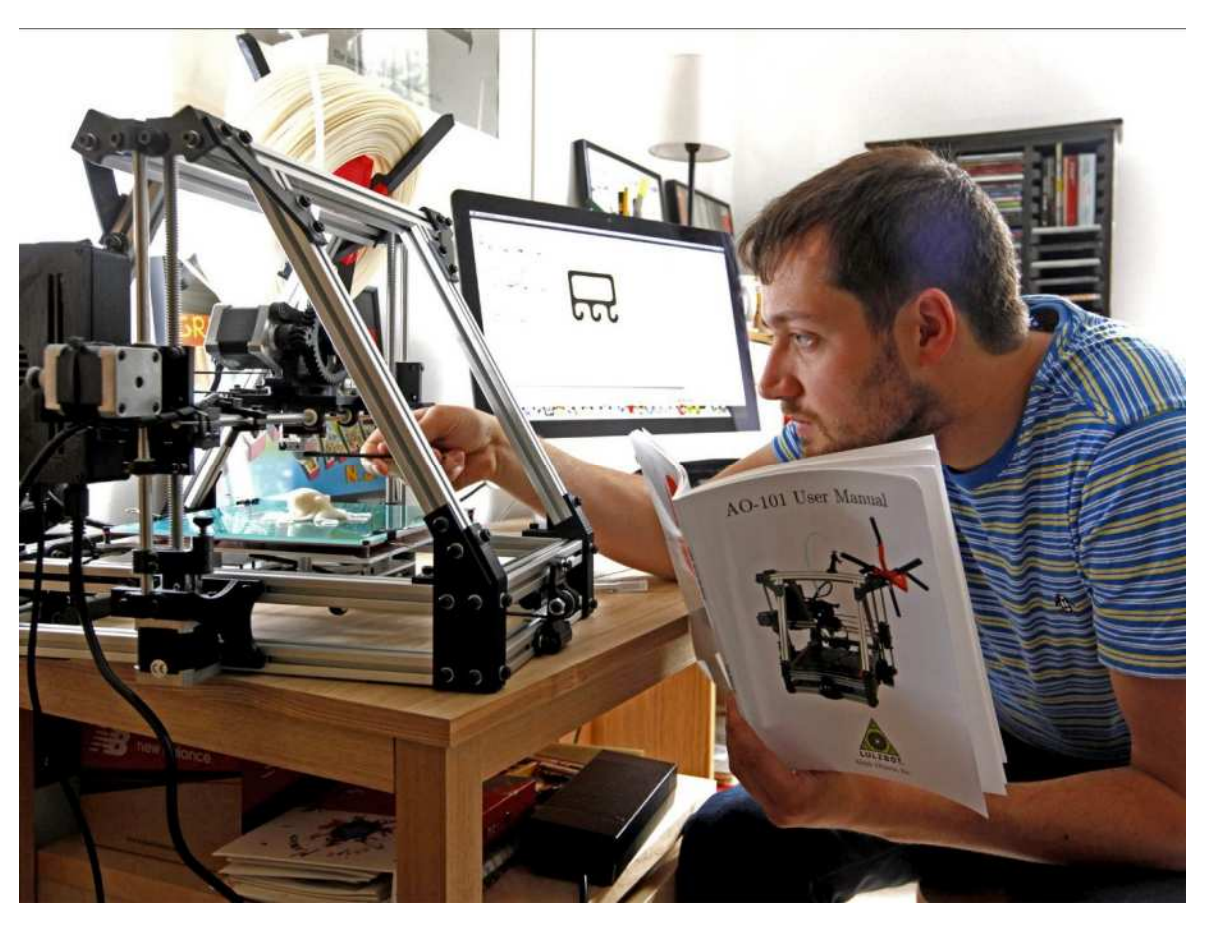

Fuente: http://www.independent.co.uk/life-style/gadgets-and-tech/features/q-how-hard-can-3d-printing-really-be-a-quite-hard-8761809.html

#### 2016-1-RO01-KA202-024578

El presente proyecto ha sido financiad con el apoyo de la Comisión Europea. Este material refleja solamente las opiniones del autor, por lo que ni la Agencia Nacional ni la Comisión Europea son responsables del uso que pueda hacerse de la información aquí difundida.

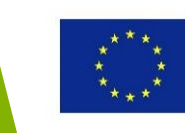

### Impresoras 3D de escritorio FDM

Para imprimir directamente desde el escritorio del usuario se usan las impresoras de escritorio FDM. Estas maquinas son fáciles de usar, tienen softwares con una interfaz sencilla e intuitiva que puede producir partes rápidamente y de una manera económica. Los usuarios pueden crear los diseños de los objetos por si mismos o encontrarlos en repositorios on-line y customizarlos dependiendo de sus necesidades.

Un grupo especial de las impresoras 3D de escritorio son impresoras profesionales. Se usan para la concepción de moldes, producir prototipos funcionales o incluso partes finales. Estas impresoras son más potentes y más caras que las de nivel de usuario.

Las impresoras 3D de escritorio pueden usarse en pequeñas empresas, sectores educativos, etc.

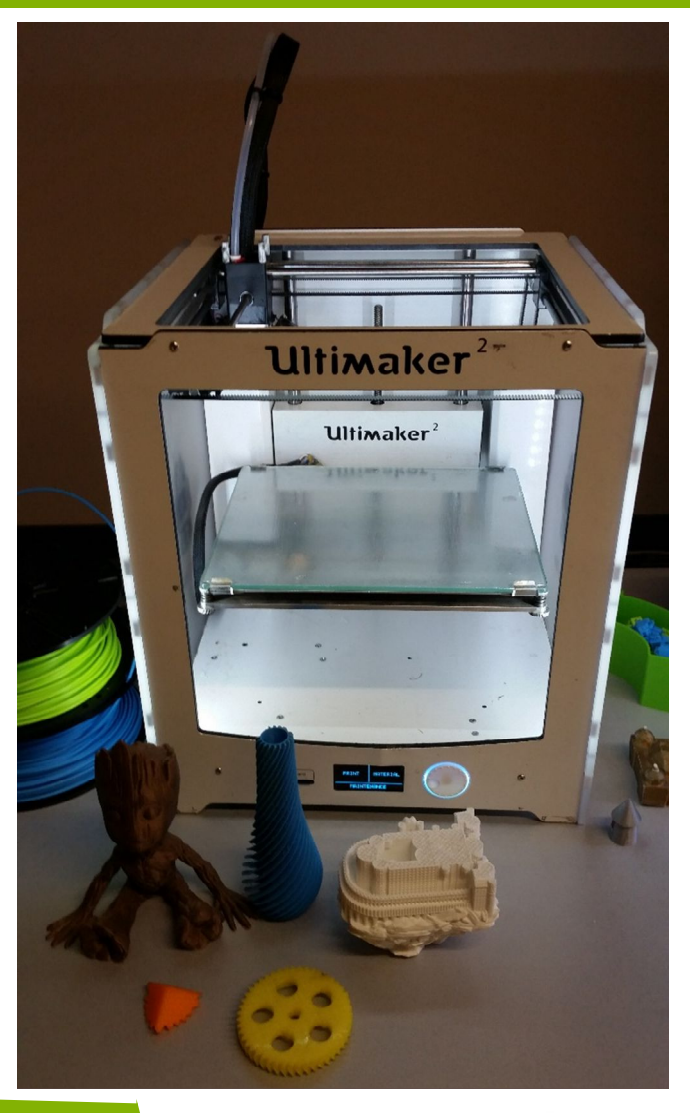

#### 2016-1-RO01-KA202-024578

El presente proyecto ha sido financiad con el apoyo de la Comisión Europea. Este material refleja solamente las opiniones del autor, por lo que ni la Agencia Nacional ni la Comisión Europea son responsables del uso que pueda hacerse de la información aquí difundida.

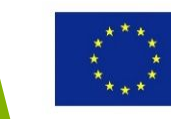

### **Impresoras 3D FDM Industriales**

Las impresoras 3D industriales se usan para producir productos de gran calidad, consigue un gran volumen de creación y requiere algunas condiciones especiales cómo un gran espacio de trabajo, una fuente de energía apropiada, etc.

Las impresoras industriales son grandes, a veces incluso tienen que ser instaladas en el mismo edificio, tienen una resolución de impresión alta y usan materiales de calidad, mayormente plásticos de ingeniería que tienen propiedades especiales como una gran fuerza de impacto, resistencia química y estabilidad térmica.

La mayores diferencias entre las impresoras de escritorio y las industriales son el precio y las capacidades de producción – las impresoras industriales pueden producir partes grandes en una impresión y completar pedidos del mismo tamaño más rápido.

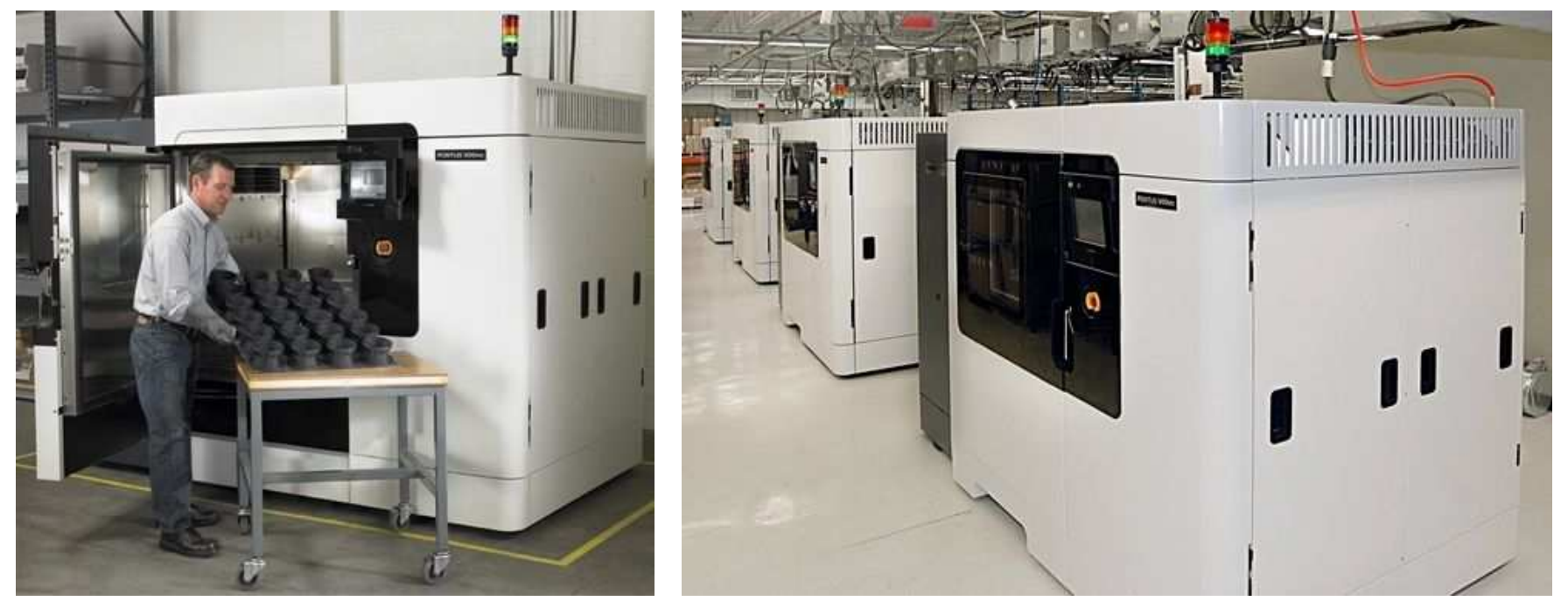

Fuente: Stratasys

#### 2016-1-RO01-KA202-024578

El presente proyecto ha sido financiad con el apoyo de la Comisión Europea. Este material refleja solamente las opiniones del autor, por lo que ni la Agencia Nacional ni la Comisión Europea son responsables del uso que pueda hacerse de la información aquí difundida.

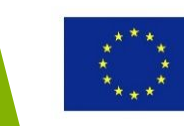

## FDM Industrial VS. FDM de Escritorio

| Propiedad                                  | FDM Industrial                         | FDM de Escritorio                      |
|--------------------------------------------|----------------------------------------|----------------------------------------|
| Exactitud media                            | ± 0.15% (limite más bajo:<br>± 0.2 mm) | ± 1% (limite más bajo : ±<br>1.0 mm)   |
| Grosor medio de capa                       | 0.18 - 0.5 mm                          | 0.10 - 0.25 mm                         |
| Minimo grosor de pared                     | 1 mm                                   | 0.8 - 1 mm                             |
| Maximo envolvente                          | Grande (e.g. 900 x 600 x<br>900 mm)    | Medio (e.g. 200 x 200 x<br>200 mm)/td> |
| Materiales comunes                         | ABS, PC, ULTEM                         | PLA, ABS, PETG                         |
| Material de aoyo                           | Agua-soluble                           | Mismo que la parte<br>(normalmente)    |
| Capacidades de producción<br>(por maquina) | Bajo/Medio                             | Вајо                                   |
| Precio                                     | \$50000+                               | \$500 - \$5000                         |

Fuente: https://www.3dhubs.com/

### 2016-1-RO01-KA202-024578

El presente proyecto ha sido financiad con el apoyo de la Comisión Europea. Este material refleja solamente las opiniones del autor, por lo que ni la Agencia Nacional ni la Comisión Europea son responsables del uso que pueda hacerse de la información aquí difundida.

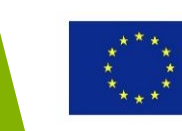

### Cama de impresión

La cama de impresión típica (la superficie en la que se imprimen los objetos) es una hoja de cristal con algo de relieve encima para ayudar a que el plástico se pegue.

La mayoría de impresoras tienen elementos calentadores para calentar la cama. Esto se necesita para prevenir que el objeto se deforme o descascare de la cama durante la impresión.

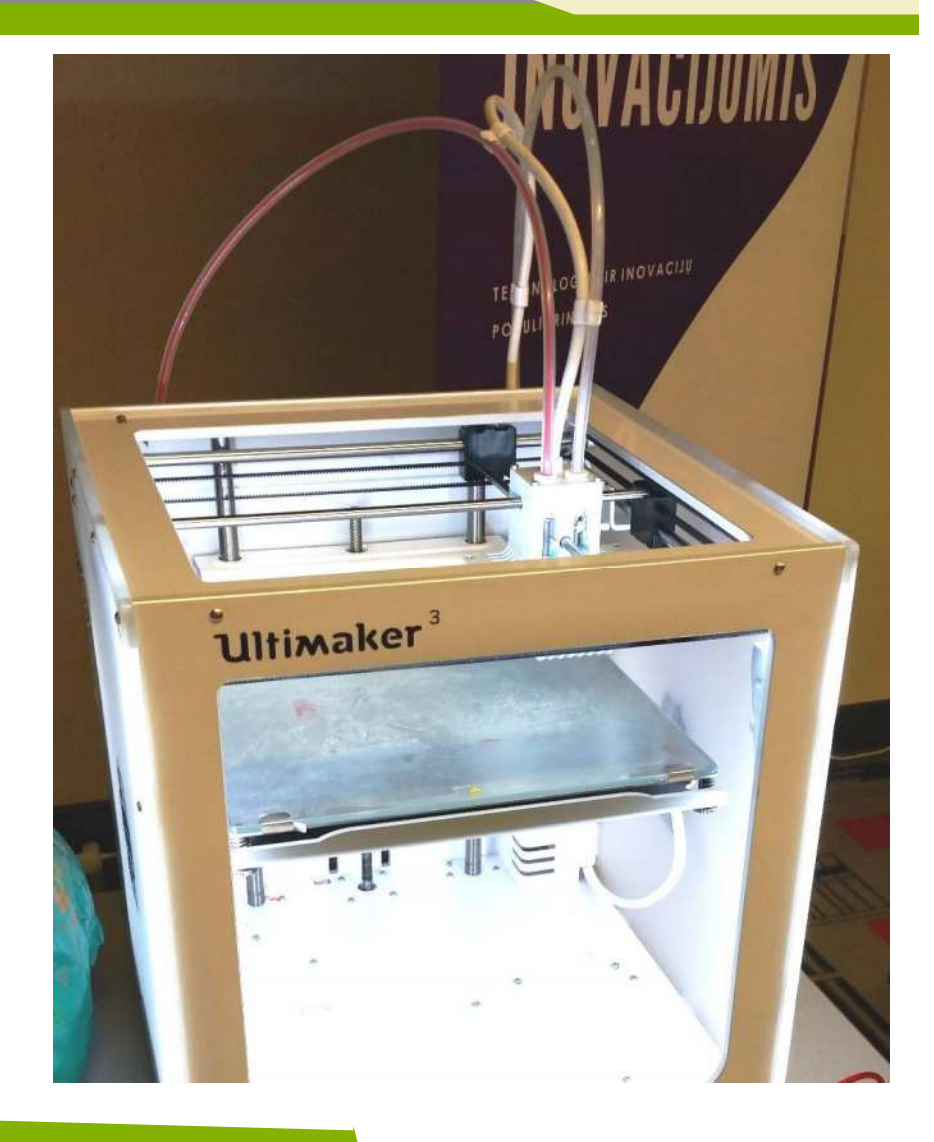

#### 2016-1-RO01-KA202-024578

El presente proyecto ha sido financiad con el apoyo de la Comisión Europea. Este material refleja solamente las opiniones del autor, por lo que ni la Agencia Nacional ni la Comisión Europea son responsables del uso que pueda hacerse de la información aquí difundida.

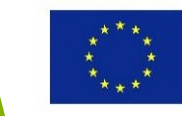

### Superficie de la cama

La superficie de la cama ayuda a que el plástico se peque en la cama durante la impresión, pero también ayuda a que pueda retirarse facilmente cuando acabe la impresión. Hay una gran veriedad de superficies. La mayoría de impresoras vendrán con un tipo de superficies que sirven para todo, sin embargo, para mejores resultados es mejor usar diferentes superficies dependiendo del material de impresión.

### 2016-1-RO01-KA202-024578

El presente proyecto ha sido financiad con el apoyo de la Comisión Europea. Este material refleja solamente las opiniones del autor, por lo que ni la Agencia Nacional ni la Comisión Europea son responsables del uso que pueda hacerse de la información aquí difundida.

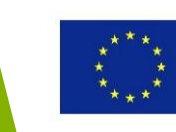

### **Filamentos**

En las impresoras FDM se usa un fino filamento termoplástico (plástico que se derrite al calentarse y solidifica a temperatura ambiente).

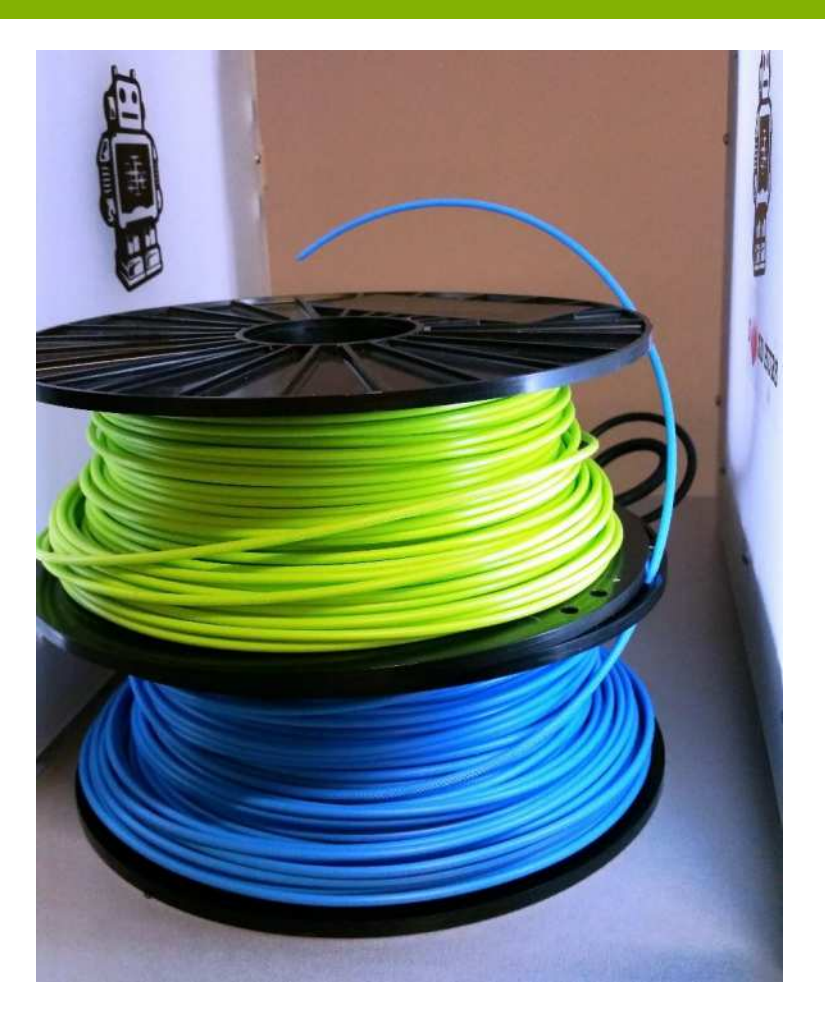

#### 2016-1-RO01-KA202-024578

El presente proyecto ha sido financiad con el apoyo de la Comisión Europea. Este material refleja solamente las opiniones del autor, por lo que ni la Agencia Nacional ni la Comisión Europea son responsables del uso que pueda hacerse de la información aquí difundida.

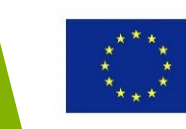

### Extrusor

La parte esencial de una impresora 3D es el extrusor. Tiene dos partes: extremo frio con motor, que atrae el filamento y lo empuja hacia dentro, y un extremo caliente donde el filamento se derrite y se rocía.

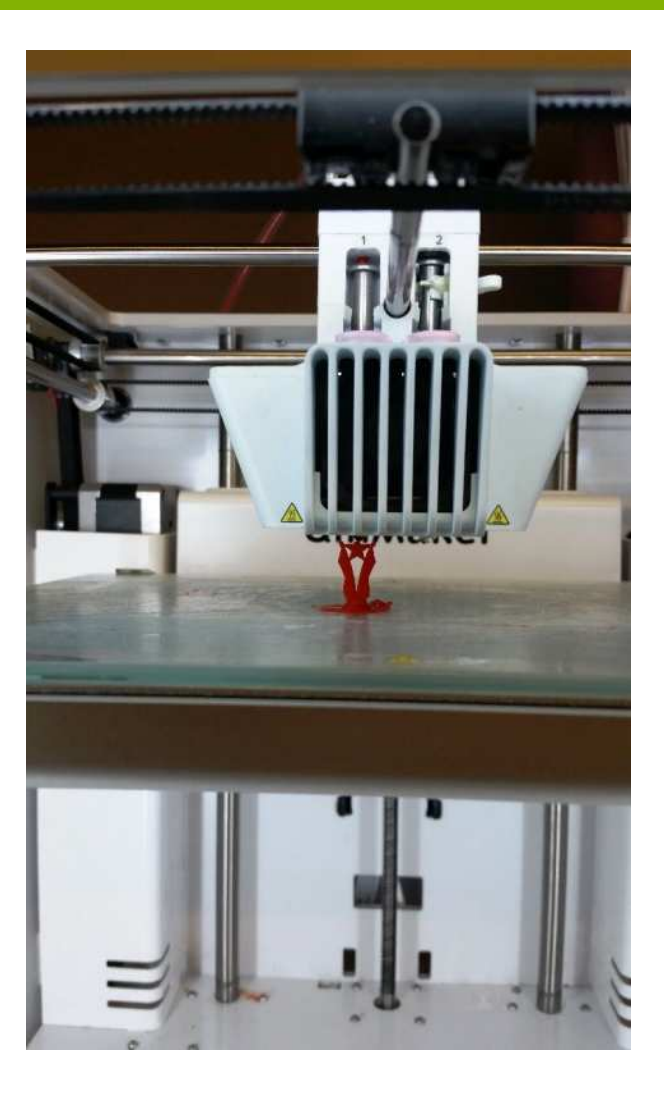

#### 2016-1-RO01-KA202-024578

El presente proyecto ha sido financiad con el apoyo de la Comisión Europea. Este material refleja solamente las opiniones del autor, por lo que ni la Agencia Nacional ni la Comisión Europea son responsables del uso que pueda hacerse de la información aquí difundida.

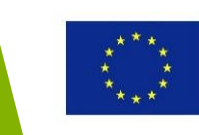
# Mecánica de movimiento de cabeza

Las impresoras 3D más comunes del mercado son las **impresoras Cartesianas**, llamadas así tras el sistema de coordenadas cartesiano. Estas impresoras tienen un marco rectangular donde puede producirse cualquier movimiento a lo largo de cualquier eje perpendicular: X,Y o Z. Típicamente la cama de impresión se mueve en el eje Z, mientras el extrusor puede moverse en cuatro direcciones entre los ejes X e Y.

En las impresoras 3D Delta el extrusor es sostenido por tres brazos en una configuración triangular (por eso el nombre "Delta"). La cama de impresión es normalmente circular y no se mueve. La posición de la cabeza impresoras estima usando la trigonometría. Las impresoras Delta son más rápidas que las Cartesianas y debido a su diseño pueden imprimir objetos relativamente altos, pero pueden ser menos precisas que las Cartesianas.

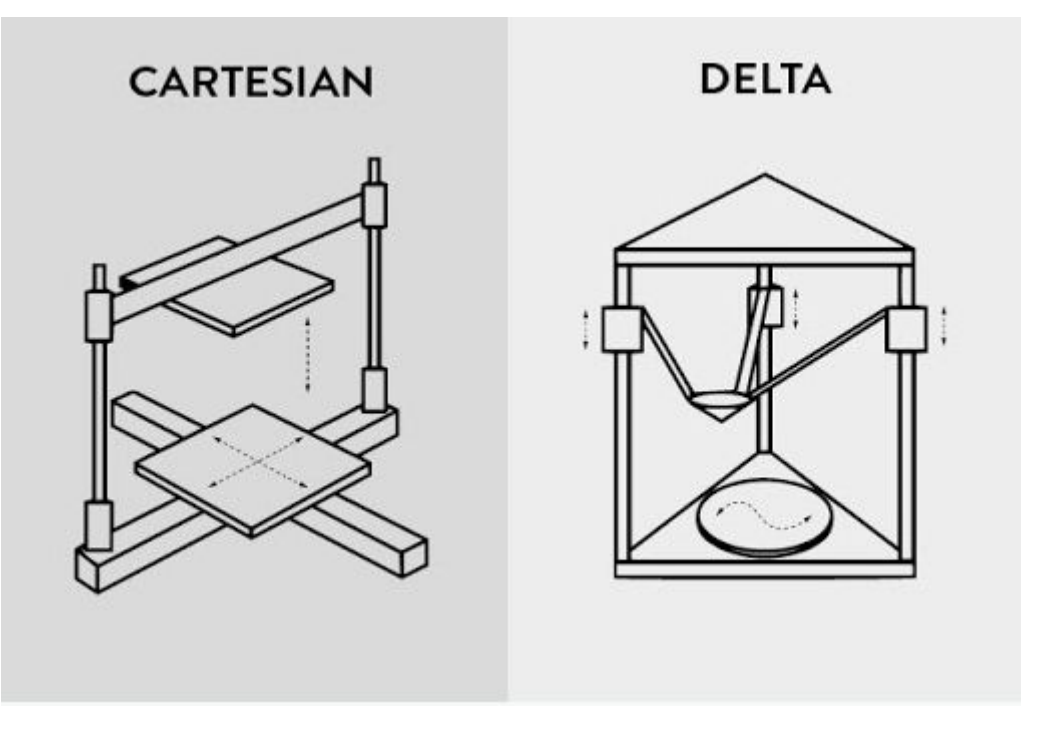

### 2016-1-RO01-KA202-024578

El presente proyecto ha sido financiad con el apoyo de la Comisión Europea. Este material refleja solamente las opiniones del autor, por lo que ni la Agencia Nacional ni la Comisión Europea son responsables del uso que pueda hacerse de la información aquí difundida.

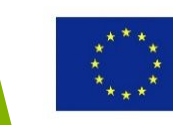

### Mecánica de movimiento de cabeza

Las impresoras 3D polares usan el sistema de coordenadas polar, donde la posición se determina por el ángulo y la longitud, en vez de las coordenadas X,Y y Z. Esto significa que la cama rota en círculos mientras que la cabeza impresora se mueve hacia arriba, abajo, derecha e izquierda. Las impresoras polares pueden funcionar con solo dos motores de paso y pueden hacer mayores objetos usando menos espacio.

La cuarta categoría, cuyo uso se empieza a incrementar, el la impresora 3D que usa un **Brazo Robótico** con ventajas como la movilidad, flexibilidad en la posición de la cabeza impresora y un proceso de impresión que no se ajusta a una cama de impresión. Sin embargo, la calidad de la impresión no es tan buena como la de las impresoras convencionales Cartesianas.

### 2016-1-RO01-KA202-024578

El presente proyecto ha sido financiad con el apoyo de la Comisión Europea. Este material refleja solamente las opiniones del autor, por lo que ni la Agencia Nacional ni la Comisión Europea son responsables del uso que pueda hacerse de la información aquí difundida.

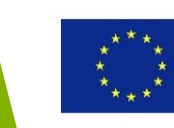

**Ejemplo de una impresora 3d Cartesiana**– LulzBot Mini 3D Printer

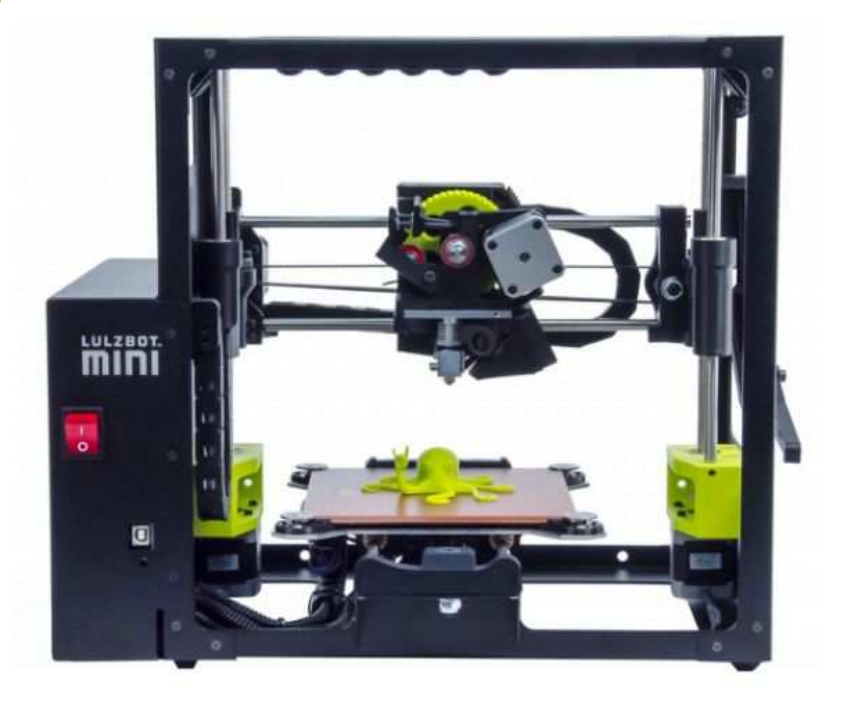

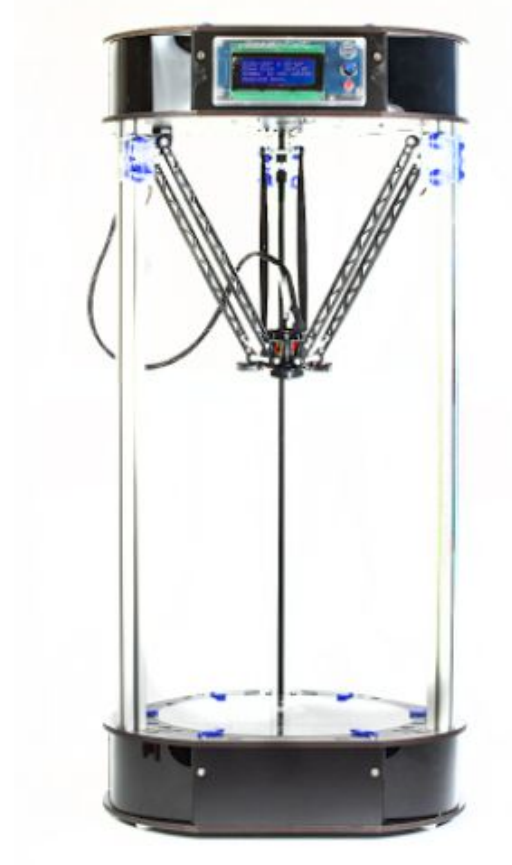

**Ejemplo de una impresora 3D Delta –** SeeMeCNC Rostock MAX v3 3D Printer

### 2016-1-RO01-KA202-024578

El presente proyecto ha sido financiad con el apoyo de la Comisión Europea. Este material refleja solamente las opiniones del autor, por lo que ni la Agencia Nacional ni la Comisión Europea son responsables del uso que pueda hacerse de la información aquí difundida.

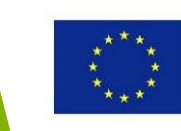

### Motores de paso

Para un control de posición preciso en las impresoras 3D de usan motores de paso, los cuales, cuando se les da potencia, rotan en intervalos en vez de en continuidad.

### 2016-1-RO01-KA202-024578

El presente proyecto ha sido financiad con el apoyo de la Comisión Europea. Este material refleja solamente las opiniones del autor, por lo que ni la Agencia Nacional ni la Comisión Europea son responsables del uso que pueda hacerse de la información aquí difundida.

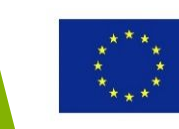

## El marco

El marco mantiene juntas todas las otras partes de la impresora 3D. Puede fabricarse en metal, alumínio o plástico. Muchas veces los mismo marcos pueden ser impresos en 3D.

### 2016-1-RO01-KA202-024578

El presente proyecto ha sido financiad con el apoyo de la Comisión Europea. Este material refleja solamente las opiniones del autor, por lo que ni la Agencia Nacional ni la Comisión Europea son responsables del uso que pueda hacerse de la información aquí difundida.

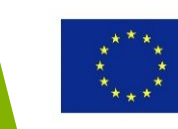

### **Componentes eléctricos**

- Fuente de energía convierte la electricidad 120V AC de la pared en bajo voltaje DC para la impresora.
- Placa base- orquesta la ejecución de comandos en formato Código-G dado por el ordenador.
- Controlador de paso- pone en marcha los motores de paso disparando las bobinas de los motores en secuencias, causando que se mueva en intervalos.
- Interfaz de usuario- algunas impresoras puede que tengan una pantalla LCD que permita controlarlas directamente sin la necesidad de un ordenador.
- Ranura para tarjeta SD– algunas impresoras también tienen una ranura para tarjetas SD por donde cargar ficheros de Código G.

### 2016-1-RO01-KA202-024578

El presente proyecto ha sido financiad con el apoyo de la Comisión Europea. Este material refleja solamente las opiniones del autor, por lo que ni la Agencia Nacional ni la Comisión Europea son responsables del uso que pueda hacerse de la información aquí difundida.

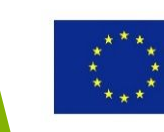

# **Useful Topic Related Links** https://en.wikipedia.org/wiki/Fused\_filame nt fabrication You Tube https://www.youtube.com/watch?v=f4RGU 2jXQiE nmeo https://vimeo.com/5202148

### 2016-1-RO01-KA202-024578

El presente proyecto ha sido financiad con el apoyo de la Comisión Europea. Este material refleja solamente las opiniones del autor, por lo que ni la Agencia Nacional ni la Comisión Europea son responsables del uso que pueda hacerse de la información aquí difundida.

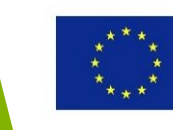

# Aplicaciones del software de moldeado 3D CAD

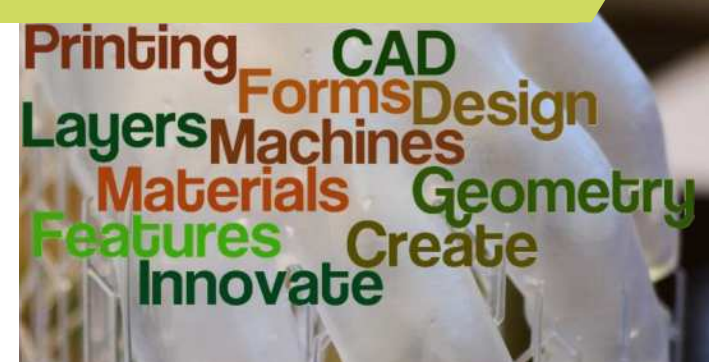

### 2016-1-RO01-KA202-024578

El presente proyecto ha sido financiad con el apoyo de la Comisión Europea. Este material refleja solamente las opiniones del autor, por lo que ni la Agencia Nacional ni la Comisión Europea son responsables del uso que pueda hacerse de la información aquí difundida.

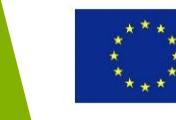

# Objetivos y Resultados de Aprendizaje

| Objetivo del modulo:          | Equipar a los estudiantes con conocimientos<br>básicos de los principios de moldeado 3D CAD y<br>con conocimientos en el software gratuíto CAD |
|-------------------------------|----------------------------------------------------------------------------------------------------|
| Número de horas:              | 2 horas                                                                                                    |
| Resultados de<br>Aprendizaje: | <ul> <li>Comprender las bases del modelado 3D CAD</li> <li>Adquirir conocimientos en diferentes<br/>aplicaciones CAD gratuitas</li> </ul>      |

### 2016-1-RO01-KA202-024578

El presente proyecto ha sido financiad con el apoyo de la Comisión Europea. Este material refleja solamente las opiniones del autor, por lo que ni la Agencia Nacional ni la Comisión Europea son responsables del uso que pueda hacerse de la información aquí difundida.

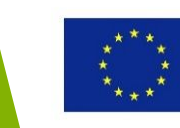

# Esquema del modulo

- ¿Qué es la tecnología CAD?
- Modelado 2D
- Modelado 3D
- Beneficios del CAD
- Aplicaciones gratuitas 3D CAD
- A360 Fusion- Un resumen general

### 2016-1-RO01-KA202-024578

El presente proyecto ha sido financiad con el apoyo de la Comisión Europea. Este material refleja solamente las opiniones del autor, por lo que ni la Agencia Nacional ni la Comisión Europea son responsables del uso que pueda hacerse de la información aquí difundida.

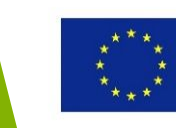

# ¿Qué es la tecnología CAD?

### 2016-1-RO01-KA202-024578

El presente proyecto ha sido financiad con el apoyo de la Comisión Europea. Este material refleja solamente las opiniones del autor, por lo que ni la Agencia Nacional ni la Comisión Europea son responsables del uso que pueda hacerse de la información aquí difundida.

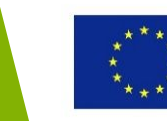

# ¿Qué es la tecnología CAD?

Diseño Asistido por Ordenador (*Computer-aided design* (CAD)) es el uso de la tecnología informática para asistir el diseño en el proceso de generación de modelos de un componente o producto bidimensionales (2D) o tridimensionales (3D)

P.e. una sección transversal que se gira sobre el eje para producir un modelo 3D

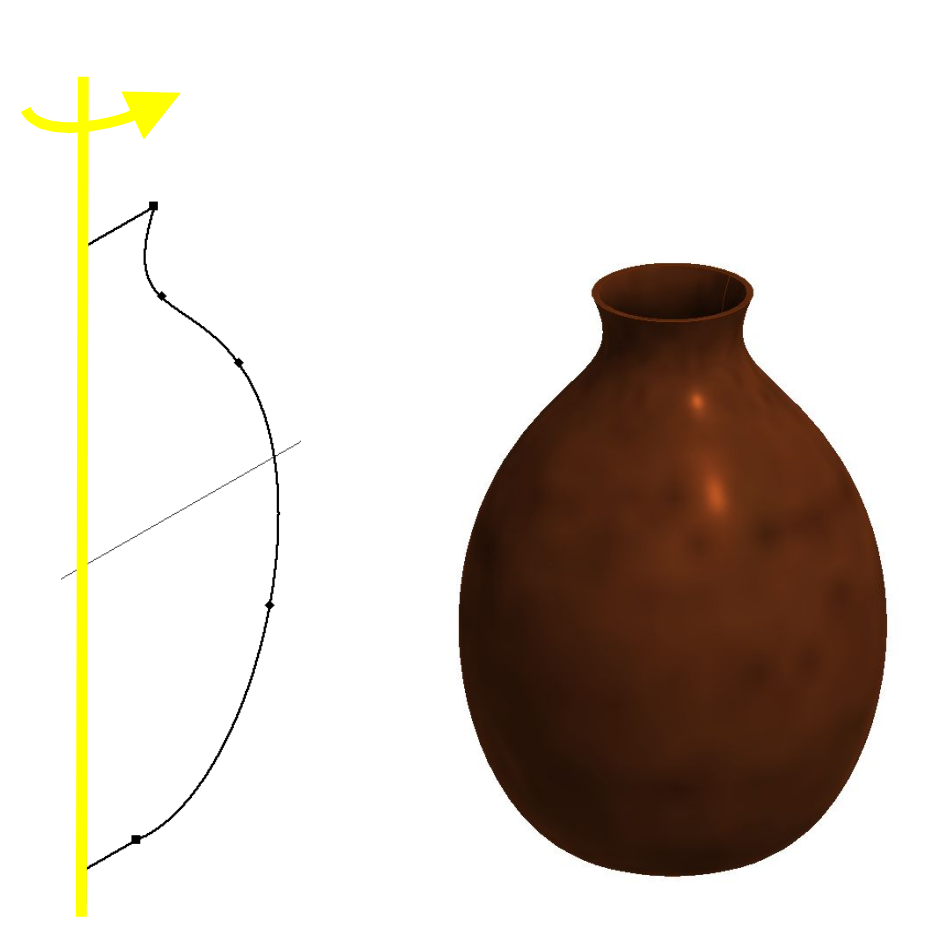

### 2016-1-RO01-KA202-024578

El presente proyecto ha sido financiad con el apoyo de la Comisión Europea. Este material refleja solamente las opiniones del autor, por lo que ni la Agencia Nacional ni la Comisión Europea son responsables del uso que pueda hacerse de la información aquí difundida.

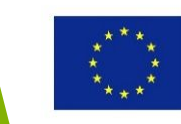

# ¿Qué es la tecnología CAD?

La tecnología CAD se ha convertido hoy en día en parte de las actividades de diseño de un gran número de sectores, cómo por ejemplo:

- Arquitectura
- Diseño de producto
- Diseño de joyas
- Diseño de interiores
- Medicina
- Etc.

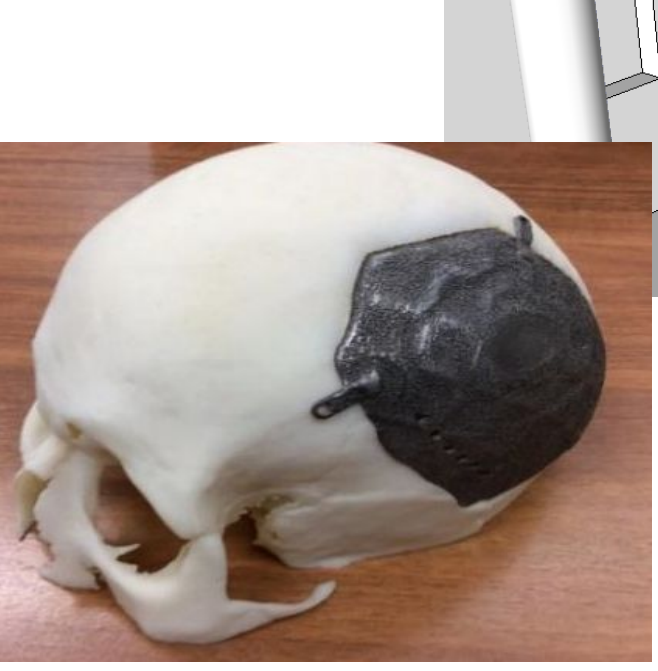

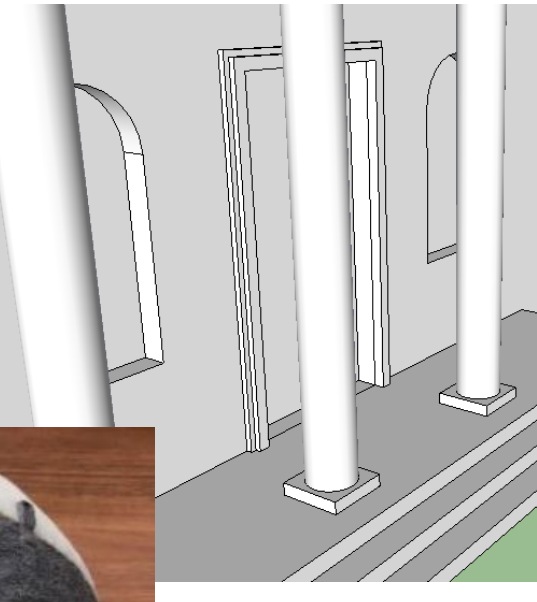

### 2016-1-RO01-KA202-024578

El presente proyecto ha sido financiad con el apoyo de la Comisión Europea. Este material refleja solamente las opiniones del autor, por lo que ni la Agencia Nacional ni la Comisión Europea son responsables del uso que pueda hacerse de la información aquí difundida.

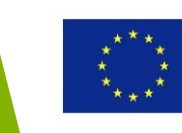

# Conexión entre el 3D CAD y la impresión 3D

Un modelo 3D CAD se crea usando un paquete gratuito/comercial CAD

El modelo se prepara para la impresión 3D (p.e. convirtiéndolo a STL, eliminando posibles errores, ajustando el grosor de la capa, etc.)

El proceso de impresión 3D continua

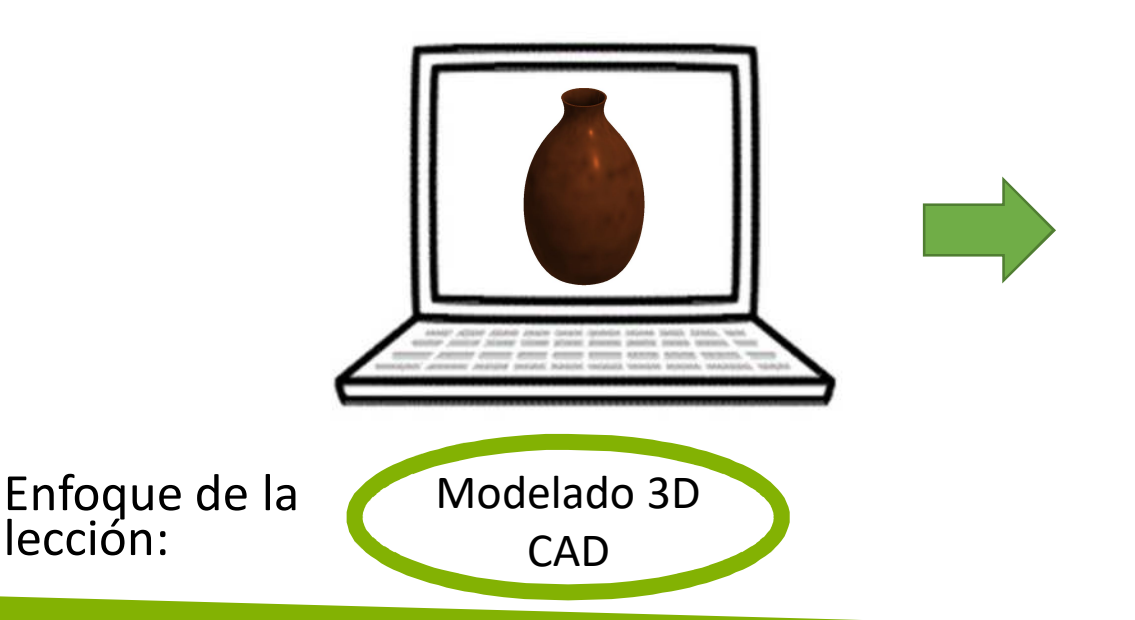

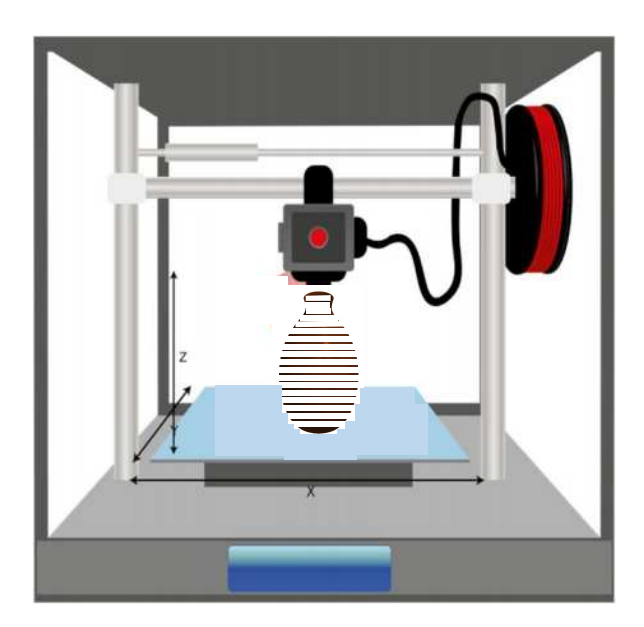

### Impresión 3D

### 2016-1-RO01-KA202-024578

El presente proyecto ha sido financiad con el apoyo de la Comisión Europea. Este material refleja solamente las opiniones del autor, por lo que ni la Agencia Nacional ni la Comisión Europea son responsables del uso que pueda hacerse de la información aquí difundida.

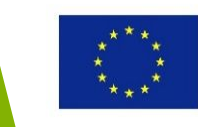

### 2016-1-RO01-KA202-024578

El presente proyecto ha sido financiad con el apoyo de la Comisión Europea. Este material refleja solamente las opiniones del autor, por lo que ni la Agencia Nacional ni la Comisión Europea son responsables del uso que pueda hacerse de la información aquí difundida.

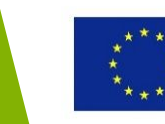

CAD puede usarse para crear formas 2D, esto es, usando el plano XY para dibujar formas (p.ej. líneas, arcos y círculos)

Las formas 2D pueden ser modificadas aplicando comandos de modificación básicos como espejo, etc.

Estas formas 2D pueden usarse como base para generar modelos 3D => se requiere modelado 2D para crear modelado 3D

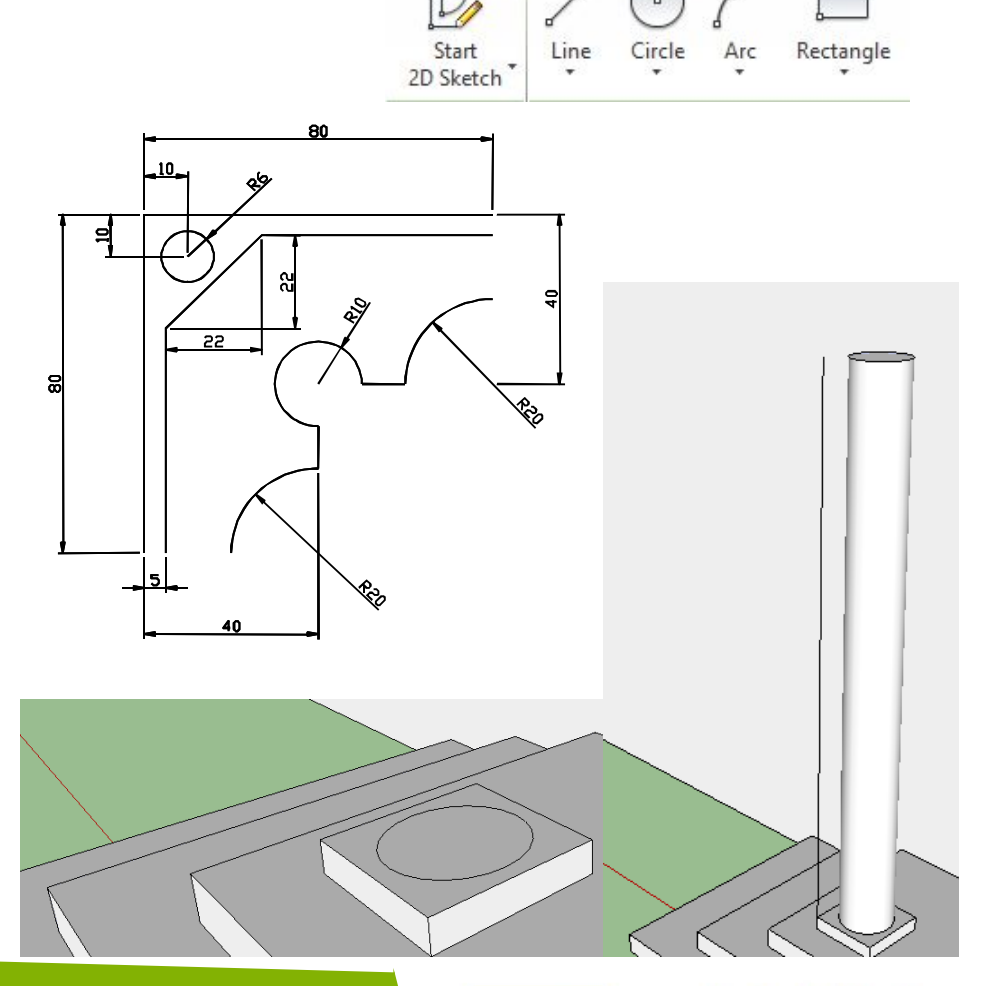

3D Model

Inspect

Sketch

Tools

### 2016-1-RO01-KA202-024578

El presente proyecto ha sido financiad con el apoyo de la Comisión Europea. Este material refleja solamente las opiniones del autor, por lo que ni la Agencia Nacional ni la Comisión Europea son responsables del uso que pueda hacerse de la información aquí difundida.

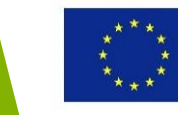

### 2016-1-RO01-KA202-024578

El presente proyecto ha sido financiad con el apoyo de la Comisión Europea. Este material refleja solamente las opiniones del autor, por lo que ni la Agencia Nacional ni la Comisión Europea son responsables del uso que pueda hacerse de la información aquí difundida.

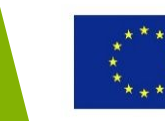

Hay tres tipos básicos de modelos 3D:

- Wireframe (creado con vértices y bordes)
- Superficie (representa el límite del objeto, no su volumen- analogía: cascara de huevo fina)
- Solido (representa el volumen del objeto)

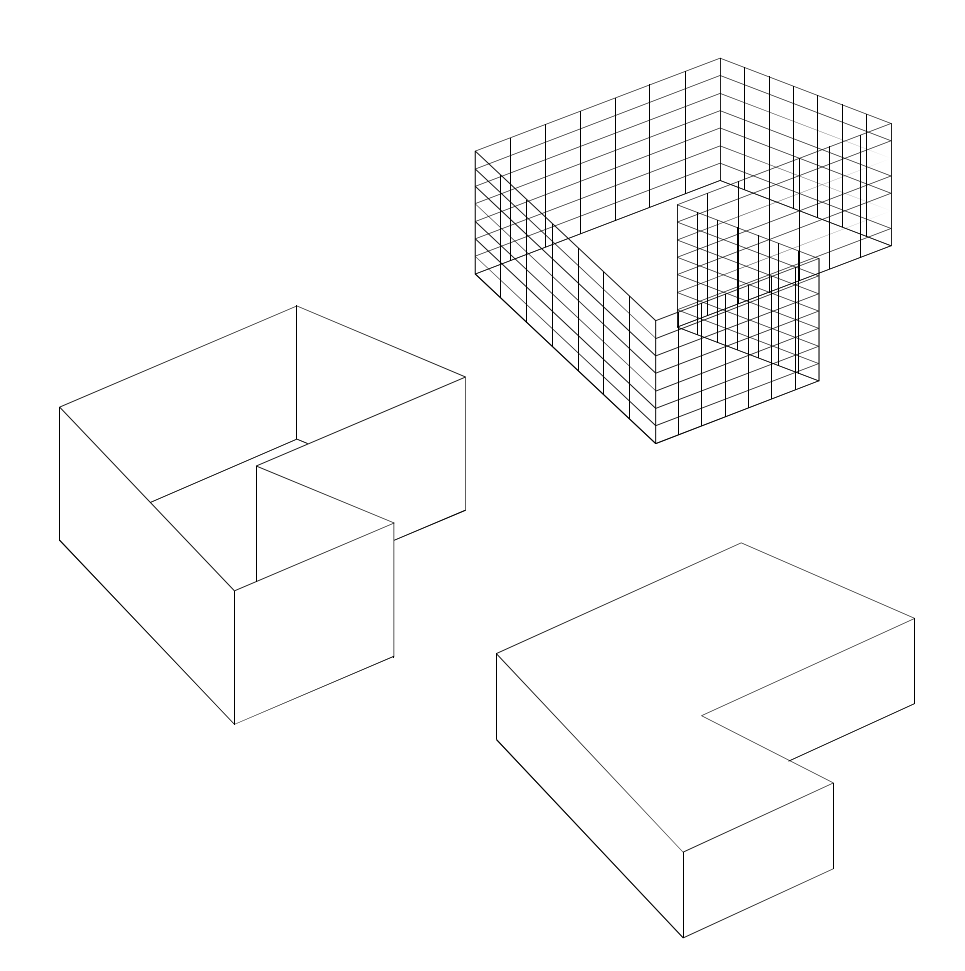

### 2016-1-RO01-KA202-024578

El presente proyecto ha sido financiad con el apoyo de la Comisión Europea. Este material refleja solamente las opiniones del autor, por lo que ni la Agencia Nacional ni la Comisión Europea son responsables del uso que pueda hacerse de la información aquí difundida.

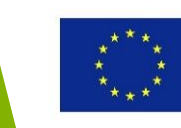

Muchas geometrías 3D tienen en común sección transversal 2D en la que operación 3D se ha aplicado.

¿Como podemos convertir formas 2D en productos 3D? Ya hemos visto como se puede transformar una simple poli-línea 2D en un producto 3D

Los comandos básicos de modelado 3D (p.ej. extrudir, curvar, transición), que se encuentran normalmente en paquetes comerciales CAD, nos permiten crear una gran variedad de modelos 3D.

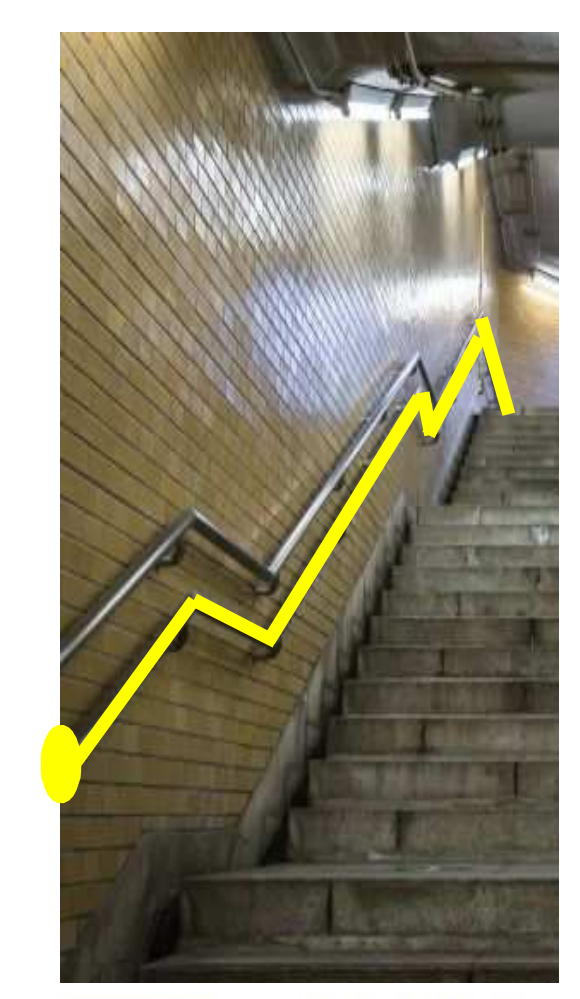

### 2016-1-RO01-KA202-024578

El presente proyecto ha sido financiad con el apoyo de la Comisión Europea. Este material refleja solamente las opiniones del autor, por lo que ni la Agencia Nacional ni la Comisión Europea son responsables del uso que pueda hacerse de la información aquí difundida.

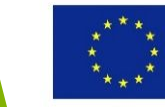

Podemos también crear secciones transversales a través de modelos 3D CAD para ilustrar/visualizar características ocultas

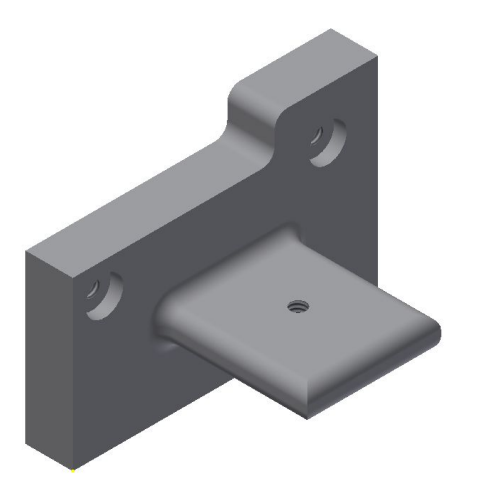

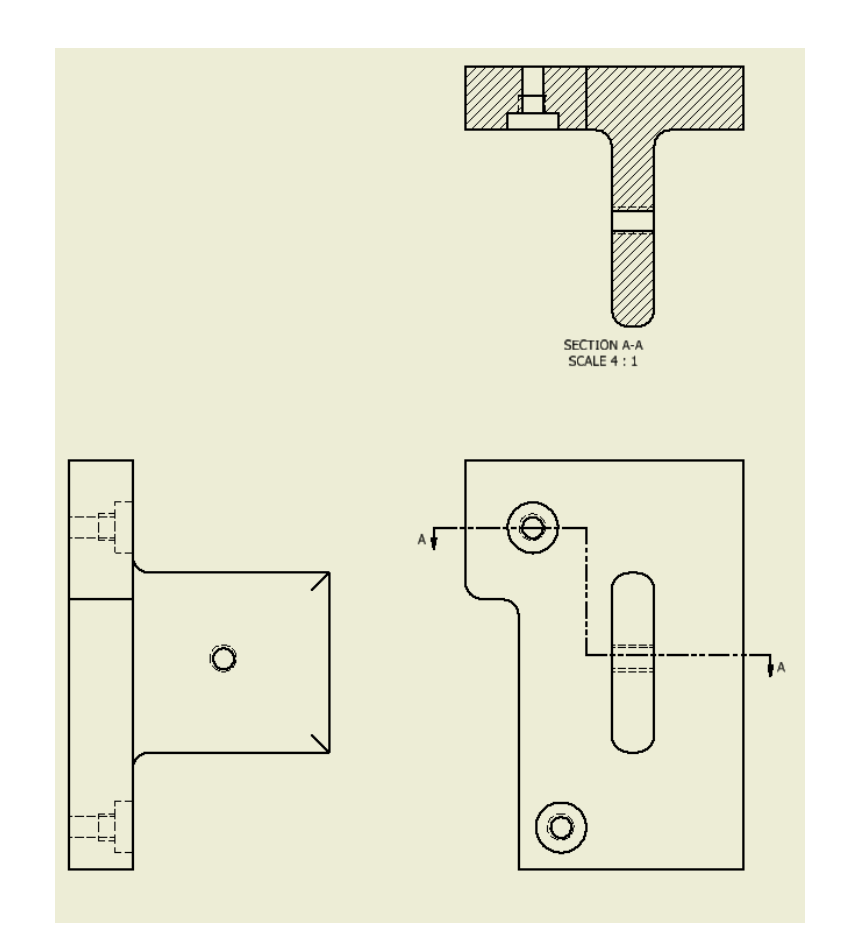

### 2016-1-RO01-KA202-024578

El presente proyecto ha sido financiad con el apoyo de la Comisión Europea. Este material refleja solamente las opiniones del autor, por lo que ni la Agencia Nacional ni la Comisión Europea son responsables del uso que pueda hacerse de la información aquí difundida.

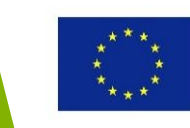

### 2016-1-RO01-KA202-024578

El presente proyecto ha sido financiad con el apoyo de la Comisión Europea. Este material refleja solamente las opiniones del autor, por lo que ni la Agencia Nacional ni la Comisión Europea son responsables del uso que pueda hacerse de la información aquí difundida.

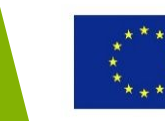

Un modelo virtual CAD puede representar estáticamente que aspecto tendrá un artefacto (p.ej. producto, edificio, etc.) en la realidad...

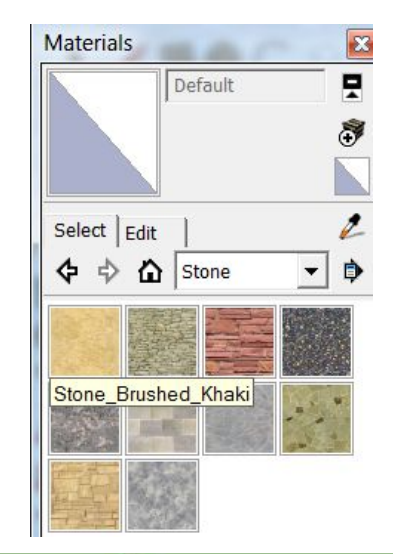

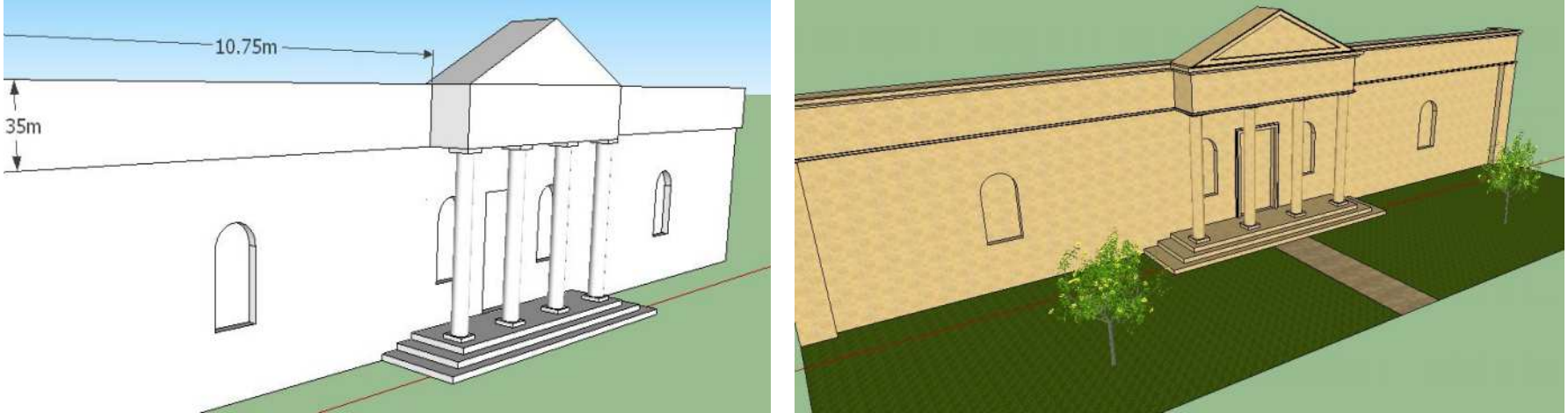

### 2016-1-RO01-KA202-024578

El presente proyecto ha sido financiad con el apoyo de la Comisión Europea. Este material refleja solamente las opiniones del autor, por lo que ni la Agencia Nacional ni la Comisión Europea son responsables del uso que pueda hacerse de la información aquí difundida.

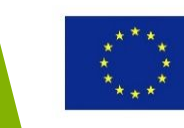

... lo que ayudará a los clientes a visualizar mejor diferentes esquemas de colores, configuración de habitaciones, etc.

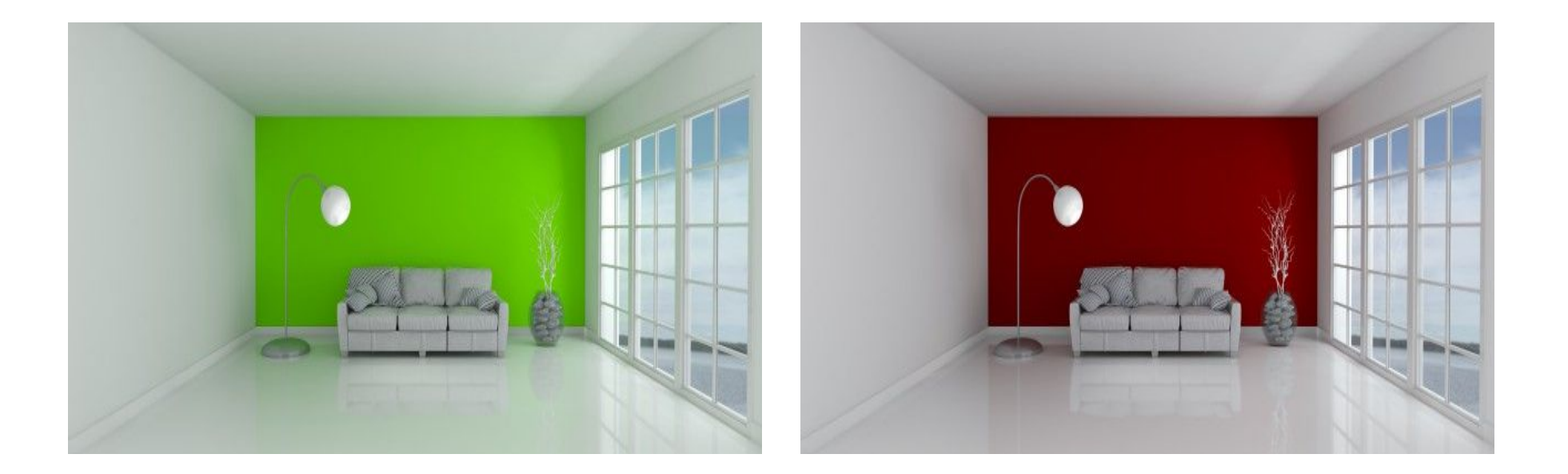

### 2016-1-RO01-KA202-024578

El presente proyecto ha sido financiad con el apoyo de la Comisión Europea. Este material refleja solamente las opiniones del autor, por lo que ni la Agencia Nacional ni la Comisión Europea son responsables del uso que pueda hacerse de la información aquí difundida.

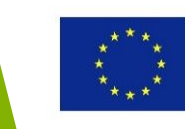

Los modelos virtuales CAD pueden ser traducidos dinámicamen te a mímica, por ejemplo, la función artefactos físicos

You Tube

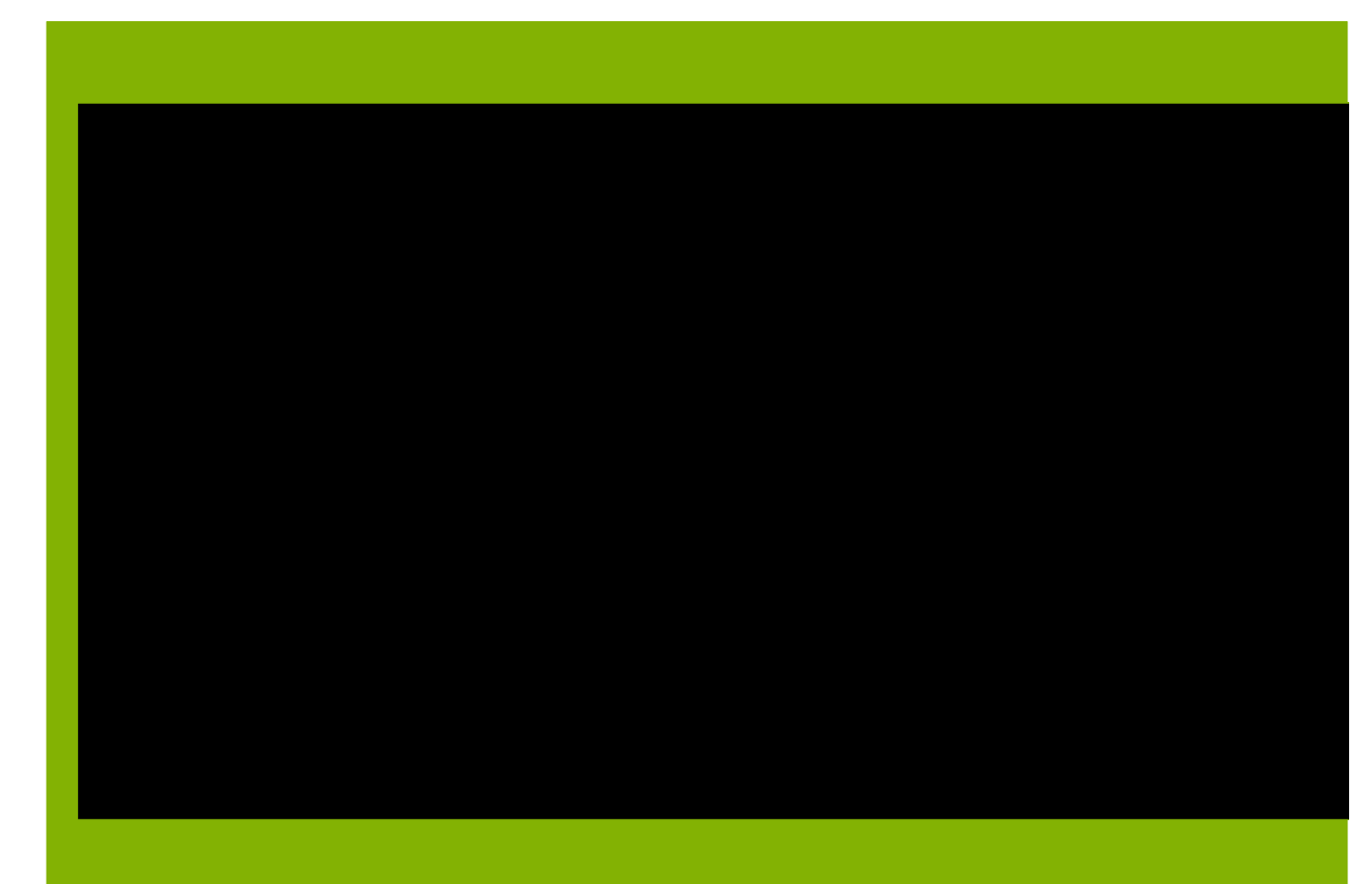

### https://youtu.be/a2pJfuDeZdo

### 2016-1-RO01-KA202-024578

El presente proyecto ha sido financiad con el apoyo de la Comisión Europea. Este material refleja solamente las opiniones del autor, por lo que ni la Agencia Nacional ni la Comisión Europea son responsables del uso que pueda hacerse de la información aquí difundida.

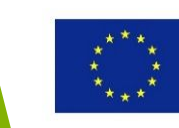

# Aplicaciones gratuitas 3D CAD

### 2016-1-RO01-KA202-024578

El presente proyecto ha sido financiad con el apoyo de la Comisión Europea. Este material refleja solamente las opiniones del autor, por lo que ni la Agencia Nacional ni la Comisión Europea son responsables del uso que pueda hacerse de la información aquí difundida.

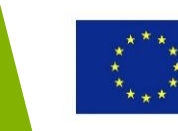

# Aplicaciones gratuitas 3D CAD

Existen varios paquetes de softwares gratuitos de modelado 3D, como por ejemplo:

- Trimble SketchUp
- TinkerCAD
- A360 Fusion

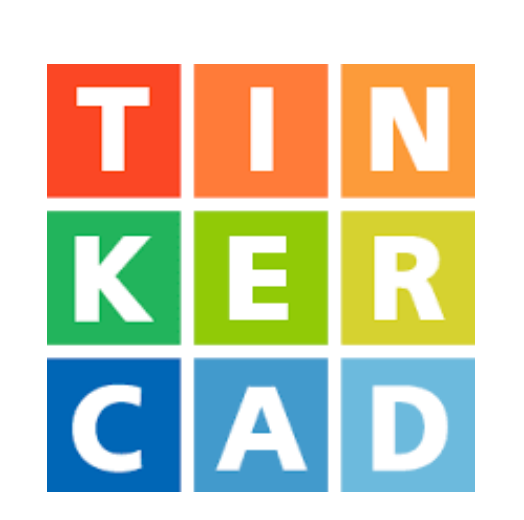

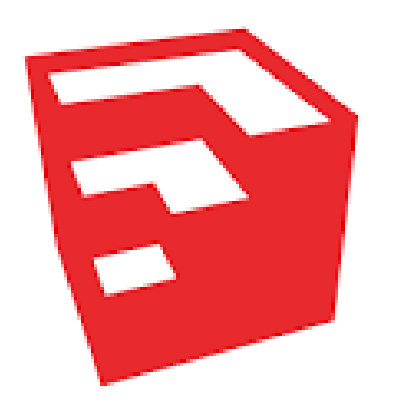

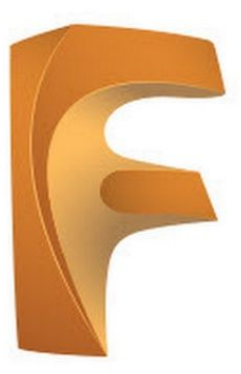

### 2016-1-RO01-KA202-024578

El presente proyecto ha sido financiad con el apoyo de la Comisión Europea. Este material refleja solamente las opiniones del autor, por lo que ni la Agencia Nacional ni la Comisión Europea son responsables del uso que pueda hacerse de la información aquí difundida.

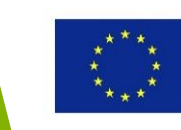

# Aplicaciones gratuitas CAD– SketchUp

Permite que el usuario cree fácilmente modelos virtuales 3D a través de varias funciones sencillas como Tirar/Empujar y muchas más...

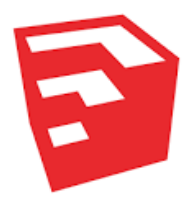

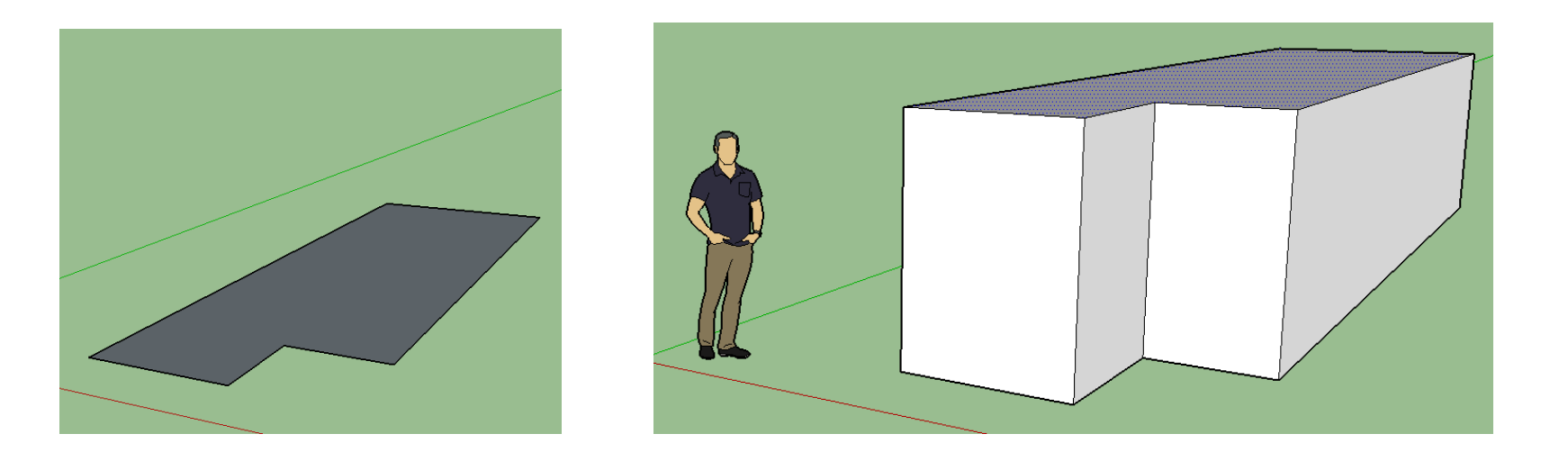

### 2016-1-RO01-KA202-024578

El presente proyecto ha sido financiad con el apoyo de la Comisión Europea. Este material refleja solamente las opiniones del autor, por lo que ni la Agencia Nacional ni la Comisión Europea son responsables del uso que pueda hacerse de la información aquí difundida.

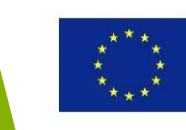

# Aplicaciones gratuitas CAD– TinkerCAD

Permite a los usuarios crear modelos 3D virtuales on-line, usando un sencillo navegador web

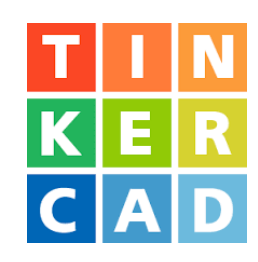

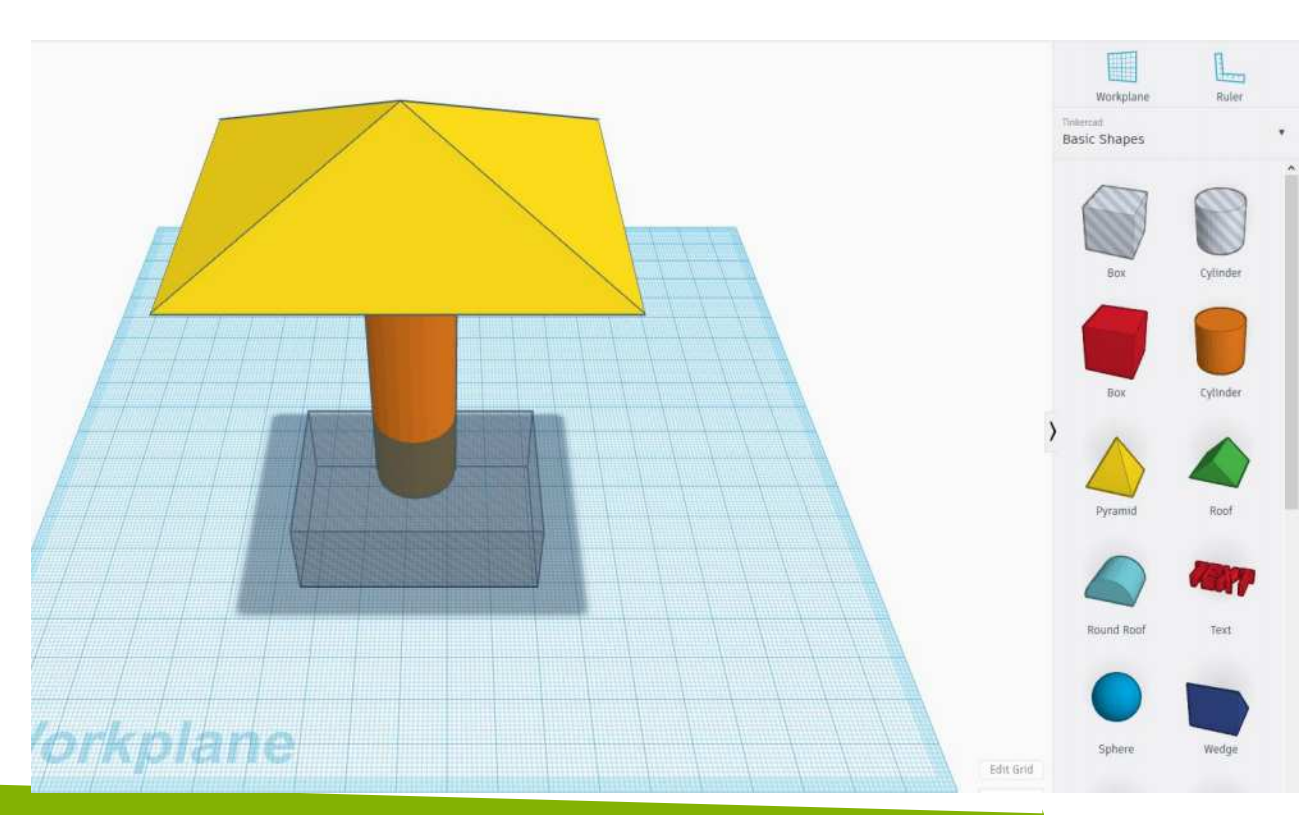

### 2016-1-RO01-KA202-024578

El presente proyecto ha sido financiad con el apoyo de la Comisión Europea. Este material refleja solamente las opiniones del autor, por lo que ni la Agencia Nacional ni la Comisión Europea son responsables del uso que pueda hacerse de la información aquí difundida.

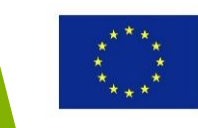

# Aplicaciones gratuitas CAD– A360 Fusion

Permite que los usuarios suban y compartan modelos virtuales y dibujos 3D on-line, a través de un navegador

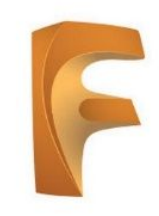

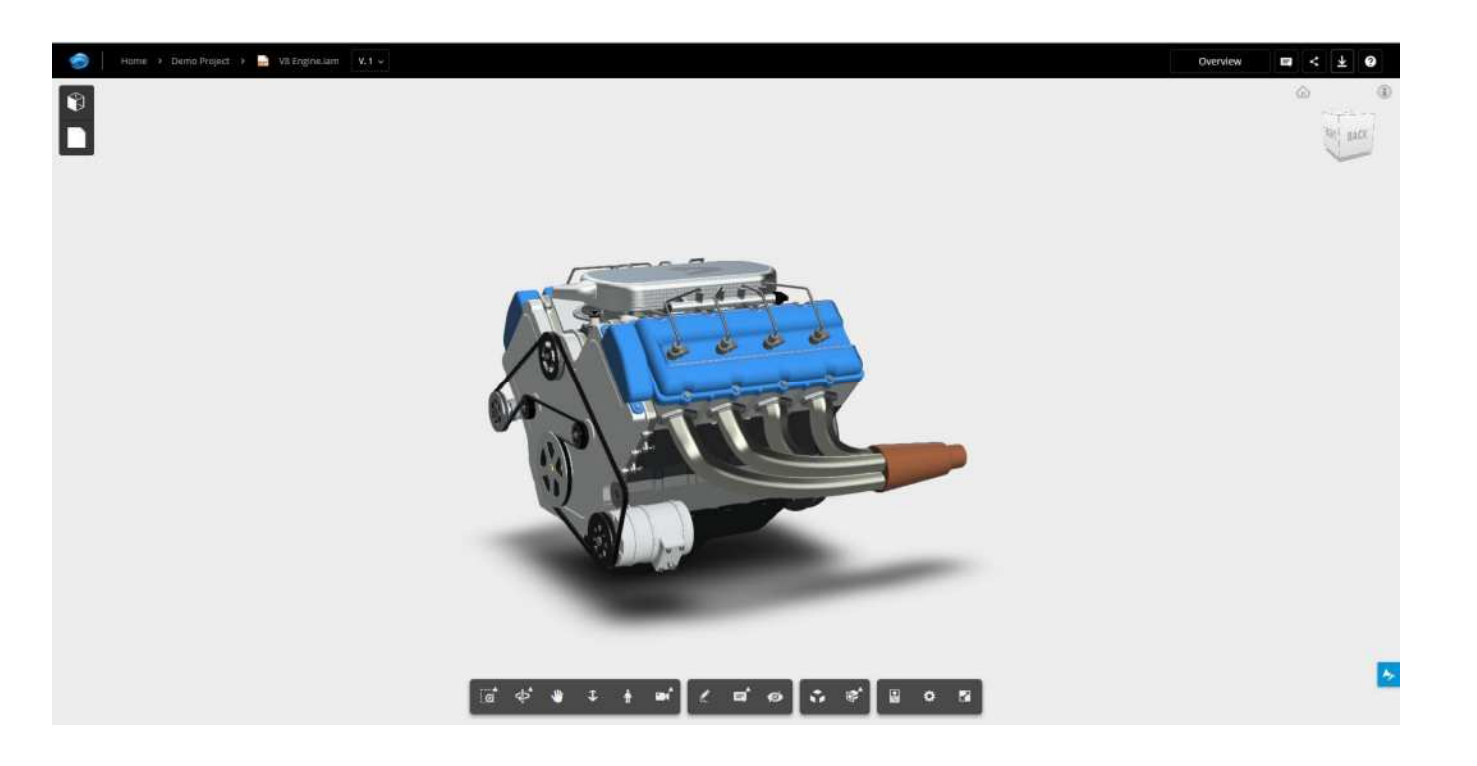

### 2016-1-RO01-KA202-024578

El presente proyecto ha sido financiad con el apoyo de la Comisión Europea. Este material refleja solamente las opiniones del autor, por lo que ni la Agencia Nacional ni la Comisión Europea son responsables del uso que pueda hacerse de la información aquí difundida.

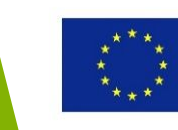

# A360 Fusion – Un resumen general

### 2016-1-RO01-KA202-024578

El presente proyecto ha sido financiad con el apoyo de la Comisión Europea. Este material refleja solamente las opiniones del autor, por lo que ni la Agencia Nacional ni la Comisión Europea son responsables del uso que pueda hacerse de la información aquí difundida.

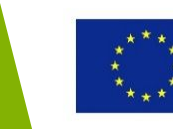

# A360 Fusion – Rasgos de visionado

### Se puede ver el modelo CAD en diferentes ángulos usando la herramienta orbita

# A H A H H H H H H H

### 2016-1-RO01-KA202-024578

El presente proyecto ha sido financiad con el apoyo de la Comisión Europea. Este material refleja solamente las opiniones del autor, por lo que ni la Agencia Nacional ni la Comisión Europea son responsables del uso que pueda hacerse de la información aquí difundida.

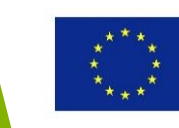

# ¿Qué es Autodesk Fusion 360?

Clicka en el video de la derecha para descubrirlo

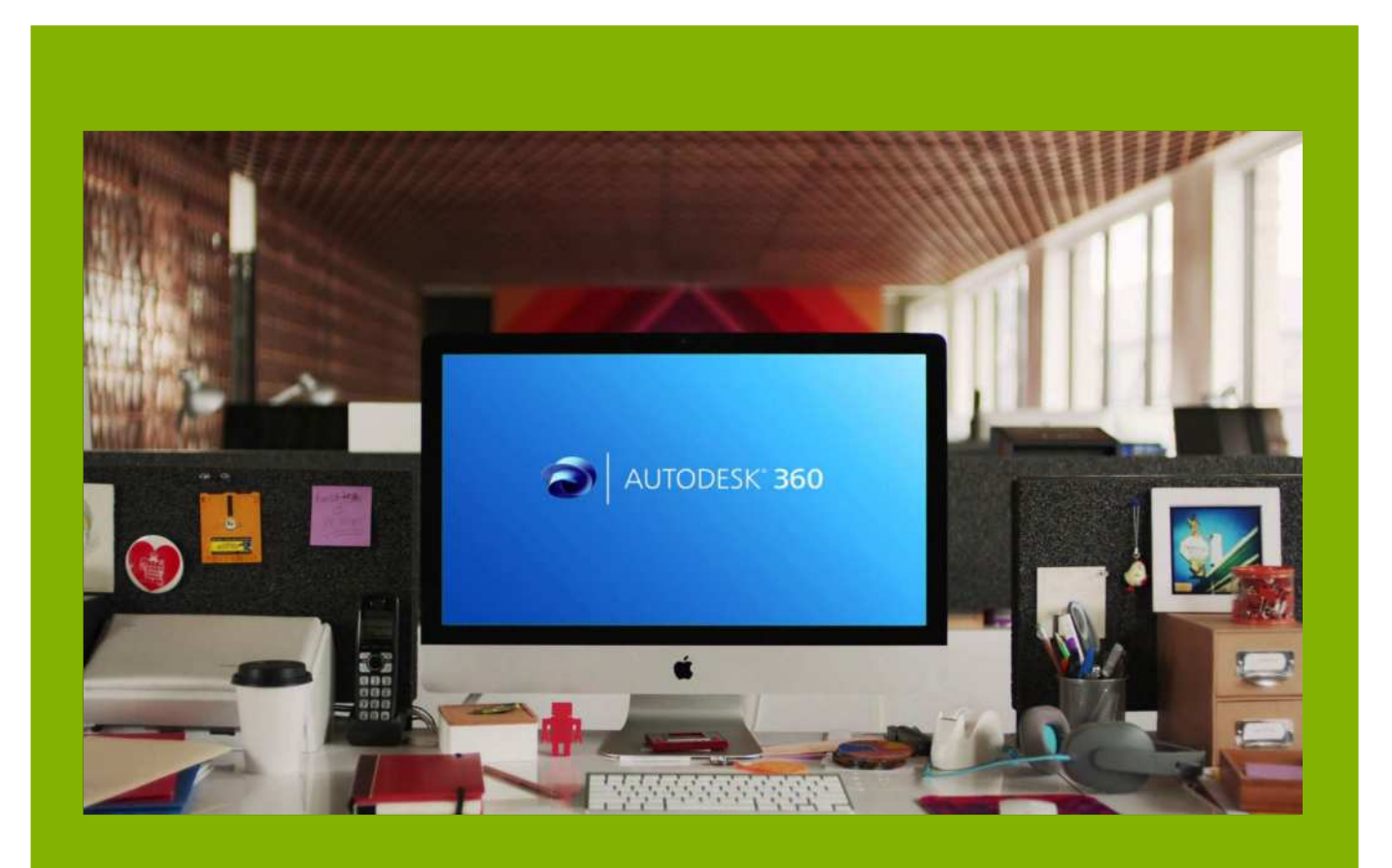

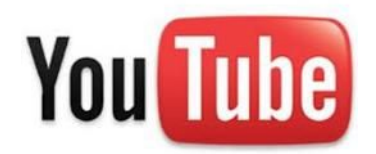

https://www.youtube.com/watch?v=h9wpIYhYvh4

### 2016-1-RO01-KA202-024578

El presente proyecto ha sido financiad con el apoyo de la Comisión Europea. Este material refleja solamente las opiniones del autor, por lo que ni la Agencia Nacional ni la Comisión Europea son responsables del uso que pueda hacerse de la información aquí difundida.

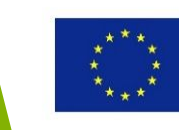

# **Useful Topic Related Links**

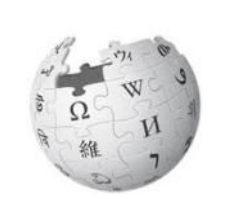

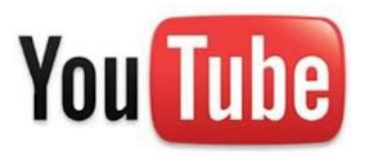

Computer-Aided Design

What is Autodesk FUSION 360?

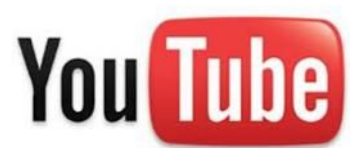

Fusion 360 for Beginners Webinar

### 2016-1-RO01-KA202-024578

El presente proyecto ha sido financiad con el apoyo de la Comisión Europea. Este material refleja solamente las opiniones del autor, por lo que ni la Agencia Nacional ni la Comisión Europea son responsables del uso que pueda hacerse de la información aquí difundida.

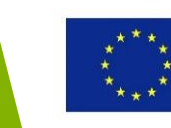

# Modelado 3D CAD utilizando Autodesk Fusion 360

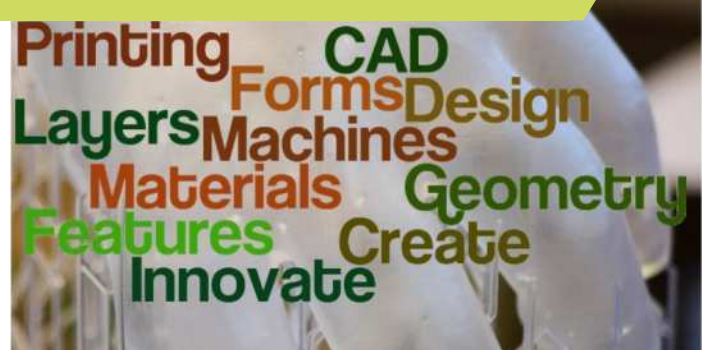

### 2016-1-RO01-KA202-024578

El presente proyecto ha sido financiad con el apoyo de la Comisión Europea. Este material refleja solamente las opiniones del autor, por lo que ni la Agencia Nacional ni la Comisión Europea son responsables del uso que pueda hacerse de la información aquí difundida.

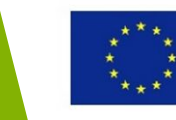

# Objetivos y Resultados de Aprendizaje

| Objetivo del Módulo:          | Dotar a los estudiantes de los conocimientos<br>básicos necesarios para producir sus propios<br>modelos de impresión 3D con el software<br>Autodisk Fusion 360                                                                 |
|-------------------------------|----------------------------------------------------------------------------------------------------|
| Número de Horas:              | 11 horas                                                                                                    |
| Resultados de<br>Aprendizaje: | <ul> <li>Conocimientos sobre modelado de un<br/>objeto 3D a partir de un borrador utilizando<br/>el software Fusion 360</li> <li>Conocimientos sobre cómo generar archivos<br/>STL a partir del software Fusion 360</li> </ul> |

### 2016-1-RO01-KA202-024578

El presente proyecto ha sido financiad con el apoyo de la Comisión Europea. Este material refleja solamente las opiniones del autor, por lo que ni la Agencia Nacional ni la Comisión Europea son responsables del uso que pueda hacerse de la información aquí difundida.

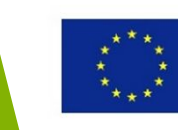

# Esquema del módulo

# Prólogo

- Primeros pasos
- Crear bocetos en 2D
- Modelado 3D
- Utilizar materiales para controlar la apariencia
- Guardar los modelos como archivo STL

### 2016-1-RO01-KA202-024578

El presente proyecto ha sido financiad con el apoyo de la Comisión Europea. Este material refleja solamente las opiniones del autor, por lo que ni la Agencia Nacional ni la Comisión Europea son responsables del uso que pueda hacerse de la información aquí difundida.

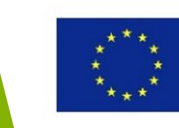
# Prólogo

#### 2016-1-RO01-KA202-024578

El presente proyecto ha sido financiad con el apoyo de la Comisión Europea. Este material refleja solamente las opiniones del autor, por lo que ni la Agencia Nacional ni la Comisión Europea son responsables del uso que pueda hacerse de la información aquí difundida.

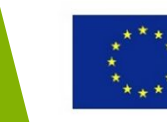

### Esquema de la Sección

### Prólogo

- Introducción
- Objetivos de Aprendizaje
- Plan del curso
- ¿Qué es Fusion 360?
- Sobre este material de estudio

#### 2016-1-RO01-KA202-024578

El presente proyecto ha sido financiad con el apoyo de la Comisión Europea. Este material refleja solamente las opiniones del autor, por lo que ni la Agencia Nacional ni la Comisión Europea son responsables del uso que pueda hacerse de la información aquí difundida.

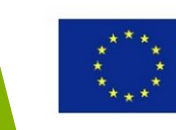

### Introducción

El objetivo de este material de estudio sobre Fusion 360 es proporcionar un breve resumen de las oportunidades que ofrece el software a los participantes, así como dotarlos de los conocimientos básicos para usar este programa.

El software Fusion 360 es un sistema de desarrollo de productos muy completo y es imposible reflejar aquí todas sus características de forma detallada. Además, estamos considerando únicamente la **creación de modelos para la impresión 3D**. De esta manera, este material se centra en algunas habilidades fundamentales y conceptos de preparación que, una interiorizados, podrán ser ampliados y desarrollados de forma autónoma por los estudiantes.

Este material debe ser considerado como un tutorial simplificado de Fusion 360 y no como sustituto de la documentación del software.

2016-1-RO01-KA202-024578

El presente proyecto ha sido financiad con el apoyo de la Comisión Europea. Este material refleja solamente las opiniones del autor, por lo que ni la Agencia Nacional ni la Comisión Europea son responsables del uso que pueda hacerse de la información aquí difundida.

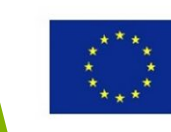

# Objetivos de Aprendizaje

Este material se compone de seis secciones. Los temas están conectados de forma lógica y es conveniente adquirirlos en dicho orden. Para mejorar la adquisición del material, algunos asuntos clave están relacionados con los ejercicios prácticos.

Todo el material posterior está desarrollado a partir de un producto real (un organizador de escritorio) diseñado para ser impreso en 3D.

En este curso aprenderás sobre herramientas y técnicas de Fusion 360, útiles para la preparación de los modelos impresos en 3D, siguiendo paso a paso cada detalle del modelado del organizador de escritorio.

#### 2016-1-RO01-KA202-024578

El presente proyecto ha sido financiad con el apoyo de la Comisión Europea. Este material refleja solamente las opiniones del autor, por lo que ni la Agencia Nacional ni la Comisión Europea son responsables del uso que pueda hacerse de la información aquí difundida.

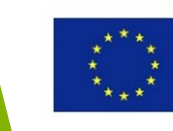

# El producto a diseñar

• Organizador de escritorio imprimible en 3D

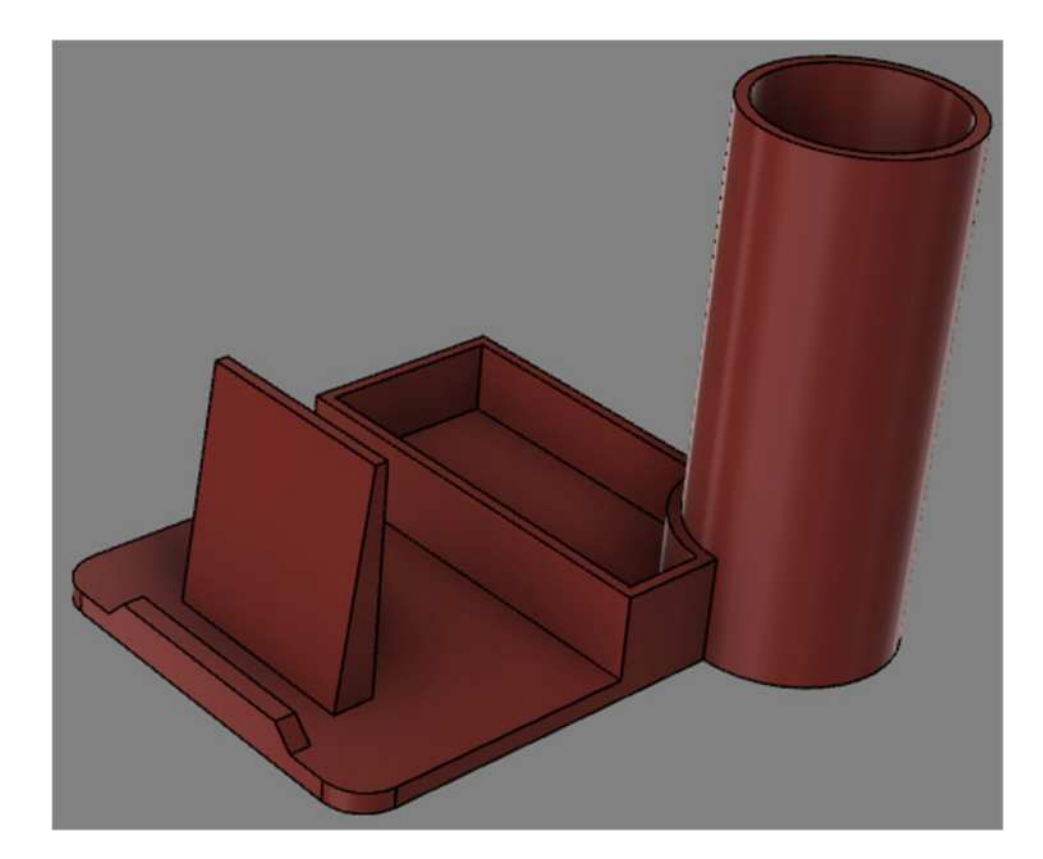

#### 2016-1-RO01-KA202-024578

El presente proyecto ha sido financiad con el apoyo de la Comisión Europea. Este material refleja solamente las opiniones del autor, por lo que ni la Agencia Nacional ni la Comisión Europea son responsables del uso que pueda hacerse de la información aquí difundida.

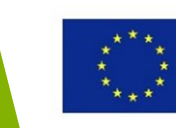

# Plan del curso

### **Primeros pasos**

- Descarga y apertura del programa
- Interfaz de Fusion 360
- Ajustes básicos
- Importar y abrir archivos
- Introducir el comando
- Navegación y selección de herramientas

### **Create 2D sketches**

- Planificar el boceto
- Crear un boceto 2D
- Constreñir y dimensionar un boceto

### Modelado 3D

- Herramientas de modelado 3D
- Crear modelos 3D
- Editar las funciones existentes

### Utilizar materiales para controlar la apariencia

- Aplicar y editar materiales
- Modificar la apariencia

## Exportar modelos como archivo STL

#### 2016-1-RO01-KA202-024578

El presente proyecto ha sido financiad con el apoyo de la Comisión Europea. Este material refleja solamente las opiniones del autor, por lo que ni la Agencia Nacional ni la Comisión Europea son responsables del uso que pueda hacerse de la información aquí difundida.

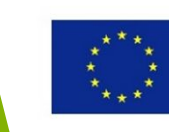

# ¿Qué es Fusion 360?

Fusion 360 es una herramienta basada en la nube para desarrollo de productos que integra los software CAD, CAM y CAE, creados por Autodesk Corporation.

Fusion 360 tiene muchas funciones:

- Tallado y modelado de estilo libre
- Modelado sólido/paramétrico/de malla
- Simulación y pruebas
- Traducción de datos
- Modelado de ensamblaje
- Mecanización
- Impresión 3D y muchas más.

Es una excelente elección para crear modelos para impresión 3D.

#### 2016-1-RO01-KA202-024578

El presente proyecto ha sido financiad con el apoyo de la Comisión Europea. Este material refleja solamente las opiniones del autor, por lo que ni la Agencia Nacional ni la Comisión Europea son responsables del uso que pueda hacerse de la información aquí difundida.

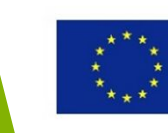

### Sobre este material de estudio

Ya que las capturas de pantalla y los pasos del menú del material para este curso están sacados de un ordenador con una versión de Fusion 360 de Junio de 2017, las futuras versiones de Fusion 360 pueden ser diferentes a este material (ambas – en las capturas de pantalla como en los pasos del menú).

#### 2016-1-RO01-KA202-024578

El presente proyecto ha sido financiad con el apoyo de la Comisión Europea. Este material refleja solamente las opiniones del autor, por lo que ni la Agencia Nacional ni la Comisión Europea son responsables del uso que pueda hacerse de la información aquí difundida.

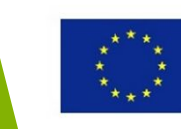

# **Primeros pasos**

#### 2016-1-RO01-KA202-024578

El presente proyecto ha sido financiad con el apoyo de la Comisión Europea. Este material refleja solamente las opiniones del autor, por lo que ni la Agencia Nacional ni la Comisión Europea son responsables del uso que pueda hacerse de la información aquí difundida.

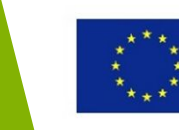

### Esquema de la Sección

### **Primeros pasos**

- Descarga y apertura del programa
- Interfaz de Fusion 360
- Ajustes básicos
- Importar y abrir archivos
- Introducir el comando
- Navegación y selección de herramientas

#### 2016-1-RO01-KA202-024578

El presente proyecto ha sido financiad con el apoyo de la Comisión Europea. Este material refleja solamente las opiniones del autor, por lo que ni la Agencia Nacional ni la Comisión Europea son responsables del uso que pueda hacerse de la información aquí difundida.

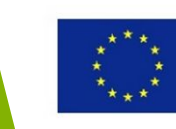

# Objetivos de Aprendizaje de esta sección

En esta sección aprenderás a familiarizarte con Fusion 360.

Tras completar esta sección, sabrás cómo:

- descargar y abrir Fusion 360
- utilizar la interfaz de usuario de Fusion 360
- establecer configuraciones básicas
- abrir e importar archivos Fusion 360
- introducir comandos
- utilizar herramientas de navegación y selección de los modelos

#### 2016-1-RO01-KA202-024578

El presente proyecto ha sido financiad con el apoyo de la Comisión Europea. Este material refleja solamente las opiniones del autor, por lo que ni la Agencia Nacional ni la Comisión Europea son responsables del uso que pueda hacerse de la información aquí difundida.

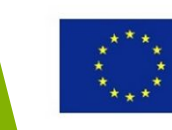

### **Descargar Fusion 360**

Para descargar y utilizar Fusion 360 necesitarás una ID de Autodesk. Como estudiante o educador puedes obternerla en <u>www.autodesk.com/education/free-software/fusion-360</u>

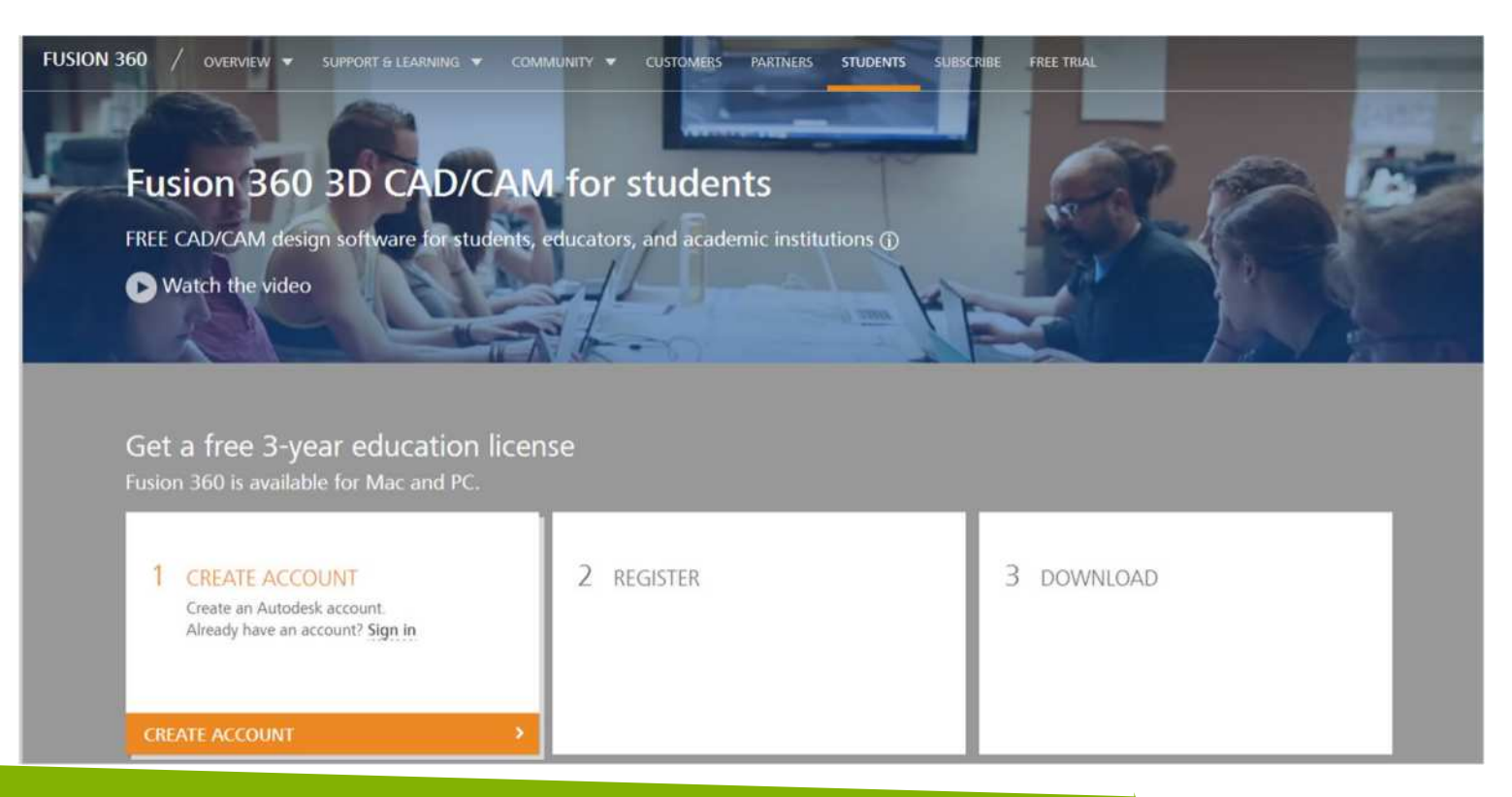

#### 2016-1-RO01-KA202-024578

El presente proyecto ha sido financiad con el apoyo de la Comisión Europea. Este material refleja solamente las opiniones del autor, por lo que ni la Agencia Nacional ni la Comisión Europea son responsables del uso que pueda hacerse de la información aquí difundida.

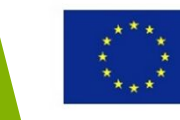

### **Descargar Fusion 360**

Para descargar y utilizar Fusion 360 necesitarás una ID de Autodesk. Si eres un estudioso aficionado o un entusiasta puedes obtenerla en <u>www.autodesk.com/products/fusion-</u> <u>360/free-trial</u>

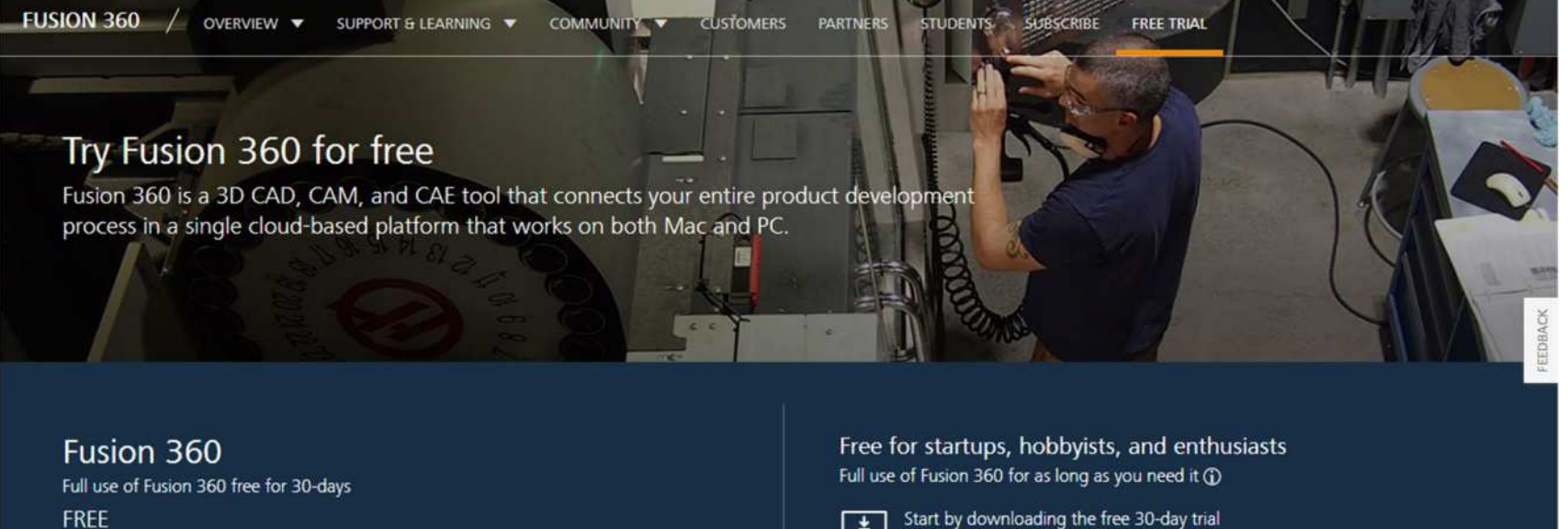

DOWNLOAD FREE TRIAL

Available for Windows 64-bit and Mac

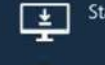

Start by downloading the free 30-day tr

Once you're in, simply register for free use

? Need help?

Get step by step instructions on how to activate startup licensing

#### 2016-1-RO01-KA202-024578

Are vou a student?

El presente proyecto ha sido financiad con el apoyo de la Comisión Europea. Este material refleja solamente las opiniones del autor, por lo que ni la Agencia Nacional ni la Comisión Europea son responsables del uso que pueda hacerse de la información aquí difundida.

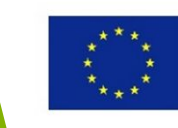

### **Iniciar Fusion 360**

Los archivos de diseño creados en Fusion 360 se guardan en la plataforma Autodesk 360 basada en la nube dentro de la carpeta de Proyecto. Así, se tiene acceso a los archivos del diseño desde cualquier buscador web o desde cualquier ordenador que tenga instalado Fusion 360 iniciando sesión con una ID de Autodesk.

- Iniciar Fusion 360.
- Si se requiere, iniciar sesión con una ID de Autodesk.

AUTODESK.

| sign in                   |                          |         |
|---------------------------|--------------------------|---------|
| on't nave an Autodesk acc | county signing up is eas | y       |
| Password                  |                          | forgot7 |
| Password                  |                          | forgo   |

#### 2016-1-RO01-KA202-024578

El presente proyecto ha sido financiad con el apoyo de la Comisión Europea. Este material refleja solamente las opiniones del autor, por lo que ni la Agencia Nacional ni la Comisión Europea son responsables del uso que pueda hacerse de la información aquí difundida.

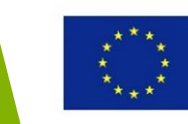

### Interfaz de Fusion 360

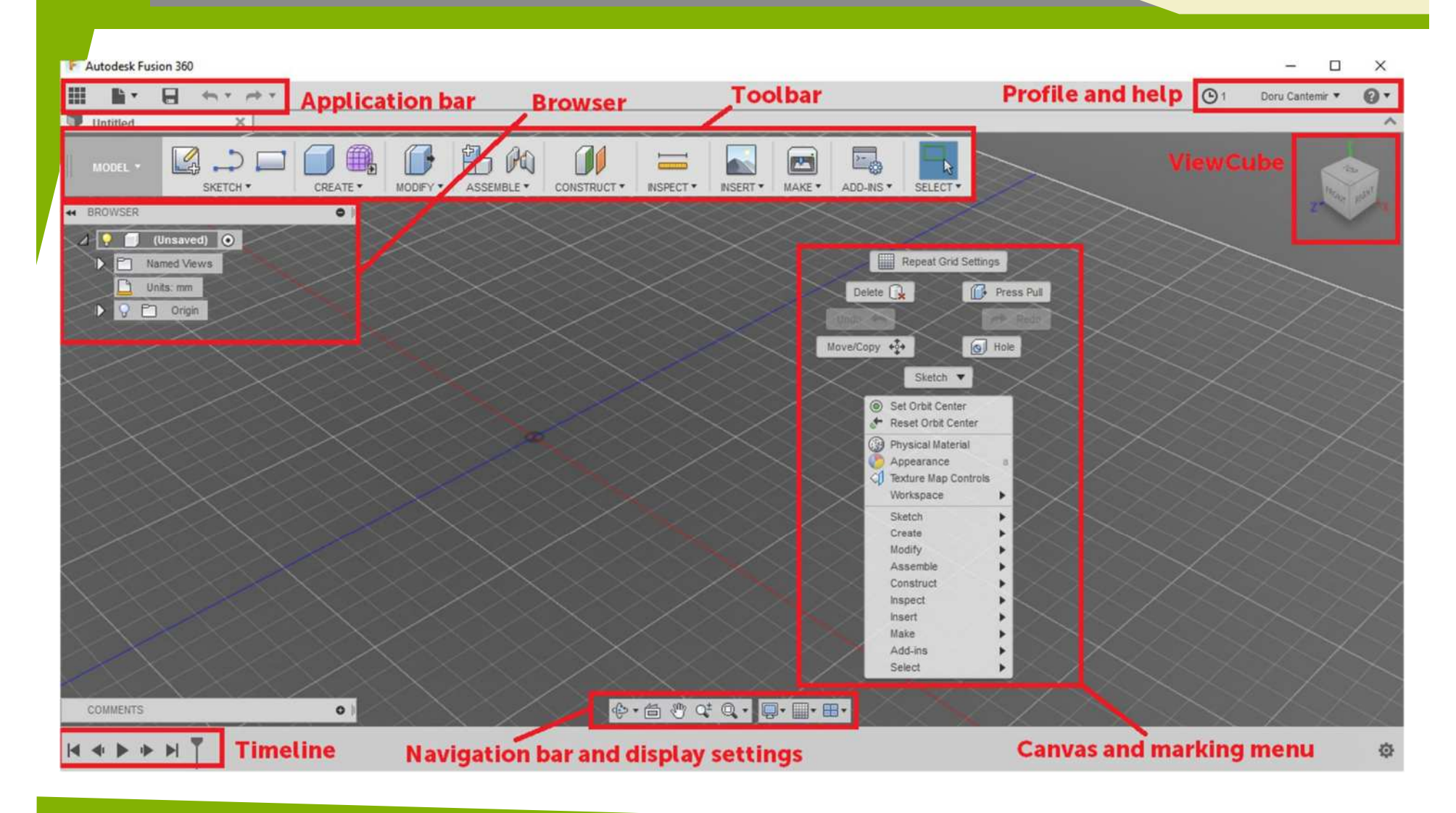

#### 2016-1-RO01-KA202-024578

El presente proyecto ha sido financiad con el apoyo de la Comisión Europea. Este material refleja solamente las opiniones del autor, por lo que ni la Agencia Nacional ni la Comisión Europea son responsables del uso que pueda hacerse de la información aquí difundida.

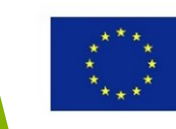

### Interfaz de Fusion 360

- Application bar Acceso al Panel de Datos, Operaciones del archivo, Guardar, Deshacer y Rehacer
- Profile and Help controlar los ajustes del perfil y de la cuenta; ayuda y aprendizaje
- Toolbar selecciona el área de trabajo y la herramienta
- ViewCube rota el diseño o visualizalo desde una posición estándar
- Browser enumera los objetos en tu diseño. Puede usarse para efectuar cambios en los objetos y controlar su visibilidad.

#### 2016-1-RO01-KA202-024578

El presente proyecto ha sido financiad con el apoyo de la Comisión Europea. Este material refleja solamente las opiniones del autor, por lo que ni la Agencia Nacional ni la Comisión Europea son responsables del uso que pueda hacerse de la información aquí difundida.

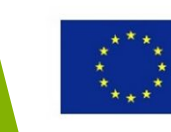

### Interfaz de Fusion 360

- **Canvas and marking menu** Clic en botón izquierdo para seleccionar objetos en el *canvas*. Clic en botón derecho para acceder al *marking menu* (contiene comandos utilizados frecuentemente en la ruleta y todos los comandos en el menú *overflow*).
- Timeline enumera las operaciones llevadas a cabo en tu diseño. Clic en botón derecho sobre las operaciones en el *timeline* para efectuar los cambios. Arrastrar sobre las operaciones para cambiar el orden en el que están calculadas.
- Navigation bar and display settings La barra de navegación contiene los comandos para hacer zoom, desplazar u orbitar tu diseño. Los ajustes de visalización controlan la apariencia de la interfaz y cómo los diseños se visualizan en el lienzo.

#### 2016-1-RO01-KA202-024578

El presente proyecto ha sido financiad con el apoyo de la Comisión Europea. Este material refleja solamente las opiniones del autor, por lo que ni la Agencia Nacional ni la Comisión Europea son responsables del uso que pueda hacerse de la información aquí difundida.

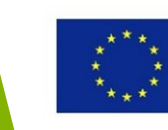

### Ajustes básicos

En el menú desplegable de *User Profile* situado en la esquina superior izquierda, hacer clic en "Preferences". Aquí puedes establecer tus preferencias respecto al Comportamiento de la Irterfaz de Usuario, las Unidades, la Visibilidad, el Material, los Gráficos, etc.

| General                                                                                                    | Preferences that sets default units used in new documents |                           |        |    |        |
|----------------------------------------------------------------------------------------------------|-----------------------------------------------------------|---------------------------|--------|----|--------|
| API<br>Design<br>Render<br>CAM<br>Drawing<br>Simulation<br>Material<br>Mesh<br>Graphics<br>Network<br>Data Collection and Use<br>Unit and Value Display<br>Simulation<br>Default Units<br>Design<br>CAM<br>Simulation<br>Preview | Default units for new design                              | mm<br>cm<br>m<br>in<br>ft |        |    |        |
| lastore Defauite                                                                                                    |                                                           |                           | Appely | OF | Cancal |

#### 2016-1-RO01-KA202-024578

El presente proyecto ha sido financiad con el apoyo de la Comisión Europea. Este material refleja solamente las opiniones del autor, por lo que ni la Agencia Nacional ni la Comisión Europea son responsables del uso que pueda hacerse de la información aquí difundida.

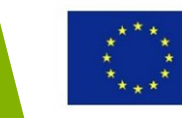

### Seleccionar el Área de Trabajo (workspace)

Fusion 360 tiene 7 *workspace* diferentes, cada una mostrando una barra de herramientas relevante para ese *workspace* específico. Para seleccionar uno de ellos, hacer clic en *Model*.

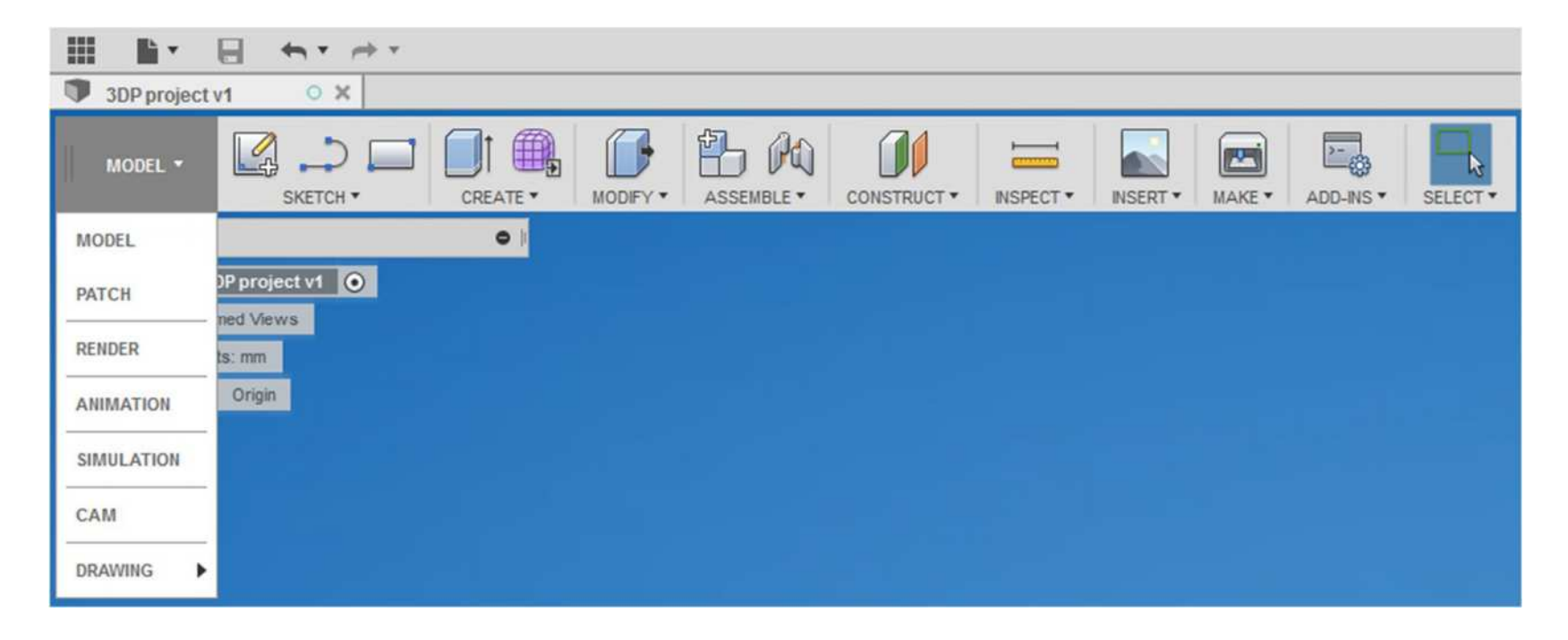

#### 2016-1-RO01-KA202-024578

El presente proyecto ha sido financiad con el apoyo de la Comisión Europea. Este material refleja solamente las opiniones del autor, por lo que ni la Agencia Nacional ni la Comisión Europea son responsables del uso que pueda hacerse de la información aquí difundida.

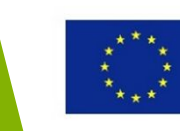

# Workspace Disponibles

Model: rea y modifica la geometría sólida

Patch: crea y modifica la superficie geométrica

Render: genera renderizado realista del diseño

**Animation:** crea animaciones de cómo debería funcionar el diseño

Simulation: lleva a cabo el análisis de tensión

**CAM:** genera estrategias de rutas de herramienta para que el diseño sea fabricado

Drawing: crea dibujos en 2D de un modelo

#### 2016-1-RO01-KA202-024578

El presente proyecto ha sido financiad con el apoyo de la Comisión Europea. Este material refleja solamente las opiniones del autor, por lo que ni la Agencia Nacional ni la Comisión Europea son responsables del uso que pueda hacerse de la información aquí difundida.

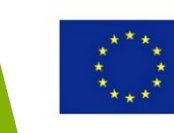

# Ajustes de visualización

Los ajustes de visualización estás situados en la parte inferior de la pantalla y controlan la apariencia de la interfaz y cómo los diseños se visualizan en el lienzo.

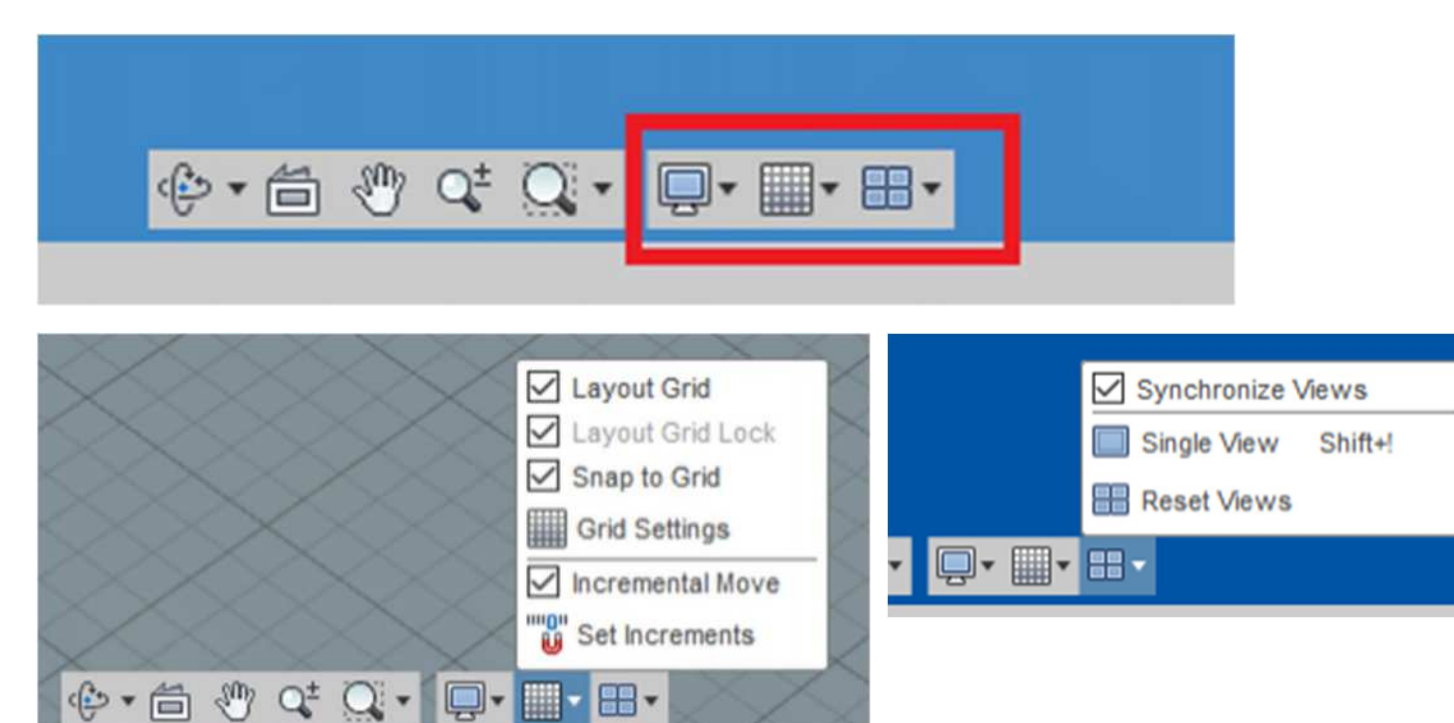

#### 2016-1-RO01-KA202-024578

El presente proyecto ha sido financiad con el apoyo de la Comisión Europea. Este material refleja solamente las opiniones del autor, por lo que ni la Agencia Nacional ni la Comisión Europea son responsables del uso que pueda hacerse de la información aquí difundida.

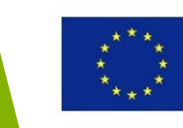

### Importar y abrir un archivo

En esta sección aprenderás a cómo importar y abrir archivos.

Tras completar esta sección, serás capaz de:

- Importar archivos usando el Proceso de Conversión al Formato de Nube
- Importar archivos usando el Proceso de Conversión Local
- Insertar archivos y componentes

#### 2016-1-RO01-KA202-024578

El presente proyecto ha sido financiad con el apoyo de la Comisión Europea. Este material refleja solamente las opiniones del autor, por lo que ni la Agencia Nacional ni la Comisión Europea son responsables del uso que pueda hacerse de la información aquí difundida.

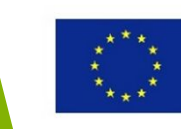

### Importar y abrir un archivo

Existen diversas manera de abrir, importar o convertir un archivo en Fusion 360. Importar un archivo significa cargarlo a la nube. Una vez importado, el archivo debe abrirse en Fusion 360 mediante el Panel de Datos.

Si el Panel de Datos no aparece en la ventada de Fusion 360, haz clic en el recuadro rojo como se indica en la imagen.

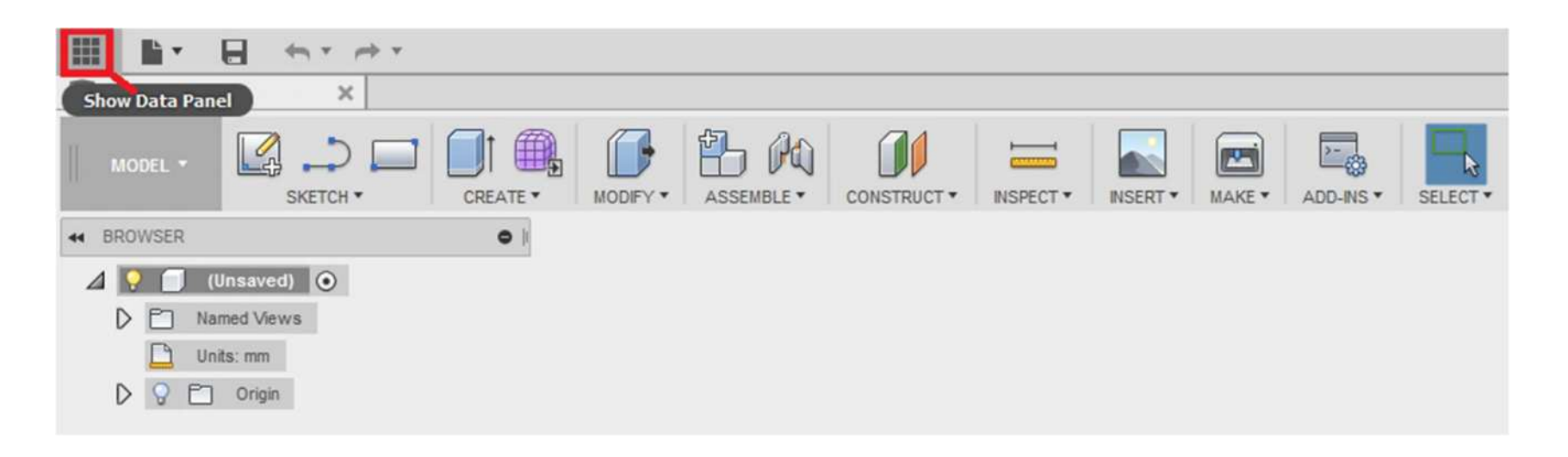

#### 2016-1-RO01-KA202-024578

El presente proyecto ha sido financiad con el apoyo de la Comisión Europea. Este material refleja solamente las opiniones del autor, por lo que ni la Agencia Nacional ni la Comisión Europea son responsables del uso que pueda hacerse de la información aquí difundida.

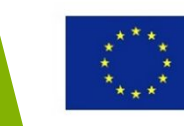

### Importar archivos usando el Proceso Conversión al Formato de Nube

Utiliza el Comando de Carga (debes estar dentro de un proyecto) para importar un archivo a Fusion 360. Es posible importar diversos tipos de archivo a Fusion 360, entre ellos IGES, OBJ, STEP, STL.

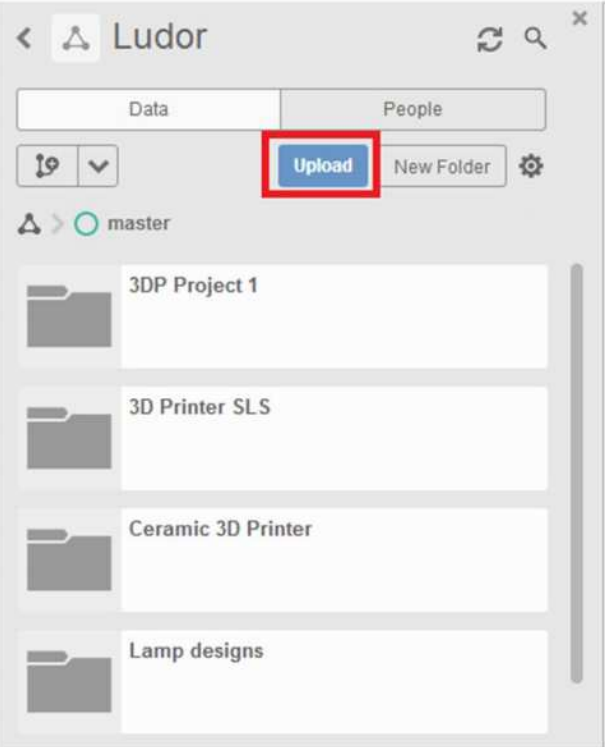

#### 2016-1-RO01-KA202-024578

El presente proyecto ha sido financiad con el apoyo de la Comisión Europea. Este material refleja solamente las opiniones del autor, por lo que ni la Agencia Nacional ni la Comisión Europea son responsables del uso que pueda hacerse de la información aquí difundida.

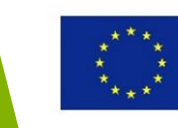

### Importar archivos usando el Proceso de Conversión Local

Utiliza el comando "Nuevo diseño a partir de archivo" para importar archivos de Autodesk Fusion 360, IGES, archivos SAT/SMT y archivos STEP.

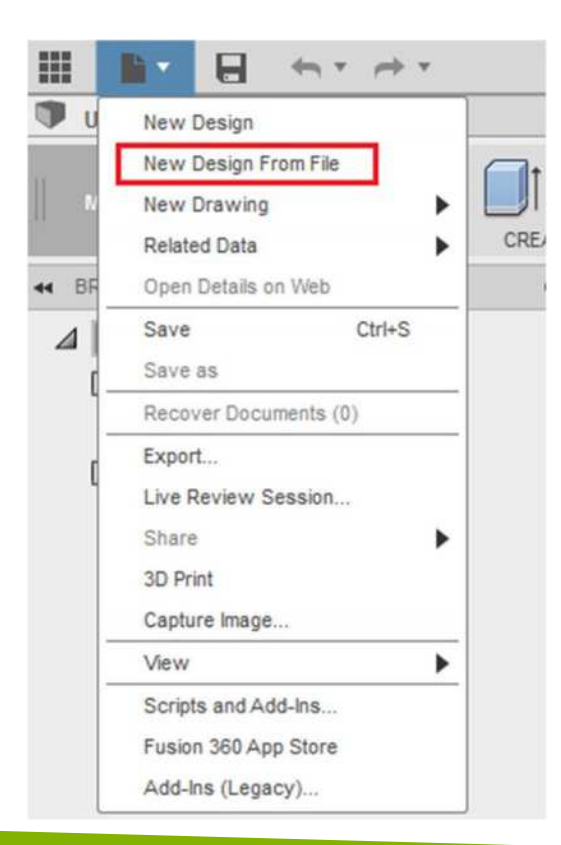

#### 2016-1-RO01-KA202-024578

El presente proyecto ha sido financiad con el apoyo de la Comisión Europea. Este material refleja solamente las opiniones del autor, por lo que ni la Agencia Nacional ni la Comisión Europea son responsables del uso que pueda hacerse de la información aquí difundida.

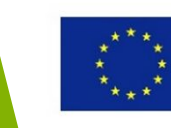

### Insertar archivos y componentes

Utilizar los diferentes tipos del comando **Insertar** para importar componentes y archivos (OBJ, STL, DXF and SVG).

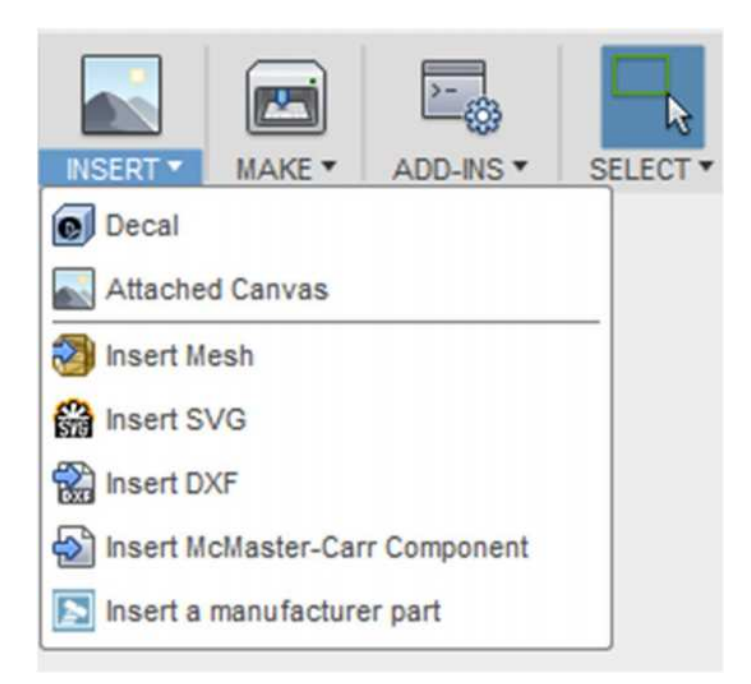

#### 2016-1-RO01-KA202-024578

El presente proyecto ha sido financiad con el apoyo de la Comisión Europea. Este material refleja solamente las opiniones del autor, por lo que ni la Agencia Nacional ni la Comisión Europea son responsables del uso que pueda hacerse de la información aquí difundida.

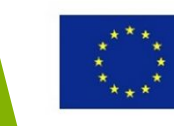

### Introducir el comando

El flujo de trabajo en Fusion 360 está pensado para flexibilizar las preferencias del usuario. Los comandos se pueden introducir utilizando:

- los iconos de los comandos en la Barra de Herramientas
- clic derecho en los objetos enumerados en el Buscador
- clic derecho en el lienzo
- atajos del teclado

#### 2016-1-RO01-KA202-024578

El presente proyecto ha sido financiad con el apoyo de la Comisión Europea. Este material refleja solamente las opiniones del autor, por lo que ni la Agencia Nacional ni la Comisión Europea son responsables del uso que pueda hacerse de la información aquí difundida.

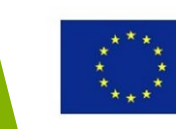

### Herramientas de navegación

Existen varias maneras de manipular la vista de tu diseño:

- Barra de Navegación
- ViewCube
- Navegación con el ratón
- Gestos táctiles para Touchpad y dispositivos con pantalla táctil

#### 2016-1-RO01-KA202-024578

El presente proyecto ha sido financiad con el apoyo de la Comisión Europea. Este material refleja solamente las opiniones del autor, por lo que ni la Agencia Nacional ni la Comisión Europea son responsables del uso que pueda hacerse de la información aquí difundida.

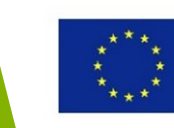

# Comanos de Navegación

Los comandos de navegación se introducen haciendo clic en los iconos de la Barra de Navegación.

Orbit - comando que hace
rotar la actual vista.
Look At - muestra las caras de un modelo del plano
seleccionado.

**Pan** - mueve la vista en paralelo a la pantalla.

**Zoom** - aumenta o reduce la visualización de la vista actual.

**Fit** - visualiza el modelo completo en la pantalla.

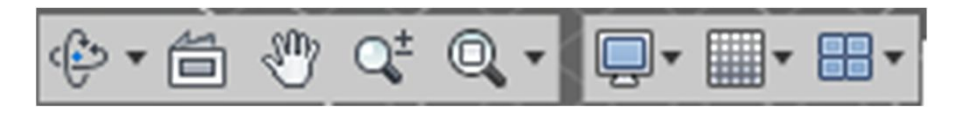

#### 2016-1-RO01-KA202-024578

El presente proyecto ha sido financiad con el apoyo de la Comisión Europea. Este material refleja solamente las opiniones del autor, por lo que ni la Agencia Nacional ni la Comisión Europea son responsables del uso que pueda hacerse de la información aquí difundida.

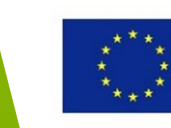

### ViewCube

- Utiliza el ViewCube para hacer rotar la cámara
- Arrastra el ViewCube para llevar a cabo una órbita libre
- Haz clic en las caras y los bordes de un cubo para acceder a vistas ortográficas e isométricas estándar.

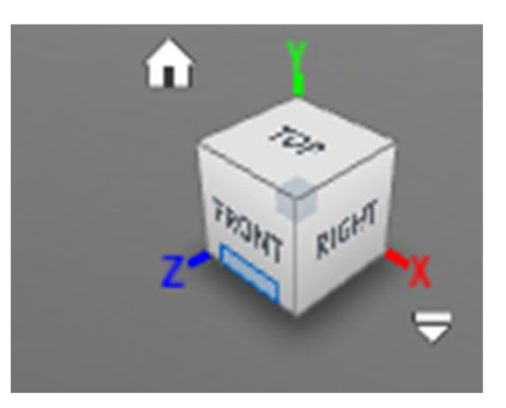

#### 2016-1-RO01-KA202-024578

El presente proyecto ha sido financiad con el apoyo de la Comisión Europea. Este material refleja solamente las opiniones del autor, por lo que ni la Agencia Nacional ni la Comisión Europea son responsables del uso que pueda hacerse de la información aquí difundida.

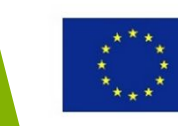

# El Ratón

Utiliza los atajos ampliar/reducir del ratón, desplazar y orbitar la vista. Establece cómo haces zoom, desplazas y órbitas con el ratón en Control del Ratón en Preferencias.

| General                 | Preferences controlling general UI behavior                                                                                                    |             |   |
|-------------------------|----------------------------------------------------------------------------------------------------|-------------|---|
| Design                  | User language                                                                                                    | Fnalish     | - |
| Render                  | each brightige                                                                                                    | Linghon     |   |
| CAM                     | Graphics driver                                                                                                    | Auto-select | • |
| Drawing                 | Offline cache time period (days)                                                                                                    | 60          |   |
| Simulation              | Automatic version on close                                                                                                    |             |   |
| Material                | Automatic Recovery Save time interval (min)                                                                                                    | 5           |   |
| Graphics                | Parton and the address of the second second se | <u> </u>    |   |
| Network                 | Default modeling orientation                                                                                                    | Yup         | • |
| Data Collection and Use | Show toolling                                                                                                    |             |   |
| Unit and Value Display  | Show command promot                                                                                                    |             |   |
| Default Units           | Show command prompt                                                                                                    |             |   |
| Design                  | Show default measure                                                                                                    |             |   |
| CAM                     | Show in-command errors and warnings                                                                                                    |             |   |
| Simulation              | Show Autodesk A360 notification                                                                                                    |             |   |
| Preview                 | Des Zues Orbitebederte                                                                                                    | Evalue      | _ |
|                         | Pan, 200m, Orbit shortcuts                                                                                                    | rusion      | • |
|                         | Default Orbit type                                                                                                    | Free Orbit  | * |
|                         | Reverse zoom direction                                                                                                    |             |   |
|                         | Enable camera pivot                                                                                                    |             |   |
|                         | Use gesture-based view navigation                                                                                                    |             |   |

#### 2016-1-RO01-KA202-024578

El presente proyecto ha sido financiad con el apoyo de la Comisión Europea. Este material refleja solamente las opiniones del autor, por lo que ni la Agencia Nacional ni la Comisión Europea son responsables del uso que pueda hacerse de la información aquí difundida.

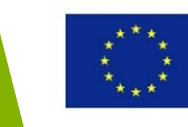

### Herramientas de selección

### Existen muchas maneras de seleccionar objetos en Fusion 360.

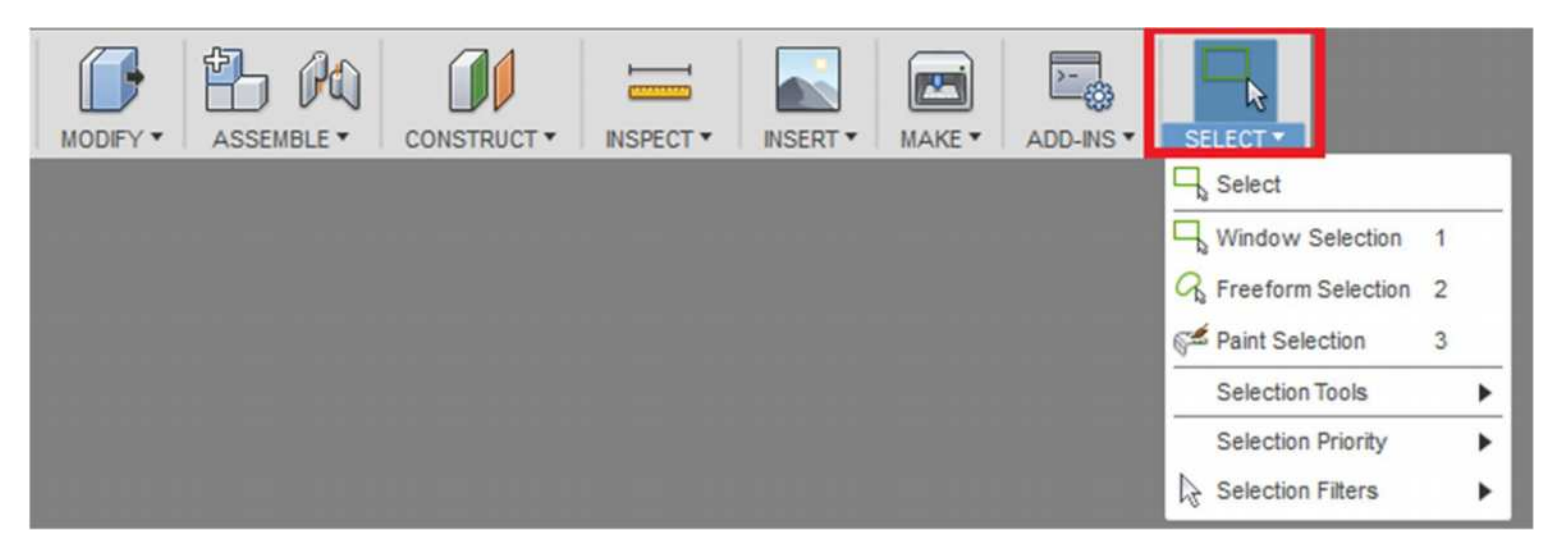

El icono en la parte superior del desplegable indica qué modo de selección está activado.

#### 2016-1-RO01-KA202-024578

El presente proyecto ha sido financiad con el apoyo de la Comisión Europea. Este material refleja solamente las opiniones del autor, por lo que ni la Agencia Nacional ni la Comisión Europea son responsables del uso que pueda hacerse de la información aquí difundida.

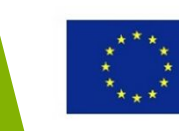

### Modos de selección

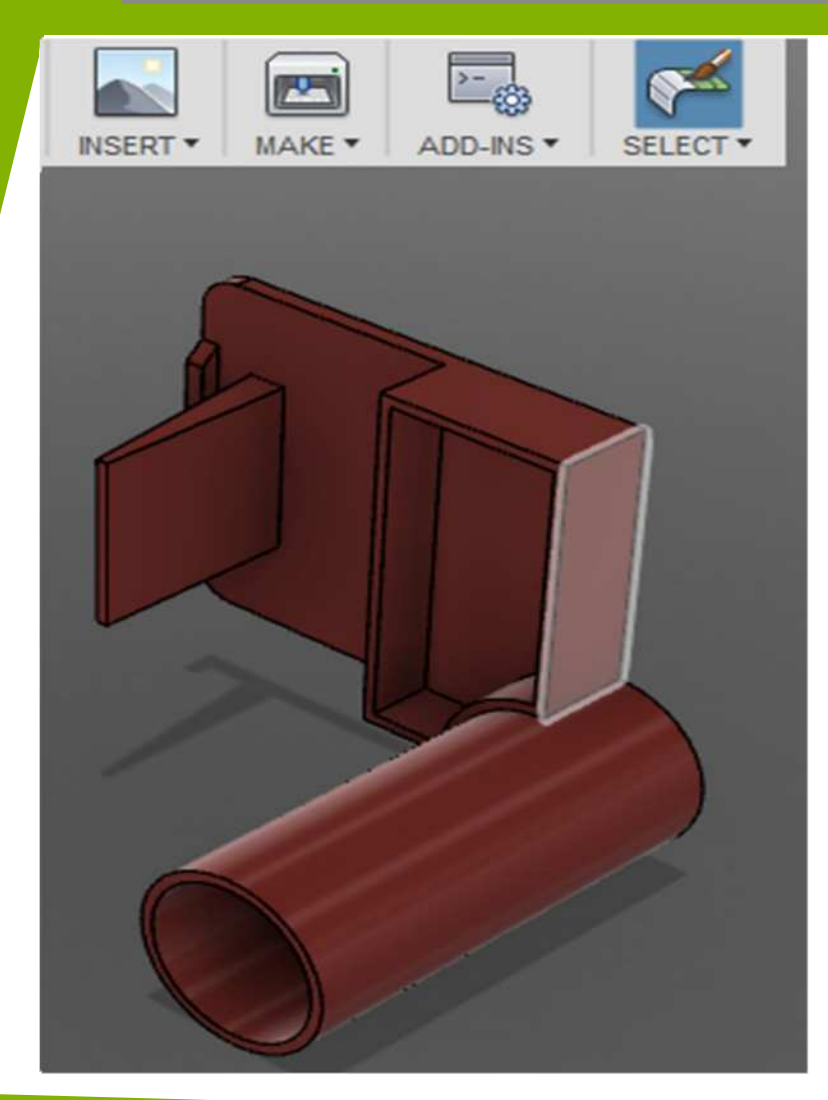

- Window Selection Arrastra y dibuja un rectángulo para seleccionar objetos.
- Freeform Form Selection Arrastra para dibujar un lazo para seleccionar objetos.
- Paint Selection Arrastra para seleccionar objetos que toca el cursor.

#### 2016-1-RO01-KA202-024578

El presente proyecto ha sido financiad con el apoyo de la Comisión Europea. Este material refleja solamente las opiniones del autor, por lo que ni la Agencia Nacional ni la Comisión Europea son responsables del uso que pueda hacerse de la información aquí difundida.

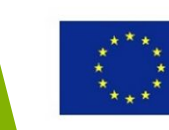

### Herramientas de selección y filtros

Hay muchas herramientas y filtros disponibles:

- Select by Name seleccionar objetos por el nombre.
- Select by Boundary seleccionar objetos dentro de la forma límite que definas.
- Select by Size seleccionar objetos basados en el tamaño.
- Invert Selection invertir la selección activa.
- Selection Priority especificar la prioridad de los objetos seleccionados en el lienzo.
- Selection Filters controlar qué tipos de objeto están disponibles para la selección.

#### 2016-1-RO01-KA202-024578

El presente proyecto ha sido financiad con el apoyo de la Comisión Europea. Este material refleja solamente las opiniones del autor, por lo que ni la Agencia Nacional ni la Comisión Europea son responsables del uso que pueda hacerse de la información aquí difundida.

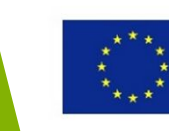

# Crear bocetos en 2D

#### 2016-1-RO01-KA202-024578

El presente proyecto ha sido financiad con el apoyo de la Comisión Europea. Este material refleja solamente las opiniones del autor, por lo que ni la Agencia Nacional ni la Comisión Europea son responsables del uso que pueda hacerse de la información aquí difundida.

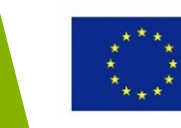

### Esquema de la sección

### **Crear bocetos en 2D**

- Crear un boceto en 2D
- Crear una geometría en el boceto
- Usar restricciones para posicionar la geometría
- Usar dimensiones para establecer el tamaño de la geometría

#### 2016-1-RO01-KA202-024578

El presente proyecto ha sido financiad con el apoyo de la Comisión Europea. Este material refleja solamente las opiniones del autor, por lo que ni la Agencia Nacional ni la Comisión Europea son responsables del uso que pueda hacerse de la información aquí difundida.

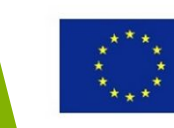
### Objetivos de aprendizaje de esta sección

En esta sección aprenderás a crear bocetos y a aplicar dimensiones y restricciones geométricas.

Tras completar esta sección:

- conocerás el flujo de trabajo básico para crear bocetos
- serás capaz de crear, restringir y dimensionar un boceto

#### 2016-1-RO01-KA202-024578

El presente proyecto ha sido financiad con el apoyo de la Comisión Europea. Este material refleja solamente las opiniones del autor, por lo que ni la Agencia Nacional ni la Comisión Europea son responsables del uso que pueda hacerse de la información aquí difundida.

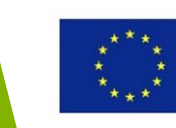

### Crear un boceto en 2D

Un boceto es un objeto que contiene la geometría necesaria para definir perfiles. Los bocetos deben ser creados sobre planos de origen, planos de construcción o sobre un modelo plano..

El primer paso es iniciar un nuevo diseño en el que crearás la geometría:

- Abre Fusion 360
- Inicia un nuevo diseño

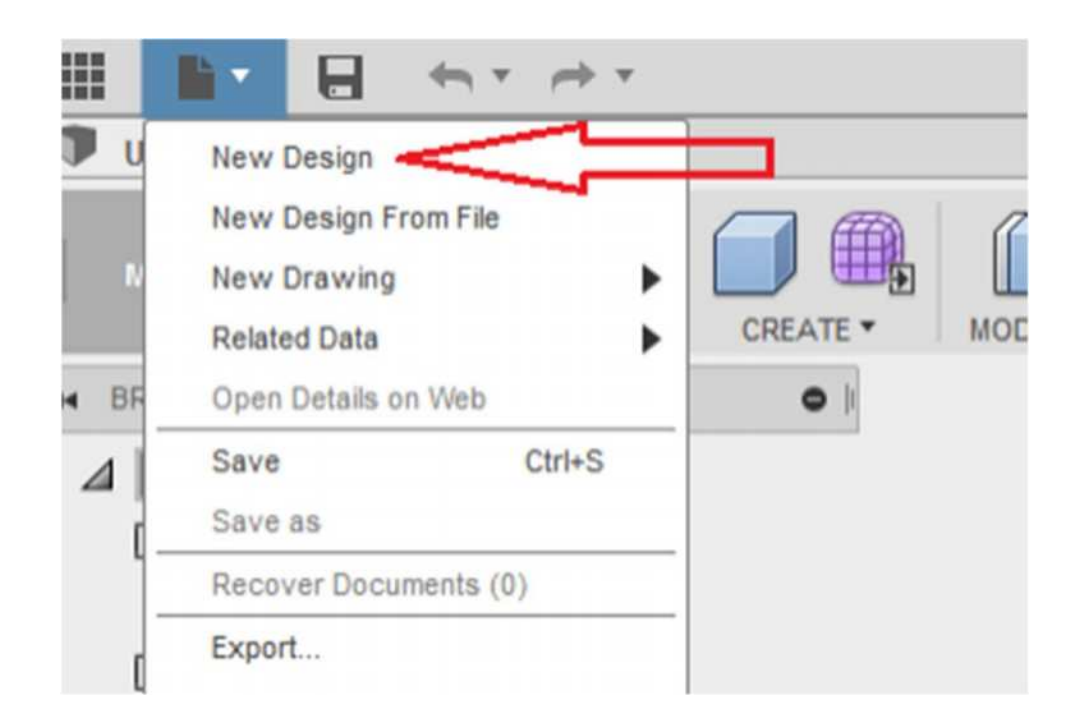

#### 2016-1-RO01-KA202-024578

El presente proyecto ha sido financiad con el apoyo de la Comisión Europea. Este material refleja solamente las opiniones del autor, por lo que ni la Agencia Nacional ni la Comisión Europea son responsables del uso que pueda hacerse de la información aquí difundida.

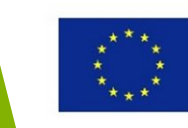

### Crear un nuevo boceto

#### Selecciona Sketch > Create Sketch

| III 🕨 🔹  |                                                                                                    | ŧ.          |          |            |             |           |          |            |                |
|----------|----------------------------------------------------------------------------------------------------|-------------|----------|------------|-------------|-----------|----------|------------|----------------|
| Untitled | ×                                                                                                    | 3DP_project | v0 0×    |            |             |           |          |            |                |
| MODEL *  |                                                                                                    |             | MODIFY . |            |             | INSPECT * | INSERT • |            |                |
| HEROWSER | SKETCH •<br>Create Sketch<br>Circle<br>Arc<br>Polygon<br>Ellipse<br>Slot<br>rJ Spline<br>Conic curve<br>Point<br>A Text<br>Fillet<br>-/ Trim<br>-/ Extend<br>-  Break<br>Sketch Scale<br>Coffset | CREATE *    | MODIFY * | ASSEMBLE • | construct * | NSPECT *  | INSERT * | MAKE * ADD | INS * SELECT * |
|          | (//y) Mirror<br>% Circular Pattern<br>0-0<br>Rectangular Patter<br>Project / Include                                                                                                    | m           |          |            | 0           | 54 ML     |          |            |                |
| COMMENTS | Sketch Dimension                                                                                                    | D           |          |            | des .       |           | Q, • 📮   | •          |                |

#### 2016-1-RO01-KA202-024578

El presente proyecto ha sido financiad con el apoyo de la Comisión Europea. Este material refleja solamente las opiniones del autor, por lo que ni la Agencia Nacional ni la Comisión Europea son responsables del uso que pueda hacerse de la información aquí difundida.

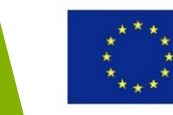

### Crear un boceto nuevo

#### Selecciona **Sketch** > **Create Sketch**

Selecciona "Top" (XZ) plane

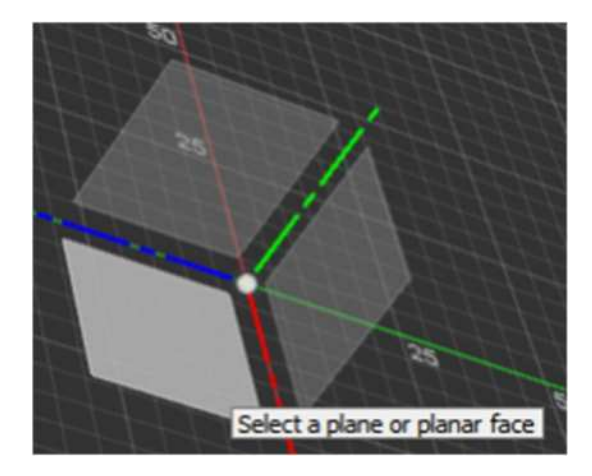

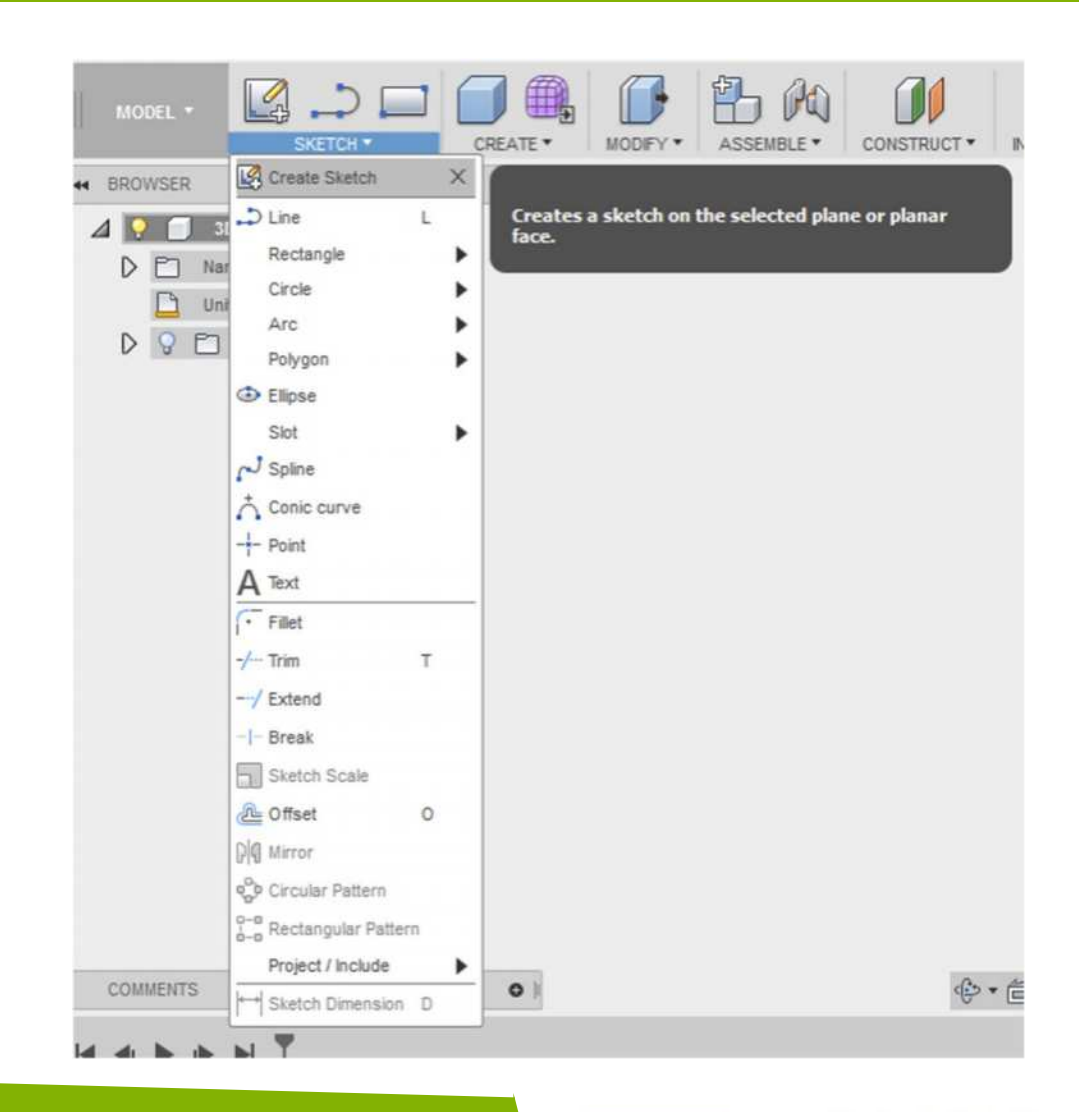

#### 2016-1-RO01-KA202-024578

El presente proyecto ha sido financiad con el apoyo de la Comisión Europea. Este material refleja solamente las opiniones del autor, por lo que ni la Agencia Nacional ni la Comisión Europea son responsables del uso que pueda hacerse de la información aquí difundida.

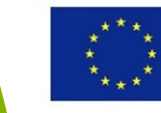

### Crear la geometría en un boceto

La geometría de un boceto se puede crear y editar mediante los comandos disponibles. A continuación, crearemos un perfil utilizando el comando Line.

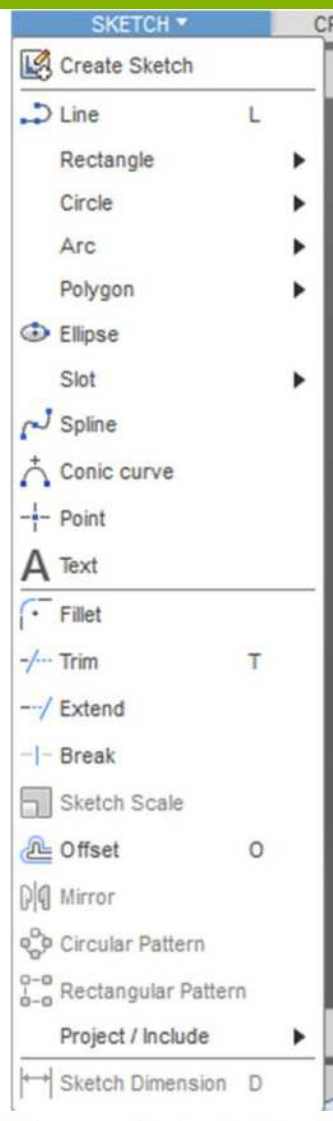

#### 2016-1-RO01-KA202-024578

El presente proyecto ha sido financiad con el apoyo de la Comisión Europea. Este material refleja solamente las opiniones del autor, por lo que ni la Agencia Nacional ni la Comisión Europea son responsables del uso que pueda hacerse de la información aquí difundida.

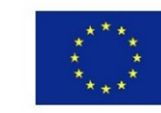

### Perfil del boceto

- Seleccionar Sketch > Line
- Dibujar la forma a partir de la imagen haciendo clic en el orden indicado
- Asegúrate de conectar la última línea al punto de inicio, creando una forma cerrada. Si todo es correcto, la forma se sombreará.

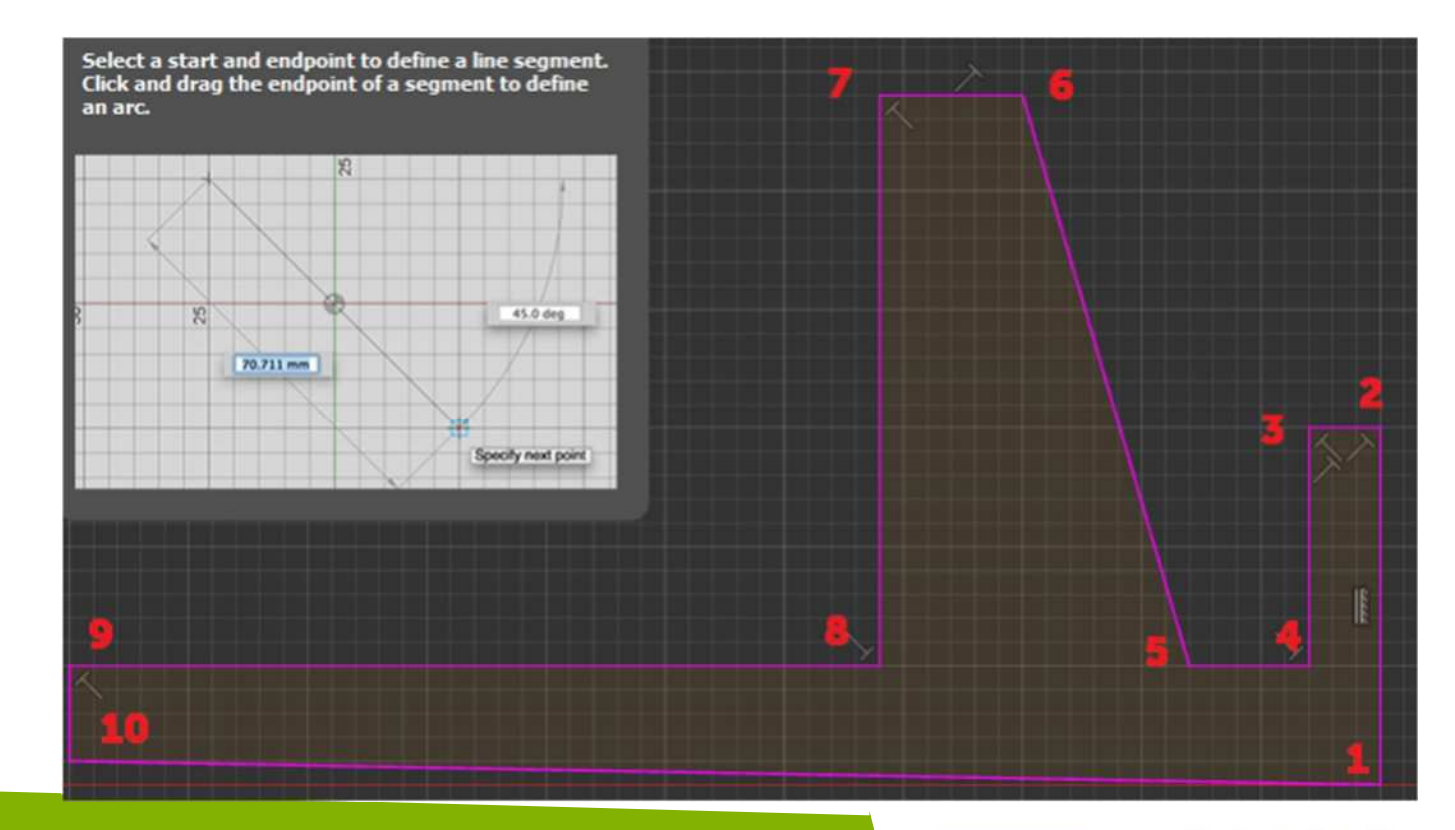

#### 2016-1-RO01-KA202-024578

El presente proyecto ha sido financiad con el apoyo de la Comisión Europea. Este material refleja solamente las opiniones del autor, por lo que ni la Agencia Nacional ni la Comisión Europea son responsables del uso que pueda hacerse de la información aquí difundida.

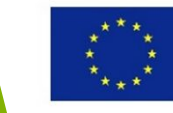

### Restringir el perfil

- Desde Sketch Palette>
   Constraints selecciona
   Horizontal/Vertical
- Aplica Horizontal/Vertical sobre cada línea, excepto la línea 1

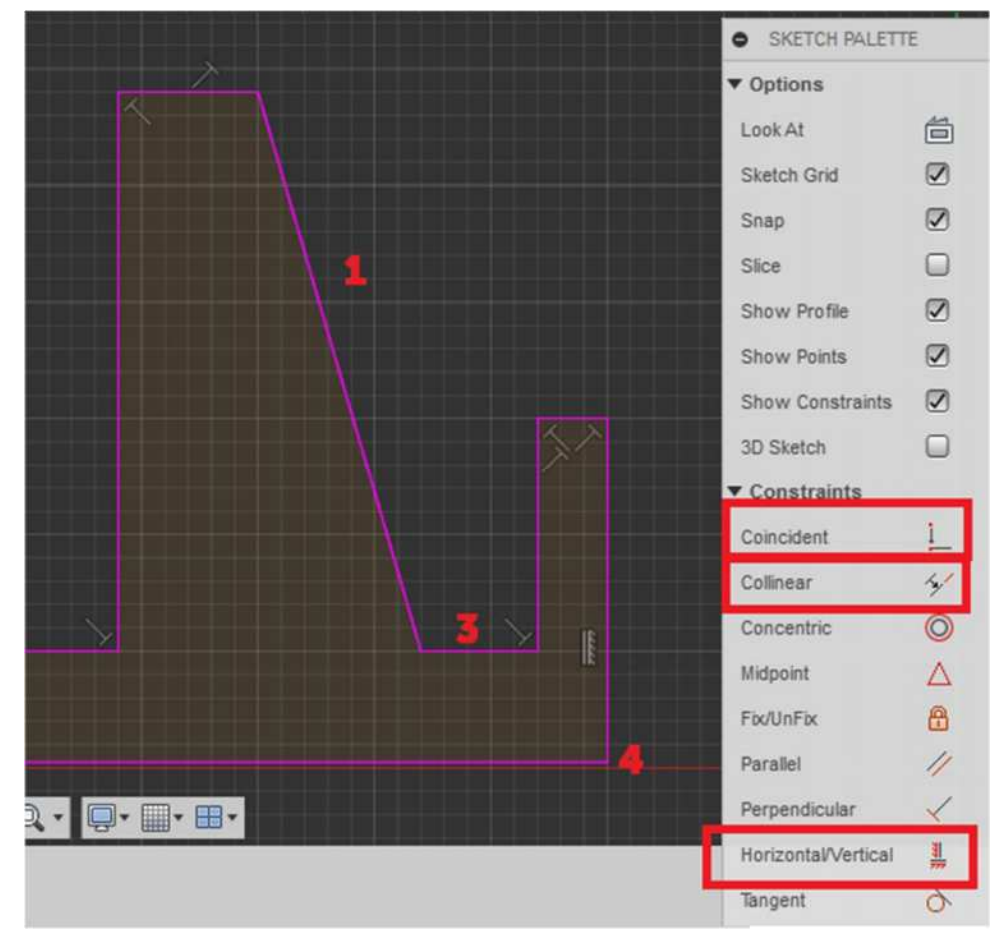

#### 2016-1-RO01-KA202-024578

El presente proyecto ha sido financiad con el apoyo de la Comisión Europea. Este material refleja solamente las opiniones del autor, por lo que ni la Agencia Nacional ni la Comisión Europea son responsables del uso que pueda hacerse de la información aquí difundida.

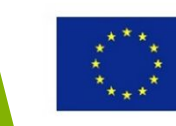

### Restringir el perfil

- Desde Sketch Palette> Constraints selecciona Collinear
- Selecciona las líneas 2 y 3

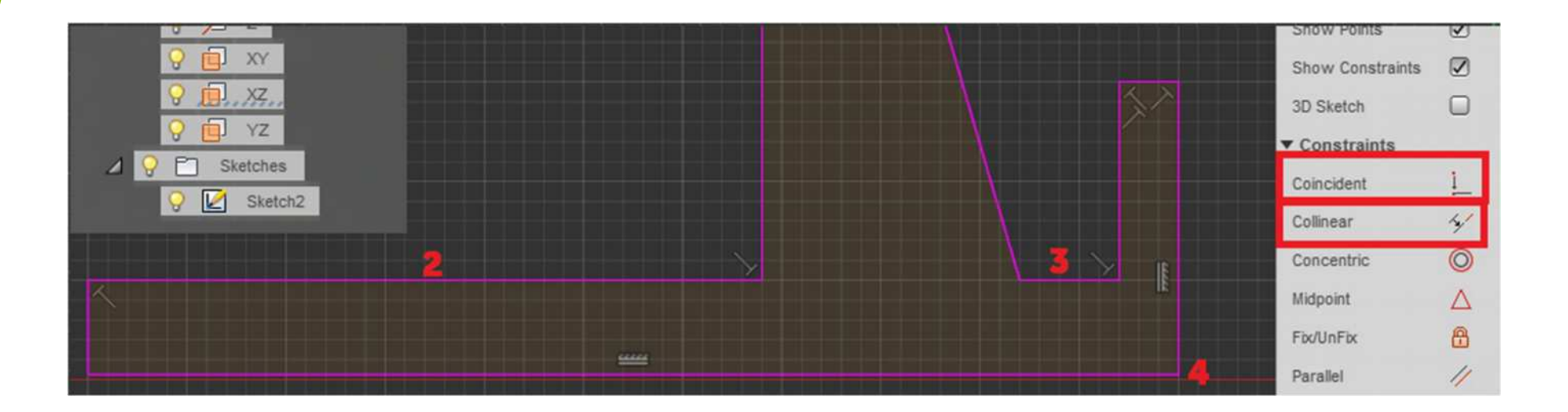

#### 2016-1-RO01-KA202-024578

El presente proyecto ha sido financiad con el apoyo de la Comisión Europea. Este material refleja solamente las opiniones del autor, por lo que ni la Agencia Nacional ni la Comisión Europea son responsables del uso que pueda hacerse de la información aquí difundida.

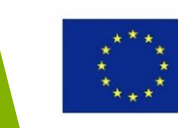

### Restringir el perfil

- Desde Sketch Palette> Constraints selecciona Coincident
- Selecciona el punto 4, y después, desde el Buscador, el origen del sistema de coordenadas

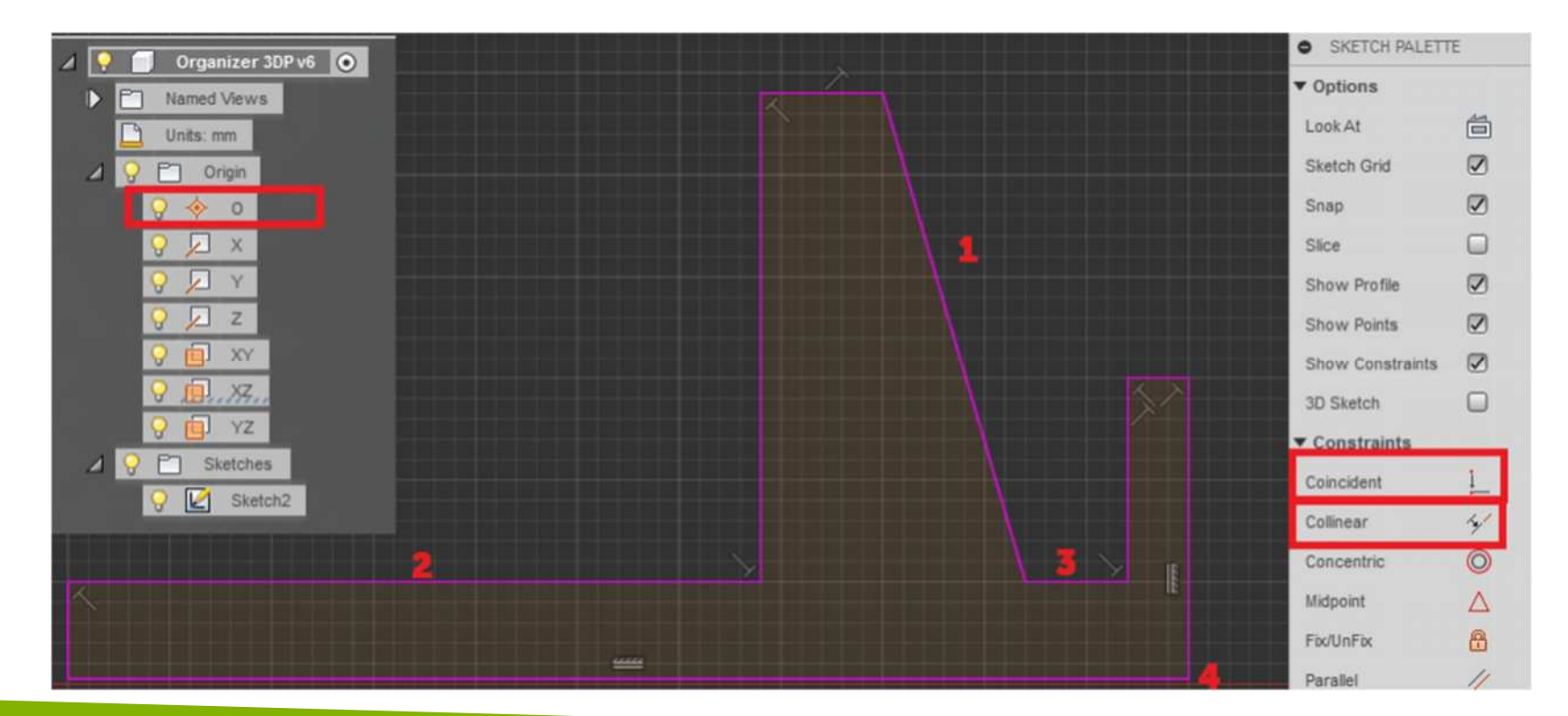

#### 2016-1-RO01-KA202-024578

El presente proyecto ha sido financiad con el apoyo de la Comisión Europea. Este material refleja solamente las opiniones del autor, por lo que ni la Agencia Nacional ni la Comisión Europea son responsables del uso que pueda hacerse de la información aquí difundida.

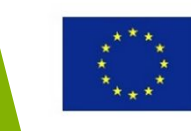

### Dimension the profile

- Select Sketch > Sketch Dimension
- Place dimension on the lines according to the picture
- Select Stop Sketch

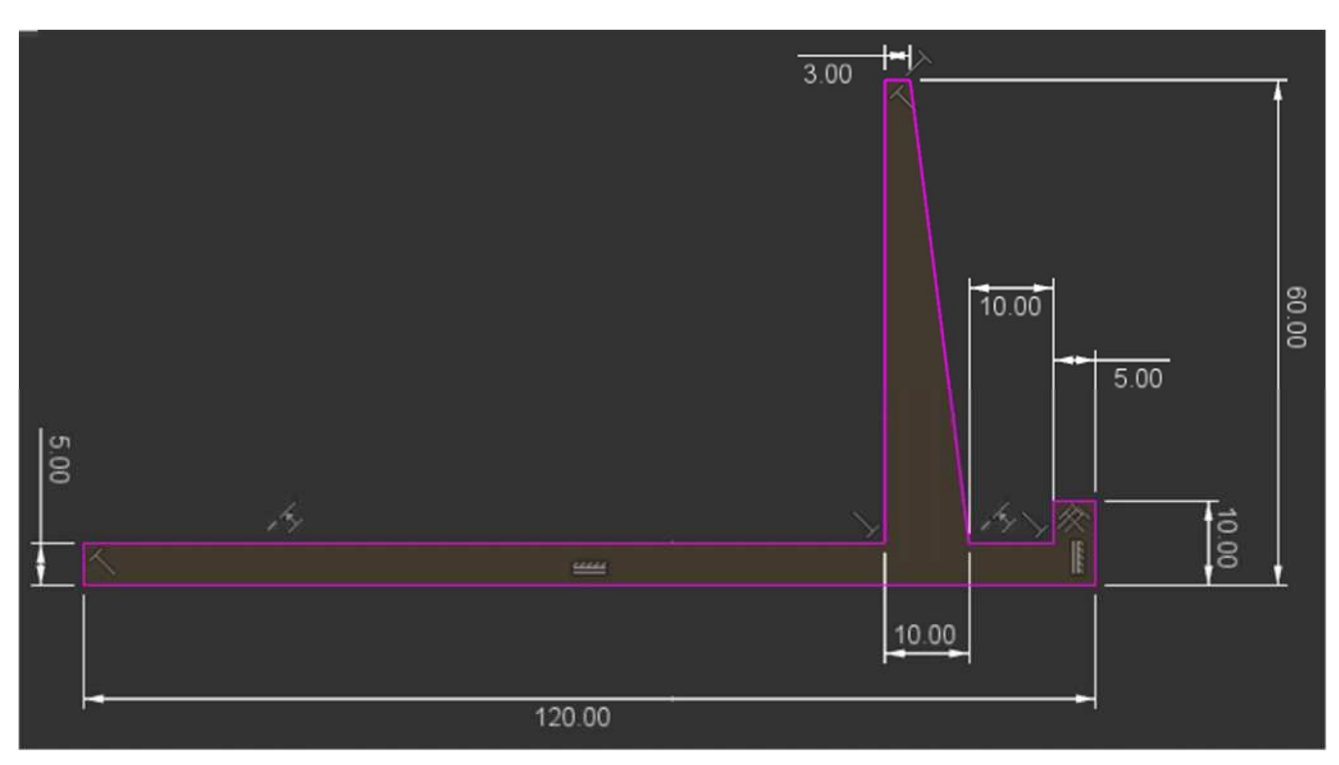

#### 2016-1-RO01-KA202-024578

El presente proyecto ha sido financiad con el apoyo de la Comisión Europea. Este material refleja solamente las opiniones del autor, por lo que ni la Agencia Nacional ni la Comisión Europea son responsables del uso que pueda hacerse de la información aquí difundida.

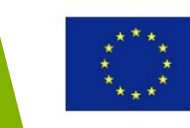

## Modelado 3D

#### 2016-1-RO01-KA202-024578

El presente proyecto ha sido financiad con el apoyo de la Comisión Europea. Este material refleja solamente las opiniones del autor, por lo que ni la Agencia Nacional ni la Comisión Europea son responsables del uso que pueda hacerse de la información aquí difundida.

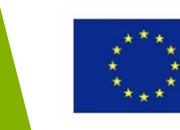

### Esquema de la sección

#### Modelado 3D

- Herramientas de modelado 3D
- Crear modelos 3D
- Modificar las características existentes

#### 2016-1-RO01-KA202-024578

El presente proyecto ha sido financiad con el apoyo de la Comisión Europea. Este material refleja solamente las opiniones del autor, por lo que ni la Agencia Nacional ni la Comisión Europea son responsables del uso que pueda hacerse de la información aquí difundida.

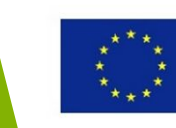

### Objetivos de Aprendizaje de esta sección

En esta sección aprenderás a convertir un boceto en un modelo paramétrico en 3D y a crear cuerpos sólidos utilizando formas primitivas.

Tras completar esta sección:

- serás capaz de unas las principales herramientas para crear modelos en 3D
- sabrás cómo modificar las características existentes

#### 2016-1-RO01-KA202-024578

El presente proyecto ha sido financiad con el apoyo de la Comisión Europea. Este material refleja solamente las opiniones del autor, por lo que ni la Agencia Nacional ni la Comisión Europea son responsables del uso que pueda hacerse de la información aquí difundida.

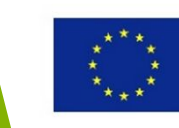

### Herramientas de modelado 3D

Existen múltiples herramientas de modelado dentro de Fusion 360. En este curso sólo estudiaremos el modelado paramétrico sólido y la creación de modelos sólidos a partir de formas primitivas.

| 🗐 🏨 🍻                | PQ   |
|----------------------|------|
| CREATE *             |      |
| New Component        | 3    |
| Extrude              | E    |
| a Revolve            |      |
| G Sweep              |      |
| Loft                 |      |
| Rib                  |      |
| Web                  |      |
| G Hole               | н    |
| S Thread             |      |
| Box                  |      |
| Cylinder             |      |
| Sphere               |      |
| O Torus              |      |
| S Coll               |      |
| Pipe                 |      |
| Pattern              | •    |
| Mirror               |      |
| Thicken              |      |
| Boundary Fill        |      |
| Create Form          |      |
| Create Base Feature  |      |
| Create Mesh          |      |
| Voronoi Sketch Gener | ator |

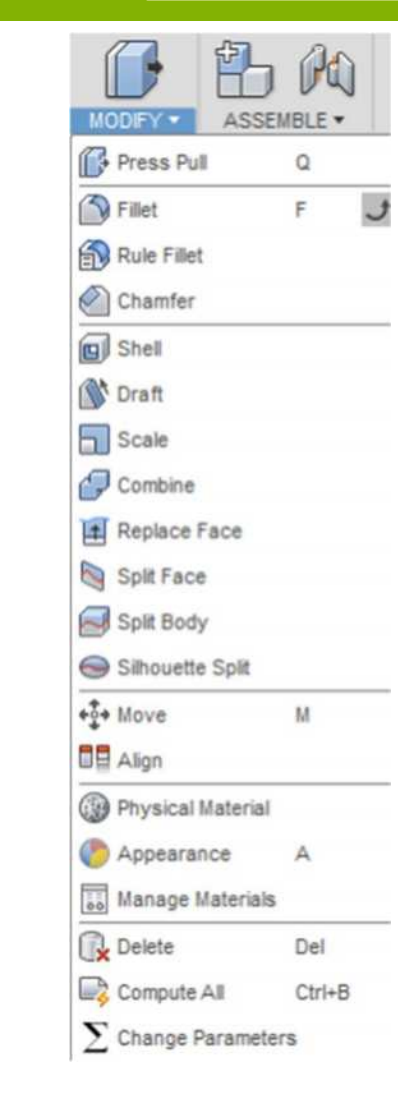

#### 2016-1-RO01-KA202-024578

El presente proyecto ha sido financiad con el apoyo de la Comisión Europea. Este material refleja solamente las opiniones del autor, por lo que ni la Agencia Nacional ni la Comisión Europea son responsables del uso que pueda hacerse de la información aquí difundida.

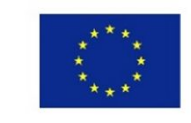

### Crear un cuerpo usando Extrude

El comando **Extrude** crea un 3D sólido extendiendo la forma de un objeto en 2D en dirección perpendicular en un espacio 3D.

- Selecciona perfil

   haz clic dentro
   del perfil
- Haz clic en
   Create> Extrude

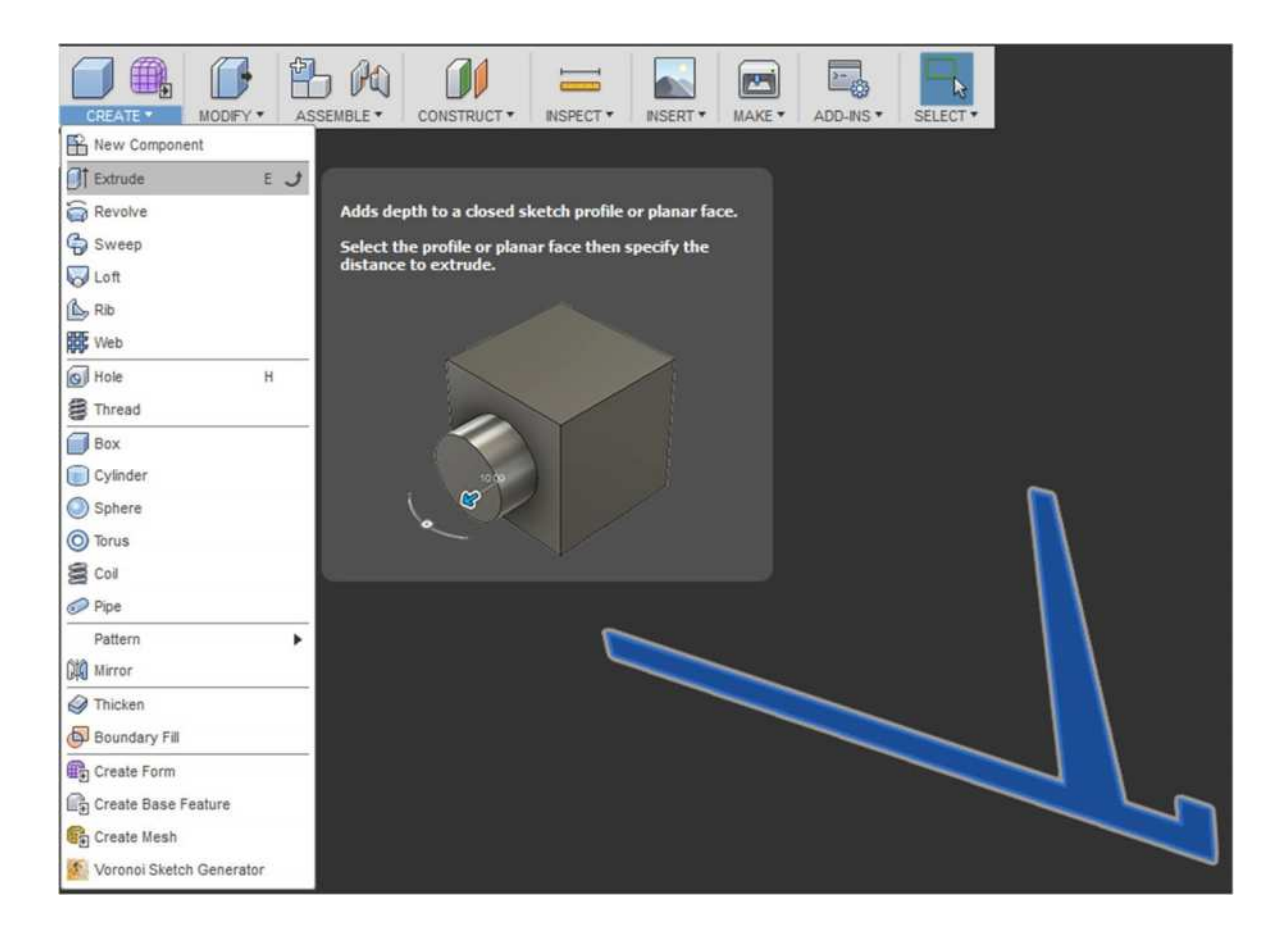

#### 2016-1-RO01-KA202-024578

El presente proyecto ha sido financiad con el apoyo de la Comisión Europea. Este material refleja solamente las opiniones del autor, por lo que ni la Agencia Nacional ni la Comisión Europea son responsables del uso que pueda hacerse de la información aquí difundida.

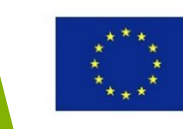

### Crear un cuerpo usando Extrude

### Establece las opciones de extrude, de acuerdo a la

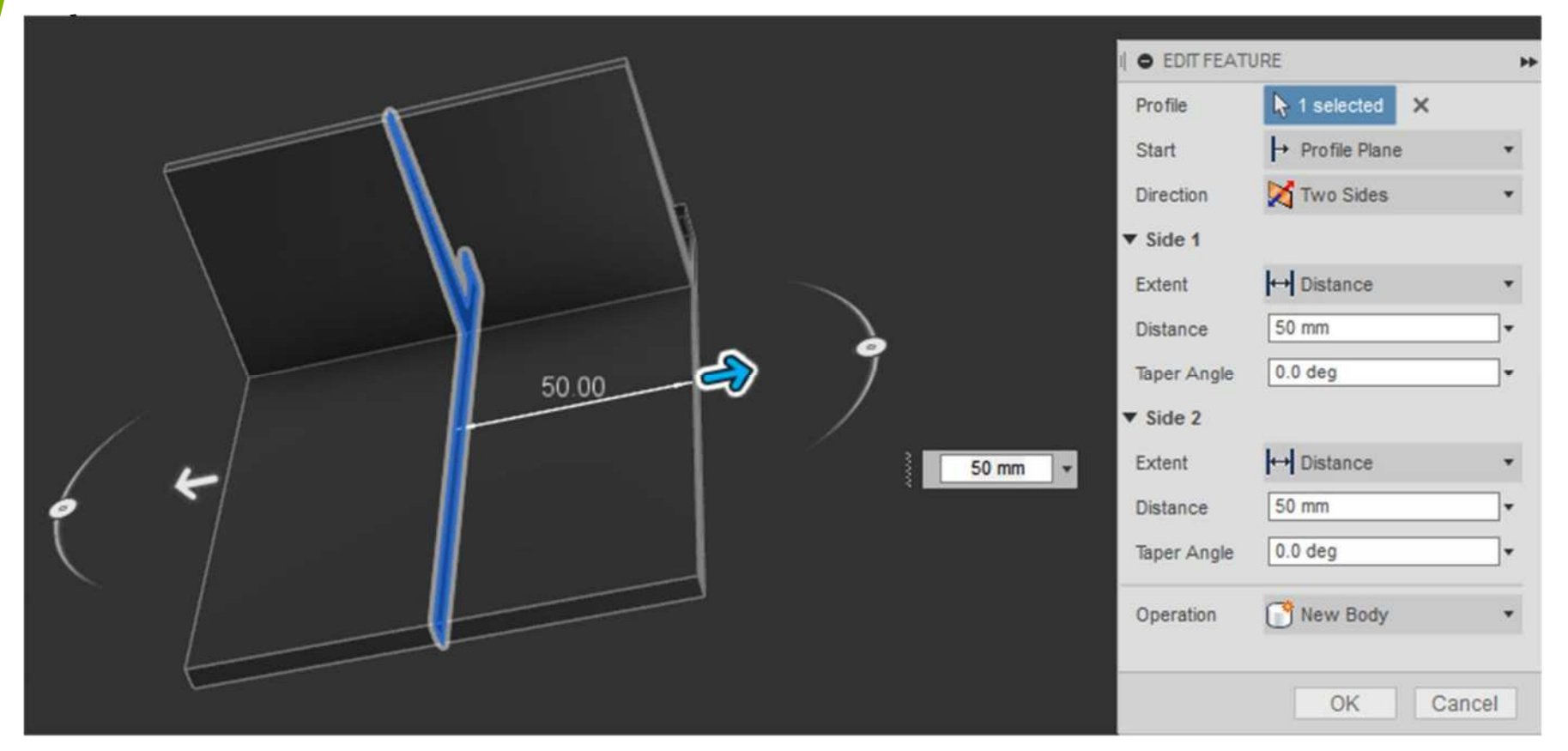

#### 2016-1-RO01-KA202-024578

El presente proyecto ha sido financiad con el apoyo de la Comisión Europea. Este material refleja solamente las opiniones del autor, por lo que ni la Agencia Nacional ni la Comisión Europea son responsables del uso que pueda hacerse de la información aquí difundida.

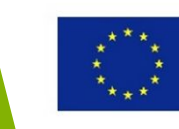

### Cortar un cuerpo usando Press Pull

El comando **Press Pull** es un comando de selección que permite acceder rápidamente a los comandos "Extrude", "Fillet" o "Offset Face" dependiendo del tipo de la geometría seleccionada inicialmente.

#### 2016-1-RO01-KA202-024578

El presente proyecto ha sido financiad con el apoyo de la Comisión Europea. Este material refleja solamente las opiniones del autor, por lo que ni la Agencia Nacional ni la Comisión Europea son responsables del uso que pueda hacerse de la información aquí difundida.

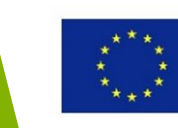

### Cortar un cuerpo usando Press Pull

#### Sketch cutting profile

- Selecciona Sketch > Create Sketch
- Selecciona la vista LEFT
- Selecciona Sketch > Rectangle> 2-Point Rectangle
- Haz clic sobre el punto 1 para comenzar a crear e rectángulo
- Mueve el ratón sobre la línea 2 y la esquina opuesta del rectángulo
- Haz clic para completar el comando
- Selecciona Sketch > Sketch Dimension
- Establecer una dimensión de25 mm
- Selecciona Stop Sketch

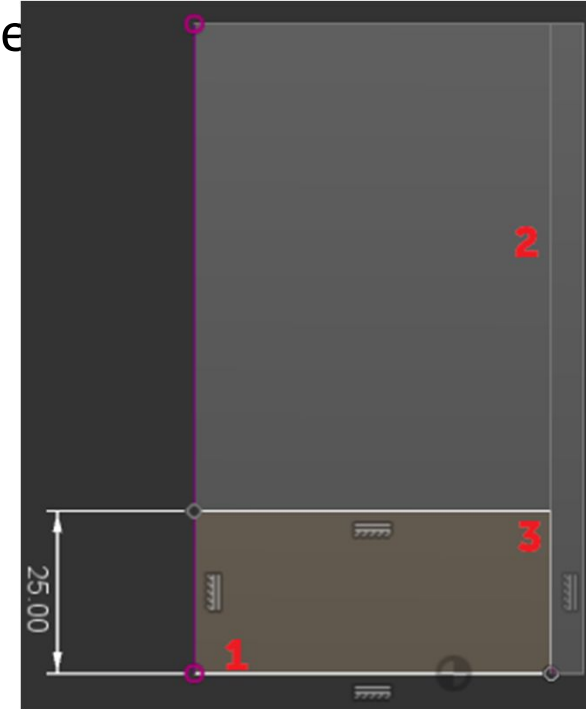

#### 2016-1-RO01-KA202-024578

El presente proyecto ha sido financiad con el apoyo de la Comisión Europea. Este material refleja solamente las opiniones del autor, por lo que ni la Agencia Nacional ni la Comisión Europea son responsables del uso que pueda hacerse de la información aquí difundida.

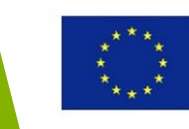

### Cortar un cuerpo usando Press Pull

#### Place cut

- Selecciona perfil haz clic dentro del boceto rectangular
- Clic derecho y selecciona Press Pull
- Establece las opciones del extrude de acuerdo a la imagen
- Clic en OK.

|                                                                                                    | 14          |
|----------------------------------------------------------------------------------------------------|-------------|
| Profile     1 selected       Start     → Profile Plane       Direction     > One Side       Extent     廿 All       Flip     > | K<br>•<br>• |
| Taper Angle 0.0 deg Operation Cut Objects To Cut                                                                              | •<br>•      |

#### 2016-1-RO01-KA202-024578

El presente proyecto ha sido financiad con el apoyo de la Comisión Europea. Este material refleja solamente las opiniones del autor, por lo que ni la Agencia Nacional ni la Comisión Europea son responsables del uso que pueda hacerse de la información aquí difundida.

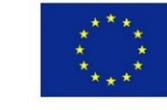

### Crear un cuerpo con Cylinder primitive El comando Cylinder crea un cuerpo añadiendole profundidad a

una región circular.

- Haz clic en Create > Cylinder
- Selecciona la superficie inferior del objeto
- Selecciona la esquina 1 para colocar el punto central del cilindro.

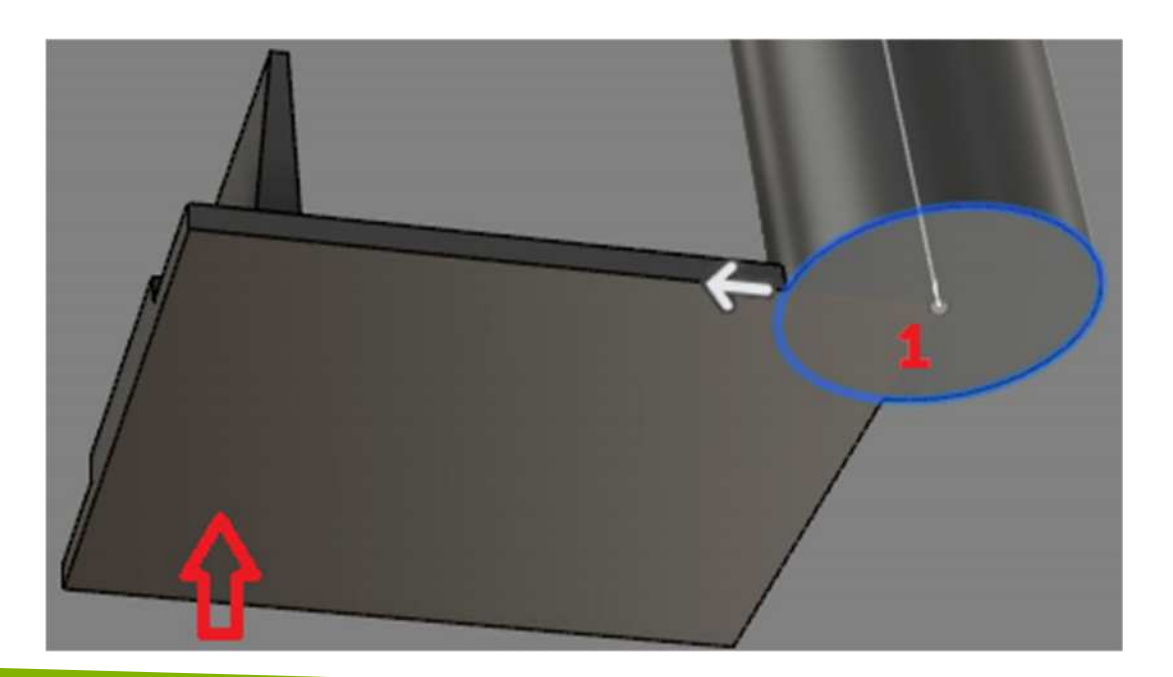

#### 2016-1-RO01-KA202-024578

El presente proyecto ha sido financiad con el apoyo de la Comisión Europea. Este material refleja solamente las opiniones del autor, por lo que ni la Agencia Nacional ni la Comisión Europea son responsables del uso que pueda hacerse de la información aquí difundida.

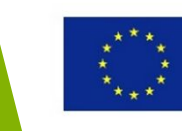

### Crear un cuerpo con Cylinder

- •Mueve el cursor hasta llegar a 50 mm. Haz clic para confirmar el tamaño.
- •Arrastra el manipulador de flecha para establecer la altura del cilindro en 120 mm.
- •Establece la operación para loin
- •Clic en OK

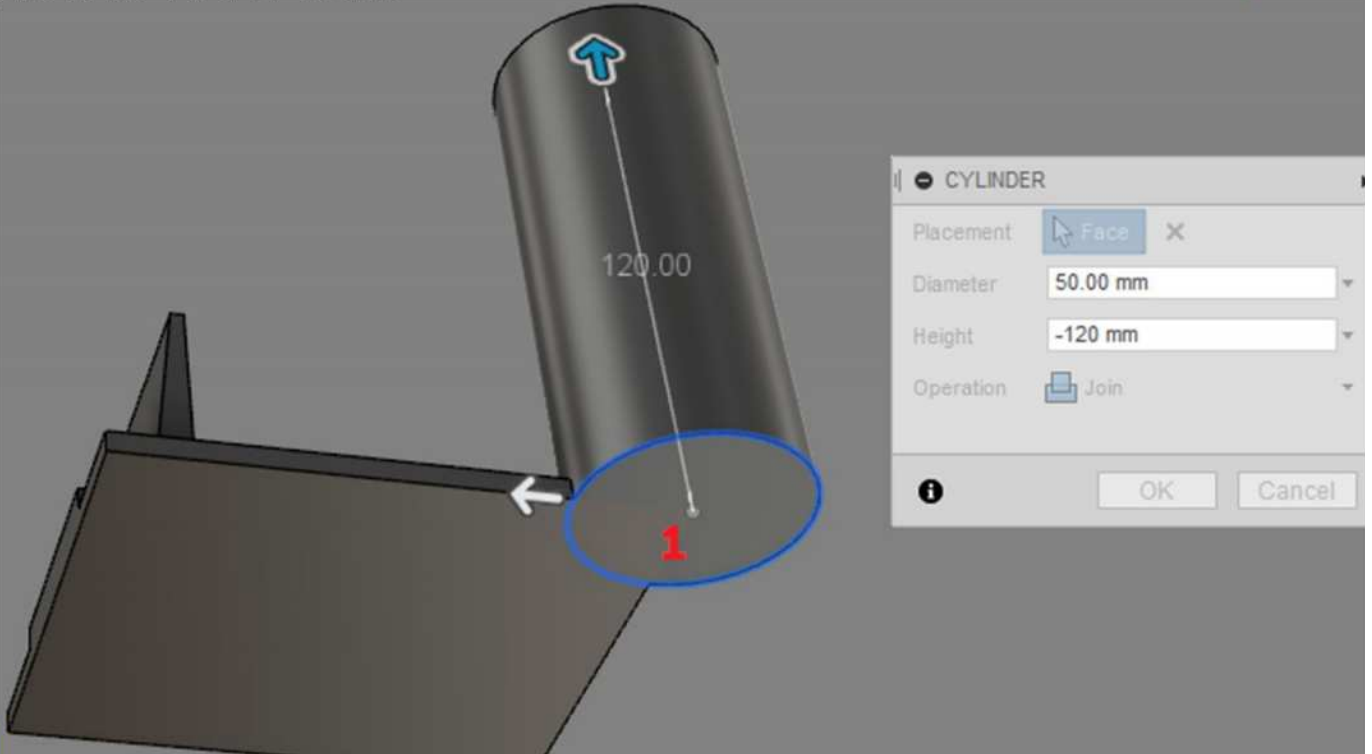

#### 2016-1-RO01-KA202-024578

El presente proyecto ha sido financiad con el apoyo de la Comisión Europea. Este material refleja solamente las opiniones del autor, por lo que ni la Agencia Nacional ni la Comisión Europea son responsables del uso que pueda hacerse de la información aquí difundida.

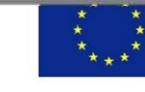

Erasmus+ Programme of the European Union

### Corta un cuerpo con Cylinder

- Haz clic en Create > Cylinder
- Seleccionar la superficie superior del cilindro creada anteriormente.
- Selecciona el centro de la superficie superior para colorar el punto central del cilindro.

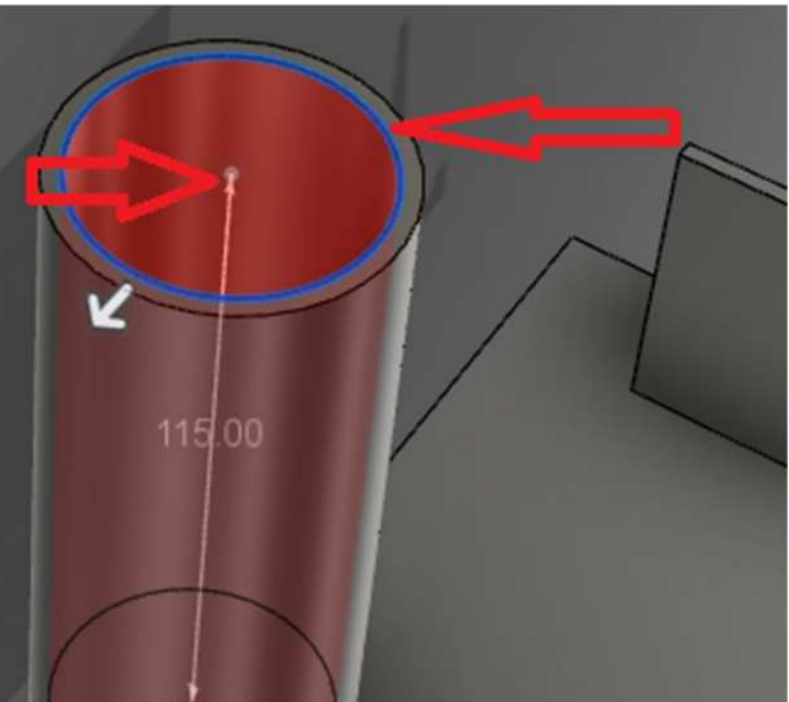

#### 2016-1-RO01-KA202-024578

El presente proyecto ha sido financiad con el apoyo de la Comisión Europea. Este material refleja solamente las opiniones del autor, por lo que ni la Agencia Nacional ni la Comisión Europea son responsables del uso que pueda hacerse de la información aquí difundida.

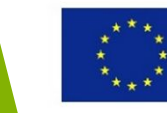

### Corta un cuerpo con Cylinder

- •Mueve el cursor hasta llegar a 44 mm. Haz clic para confirmar el tamaño.
- •Arrastra el manipulador de flecha para establecer la altura del cilindro en 115 mm.
- •Establece la operación para Cut
- •Clic en OK

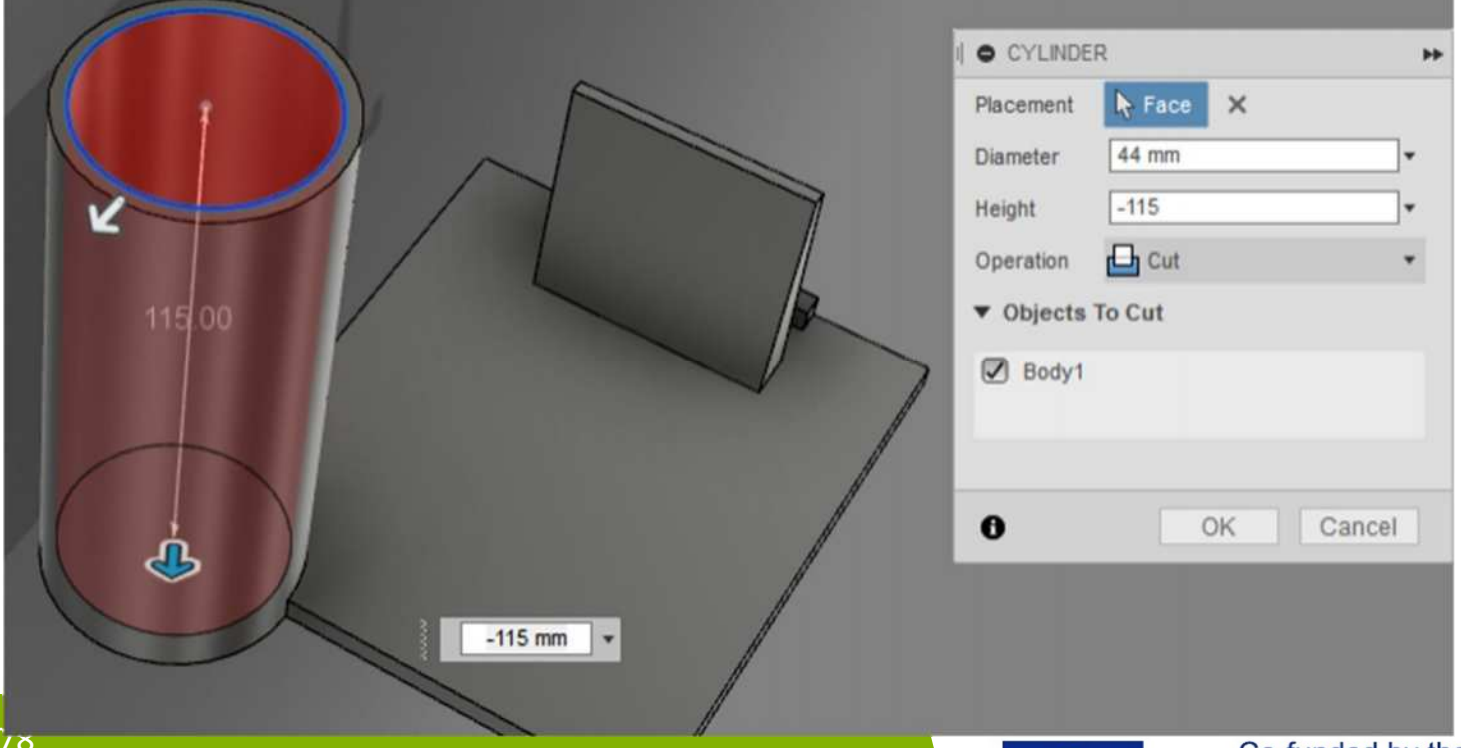

#### 2016-1-RO01-KA202-024578

El presente proyecto ha sido financiad con el apoyo de la Comisión Europea. Este material refleja solamente las opiniones del autor, por lo que ni la Agencia Nacional ni la Comisión Europea son responsables del uso que pueda hacerse de la información aquí difundida.

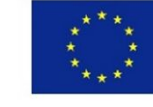

### Crear un cuerpo con Box primitive

El comando **Box** crea un cuerpo rectangular.

- •Haz clic en Create > Box
- •Selecciona la superficie inferior del objeto
- •Selecciona la esquina 1 para colocar el punto central del cilindro
- •Mueve el ratón para colocar la esquina opuesta de la caja (punto 2)

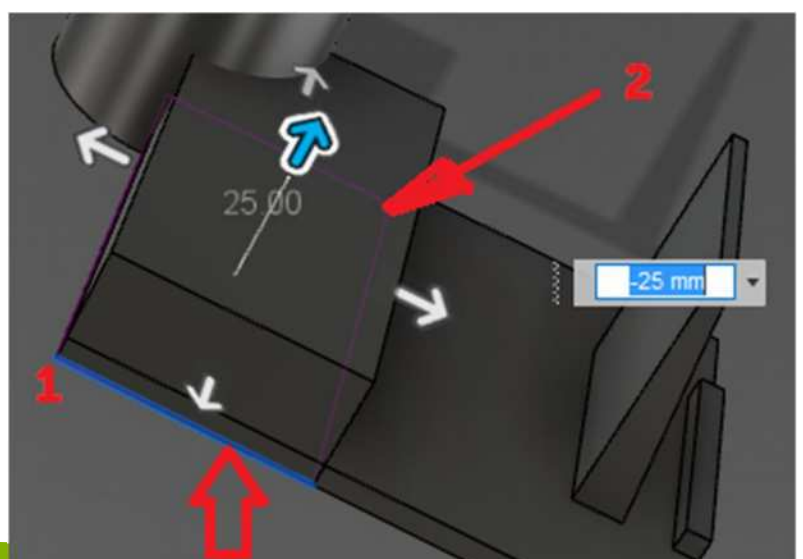

#### 2016-1-RO01-KA202-024578

El presente proyecto ha sido financiad con el apoyo de la Comisión Europea. Este material refleja solamente las opiniones del autor, por lo que ni la Agencia Nacional ni la Comisión Europea son responsables del uso que pueda hacerse de la información aquí difundida.

### Crear un cuerpo con Box

•Establece las opciones de Box de acuerdo a la imagen

•Clic en OK

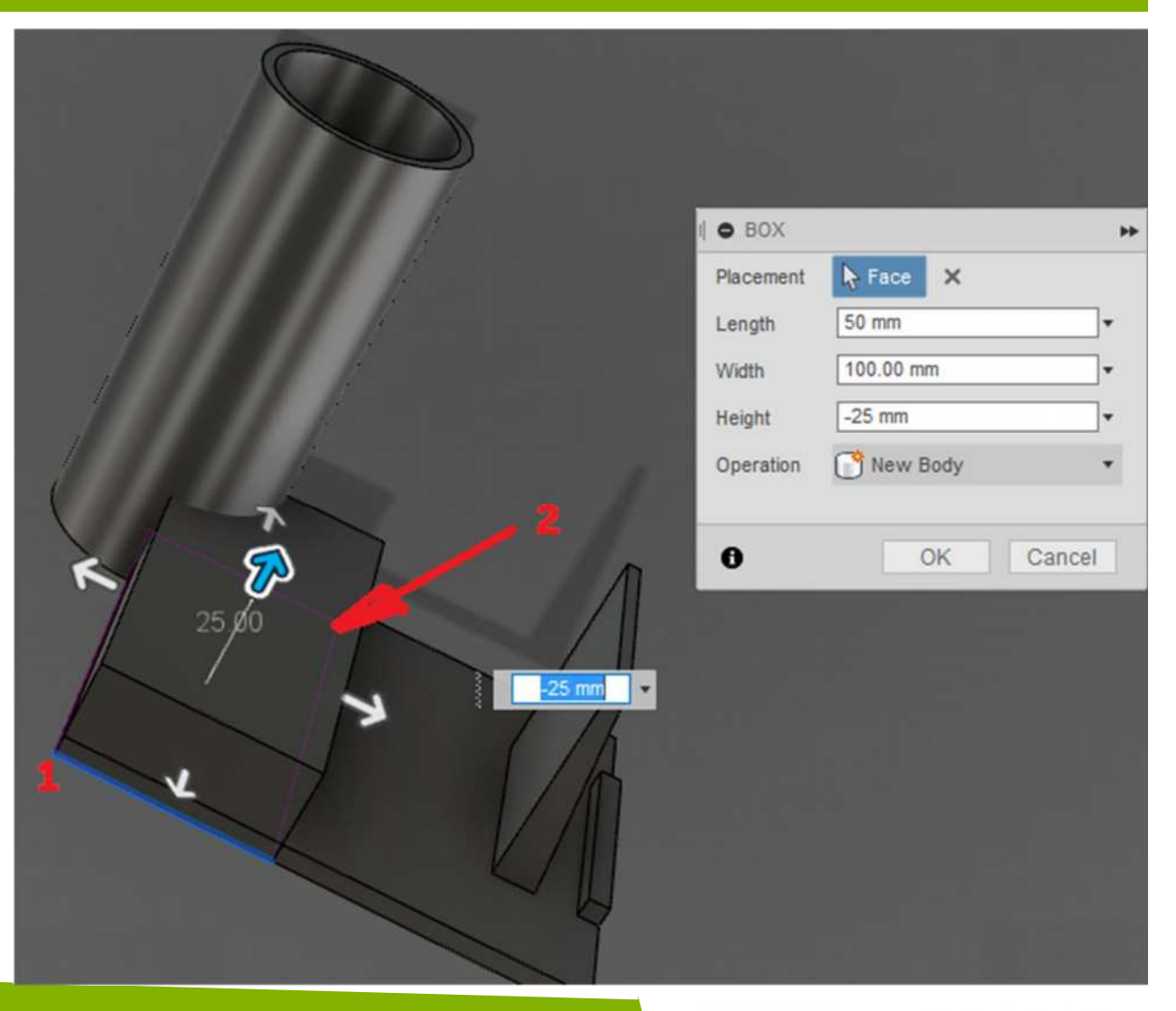

#### 2016-1-RO01-KA202-024578

El presente proyecto ha sido financiad con el apoyo de la Comisión Europea. Este material refleja solamente las opiniones del autor, por lo que ni la Agencia Nacional ni la Comisión Europea son responsables del uso que pueda hacerse de la información aquí difundida.

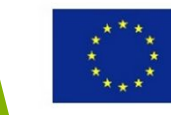

### Cuerpos combinados

- Hacer clic en Modify
   > Combine
- Selecciona Box como Target Body
- Selecciona Body 1 como Tool Body
- Establece la Operación Cut
- Comprueba Keep Tools
- Clic en OK para finalizar

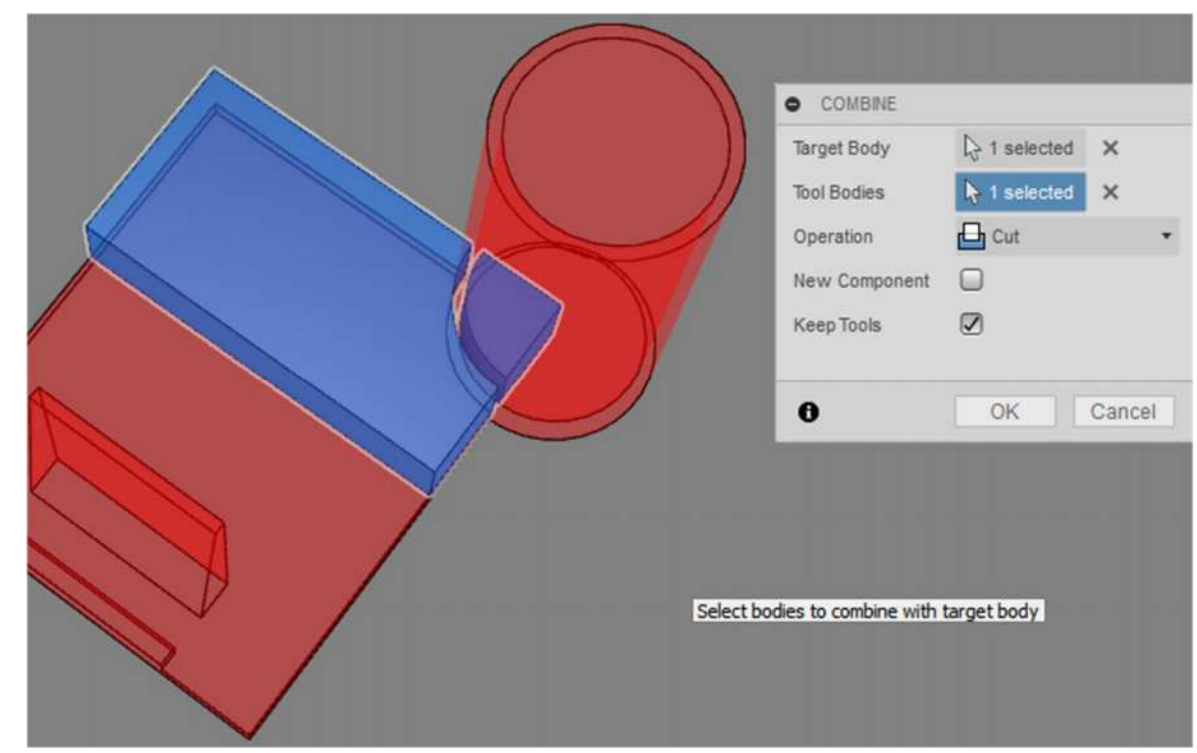

#### 2016-1-RO01-KA202-024578

El presente proyecto ha sido financiad con el apoyo de la Comisión Europea. Este material refleja solamente las opiniones del autor, por lo que ni la Agencia Nacional ni la Comisión Europea son responsables del uso que pueda hacerse de la información aquí difundida.

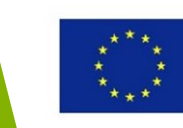

### Retirar un cuerpo extra

Un nuevo cuerpo se ha creado y hay que retirarlo – clic derecho sobre el cuerpo indeseado– en el Buscador.

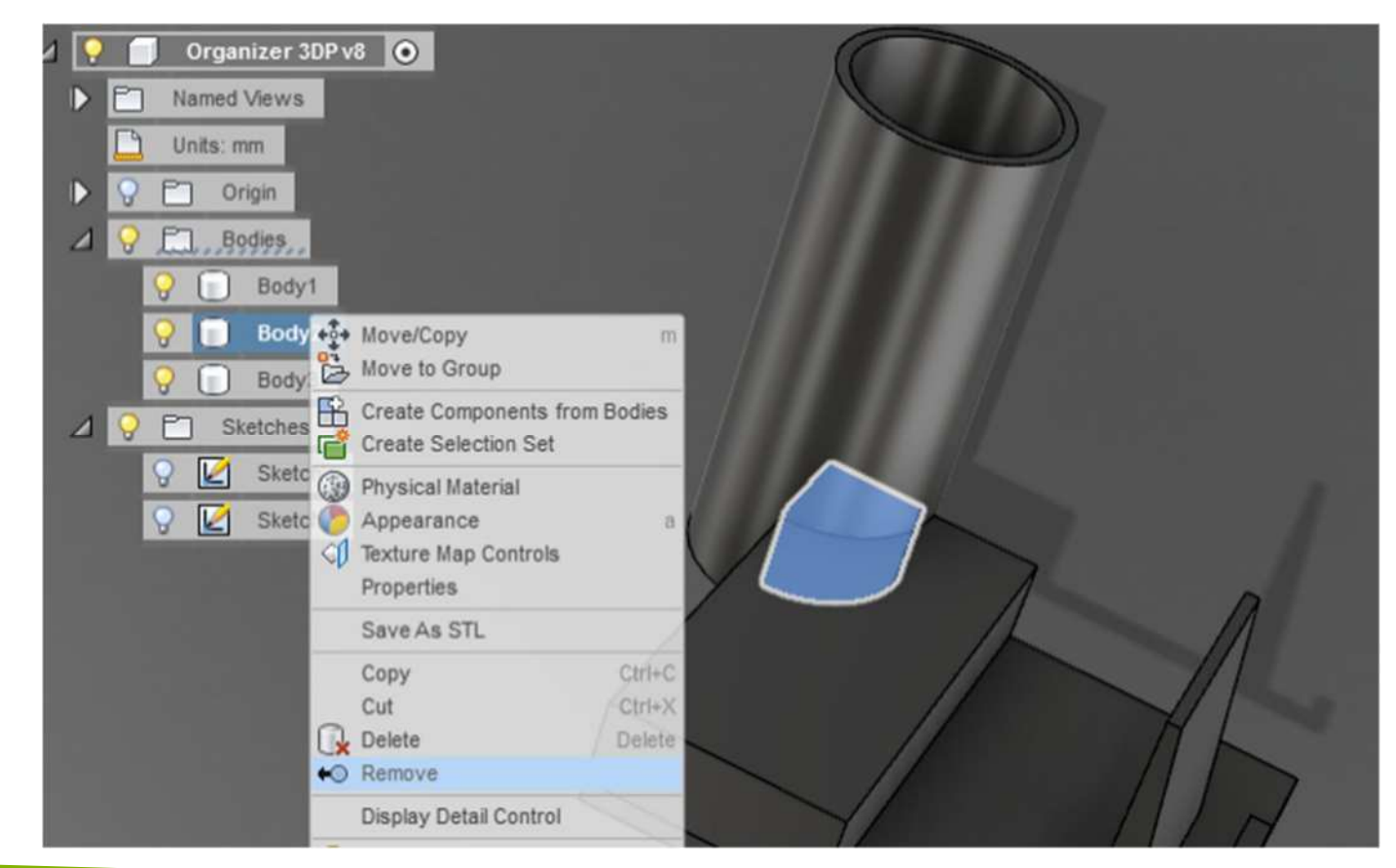

#### 2016-1-RO01-KA202-024578

El presente proyecto ha sido financiad con el apoyo de la Comisión Europea. Este material refleja solamente las opiniones del autor, por lo que ni la Agencia Nacional ni la Comisión Europea son responsables del uso que pueda hacerse de la información aquí difundida.

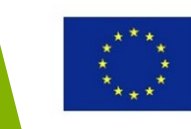

### Unir cuerpos

Aquí hay 2 cuerpos y los uniremos para tener solo uno.

### •Clic en Modify > Combine

- •Seleccionar el primer cuerpo como Target Body
- •Seleccionar el segundo cuerpo como Tool Body
- •Establece Operation para Join
- •Des-selecciona Keep Tools
- •Clic en OK para finalizar

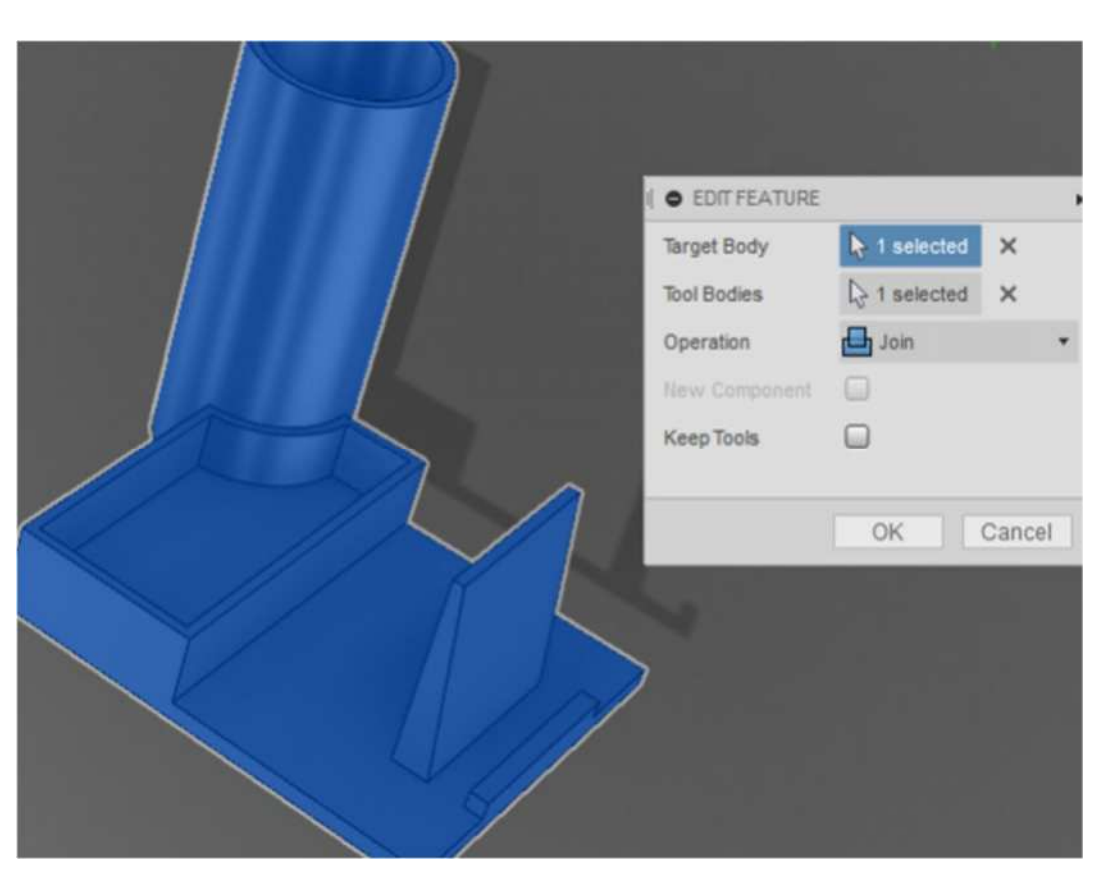

#### 2016-1-RO01-KA202-024578

El presente proyecto ha sido financiad con el apoyo de la Comisión Europea. Este material refleja solamente las opiniones del autor, por lo que ni la Agencia Nacional ni la Comisión Europea son responsables del uso que pueda hacerse de la información aquí difundida.

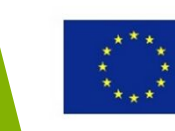

### Modificar el box usando Shell

- Clic en **Modify > Shell**
- Seleccionar la superficie superior del Box
- Establecer Inside Thickness en 3 mm
- Establecer Direction en Inside
- Clic en OK para finalizar

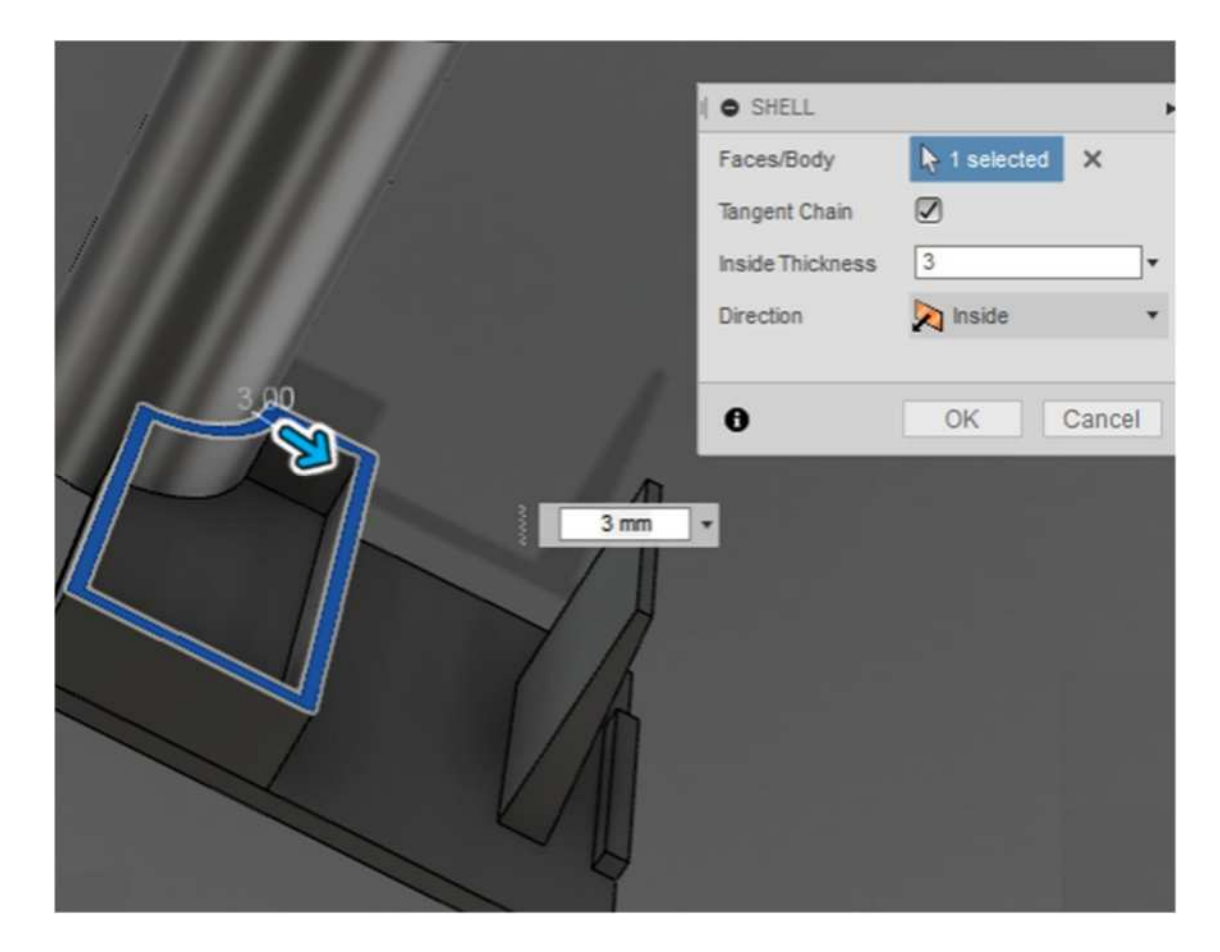

#### 2016-1-RO01-KA202-024578

El presente proyecto ha sido financiad con el apoyo de la Comisión Europea. Este material refleja solamente las opiniones del autor, por lo que ni la Agencia Nacional ni la Comisión Europea son responsables del uso que pueda hacerse de la información aquí difundida.

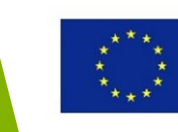

### Redondear bordes

- Mantén pulsada la tecla Shift y selecciona los dos bordes que aparecen en la imagen
- Clic derecho y selecciona Fillet
- Establece Radius en 10 mm

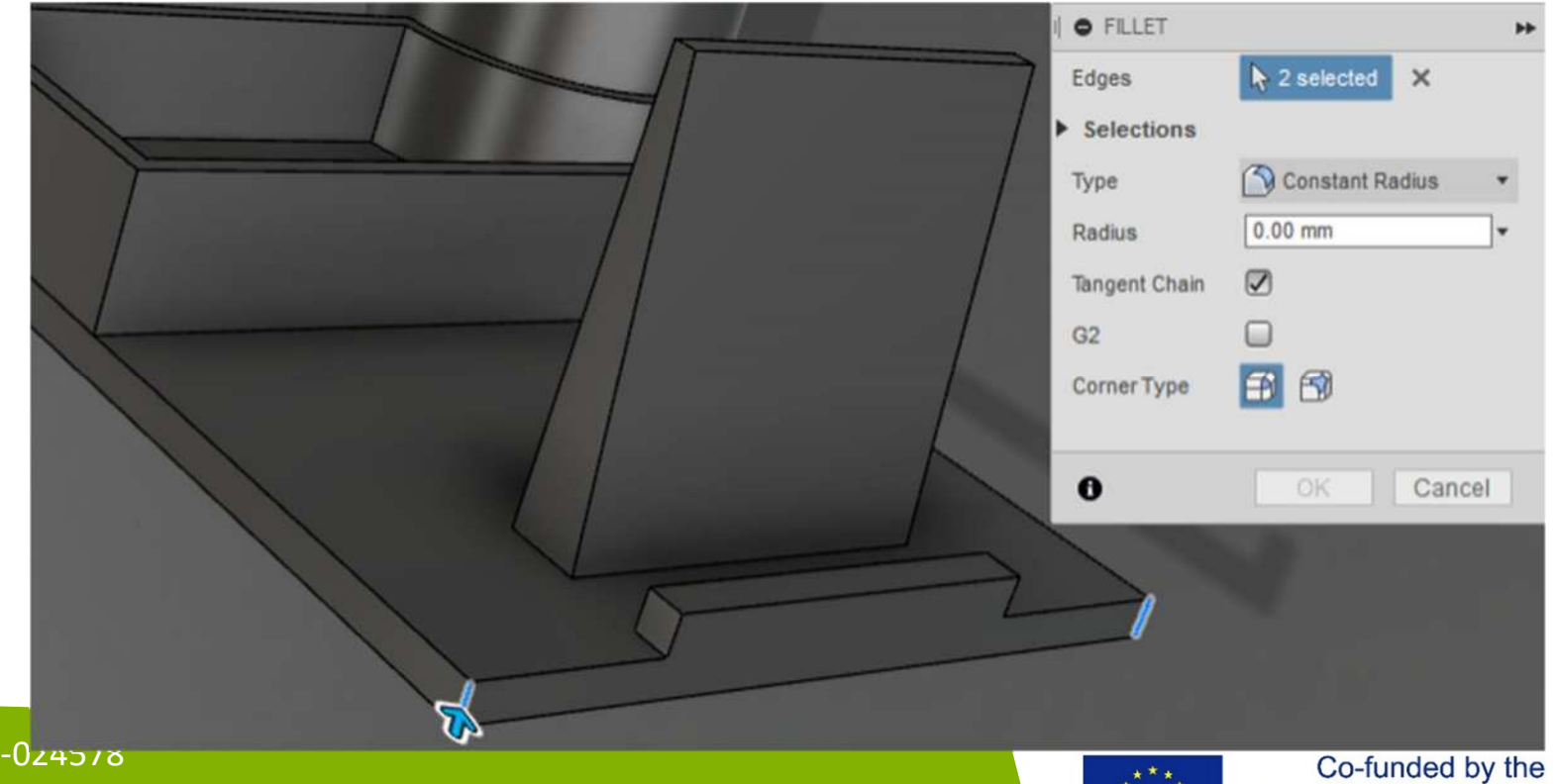

#### 2016-1-RO01-KA202-024578

El presente proyecto ha sido financiad con el apoyo de la Comisión Europea. Este material refleja solamente las opiniones del autor, por lo que ni la Agencia Nacional ni la Comisión Europea son responsables del uso que pueda hacerse de la información aquí difundida.

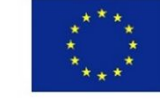

### **Biselar bordes**

- Mantén pulsada la tecla Shift y selecciona los dos bordes que aparecen en la imagen
- Clic derecho y selecciona Chamfer
- Establece Distance e 5 mm

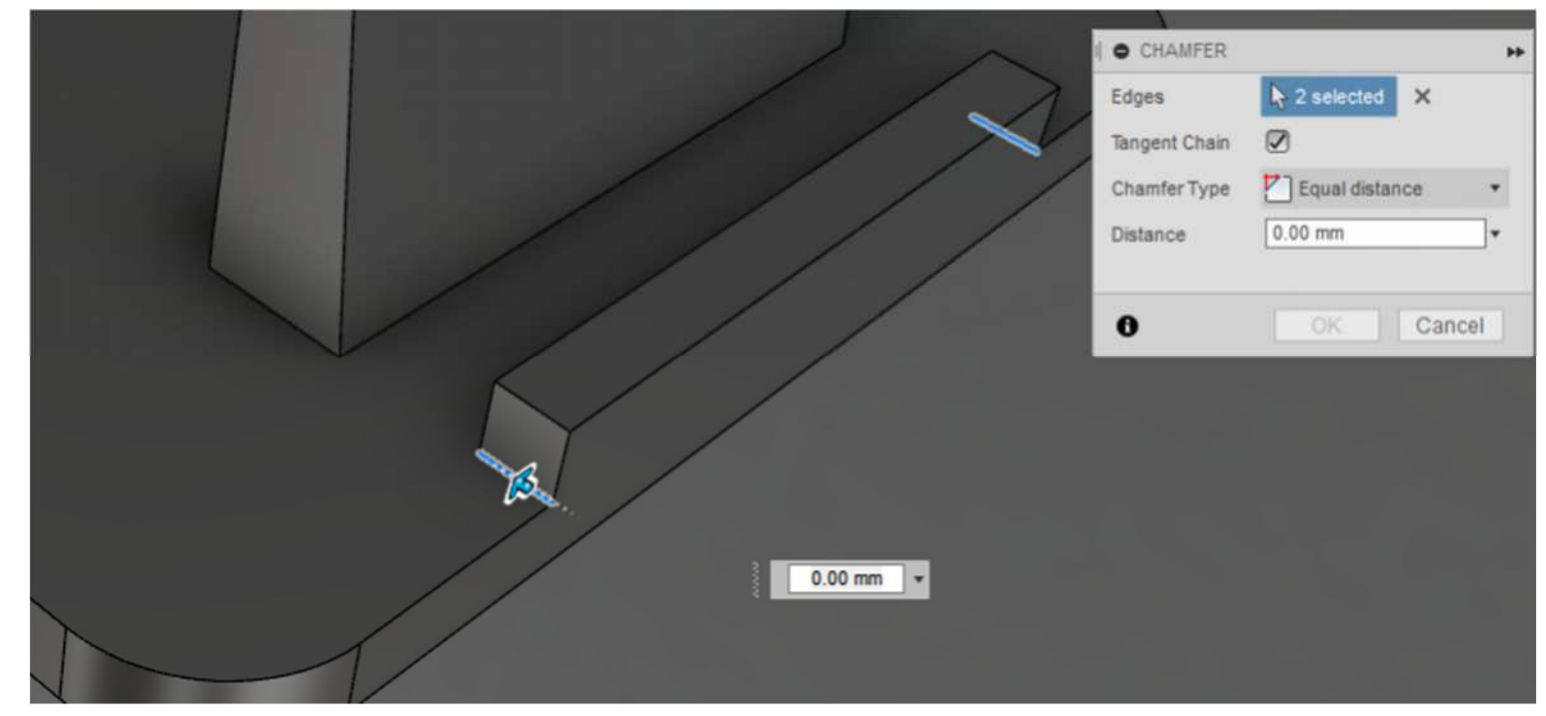

#### 2016-1-RO01-KA202-024578

El presente proyecto ha sido financiad con el apoyo de la Comisión Europea. Este material refleja solamente las opiniones del autor, por lo que ni la Agencia Nacional ni la Comisión Europea son responsables del uso que pueda hacerse de la información aquí difundida.

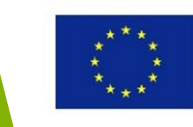

# Utilizar materiales para controlar la apariencia

#### 2016-1-RO01-KA202-024578

El presente proyecto ha sido financiad con el apoyo de la Comisión Europea. Este material refleja solamente las opiniones del autor, por lo que ni la Agencia Nacional ni la Comisión Europea son responsables del uso que pueda hacerse de la información aquí difundida.

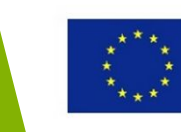

### Esquema de la sección

### Utilizar materiales para controlar la apariencia

- Aplicar y editar materiales
- Modificar apariencia

#### 2016-1-RO01-KA202-024578

El presente proyecto ha sido financiad con el apoyo de la Comisión Europea. Este material refleja solamente las opiniones del autor, por lo que ni la Agencia Nacional ni la Comisión Europea son responsables del uso que pueda hacerse de la información aquí difundida.

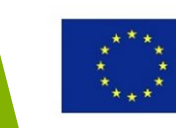

# Objetivos de Aprendizaje de esta sección

En esta sección aprenderás a usar materiales físicos y visuales. Tras completar esta sección, serás capaz de:

- aplicar y editar materiales
- modificar la apariencia del diseño

#### 2016-1-RO01-KA202-024578

El presente proyecto ha sido financiad con el apoyo de la Comisión Europea. Este material refleja solamente las opiniones del autor, por lo que ni la Agencia Nacional ni la Comisión Europea son responsables del uso que pueda hacerse de la información aquí difundida.

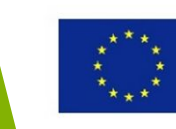

### Aplicar y editar materiales

Hay dos tipos de materiales en Fusion 360:

- physical materiales controlan la apariencia y las propiedades de ingeniería de un componente.
- appearance materials sólo tiene en cuenta la apariencia.

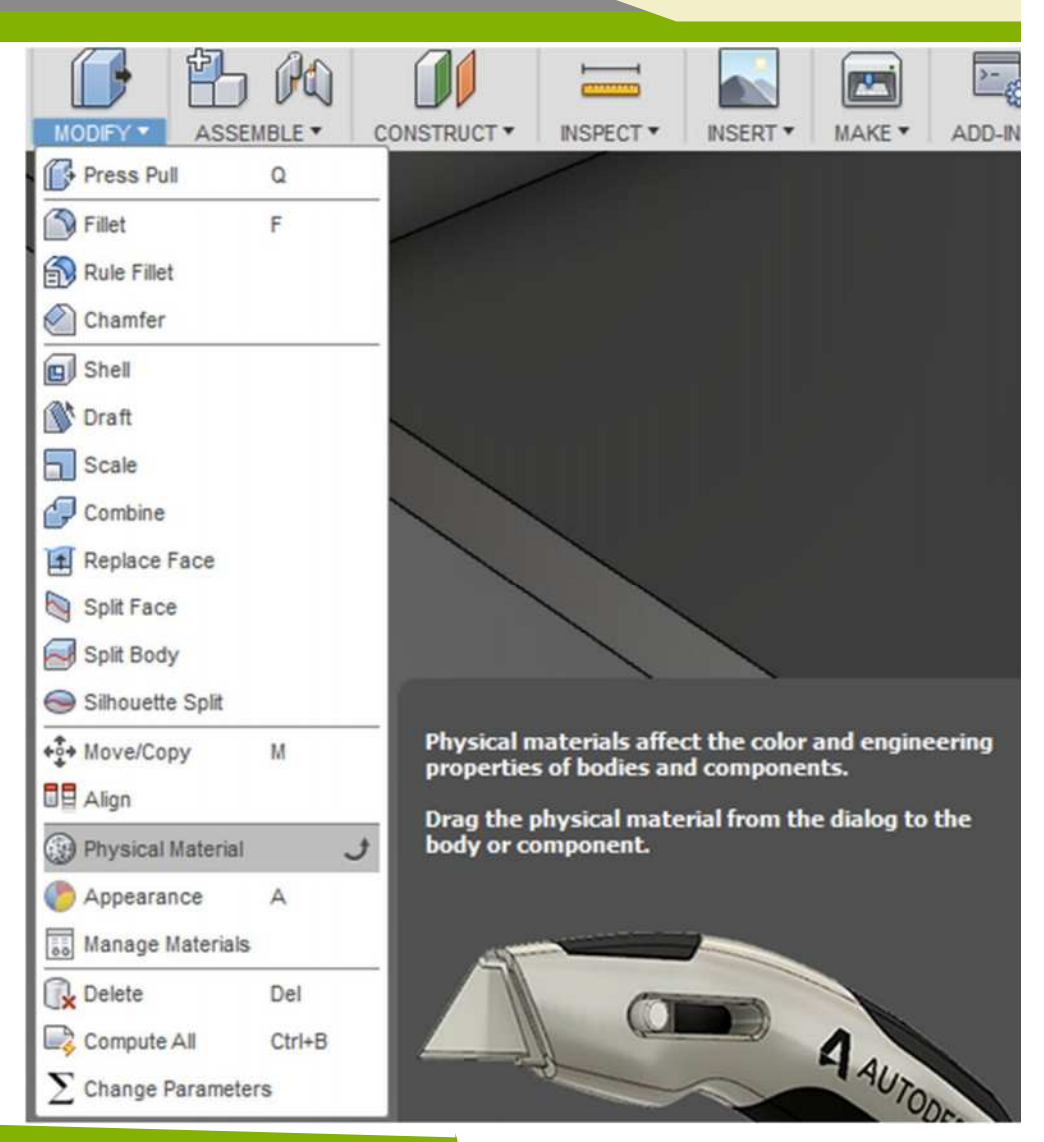

#### 2016-1-RO01-KA202-024578

El presente proyecto ha sido financiad con el apoyo de la Comisión Europea. Este material refleja solamente las opiniones del autor, por lo que ni la Agencia Nacional ni la Comisión Europea son responsables del uso que pueda hacerse de la información aquí difundida.

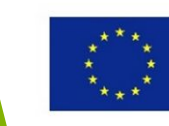

### Añadir Materiales Físicos

- Clic en Modify > Physical Material
- En la cuadro de diálogo de Physical Material, expandir la carpeta **Plastic**
- Arrastrar ABS Plastic sobre el modelo. El material y el color del modelo se modifican
- En el cuadro de diálogo de Physical Material, has clic en Close

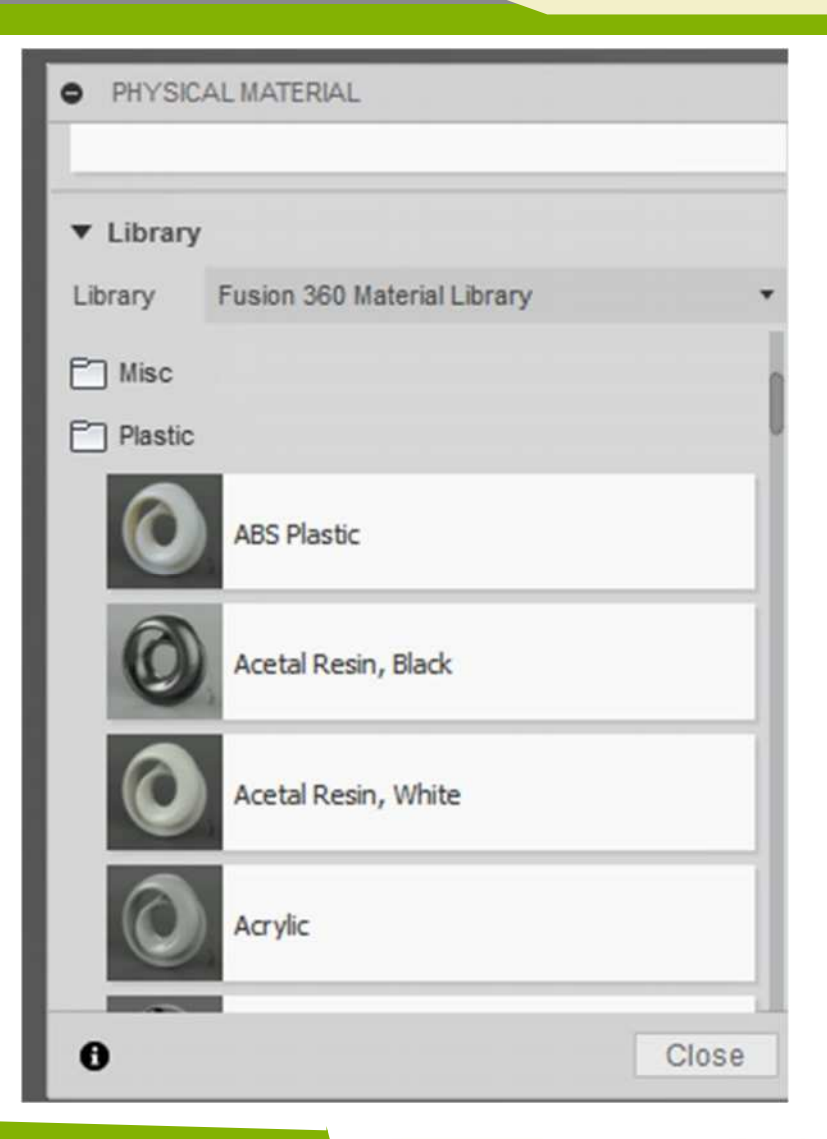

#### 2016-1-RO01-KA202-024578

El presente proyecto ha sido financiad con el apoyo de la Comisión Europea. Este material refleja solamente las opiniones del autor, por lo que ni la Agencia Nacional ni la Comisión Europea son responsables del uso que pueda hacerse de la información aquí difundida.

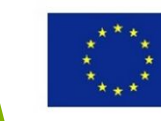
### Modificar la Apariencia

información aquí difundida

- •Clic derecho sobre el modelo. Clic en Appearance
- •En el cuadro de diálogo de **Appearance**, despliega **Paint > Glossy** folder
- Desplaza hacia abajo la lista hasta Paint Enamel Glossy (Red)

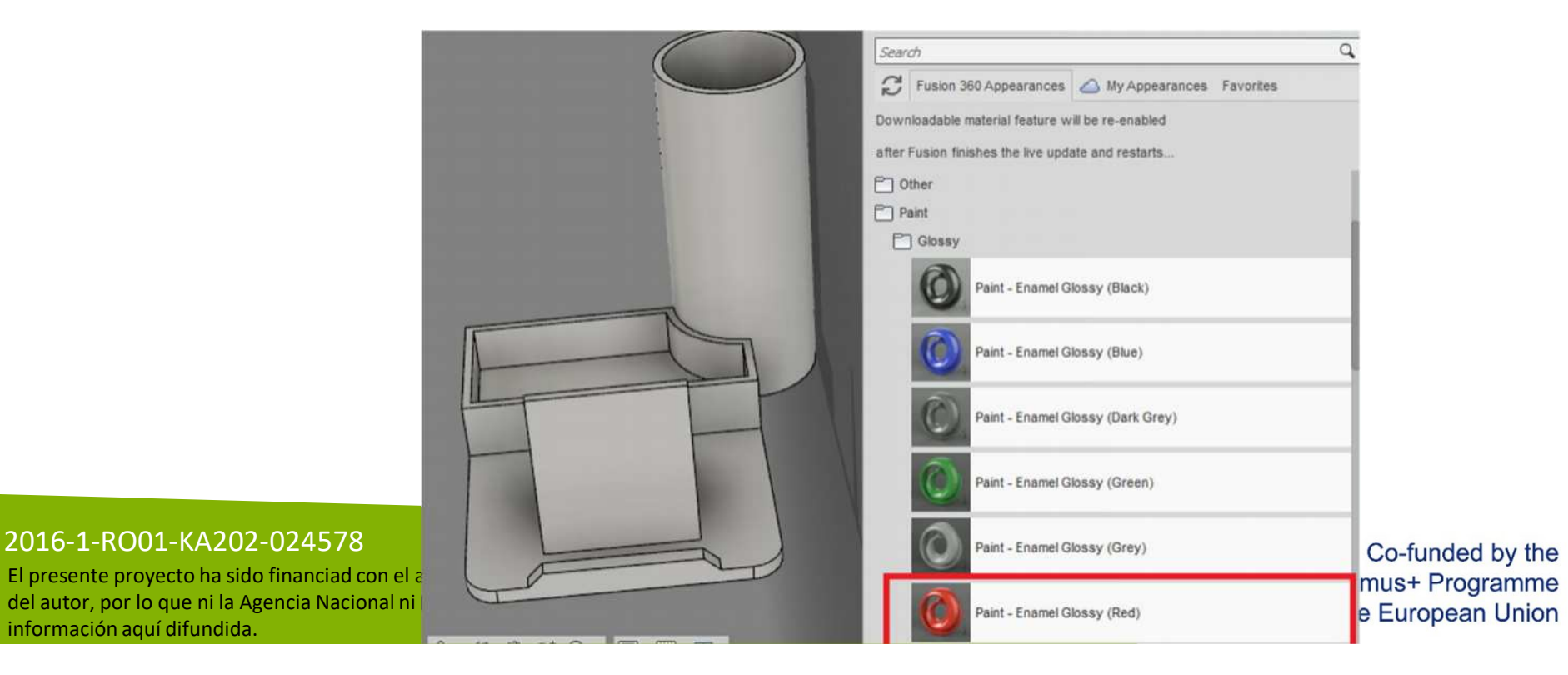

### Modificar la Apariencia

Arrastra Paint – Enamel Glossy (Red) sobre el modelo. Se modifica el color del material.
Comprueba como el material físico sigue siendo ABS.

•En el cuadro de diálogo de In the Physical Material, haz clic en **Close** 

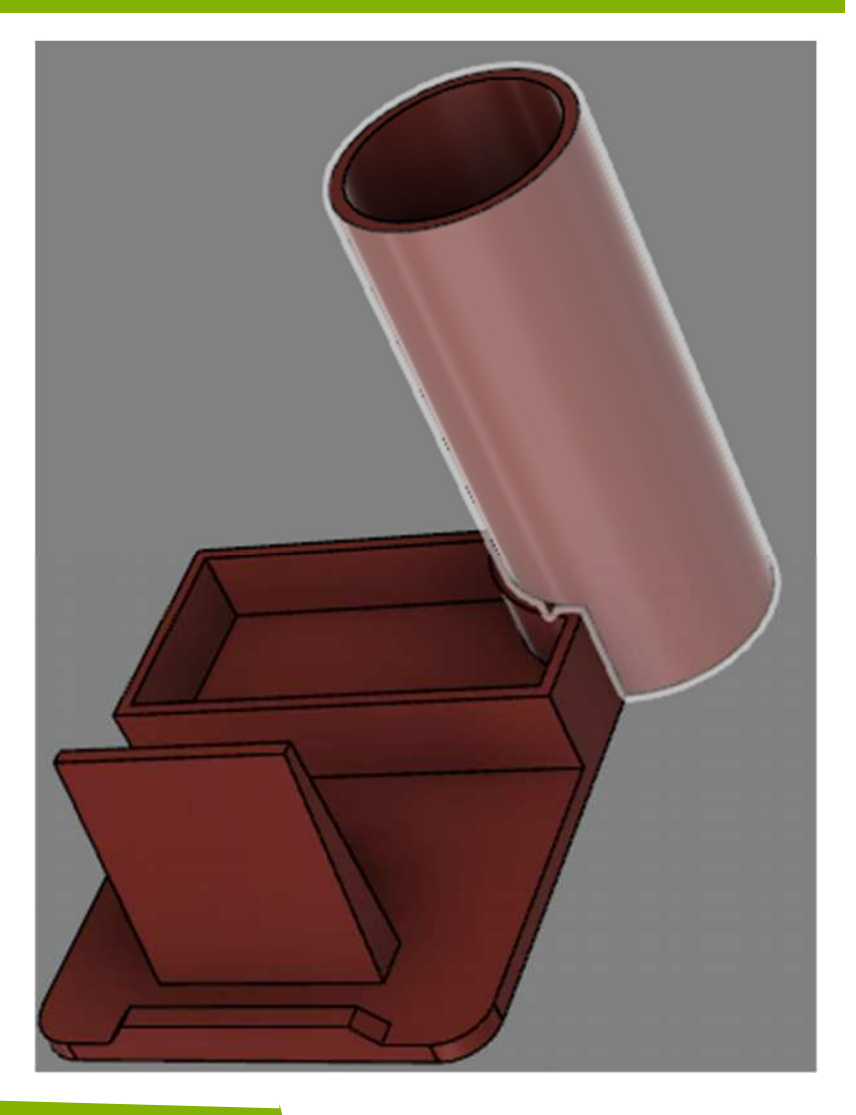

#### 2016-1-RO01-KA202-024578

El presente proyecto ha sido financiad con el apoyo de la Comisión Europea. Este material refleja solamente las opiniones del autor, por lo que ni la Agencia Nacional ni la Comisión Europea son responsables del uso que pueda hacerse de la información aquí difundida.

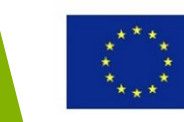

# Exportar los modelos como archivo STL

#### 2016-1-RO01-KA202-024578

El presente proyecto ha sido financiad con el apoyo de la Comisión Europea. Este material refleja solamente las opiniones del autor, por lo que ni la Agencia Nacional ni la Comisión Europea son responsables del uso que pueda hacerse de la información aquí difundida.

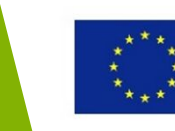

## Objetivos de Aprendizaje de esta sección

En esta sección aprenderás a exportar modelos en 3D como un archivo STL.

Tras completar esta sección, serás capaz de exportar modelos en 3D como un archivo STL.

#### 2016-1-RO01-KA202-024578

El presente proyecto ha sido financiad con el apoyo de la Comisión Europea. Este material refleja solamente las opiniones del autor, por lo que ni la Agencia Nacional ni la Comisión Europea son responsables del uso que pueda hacerse de la información aquí difundida.

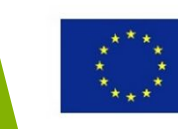

### Archivos STL

STL (STereoLithography) es un formato de archivo habitual usado en impresión 3D y contiene el modelo en 3D que será imprimido. STL es una representación triangular de un model CAD 3D.

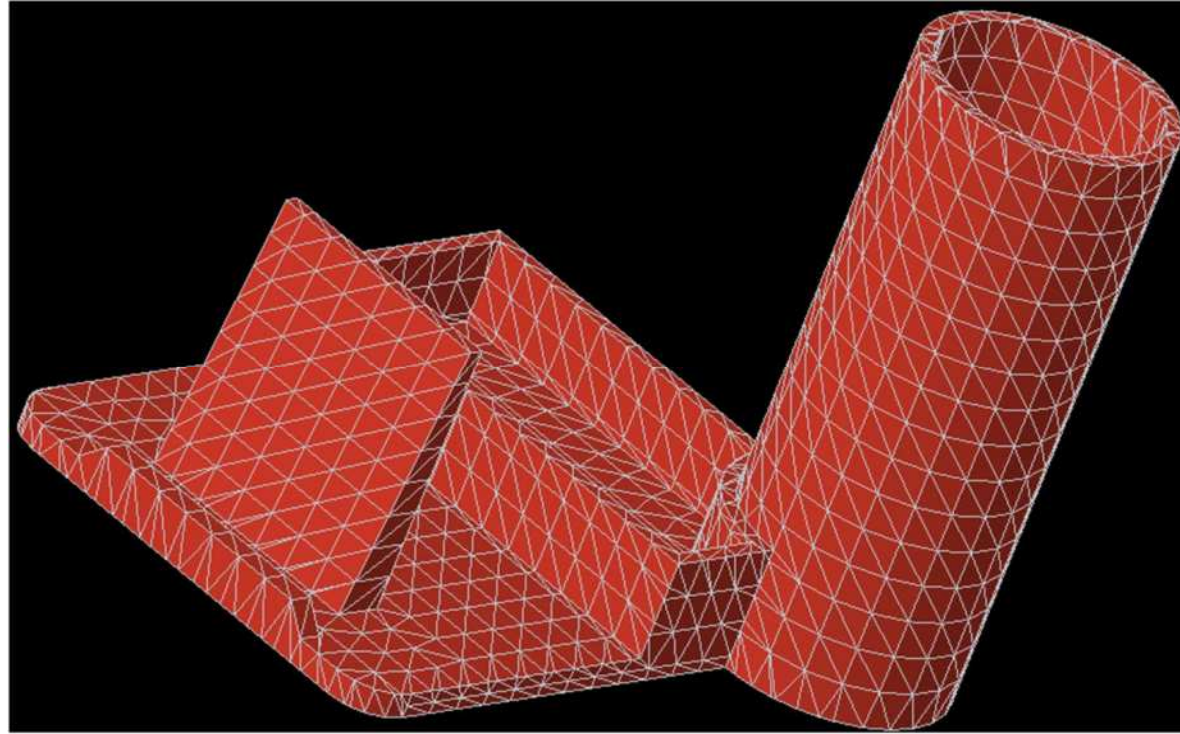

#### 2016-1-RO01-KA202-024578

El presente proyecto ha sido financiad con el apoyo de la Comisión Europea. Este material refleja solamente las opiniones del autor, por lo que ni la Agencia Nacional ni la Comisión Europea son responsables del uso que pueda hacerse de la información aquí difundida.

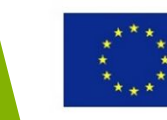

### Exportar modelos como un archivo STL

- En el Buscador, clic derecho en Body 1 > selecciona **Save as STL** En el cuadro de diálogo "Save as STL" selecciona Refinement en **Medium**
- Clic en OK
- Busca la carpeta en la que quieres guardar el archivo STL
- Clic en Save

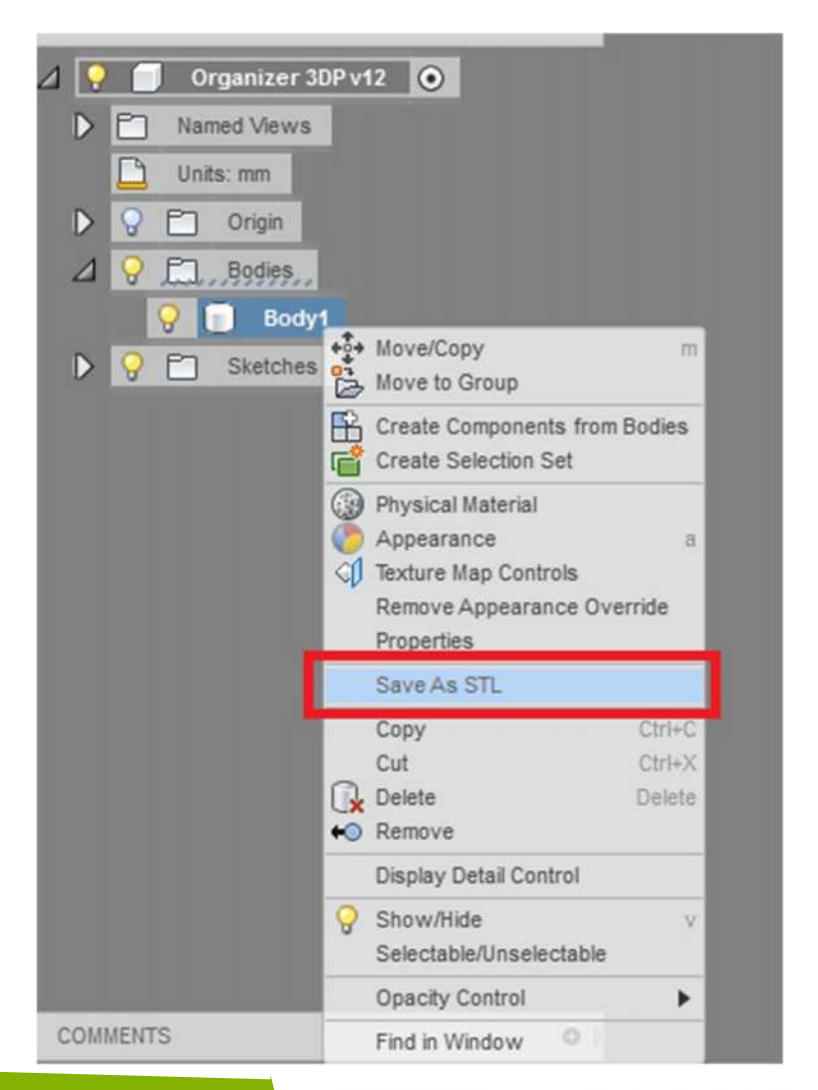

#### 2016-1-RO01-KA202-024578

El presente proyecto ha sido financiad con el apoyo de la Comisión Europea. Este material refleja solamente las opiniones del autor, por lo que ni la Agencia Nacional ni la Comisión Europea son responsables del uso que pueda hacerse de la información aquí difundida.

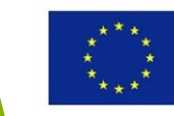

### **Useful Topic Related**

### Links

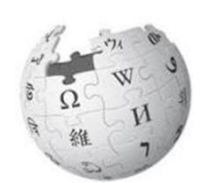

https://www.autodesk.com/products/fusion-360/overview http://help.autodesk.com/view/fusion360/ENU/

#### 2016-1-RO01-KA202-024578

El presente proyecto ha sido financiad con el apoyo de la Comisión Europea. Este material refleja solamente las opiniones del autor, por lo que ni la Agencia Nacional ni la Comisión Europea son responsables del uso que pueda hacerse de la información aquí difundida.

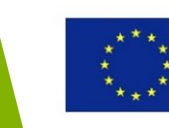

## Selección de modelos STL de los recursos on-line

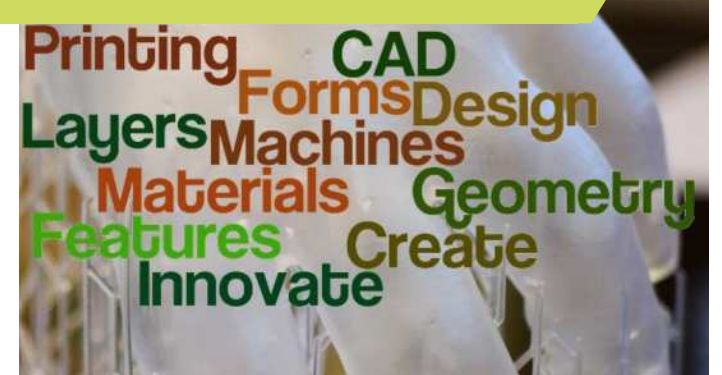

#### 2016-1-RO01-KA202-024578

El presente proyecto ha sido financiad con el apoyo de la Comisión Europea. Este material refleja solamente las opiniones del autor, por lo que ni la Agencia Nacional ni la Comisión Europea son responsables del uso que pueda hacerse de la información aquí difundida.

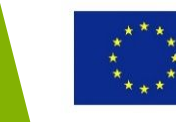

### Objetivo y Resultados de Aprendizaje

| Objetivo del módulo:          | Equipar al alumnado con conocimientos básicos<br>sobre el uso de recursos de los ficheros STL para<br>buscar y descargar modelos para la tecnología<br>de impresión 3D                                     |
|-------------------------------|----------------------------------------------------------------------------------------------------|
| Número de horas:              | 3 horss                                                                                                    |
| Resultados de<br>Aprendizaje: | <ul> <li>Conocimiento teórico y habilidades prácticas<br/>en cómo acceder a ficheros STL a través de<br/>repositorios online/mercados/buscadores,<br/>para buscar y descargar el modelo deseado</li> </ul> |

#### 2016-1-RO01-KA202-024578

El presente proyecto ha sido financiad con el apoyo de la Comisión Europea. Este material refleja solamente las opiniones del autor, por lo que ni la Agencia Nacional ni la Comisión Europea son responsables del uso que pueda hacerse de la información aquí difundida.

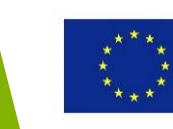

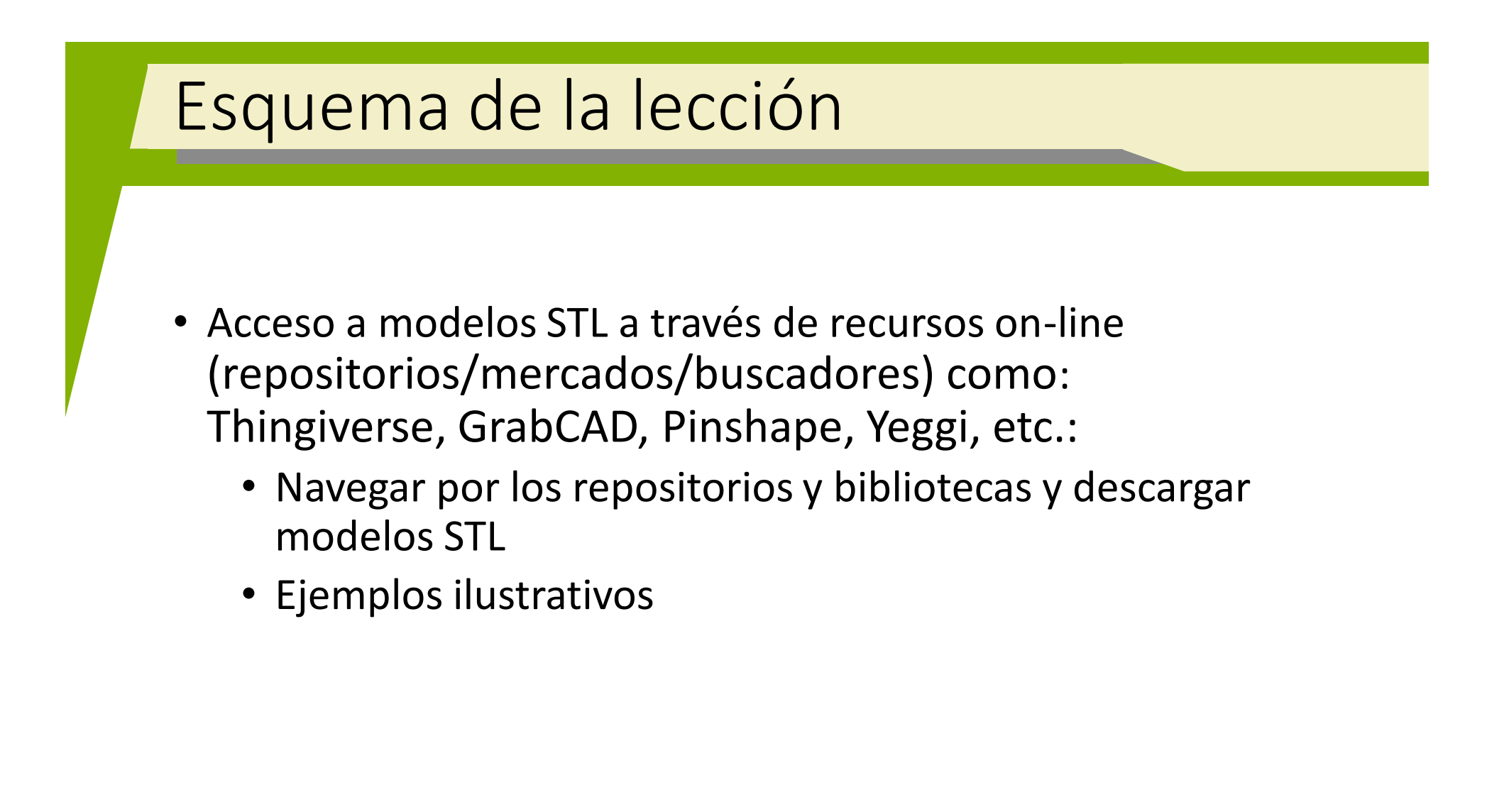

#### 2016-1-RO01-KA202-024578

El presente proyecto ha sido financiad con el apoyo de la Comisión Europea. Este material refleja solamente las opiniones del autor, por lo que ni la Agencia Nacional ni la Comisión Europea son responsables del uso que pueda hacerse de la información aquí difundida.

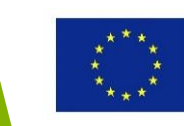

## Acceso a modelos STL a través de recursos on-line

#### 2016-1-RO01-KA202-024578

El presente proyecto ha sido financiad con el apoyo de la Comisión Europea. Este material refleja solamente las opiniones del autor, por lo que ni la Agencia Nacional ni la Comisión Europea son responsables del uso que pueda hacerse de la información aquí difundida.

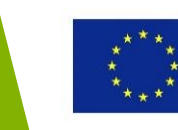

### Acceso a repositorios de ficheros STL

- Los modelos STL pueden descargarse, gratuitamente o pagando, de distintos repositorios, mercados o buscadores como: Thingiverse, GrabCAD, SketchFab, Pinshape, Yeggi, Autodesk 123d, Pinshape, CGtrader, etc.
- Estos ofrecen ficheros STL (en formato Binario o ASCII) normalmente agrupados en categorías que hacen la búsqueda y la selección más ágil, pero también ficheros 3D CAD en formatos neutrales o nativos que pueden transformarse a ficheros STL para luego imprimirlos en 3D.

#### 2016-1-RO01-KA202-024578

El presente proyecto ha sido financiad con el apoyo de la Comisión Europea. Este material refleja solamente las opiniones del autor, por lo que ni la Agencia Nacional ni la Comisión Europea son responsables del uso que pueda hacerse de la información aquí difundida.

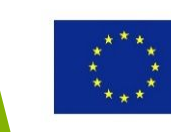

### Acceso a repositorios de ficheros STL Los ficheros STL también pueden subirse a los repositorios compartiendo así ideas y objetos valiosos: Algunos de estos repositorios son propiedad de fabricantes de impresoras 3D: Por ejemplo: Thingiverse de Makerbot, YouMagine de Ultimaker, Zortrax Library de Zortrax o GrabCAD de Stratasys.

#### 2016-1-RO01-KA202-024578

El presente proyecto ha sido financiad con el apoyo de la Comisión Europea. Este material refleja solamente las opiniones del autor, por lo que ni la Agencia Nacional ni la Comisión Europea son responsables del uso que pueda hacerse de la información aquí difundida.

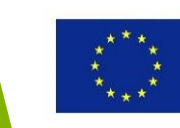

### Acceso a repositorios de ficheros STL

• Detalles de los recursos más importante de ficheros STL

| Nombre          | Link                                  | Тіро        | Gratis/De pago  |
|-----------------|---------------------------------------|-------------|-----------------|
| Thingiverse     | www.thingiverse.com                   | Repositorio | Gratis          |
| GrabCAD         | www.grabcad.com                       | Repositorio | Gratis          |
| SetkchFab       | https://sketchfab.com/tags/repository | Repositorio | Gratis          |
| Yeggi           | www.yeggi.com                         | Buscador    | Gratis, de pago |
| Autodesk123d    | http://www.123dapp.com/Gallery/conte  | Repositorio | Gratis          |
|                 | <u>nt/all</u>                         |             |                 |
| STL Finder      | www.stlfinder.com                     | Buscador    | Gratis, de pago |
| Pinshape        | https://pinshape.com/                 | Mercado     | Gratis, de pago |
| CGTrader        | https://www.cgtrader.com              | Mercado     | Gratis, de pago |
| Yobi3D          | https://www.yobi3d.com/               | Buscador    | Gratis          |
| Zortrax Library | http://library.zortrax.com/           | Repositorio | Gratis          |
| YouMagine       | https://www.youmagine.com             | Repositorio | Gratis          |

#### 2016-1-RO01-KA202-024578

El presente proyecto ha sido financiad con el apoyo de la Comisión Europea. Este material refleja solamente las opiniones del autor, por lo que ni la Agencia Nacional ni la Comisión Europea son responsables del uso que pueda hacerse de la información aquí difundida.

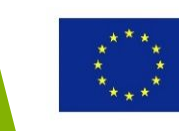

| Acceso a rep                             | ositorios d                     | e ficheros STL                                                 |
|------------------------------------------|---------------------------------|----------------------------------------------------------------|
| <ul> <li>Flujo de trabajo para</li></ul> | ara imprimir en 3               | D un modelo STL de un                                          |
| repositorio/buscad                       | o/mercado on-lin                | ne                                                             |
| Access                                   | Browse                          | Check and                                                      |
| repository/marketplace                   | repository and                  | correct STL                                                    |
| /search engine                           | select STL model                | model                                                          |
|                                          | 3D printed<br>physical<br>model | ↓<br>3D print STL model –<br>recommended process<br>parameters |

#### 2016-1-RO01-KA202-024578

El presente proyecto ha sido financiad con el apoyo de la Comisión Europea. Este material refleja solamente las opiniones del autor, por lo que ni la Agencia Nacional ni la Comisión Europea son responsables del uso que pueda hacerse de la información aquí difundida.

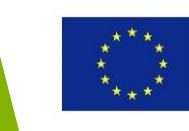

#### • Thingiverse – repositorio con millones de modelos STL

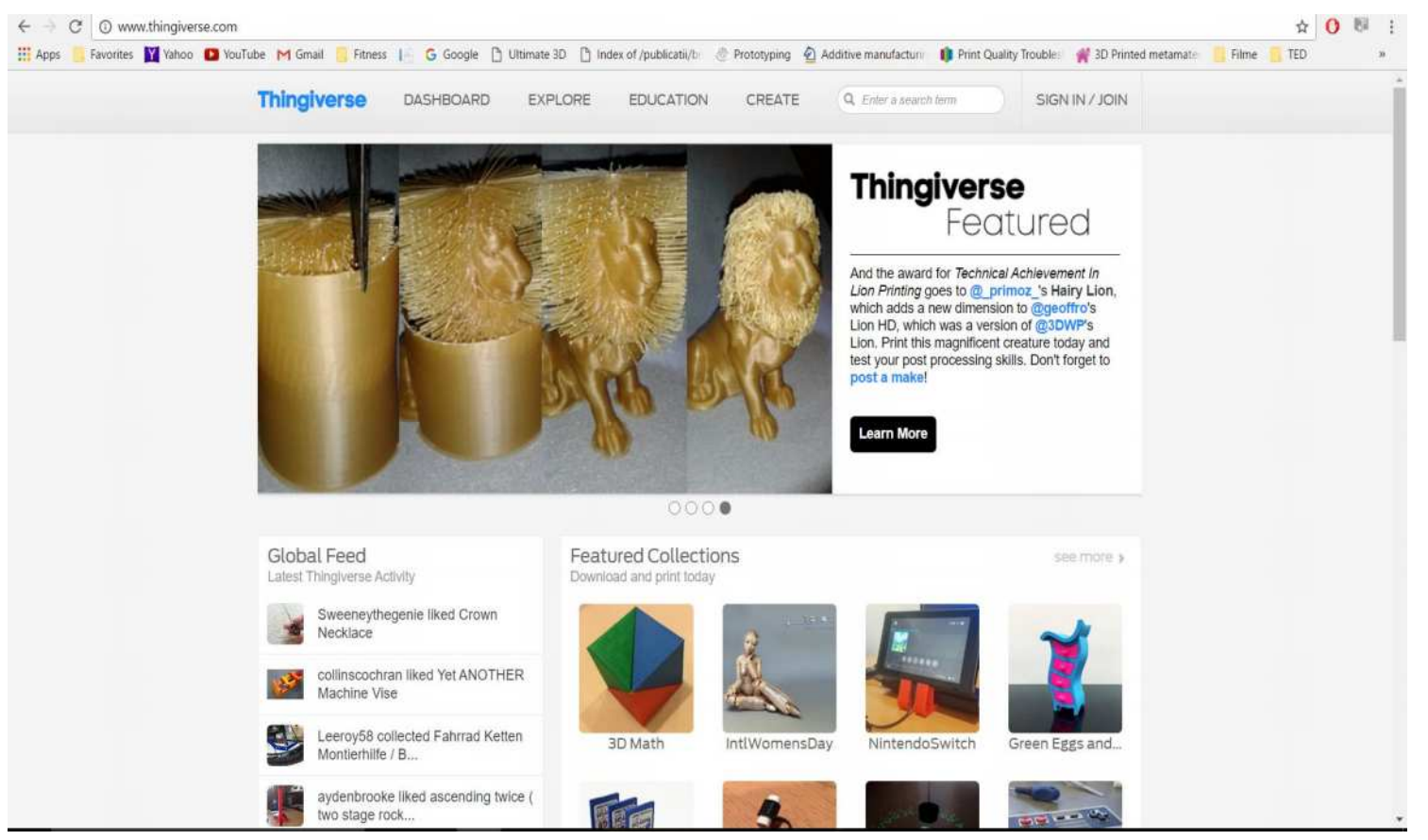

#### 2016-1-RO01-KA202-024578

El presente proyecto ha sido financiad con el apoyo de la Comisión Europea. Este material refleja solamente las opiniones del autor, por lo que ni la Agencia Nacional ni la Comisión Europea son responsables del uso que pueda hacerse de la información aquí difundida.

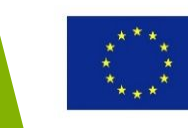

 Paso 1: Usar el termino "catapulta" en la base de datos determina la muestra de diferentes modelos asociados a este termino.

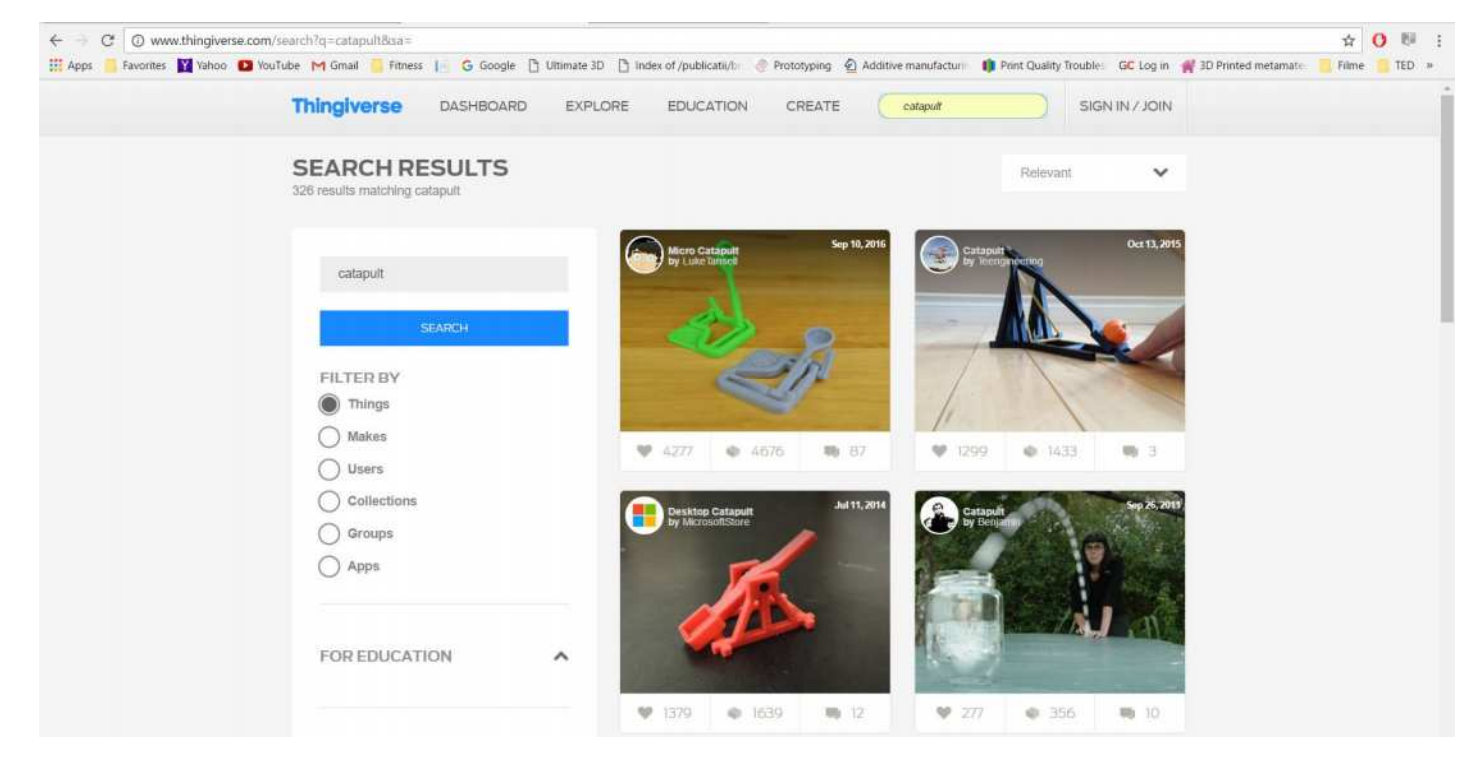

#### 2016-1-RO01-KA202-024578

El presente proyecto ha sido financiad con el apoyo de la Comisión Europea. Este material refleja solamente las opiniones del autor, por lo que ni la Agencia Nacional ni la Comisión Europea son responsables del uso que pueda hacerse de la información aquí difundida.

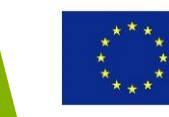

 Paso 2: Se selecciona un modelo de catapulta (nº 1763518) y se muestran diferentes imágenes del modelo 3D CAD, un pequeño video y fotos de la catapulta impresa en 3D.

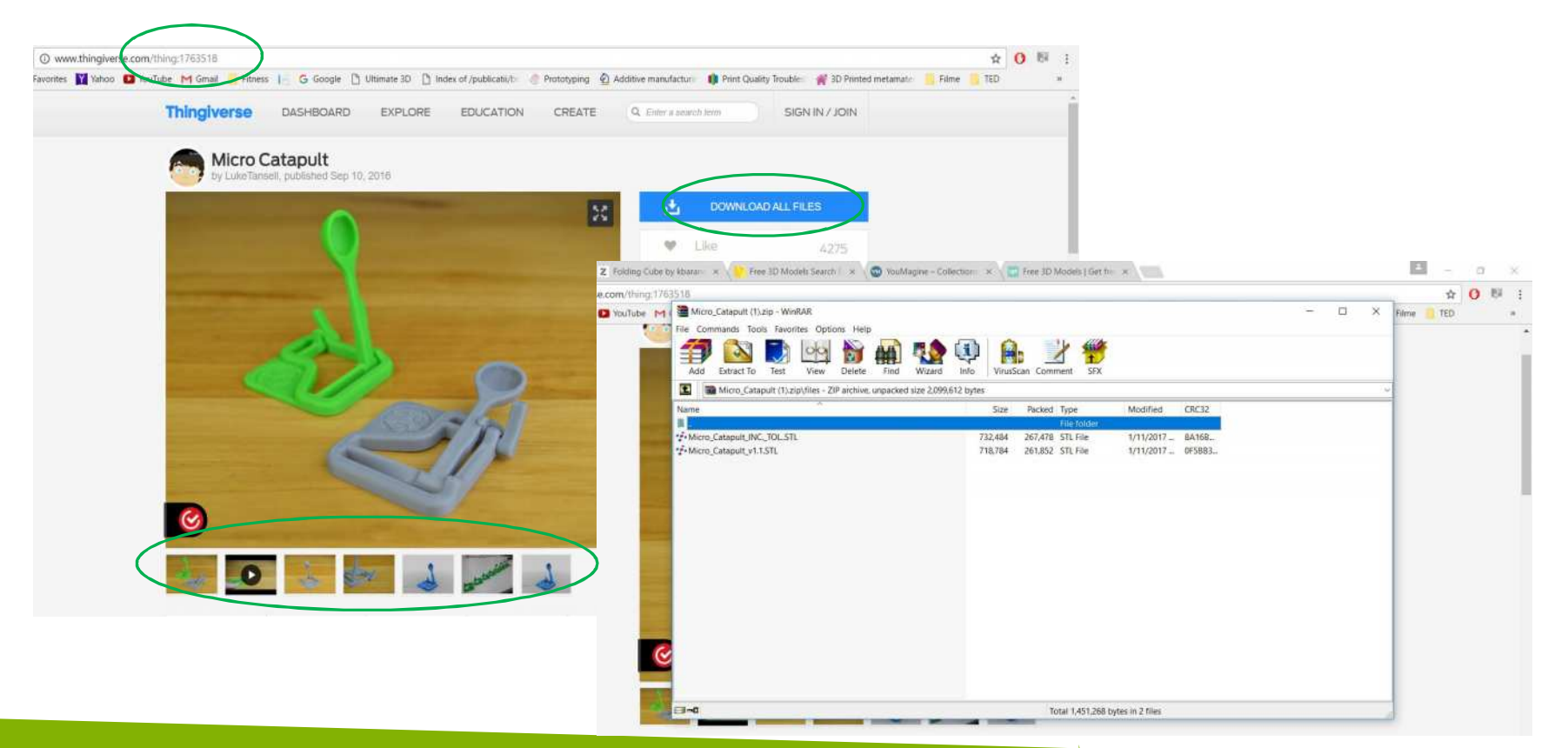

#### 2016-1-RO01-KA202-024578

El presente proyecto ha sido financiad con el apoyo de la Comisión Europea. Este material refleja solamente las opiniones del autor, por lo que ni la Agencia Nacional ni la Comisión Europea son responsables del uso que pueda hacerse de la información aquí difundida.

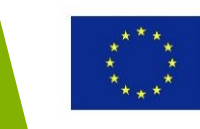

 Paso 3: Accede a la información y comentarios de las variantes de la impresión 3D de la catapulta en la pestaña "Made"

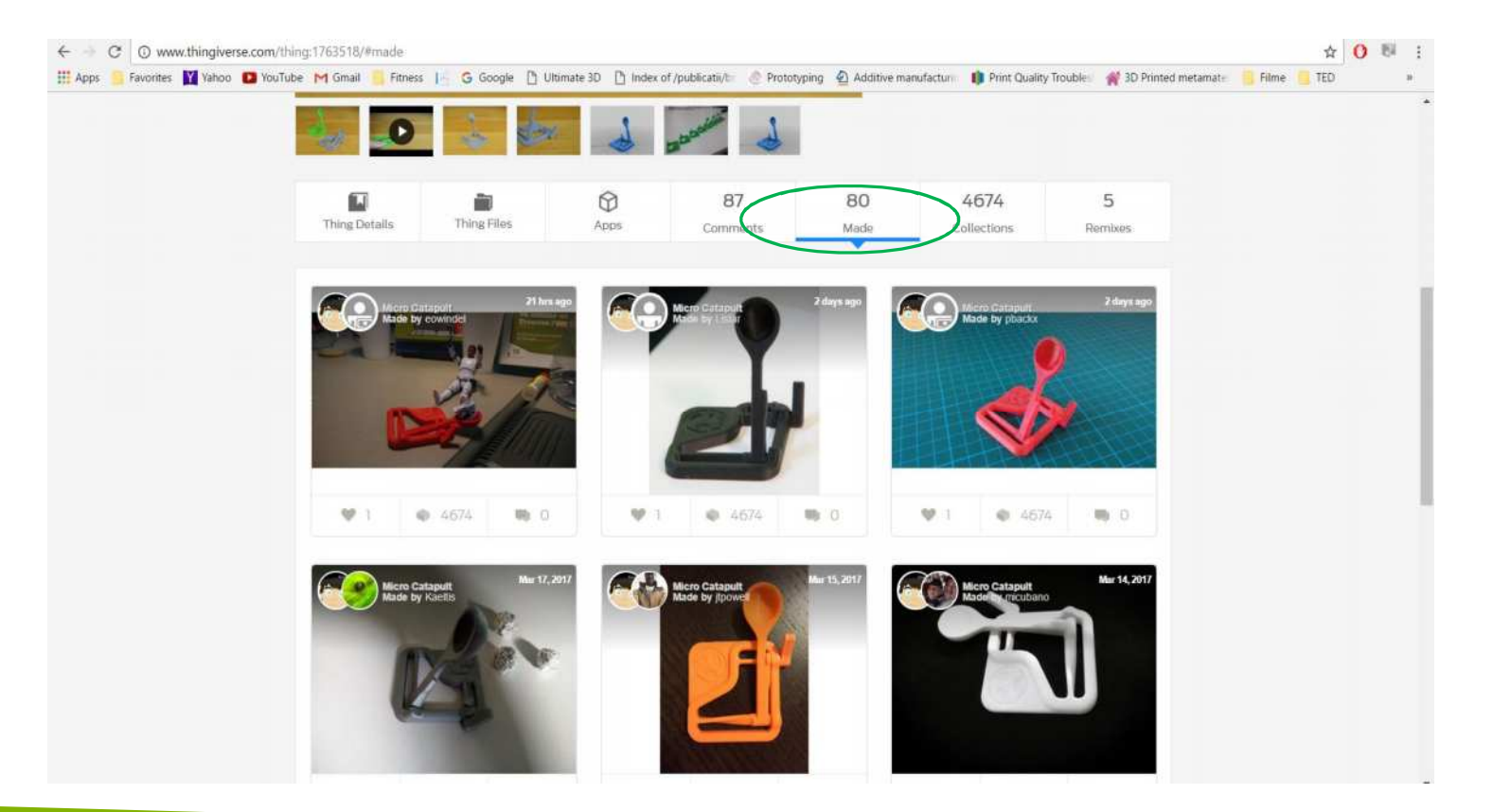

#### 2016-1-RO01-KA202-024578

El presente proyecto ha sido financiad con el apoyo de la Comisión Europea. Este material refleja solamente las opiniones del autor, por lo que ni la Agencia Nacional ni la Comisión Europea son responsables del uso que pueda hacerse de la información aquí difundida.

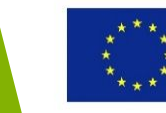

 Paso 4: Accede a información (Summary) sobre recomendaciones para ajustar la impresora 3D: material, anchura y resolución de la capa, diámetro de la boquilla, orientación, etc.

|                                                                                                    | If Apps Favorites Value Value Index Fines G Google Unimate 30 Partice University Could be in the solution of the solution of the solution o | <b>W</b> note: <b>W</b> note: <b>W</b> | <b>We determined We determined We determined</b> | C www.thingiversi                                                                                      | e.com/thing; 1763516       |                                                                                                    | ч                                                                                                    |           |
|----------------------------------------------------------------------------------------------------|----------------------------------------------------------------------------------------------------|----------------------------------------------------------------------------------------------------|----------------------------------------------------------------------------------------------------|----------------------------------------------------------------------------------------------------|----------------------------|----------------------------------------------------------------------------------------------------|----------------------------------------------------------------------------------------------------|-----------|
| Print In-One       Print all print       print all print       print all print <th pri<="" th=""><th>Solidawaka       Standards</th><th>Design Tools       Standards         Standards       Standards         Cooling Wine printing the next of the shooling atm is a must, were with ABS. to give mine a better finish, i printed a small cooling tower atmost atm is noting atm is a must, were with ABS.         Standards       Standards         Cooling Wine printing the next of the shooling atm is a must, were with ABS.         Standards       Noss</th><th>Design Tools     Sidewocks   Standards   License     Wisss     More from Mechanical Toys   View more 3</th><th>Apps 🥁 Favorites 🚺 Yahoo I</th><th>Vourfube M Gmail Fitness G Google U Utimat<br/>Contents<br/>Summary<br/>Print Settings<br/>Standards<br/>3.5 _printed_cataput cataput desk_cataput<br/>educational Educational_Toy games<br/>mechanical_toy micro_cataput meti_cataput<br/>Print-In-Drec Print_in_place print_ut_once<br/>print_in_place anal_cataput by toys<br/>up_3d_printer Up_Plac2 UP_Plac_2 Zontrae</th><th>te 3D Denors on multicativit:   Printer Brand: Up  Printer Brand: Up  Printer: Up Plus2  Rafts: Doesn't Matter  Supports: No  Resolution: .25  Infill: Minimum  Notes:  Support material is not required, but a raft will improve the seating of the axies inside their housings. Printing at .25mm is recommended, it was found that a higher resolution affects the mechanics too much. If you'd like a left-handed version, you can try mirroring it in your slicer (Some may need a <sup>1,4</sup> Integer, such as <sup>1,4</sup> I' in order to mirror)  Printer and the second print of the second print of the print of the axies inside their housings. Printing at .25mm is recommended. It was found that a higher resolution affects the mechanics too much. If you'd like a left-handed version, you can try mirroring it in your slicer (Some may need a <sup>1,4</sup> Integer, such as <sup>1,4</sup> I' in order to mirror)</th><th>Filme TED</th></th> | <th>Solidawaka       Standards</th> <th>Design Tools       Standards         Standards       Standards         Cooling Wine printing the next of the shooling atm is a must, were with ABS. to give mine a better finish, i printed a small cooling tower atmost atm is noting atm is a must, were with ABS.         Standards       Standards         Cooling Wine printing the next of the shooling atm is a must, were with ABS.         Standards       Noss</th> <th>Design Tools     Sidewocks   Standards   License     Wisss     More from Mechanical Toys   View more 3</th> <th>Apps 🥁 Favorites 🚺 Yahoo I</th> <th>Vourfube M Gmail Fitness G Google U Utimat<br/>Contents<br/>Summary<br/>Print Settings<br/>Standards<br/>3.5 _printed_cataput cataput desk_cataput<br/>educational Educational_Toy games<br/>mechanical_toy micro_cataput meti_cataput<br/>Print-In-Drec Print_in_place print_ut_once<br/>print_in_place anal_cataput by toys<br/>up_3d_printer Up_Plac2 UP_Plac_2 Zontrae</th> <th>te 3D Denors on multicativit:   Printer Brand: Up  Printer Brand: Up  Printer: Up Plus2  Rafts: Doesn't Matter  Supports: No  Resolution: .25  Infill: Minimum  Notes:  Support material is not required, but a raft will improve the seating of the axies inside their housings. Printing at .25mm is recommended, it was found that a higher resolution affects the mechanics too much. If you'd like a left-handed version, you can try mirroring it in your slicer (Some may need a <sup>1,4</sup> Integer, such as <sup>1,4</sup> I' in order to mirror)  Printer and the second print of the second print of the print of the axies inside their housings. Printing at .25mm is recommended. It was found that a higher resolution affects the mechanics too much. If you'd like a left-handed version, you can try mirroring it in your slicer (Some may need a <sup>1,4</sup> Integer, such as <sup>1,4</sup> I' in order to mirror)</th> <th>Filme TED</th>                                                      | Solidawaka       Standards                                                                                                    | Design Tools       Standards         Standards       Standards         Cooling Wine printing the next of the shooling atm is a must, were with ABS. to give mine a better finish, i printed a small cooling tower atmost atm is noting atm is a must, were with ABS.         Standards       Standards         Cooling Wine printing the next of the shooling atm is a must, were with ABS.         Standards       Noss                                                                                                    | Design Tools     Sidewocks   Standards   License     Wisss     More from Mechanical Toys   View more 3 | Apps 🥁 Favorites 🚺 Yahoo I | Vourfube M Gmail Fitness G Google U Utimat<br>Contents<br>Summary<br>Print Settings<br>Standards<br>3.5 _printed_cataput cataput desk_cataput<br>educational Educational_Toy games<br>mechanical_toy micro_cataput meti_cataput<br>Print-In-Drec Print_in_place print_ut_once<br>print_in_place anal_cataput by toys<br>up_3d_printer Up_Plac2 UP_Plac_2 Zontrae | te 3D Denors on multicativit:   Printer Brand: Up  Printer Brand: Up  Printer: Up Plus2  Rafts: Doesn't Matter  Supports: No  Resolution: .25  Infill: Minimum  Notes:  Support material is not required, but a raft will improve the seating of the axies inside their housings. Printing at .25mm is recommended, it was found that a higher resolution affects the mechanics too much. If you'd like a left-handed version, you can try mirroring it in your slicer (Some may need a <sup>1,4</sup> Integer, such as <sup>1,4</sup> I' in order to mirror)  Printer and the second print of the second print of the print of the axies inside their housings. Printing at .25mm is recommended. It was found that a higher resolution affects the mechanics too much. If you'd like a left-handed version, you can try mirroring it in your slicer (Some may need a <sup>1,4</sup> Integer, such as <sup>1,4</sup> I' in order to mirror) | Filme TED |

#### 2016-1-RO01-KA202-024578

El presente proyecto ha sido financiad con el apoyo de la Comisión Europea. Este material refleja solamente las opiniones del autor, por lo que ni la Agencia Nacional ni la Comisión Europea son responsables del uso que pueda hacerse de la información aquí difundida.

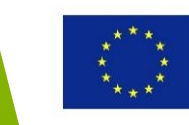

| Ejemplo                                                                                             | os – GrabCA                                                                    | D                                                               |                                                |       |
|----------------------------------------------------------------------------------------------------|--------------------------------------------------------------------------------|-----------------------------------------------------------------|------------------------------------------------|-------|
| <ul> <li>GrabCAD -</li> <li>Require</li> </ul>                                                      | – repositorio para m<br>iere crear cuenta de usu                               | nodelos 3D CA<br>Jario                                          | D y fichero                                    | s STL |
| ← → C ▲ Secure https://grabcad.com/login<br># Apps ► Favorites ¥ Yahoo ◎ YouTube M Gmail<br>GRABCAD | I EFITness I G Google D Ultimate 3D D Index of /publicatii/b @ Prototyping 🔄 A | lditive manufacturi 👔 Print Quality Troubles 🛛 GC Log in 🦋 3D P | Q Y 🛧 🚺 👫 :<br>rinted metamate 🗧 Filme 💁 TED » |       |
| Welcome strange                                                                                     | r, please log in                                                               |                                                                 | Blog Log In                                    |       |
|                                                                                                    | ∟og in using email                                                             | Log in using                                                    |                                                |       |
| Email *                                                                                             | diana@mix.mmi.pub.ro                                                           | <b>f</b> Facebook                                               |                                                |       |

in Linkedin

Soogle

#### 2016-1-RO01-KA202-024578

Password \*

.....

Remember me

Log in

El presente proyecto ha sido financiad con el apoyo de la Comisión Europea. Este material refleja solamente las opiniones del autor, por lo que ni la Agencia Nacional ni la Comisión Europea son responsables del uso que pueda hacerse de la información aquí difundida.

Can't access your account?

Not a member?

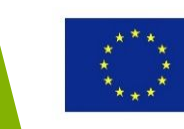

#### • Navegación GrabCAD por categorías

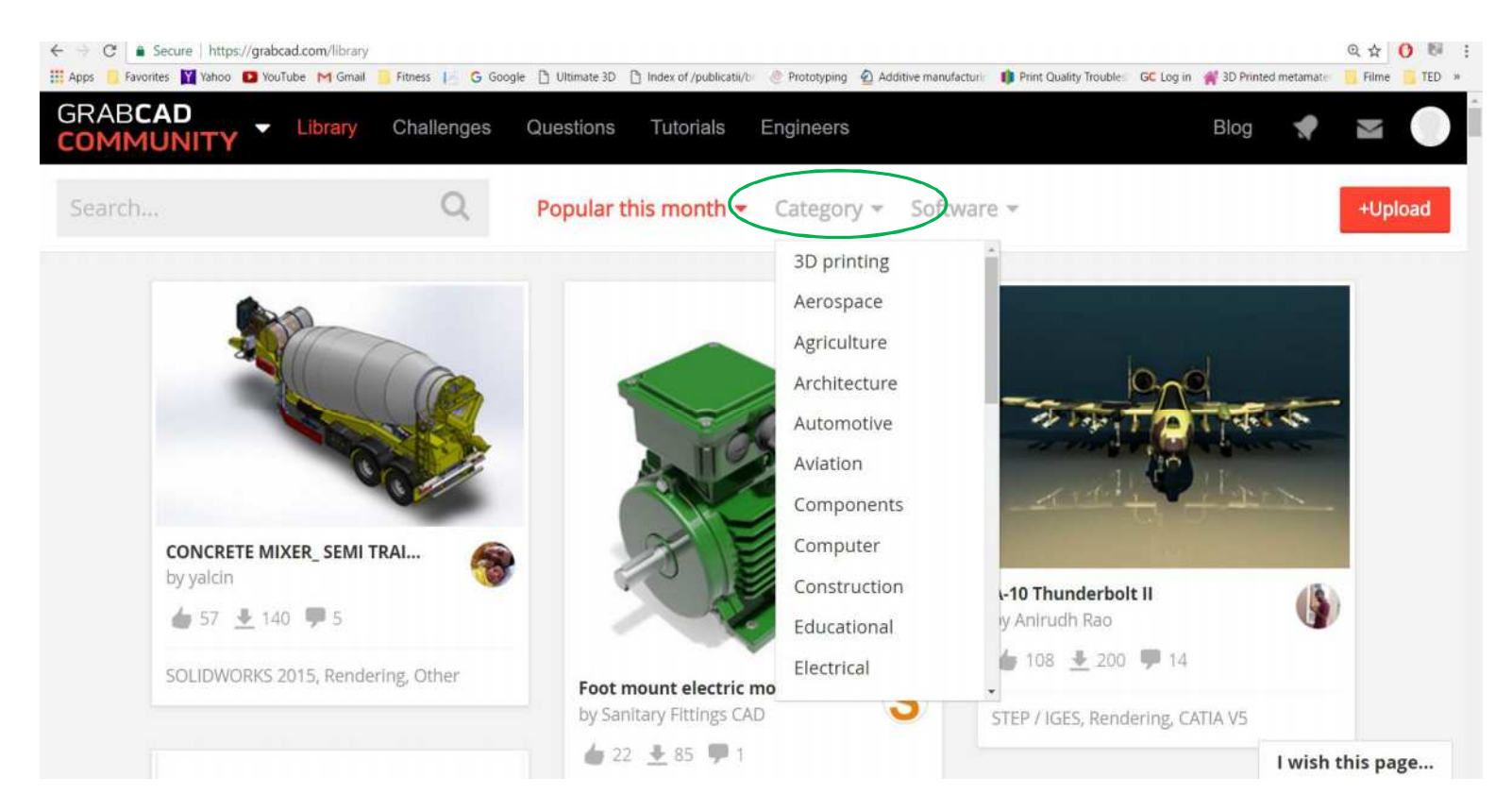

#### 2016-1-RO01-KA202-024578

El presente proyecto ha sido financiad con el apoyo de la Comisión Europea. Este material refleja solamente las opiniones del autor, por lo que ni la Agencia Nacional ni la Comisión Europea son responsables del uso que pueda hacerse de la información aquí difundida.

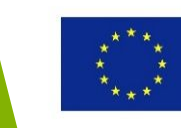

 Paso 1: Buscar la palabra "soporte" produce los resultados que se muestran abajo. Para cada modelo, se especifica el formato en el que se esta (formato neutral o formato nativo 3D CAD).

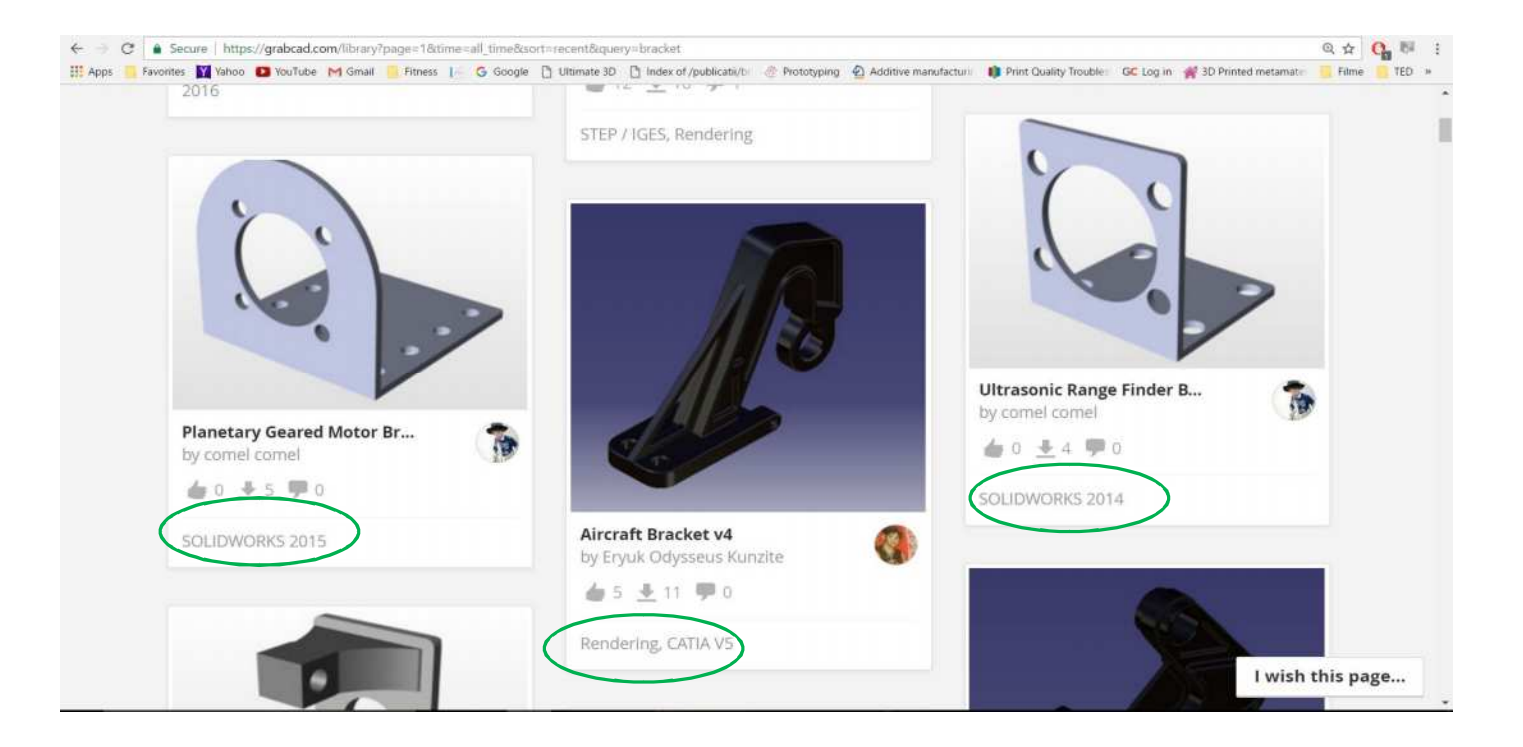

#### 2016-1-RO01-KA202-024578

El presente proyecto ha sido financiad con el apoyo de la Comisión Europea. Este material refleja solamente las opiniones del autor, por lo que ni la Agencia Nacional ni la Comisión Europea son responsables del uso que pueda hacerse de la información aquí difundida.

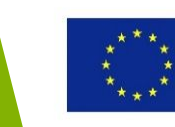

• Paso 2: Seleccionar y descargar el modelo del soporte en formato de fichero STL

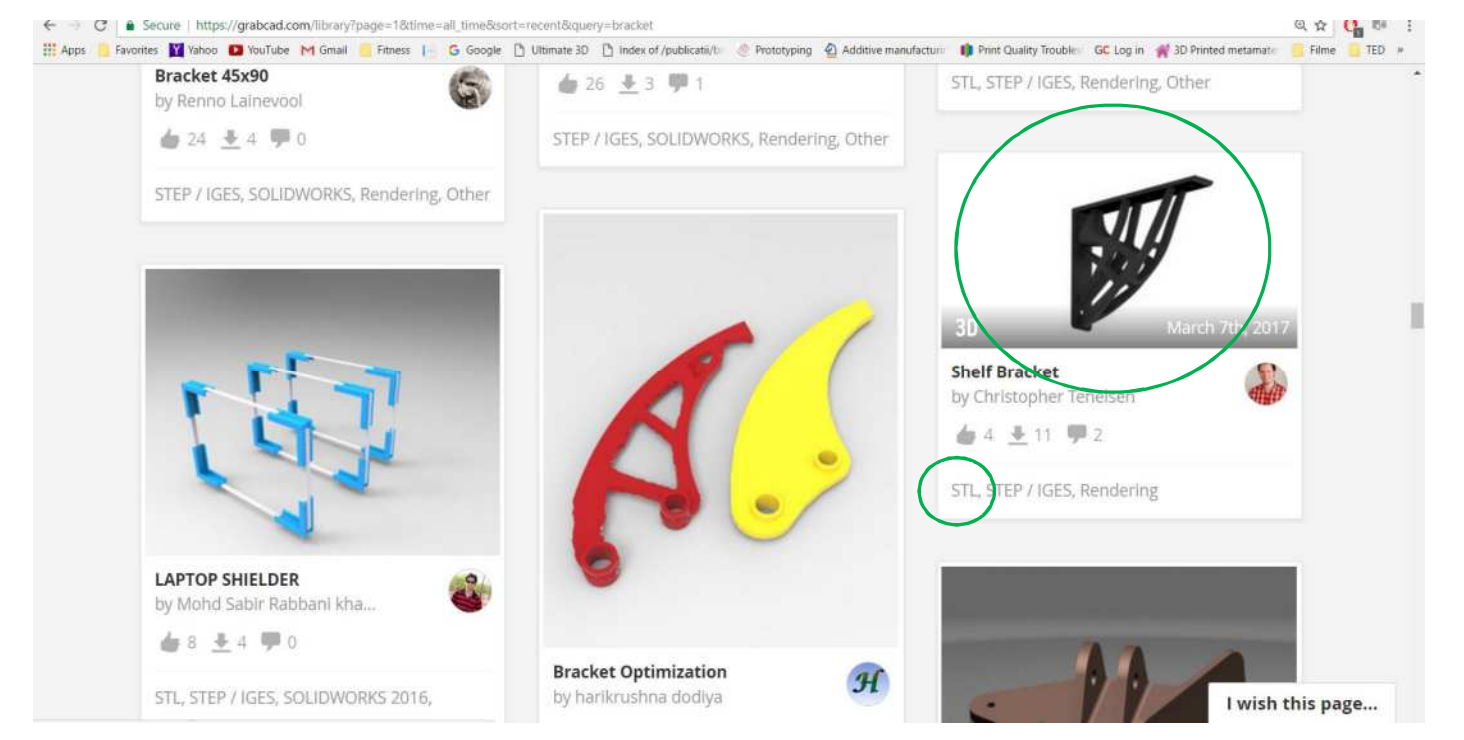

#### 2016-1-RO01-KA202-024578

El presente proyecto ha sido financiad con el apoyo de la Comisión Europea. Este material refleja solamente las opiniones del autor, por lo que ni la Agencia Nacional ni la Comisión Europea son responsables del uso que pueda hacerse de la información aquí difundida.

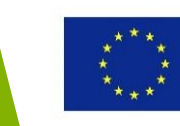

 Paso 3: Accede a la información del modelo o recomendaciones para ajustar la impresora 3D

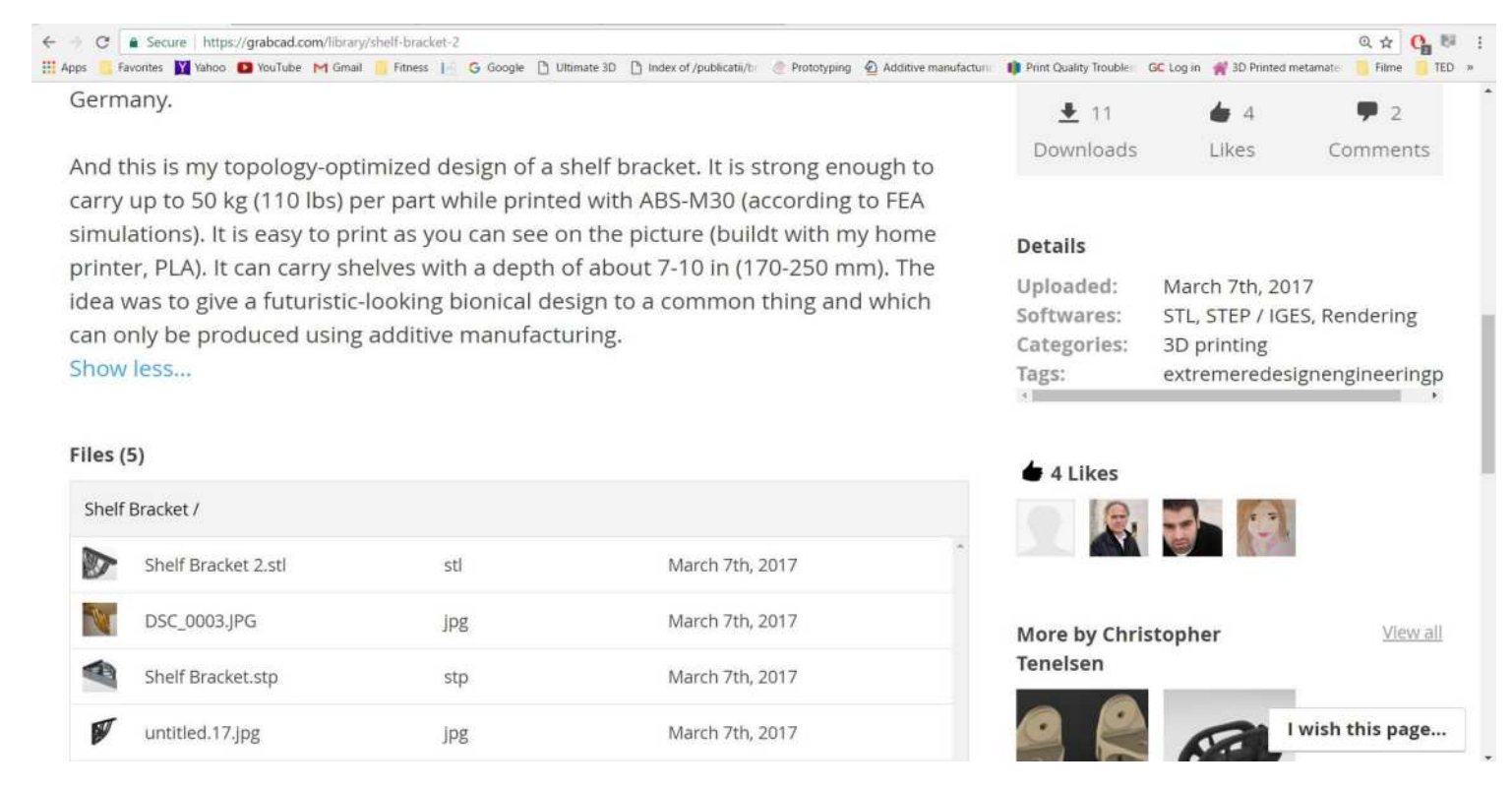

#### 2016-1-RO01-KA202-024578

El presente proyecto ha sido financiad con el apoyo de la Comisión Europea. Este material refleja solamente las opiniones del autor, por lo que ni la Agencia Nacional ni la Comisión Europea son responsables del uso que pueda hacerse de la información aquí difundida.

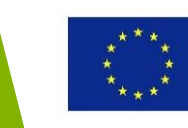

### Ejemplos – Pinshape

 Paso 1: Accede a Pinshape y busca un modelo: "Reloj 3D" – por ejemplo

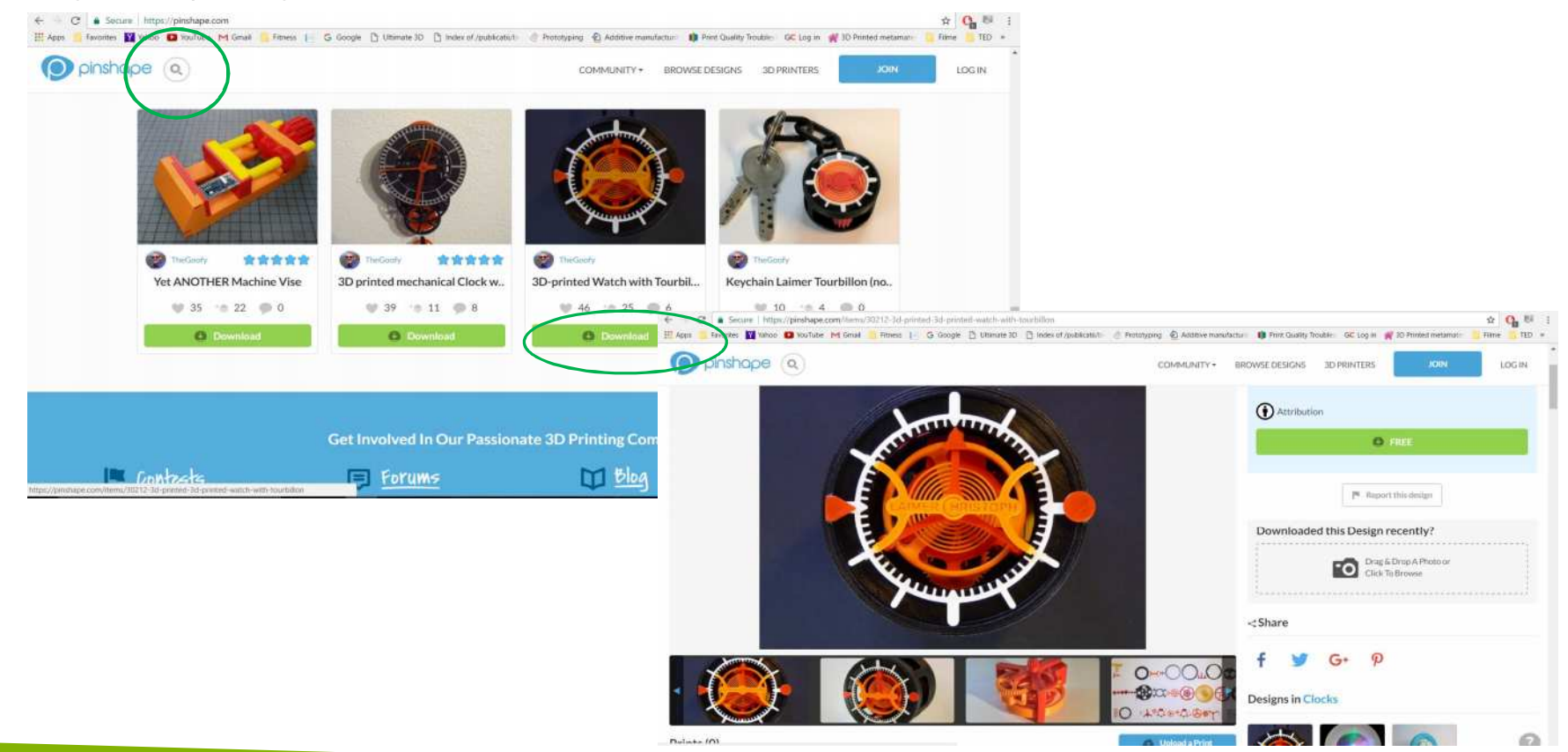

#### 2016-1-RO01-KA202-024578

El presente proyecto ha sido financiad con el apoyo de la Comisión Europea. Este material refleja solamente las opiniones del autor, por lo que ni la Agencia Nacional ni la Comisión Europea son responsables del uso que pueda hacerse de la información aquí difundida.

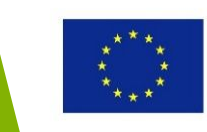

### Ejemplos – Pinshape

 Paso 2: Accede a la información de como imprimir y luego unir los componentes. Estos se presentan a través de texto y/o videos.

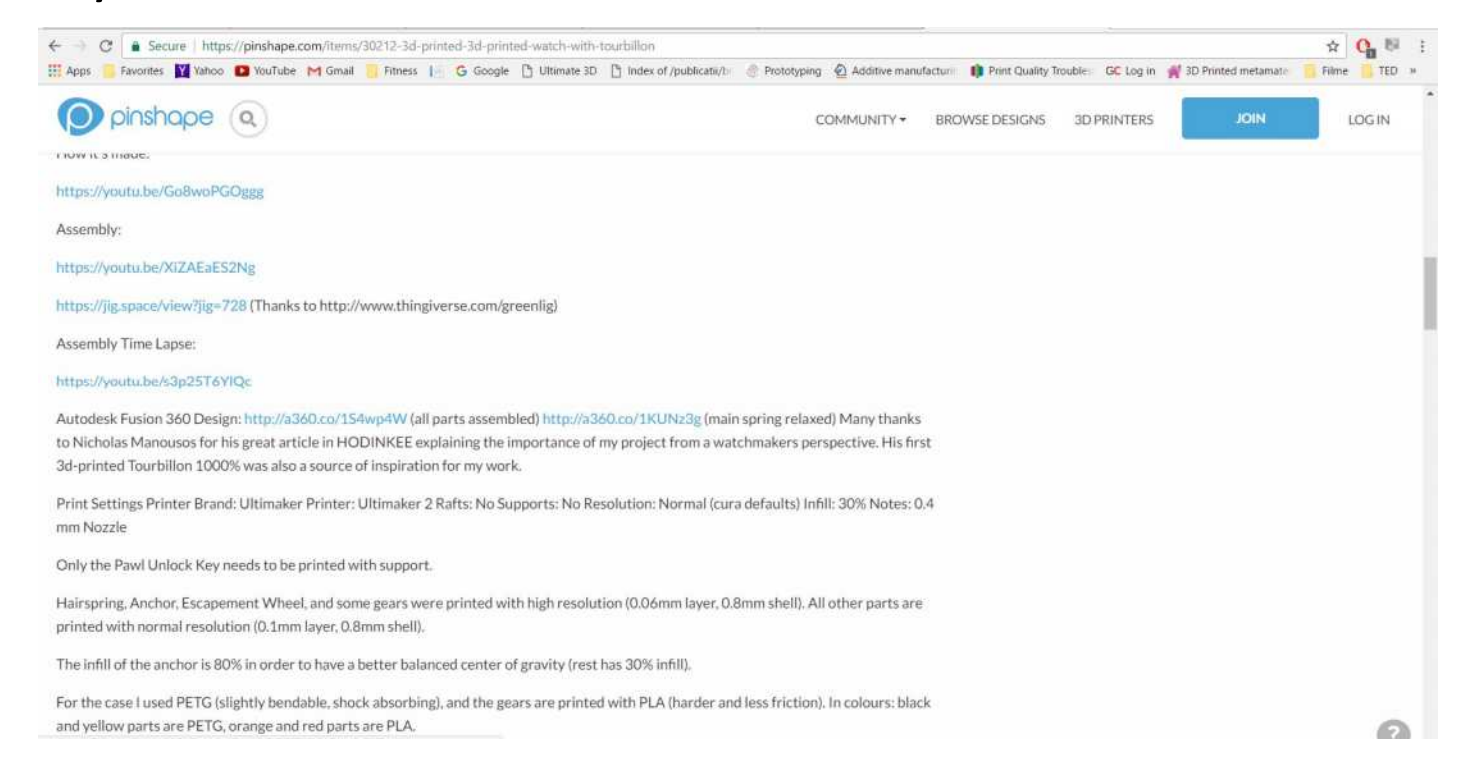

#### 2016-1-RO01-KA202-024578

El presente proyecto ha sido financiad con el apoyo de la Comisión Europea. Este material refleja solamente las opiniones del autor, por lo que ni la Agencia Nacional ni la Comisión Europea son responsables del uso que pueda hacerse de la información aquí difundida.

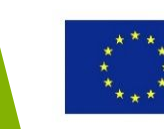

### Ejemplos – Pinshape

#### • Paso 3: Descarga y obtén cada componente del reloj 3D

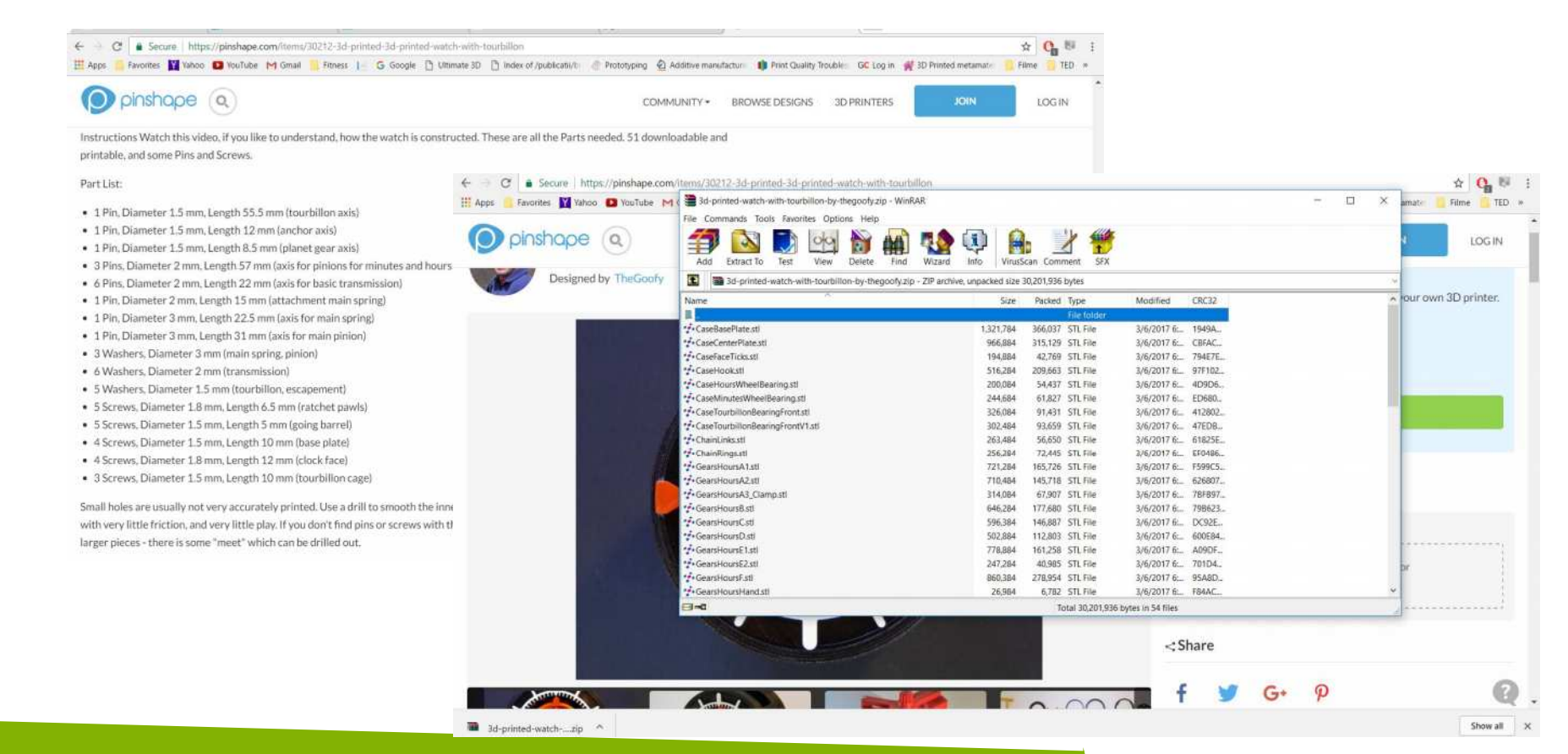

#### 2016-1-RO01-KA202-024578

El presente proyecto ha sido financiad con el apoyo de la Comisión Europea. Este material refleja solamente las opiniones del autor, por lo que ni la Agencia Nacional ni la Comisión Europea son responsables del uso que pueda hacerse de la información aquí difundida.

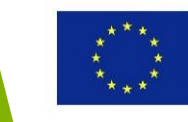

### Ejemplos – Yeggi

• El repositorio Yeggi recoge modelos STL (Más de 60000) de diferentes repositorios.

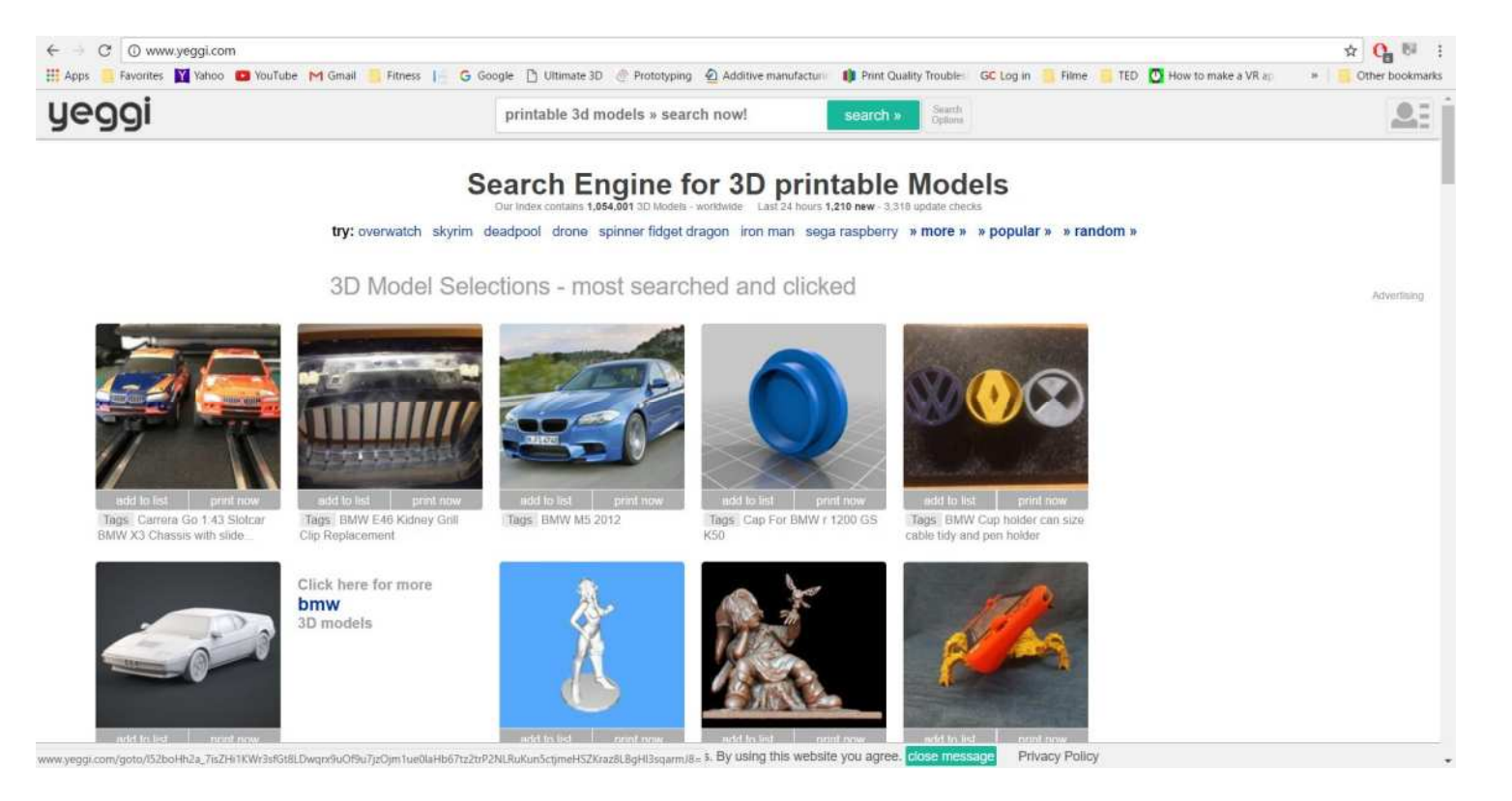

#### 2016-1-RO01-KA202-024578

El presente proyecto ha sido financiad con el apoyo de la Comisión Europea. Este material refleja solamente las opiniones del autor, por lo que ni la Agencia Nacional ni la Comisión Europea son responsables del uso que pueda hacerse de la información aquí difundida.

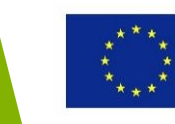

### Ejemplos – Yeggi

 Paso 1: Buscar en la base de datos usando una palabra clave, por ejemplo: "spinner". Dependiendo del modelo que se elija, la plataforma redirecciona al usuario a un repositorio especifico (Minifactory, por ejemplo).

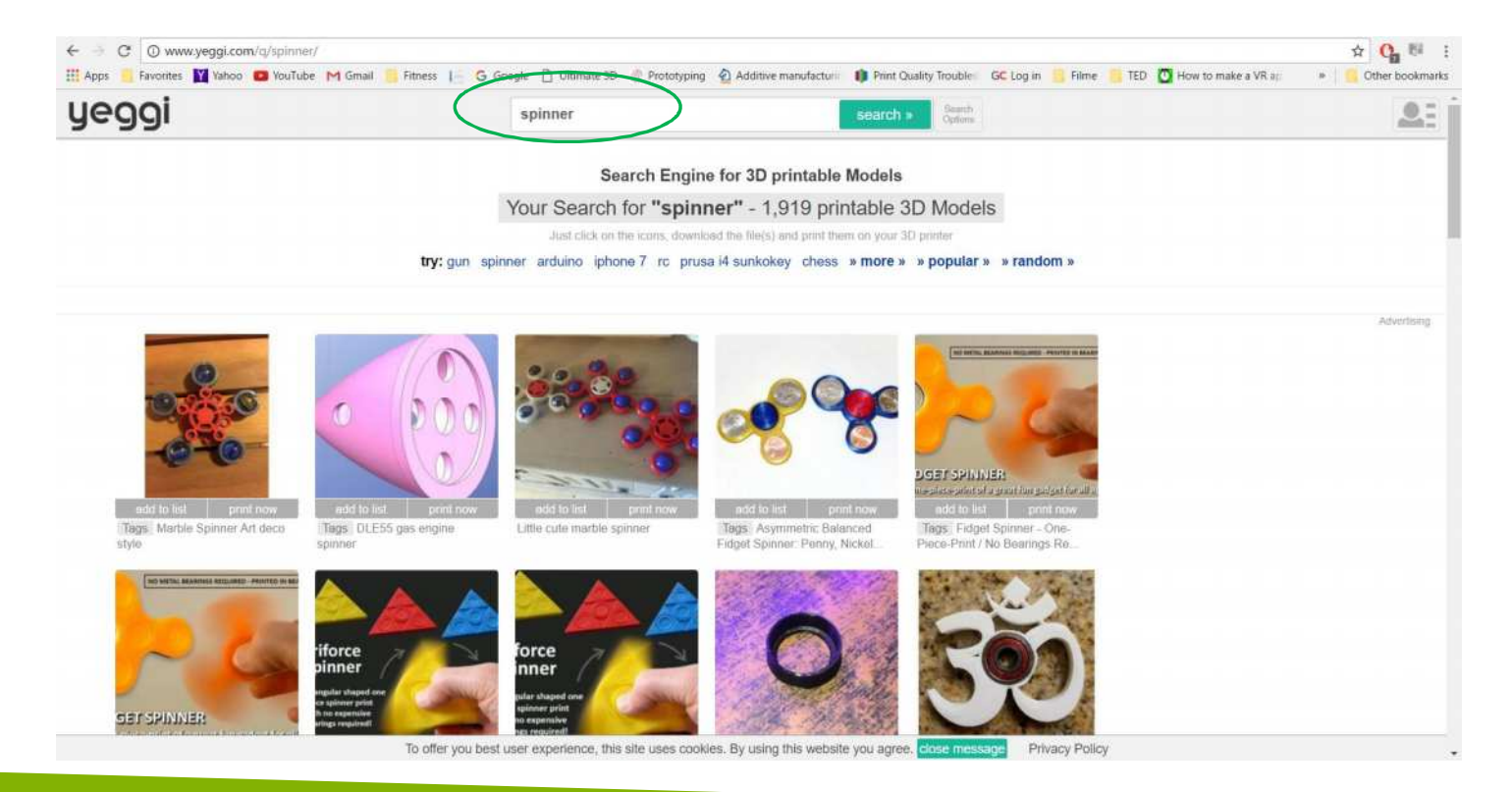

#### 2016-1-RO01-KA202-024578

El presente proyecto ha sido financiad con el apoyo de la Comisión Europea. Este material refleja solamente las opiniones del autor, por lo que ni la Agencia Nacional ni la Comisión Europea son responsables del uso que pueda hacerse de la información aquí difundida.

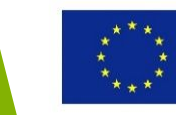

### Ejemplos – Yeggi

 Paso 2: Dependiendo del modelo que se elija, la plataforma redirecciona al usuario a un repositorio especifico (Minifactory, por ejemplo) de donde se puede descargar el modelo.

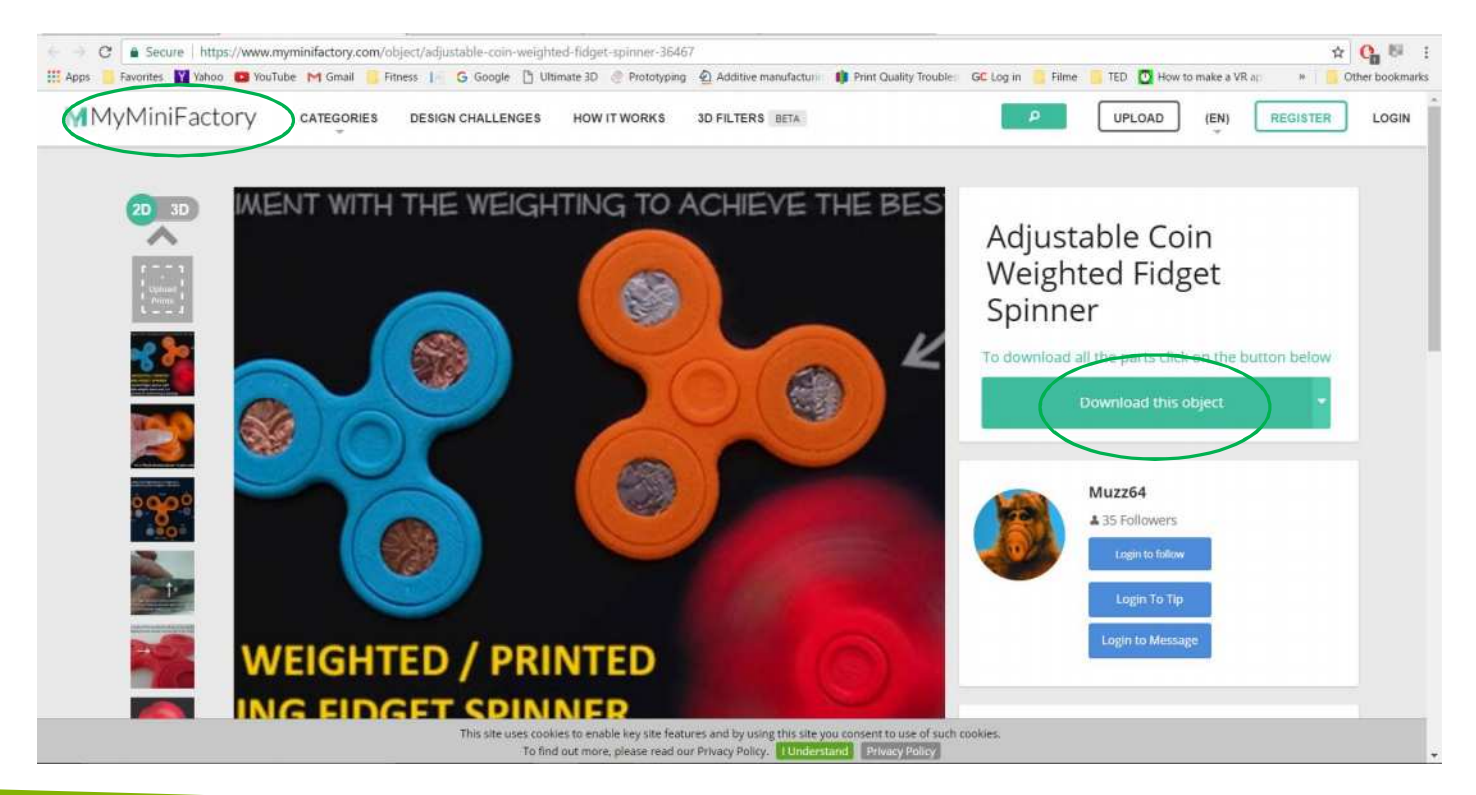

#### 2016-1-RO01-KA202-024578

El presente proyecto ha sido financiad con el apoyo de la Comisión Europea. Este material refleja solamente las opiniones del autor, por lo que ni la Agencia Nacional ni la Comisión Europea son responsables del uso que pueda hacerse de la información aquí difundida.

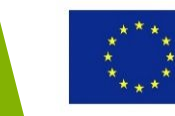

### Ejemplos – STL Finder

- STL Finder es un buscador de modelos STL.
- Se puede realizar la búsqueda usando palabras clave o por categorías.
- Usa filtros para establecer la base de datos del repositorio.

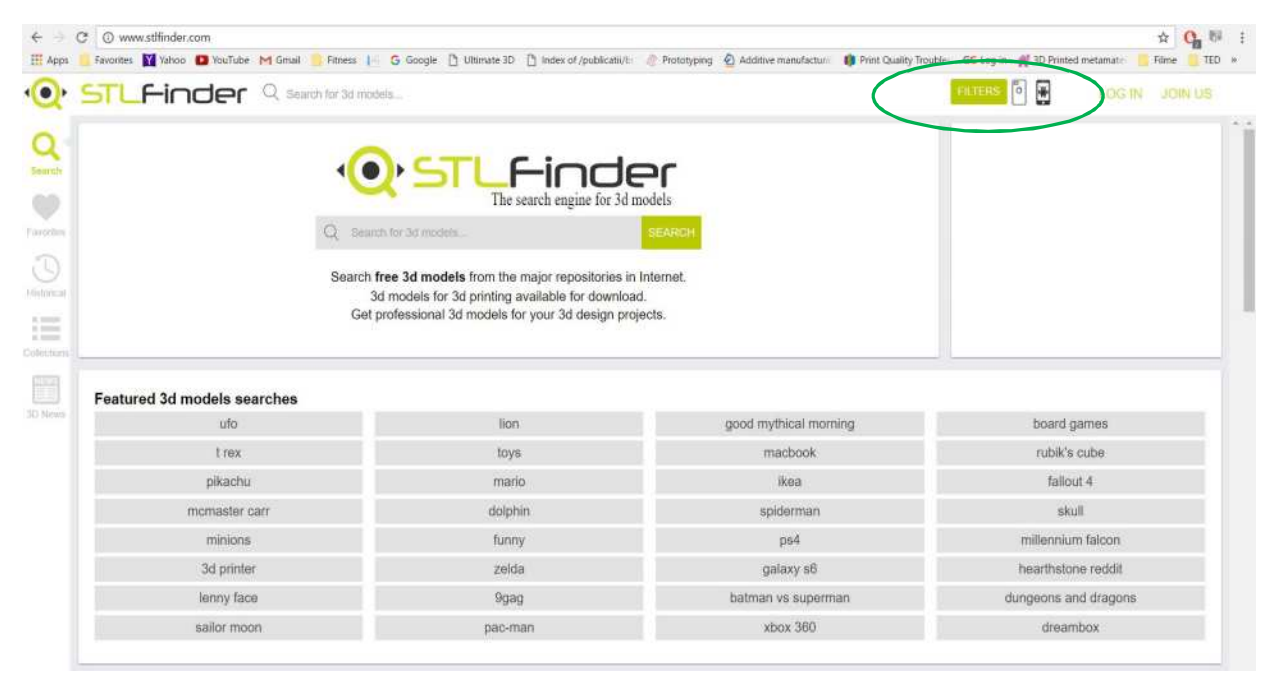

#### 2016-1-RO01-KA202-024578

El presente proyecto ha sido financiad con el apoyo de la Comisión Europea. Este material refleja solamente las opiniones del autor, por lo que ni la Agencia Nacional ni la Comisión Europea son responsables del uso que pueda hacerse de la información aquí difundida.

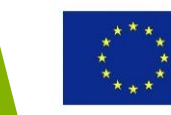

### Ejemplos – STL Finder

- Paso1: Buscar palabra clave: "soporte de móvil".
- Paso 2: Selecciona un modelo que reconduce al usuario al repositorio Thingivers.

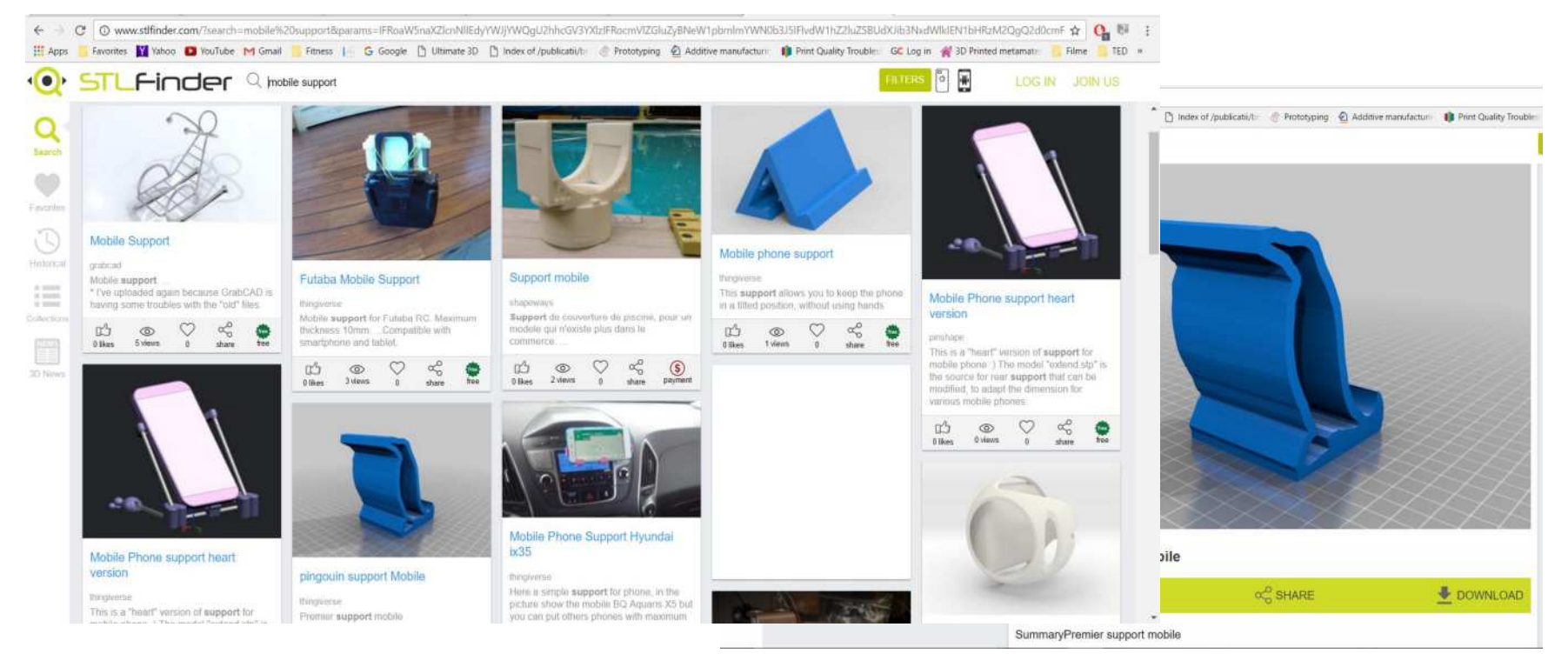

#### 2016-1-RO01-KA202-024578

El presente proyecto ha sido financiad con el apoyo de la Comisión Europea. Este material refleja solamente las opiniones del autor, por lo que ni la Agencia Nacional ni la Comisión Europea son responsables del uso que pueda hacerse de la información aquí difundida.

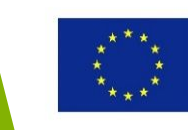

### Ejemplos – Zortrax Library

- Zortrax Library requiere crear una cuenta de usuario.
- Los modelos de Zortrax Library se organizan por categorías, teniendo en la página de inicio recomendaciones de los editores.

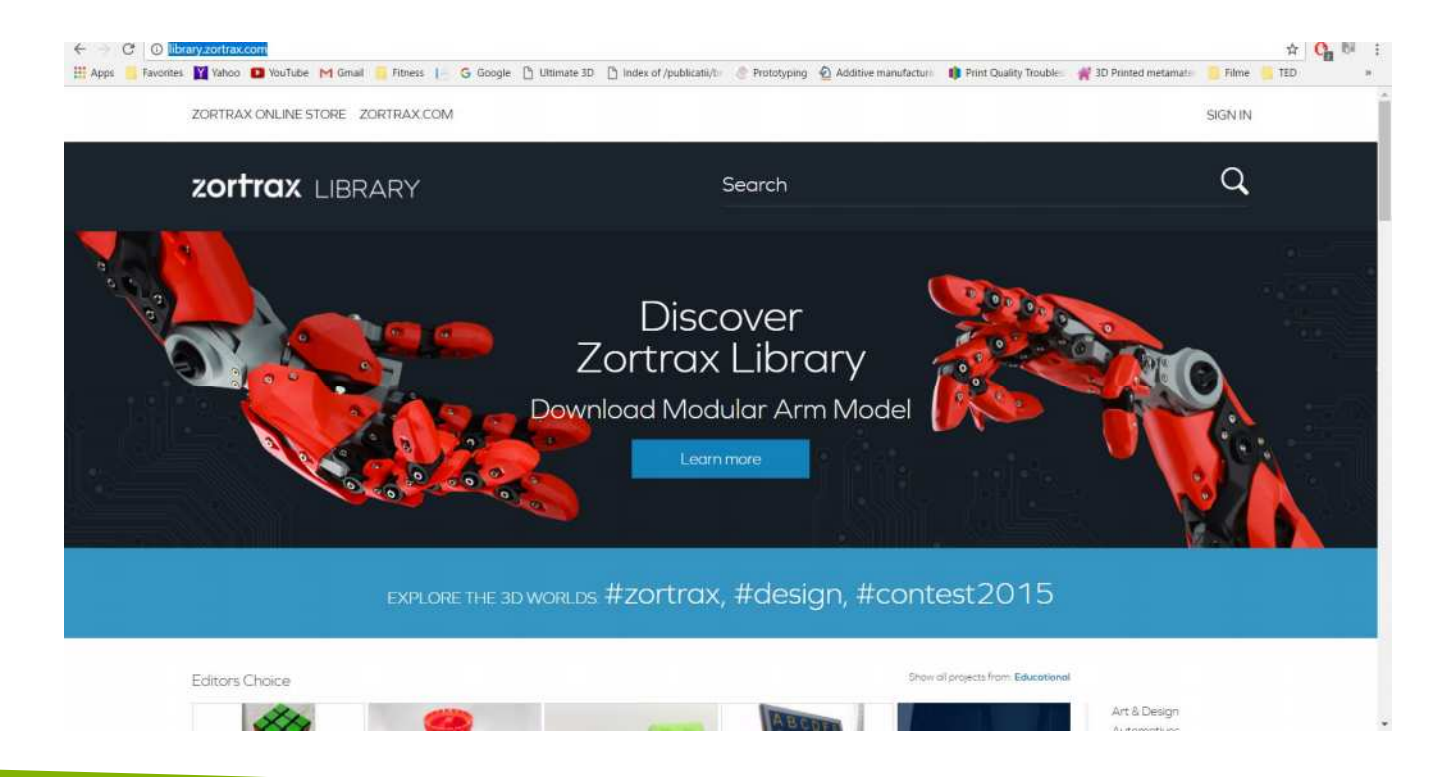

#### 2016-1-RO01-KA202-024578

El presente proyecto ha sido financiad con el apoyo de la Comisión Europea. Este material refleja solamente las opiniones del autor, por lo que ni la Agencia Nacional ni la Comisión Europea son responsables del uso que pueda hacerse de la información aquí difundida.

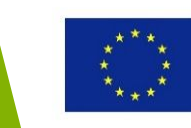

### Ejemplos – Zortrax Library

• La web presenta información del número de visualizaciones y descargas y comentarios de cada modelo.

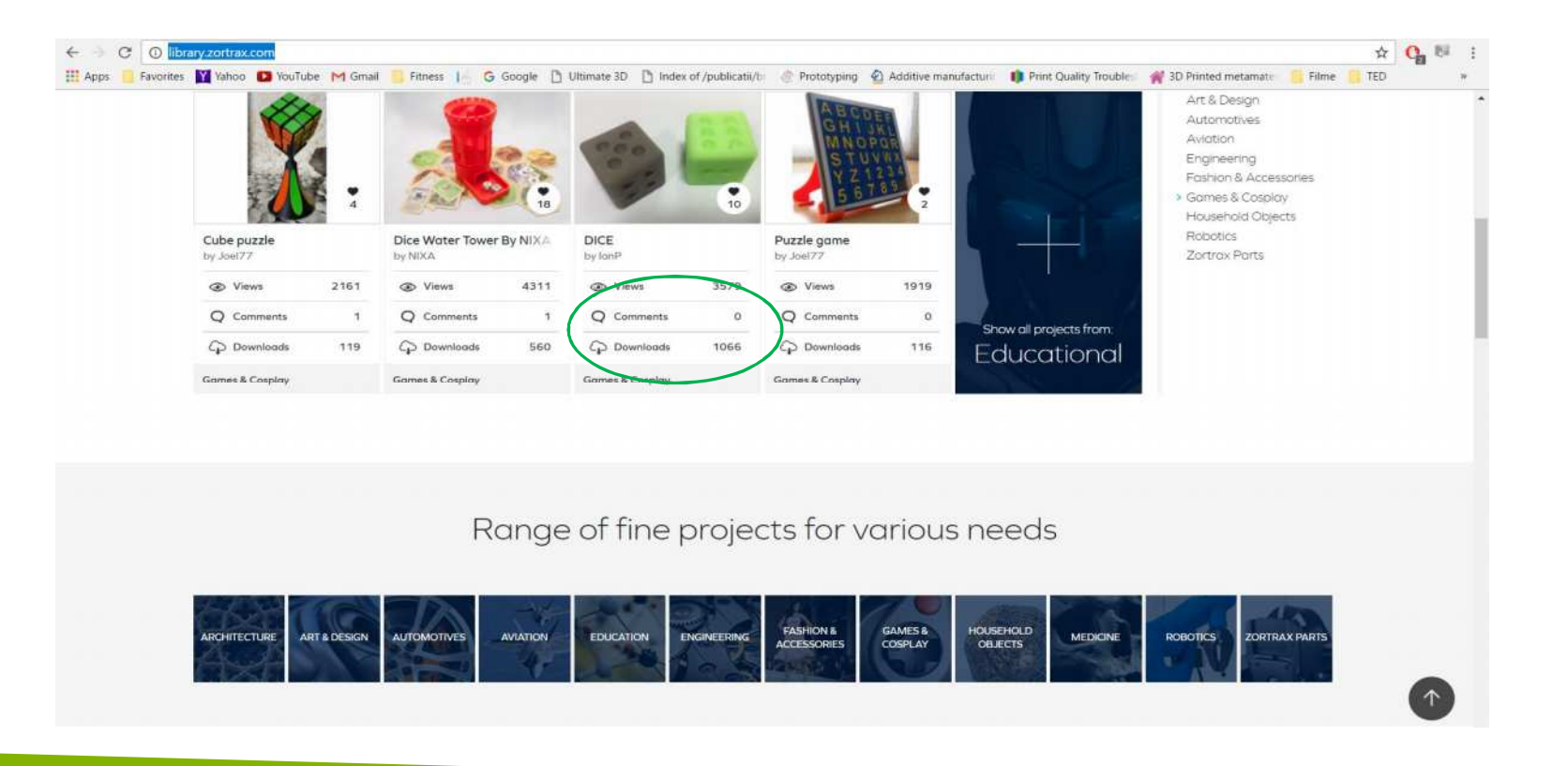

#### 2016-1-RO01-KA202-024578

El presente proyecto ha sido financiad con el apoyo de la Comisión Europea. Este material refleja solamente las opiniones del autor, por lo que ni la Agencia Nacional ni la Comisión Europea son responsables del uso que pueda hacerse de la información aquí difundida.

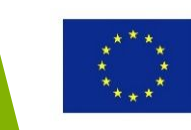

### Ejemplos – Zortrax Library

 Busca por palabras: "cubo" –> Selecciona el modelo "Cubo Plegable" –> Clicka en "download project"

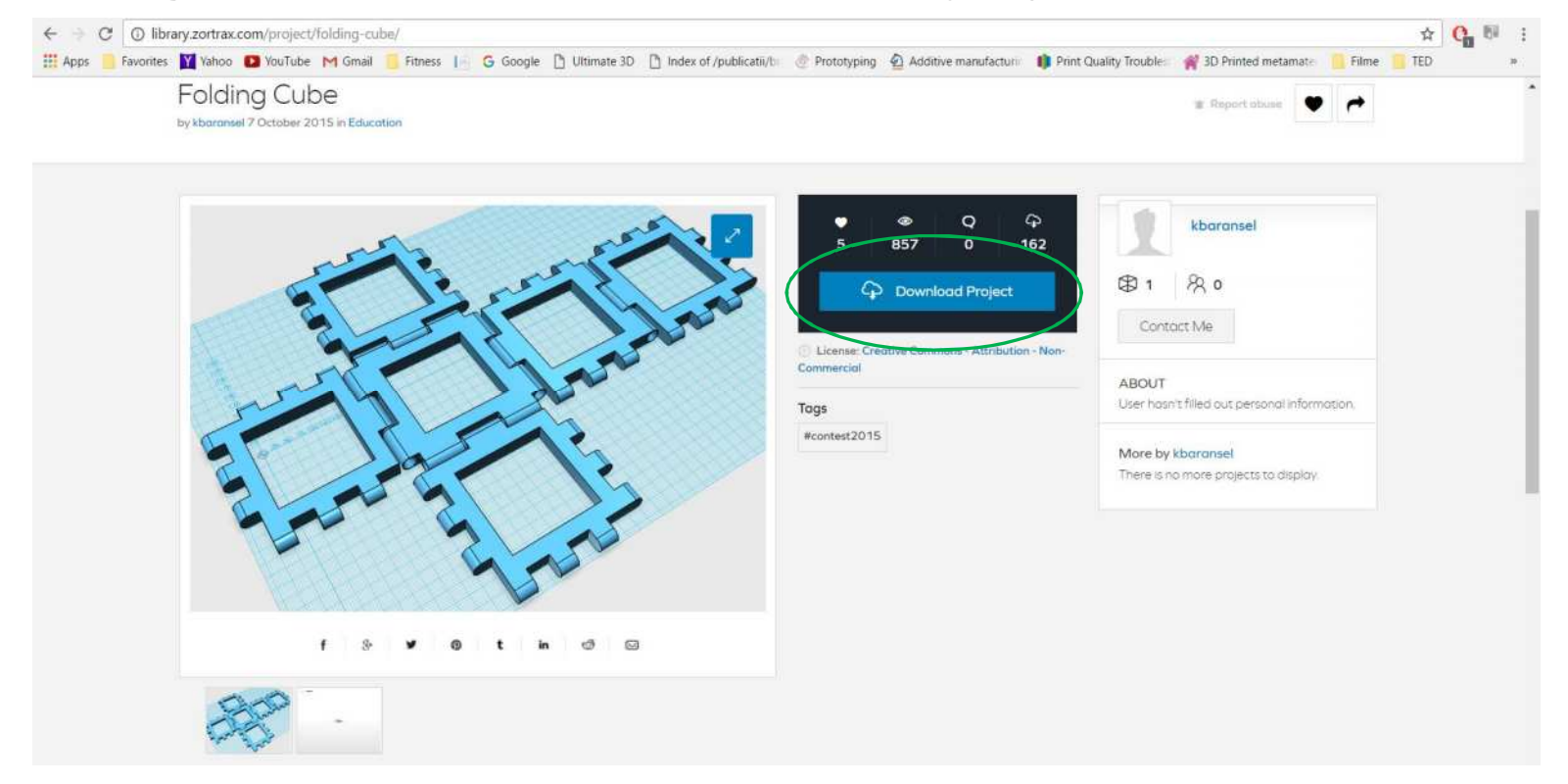

#### 2016-1-RO01-KA202-024578

El presente proyecto ha sido financiad con el apoyo de la Comisión Europea. Este material refleja solamente las opiniones del autor, por lo que ni la Agencia Nacional ni la Comisión Europea son responsables del uso que pueda hacerse de la información aquí difundida.

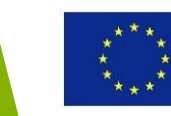
### Ejemplos – CGTrade

- La plataforma CGTrade permite seleccionar modelos gratuitos o de pago, el formato del modelo (STL en este caso), imprimir en 3D, Colección, etc.
- Hace falta crear una cuenta para descargar los modelos

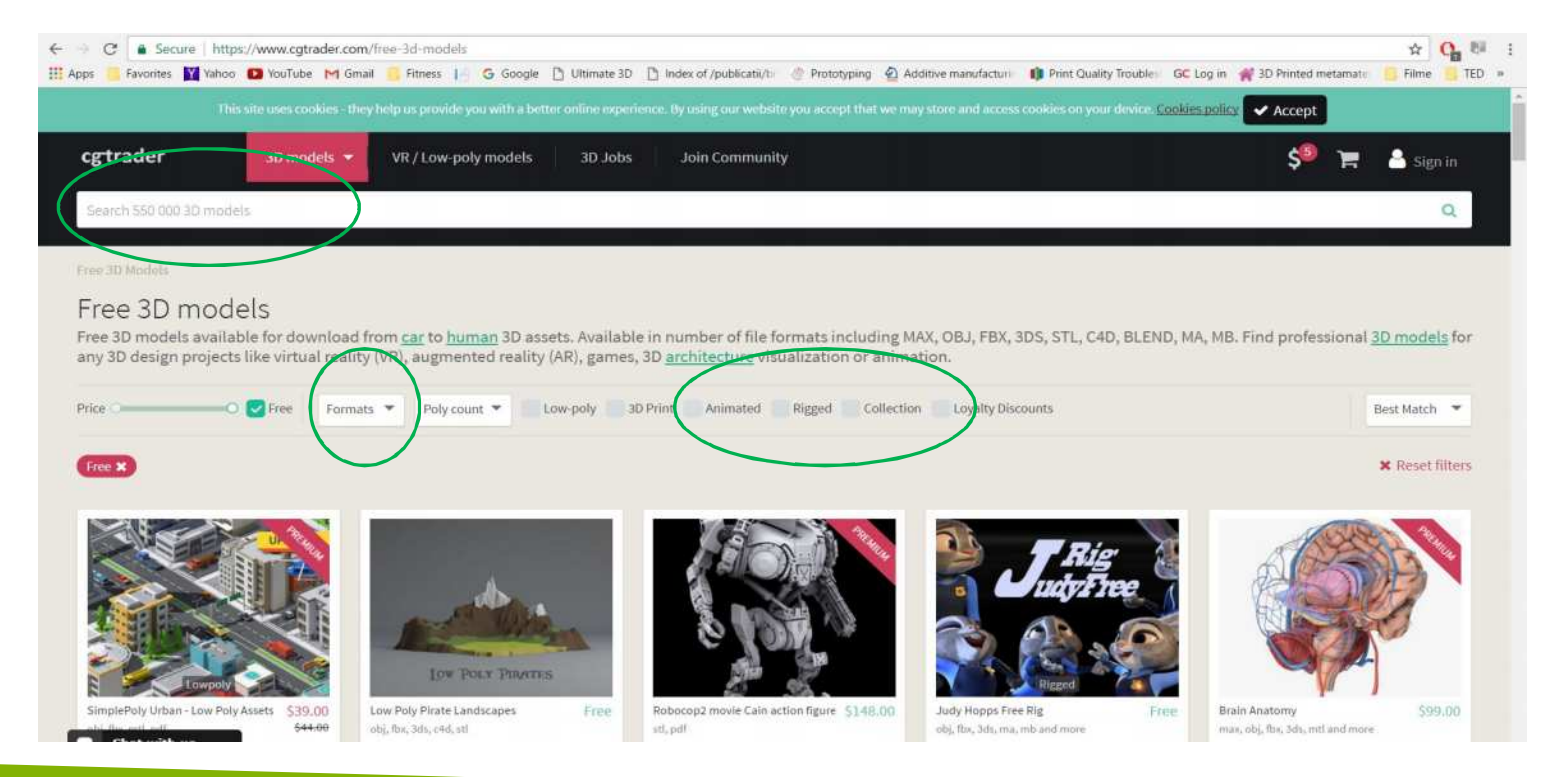

### 2016-1-RO01-KA202-024578

El presente proyecto ha sido financiad con el apoyo de la Comisión Europea. Este material refleja solamente las opiniones del autor, por lo que ni la Agencia Nacional ni la Comisión Europea son responsables del uso que pueda hacerse de la información aquí difundida.

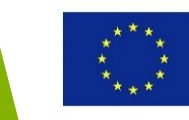

### Ejemplos – CGTrade

- Paso 1: Crear cuenta de usuario
- Paso 2: Buscar y descargar el objeto: "portalápices" por ejemplo.

| C  Secure Introc./www.cgtrader.com/ree-3a-print-model/galgets/dnice      | V12-pencil-pot<br>mate 3D Di Index of /publicatil/b: @ Pro<br>se experience. By using our website you ac<br>D. Jobs | totyping 🔬 Additive manufacturii 🍈 Print Quality Tr<br>cept that we may store and access cookies on your d | ouble: GC Log in 🐩 3D Printed metamate<br>Nice: <u>Cookies policy</u> 🗸 Accept | Filme TED *                             |                                            |                                      |
|--------------------------------------------------------------------------|----------------------------------------------------------------------------------------------------|----------------------------------------------------------------------------------------------------|--------------------------------------------------------------------------------|-----------------------------------------|--------------------------------------------|--------------------------------------|
| Search 550 000 3D models                                                 | ← → C   a Secure   https://ww<br>Appr / Favorites M Yahoo (2) \<br>vit                                              | ww.cgtrader.com/liee-3d-print-models/gadgets/off<br>reuTube M Gmail Fitness In G Google D U<br>at          | ce/12-pencil-pot.<br>Rimste 3D [] Index of /publicatii/1= @ Proto              | typing 🙆 Additive manufactum 🍈 Print Qu | elty Trouble 🛛 GC Log in 🧌 3D Printed n    | ☆ Q 문서<br>netamat: Filme <u>1</u> ED |
| Similar Models<br>to 12 Pencil Pot                                       | 12 Pencil Pot Fre                                                                                                   | e 3D print model                                                                                           |                                                                                | -                                       |                                            |                                      |
|                                                                          |                                                                                                    |                                                                                                    |                                                                                | Author:                                 |                                            | Free download                        |
| Rocket Pencil Extender \$5.00 Step by step Desk Organizer \$5.00 atl atl | da                                                                                                    |                                                                                                    |                                                                                | Designer resp                           | Onse:<br>② Questions? Ask for product supp | 100% in 4.5h                         |
| 12 Pencil Pot Free 3D print model                                        | <                                                                                                    |                                                                                                    |                                                                                | Available form<br>Stereolithograph      | ats<br>iy (.stl)                           | 58.7 KB                              |
|                                                                          |                                                                                                    |                                                                                                    |                                                                                | Share it:                               | 0000                                       | 0                                    |
|                                                                          |                                                                                                    |                                                                                                    |                                                                                | More details                            | A Issues? Report this model                |                                      |

#### 2016-1-RO01-KA202-024578

El presente proyecto ha sido financiad con el apoyo de la Comisión Europea. Este material refleja solamente las opiniones del autor, por lo que ni la Agencia Nacional ni la Comisión Europea son responsables del uso que pueda hacerse de la información aquí difundida.

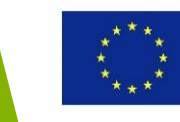

### Comprobar y corregir archivos STL usando softwares especializados Printing\_ CAD

#### 2016-1-RO01-KA202-024578

El presente proyecto ha sido financiad con el apoyo de la Comisión Europea. Este material refleja solamente las opiniones del autor, por lo que ni la Agencia Nacional ni la Comisión Europea son responsables del uso que pueda hacerse de la información aquí difundida.

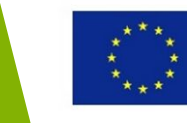

ayersMachines

Innovate

Materials

Co-funded by the Erasmus+ Programme of the European Union

Design

### Objetivos y Resultados de Aprendizaje

| Objetivo del módulo:          | Equipar a los estudiantes con conocimientos<br>sobre el uso de softwares especializados para<br>comprobar y corregir modelos STL                                                                                                    |  |  |  |  |  |
|-------------------------------|----------------------------------------------------------------------------------------------------|--|--|--|--|--|
| Número de Horas:              | 3 horas                                                                                                    |  |  |  |  |  |
| Resultados de<br>Aprendizaje: | <ul> <li>Adquirir conocimiento sobre soluciopnes de<br/>software Netfabb, MeshLab, MiniMagics</li> <li>Adquirir conocimiento sobre el uso de<br/>herramientas/comandos automatizados<br/>para comprobar y corregir modelos STL</li> <li>Adquirir conocimiento en el uso manual de<br/>herramientas/comandos para corregir<br/>modelos STL</li> </ul> |  |  |  |  |  |

#### 2016-1-RO01-KA202-024578

El presente proyecto ha sido financiad con el apoyo de la Comisión Europea. Este material refleja solamente las opiniones del autor, por lo que ni la Agencia Nacional ni la Comisión Europea son responsables del uso que pueda hacerse de la información aquí difundida.

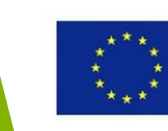

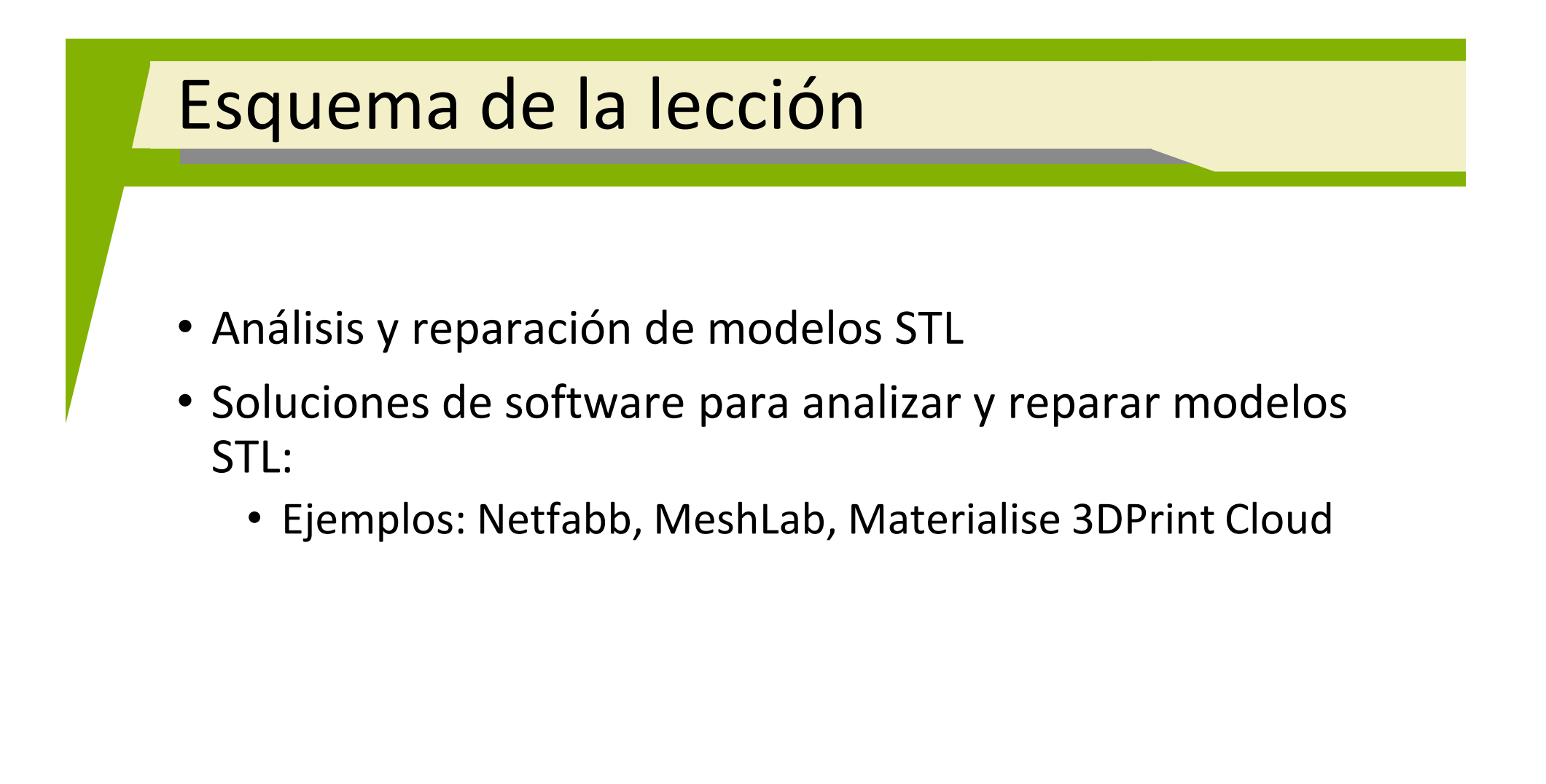

#### 2016-1-RO01-KA202-024578

El presente proyecto ha sido financiad con el apoyo de la Comisión Europea. Este material refleja solamente las opiniones del autor, por lo que ni la Agencia Nacional ni la Comisión Europea son responsables del uso que pueda hacerse de la información aquí difundida.

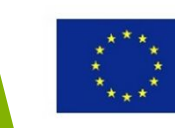

# Análisis y reparación de modelos STL

#### 2016-1-RO01-KA202-024578

El presente proyecto ha sido financiad con el apoyo de la Comisión Europea. Este material refleja solamente las opiniones del autor, por lo que ni la Agencia Nacional ni la Comisión Europea son responsables del uso que pueda hacerse de la información aquí difundida.

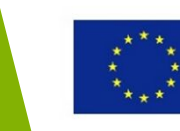

### Análisis y reparación de modelos STL

Tipos principales de errores en modelos STL:

- Triángulos que faltan
- Normales invertidos
- Bordes no conectados
- Malos bordes

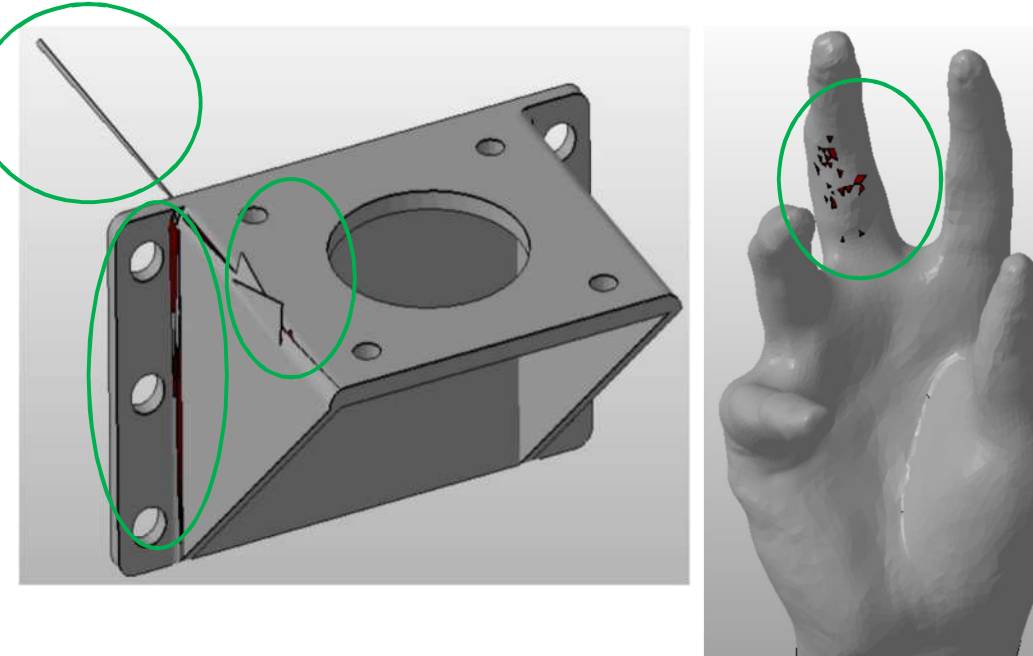

#### 2016-1-RO01-KA202-024578

El presente proyecto ha sido financiad con el apoyo de la Comisión Europea. Este material refleja solamente las opiniones del autor, por lo que ni la Agencia Nacional ni la Comisión Europea son responsables del uso que pueda hacerse de la información aquí difundida.

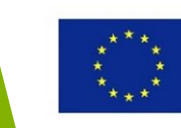

### Análisis y reparación de modelos STL

- El análisis, y si fuera necesario, la reparación de modelos STL son pasos a llevar a cabo antes de mandar el archivo STL a la impresora 3D
- Las soluciones de softwares especializados son usados para comprobar y reparar modelos STL
- La reparación puede hacerse automáticamente o manualmente

#### 2016-1-RO01-KA202-024578

El presente proyecto ha sido financiad con el apoyo de la Comisión Europea. Este material refleja solamente las opiniones del autor, por lo que ni la Agencia Nacional ni la Comisión Europea son responsables del uso que pueda hacerse de la información aquí difundida.

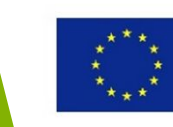

## Soluciones software para el análisis y reparación de modelos STL

#### 2016-1-RO01-KA202-024578

El presente proyecto ha sido financiad con el apoyo de la Comisión Europea. Este material refleja solamente las opiniones del autor, por lo que ni la Agencia Nacional ni la Comisión Europea son responsables del uso que pueda hacerse de la información aquí difundida.

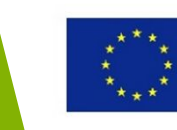

- Software Netfabb, <u>www.netfabb.com</u>
- Opciones de la versión gratuita:
  - Herramientas para comprobar y reparar modelos STL manual o automáticamente
  - Herramientas para medir el grosor del modelo
  - Herramientas para cortar el modelo
- Las opciones de reparación automática de STL resuelven problemas típicos de este tipo de archivos (agujeros, normales invertidos, malos bordes, etc.)

#### 2016-1-RO01-KA202-024578

El presente proyecto ha sido financiad con el apoyo de la Comisión Europea. Este material refleja solamente las opiniones del autor, por lo que ni la Agencia Nacional ni la Comisión Europea son responsables del uso que pueda hacerse de la información aquí difundida.

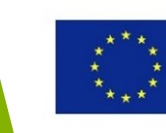

Importar y exportar formatos en Netfabb

| All known files                                                                                                    | Project Edit | Part Extras View Settings Help Upgrade now                                                       | 8                                                                       |
|----------------------------------------------------------------------------------------------------|--------------|--------------------------------------------------------------------------------------------------|-------------------------------------------------------------------------|
| netfabb project files<br>Slice files<br>Surface-Tesselation-Language Files (*.stl)<br>Extensible 3D ASCII-Files (*.y3d)                                             | 1 21:40:50 1 | Add Remove                                                                                       | S 🕲 🗖 🗟 🔍                                                               |
| Extensible 3D Binary-Files (*.x3db)<br>3DS Files (*.3ds)                                                                                                    |              | Export Part   Duplicate                                                                          | as 3MF<br>as STL                                                        |
| Gnu Tesselated Surface Files (*.gts)<br>Stanford Polygon Format (*.ply)<br>Additive Manufacturing Files (*.amf)<br>FIT Projects                                     |              | Rename<br>Change Color                                                                           | as STL (ASCII)<br>as Color STL<br>as GTS                                |
| FITLists<br>netfabb Compressed Mesh (*.ncm)<br>WaveFront OBJ Files (*.obj)<br>Netfabb Fabbing Lists (*.fabblist)<br>SLI Files                                       |              | Move Shift+Ctrl+M<br>Rotate Shift+Ctrl+R<br>Scale Shift+Ctrl+S<br>Put Part on Platform Ctrl+Down | as AMF<br>as X3D<br>as X3DB<br>as 3DS                                   |
| CLS Files<br>SLC Files<br>Universal Slice File (*.USF)<br>CLF Files<br>SLM Files                                                                                    |              | Invert Part Mirror Align Parts F7 Merge selected parts (Pro)                                     | as Compressed Mesh<br>as Wavefront OBJ<br>as PLY<br>as VRML<br>as Slice |
| ABF Files<br>Stratasys layer files (*.SSL)<br>G-Code Files<br>ASCII GCode files (*.GCD)<br>RapMan Files<br>Binary G-Code files (*.BGC)<br>netfabb net project files |              | Shells to parts (Pro) Convert Units                                                              | Export to Autodesk Spark [Beta]                                         |

#### 2016-1-RO01-KA202-024578

All files

El presente proyecto ha sido financiad con el apoyo de la Comisión Europea. Este material refleja solamente las opiniones del autor, por lo que ni la Agencia Nacional ni la Comisión Europea son responsables del uso que pueda hacerse de la información aquí difundida.

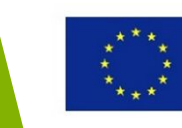

- Abrir un modelo STL ya existente:
  - Proyecto → Abrir(o Ctrl+O)
  - Proyecto  $\rightarrow$  Añadir parte
  - Arrastrar y soltar modelo en la aplicación

| 1                    |        | 1 |  |   |          | - 1 | D. |   |     |     |     |       |
|----------------------|--------|---|--|---|----------|-----|----|---|-----|-----|-----|-------|
| New                  | Ctrl+N |   |  |   |          | 0   | O, | 3 | - 4 | • 0 | - 📼 | <br>1 |
| Open                 | Ctrl+O |   |  | 1 | ine di C |     |    |   |     |     |     | _     |
| Add Part             |        |   |  |   |          |     |    |   |     |     |     |       |
| File Preview Browser |        |   |  |   |          |     |    |   |     |     |     |       |
| Save                 | Ctrl+S |   |  |   |          |     |    |   |     |     |     |       |
| Save as              |        |   |  |   |          |     |    |   |     |     |     |       |
| Split large STL file | (Pro)  |   |  |   |          |     |    |   |     |     |     |       |
| Autodesk Spark [Bet  | a]     |   |  |   |          |     |    |   |     |     |     |       |
|                      |        |   |  |   |          |     |    |   |     |     |     |       |
| Print Screenshot     |        |   |  |   |          |     |    |   |     |     |     |       |
| Configure Printer    |        |   |  |   |          |     |    |   |     |     |     |       |
| Evit                 |        |   |  |   |          |     |    |   |     |     |     |       |

#### 2016-1-RO01-KA202-024578

El presente proyecto ha sido financiad con el apoyo de la Comisión Europea. Este material refleja solamente las opiniones del autor, por lo que ni la Agencia Nacional ni la Comisión Europea son responsables del uso que pueda hacerse de la información aquí difundida.

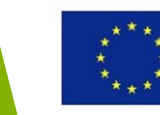

 Un modelo de una mano, que puede usarse como soporte para móviles, se usa para explicar las opciones de análisis y reparación automática en Netfabb

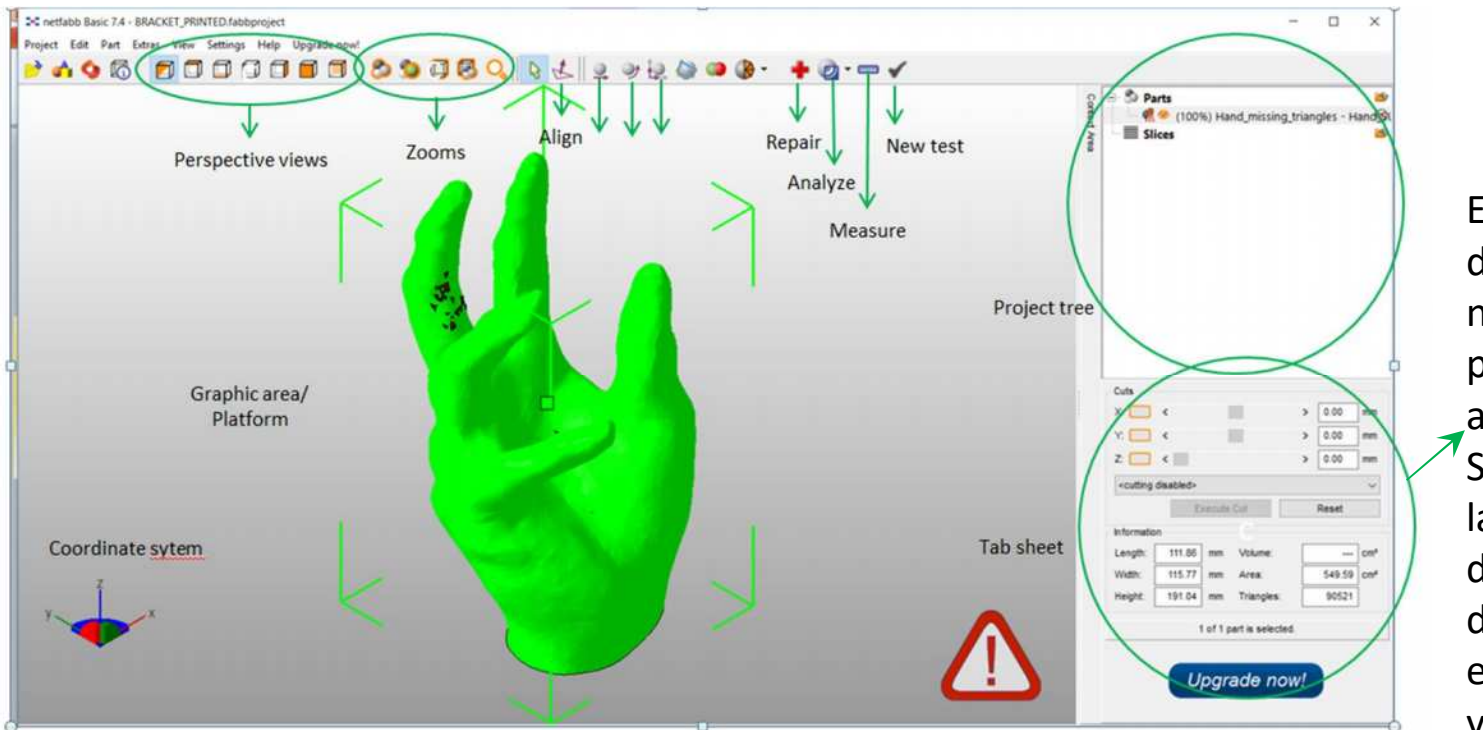

El volumen del modelo no se calcula porque tiene agujeros. Se muestran las dimensiones del modelo en los ejes x, y, z.

#### 2016-1-RO01-KA202-024578

El presente proyecto ha sido financiad con el apoyo de la Comisión Europea. Este material refleja solamente las opiniones del autor, por lo que ni la Agencia Nacional ni la Comisión Europea son responsables del uso que pueda hacerse de la información aquí difundida.

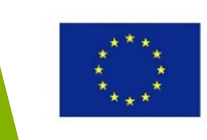

- La exclamación indica que el modelo tiene errores.
- Se realiza un análisis estándar.

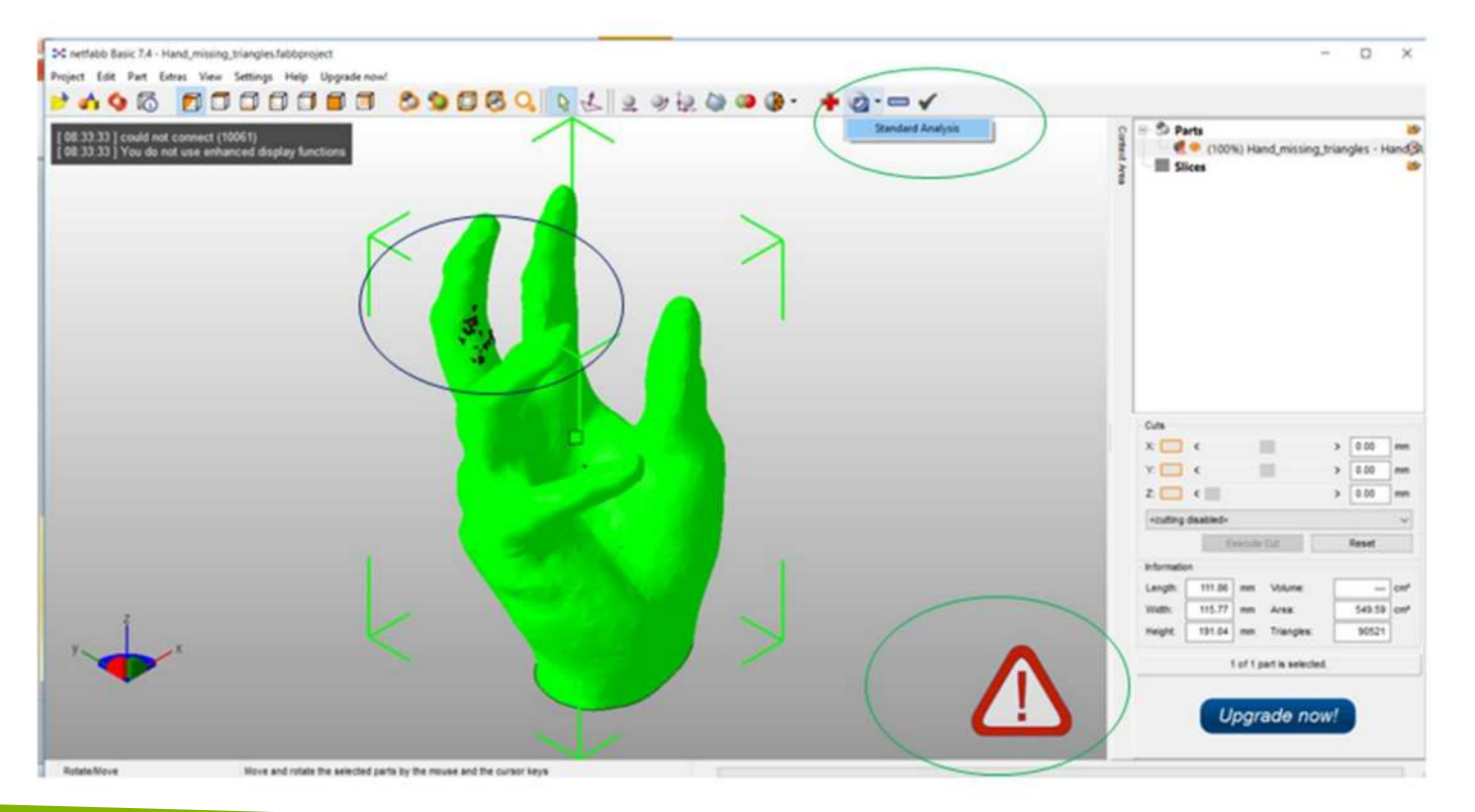

#### 2016-1-RO01-KA202-024578

El presente proyecto ha sido financiad con el apoyo de la Comisión Europea. Este material refleja solamente las opiniones del autor, por lo que ni la Agencia Nacional ni la Comisión Europea son responsables del uso que pueda hacerse de la información aquí difundida.

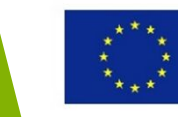

- Los resultados del análisis muestran que la superficie es orientable, pero que no está cerrada.
- Se muestra también la operación de análisis estándar en el Project Tree.
- Otra información disponible:
- Número de agujeros
- Triángulos invertidos
- Malos bordes
- Número de puntos
- Número de triángulos
- Número de bordes, etc.

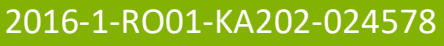

El presente proyecto ha sido financiad con el apoyo de la Comisión Europea. Este material refleja solamente las opiniones del autor, por lo que ni la Agencia Nacional ni la Comisión Europea son responsables del uso que pueda hacerse de la información aquí difundida.

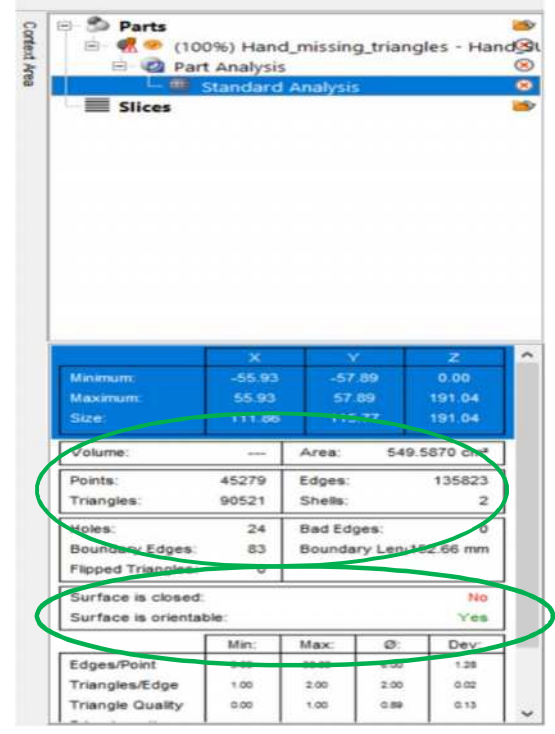

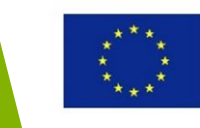

- La zona con falta de triángulos se muestra en amarillo al activar la opción de reparación (señal de la cruz roja).
- La reparación automática se aplica con la sub-opción reparado por defecto. Luego aplica Reparar y Borra partes antiguas.

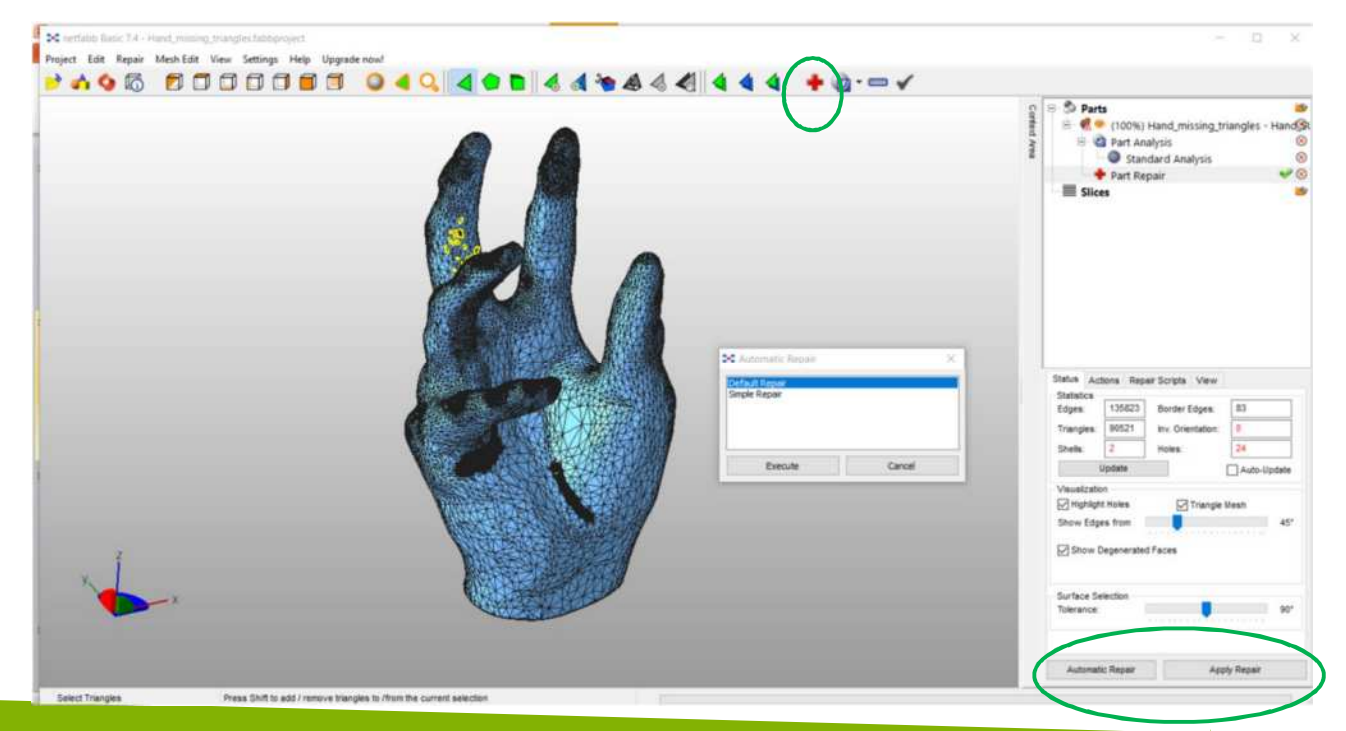

### 2016-1-RO01-KA202-024578

El presente proyecto ha sido financiad con el apoyo de la Comisión Europea. Este material refleja solamente las opiniones del autor, por lo que ni la Agencia Nacional ni la Comisión Europea son responsables del uso que pueda hacerse de la información aquí difundida.

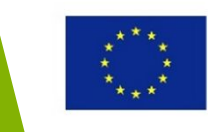

- Se muestran los resultados de la opción de reparar. Se debe realizar otro análisis para comprobar que el modelo STL está cerrado.
- Luego puede guardarse el modelo y usarse para imprimir en 3D: Proyecto → Guardar, Proyecto → Guardar como o exportar como → STL.

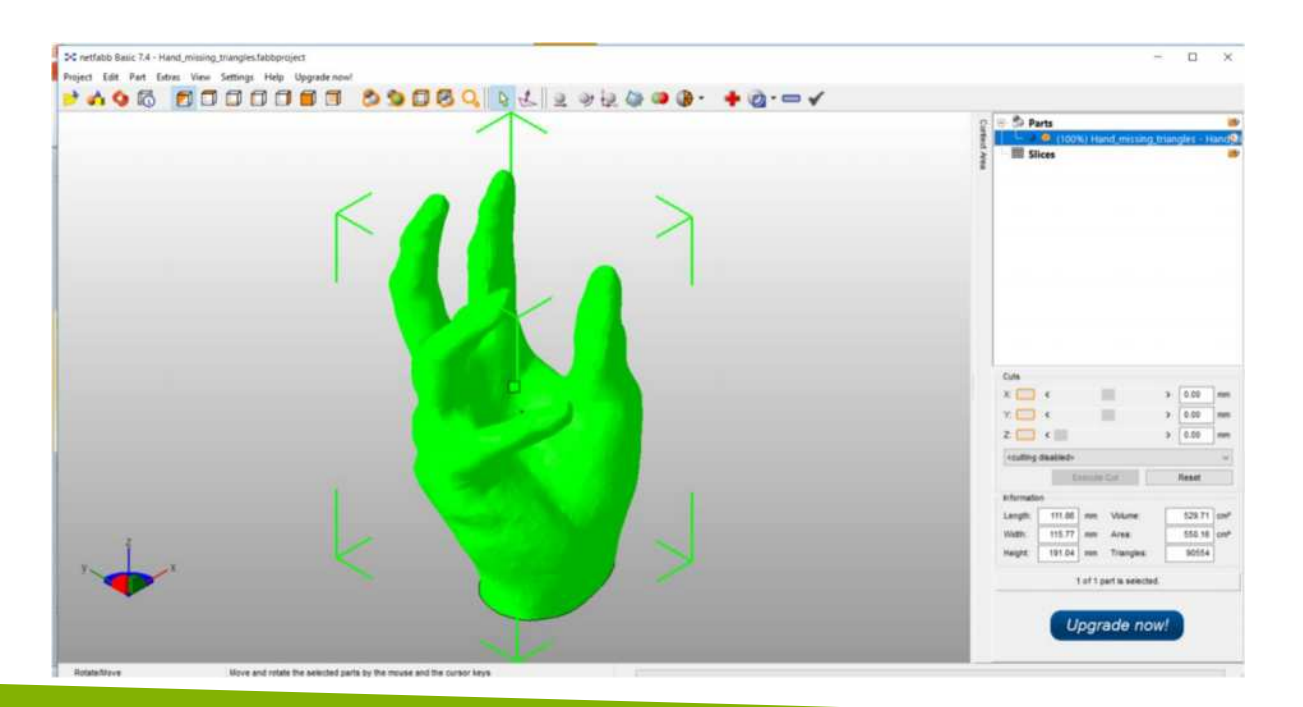

#### 2016-1-RO01-KA202-024578

El presente proyecto ha sido financiad con el apoyo de la Comisión Europea. Este material refleja solamente las opiniones del autor, por lo que ni la Agencia Nacional ni la Comisión Europea son responsables del uso que pueda hacerse de la información aquí difundida.

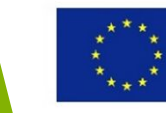

 Usamos un modelo de un soporte para ilustrar las opciones de reparación manual de Netfabb

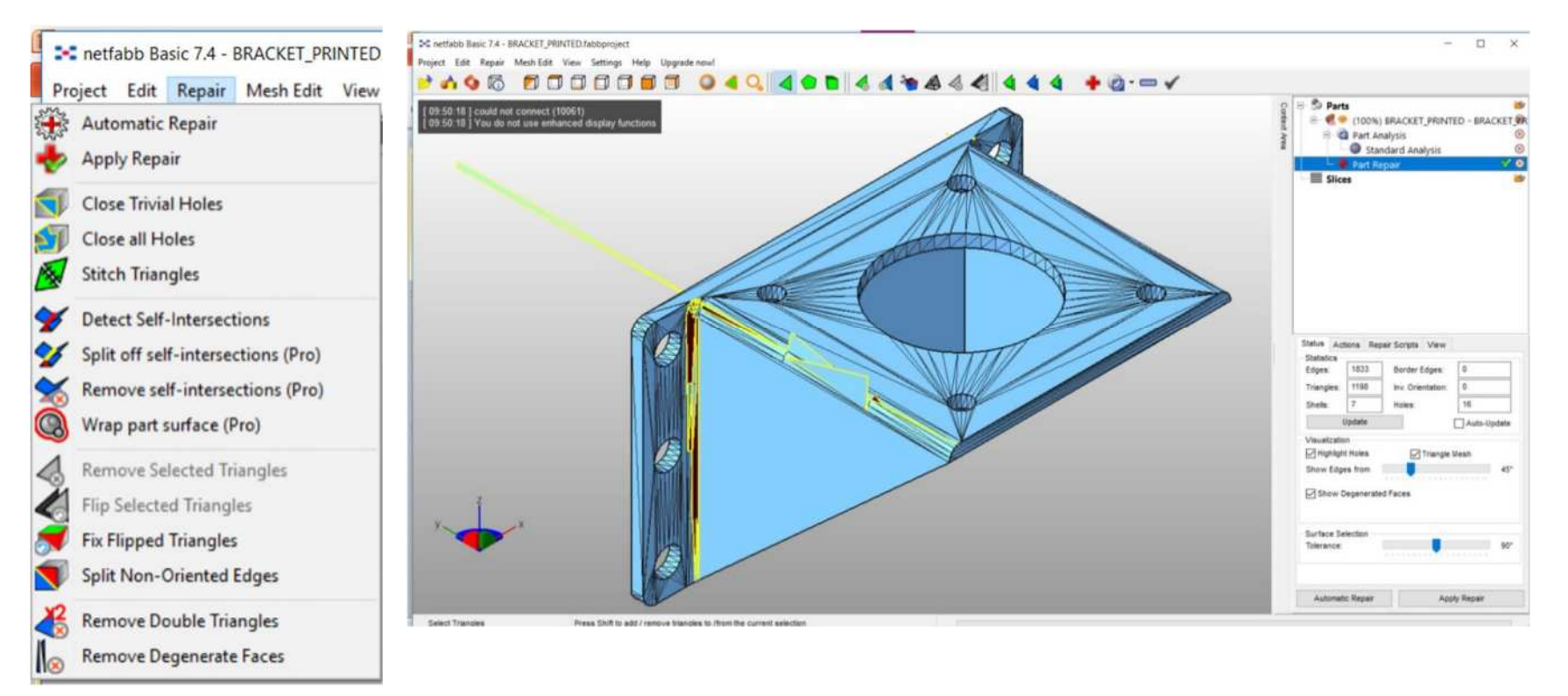

#### 2016-1-RO01-KA202-024578

El presente proyecto ha sido financiad con el apoyo de la Comisión Europea. Este material refleja solamente las opiniones del autor, por lo que ni la Agencia Nacional ni la Comisión Europea son responsables del uso que pueda hacerse de la información aquí difundida.

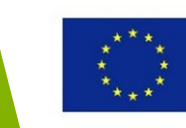

- Se muestra el modelo STL tras la reparación automática
- Las operaciones manuales se usan para borrar triángulos. Se seleccionan los triángulos (opción de selección de triángulos) y luego se borran (tecla de borrar)

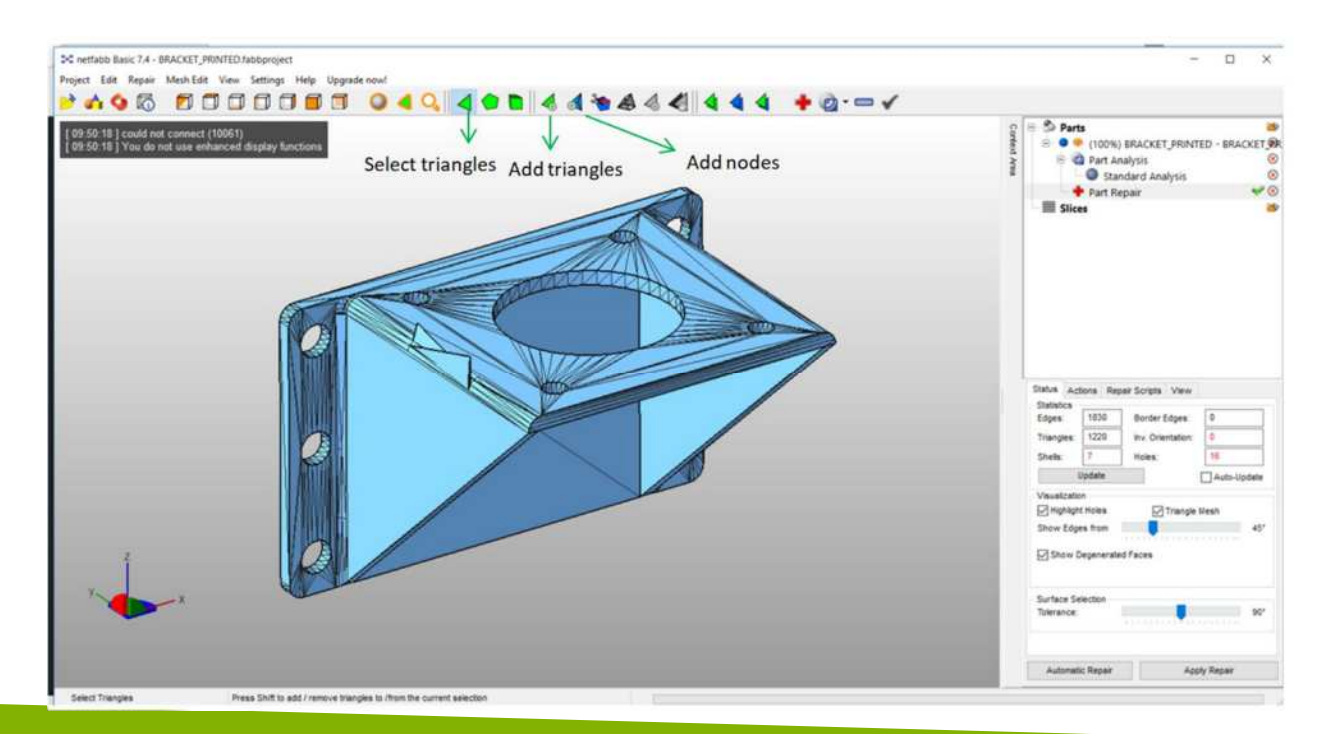

#### 2016-1-RO01-KA202-024578

El presente proyecto ha sido financiad con el apoyo de la Comisión Europea. Este material refleja solamente las opiniones del autor, por lo que ni la Agencia Nacional ni la Comisión Europea son responsables del uso que pueda hacerse de la información aquí difundida.

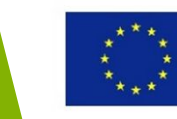

- Imágenes de diferentes pasos de la reparación manual : seleccionar triángulos, eliminar triángulos
- Luego se aplica la opción de reparado automático

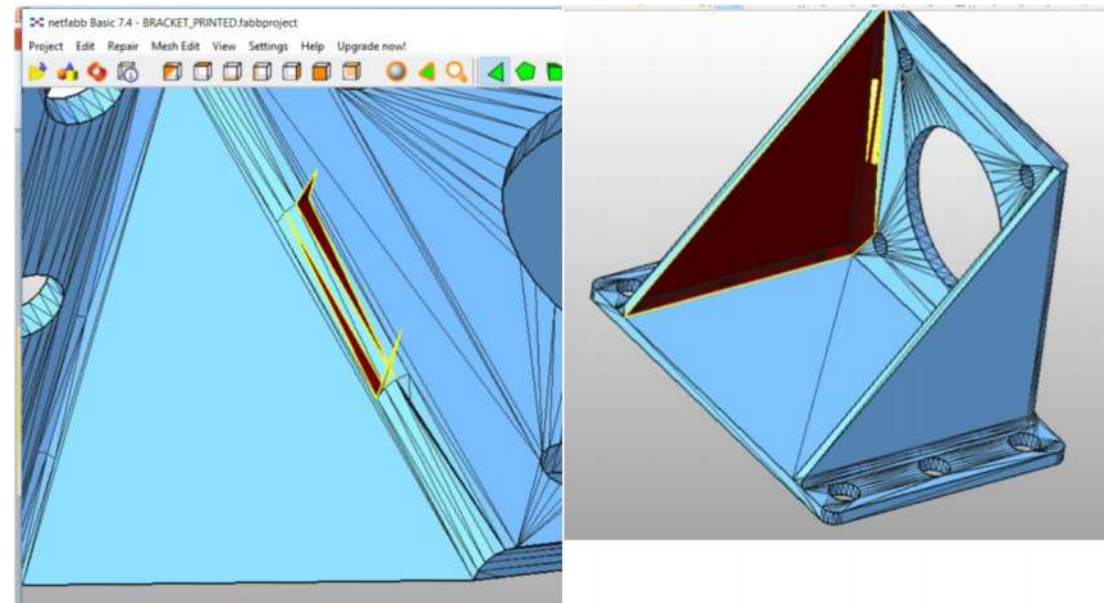

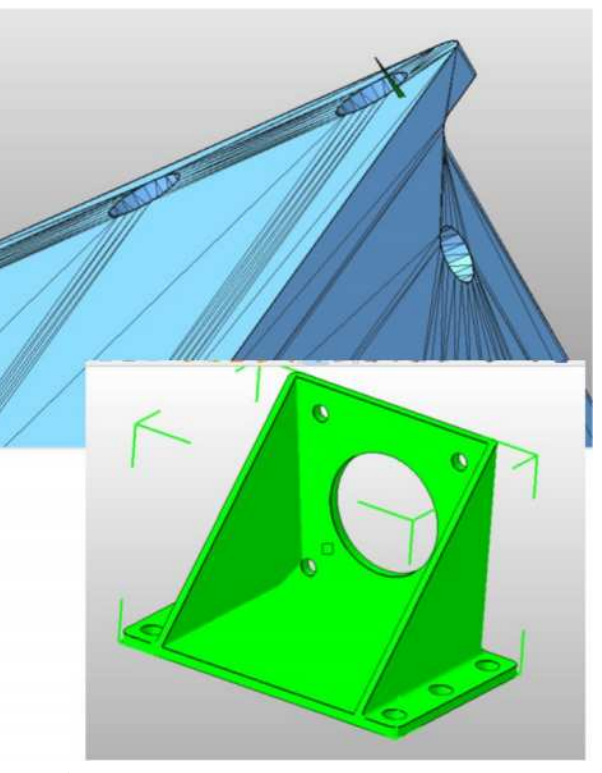

#### 2016-1-RO01-KA202-024578

El presente proyecto ha sido financiad con el apoyo de la Comisión Europea. Este material refleja solamente las opiniones del autor, por lo que ni la Agencia Nacional ni la Comisión Europea son responsables del uso que pueda hacerse de la información aquí difundida.

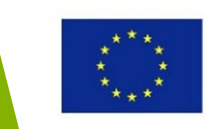

- Sesión práctica (45 minutos)
- Descarga un modelo STL de un repositorio
- Comprueba el modelo STL usando Netfabb
- Si el modelo STL es correcto, expórtalo como STL ASCII
- Abre el archivo STL ASCII usando Notepad y borra varios triángulos, modifica las coordenadas de los ejes/ u orientación de los normales
- Guarda el modelo STL modificado
- Abre el nuevo modelo STL en Netfabb y repáralo

#### 2016-1-RO01-KA202-024578

El presente proyecto ha sido financiad con el apoyo de la Comisión Europea. Este material refleja solamente las opiniones del autor, por lo que ni la Agencia Nacional ni la Comisión Europea son responsables del uso que pueda hacerse de la información aquí difundida.

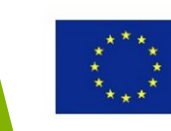

| Software para modelos STL- Meshlab                                                                                                    |  |
|----------------------------------------------------------------------------------------------------|--|
| <ul> <li>MeshLab, <u>www.meshlab.net</u> – soluciones para inspeccionar,<br/>editar, limpiar, curar, prestar servicios, texturizar o conversión<br/>de mallas, incluyendo modelos STL.</li> </ul>                                                                                                    |  |
| Image: Second and Second and Second |  |
| <b>MeshLab</b> the open source system for processing and editing 3D triangular meshes.<br>It provides a set of tools for editing, cleaning, healing, inspecting, inspecting, rendering, texturing and converting meshes. It offers features for processing raw data produced by 3D digitization tools/devices and for preparing models for 3D printing.                                                                                                    |  |
| State of the Art automatic remeshing                                                                                                    |  |

### 2016-1-RO01-KA202-024578

El presente proyecto ha sido financiad con el apoyo de la Comisión Europea. Este material refleja solamente las opiniones del autor, por lo que ni la Agencia Nacional ni la Comisión Europea son responsables del uso que pueda hacerse de la información aquí difundida.

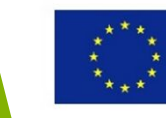

• Formatos de ficheros de importación y exportación de MeshLab

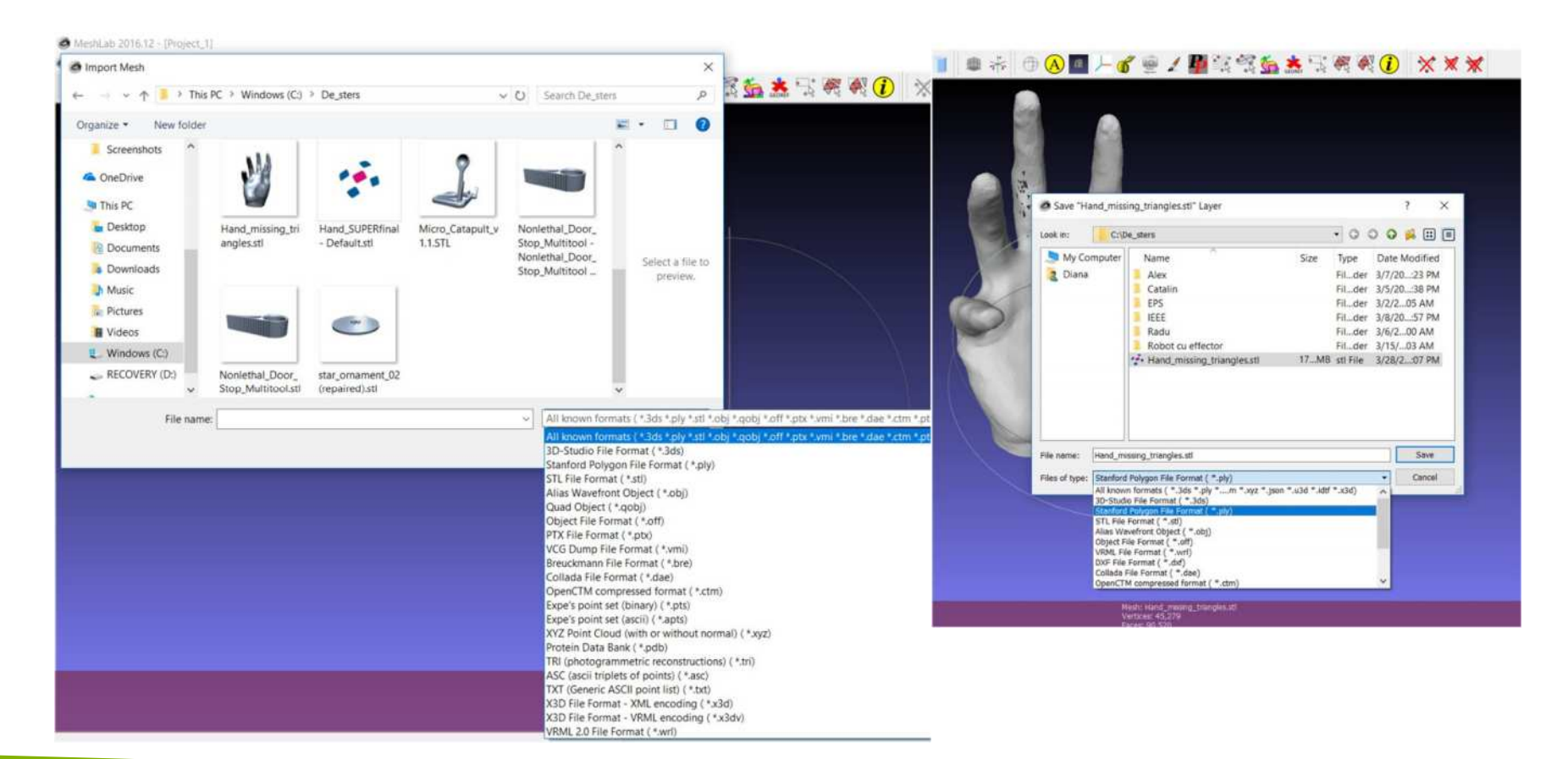

#### 2016-1-RO01-KA202-024578

El presente proyecto ha sido financiad con el apoyo de la Comisión Europea. Este material refleja solamente las opiniones del autor, por lo que ni la Agencia Nacional ni la Comisión Europea son responsables del uso que pueda hacerse de la información aquí difundida.

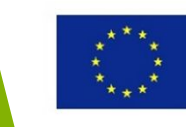

### • Interfaz de MeshLab explicada

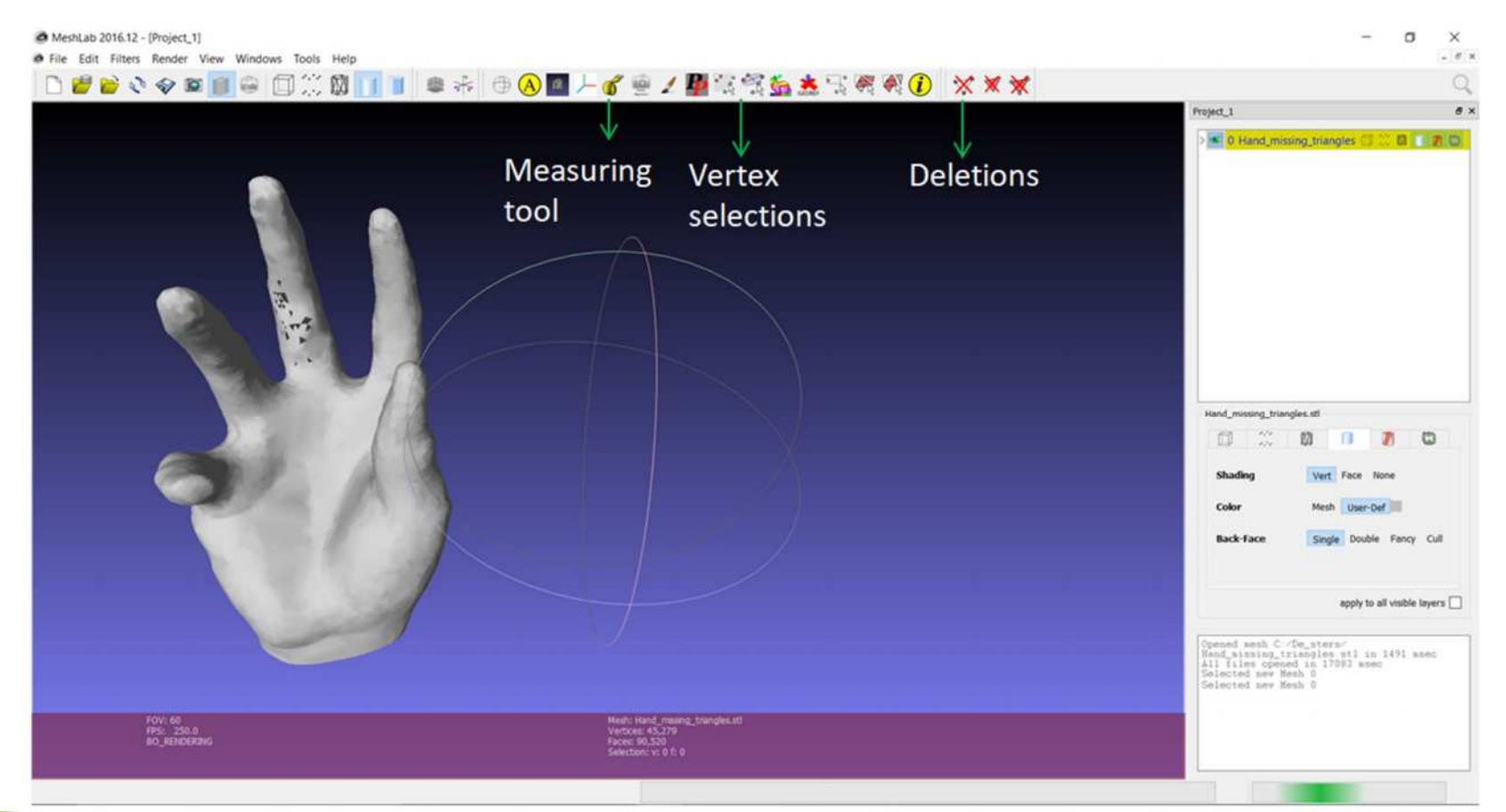

#### 2016-1-RO01-KA202-024578

El presente proyecto ha sido financiad con el apoyo de la Comisión Europea. Este material refleja solamente las opiniones del autor, por lo que ni la Agencia Nacional ni la Comisión Europea son responsables del uso que pueda hacerse de la información aquí difundida.

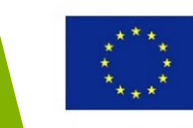

### • Opciones de edición MeshLab • Opciones de limpiado MeshLab

2016.12 - [Project\_1]

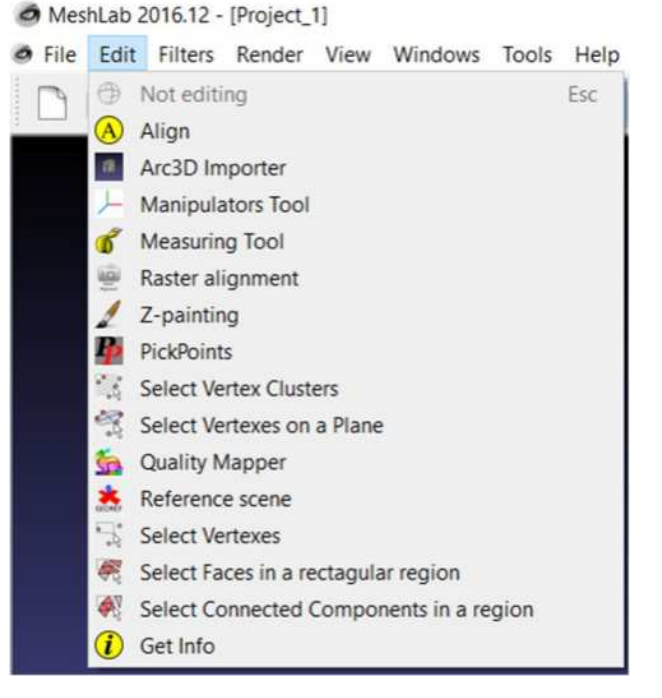

| Apply filter Ctrl<br>Show current filter script | P 🗐 | 1 👬 🕀 🖲 🗖 🖵 💣 🦊 🛔                             |
|-------------------------------------------------|-----|-----------------------------------------------|
| Selection                                       | •   |                                               |
| Cleaning and Repairing                          |     | Compact faces                                 |
| Create New Mesh Layer                           | •   | Compact vertices                              |
| Remeshing, Simplification and Reconstruction    | •   | Merge Close Vertices                          |
| Polygonal and Quad Mesh                         | •   | Remove Duplicate Faces                        |
| Color Creation and Processing                   | •   | Remove Duplicate Vertices                     |
| Smoothing, Fairing and Deformation              | •   | Remove Faces from Non Manifold Edges          |
| Quality Measure and Computations                | •   | Remove Isolated Folded Faces by Edge Flip     |
| Normals, Curvatures and Orientation             | •   | Remove Isolated pieces (wrt Diameter)         |
| Mesh Layer                                      | •   | Remove Isolated pieces (wrt Face Num.)        |
| Raster Layer                                    | •   | Remove T-Vertices by Edge Collapse            |
| Range Map                                       | •   | Remove T-Vertices by Edge Flip                |
| Point Set                                       | •   | Remove Unreferenced Vertices                  |
| Sampling                                        | •   | Remove Vertices wrt Quality                   |
| Texture                                         | •   | Remove Zero Area Faces                        |
| Camera                                          | •   | Select Self Intersecting Faces                |
|                                                 | 1   | Select non Manifold Edges                     |
|                                                 |     | Select non Manifold Vertices                  |
|                                                 |     | Simplification: MC Edge Collapse              |
|                                                 | 1   | Snap Mismatched Borders Alt+                  |
|                                                 |     | Split Vertexes Incident on Non Manifold Faces |

#### 2016-1-RO01-KA202-024578

El presente proyecto ha sido financiad con el apoyo de la Comisión Europea. Este material refleja solamente las opiniones del autor, por lo que ni la Agencia Nacional ni la Comisión Europea son responsables del uso que pueda hacerse de la información aquí difundida.

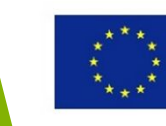

• Haciendo los errores visibles en el modelo de ejemplo de sujeción

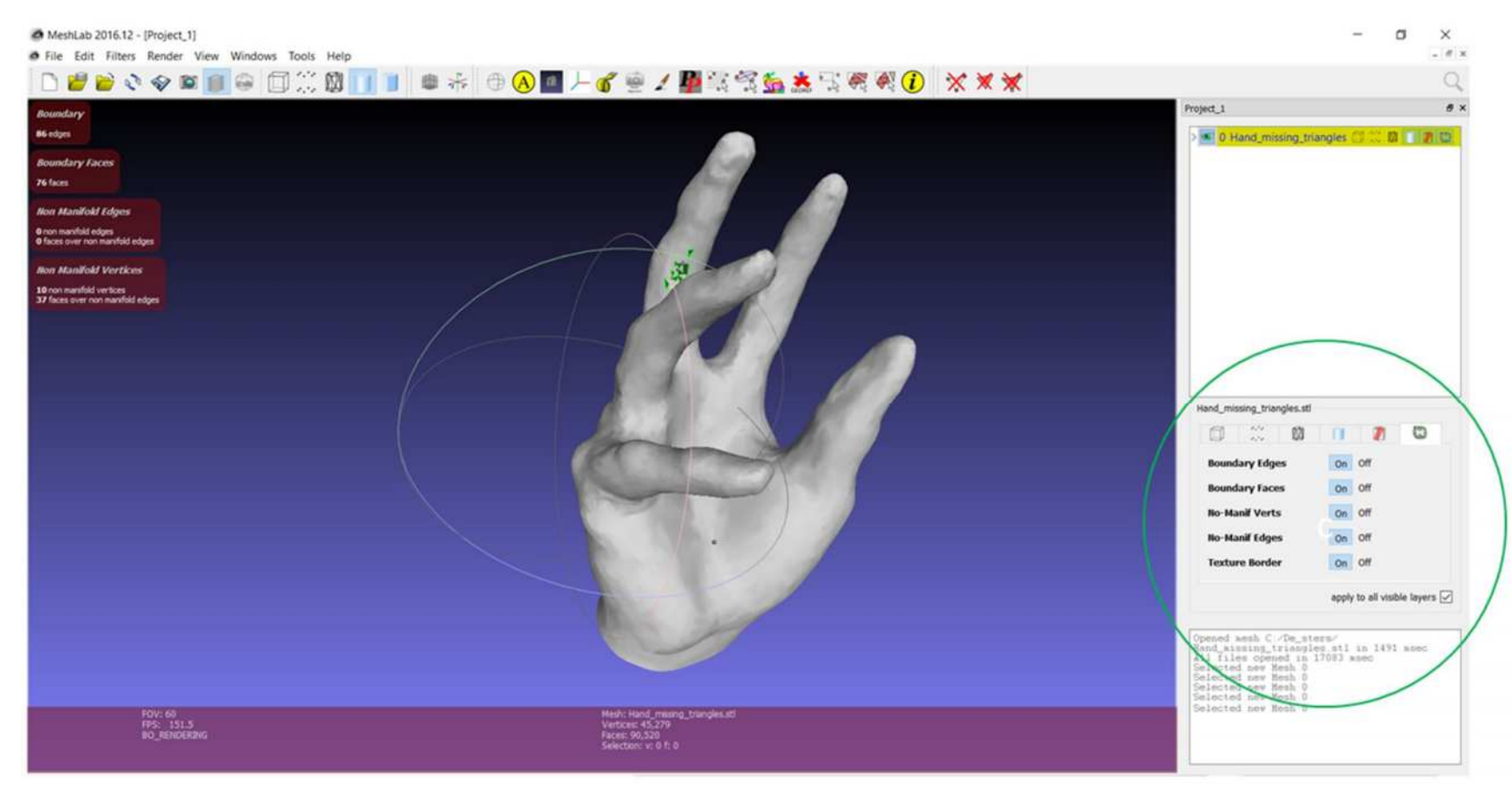

#### 2016-1-RO01-KA202-024578

El presente proyecto ha sido financiad con el apoyo de la Comisión Europea. Este material refleja solamente las opiniones del autor, por lo que ni la Agencia Nacional ni la Comisión Europea son responsables del uso que pueda hacerse de la información aquí difundida.

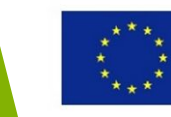

• Acceso: Reparación de malla, Simplificación y Reconstrucción para reparar los defectos en el modelo de la mano de sujeción

| MeshLab 20            | 116.12 - [Project_1]                         |                                             |                                             |                                    |                                                                                                    |                                                                                                    | – 🛛 🗙                         |
|-----------------------|----------------------------------------------|---------------------------------------------|---------------------------------------------|------------------------------------|----------------------------------------------------------------------------------------------------|----------------------------------------------------------------------------------------------------|-------------------------------|
| File Edit             | Filters Render View Windows Tools Help       |                                             |                                             |                                    |                                                                                                    |                                                                                                    | - #                           |
| 001                   | Apply filter<br>Show current filter script   | Ctrl+P                                      | ₩ 🕸 🕀 🖪 🗛 🖷 🖟 🗐                             | 1 🔮 🧐 🕄                            | ≦≛≒@@ <b>()</b> XXX                                                                                                    |                                                                                                    | Q                             |
| Boundary              | Selection                                    |                                             |                                             |                                    |                                                                                                    | Project_1                                                                                                    | 8 )                           |
| 85 miges              | Cleaning and Repairing                       |                                             | Alpha Complex/Shape                         |                                    |                                                                                                    | > III 0 Hand missing to                                                                                                    | nangles C C D D D             |
| Lesson and the second | Create New Mesh Layer                        |                                             | Build a Polyline with NonFaux Edges         |                                    |                                                                                                    | and a second second sec |                               |
| Boundary Fai          | Remeshing, Simplification and Reconstruction | 114                                         | CSG Operation                               |                                    |                                                                                                    |                                                                                                    |                               |
| 76 faces              | Polygonal and Quad Mesh                      |                                             | Close Holes                                 |                                    |                                                                                                    |                                                                                                    |                               |
| Non Manifold          | Color Creation and Processing                |                                             | Convex Hull                                 |                                    |                                                                                                    |                                                                                                    |                               |
| Orion manifold ed     | Smoothing, Fairing and Deformation           |                                             | Crease Marking with NonFaux Edges           |                                    |                                                                                                    |                                                                                                    |                               |
| O faces over non      | Quality Measure and Computations             |                                             | Curvature flipping optimization             |                                    |                                                                                                    |                                                                                                    |                               |
| Non Manifold          | Normals, Curvatures and Orientation          |                                             | Cut mesh along crease edges                 |                                    |                                                                                                    |                                                                                                    |                               |
| 10 ron manifold y     | Mesh Layer                                   | •                                           | Delaunay Triangulation                      |                                    |                                                                                                    |                                                                                                    |                               |
| 37 facto over no      | Raster Layer                                 |                                             | Generate Scalar Harmonic Field              |                                    |                                                                                                    |                                                                                                    |                               |
|                       | Range Map                                    |                                             | Iso Parametrization Build Atlased Mesh      |                                    |                                                                                                    |                                                                                                    |                               |
|                       | Point Set                                    |                                             | Iso Parametrization Remeshing               |                                    | X                                                                                                    |                                                                                                    |                               |
|                       | Sampling                                     | •                                           | Iso Parametrization transfer between meshe  | 5                                  | A Company and the second second secon |                                                                                                    |                               |
|                       | Texture                                      |                                             | Iso Parametrization: Main                   |                                    | 1                                                                                                    |                                                                                                    |                               |
|                       | Camera                                       | 0.0                                         | Marching Cubes (APSS)                       |                                    |                                                                                                    |                                                                                                    |                               |
|                       |                                              |                                             | Marching Cubes (RIMLS)                      |                                    | TSI                                                                                                    | Hand_missing_triangles.st                                                                                                    |                               |
|                       |                                              |                                             | Mesh aging and chipping simulation          |                                    | 1.1                                                                                                    | D X 0                                                                                                    | n 🥡 🗯                         |
|                       |                                              | 100                                         | Planar hipping optimization                 | Given a point cloud y              | ith normals it reconstructs a surface using the Ball                                                                                                    | Republic Films                                                                                                    | Contract loss                 |
|                       |                                              | 1000                                        | Points Cloud Movement                       | Pivoting Algorithm.                | Starting with a seed triangle, the BPA algorithm                                                                                                    | Boundary Euges                                                                                                    | Long On                       |
|                       |                                              | 1 1                                         | Simplification M <sup>®</sup> Edge Collapse | pivots a ball of the g             | ven radius around the already formed edgesuntil                                                                                                    | Boundary Faces                                                                                                    | On Off                        |
|                       |                                              |                                             | Simplification: Clustering Decimation       | it touches another po              | int, forming another triangle. The process                                                                                                    | No-Manif Verts                                                                                                    | On Off                        |
|                       |                                              |                                             | Simplification Quadric Edge Collapse Decir  | reconstruction algori              | tm uses the existing points without creating new                                                                                                    | Ro-Manif Educat                                                                                                    | The Off                       |
|                       |                                              |                                             | Simplification: Quadric Edge Collapse Decir | ones. Works better w               | th uniformly sampled point clouds. If needed first                                                                                                    | no main toges                                                                                                    | Pont on                       |
|                       |                                              | Subdivision Surfaces: Butterfly Subdivision | perform a poisson di                        | ik subsampling of the point cloud. | Texture Border                                                                                                    | On Off                                                                                                    |                               |
|                       |                                              |                                             | Subdivision Surfaces: Catmull-Clark         | The ball-pivoting al               | an J., Rushmeier H., Silva C., Taubin G.                                                                                                    |                                                                                                    | and an all south to say D     |
|                       | No. No. No. No. No. No. No. No. No. No.      |                                             | Subdivision Surfaces: LS3 Loop              | IEEE TVCG 1999                     |                                                                                                    |                                                                                                    | apply to all visible layers   |
|                       |                                              |                                             | Subdivision Surfaces: Loop                  |                                    |                                                                                                    |                                                                                                    |                               |
|                       |                                              |                                             | Subdivision Surfaces: Midpoint              | (filter_clean.dll)                 |                                                                                                    | Nond_kissing_triang                                                                                                    | lers/<br>les.stl is 1970 seec |
|                       |                                              |                                             | Surface Reconstruction: Ball Pivoting       |                                    |                                                                                                    | All files opened in<br>Selected new Mesh 0                                                                                                    | 2721 Neec                     |
|                       |                                              |                                             | Surface Reconstruction: VCG                 |                                    |                                                                                                    | Selected new Mesh 0                                                                                                    |                               |
|                       |                                              | 10                                          | Tri to Quad by 4-8 Subdivision              |                                    |                                                                                                    |                                                                                                    |                               |
| 1                     | FOV: 50<br>FPS: 70.4                         |                                             | Tri to Quad by smart triangle pairing       |                                    |                                                                                                    |                                                                                                    |                               |
|                       | BO_RENDERING                                 |                                             | Turn into Quad-Dominant mesh                |                                    |                                                                                                    |                                                                                                    |                               |
|                       |                                              |                                             | Turn into a Pure-Triangular mesh            |                                    |                                                                                                    |                                                                                                    |                               |
|                       |                                              |                                             | Uniform Mesh Resampling                     |                                    |                                                                                                    |                                                                                                    |                               |
|                       |                                              |                                             | vertex Attribute Seam                       |                                    |                                                                                                    |                                                                                                    |                               |

#### 2016-1-RO01-KA202-024578

El presente proyecto ha sido financiad con el apoyo de la Comisión Europea. Este material refleja solamente las opiniones del autor, por lo que ni la Agencia Nacional ni la Comisión Europea son responsables del uso que pueda hacerse de la información aquí difundida.

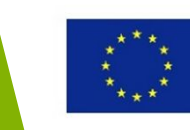

 Aplica la opción de la bola giratoria para la reconstrucción de la superficie para rellenar los agujeros del modelo

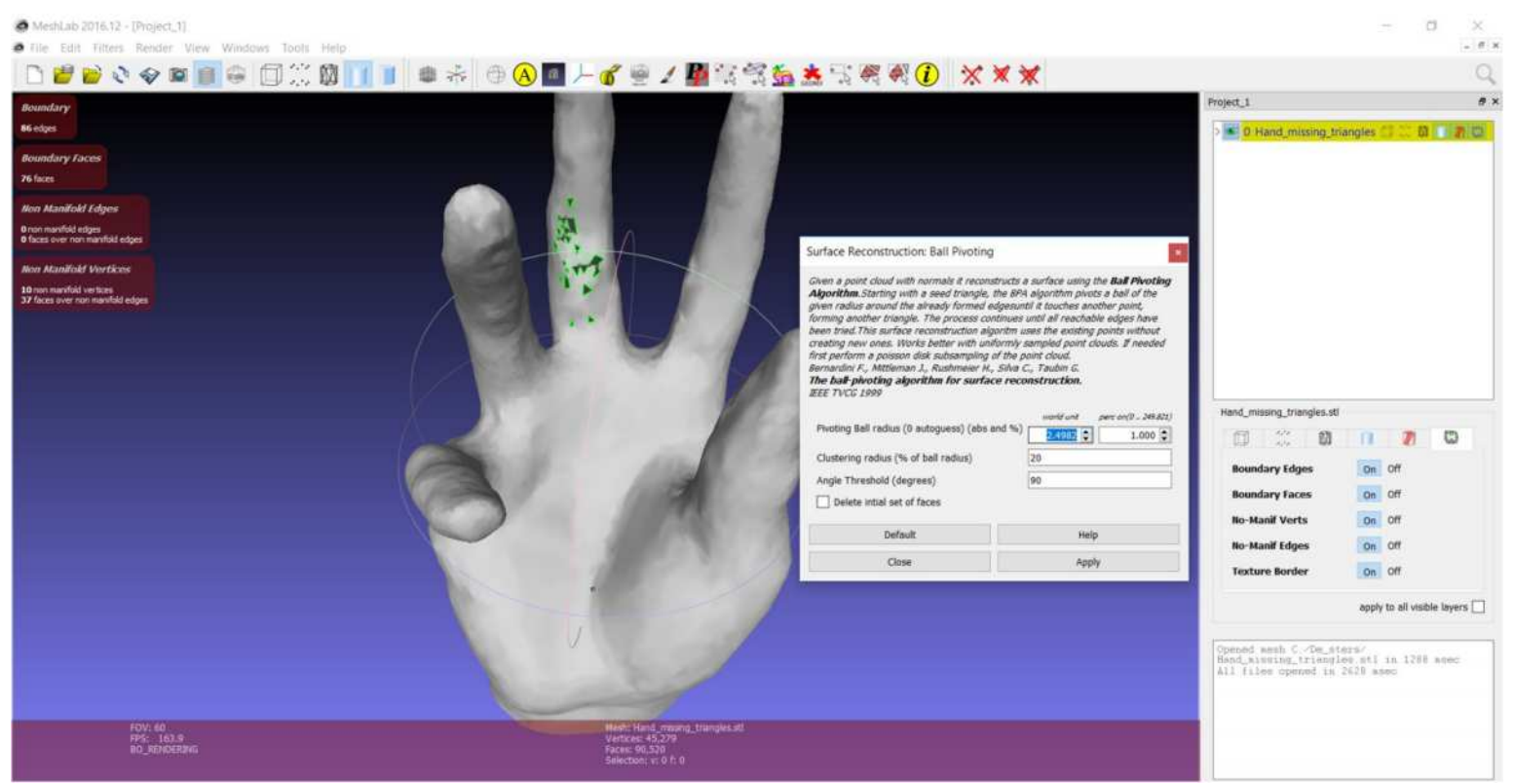

#### 2016-1-RO01-KA202-024578

El presente proyecto ha sido financiad con el apoyo de la Comisión Europea. Este material refleja solamente las opiniones del autor, por lo que ni la Agencia Nacional ni la Comisión Europea son responsables del uso que pueda hacerse de la información aquí difundida.

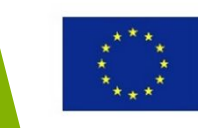

• Los resultados tras aplicar la bola giratoria para la reconstrucción de la superficie

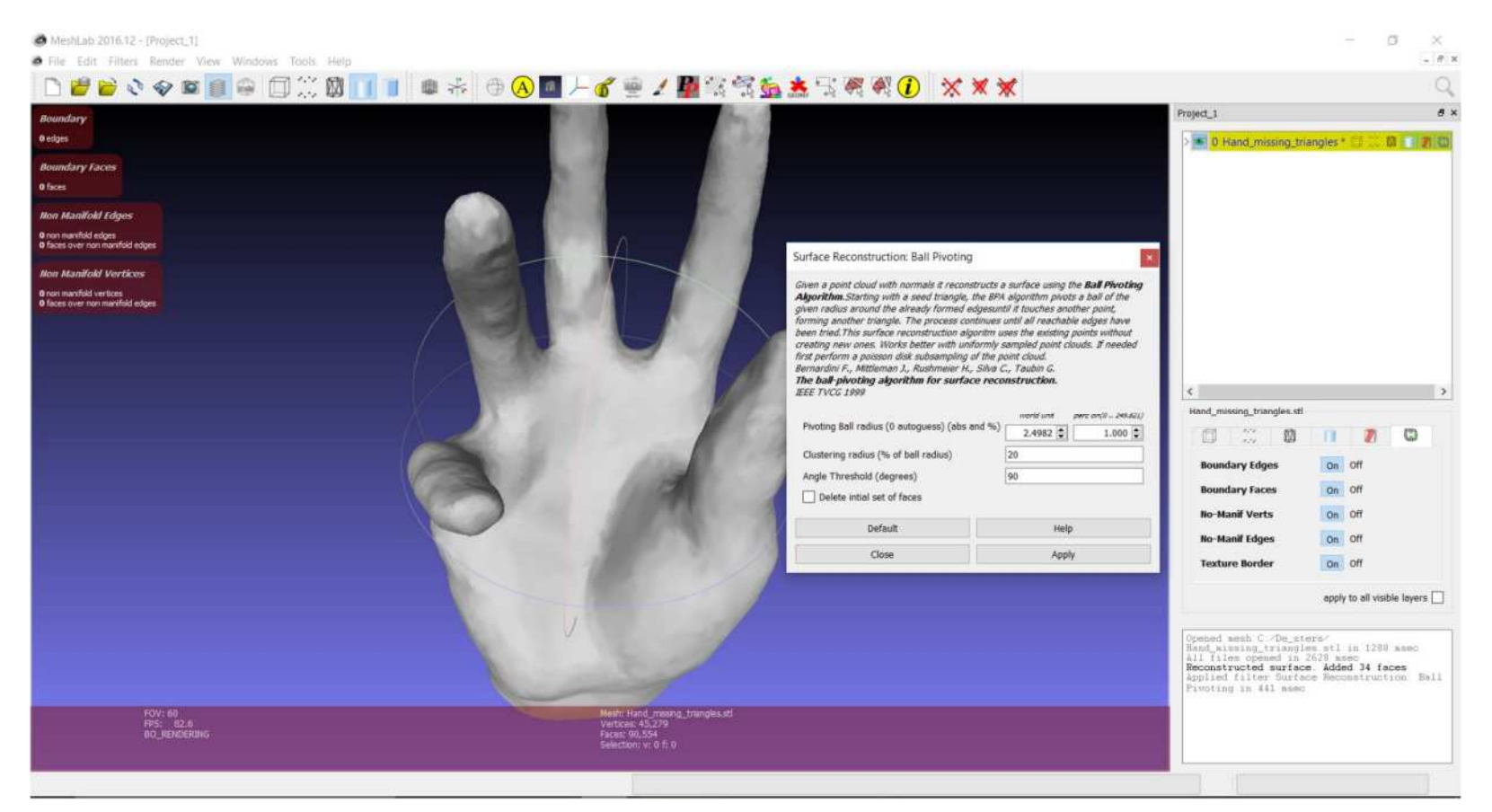

#### 2016-1-RO01-KA202-024578

El presente proyecto ha sido financiad con el apoyo de la Comisión Europea. Este material refleja solamente las opiniones del autor, por lo que ni la Agencia Nacional ni la Comisión Europea son responsables del uso que pueda hacerse de la información aquí difundida.

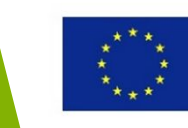

### Software para modelos STL-3DPrintCloud

- MiniMagics, <u>www.materialise.com/en/software/minimagics</u>
- Subir el modelo de la mano de sujeción al software MiniMagics o a 3DPrint Cloud, <u>https://cloud.materialise.com/</u>

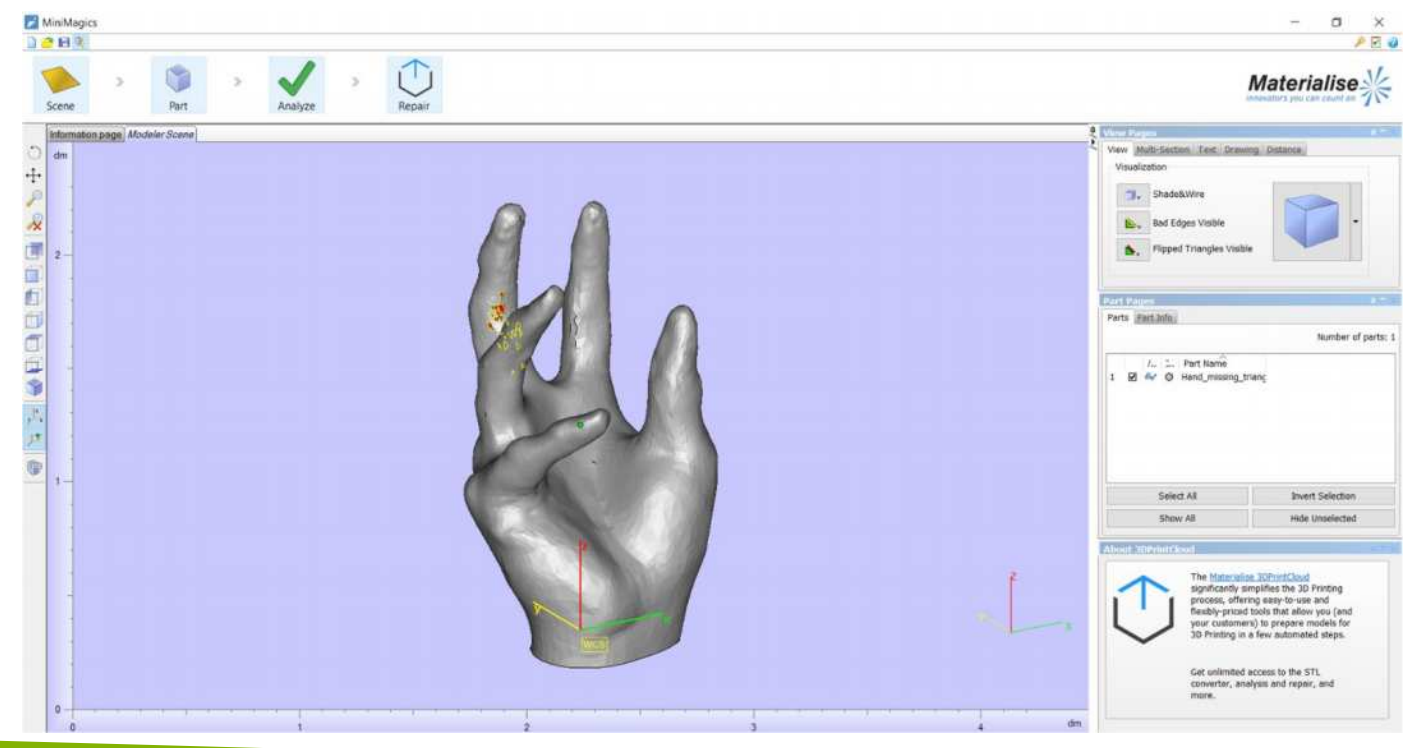

### 2016-1-RO01-KA202-024578

El presente proyecto ha sido financiad con el apoyo de la Comisión Europea. Este material refleja solamente las opiniones del autor, por lo que ni la Agencia Nacional ni la Comisión Europea son responsables del uso que pueda hacerse de la información aquí difundida.

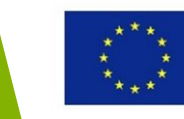

### Software para modelos STL- 3DPrintCloud

- En el caso de la aplicación MiniMagics, las opciones de reparación son automáticas y están disponibles en 3DPrintCloud
- Se necesita cuenta de usuario

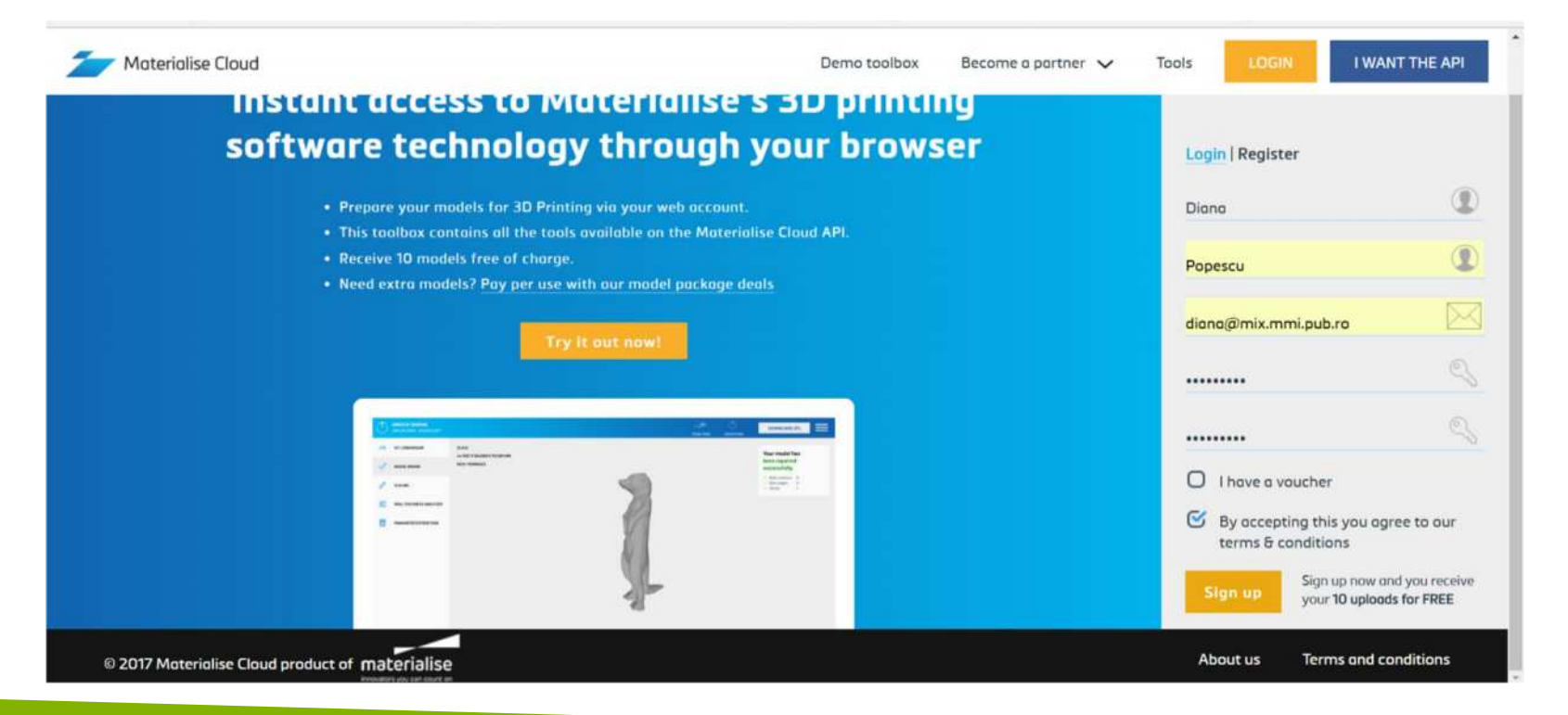

#### 2016-1-RO01-KA202-024578

El presente proyecto ha sido financiad con el apoyo de la Comisión Europea. Este material refleja solamente las opiniones del autor, por lo que ni la Agencia Nacional ni la Comisión Europea son responsables del uso que pueda hacerse de la información aquí difundida.

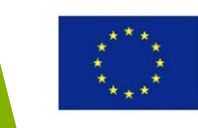

### Software para modelos STL-3DPrintCloud

- Se sube el modelo STL de la mano y se mide en mm.
- Se aplica la opción de reparar el modelo.

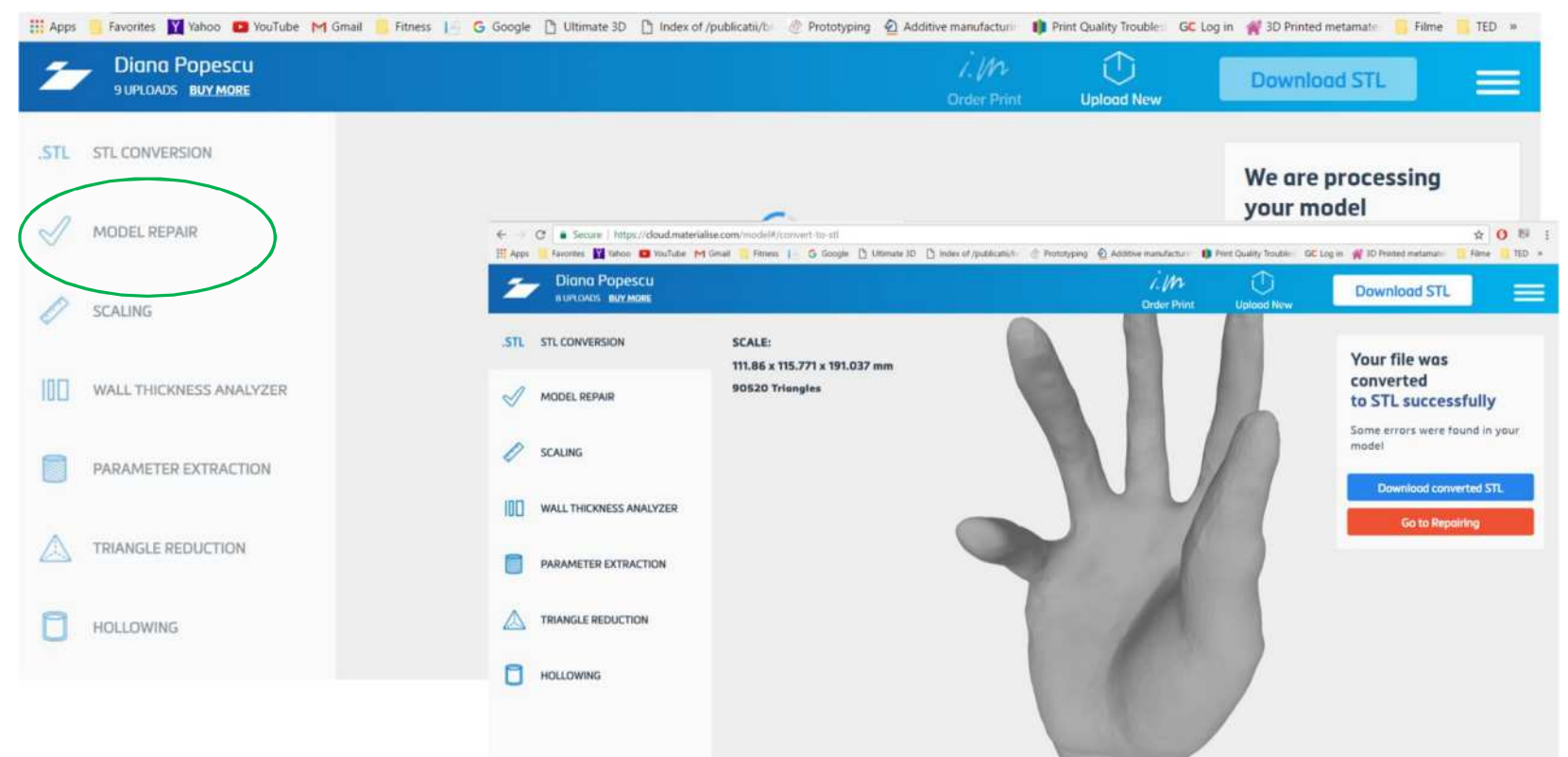

#### 2016-1-RO01-KA202-024578

El presente proyecto ha sido financiad con el apoyo de la Comisión Europea. Este material refleja solamente las opiniones del autor, por lo que ni la Agencia Nacional ni la Comisión Europea son responsables del uso que pueda hacerse de la información aquí difundida.

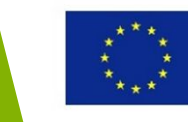

### Software para modelos STL-3DPrintCloud

• Los resultados de la reparación automática del modelo

| III Apps   | 📙 Favorites 📲 Yahoo 💶 YouTube 🎮 Gmail 📒 Fitne | ess   G Google 🕒 Ultimate 3D 🗋 Index of | /publicatii/b 🔗 Prototyping 🙆 Additive  | e manufacturi 🛛 🏟 Print Quality Troubles | GC Log in 🗌 3D Printed metamate 📒 File             | me 🦰 TED 🗯                       |
|------------|-----------------------------------------------|-----------------------------------------|-----------------------------------------|------------------------------------------|----------------------------------------------------|----------------------------------|
| 2          | Diana Popescu<br>BUPLOADS BUY MORE            |                                         |                                         | i. In Drder Print Upload New             | Download STL                                       |                                  |
| .STL       | STL CONVERSION                                |                                         |                                         |                                          | We are repairing                                   |                                  |
| ø          | MODEL REPAIR                                  |                                         | 0                                       | (                                        | your model<br>× Bod contours 27<br>× Bod adapts 93 |                                  |
| 0          | SCALING                                       | Please                                  | wait while we repair                    |                                          | Shells 2                                           | T                                |
| 1013       | WALL THICKNESS ANALYZER                       |                                         |                                         |                                          | Crider Print Uplood New                            | Download STL                     |
|            | PARAMETER EXTRACTION                          | .STL STL CONVERSION                     | SCALE:<br>111.86 x 115.771 x 191.037 mm |                                          |                                                    | Your model has                   |
|            | TRIANGLE REDUCTION                            | MODEL REPAIR                            | 54272 Triangles                         |                                          |                                                    | successfully                     |
| Allowed B. |                                               | SCALING                                 |                                         |                                          |                                                    | Bod edges     O     Shells     1 |
| ٥          | HOLLOWING                                     | WALL THICKNESS ANALYZER                 |                                         |                                          |                                                    |                                  |
|            |                                               | PARAMETER EXTRACTION                    |                                         | 0                                        | 1A                                                 |                                  |
|            |                                               |                                         |                                         |                                          | (                                                  |                                  |
|            |                                               | HOLLOWING                               |                                         |                                          |                                                    |                                  |

#### 2016-1-RO01-KA202-024578

El presente proyecto ha sido financiad con el apoyo de la Comisión Europea. Este material refleja solamente las opiniones del autor, por lo que ni la Agencia Nacional ni la Comisión Europea son responsables del uso que pueda hacerse de la información aquí difundida.

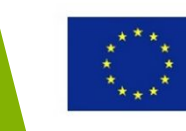

### Software para modelos STL- 3DPrintCloud

- Otras opciones disponibles en MinigMagics 3DPrintCloud:
- Escalar

Diana Popescu

WALL THICKNESS ANALYZER

TRIANGLE REDUCTION

HOLLOWING

STL STLCONVERSION

MODEL REPAIR

SCALING

- Análisis del grosor de las paredes
- Reducción de triángulos
- Extracción de parametros

111.86 x 115.771 x 191.037 mm

Too this

Rick

Wanne an multiple and times . Frank 11 G Google 23 18

SCALE:

54272 Trionnie

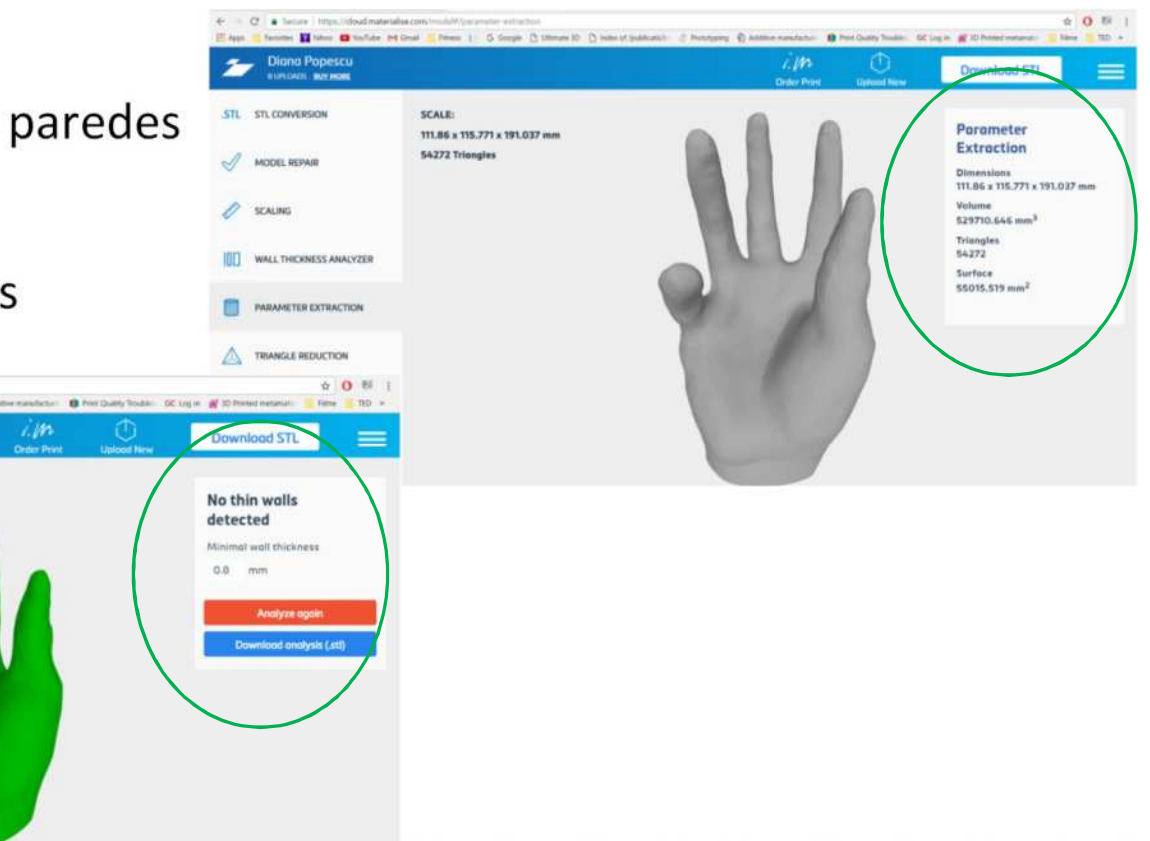

#### 2016-1-RO01-KA202-024578

El presente proyecto ha sido financiad con el apoyo de la Comisión Europea. Este material refleja solamente las opiniones del autor, por lo que ni la Agencia Nacional ni la Comisión Europea son responsables del uso que pueda hacerse de la información aquí difundida.

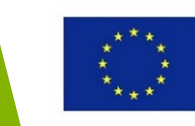

### Software para modelos STL-3DPrintCloud

- Sesión práctica (15 minutos)
- Usando el mismo modelo que en la primera sesión práctica, repáralo con MiniMagics/3DPrint Cloud

#### 2016-1-RO01-KA202-024578

El presente proyecto ha sido financiad con el apoyo de la Comisión Europea. Este material refleja solamente las opiniones del autor, por lo que ni la Agencia Nacional ni la Comisión Europea son responsables del uso que pueda hacerse de la información aquí difundida.

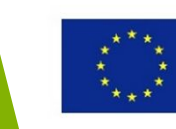

### Impresión 3D de modelos usando servicios on-line

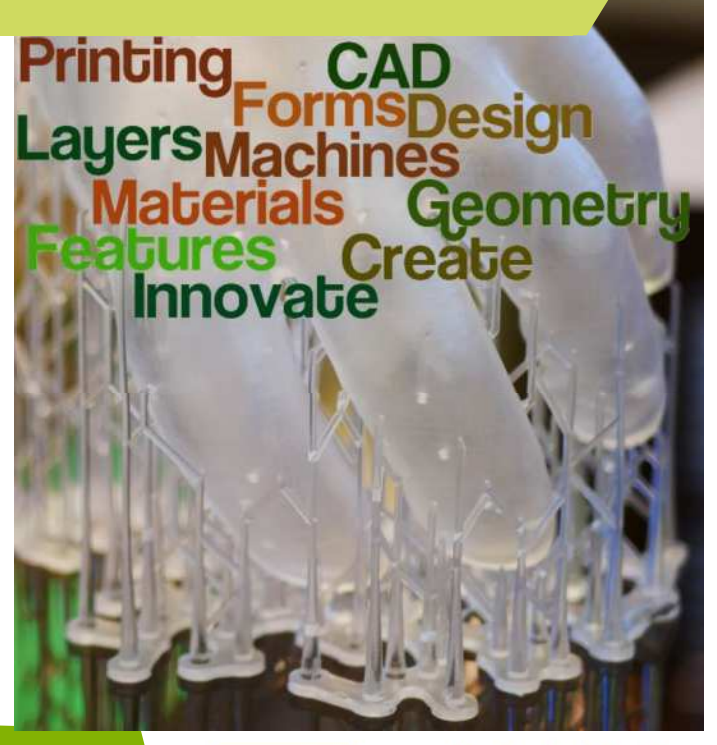

#### 2016-1-RO01-KA202-024578

El presente proyecto ha sido financiad con el apoyo de la Comisión Europea. Este material refleja solamente las opiniones del autor, por lo que ni la Agencia Nacional ni la Comisión Europea son responsables del uso que pueda hacerse de la información aquí difundida.

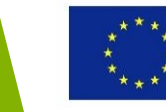
# Objetivos y Resultados de Aprendizaje

| Objetivo del módulo:          | Equipar a los estudiantes con conocimientos<br>sobre como acceder a agencias o plataformas de<br>descarga de modelos, estimando los costes de la<br>impresión 3D y realizando pedidos para fabricar el<br>objeto deseado                                                                                                    |
|-------------------------------|----------------------------------------------------------------------------------------------------|
| Número de Horas:              | 3 horas                                                                                                    |
| Resultados de<br>Aprendizaje: | <ul> <li>Conocimientos sobre como acceder a servicios<br/>de proveedores on-line de impresión 3D</li> <li>Conocimiento sobre como subir modelos STL,<br/>seleccionar material, proceso de impresión 3D,<br/>maquina</li> <li>Conocimiento sobre como evaluar costes,<br/>tiempos de entrega y acceso a la información<br/>proporcionada por los productores/ plataformas</li> </ul> |

### 2016-1-RO01-KA202-024578

El presente proyecto ha sido financiad con el apoyo de la Comisión Europea. Este material refleja solamente las opiniones del autor, por lo que ni la Agencia Nacional ni la Comisión Europea son responsables del uso que pueda hacerse de la información aquí difundida.

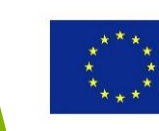

# Esquema de la lección

- Servicios on-line sobre impresión 3D:
  - Formatos de ficheros aceptados por los proveedores de servicios de impresión 3D
  - Proceso de trabajo para el uso de los servicios on-line de impresión 3D
- Uso de plataformas de impresión 3D como: 3DHubs, Sculpteo, Shapeways, i.Materialise, Ponoko

### 2016-1-RO01-KA202-024578

El presente proyecto ha sido financiad con el apoyo de la Comisión Europea. Este material refleja solamente las opiniones del autor, por lo que ni la Agencia Nacional ni la Comisión Europea son responsables del uso que pueda hacerse de la información aquí difundida.

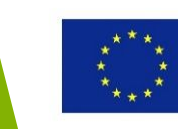

# Servicios on-line sobre impresión 3D

### 2016-1-RO01-KA202-024578

El presente proyecto ha sido financiad con el apoyo de la Comisión Europea. Este material refleja solamente las opiniones del autor, por lo que ni la Agencia Nacional ni la Comisión Europea son responsables del uso que pueda hacerse de la información aquí difundida.

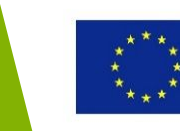

# Servicios on-line sobre impresión 3D

• Algunos proveedores de servicios on-line sobre impresión 3D con presupuesto:

| Proveedor     | Página web               | Tipo de negocio | Procesos de impresión 3D | Materiales                        |
|---------------|--------------------------|-----------------|--------------------------|-----------------------------------|
| 3D Hubs       | www.3dhubs.com           | B2C, B2B        | FDM, SLS, Sla, Polyjet,  | Termoplásticos, Resinas,          |
|               |                          |                 |                          | Metales, Papel                    |
| Shapeways     | www.shapeways.com        | B2C, B2B        | SLS, FDM                 | Termoplásticos, Metales           |
| Sculpteo      | www.sculpteo.com         | B2C, B2B        | FDM, SL, SLS, SLM, CLIP, | Plásticos, Resinas, Metales       |
|               |                          |                 | Polyjet, DMLS            |                                   |
| i.materialise | https://i.materialise.co | B2C, B2B        | Termoplásticos, Metales, | FDM, SLS, SL, Ceramic Jet, DMLS,  |
|               | <u>m/</u>                |                 | Cerámicas, Resinas       | Polyjet                           |
|               |                          |                 |                          |                                   |
| Ponoko        | www.ponoko.com           | B2C, B2B        | FDM, SLS, Polyjet        | Termoplásticos, Metales           |
| Protolabs     | www.protolabs.com        | B2B             | FDM, SL, SLS, DMLS       | Termoplásticos, Nylon, Metales    |
| StrataSys     | www.stratasysdirect.co   | B2B             | FDM, SLS, Polyjet, DMLS, | Termoplásticos, Metales, Acrilico |
| Direct        | <u>m</u>                 |                 | LS                       |                                   |
| QuickParts    | http://www.quickparts.   | B2B             | FDM, SL, SLS, Polyjet,   | Termoplásticos, Resinas,          |
|               | 3dsystems.com/solutio    |                 | DMLS                     | Metales, Nylon                    |
|               | <u>ns</u>                |                 |                          |                                   |
| BuildParts    | www.buildparts.com       | B2C, B2B        | FDM, Polyjet, SLA, SLS,  | Termoplásticos, Metales, Resinas  |
|               |                          |                 | CLIP                     |                                   |
| Make XYZ      | www.makexyz.com/         | B2C, B2B        | FDM, SL                  | Termoplásticos, Nylon, Resinas    |

### 2016-1-RO01-KA202-024578

El presente proyecto ha sido financiad con el apoyo de la Comisión Europea. Este material refleja solamente las opiniones del autor, por lo que ni la Agencia Nacional ni la Comisión Europea son responsables del uso que pueda hacerse de la información aquí difundida.

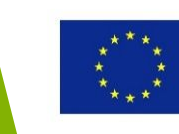

# Proveedores de servicios on-line sobre impresión 3D

- Formatos de archivos aceptados por porveedores de servición 3D (ejemplos):
- 3DHubs: STL, OBJ
- Shapeways: STL, OBJ, X3D, DAE, VRML

- Sculpteo: STL, OBJ, SKP, OFF, PLY, KMZ, 3DS, AC3D, IPT, DAE, MD2/MD3, Q3O, COB, DXF, LWO, IGES, STP, VRML, SCAD, ZIP, RAR, TGZ, CARPART, CATPRODUCT, CGR, SLDPRT, SLDASM, IGES, IGS, SAT, 3DM, 3MF, PRC, U3D, X\_T

- i.materialise: STL, OBJ, WRL, SKP, DAE, 3MF, 3DS, IGS, MODEL, 3DM, FBX, PLY, MAGICS, MGX, X3D, STP, STEP, PRT, MATPART

- Ponoko: STL, DAE, VRML
- Make XYZ: STL, OBJ, ZIP, STEP, STP, IGES, IGS, 3DS, WRL

### 2016-1-RO01-KA202-024578

El presente proyecto ha sido financiad con el apoyo de la Comisión Europea. Este material refleja solamente las opiniones del autor, por lo que ni la Agencia Nacional ni la Comisión Europea son responsables del uso que pueda hacerse de la información aquí difundida.

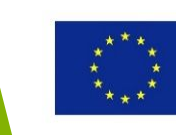

# Proveedores de servicios on-line sobre impresión 3D

- El **proceso de trabajo** para todos los proveedores on-line de impresión 3D consiste en los siguientes pasos:
- 1. Acceder a la web del proveedor de servicios de impresión 3D
- 2. Subir el modelo (usando uno de los formatos de archivos aceptado, normalmente STL)
- 3. Seleccionar el proceso de impresión 3D y/o el material
- 4. Decidir si quieres imprimir en 3D el modelo basándote en el presupuesto y condiciones/tiempo de entrega recibidos

### 2016-1-RO01-KA202-024578

El presente proyecto ha sido financiad con el apoyo de la Comisión Europea. Este material refleja solamente las opiniones del autor, por lo que ni la Agencia Nacional ni la Comisión Europea son responsables del uso que pueda hacerse de la información aquí difundida.

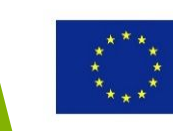

# Proveedores on-line de impresión 3D

### 2016-1-RO01-KA202-024578

El presente proyecto ha sido financiad con el apoyo de la Comisión Europea. Este material refleja solamente las opiniones del autor, por lo que ni la Agencia Nacional ni la Comisión Europea son responsables del uso que pueda hacerse de la información aquí difundida.

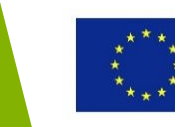

- 3D Hubs
- Recoge cientos de propietarios de impresoras 3D de todo el mundo
- Ofrece sugerencias sobre el material de impresión dependiendo del precio, calidad de la superficie, funcionalidad

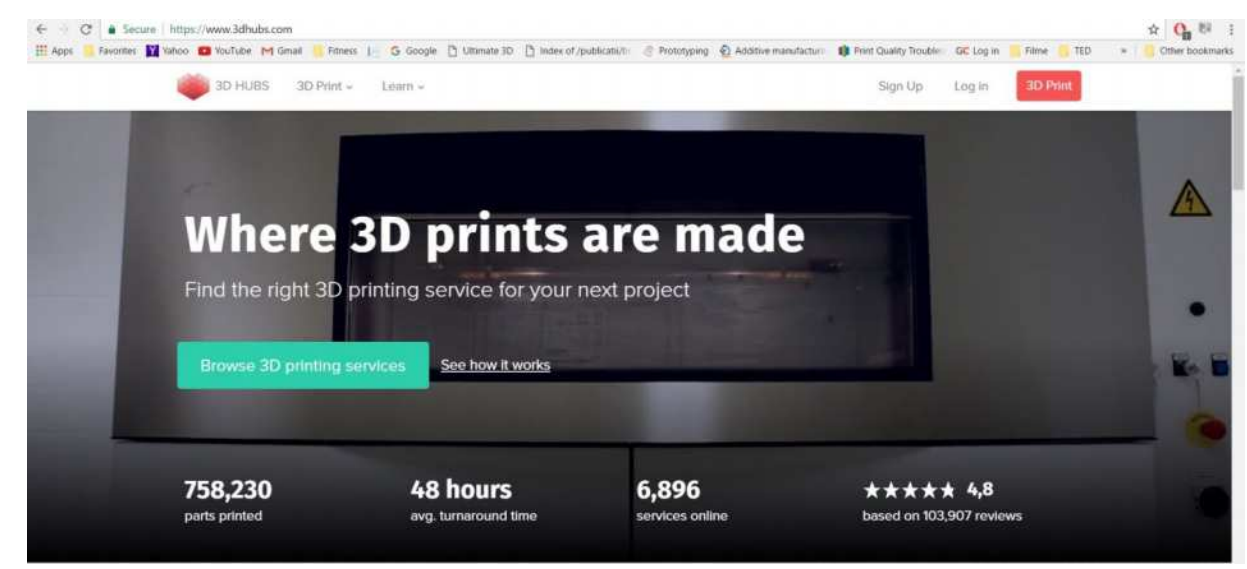

### 2016-1-RO01-KA202-024578

El presente proyecto ha sido financiad con el apoyo de la Comisión Europea. Este material refleja solamente las opiniones del autor, por lo que ni la Agencia Nacional ni la Comisión Europea son responsables del uso que pueda hacerse de la información aquí difundida.

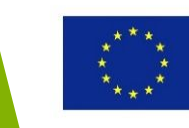

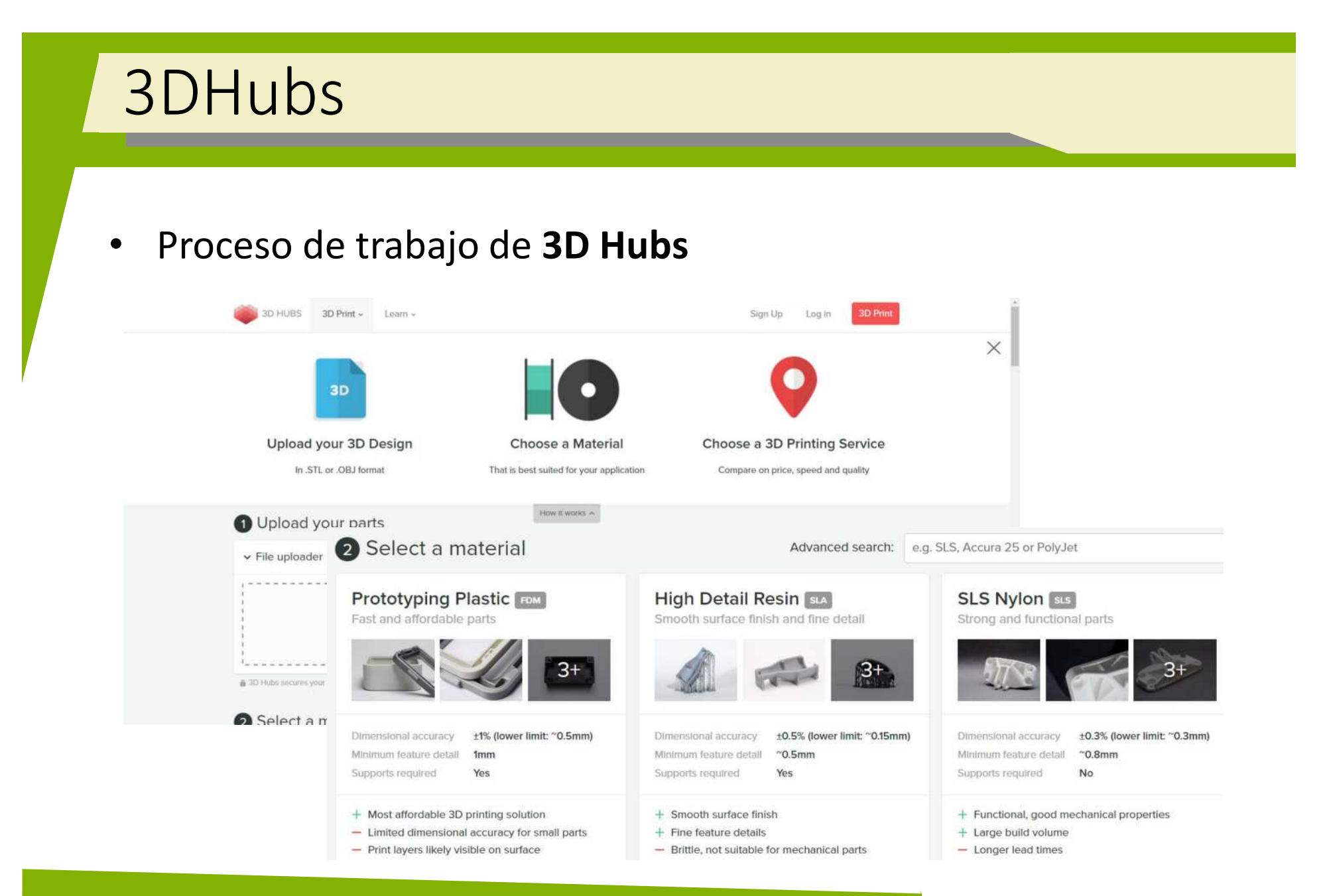

### 2016-1-RO01-KA202-024578

El presente proyecto ha sido financiad con el apoyo de la Comisión Europea. Este material refleja solamente las opiniones del autor, por lo que ni la Agencia Nacional ni la Comisión Europea son responsables del uso que pueda hacerse de la información aquí difundida.

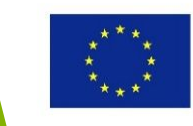

• Se subió un modelo STL como ejemplo y se selccionó un proceso SLS y Nylon para imprimir la parte.

| 3D HUBS 3D Print - Learn -                                        | Sign Up                                                                                                    | Decision Decision Dec |                                                                                                    |
|-------------------------------------------------------------------|----------------------------------------------------------------------------------------------------|----------------------------------------------------------------------------------------------------|----------------------------------------------------------------------------------------------------|
| nonlethal_door_stop_multitool.stl<br>121.5 × 52.0 × 30.0 mm       |                                                                                                    | Quantity: 1                                                                                                    |                                                                                                    |
| Brow                                                              | we for a file or drop parts here                                                                                                    | Advanced search: e.g.                                                                                                    | SLS, Accura 25 or PolyJet                                                                                |
| 3D Hubs secures your files, protecting your intellectual property | Prototyping Plastic PM<br>Fast and affordable parts                                                                                                    | High Detail Resin St.<br>Smooth surface finish and fine detail                                                                                                    | SLS Nylon st<br>Strong and functional parts                                                              |
|                                                                   | Dimensional accuracy ±1% (lower limit: ~0.5mm)<br>Minimum feature detail 1mm<br>Supports required Yes                                                                | Dimensional accuracy ±0.5% (lower limit: "0.15mm)<br>Minimum feature detail "0.5mm<br>Supports required Yes                                                                                                    | Dimensional accuracy ±0.3% (lower limit: "0.3mm<br>Minimum feature detail "0.8mm<br>Supports required No |
|                                                                   | <ul> <li>+ Most affordable 3D printing solution</li> <li>- Limited dimensional accuracy for small parts</li> <li>- Print layers likely visible on surface</li> </ul> | <ul> <li>+ Smooth surface finish</li> <li>+ Fine feature details</li> <li>- Brittle, not suitable for mechanical parts</li> </ul>                                                                                                    | + Functional, good mechanical properties<br>+ Large build volume<br>- Longer lead times                  |
|                                                                   | Select                                                                                                    | Select                                                                                                    | ✓ Selected                                                                                               |

### 2016-1-RO01-KA202-024578

El presente proyecto ha sido financiad con el apoyo de la Comisión Europea. Este material refleja solamente las opiniones del autor, por lo que ni la Agencia Nacional ni la Comisión Europea son responsables del uso que pueda hacerse de la información aquí difundida.

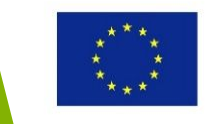

- La lista de proveedores de servicios de impresión 3D sugeridos (dados de alta en 3DHubs). Pueden clasificarse dependiendo de la cercanía al usuario, precio, etc.
- También se menciona la fecha de entrega (se recibió el pedido el 10 de abril)

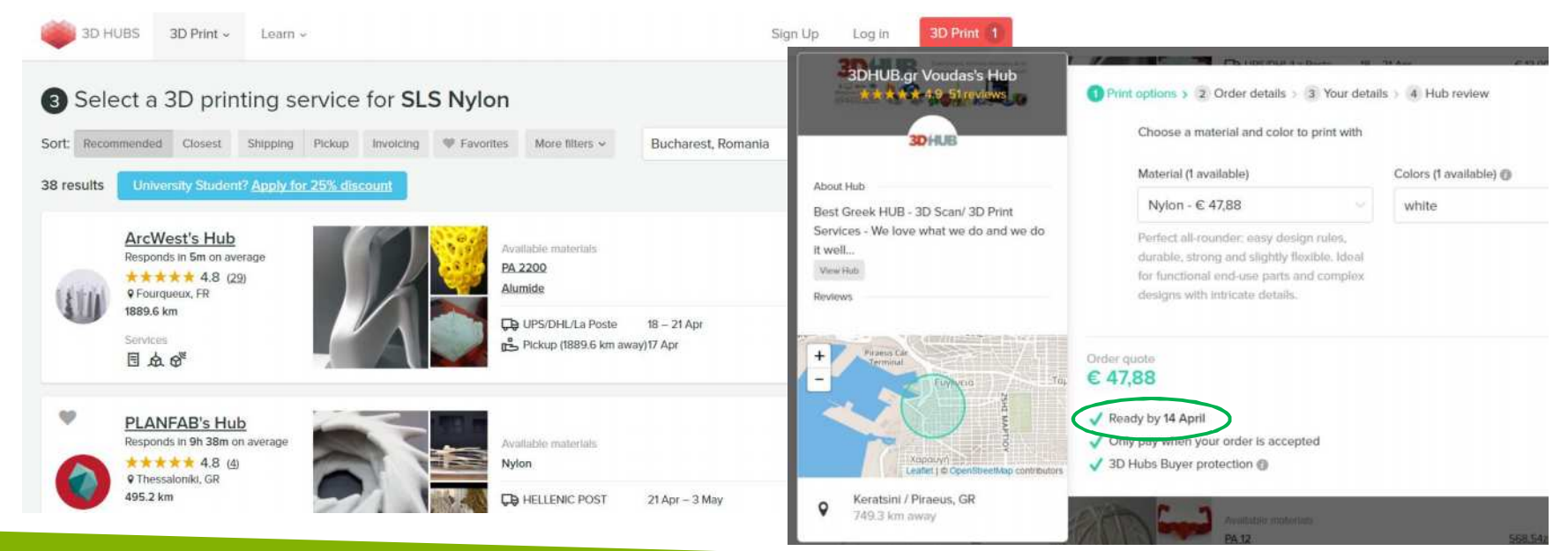

### 2016-1-RO01-KA202-024578

El presente proyecto ha sido financiad con el apoyo de la Comisión Europea. Este material refleja solamente las opiniones del autor, por lo que ni la Agencia Nacional ni la Comisión Europea son responsables del uso que pueda hacerse de la información aquí difundida.

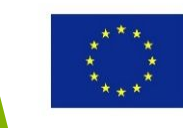

 Recomendaciones de materiales

 el usuario deberá contestar unas preguntas referentes al material (metal o plástico), propiedades del material y precisión. Se presentan varios pasos:

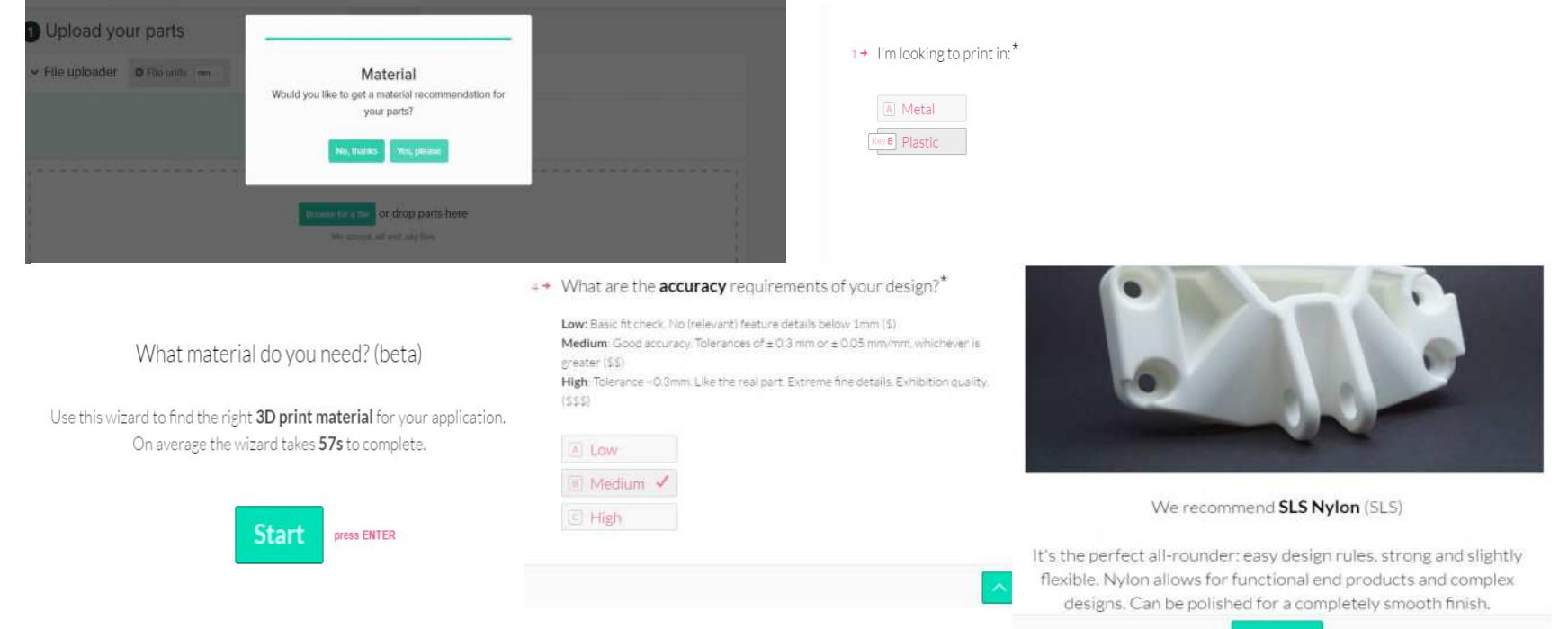

Select PHEOS ENTER

### 2016-1-RO01-KA202-024578

El presente proyecto ha sido financiad con el apoyo de la Comisión Europea. Este material refleja solamente las opiniones del autor, por lo que ni la Agencia Nacional ni la Comisión Europea son responsables del uso que pueda hacerse de la información aquí difundida.

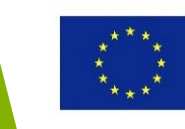

- Shapeways
- Requiere la creación de una cuenta de usuario
- Ofrece servicios de impresión 3D, así como una biblioteca de modelos STL

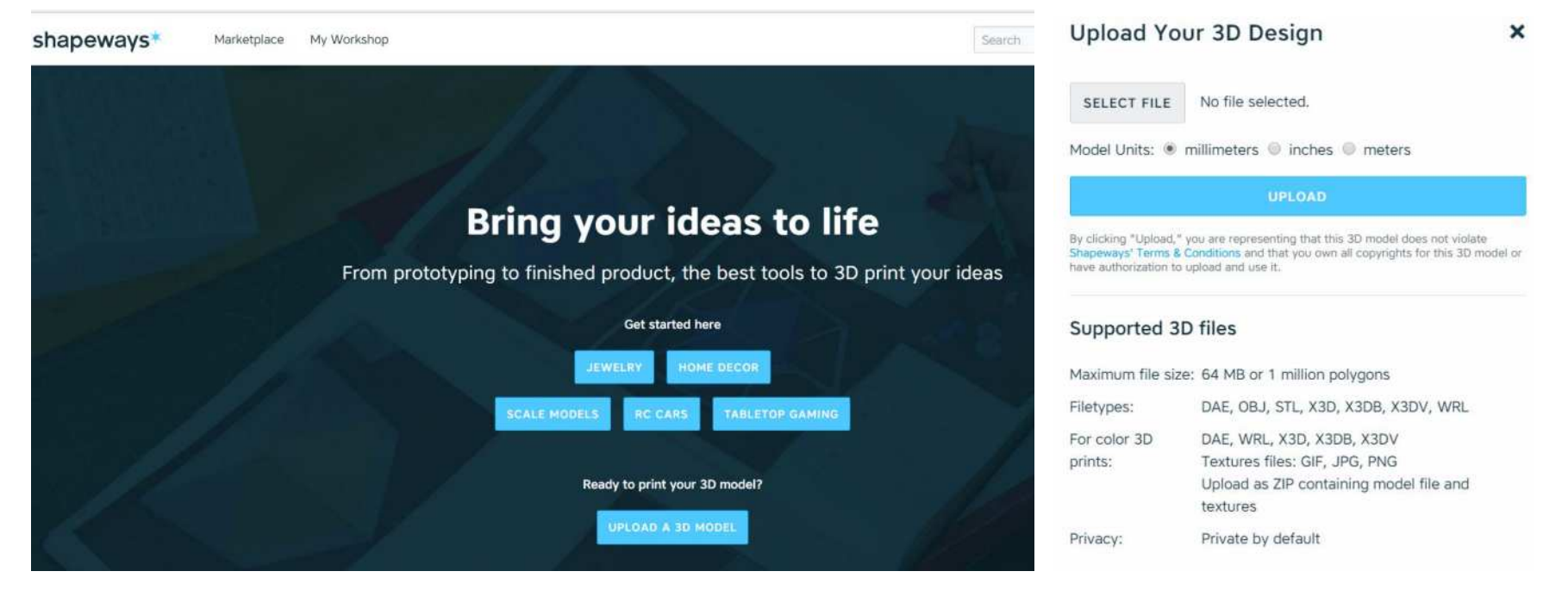

### 2016-1-RO01-KA202-024578

El presente proyecto ha sido financiad con el apoyo de la Comisión Europea. Este material refleja solamente las opiniones del autor, por lo que ni la Agencia Nacional ni la Comisión Europea son responsables del uso que pueda hacerse de la información aquí difundida.

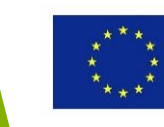

- Se debe comprobar que el modelo no tiene errores antes de subirlo.
- Después de subir el modelo, se facilita información sobre el tamaño, volumen y superficie. Un visualizador de modelos 3D permite visualizar el modelo (con opciones de zoom y rotación).

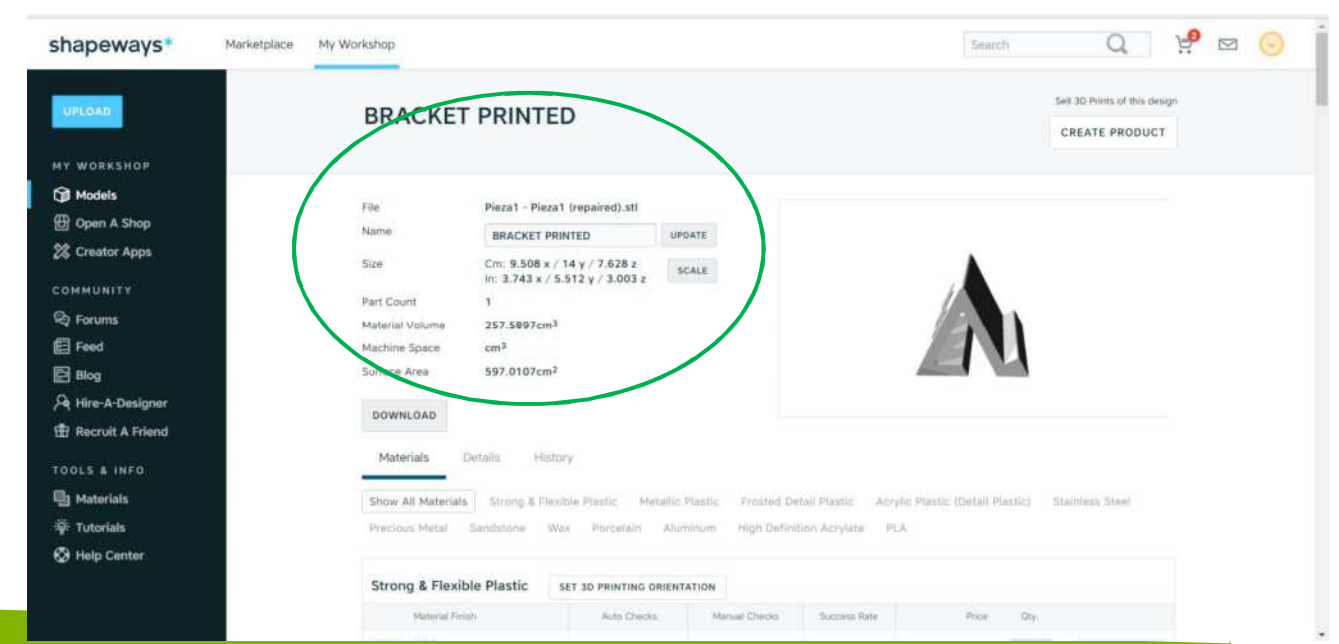

### 2016-1-RO01-KA202-024578

El presente proyecto ha sido financiad con el apoyo de la Comisión Europea. Este material refleja solamente las opiniones del autor, por lo que ni la Agencia Nacional ni la Comisión Europea son responsables del uso que pueda hacerse de la información aquí difundida.

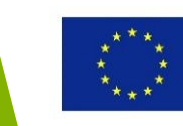

- Siguientes pasos: seleccionar materiales y fijar una orientación de impresión.
- Materiales: plásticos fuertes y flexibles, metales, cera, acero, etc.

| ିଙ୍କି: Tutorials | Precious Metal Sandstone         | Wax Porcelain Alur     | ninum High Defini | tion Acrylate PLA | Plastic (Detail Plastic) St | anness areer |
|------------------|----------------------------------|------------------------|-------------------|-------------------|-----------------------------|--------------|
| Help Center      |                                  |                        |                   |                   |                             |              |
|                  | Strong & Flexible Plastic        | SET 3D PRINTING ORIENT | ATION             |                   |                             |              |
|                  | Material Finish                  | Auto Checks            | Manual Checks     | Success Rate      | Price Qty.                  |              |
|                  | White<br>View 3D tools           | Loading                |                   | -                 | \$173.37                    | ADD TO CART  |
|                  | Black<br>View 3D tools           | Loading                |                   |                   | \$174.37                    | ADD TO CART  |
|                  | White Polished<br>View 3D tools  | Loading                |                   |                   | \$173.87 1                  | ADD TO CART  |
|                  | Purple Polished<br>View 3D tools | Loading                |                   |                   | \$174.37                    | ADD TO CART  |
|                  | Red Polished<br>View 3D tools    | Loading                |                   | -                 | \$174.37 1                  | ADD TO CART  |
|                  | Pink Polished<br>View 3D tools   | Loading                |                   |                   | \$174.37 1                  | ADD TO CART  |

### 2016-1-RO01-KA202-024578

El presente proyecto ha sido financiad con el apoyo de la Comisión Europea. Este material refleja solamente las opiniones del autor, por lo que ni la Agencia Nacional ni la Comisión Europea son responsables del uso que pueda hacerse de la información aquí difundida.

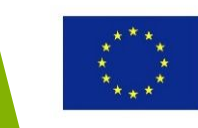

 Fija la orientación de impresión en Shapeways usando las flechas de la parte inferior derecha. La opción de zoom esta disponible.

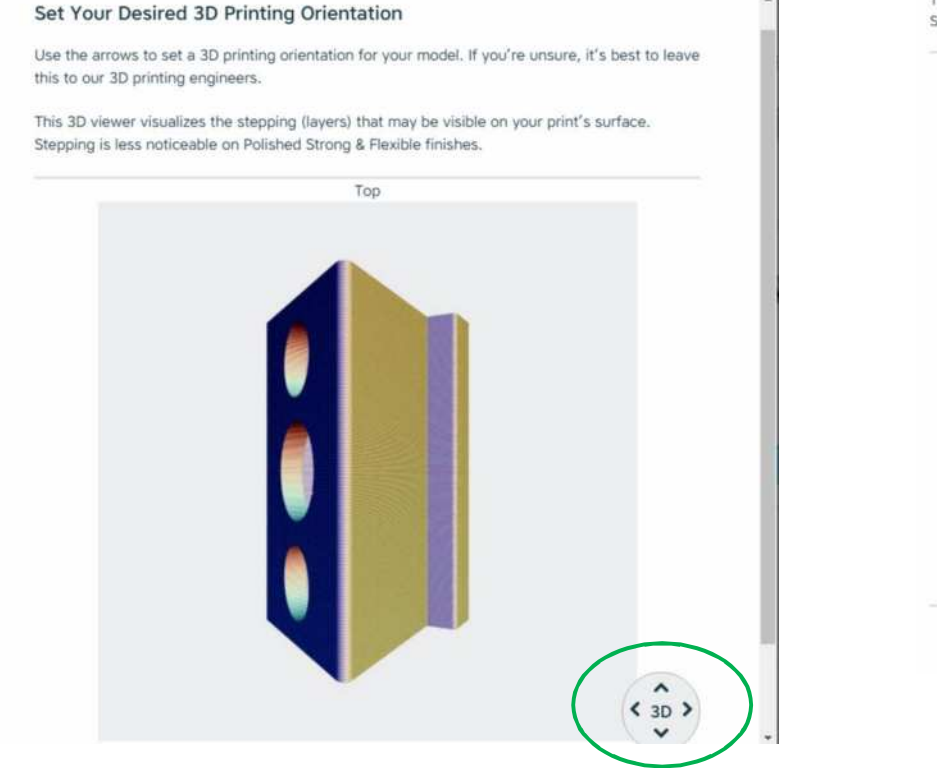

This 3D viewer visualizes the stepping (layers) that may be visible on your print's surface. Stepping is less noticeable on Polished Strong & Flexible finishes.

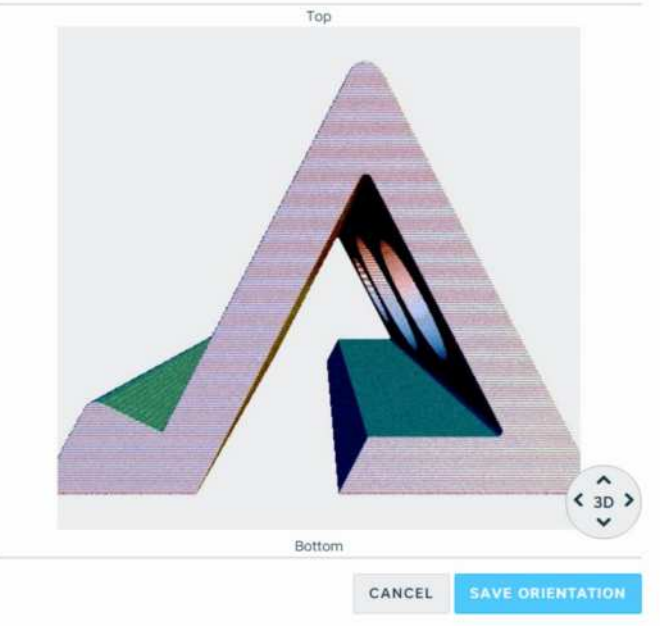

### 2016-1-RO01-KA202-024578

El presente proyecto ha sido financiad con el apoyo de la Comisión Europea. Este material refleja solamente las opiniones del autor, por lo que ni la Agencia Nacional ni la Comisión Europea son responsables del uso que pueda hacerse de la información aquí difundida.

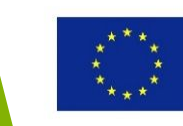

# Sculpteo

- Sculpteo
- Requiere la creación de una cuenta de usuario

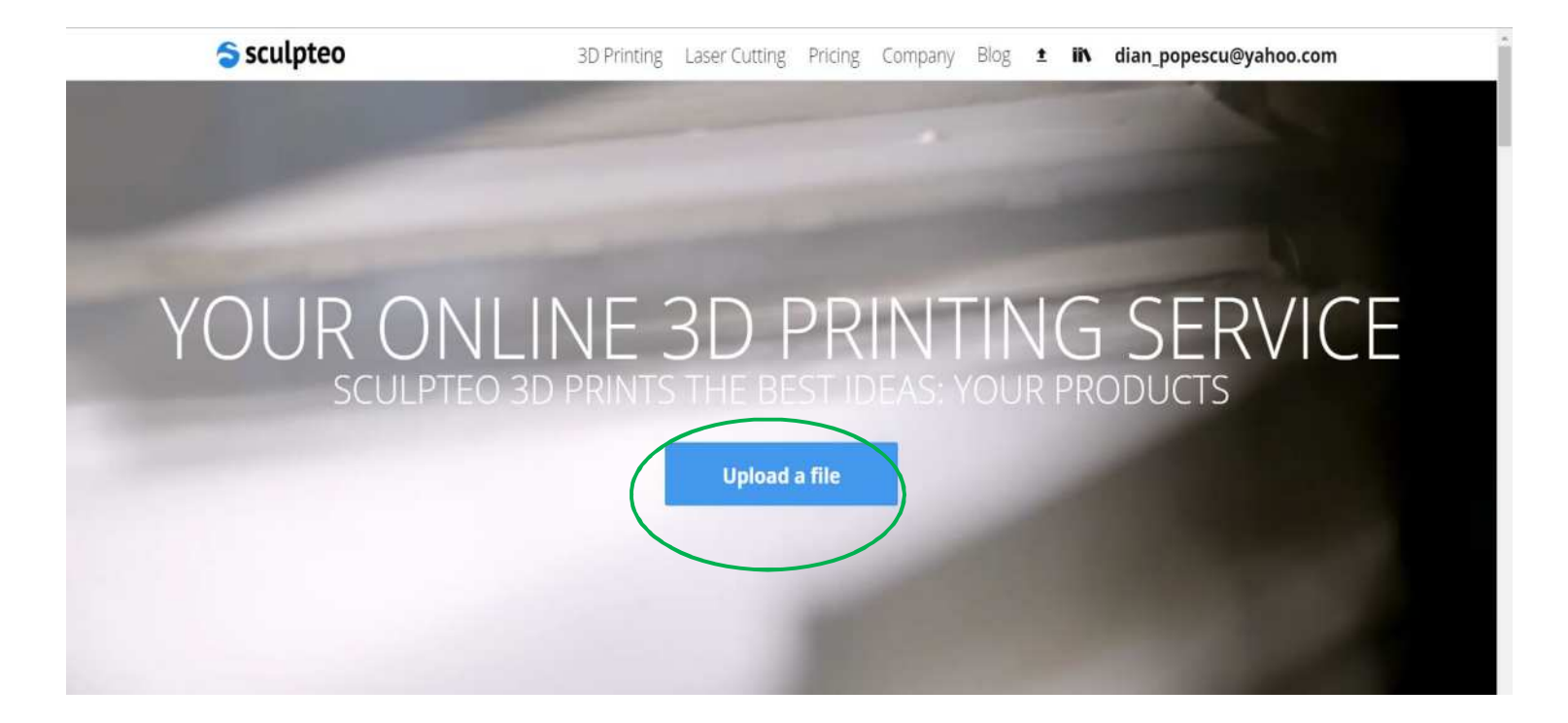

### 2016-1-RO01-KA202-024578

El presente proyecto ha sido financiad con el apoyo de la Comisión Europea. Este material refleja solamente las opiniones del autor, por lo que ni la Agencia Nacional ni la Comisión Europea son responsables del uso que pueda hacerse de la información aquí difundida.

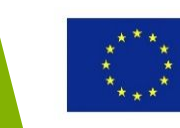

Sculpteo Subir y visualizar un modelo STL S sculpteo 3D Printing Laser Cutting Pricing Company Blog 1 IN dian\_popescu@yal Upload a file What file should you upload? 0.3 MIB 🗸 🛅 Complete Sculpteo 3D Printing Laser Cutting Pricing Company Blog ± IN dian\_popescu@yahoo.com Design name \* luni\_binary luni\_binary by dian\_popescu@yahoo.com Description \$8.72 Unit Price: Ships on April 14, 2017 Other available production services: Express: \$19.43 Visibility 🚱 Let people w Ships by April 13, 2017, guaranteed Order a co Economy: \$6.98 Private . Customize Ships from April 21, 2017, save up to 30% ! Includes sales taxes Category 1 × \$8.72 × \$8.72 ----**Review & Checkout** \*Required **3D Print Settings** Cookies help us deli Loading 3D model 12% Material Plastic \$ < Color White Finish Raw Materials Optimize Review Layer Standard (100 - 150µm) Thickness \$8.72 per item. Ships in 3 working days. Plastic Scale 3 36 5 45 C Cookies help us deliver our services. By using our services, you agree to our use of cookies. Learn more Leave a message

### 2016-1-RO01-KA202-024578

El presente proyecto ha sido financiad con el apoyo de la Comisión Europea. Este material refleja solamente las opiniones del autor, por lo que ni la Agencia Nacional ni la Comisión Europea son responsables del uso que pueda hacerse de la información aquí difundida.

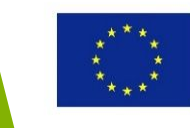

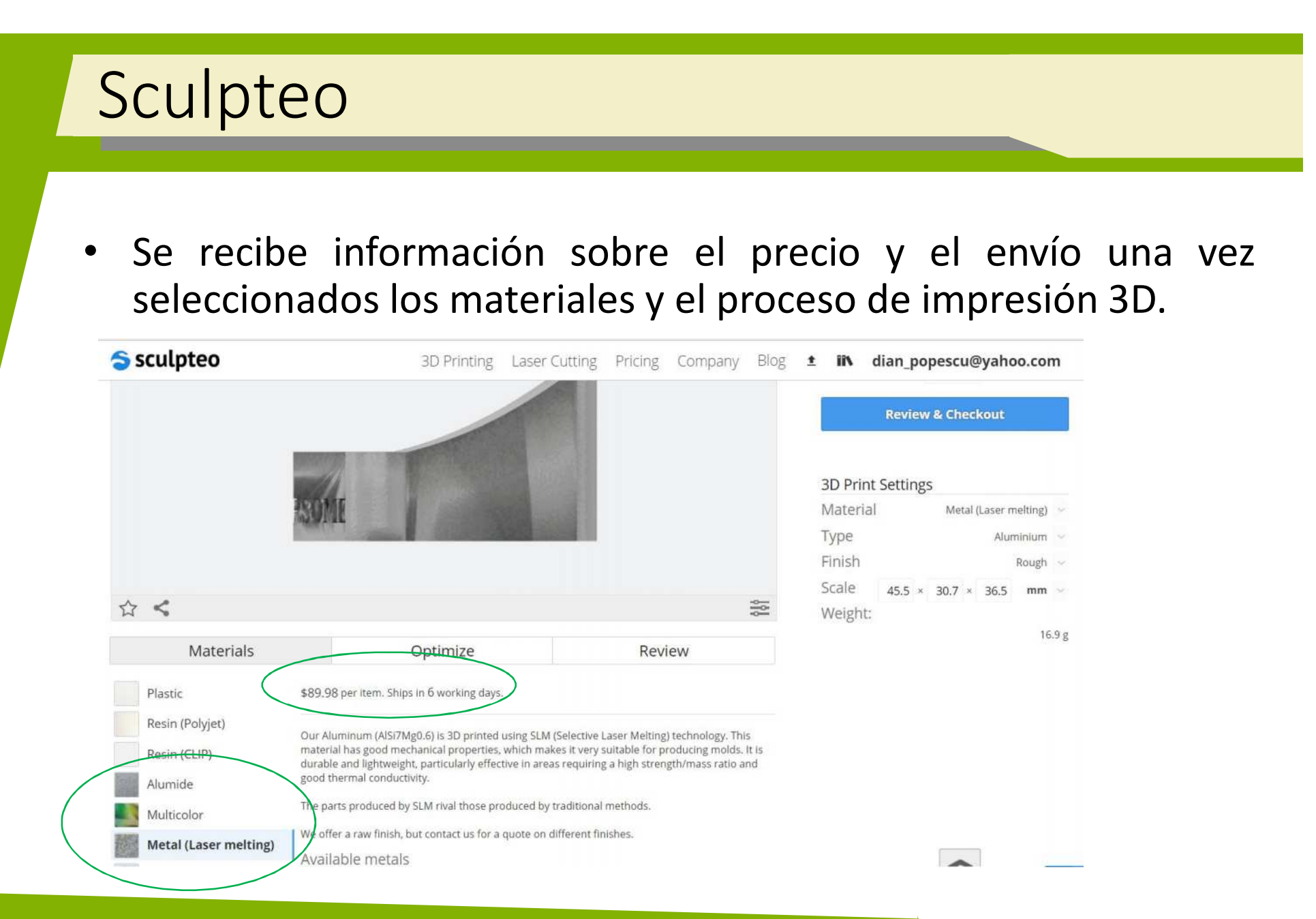

### 2016-1-RO01-KA202-024578

El presente proyecto ha sido financiad con el apoyo de la Comisión Europea. Este material refleja solamente las opiniones del autor, por lo que ni la Agencia Nacional ni la Comisión Europea son responsables del uso que pueda hacerse de la información aquí difundida.

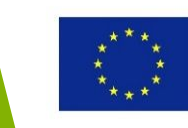

# Sculpto Sculpto Sculpto

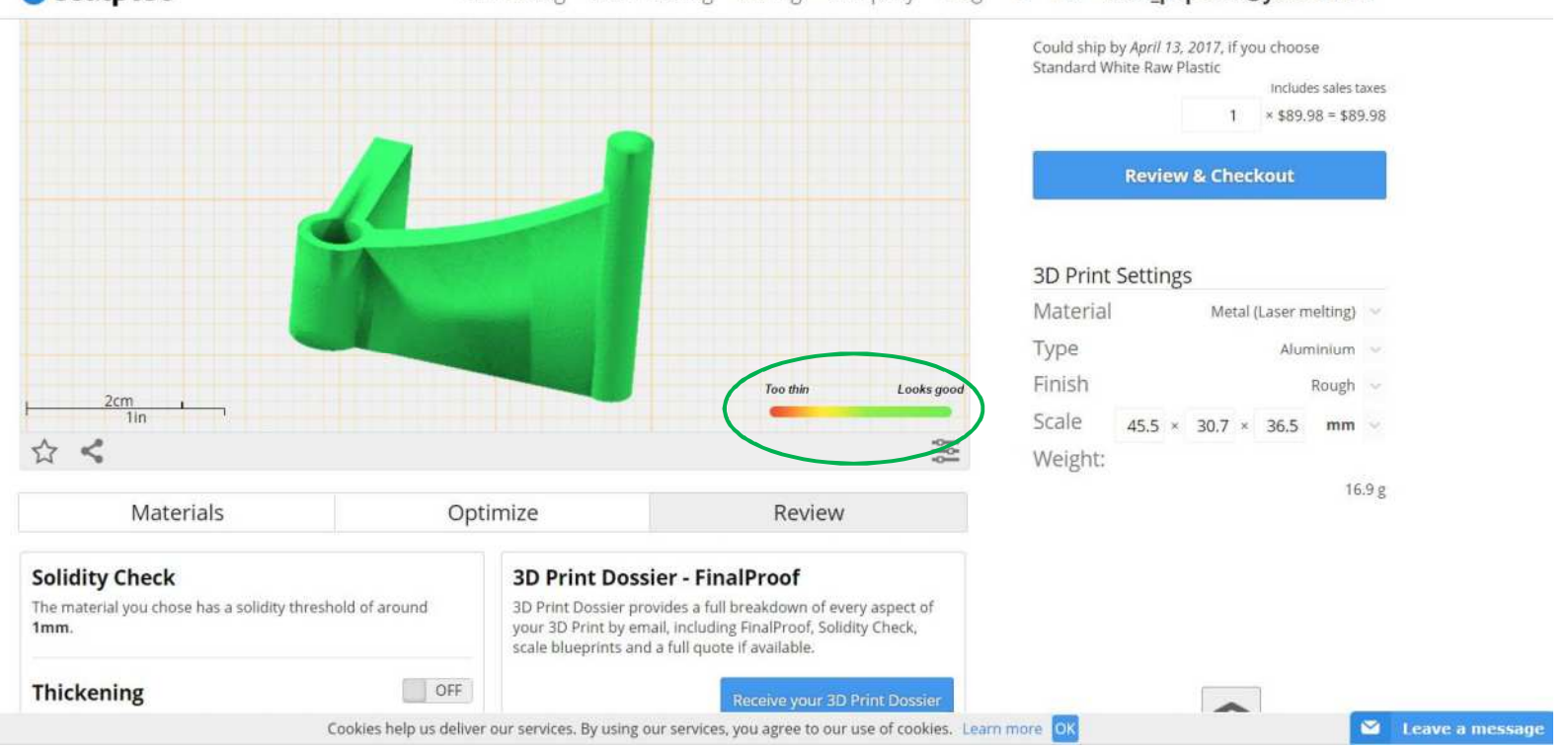

### 2016-1-RO01-KA202-024578

El presente proyecto ha sido financiad con el apoyo de la Comisión Europea. Este material refleja solamente las opiniones del autor, por lo que ni la Agencia Nacional ni la Comisión Europea son responsables del uso que pueda hacerse de la información aquí difundida.

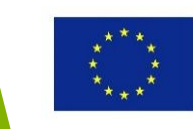

# Sculpteo

• Sculpteo puede también generar un dosier de impresión 3D que contenga toda la información y comprobaciones realizadas.

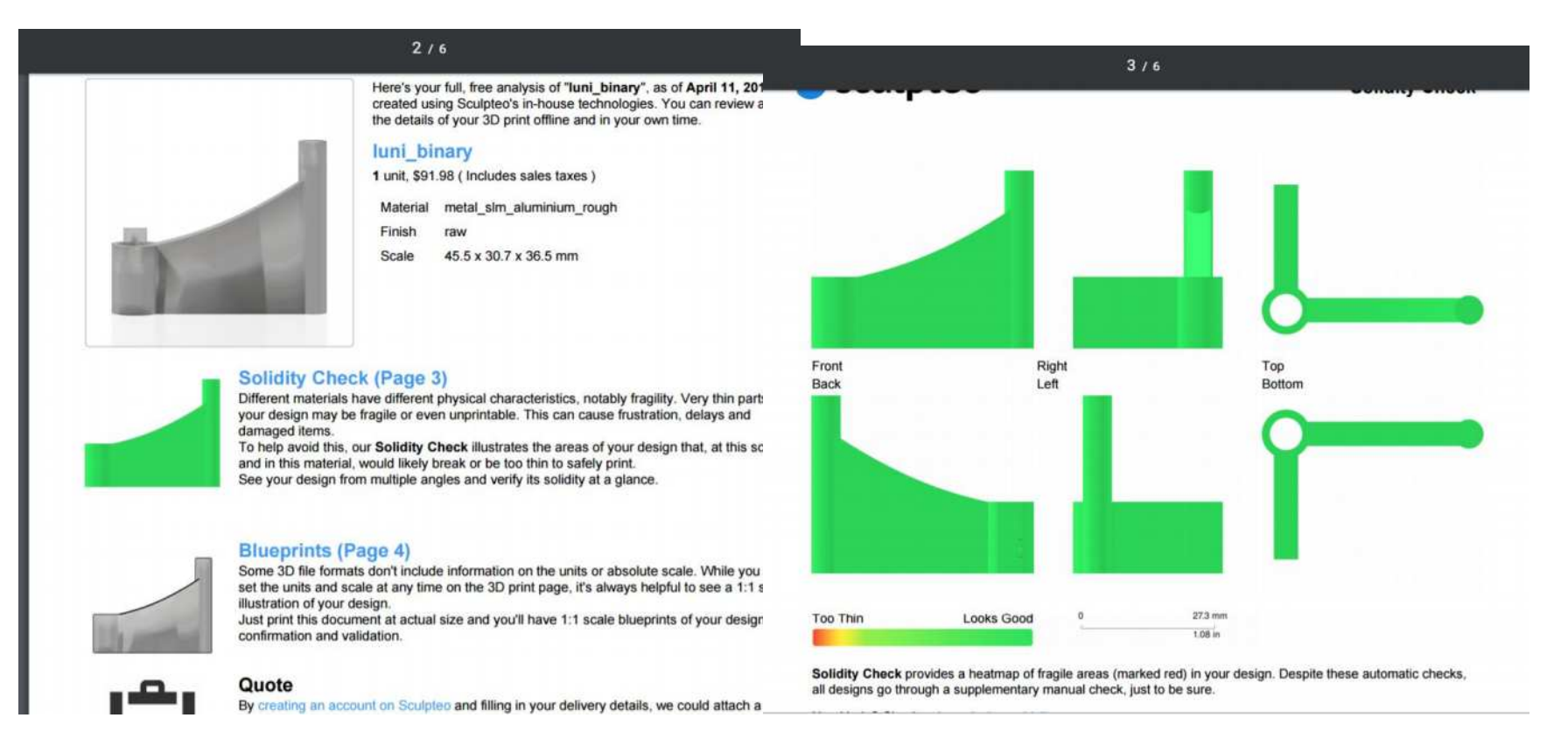

### 2016-1-RO01-KA202-024578

El presente proyecto ha sido financiad con el apoyo de la Comisión Europea. Este material refleja solamente las opiniones del autor, por lo que ni la Agencia Nacional ni la Comisión Europea son responsables del uso que pueda hacerse de la información aquí difundida.

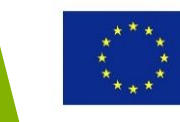

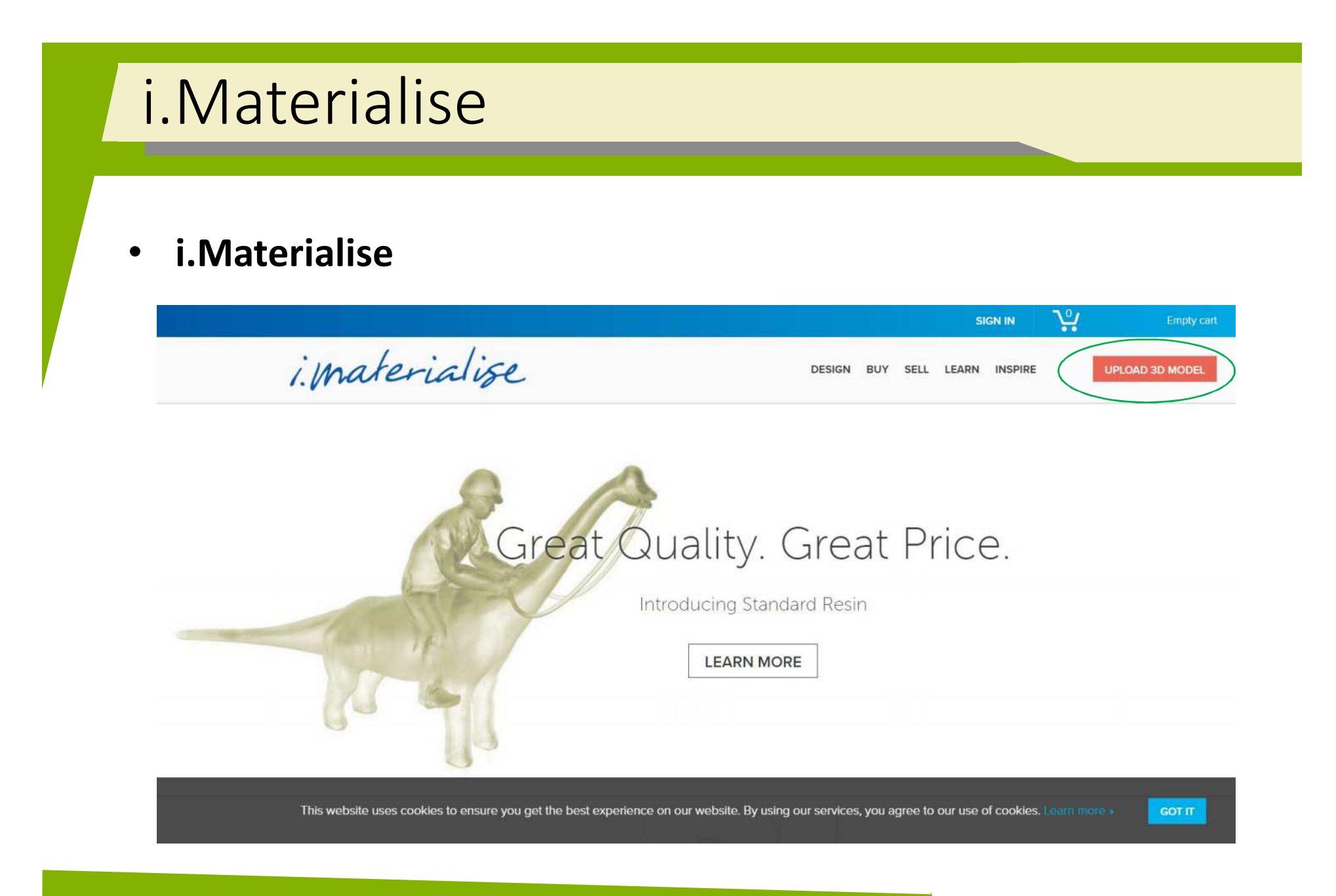

### 2016-1-RO01-KA202-024578

El presente proyecto ha sido financiad con el apoyo de la Comisión Europea. Este material refleja solamente las opiniones del autor, por lo que ni la Agencia Nacional ni la Comisión Europea son responsables del uso que pueda hacerse de la información aquí difundida.

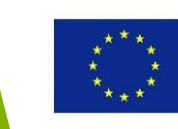

# i.Materialise Sube el modelo, elige el material, color, acabados y cantidad Se da el precio al instante Upload 3D Model

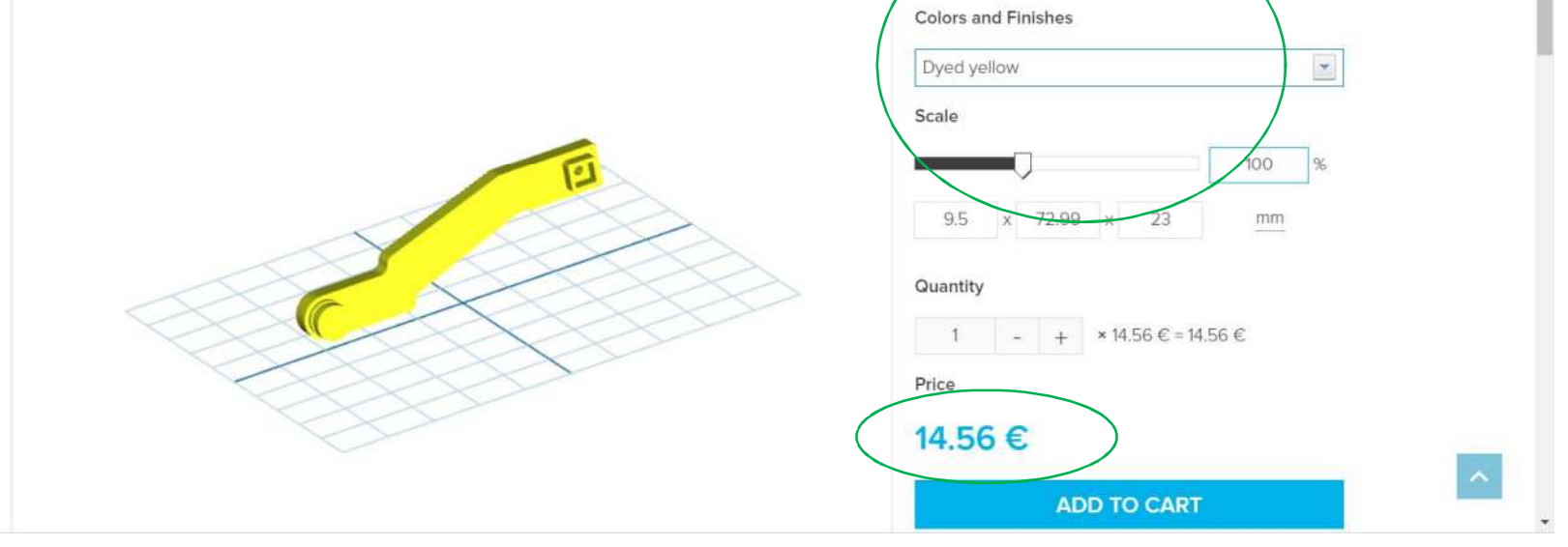

### 2016-1-RO01-KA202-024578

El presente proyecto ha sido financiad con el apoyo de la Comisión Europea. Este material refleja solamente las opiniones del autor, por lo que ni la Agencia Nacional ni la Comisión Europea son responsables del uso que pueda hacerse de la información aquí difundida.

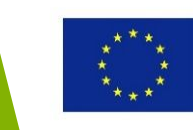

- BuildParts
- Requiere la creación de una cuenta de usuario

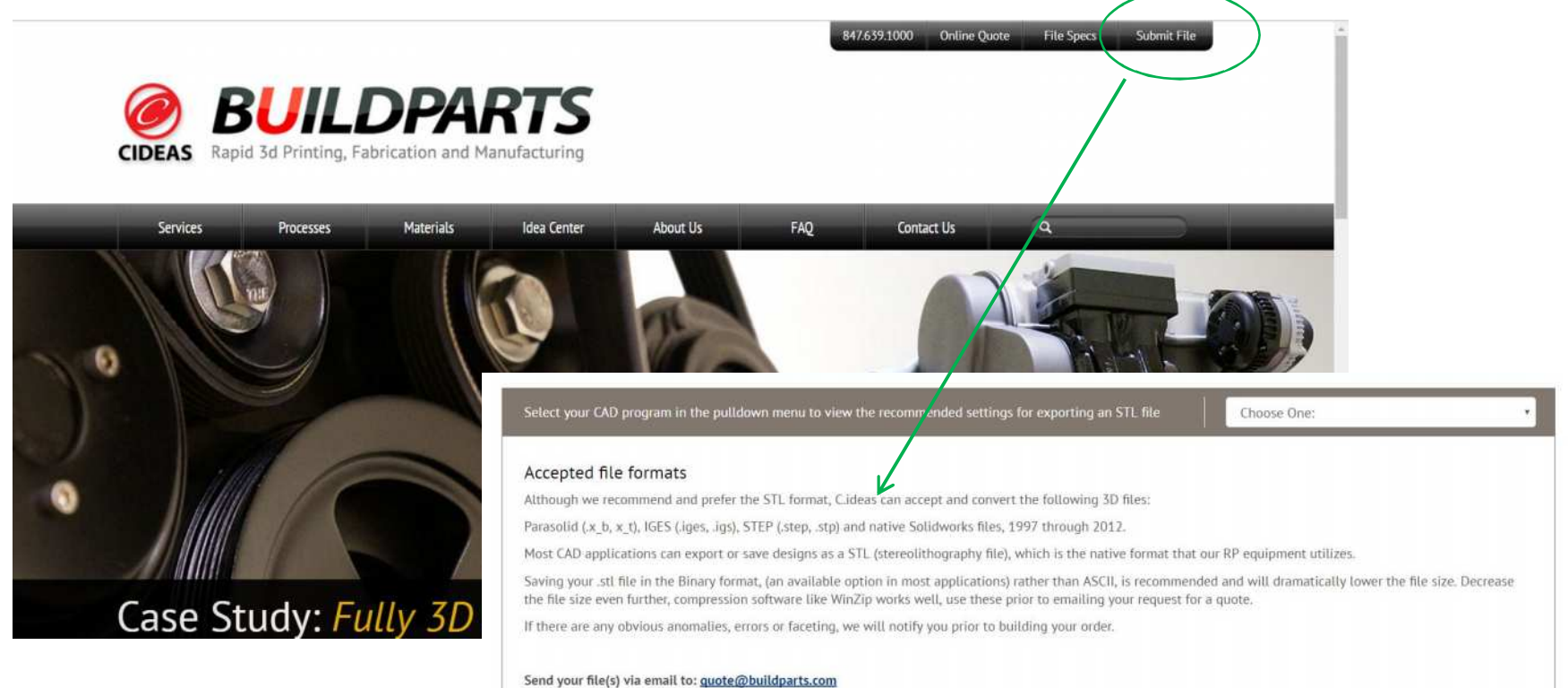

### 2016-1-RO01-KA202-024578

El presente proyecto ha sido financiad con el apoyo de la Comisión Europea. Este material refleja solamente las opiniones del autor, por lo que ni la Agencia Nacional ni la Comisión Europea son responsables del uso que pueda hacerse de la información aquí difundida.

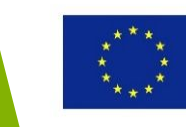

- Opción True-Quote en BuildParts
- Pasos: Subir el modelo; elegir el material y el proceso; elegir orientación de impresión, resolución, acabados y cantidad.

| <i>ideas</i> <b>True</b> -Quote                                                                  | VIEW YOUR STL DRAWINGS<br>With our Patent-Pending                                                                                                    | 5 - VIRTUAL BUILD QUOTE YOUR PARTS - PLAC<br>Virtual-Build True-Quote™ Technology you'll hav                                       | TE YOUR 3D BUILD ORDERS HERE<br>ve the True-Quote™ in minutes. | 2 | Build Pro                                                        | cess and Material                  |             |
|--------------------------------------------------------------------------------------------------|----------------------------------------------------------------------------------------------------|----------------------------------------------------------------------------------------------------|----------------------------------------------------------------|---|------------------------------------------------------------------|------------------------------------|-------------|
| Begin Help Accony     PROPERTIES OF FILE IN VIEWER                                               | Please choose one of th                                                                                                    | e following:                                                                                                    |                                                                | 3 | FDM V                                                            | ABS M100 ✓<br>ABS M30              | -           |
| 2 Build Process and Material                                                                     | AUTO QUOTE STL FILES<br>Click below to access CIDEAS True-                                                                                                    | MANUAL QUOTE<br>Click below to SECURELY upload your<br>files for a manual quotation                                                |                                                                | 5 | SLS<br>PolyJet<br>Millimeters<br>Discrime Res. V.20              | ABS M30i<br>ABS P400<br>ABS P500   | avel        |
| 3     Units of Measure     4     Resolution       3     Build Orientation     6     Finish Level | True-Quote accepts STL files under 25mb<br>each. For larger files (or CAD files of other<br>types) use our Manual Quote Request option<br>located to the right.                       | CIDEAS accepts most major file<br>formats, but we prefer; STL, IGES,<br>Step, SAT or Parasolid.                                    | 5                                                              |   | PROCESS / MATERIA<br>FDM<br>ABS M100 Natural (o                  | NYLON 12<br>PC<br>PC-ABS<br>PC-ISO | iHING<br>e) |
| UNITS OF MEASURE OF FILE IN VIEWER                                                               | Note: True-Quote uses pop-ups so be<br>sure to add a pop-up exception for<br>truequate.buildparts.com before you<br>proceed. CIDEAS recommends Chrome<br>for the smoothest operation. | The manual upload tool accepts<br>individual files up to 150mb.<br>You should receive a quote within a<br>few hours of submitting. |                                                                | X | Standard 010 slice<br>STD:Support Remove<br>Y- Z-<br>0.0 0.0 0.0 | ULTEM 1010                         |             |
| 7 Qty 1 3 Quote                                                                                  | Enter True-Quote                                                                                                    | Request Manual Quote                                                                                                    |                                                                |   | Zero XYZ<br>Animation<br>Tools<br>Support                        |                                    |             |

### 2016-1-RO01-KA202-024578

El presente proyecto ha sido financiad con el apoyo de la Comisión Europea. Este material refleja solamente las opiniones del autor, por lo que ni la Agencia Nacional ni la Comisión Europea son responsables del uso que pueda hacerse de la información aquí difundida.

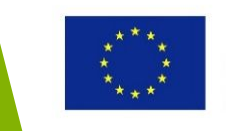

• Se sube el modelo y se puede orientar manualmente.

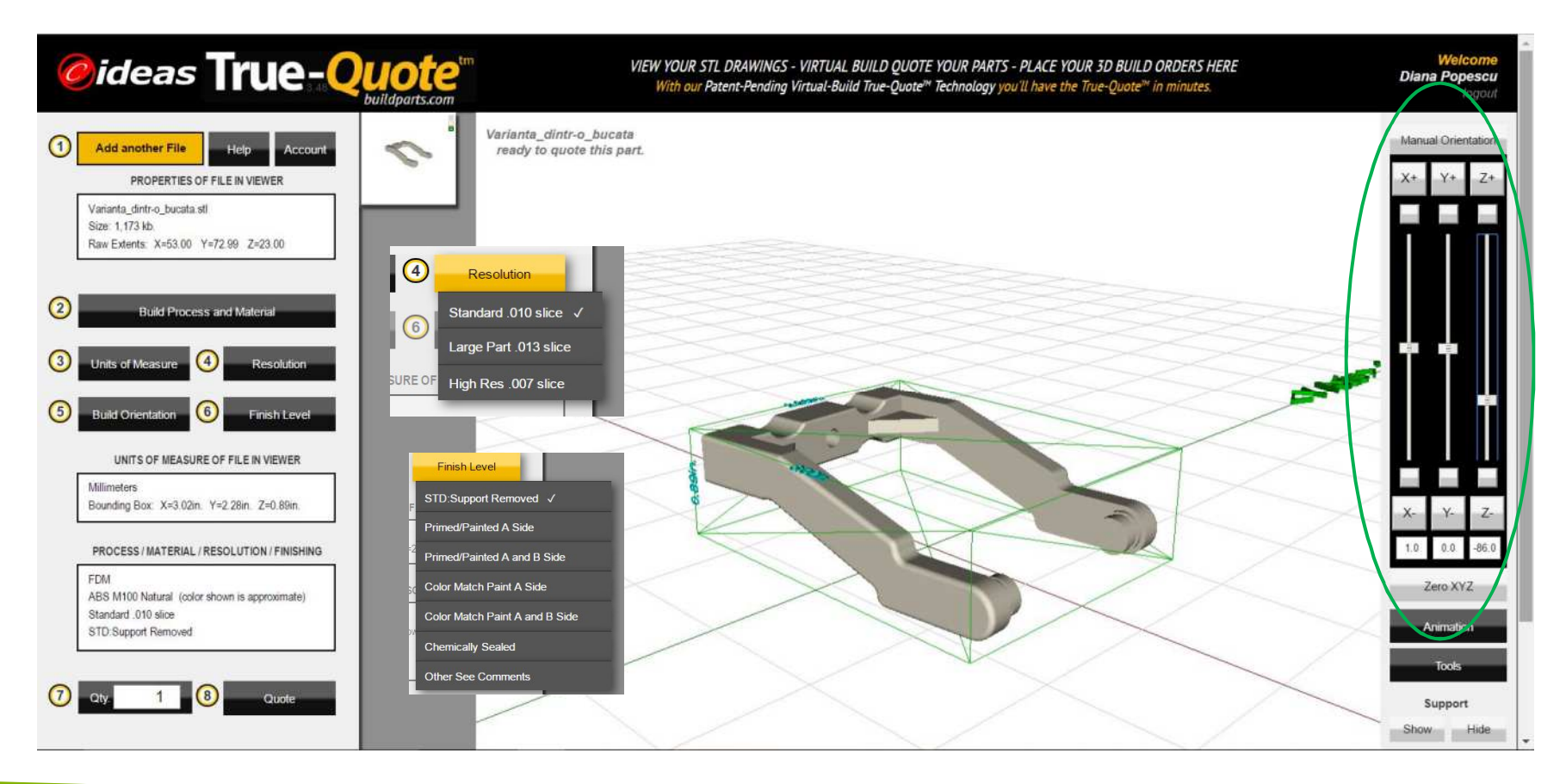

### 2016-1-RO01-KA202-024578

El presente proyecto ha sido financiad con el apoyo de la Comisión Europea. Este material refleja solamente las opiniones del autor, por lo que ni la Agencia Nacional ni la Comisión Europea son responsables del uso que pueda hacerse de la información aquí difundida.

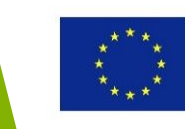

• Se genera un presupuesto para el modelo

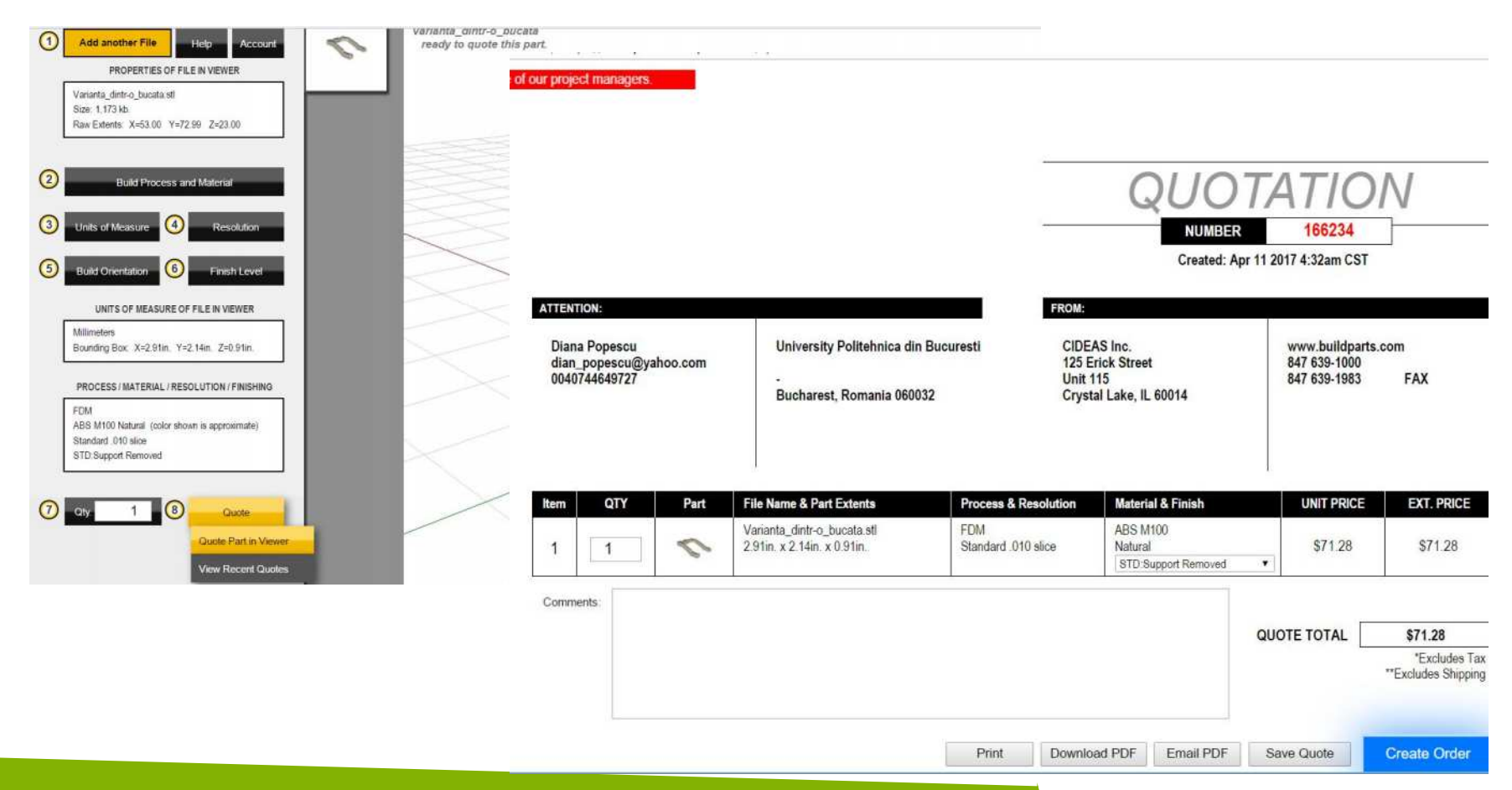

### 2016-1-RO01-KA202-024578

El presente proyecto ha sido financiad con el apoyo de la Comisión Europea. Este material refleja solamente las opiniones del autor, por lo que ni la Agencia Nacional ni la Comisión Europea son responsables del uso que pueda hacerse de la información aquí difundida.

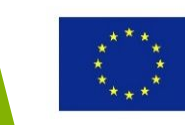

- Sesión práctica:
- Descarga un archivo STL de un repositorio on-line
- Elige al menos dos proveedores de servicios de impresión 3D y sube tu modelo
- Elige el material y/o proceso y compara los precios de fabricación

### 2016-1-RO01-KA202-024578

El presente proyecto ha sido financiad con el apoyo de la Comisión Europea. Este material refleja solamente las opiniones del autor, por lo que ni la Agencia Nacional ni la Comisión Europea son responsables del uso que pueda hacerse de la información aquí difundida.

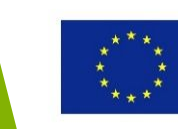

# Impresión 3D mediante impresora de deposición de filamentos low-cost Printing\_ CAD

### 2016-1-RO01-KA202-024578

El presente proyecto ha sido financiad con el apoyo de la Comisión Europea. Este material refleja solamente las opiniones del autor, por lo que ni la Agencia Nacional ni la Comisión Europea son responsables del uso que pueda hacerse de la información aquí difundida.

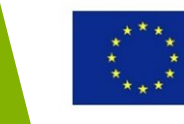

ayersMachines

Materials Geo

Innovate Create

# Objetivos y Resultados de Aprendizaje

|                                    | 3D low-cost, además de los conocimientos<br>sobre el software de las impresoras 3D                                                                                                    |
|------------------------------------|----------------------------------------------------------------------------------------------------|
| Número de Horas: 4 h               | oras                                                                                                    |
| Resultados de<br>Aprendizaje:<br>• | Conocimientos sobre importación de<br>archivos STL en el software de impresoras<br>3D, modificar la escala y posicionar un<br>objeto dentro de la envoltura de<br>construcción, establecer los parámetros de<br>proceso, cortar el modelo<br>Conocimientos sobre aplicaciones de<br>operaciones de post-procesado para objetos<br>impresos en 3D |

del autor, por lo que ni la Ag información aquí difundida.

2016-

El prese

# Esquema del módulo

- Imprimir un objeto en 3D usando Z-suite para impresoras 3D Zortrax
- Imprimir un objeto en 3D usando Cura para impresoras Ultimaker
- Imprimir un objeto 3D usando el software Slic3r para impresora 3D RepRap
- Imprimir un objeto en 3D usando ReplicatorG para impresoras 3D RepRap, Makerbot Replicator, Thing-O-Matic

### 2016-1-RO01-KA202-024578

El presente proyecto ha sido financiad con el apoyo de la Comisión Europea. Este material refleja solamente las opiniones del autor, por lo que ni la Agencia Nacional ni la Comisión Europea son responsables del uso que pueda hacerse de la información aquí difundida.

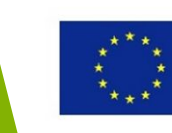

# Imprimir un objeto en 3D usando Z-suite para impresoras 3D Zortrax

### 2016-1-RO01-KA202-024578

El presente proyecto ha sido financiad con el apoyo de la Comisión Europea. Este material refleja solamente las opiniones del autor, por lo que ni la Agencia Nacional ni la Comisión Europea son responsables del uso que pueda hacerse de la información aquí difundida.

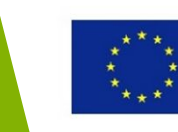

- Software Z-Suite para impresoras 3D Zortrax
- Un modelo virtual en 3D es diseñado o descargado desde los repositorios como un archivo STL.
- Si se modela un objeto en una aplicación 3D CAD, guardarlo como un archivo STL.
- Verificar y, si fuera necesario, corregir el archivo STL en Netfabb

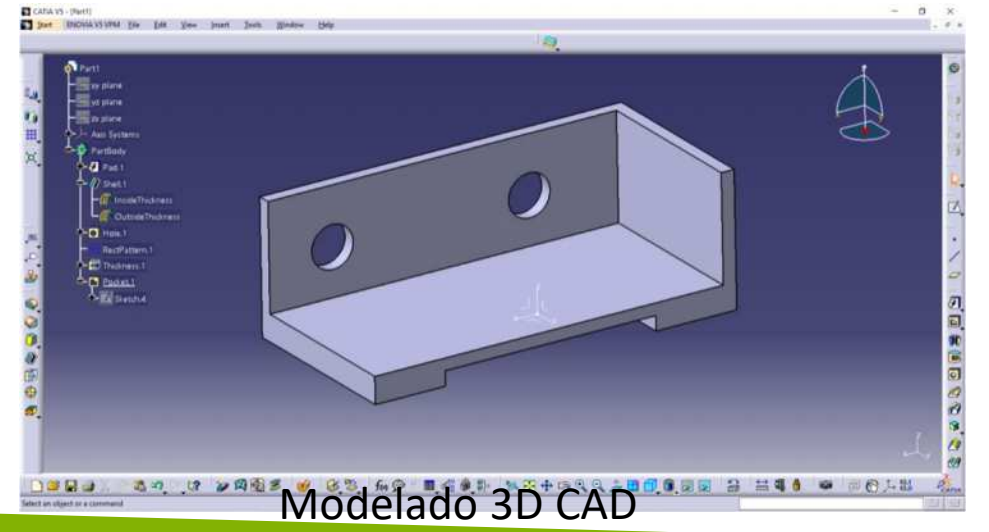

Análisis STL Netfabb

### 2016-1-RO01-KA202-024578

El presente proyecto ha sido financiad con el apoyo de la Comisión Europea. Este material refleja solamente las opiniones del autor, por lo que ni la Agencia Nacional ni la Comisión Europea son responsables del uso que pueda hacerse de la información aquí difundida.

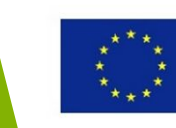

- Abrir un archivo STL file en el software Z-Suite usando arrastrar y soltar o con Añadir Objeto (icono +)
- Los botones del ratón se pueden usar para cambiar las vistas (MB1-rotar, MB2-zoom, MB3-deslizar).

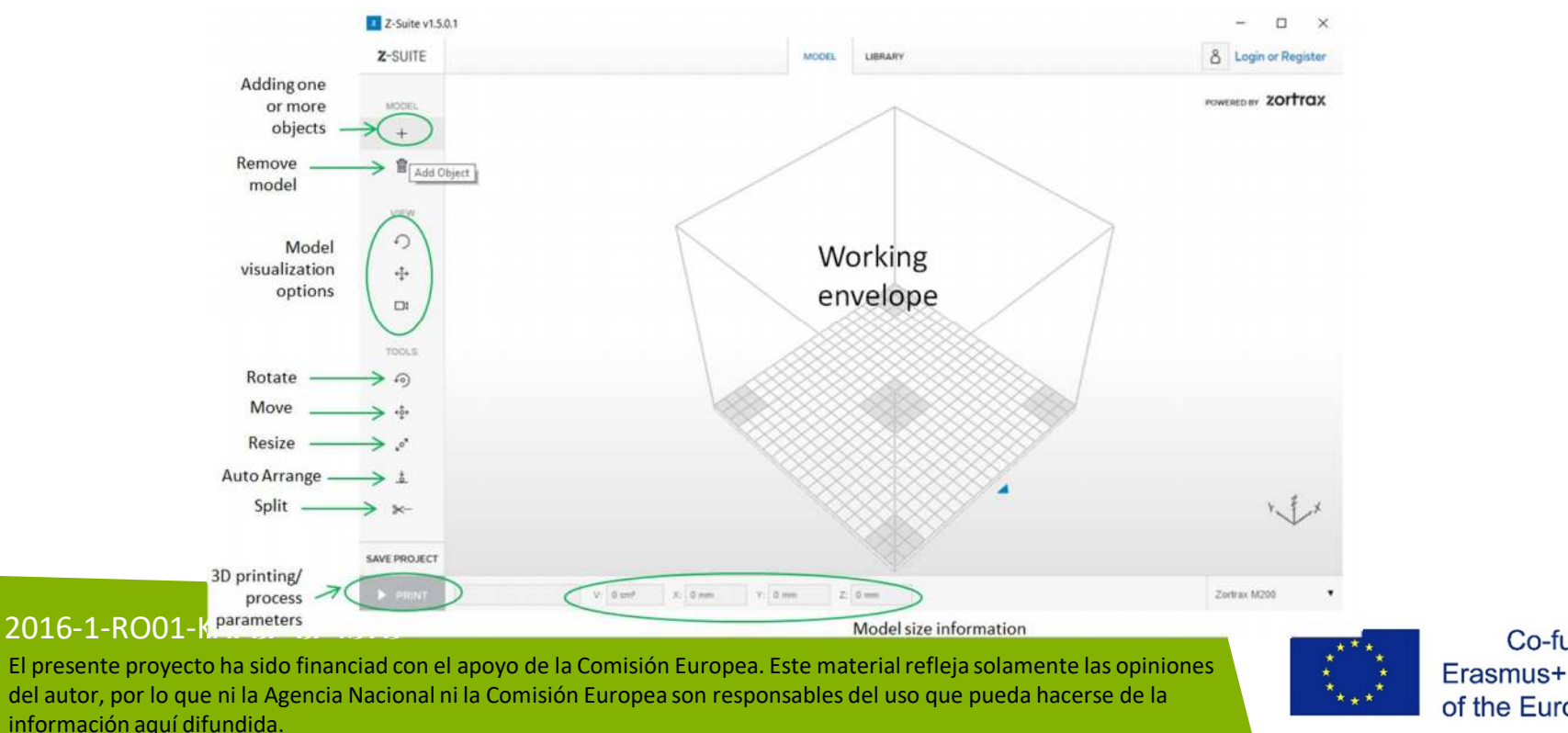

- Orientar el modelo dentro del área de trabajo para así cimplir con los criterios de usuario, como: minimizar el volumen de la estructura de apoyo, colocar agujeros con ejes a lo largo de la dirección de construcción, colocar las superficies principales en posición vertical u horizontal, etc.
- La rotación puede ejercerse alrededor de los ejes X, Y y Z.
- El objeto se selecciona colocando el ratón en una de sus superficies y haciendo clic en MB3.

### 2016-1-RO01-KA202-024578

El presente proyecto ha sido financiad con el apoyo de la Comisión Europea. Este material refleja solamente las opiniones del autor, por lo que ni la Agencia Nacional ni la Comisión Europea son responsables del uso que pueda hacerse de la información aquí difundida.

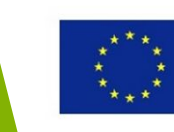

• La orientación del modelo dentro del área de trabajo

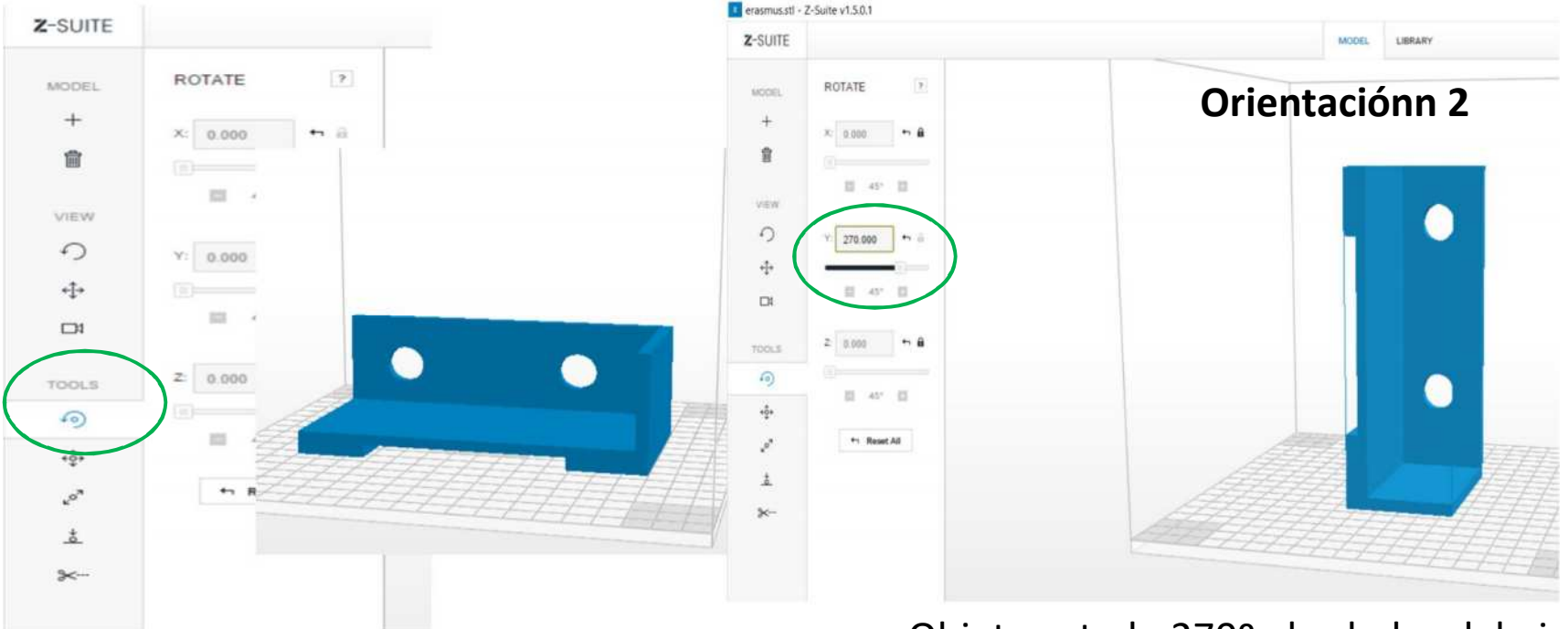

Objeto rotado 270º alrededor del eje Y

**Orientación 1** 

### 2016-1-RO01-KA202-024578

El presente proyecto ha sido financiad con el apoyo de la Comisión Europea. Este material refleja solamente las opiniones del autor, por lo que ni la Agencia Nacional ni la Comisión Europea son responsables del uso que pueda hacerse de la información aquí difundida.

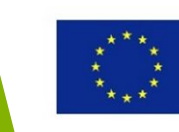
- También se puede mover el objeto sobre la plataforma usando el botón Mover.
- El objeto puede ser redimensionado (escalado) con el botón Redimensionar con el mismo valor en las direcciones X, Y y Z

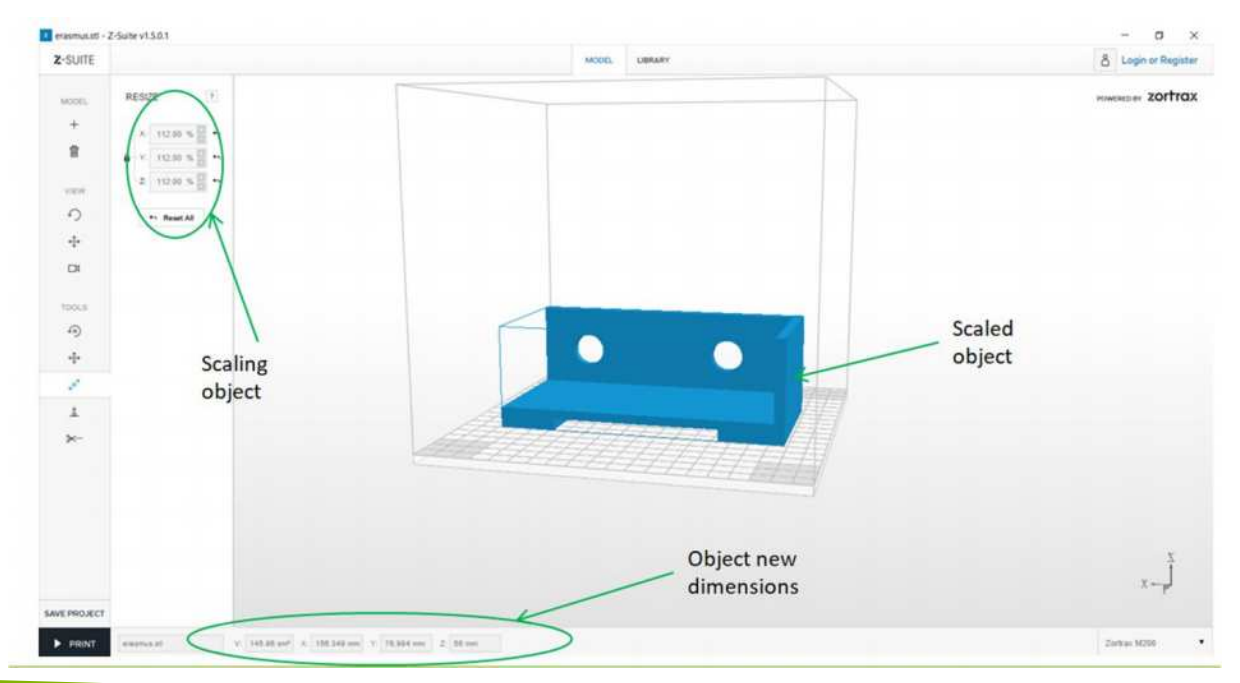

## 2016-1-RO01-KA202-024578

El presente proyecto ha sido financiad con el apoyo de la Comisión Europea. Este material refleja solamente las opiniones del autor, por lo que ni la Agencia Nacional ni la Comisión Europea son responsables del uso que pueda hacerse de la información aquí difundida.

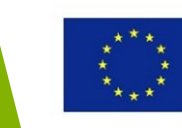

## Impresión 3D usando el software Z-suite El objeto puede subdividirse usando la opción Split. Como ejemplo, el objeto se divide con un plano. erasmus.stl - Z-Suite v1.5.0.1 Z-SUITE MODEL LIBRARY División con plano X SPLIT MODE Plano divisorio 65.265 賣 0 ÷ Dos objetos SPLIT 6) SPLIT ALL EXPORT

- Cada objeto resultante de la opción Split puede ser exportado.

## 2016-1-RO01-KA202-024578

El presente proyecto ha sido financiad con el apoyo de la Comisión Europea. Este material refleja solamente las opiniones del autor, por lo que ni la Agencia Nacional ni la Comisión Europea son responsables del uso que pueda hacerse de la información aquí difundida.

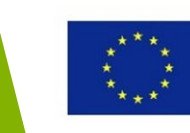

Establecer los procesos de los parámetros: material, grosos de la capa, relleno, capa exterior, deposición del ángulo de apoyo, velocidad, etc.

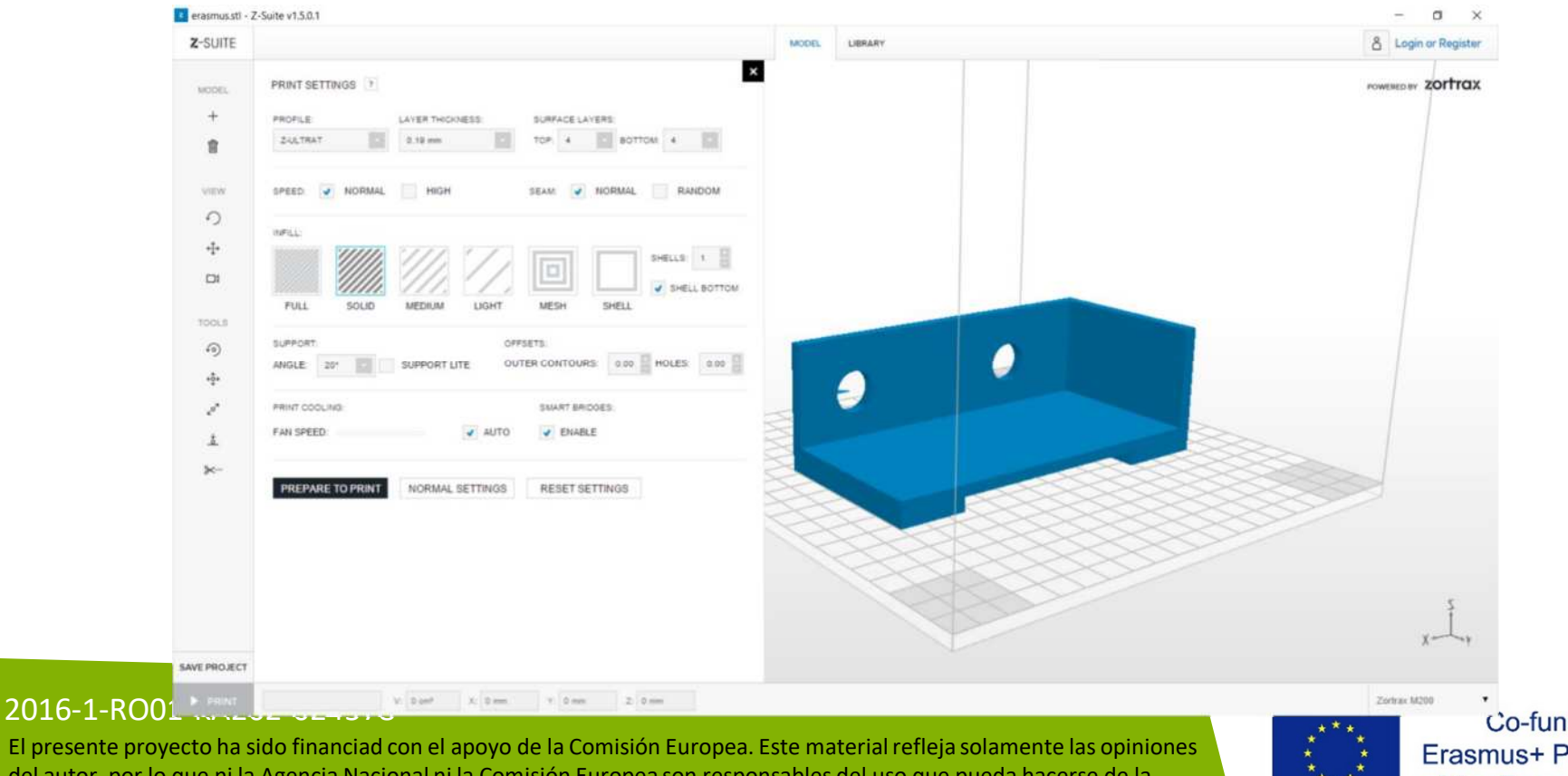

Co-funded by the Erasmus+ Programme of the European Union

El presente proyecto ha sido financiad con el apoyo de la Comisión Europea. Este material refleja solamente las opiniones del autor, por lo que ni la Agencia Nacional ni la Comisión Europea son responsables del uso que pueda hacerse de la información aquí difundida

- Para cada material, hay disponible una lista de grosores de capa.
- Se accede a la opción Prepare to print para comenzar con el proceso de corte basado en los parámetros de proceso establecidos. Se genera la ruta de inyectores para el material del modelo de deposición y el material de apoyo. En Z-Suite, el material del modelo se representa en azul, mientras que los apoyos aparecen en gris. Cada capa puede ser visualizada usando la opción Pause de entre la herramientas.
- La información sobre el tiempo de construcción (estimado) y el uso de filamentos (en metros y gramos).

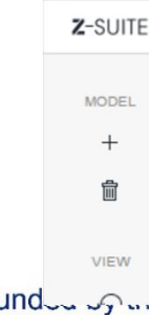

z erasmus.stl - Z-

## 2016-1-RO01-KA202-024578

El presente proyecto ha sido financiad con el apoyo de la Comisión Europea. Este material refleja solamente las opiniones del autor, por lo que ni la Agencia Nacional ni la Comisión Europea son responsables del uso que pueda hacerse de la información aquí difundida.

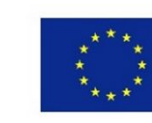

## • Visualización capa a capa

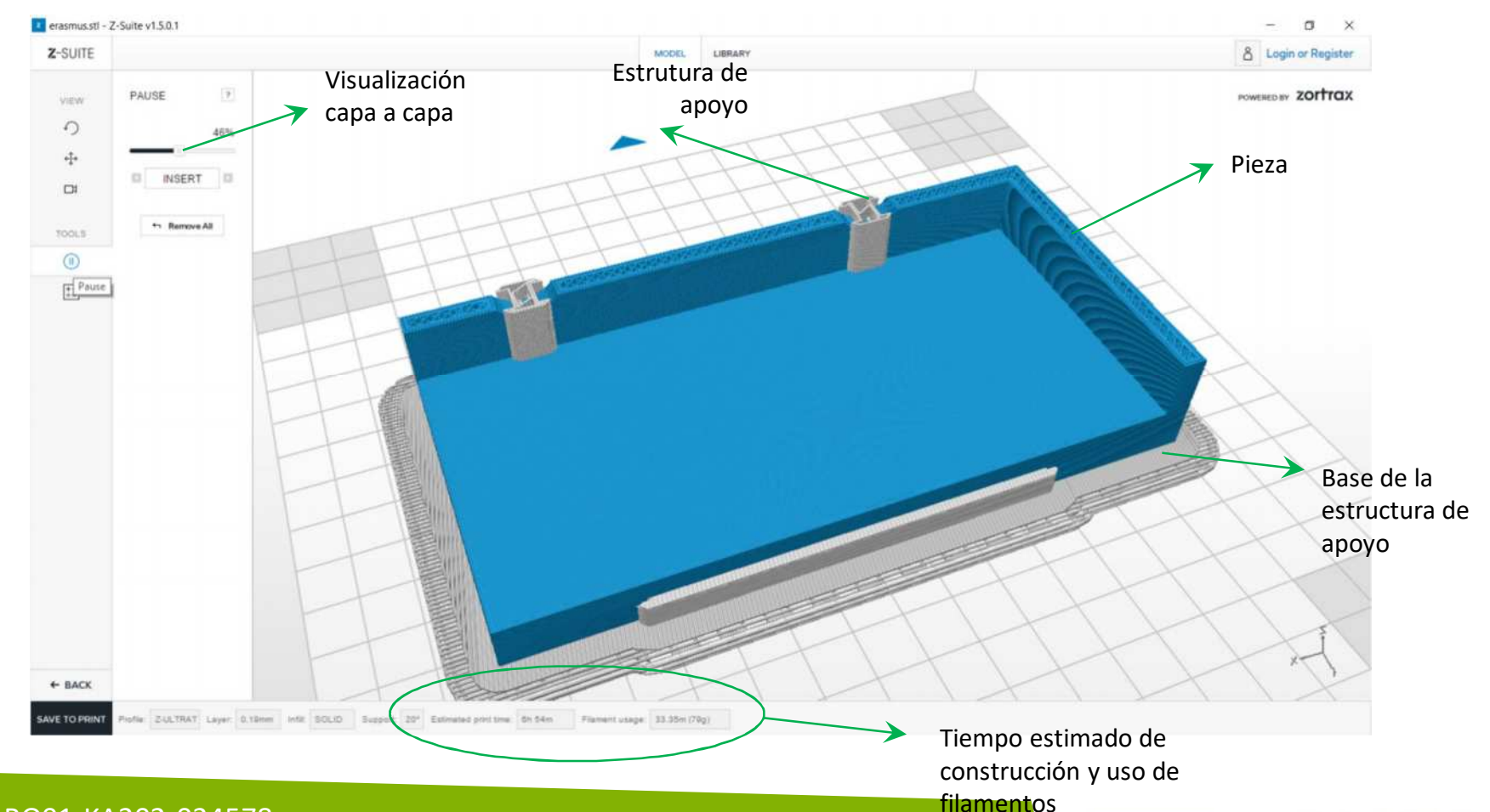

## 2016-1-RO01-KA202-024578

El presente proyecto ha sido financiad con el apoyo de la Comisión Europea. Este material refleja solamente las opiniones del autor, por lo que ni la Agencia Nacional ni la Comisión Europea son responsables del uso que pueda hacerse de la información aquí difundida.

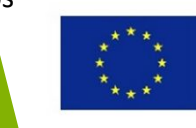

# Imprimir un objeto en 3D usando Cura para impresoras Ultimaker

#### 2016-1-RO01-KA202-024578

El presente proyecto ha sido financiad con el apoyo de la Comisión Europea. Este material refleja solamente las opiniones del autor, por lo que ni la Agencia Nacional ni la Comisión Europea son responsables del uso que pueda hacerse de la información aquí difundida.

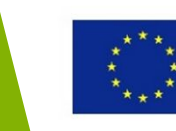

- El software Cura para las impresoras 3D Ultimaker
- Abrir un archivo STL. El modelo se sitúa en el centro de una plataforma de construcción. Se le hace un corte inmediatamente después de ser importado y se visualiza la información sobre cuál es el tiempo de construcción y el uso de filamentos.

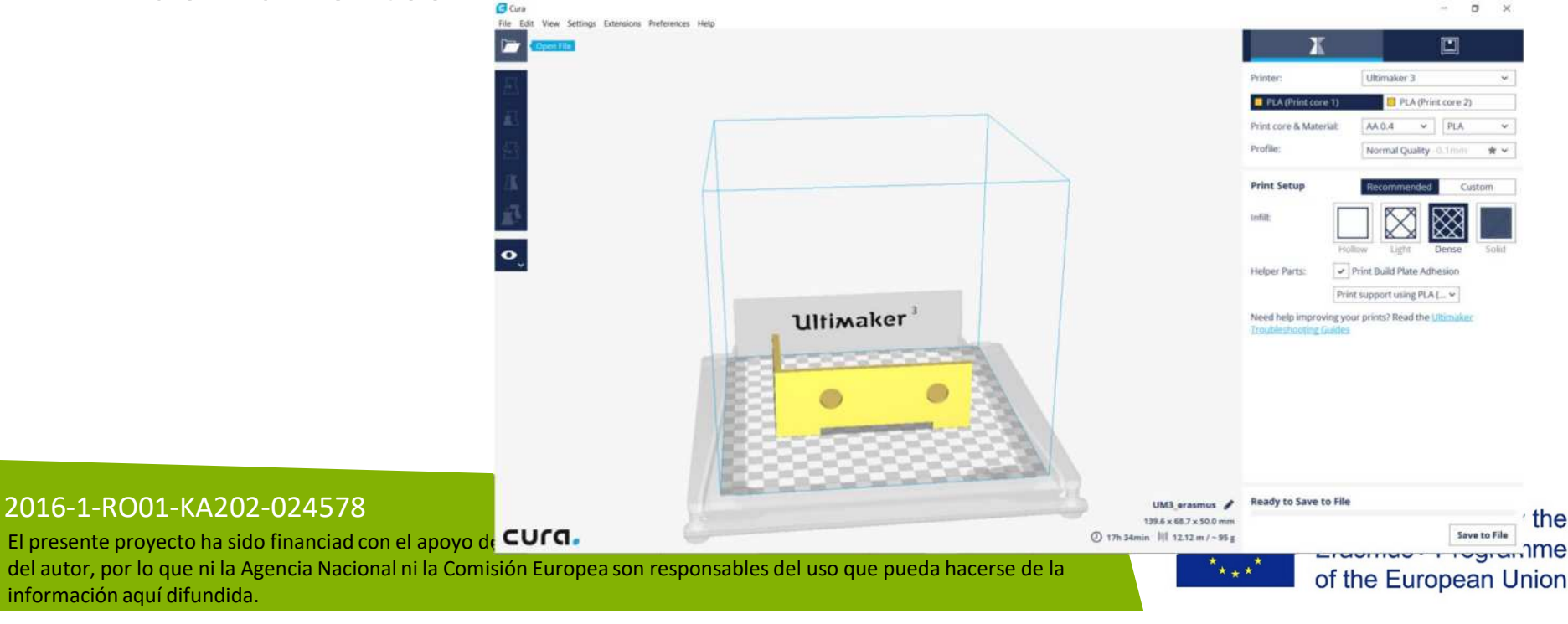

 El objeto se puede puede mover sobre la plataforma usando MB1, se puede rotar usando MB3 y ampliar con MB2 (también se puede deslizar). Para estas acciones, también se pueden usar los botones.

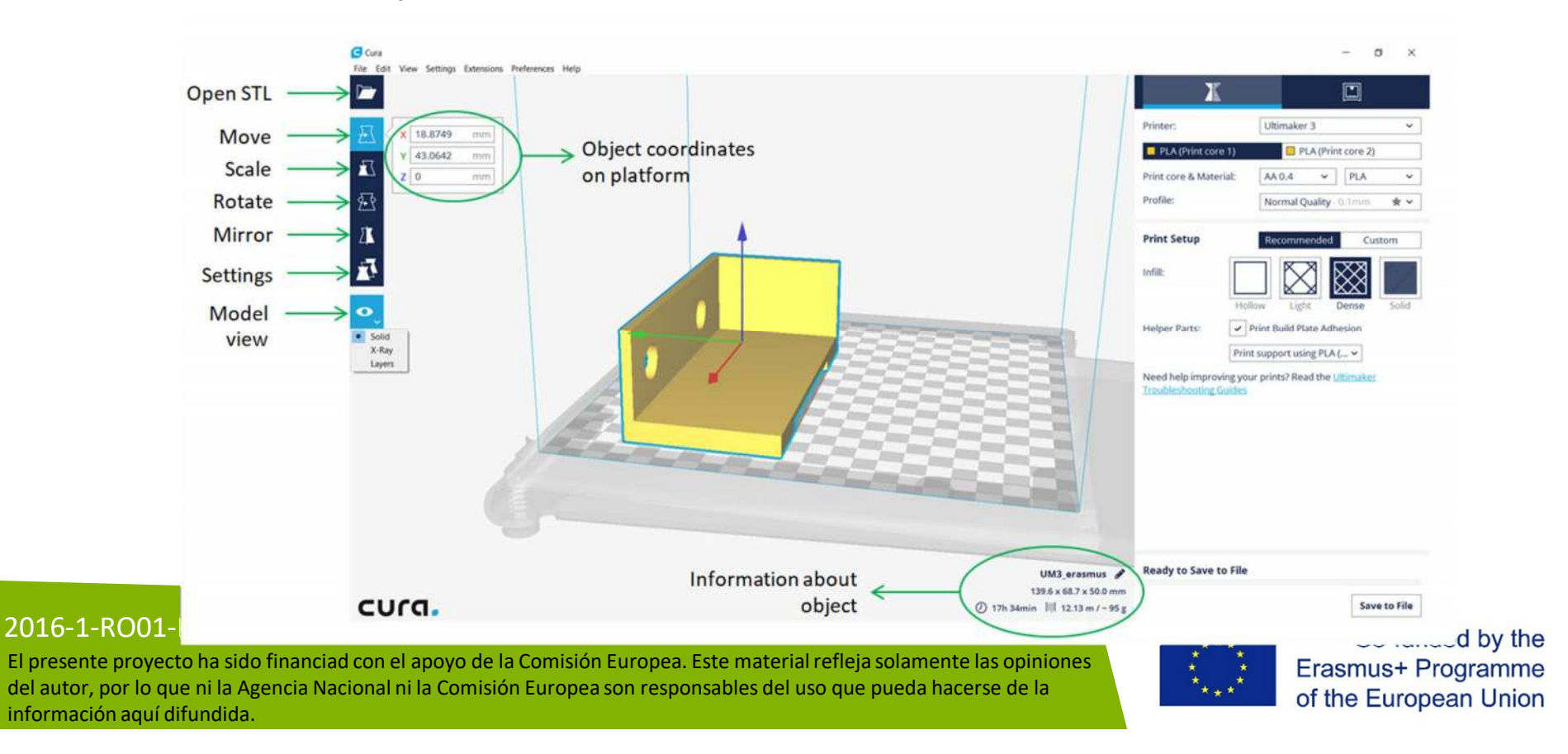

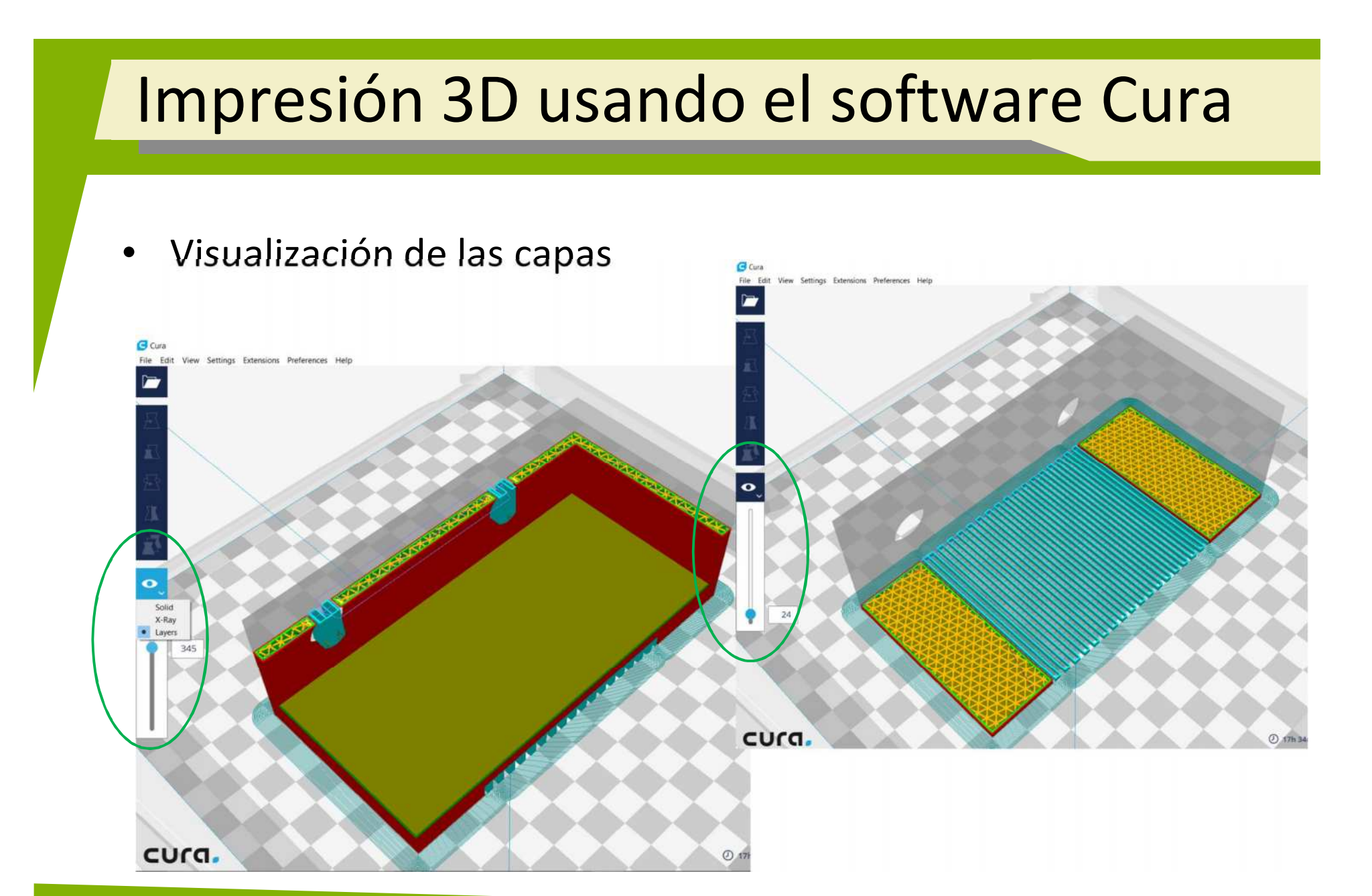

## 2016-1-RO01-KA202-024578

El presente proyecto ha sido financiad con el apoyo de la Comisión Europea. Este material refleja solamente las opiniones del autor, por lo que ni la Agencia Nacional ni la Comisión Europea son responsables del uso que pueda hacerse de la información aquí difundida.

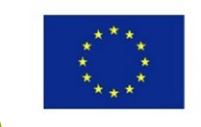

## Ajustes de parámetro del proceso

| X                      |                              |                                           | X                                  |                                                   |
|------------------------|------------------------------|-------------------------------------------|------------------------------------|---------------------------------------------------|
| Printer:               | Ultimaker 3 ~-               |                                           | Printer:                           | Ultimaker 3 🗸 🗸                                   |
| PLA (Print core 1)     | PLA (Print core 2)           | → Material →                              | PLA (Print core 1)                 | PLA (Print core 2)                                |
| Print core & Material: | AA 0.4 V PLA V               |                                           | Print core & Material:<br>Profile: | AA 0.4 PLA ABS<br>Normal Qualit CPE<br>Nvion      |
| Profile:               | Normal Quality - 0.1mm 🛛 🔺 🗸 |                                           | Print Setup                        | Recommend PLA<br>PVA                              |
| Print Setup (          | Recommended Custom           | ]                                         | Infill:                            | ABS CPE Manage Materials<br>Nylon PLA Dense Solid |
| Infill:                |                              |                                           | Helper Parts:                      | Princoulo race Adhesion                           |
| H                      | ollow Light Dense Solid      | Recommended                               |                                    |                                                   |
| Helper Parts:          | Print Build Plate Adhesion   | settings                                  |                                    |                                                   |
| Pr                     | int support using PLA ( ~    |                                           |                                    |                                                   |
|                        |                              | Hollow – no infill                        |                                    |                                                   |
|                        |                              | Light – 20% infill                        |                                    |                                                   |
|                        |                              | Dense – 50% infill<br>Solid – 100% infill |                                    |                                                   |

## 2016-1-RO01-KA202-024578

El presente proyecto ha sido financiad con el apoyo de la Comisión Europea. Este material refleja solamente las opiniones del autor, por lo que ni la Agencia Nacional ni la Comisión Europea son responsables del uso que pueda hacerse de la información aquí difundida.

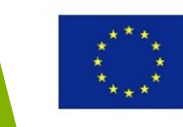

+ Build Plate Adhesion Build Plate Adhesion Type

• Personalizar los ajustes de la impresora 3D

| X                      | Illimaker 3    |                 |           | Printer:               | Ultimaker | 3       |                | ~                 | Bu<br>Br<br>L Do<br>En | uild Plate Adhesion Extruder & PLA (Print c \ rim Width & i 7 mm ual Extrusion &  able Prime Tower & |            |
|------------------------|----------------|-----------------|-----------|------------------------|-----------|---------|----------------|-------------------|------------------------|----------------------------------------------------------------------------------------------------|------------|
| Finder.                | Unimaker 5     |                 | -         | PLA (Print core 1)     |           | S /Drie | t core 2       |                   | Pr                     | rime Tower Size & i 16 mm                                                                            |            |
| PLA (Print core 1)     | ABS (Pr        | int core 2)     |           | - rov(rincore i)       |           | aa te m | it core 2)     |                   | Pr                     | rime Tower X Position d <sup>P</sup> 175 mm                                                          |            |
| Print core & Material: | AA.0.4 👻       | ABS             | ~         | Print core & Material: | AA 0.4    | ~       | ABS            | ~                 | Pr                     | rime Tower Y Position 8/179 mm                                                                       |            |
| Profile:               | Normal Quality | - 0.1 <i>mm</i> | * ~       | Profile:               | Normal Qu | uality  | 0.1 <i>m</i> m | * ~               | <u>™</u> Sp            | Gcode file                                                                                           |            |
| Print Setup            | Recommended    | Cu              | tom       | Print Setup            | Recomme   | ended   | Cu             | stom              | Ready                  | y to Save to File generation                                                                         | 1          |
| Cuality                |                |                 | ~ 1       | Print Speed            |           | i       | 55             | mm/s              |                        | Save to File                                                                                         |            |
| Laver Height           | 8              | 0.1             | mm        | Travel Speed           |           |         | 250            | mm/s              | C Preference           | es K                                                                                                 | ×          |
| 尺 Shell                |                | 1.000           | ~         | Print Acceleration     |           |         | 4000           | mm/s²             | General                | Catting - Marihilita                                                                                 |            |
| Wall Thickness         | 1              | 1.3             | mm        | Travel Acceleration    |           |         | 5000           | mm/s <sup>2</sup> | Settings<br>Printers   | Setting visibility                                                                                   | -          |
| Top/Bottom Thickness   | 1              | 1.2             | mm        | Print Jerk             |           |         | 25             | mm/s              | Materials              |                                                                                                    |            |
| 🕅 Infill               |                | -               | 1 ~       | Travel Jerk            |           |         | 30             | .mm/s             | Plugns                 | Prime Tower Y Poston                                                                                 | î          |
| Infill Density         |                | 20              | 96        | 业 Cooling              |           |         |                | <i>i</i> ~        |                        | Wipe Nazzle on Prime Tower                                                                           |            |
| Material               |                |                 | 01-       | Enable Print Cooling   |           |         | ~              |                   |                        | Dual Estrusion Overlap                                                                               |            |
| Printing Temperature   | 1              | 230             | °C        | Support                |           |         |                | 1 4               |                        | Enable Ooze Shield                                                                                   |            |
| Build Plate Temperatu  | re d           | 80              | *C        | Enable Support         |           | 80      | -              |                   |                        | 1 🗌 Ooze Shield Angle                                                                                |            |
| Diameter               |                | 2.85            | mm        | Support Extruder       |           | P       | EPLA (F        | Print c 🛩         |                        | I Ooze Sheld Distance                                                                                |            |
| Flow                   |                | 100             | 96        | Support Placement      |           | P       | Everywi        | nere 🛩            |                        | V Mesh Fixes                                                                                         |            |
| Enable Retraction      |                | ~               |           | + Build Plate Adhesion | ¥         |         |                | ~                 |                        | Remove Al Holes                                                                                      |            |
| ( ) Speed              |                | Land .          | <         | Build Plate Adhesion 1 | ype       | P       | Brim           | ~                 |                        | Extensive Stitching                                                                                  |            |
| 综 Cooling              |                |                 | 1 <       | Build Plate Adhesion I | xtruder   | P       | EPLA (F        | Print c 🛩         |                        | Keep Disconnected Faces                                                                              |            |
| Support                |                |                 | 1 <       | Brim Width             |           | \$ i    | 7              | mm                |                        | * 思 Special Modes                                                                                    |            |
| + Build Plate Adhesion |                |                 | <         | I Dual Extrusion       |           |         |                | <                 |                        | i                                                                                                    |            |
| Ready to Save to File  |                |                 |           | Ready to Save to File  |           |         |                |                   |                        | Inik Mesh Order Surface Mode                                                                         |            |
|                        |                | Sav             | e to File |                        |           |         | Sav            | e to File         | Defaults               | Spirake Outer Contour                                                                                | ↓<br>Close |

## 2016-1-RO01-KA202-024578

El presente proyecto ha sido financiad con el apoyo de la Comisión Europea. Este material refleja solamente las opiniones del autor, por lo que ni la Agencia Nacional ni la Comisión Europea son responsables del uso que pueda hacerse de la información aquí difundida.

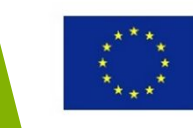

<

## Ejemplo de un archivo Gcode

| UM3_erasmus.gcode - Notepad             | - 🗆 X                    |
|-----------------------------------------|--------------------------|
| File Edit Format View Help              |                          |
| ;START_OF_HEADER                        | ^                        |
| ;HEADER VERSION:0.1                     |                          |
| ;FLAVOR:Griffin                         |                          |
| ;GENERATOR.NAME:Cura SteamEngine        |                          |
| ;GENERATOR.VERSION:2.3.1                |                          |
| ;GENERATOR.BUILD DATE: 2016-11-04       |                          |
| ;TARGET MACHINE.NAME:Ultimaker 3        |                          |
| ;EXTRUDER TRAIN.Ø.INITIAL TEMPERATUR    | E:200                    |
| ;EXTRUDER TRAIN. Ø. MATERIAL. VOLUME US | ED:77341                 |
| ;EXTRUDER_TRAIN.0.MATERIAL.GUID:506c    | 9f0d-e3aa-4bd4-b2d2-23e2 |
| ;EXTRUDER_TRAIN.0.NOZZLE.DIAMETER:0.    | 4                        |
| ;BUILD_PLATE.INITIAL_TEMPERATURE:80     |                          |
| ;PRINT.TIME:63254                       |                          |
| ;PRINT.SIZE.MIN.X:0                     |                          |
| ;PRINT.SIZE.MIN.Y:0                     |                          |
| ;PRINT.SIZE.MIN.Z:0                     |                          |
| ;PRINT.SIZE.MAX.X:215                   |                          |
| ;PRINT.SIZE.MAX.Y:215                   |                          |
| ;PRINT.SIZE.MAX.Z:200                   |                          |
| ;END_OF_HEADER                          |                          |
| ;Generated with Cura_SteamEngine 2.3    | .1                       |
| тө                                      |                          |
| G92 E0                                  |                          |
| M109 5200                               |                          |
| GØ F15000 X181 Y2.1 Z2                  |                          |
| G280                                    |                          |
| G1 F1500 E-6.5                          |                          |
| ;LAYER_COUNT:498                        |                          |
| ;LAYER:0                                |                          |
| M107                                    |                          |
| M204 S625                               |                          |
| M205 X6                                 |                          |
| G1 Z4                                   |                          |
| G0 F4285.7 X45.502 Y63.2 Z2.27          |                          |
| M204 5500                               |                          |
|                                         | ~                        |
| <                                       | >                        |

| UM3_erasmus.gcode - Notepad        | - | $\times$ |
|------------------------------------|---|----------|
| File Edit Format View Help         |   |          |
| G1 X43.202 Y65.811 E13.57466       |   | 1        |
| G1 X43.615 Y65.222 E13.58532       |   | - 1      |
| G1 X44.091 Y64.683 E13.59597       |   |          |
| G1 X44.623 Y64.199 E13.60662       |   |          |
| G1 X45.206 Y63.778 E13.61728       |   |          |
| G1 X45.833 Y63.424 E13.62794       |   |          |
| M204 S625                          |   |          |
| M205 X6                            |   |          |
| G0 F4285.7 X46.161 Y63.655         |   |          |
| M204 5500                          |   |          |
| M205 X5                            |   |          |
| G1 F1200 X46.813 Y63.401 E13.63831 |   |          |
| G1 X47.49 Y63.224 E13.64867        |   |          |
| G1 X48.183 Y63.125 E13.65904       |   |          |
| G1 X48.702 Y63.103 E13.66674       |   |          |
| G1 X79.911 Y63.103 E14.12905       |   |          |
| G1 X80.61 Y63.143 E14.13942        |   |          |
| G1 X81.299 Y63.262 E14.14978       |   |          |
| G1 X81.97 Y63.46 E14.16014         |   |          |
| G1 X82.615 Y63.732 E14.17051       |   |          |
| G1 X83.143 Y64.03 E14.17949        |   |          |
| G1 X83.173 Y64.004 E14.18008       |   |          |
| G1 X83.751 Y63.609 E14.19045       |   |          |
| G1 X84.37 Y63.283 E14.20081        |   |          |
| G1 X85.022 Y63.03 E14.21117        |   |          |
| G1 X85.699 Y62.852 E14.22154       |   |          |
| G1 X86.392 Y62.753 E14.23191       |   |          |
| G1 X86.911 Y62.731 E14.23961       |   |          |
| G1 X91.956 Y62.731 E14.31434       |   |          |
| G1 X92.655 Y62.771 E14.32471       |   |          |
| G1 X93.344 Y62.89 E14.33507        |   |          |
| G1 X93.388 Y62.903 E14.33575       |   |          |
| G1 X154.194 Y62.903 E15.23649      |   |          |
| G1 X154.893 Y62.943 E15.24686      |   |          |
| G1 X155.582 Y63.062 E15.25721      |   |          |
| G1 X156.253 Y63.26 E15.26758       |   |          |
| G1 X156.898 Y63.532 E15.27795      |   |          |

## 2016-1-RO01-KA202-024578

<

El presente proyecto ha sido financiad con el apoyo de la Comisión Europea. Este material refleja solamente las opiniones del autor, por lo que ni la Agencia Nacional ni la Comisión Europea son responsables del uso que pueda hacerse de la información aquí difundida.

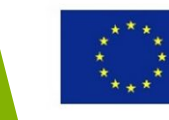

Co-funded by the **Erasmus+ Programme** of the European Union

# Imprimir un objeto 3D usando Slic3r para impresora 3D RepRap

#### 2016-1-RO01-KA202-024578

El presente proyecto ha sido financiad con el apoyo de la Comisión Europea. Este material refleja solamente las opiniones del autor, por lo que ni la Agencia Nacional ni la Comisión Europea son responsables del uso que pueda hacerse de la información aquí difundida.

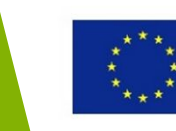

- Software Slic3r para impresoras 3D RepRap
- Abrir un archivo STL usando la opción Add
- Visualiza la manipulación: MB1-rotar, MB2-zoom y deslizar, MB3-deslizar

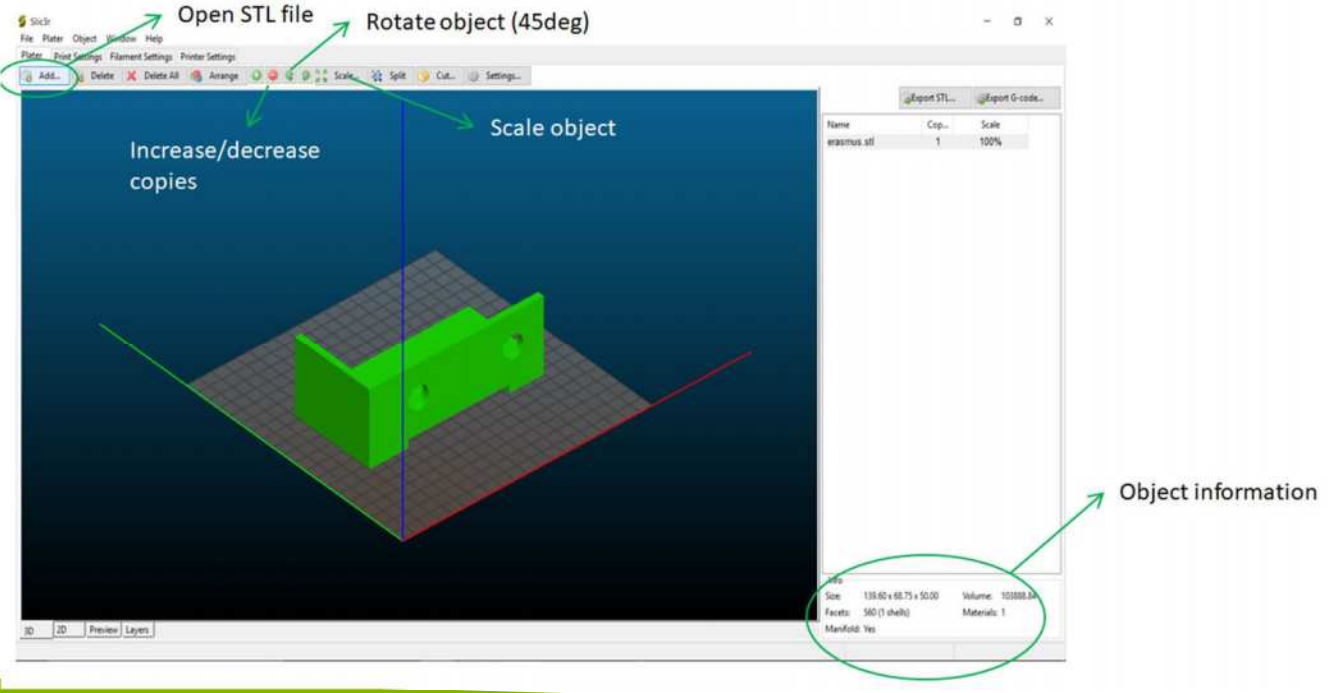

## 2016-1-RO01-KA202-024578

El presente proyecto ha sido financiad con el apoyo de la Comisión Europea. Este material refleja solamente las opiniones del autor, por lo que ni la Agencia Nacional ni la Comisión Europea son responsables del uso que pueda hacerse de la información aquí difundida.

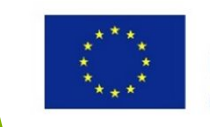

• Cortar un objeto en Slic3r • Escalar un objeto

## Escalar un objeto (uniformemente) en Slic3r

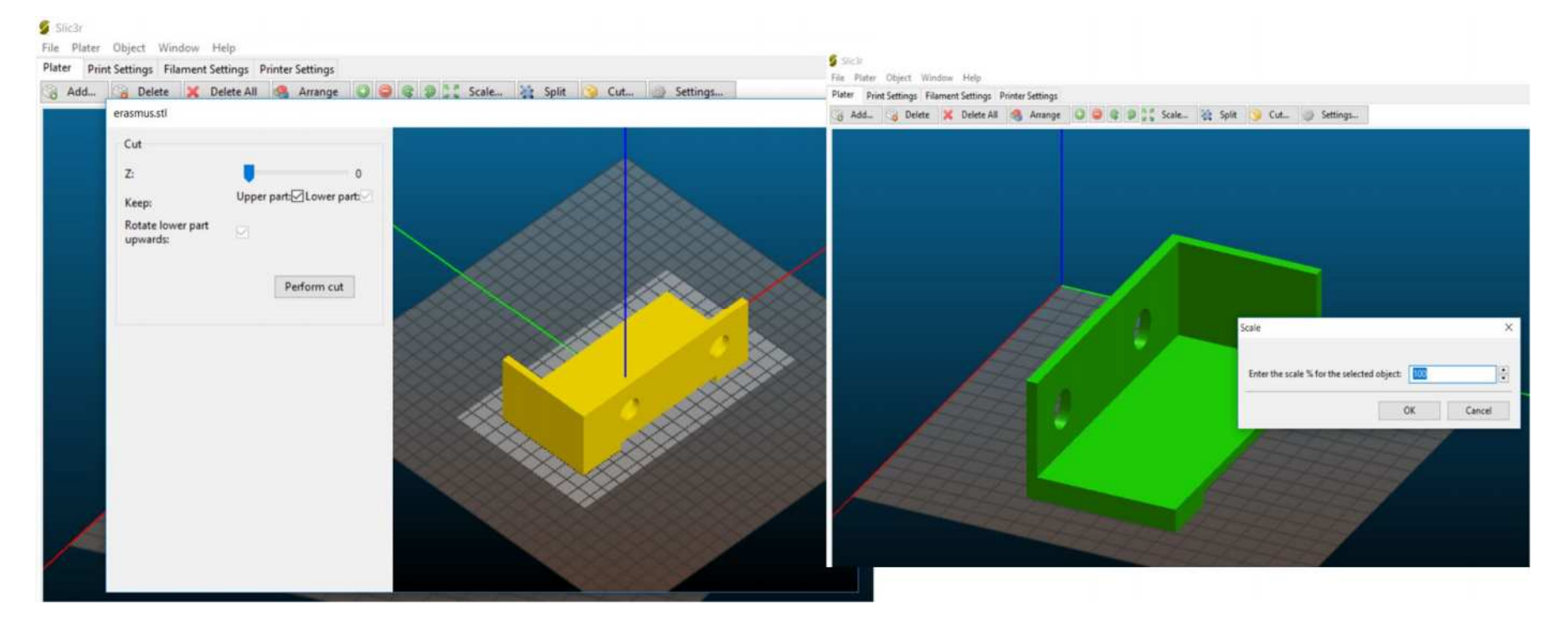

## 2016-1-RO01-KA202-024578

El presente proyecto ha sido financiad con el apoyo de la Comisión Europea. Este material refleja solamente las opiniones del autor, por lo que ni la Agencia Nacional ni la Comisión Europea son responsables del uso que pueda hacerse de la información aquí difundida.

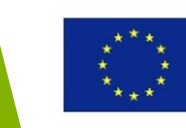

| • | Ajustes | de l | a im | presión |
|---|---------|------|------|---------|
|---|---------|------|------|---------|

## Ajustes de filamento

## Ajustes de la

| Plater Object Window           | Help                      |                              | 💈 Slic3r                                                |                                |                   | Slic3r                                         |                                        |  |  |
|--------------------------------|---------------------------|------------------------------|---------------------------------------------------------|--------------------------------|-------------------|------------------------------------------------|----------------------------------------|--|--|
| er Print Settings Filament     | Settings Printer Settings |                              | File Plater Object Window                               | File Plater Object Window Help |                   |                                                | File Plater Object Window Help         |  |  |
| seral                          |                           | Plater Print Settings Filame | Plater Print Settings Filament Settings Printy Settings |                                |                   | t Settings Printer Settings                    |                                        |  |  |
| aver height:                   | 53                        | mm                           | Filament                                                |                                |                   | Size and coordinates                           |                                        |  |  |
| erimeters:                     | 3                         | (minimum)                    | Diameter:                                               | E m                            | n                 |                                                |                                        |  |  |
| olid layers:                   | Top: 3                    | Bottom: 3                    | Extrusion multiplier:                                   | 1                              |                   | Bed shape:                                     | Set                                    |  |  |
| 202                            |                           |                              | Terrent of (C)                                          |                                |                   |                                                | 0 mm                                   |  |  |
| if ill                         |                           |                              | Temperature ( C)                                        |                                | 100               | Z offset:                                      |                                        |  |  |
| Il density:                    | 20 ~ %                    |                              | Extruder:                                               | First layer: 200               | Other layers: 200 | _                                              |                                        |  |  |
| ll pattern:                    | Honeycomb                 | ~                            | Bed:                                                    | First layer: 0                 | Other layers 0    | Firmware                                       |                                        |  |  |
| op/bottom fill pattern:        | Rectilinear               | ~                            |                                                         |                                |                   | G-code flavor                                  | RenRan (Marlin/Sorinter/Renetier)      |  |  |
| uncert material                |                           |                              | Want more options? Switch to                            | the Expert Mode.               |                   |                                                | Trade of a second second second second |  |  |
| apport material                |                           |                              |                                                         |                                |                   | Extruder                                       |                                        |  |  |
| enerate support materia:       | 25                        |                              |                                                         |                                |                   | Nozzle diameter:                               | 0.5 mm                                 |  |  |
| ontact Z distance:             | 0.2 (detachable)          | mm                           |                                                         |                                |                   |                                                |                                        |  |  |
| on't support bridges:          | 2                         |                              |                                                         |                                |                   | Retraction                                     |                                        |  |  |
| aft layers:                    | 0                         | ayers                        |                                                         |                                |                   | Length:                                        | 2 mm (zero to disable)                 |  |  |
|                                |                           |                              |                                                         |                                |                   | Lift Z:                                        | 0 mm                                   |  |  |
| eed                            |                           |                              |                                                         |                                |                   | Wipe while retracting:                         |                                        |  |  |
| arimeters:                     | 60                        | mm/s                         |                                                         |                                |                   |                                                |                                        |  |  |
| filt                           | 80                        | mm/s                         |                                                         |                                |                   | Start G-code                                   |                                        |  |  |
| ravel:                         | 130                       | mm/s                         |                                                         |                                |                   | G28; home all axes<br>G1 Z5 F5000; lift nozzle |                                        |  |  |
| im                             |                           |                              |                                                         |                                |                   |                                                |                                        |  |  |
| rim width:                     | 0                         | mm                           |                                                         |                                |                   |                                                |                                        |  |  |
|                                |                           |                              |                                                         |                                |                   |                                                |                                        |  |  |
| iner                           |                           | 1                            |                                                         |                                |                   |                                                |                                        |  |  |
| / Size Compensation:           | 0                         | mm                           |                                                         |                                |                   | End G-code                                     |                                        |  |  |
| nt more options? Switch to the | e Expert Mode.            |                              |                                                         |                                |                   | M104 S0 ; turn off temperatu                   | re                                     |  |  |

## 2016-1-RO01-KA202-024578

El presente proyecto ha sido financiad con el apoyo de la Comisión Europea. Este material refleja solamente las opiniones del autor, por lo que ni la Agencia Nacional ni la Comisión Europea son responsables del uso que pueda hacerse de la información aquí difundida.

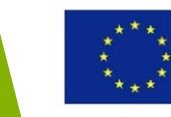

 Ajustes de relleno: densidad del relleno de la capa, patrón del relleno, patrón del relleno superior/inferior

| File Plater Object Window F                    | lelp                                                                   | File Plater Object Window I                                        | Help                                                                           |
|------------------------------------------------|------------------------------------------------------------------------|--------------------------------------------------------------------|--------------------------------------------------------------------------------|
| Plater Print Settings Filament Se              | ettings Printer Settings                                               | Plater Print Settings Filament S                                   | Settings Printer Settings                                                      |
| General<br>Layer height:<br>Perimeters:        | 0.3 mm<br>3 (minimum)                                                  | General<br>Layer height:<br>Perimeters:<br>Solid layers:           | 0.3 mm<br>3 (minimum)<br>Top: 3 + Bottom: 3                                    |
| Infill<br>Fill density:                        | 20 ~ %                                                                 | Fill density:<br>Fill pattern:<br>Top/bottom fill pattern:         | 20 v %<br>Honeycomb v<br>Rectilinear v                                         |
| Fill pattern:<br>Top/bottom fill pattern:      | Honeycomb<br>Rectilinear<br>Line<br>Concentric<br>Honeycomb            | Support material<br>Generate support material:<br>Pattern spacing: | Concentric<br>Hilbert Curve<br>Archimedean Chords<br>Octagram Spiral<br>2.5 mm |
| Generate support material:<br>Pattern spacing: | 3D Honeycomb<br>Hilbert Curve<br>Archimedean Chords<br>Octagram Spiral | Contact Z distance:<br>Don't sunnort bridges                       | 0.2 (detachable) v mm                                                          |

## 2016-1-RO01-KA202-024578

El presente proyecto ha sido financiad con el apoyo de la Comisión Europea. Este material refleja solamente las opiniones del autor, por lo que ni la Agencia Nacional ni la Comisión Europea son responsables del uso que pueda hacerse de la información aquí difundida.

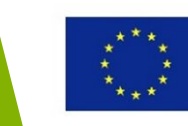

 Ajustes del diámetro del filamento, normalmente 1.75 mm o 3 mm.

|                                                                                            | ings moment setting                                  | s Printer Setting                                     | S                            |           |      |     |
|--------------------------------------------------------------------------------------------|------------------------------------------------------|-------------------------------------------------------|------------------------------|-----------|------|-----|
| Filament                                                                                   |                                                      |                                                       |                              |           |      |     |
| Diameter:                                                                                  |                                                      | 8                                                     | mm                           |           |      |     |
| Extrusion multi                                                                            | plier:                                               | 1                                                     | -                            |           |      |     |
|                                                                                            |                                                      |                                                       |                              |           |      |     |
| Tamparature /2/                                                                            | 0                                                    |                                                       |                              |           |      |     |
| Temperature (                                                                              | -)                                                   |                                                       |                              |           |      |     |
| Extruder:                                                                                  |                                                      | First layer: 200                                      | 🗘 Other la                   | yers: 200 |      |     |
| Bed:                                                                                       |                                                      | First layer: 0                                        | Cther la                     | yers: 0   |      |     |
|                                                                                            |                                                      |                                                       |                              |           |      |     |
| 2                                                                                          |                                                      |                                                       |                              |           | Jean | nas |
| 3                                                                                          |                                                      |                                                       |                              |           | Jean | Ng2 |
| 2                                                                                          |                                                      |                                                       | , Kahal                      | L         | 100  | Das |
| Slicar                                                                                     |                                                      |                                                       |                              |           | 100  | Das |
| Siic3r<br>le Plater Object Window<br>later Pint Settings Filamer                           | Help<br>Int Settings                                 |                                                       |                              |           |      | Das |
| Slic3r<br>le Plater Object Window<br>later Print Settings Filamer                          | Help<br>nt Settings Printer Settings                 | Bed Shape                                             | ,<br>,                       |           | X    | Das |
| Sic3r<br>le Plater Object Window<br>later Print Settings Filamer<br>Bed shape:             | Help<br>It Settings<br>ØSet                          | Bed Shape<br>Shape                                    | ,<br>,                       |           | ×    | Das |
| Sic)r<br>ie Plater Object Window<br>later Print Settings Filamee<br>Bed shape:             | Help<br>nt Settings<br>Set                           | Bed Shape<br>Shape<br>Rectangular<br>Series           | ,<br>,                       |           | X    | Das |
| Sic):<br>le Plater Object Window<br>later Print Settings Filamer<br>Bed shape:<br>Zoffset: | Help<br>It Settings Printer Settings<br>Set.<br>0 mm | Eed Shape<br>Shape<br>Rectangular<br>Settings<br>Grav | 4<br>4<br>4<br>20<br>4<br>20 |           | x    | Uds |

## 2016-1-RO01-KA202-024578

El presente proyecto ha sido financiad con el apoyo de la Comisión Europea. Este material refleja solamente las opiniones del autor, por lo que ni la Agencia Nacional ni la Comisión Europea son responsables del uso que pueda hacerse de la información aquí difundida.

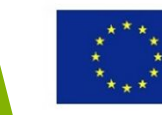

## Visualización de las capas

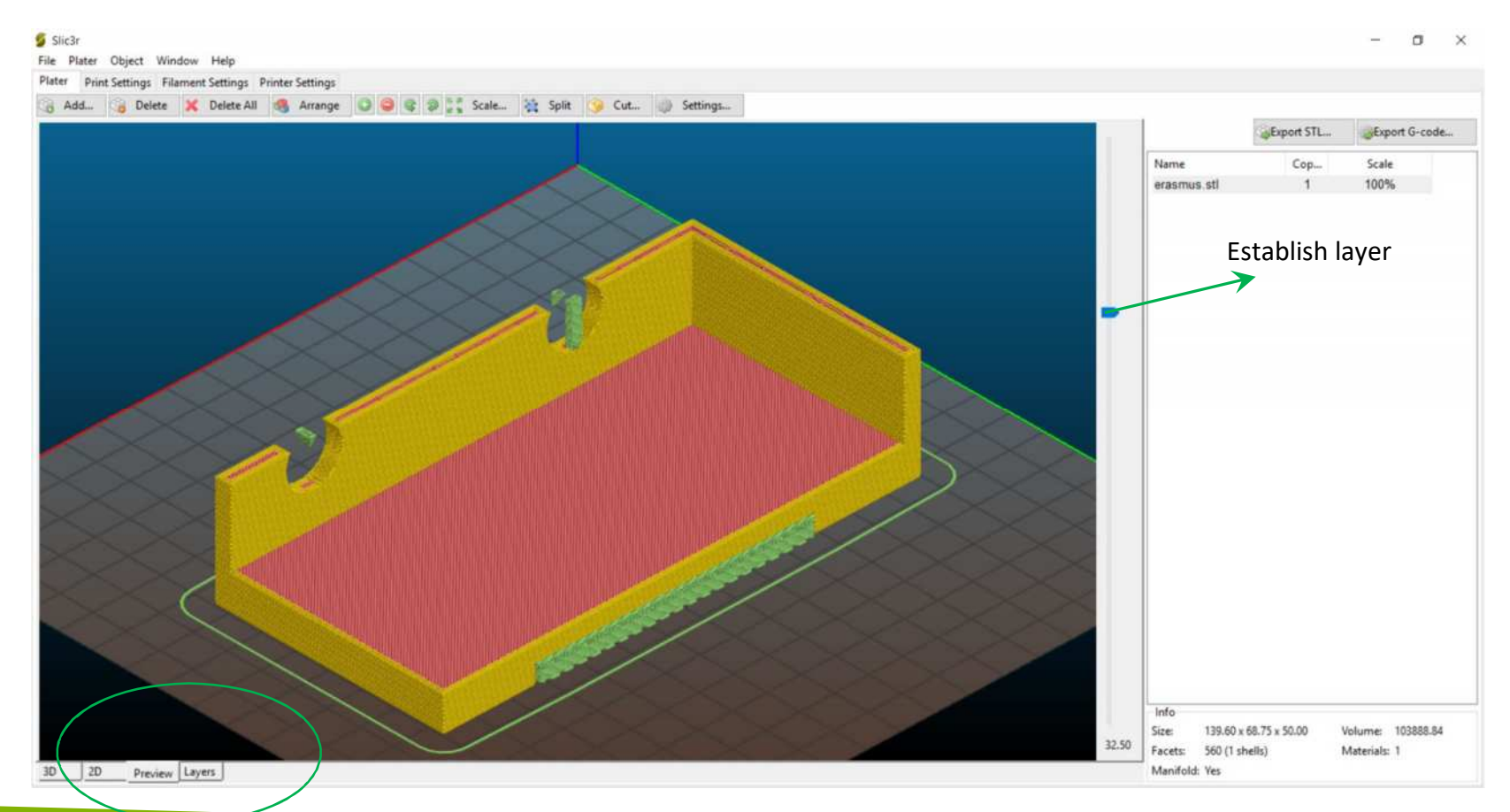

## 2016-1-RO01-KA202-024578

El presente proyecto ha sido financiad con el apoyo de la Comisión Europea. Este material refleja solamente las opiniones del autor, por lo que ni la Agencia Nacional ni la Comisión Europea son responsables del uso que pueda hacerse de la información aquí difundida.

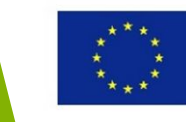

## Visualización de las capas

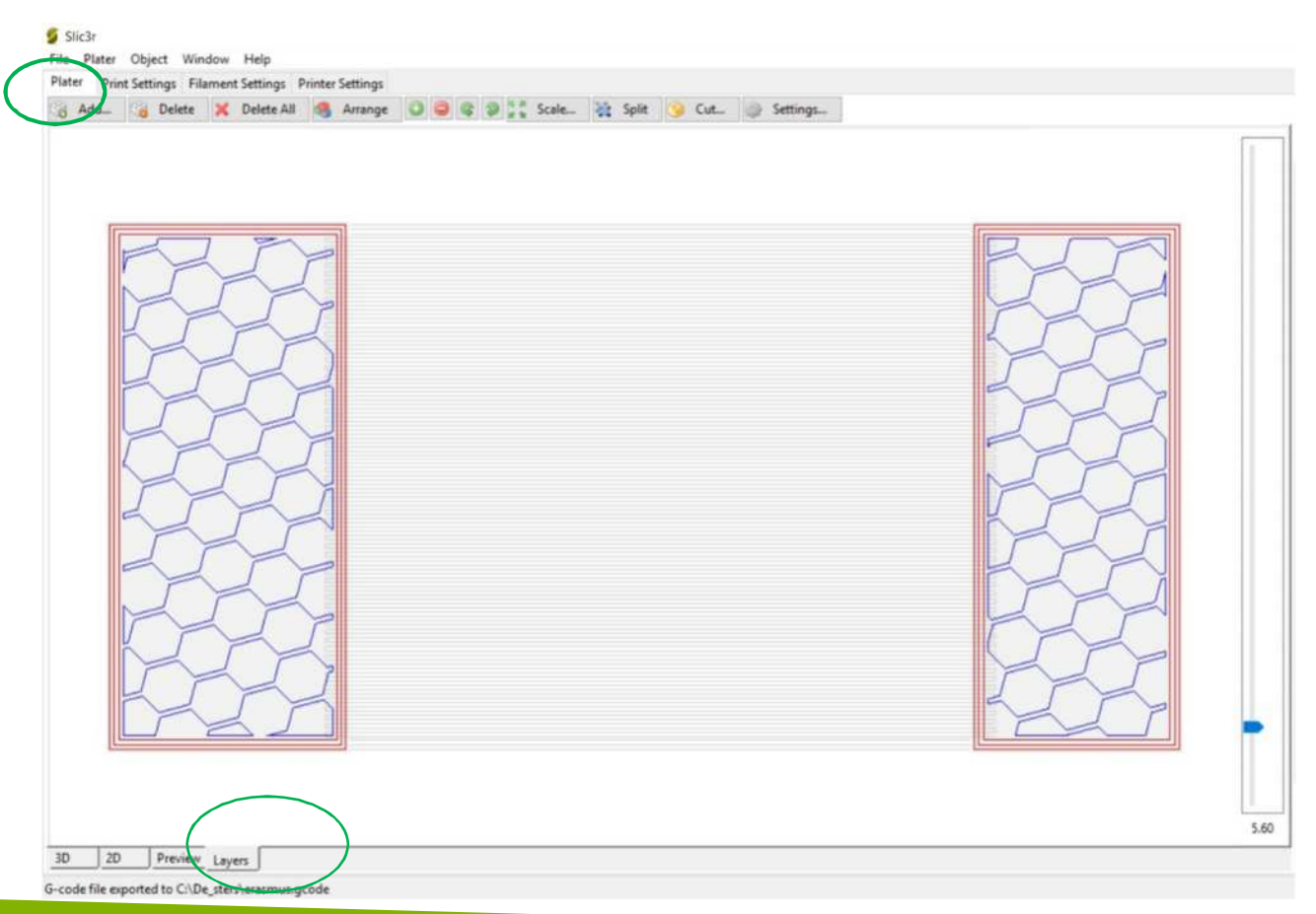

## 2016-1-RO01-KA202-024578

El presente proyecto ha sido financiad con el apoyo de la Comisión Europea. Este material refleja solamente las opiniones del autor, por lo que ni la Agencia Nacional ni la Comisión Europea son responsables del uso que pueda hacerse de la información aquí difundida.

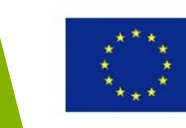

| Imp                                                                                                    | resión 3                                                                                                    | SD us                                | ando                                                                                                    | el sof                                                                      | tware Slyce                                                                                                    | er |
|----------------------------------------------------------------------------------------------------|----------------------------------------------------------------------------------------------------|--------------------------------------|----------------------------------------------------------------------------------------------------|-----------------------------------------------------------------------------|----------------------------------------------------------------------------------------------------|----|
| • Exis<br>que<br>§ Slic3r<br>File Plater<br>Plater<br>Plater<br>Plater<br>Perimete<br>Solid lays<br>Infill<br>Fill densi<br>Fill patte | ten más opcio<br>se puede acc<br>Object Window Help<br>Settings Cilament Settings Print<br>references<br>General<br>Mode:<br>Check for updates:<br>Remember output directory:<br>Auto-center parts:<br>Background processing: | ones dis<br>ceder de<br>ter Settings | sponibles<br>esde el me<br>Slic3r<br>File Plater Object Window<br>Plater Print Settings Filament<br>Simple Mode | en el mod<br>enú de Arc<br>Help<br>Filament<br>Coloc                        | lo Expert a las<br>chivo.                                                                                          |    |
| Top/bott                                                                                                    | Ok                                                                                                    | Cance                                | Cooling                                                                                                    | Diameter:<br>Extrusion multiplier:<br>Temperature (*C)<br>Extruder:<br>Bed: | 1.75     mm       1     *       First layer     200       First layer     0       •     Other layers       0     • |    |

## 2016-1-RO01-KA202-024578

El presente proyecto ha sido financiad con el apoyo de la Comisión Europea. Este material refleja solamente las opiniones del autor, por lo que ni la Agencia Nacional ni la Comisión Europea son responsables del uso que pueda hacerse de la información aquí difundida.

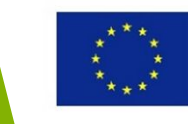

Slic3r

Infill

Speed

A Austalia

| - Tourne                   | nt Settings Printer Settings    |            |                    |  |  |  |
|----------------------------|---------------------------------|------------|--------------------|--|--|--|
| iple Mode 🛛 🗸 🔚            | Speed for print moves           |            |                    |  |  |  |
| Layers and perimeters      | Perimeters:                     | 60         | mm/s               |  |  |  |
| Infil                      | Small perimeters:               | 15         | mm/s or %          |  |  |  |
| Support material           | External perimeters:            | 50%        | mm/s or %          |  |  |  |
| Speed                      | Infilt                          | 80         | mm/s               |  |  |  |
| Multiple Extruders         | Solid infill:                   | 20         | mm/s or %          |  |  |  |
| Advanced<br>Output options | Top solid infill:               | 15         | mm/s or %          |  |  |  |
| Notes                      | Support material:               | 60         | mm/s               |  |  |  |
|                            | Support material interface:     | 100%       | mm/s or %          |  |  |  |
|                            | Bridges:                        | 60         | mm/s               |  |  |  |
|                            | Gap fill:                       | 20         | mm/s               |  |  |  |
|                            | Travel:                         | 130        | mm/s               |  |  |  |
|                            |                                 | 10000      |                    |  |  |  |
|                            | Modifiers                       |            |                    |  |  |  |
|                            | First layer speed:              | 30         | mm/s or %          |  |  |  |
|                            | Acceleration control (advanced) |            |                    |  |  |  |
|                            | Perimeters:                     | 0          | mm/s <sup>2</sup>  |  |  |  |
|                            | Infill:                         | 0          | mm/s <sup>2</sup>  |  |  |  |
|                            | Bridge:                         | 0          | mm/s <sup>2</sup>  |  |  |  |
|                            | First layer:                    | 0          | mm/s²              |  |  |  |
|                            | Default:                        | 0          | mm/s <sup>2</sup>  |  |  |  |
|                            | -                               |            |                    |  |  |  |
|                            | Autospeed (advanced)            | Protection |                    |  |  |  |
|                            | Max print speed:                | 80         | mm/s               |  |  |  |
|                            | May unly matrix enands          | 0          | mm <sup>2</sup> /s |  |  |  |

Aiustas da valadidad

#### File Plater Object Window Help Plater Print Settings Filament Settings Printer Settings Simple Mode ~ **E**O Extrusion width Layers and perimeters Default extrusion width: 0 mm or % (leave 0 for auto) 200% First layer: mm or % (leave 0 for default) Skirt and brim Perimeters: 0 mm or % (leave 0 for default) Support material 0 External perimeters: mm or % (leave 0 for default) Infill: 0 mm or % (leave 0 for default) 0 Solid infill: mm or % (leave 0 for default) Output option Top solid infill: 0 mm or % (leave 0 for default) Support material: 0 mm or % (leave 0 for default) Overlap Infill/perimeters overlap: 15% mm or % Flow Bridge flow ratio: 1 Other XY Size Compensation: mm • Threads: 2 0 Resolution: mm

Ajustes

#### 2016-1-RO01-KA202-024578

El presente proyecto ha sido financiad con el apoyo de la Comisión Europea. Este material refleja solamente las opiniones del autor, por lo que ni la Agencia Nacional ni la Comisión Europea son responsables del uso que pueda hacerse de la información aquí difundida.

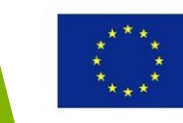

# Imprimir un objeto en 3D usando ReplicatorG

#### 2016-1-RO01-KA202-024578

El presente proyecto ha sido financiad con el apoyo de la Comisión Europea. Este material refleja solamente las opiniones del autor, por lo que ni la Agencia Nacional ni la Comisión Europea son responsables del uso que pueda hacerse de la información aquí difundida.

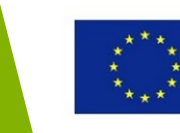

- ReplicatorG para impresoras 3D RepRap, Makerbot Replicator, Thing-O-Matic
- Debe abrirse como Administrador y requiere Python
- Abre un archivo STL usando la opción Abrir del menú de Archivo

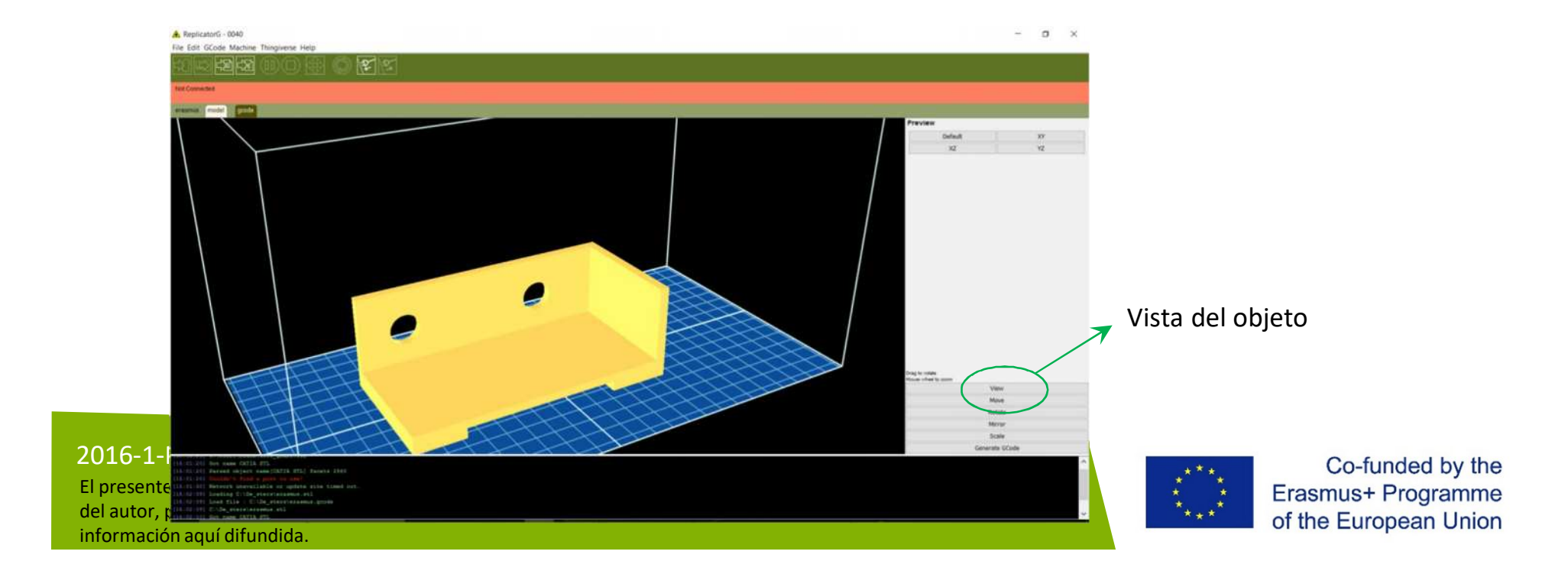

| <image/>                                                                                                    | Impre                                                                        | Impresión 3D usando ReplicatorG |                                                                                 |                                                           |  |  |
|----------------------------------------------------------------------------------------------------|------------------------------------------------------------------------------|---------------------------------|---------------------------------------------------------------------------------|-----------------------------------------------------------|--|--|
| <ul> <li>Los objetos pueden moverse, rotarse, reflejarse (la pieza está orientada en el espejo reflejado en x, y o z) o escalado.</li> <li>Mover objeto en plataforma Rotar</li> <li>Fscalar</li> <li>Interiminant</li> <li>Interiminant</li> <li></li></ul>                                                                                                    |                                                                              |                                 |                                                                                 |                                                           |  |  |
| está orientada en el espejo reflejado en x, y o z) o escalado.<br>Mover objeto en plataforma Rotar<br>Voroget         Fscalar           Image: Secalar         Image: Secalar           Image: Secalar         Image: Secalar           Image: Secalar <t< td=""><td><ul> <li>Los obje</li> </ul></td><td>tos puede</td><td>n moverse, rotarse, re</td><td>eflejarse (la pieza</td></t<>                                                                                                    | <ul> <li>Los obje</li> </ul>                                                 | tos puede                       | n moverse, rotarse, re                                                          | eflejarse (la pieza                                       |  |  |
| Nove objecto en plataforma Rota         Escalar         Nove objecti         Reter aroud 2         Reter aroud 2 <tr< td=""><td>está orie</td><td>entada en</td><td>el espejo reflejado en</td><td>x, y o z) o escalado.</td></tr<>                                                                                                    | está orie                                                                    | entada en                       | el espejo reflejado en                                                          | x, y o z) o escalado.                                     |  |  |
| Nover objecto en platatorma Rotar     Escalar     Vere objecto     Pet on platform     Vere objecto     Vere objecto                                                                                                    |                                                                              |                                 |                                                                                 |                                                           |  |  |
| Retare Object     Zenter     Put on platform     Put on platform <td>Mover obje</td> <td>eto en plat</td> <td>aforma Rotar</td> <td></td>                                                                                                    | Mover obje                                                                   | eto en plat                     | aforma Rotar                                                                    |                                                           |  |  |
| X+ X-   Center Ly Ret     Put on platform     Put on platform     X 10     X+     Put on platform     Inn->indes     Inn->indes <td>Esca</td> <td>alar</td> <td>Rotate Object<br/>Z+ Z-</td> <td>Scale object</td>                                                                                                    | Esca                                                                         | alar                            | Rotate Object<br>Z+ Z-                                                          | Scale object                                              |  |  |
| Lay fat     Put on platform     X     Y     Y     Y     Intro-indes     Intro-indes     Interver     Intro-indes     Intro-indes     Interver     Intro-indes                                                                                                    | Center                                                                       |                                 | X+         X-           Y+         Y-                                           | 1 Scale                                                   |  |  |
| Put an platform   X: 10   X: 10   Y: 10   Y: 10   Y: 10   Y: 10   Fill Build Space!   Indep: > indep: > inde                                                                                                    | Conce                                                                        |                                 | Lay flat                                                                        |                                                           |  |  |
| X- 10     Y- 10     Y- <td< td=""><td>Put on platform</td><td>n</td><td></td><td>inches-&gt;mm</td></td<>                                                                                                    | Put on platform                                                              | n                               |                                                                                 | inches->mm                                                |  |  |
| Y 10   Z- 10   Z+   Lock height   Lock height   Left drag to move object   Roht drag to rotate object   Roht drag to rotate view   Move   Move   Move   Move   Move   Move   Move   Rotate   Mirror   Scale   Mirror   Generate GCode                                                                                                    | X- 10                                                                        | X+                              |                                                                                 |                                                           |  |  |
| Z-       10       Z+         Left drag to move object       Right drag to rotate object         Right drag to rotate view       Nove         Move       Nove         Move       Nove         Nove       Nove         Move       Nove         Move       Nove         More       Nove         Mirror       Scale         Scale       Scale                                                                                                    | Y- 10                                                                        | Y+                              |                                                                                 | mm->inches                                                |  |  |
| Z- 10   Z- 10     Lock height     Left drag to move object   Right drag to rotate object   Right drag to rotate object   Right drag to rotate object   Move   Move   Move   Move   Move   Move   Mirror   Scale   Mirror   Scale   Mirror   Scale                                                                                                    |                                                                              |                                 |                                                                                 |                                                           |  |  |
| Left drag to nove object<br>Right drag to notate object<br>Right drag to notate<br>Right drag to notate<br>Right drag to notat | Z- 10                                                                        | Z+                              |                                                                                 | Fill Build Space!                                         |  |  |
| Left drag to move object       Rotate       Left drag to rotate view       Left drag to rotate view         Move       Wove       Wove       Wove         Move       Move       Move       Wove         Move       Move       Move       Move         Move       Mirror       Move       Move         Mirror       Scale       Mirror       Mirror         Scale       Scale       Mirror       Mirror         Scale       Mirror       Scale       Mirror                                                                                                    | Lock height                                                                  |                                 |                                                                                 |                                                           |  |  |
| Left drag to rotate view     Kiph drag to rotate view     Nove     Nove       Move     Move     View       Move     Move     Nove       Move     Move     Nove       Move     Move     Nove       Move     Move     Nove       Move     Move     Nove       Move     Move     Nove       Move     Move     Nove       Mirror     Scale     Mirror       Scale     Scale     Scale                                                                                                    |                                                                              |                                 | Left drag to rotate object<br>Right drag to rotate view<br>Mouse viewel to zoom | Laft drug to scale object                                 |  |  |
| Rotate     Move       Move     Mirror       Rotate     Scale       Mirror     Generate GCode                                                                                                    | Left drag to move object<br>Right drag to rotate view<br>Mouse wheel to zoom | >                               | View<br>Move                                                                    | Right drag to rotate view<br>Mouse virkel to zoom<br>View |  |  |
| Rotate     Scale       Mirror     Generate GCode       Scale     Scale                                                                                                    | Move                                                                         |                                 | Rotate                                                                          | Move                                                      |  |  |
| Generate GCode Scale                                                                                                    | Rotate                                                                       |                                 | Scale                                                                           | Kotate<br>Mirror                                          |  |  |
|                                                                                                    | Scale                                                                        |                                 | Generate GCode                                                                  | Scale                                                     |  |  |

## 2016-1-RO01-KA202-024578

El presente proyecto ha sido financiad con el apoyo de la Comisión Europea. Este material refleja solamente las opiniones del autor, por lo que ni la Agencia Nacional ni la Comisión Europea son responsables del uso que pueda hacerse de la información aquí difundida.

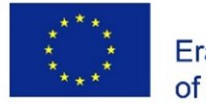

Acceder a la opción de tiempo estimado de la impresión: 3h 1min

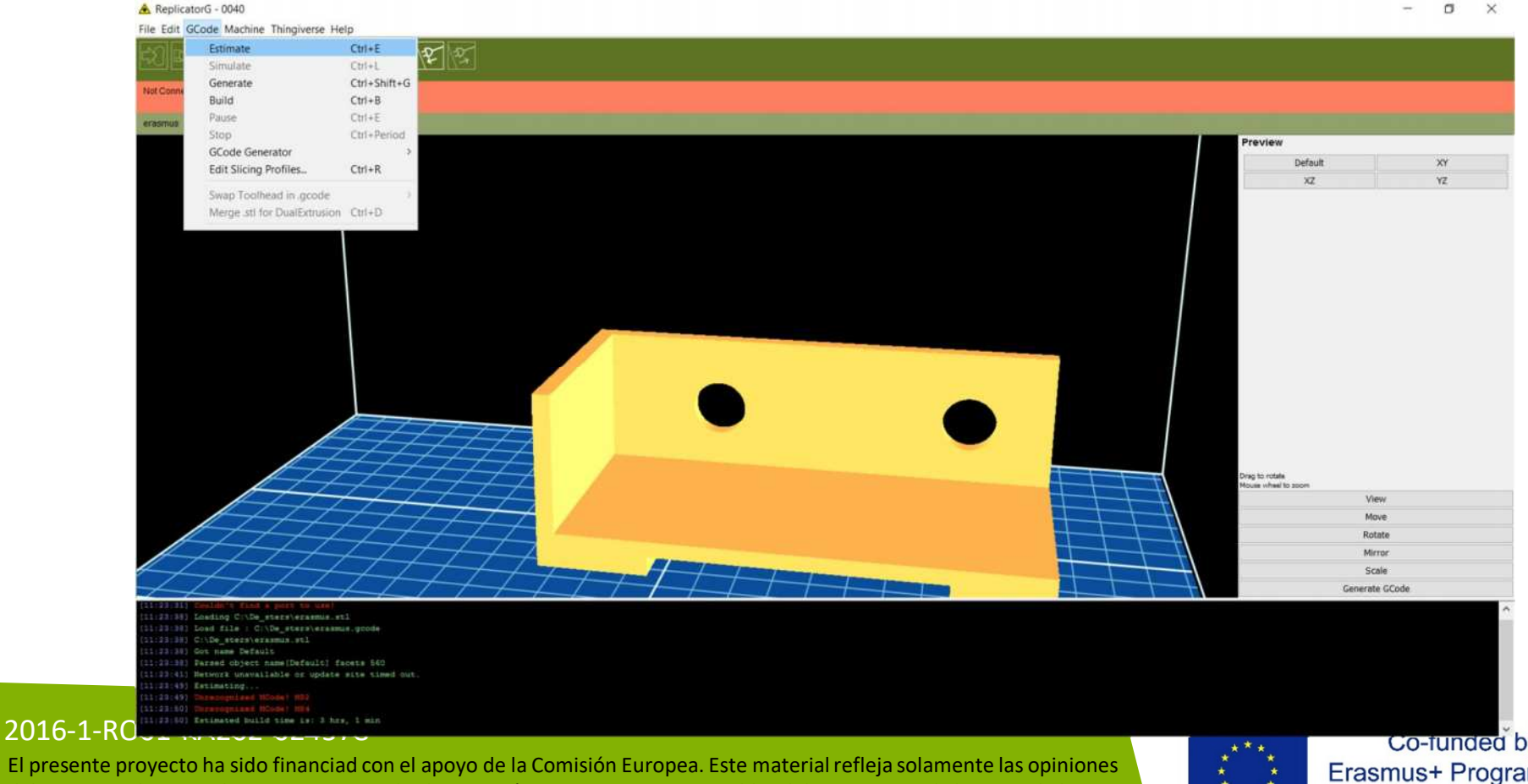

del autor, por lo que ni la Agencia Nacional ni la Comisión Europea son responsables del uso que pueda hacerse de la información aquí difundida.

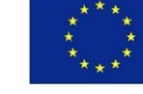

## • Panel de control de la impresora 3D

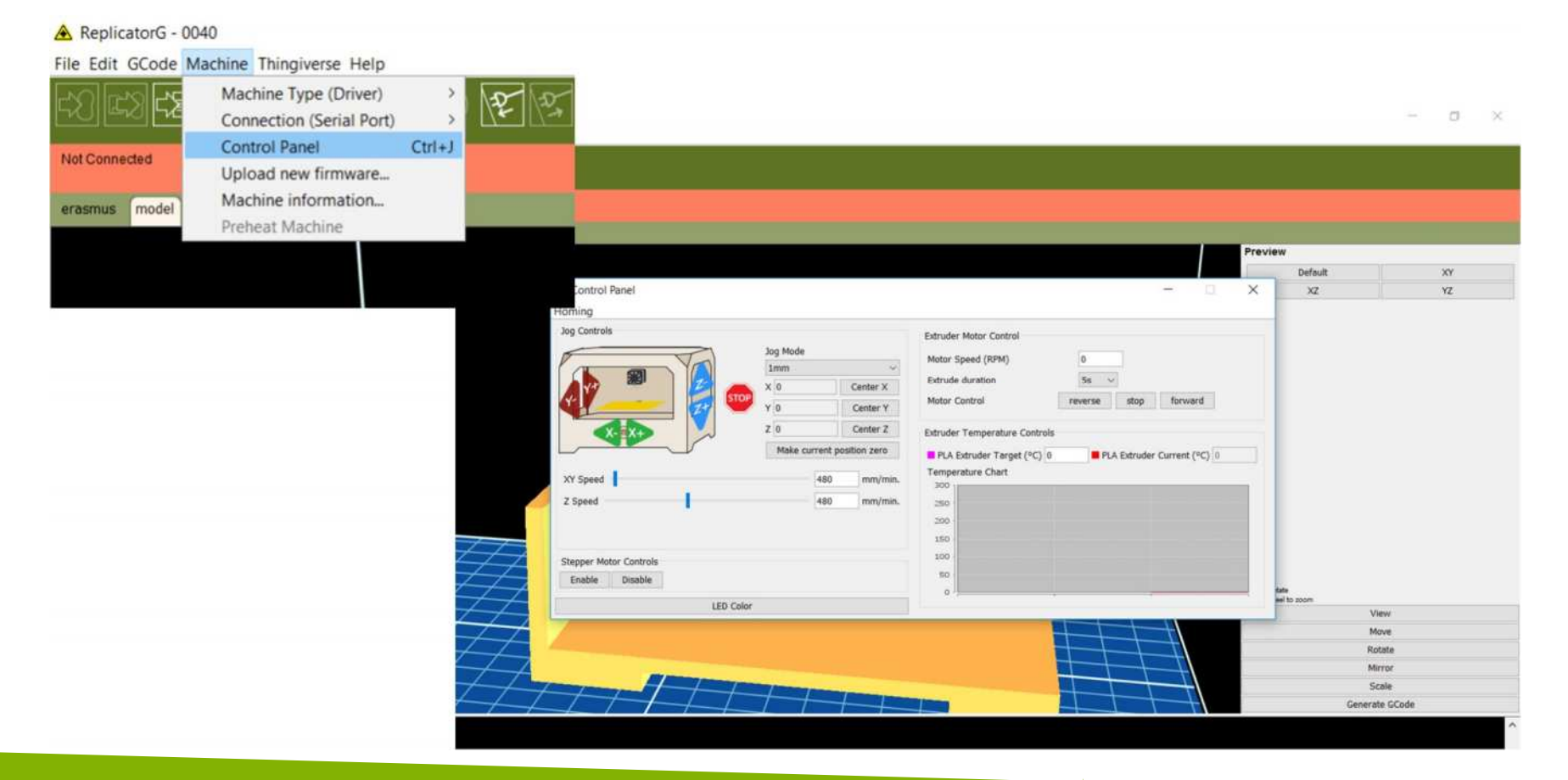

## 2016-1-RO01-KA202-024578

El presente proyecto ha sido financiad con el apoyo de la Comisión Europea. Este material refleja solamente las opiniones del autor, por lo que ni la Agencia Nacional ni la Comisión Europea son responsables del uso que pueda hacerse de la información aquí difundida.

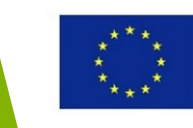

## • La lista de los drivers de las impresoras 3D en ReplicatorG

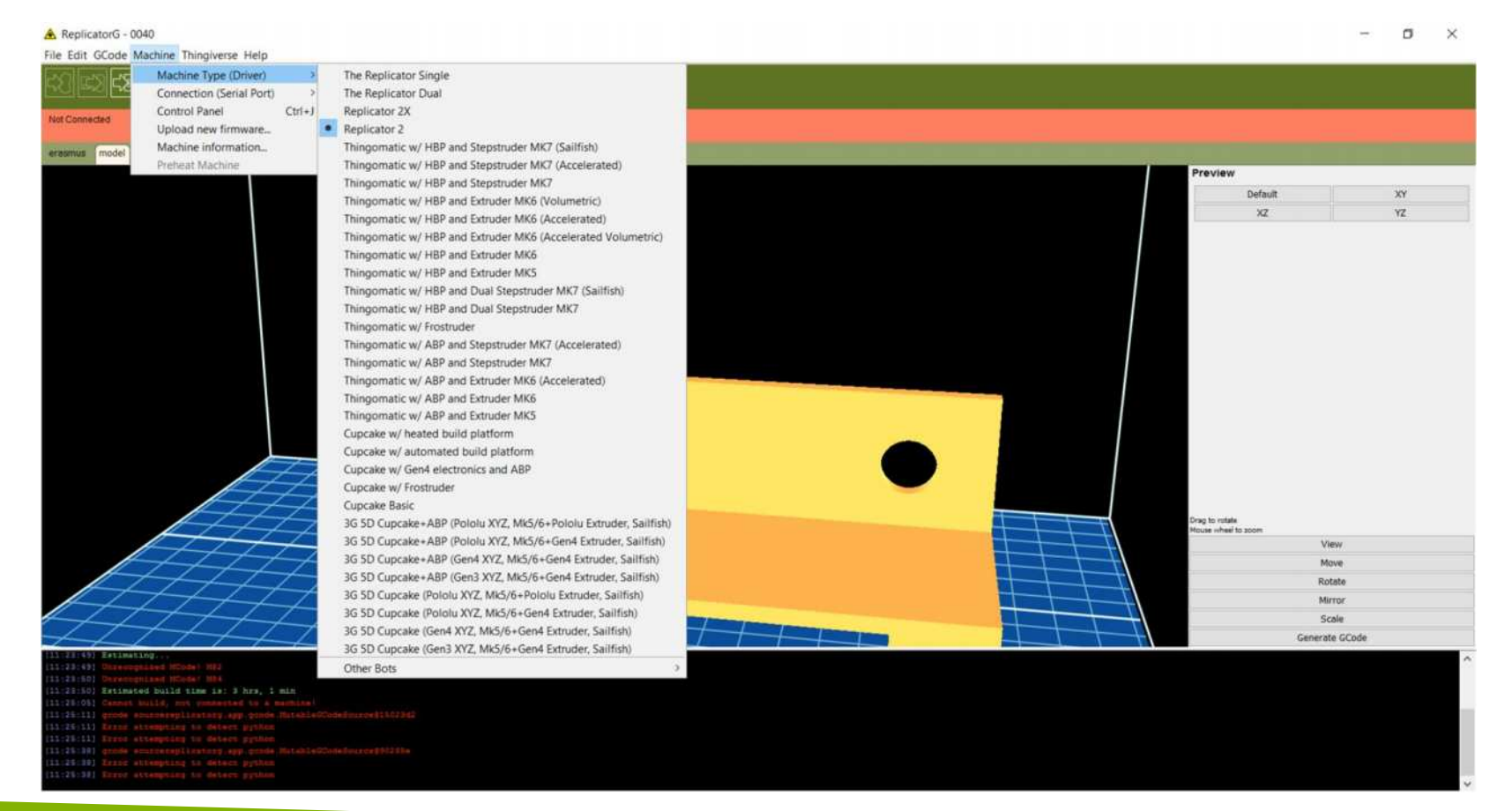

## 2016-1-RO01-KA202-024578

El presente proyecto ha sido financiad con el apoyo de la Comisión Europea. Este material refleja solamente las opiniones del autor, por lo que ni la Agencia Nacional ni la Comisión Europea son responsables del uso que pueda hacerse de la información aquí difundida.

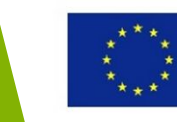

- Creación de la senda Gcode-> Generar; En Preferencias establecer la senda a Python interpreter
- Se requiere Skeinforge u otro software de corte, como Slyc3r

| milicator5 - 0040          |                                                                                                    | Basic Advanced                                                                                                    |
|----------------------------|----------------------------------------------------------------------------------------------------|----------------------------------------------------------------------------------------------------|
| da CCada Machina Thinsiana | Link                                                                                                    |                                                                                                    |
| Ectimate                   |                                                                                                    | Choose model color Choose background color                                                                                                    |
| Simulate                   | Clife V Ca                                                                                                    |                                                                                                    |
| Generate                   | Chi-Shih-G                                                                                                    | Firmware update URL: http://firmware.makerbot.com/firmware.xml                                                                                                    |
| Build                      | Ctri+B                                                                                                    |                                                                                                    |
| Pause                      | Chi+E                                                                                                    | Arc resolution (in mm): 1 Skeinforge timeout: -1                                                                                                    |
| Stop                       | Chi+Period                                                                                                    |                                                                                                    |
| GCode Generator            | 5 C                                                                                                    | Debugging level (default INFO): INFO ~                                                                                                    |
| Edit Sticing Profiles_     | Ctrl+R                                                                                                    |                                                                                                    |
| Swap Toolhead in prode     |                                                                                                    | Log to file Log file name:                                                                                                    |
| Merce att for DualExtrust  | on Ctri+D                                                                                                    |                                                                                                    |
|                            |                                                                                                    | Deckert builds Technol Dickty TT Technold (cft) TT Distance TT                                                                                                    |
|                            |                                                                                                    | Preneat builds Toolnead Right: 75 Toolnead Left: 75 Platform: 75                                                                                                    |
| Concernations describe     |                                                                                                    |                                                                                                    |
| Generating toolp           | bath for erasmus X                                                                                             | Select Python interpreter                                                                                                    |
| 44.                        |                                                                                                    |                                                                                                    |
| Generating t               | oolpath for erasmus                                                                                            | On Dealisation ( ) wants and a second of the Constant file                                                                                                    |
| .112                       |                                                                                                    | On Replicators launch: Open last opened or saved nie Open new nie                                                                                                    |
| Generator: Slic3r (        | 0.X - Experimental                                                                                             |                                                                                                    |
| Filling (layer 5 of 5      | 500)                                                                                                    |                                                                                                    |
| i ming (loyer 5 or 5       |                                                                                                    | View Preferences Table Reset all preferences Clo                                                                                                    |
| Contraction (1)            |                                                                                                    |                                                                                                    |
| Total progress:            |                                                                                                    |                                                                                                    |
| -                          |                                                                                                    |                                                                                                    |
|                            | and a second second second second second second second second second second second second second second second |                                                                                                    |
|                            | Cancel                                                                                                    |                                                                                                    |
|                            |                                                                                                    |                                                                                                    |
| 1 th                       |                                                                                                    | Deal to return a second second s |
| 17D                        | Anna Anna Anna Anna Anna Anna Anna Anna                                                                        | Plaule cher to poor                                                                                                    |
| ATA                        |                                                                                                    | View View                                                                                                    |
|                            | HINDRA HING                                                                                                    | Move Move                                                                                                    |
|                            |                                                                                                    | Richark Richark                                                                                                    |
|                            |                                                                                                    | Miro                                                                                                    |
|                            |                                                                                                    | Scale                                                                                                    |
|                            |                                                                                                    | Senierate GCode                                                                                                    |

A Dreferences

#### 

El presente proyecto ha sido financiad con el apoyo de la Comisión Europea. Este material refleja solamente las opiniones del autor, por lo que ni la Agencia Nacional ni la Comisión Europea son responsables del uso que pueda hacerse de la información aquí difundida.

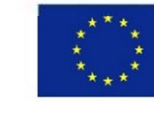

## Resultados del corte

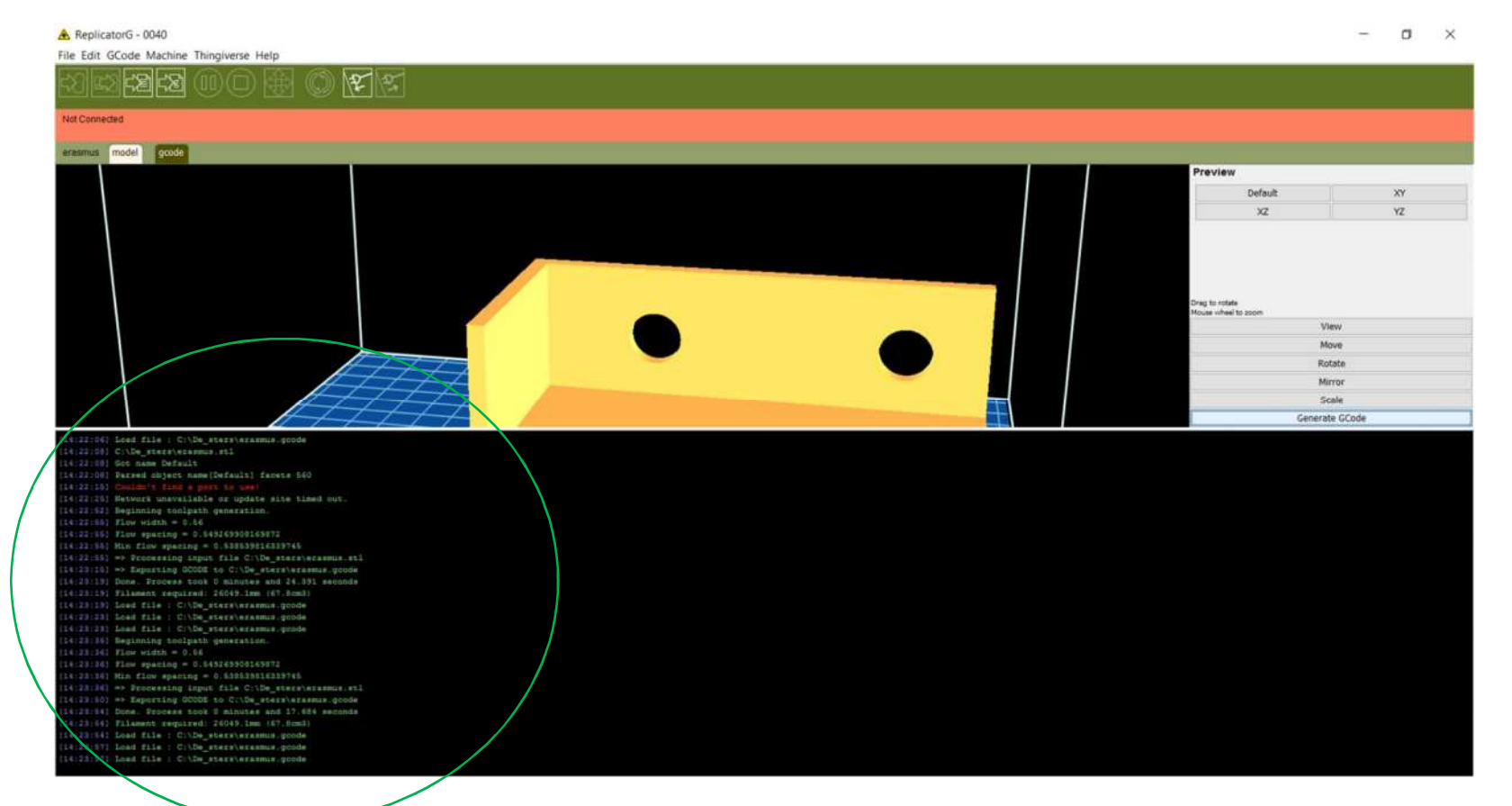

#### 2016-1-RO01-KA202-024578

El presente proyecto ha sido financiad con el apoyo de la Comisión Europea. Este material refleja solamente las opiniones del autor, por lo que ni la Agencia Nacional ni la Comisión Europea son responsables del uso que pueda hacerse de la información aquí difundida.

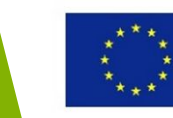

## • Ejemplo de Gcode

| 🚖 Not Connected - ReplicatorG - 0040                                                |        | σ                                                                                                    | $\times$ |
|-------------------------------------------------------------------------------------|--------|----------------------------------------------------------------------------------------------------|----------|
| File Edit GCode Machine Thingiverse Help                                            |        |                                                                                                    |          |
|                                                                                     |        |                                                                                                    |          |
| 건 1월 1월 1월 1월 1월 1월 1월 1월 1월 1월 1월 1월 1월                                            |        |                                                                                                    |          |
|                                                                                     | 100000 | The second second second second second second second second second second second second second second second s | onested. |
|                                                                                     |        |                                                                                                    |          |
| eratmus model gcode                                                                 |        |                                                                                                    |          |
| p generated by SilcBr 0.7.1 on 2017-04-15 at 14:23:50                               |        |                                                                                                    | ~        |
| r lawer heidht = 0.1                                                                |        |                                                                                                    |          |
| ) primeters = 1                                                                     |        |                                                                                                    |          |
| : molid_layers = 3                                                                  |        |                                                                                                    |          |
| : fill_density = 0.4                                                                |        |                                                                                                    |          |
| <pre>: norrle_diameter = 0.4</pre>                                                  |        |                                                                                                    |          |
| <pre>/ filament_diameter = 1.02</pre>                                               |        |                                                                                                    |          |
| <pre>/ extrusion_multiplier = 1</pre>                                               |        |                                                                                                    |          |
| <pre>; peimater_speed = 30</pre>                                                    |        |                                                                                                    |          |
| <pre>: infil_speed = 50</pre>                                                       |        |                                                                                                    |          |
| <pre>/ travel_mpeed = 130</pre>                                                     |        |                                                                                                    |          |
| 1 extrusion_vists_tatle = 0                                                         |        |                                                                                                    |          |
| - moar - a                                                                          |        |                                                                                                    |          |
| · supr via via via                                                                  |        |                                                                                                    |          |
| N150 5100 ; set hed temperature                                                     |        |                                                                                                    |          |
| H104 5230 ; set temperature                                                         |        |                                                                                                    |          |
| (**** start.coode for The Replicator, single head ****)                             |        |                                                                                                    |          |
| NLO3 (EEN off)                                                                      |        |                                                                                                    |          |
| K73 F0 (enable build progress)                                                      |        |                                                                                                    |          |
| G21 (set units to mm)                                                               |        |                                                                                                    |          |
| (99) (set positioning to absolute)                                                  |        |                                                                                                    |          |
| (**** begin homing ****)                                                            |        |                                                                                                    |          |
| VALE X T F250U (ROBE XX 4765 ARTIBUS                                                |        |                                                                                                    |          |
| iste a film (nom a stal minimum)<br>100 m S. C. Mark I. S. A.                       |        |                                                                                                    |          |
|                                                                                     |        |                                                                                                    |          |
| Gill Z Flou (home I aris minimus)                                                   |        |                                                                                                    |          |
| MIN2 X Y Z A B (Recall stored home offsets for XILLB axis)                          |        |                                                                                                    |          |
| (**** and homing ****)                                                              |        |                                                                                                    |          |
| 61 X-110.5 Y-74 2150 #3300.0 (move to weiting position)                             |        |                                                                                                    | ~        |
| c                                                                                   |        |                                                                                                    | >        |
| (14:33:54) Jone, Brocess took 9 minutes and 17.684 seconds                          | _      |                                                                                                    | 0        |
| [14:23:14] Filamant required: 26049.lmm (67.8cm3)                                   |        |                                                                                                    | 100      |
| 114:23:54) Load file / C:\De_sters\erssmus.goods                                    |        |                                                                                                    |          |
| [1:13] Load file : C:\De_stker\erasmus.goode                                        |        |                                                                                                    |          |
| [X123.57] Lass fils : C10g_sters/sramin_goods                                       |        |                                                                                                    |          |
| (xi isa) kan ukani mit umukatan () a makulaa.<br>(xi isi xi) haaina sumukatan ()    |        |                                                                                                    |          |
| (14-23-33) Leading driver: replicatory.drivers.gen3.fanguino360river                |        |                                                                                                    |          |
| [14128:83] Douldn's find a purb to real                                             |        |                                                                                                    |          |
| 114:27:181 goode mournereglichterg.sgp.goode.MusakleSCheb/Sourne()0443e             |        |                                                                                                    |          |
| [14:27:28] Load file : C:\Desters\eramus.goods                                      |        |                                                                                                    |          |
| 11:37-39, Londing C. De startiersemus, poole                                        |        |                                                                                                    |          |
| Takiarrasi laka sila taki taka taka sistembar kana kana kana kana kana kana kana ka |        |                                                                                                    |          |
| 14.137.137 bit and bela for an befar to be                                          |        |                                                                                                    |          |
| [14127:29] Barmed Object nameIDefault; facets 560                                   |        |                                                                                                    |          |
|                                                                                     |        |                                                                                                    |          |

## 2016-1-RO01-KA202-024578

El presente proyecto ha sido financiad con el apoyo de la Comisión Europea. Este material refleja solamente las opiniones del autor, por lo que ni la Agencia Nacional ni la Comisión Europea son responsables del uso que pueda hacerse de la información aquí difundida.

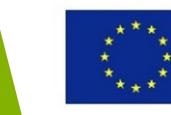

# Impresión 3D y emprendimiento

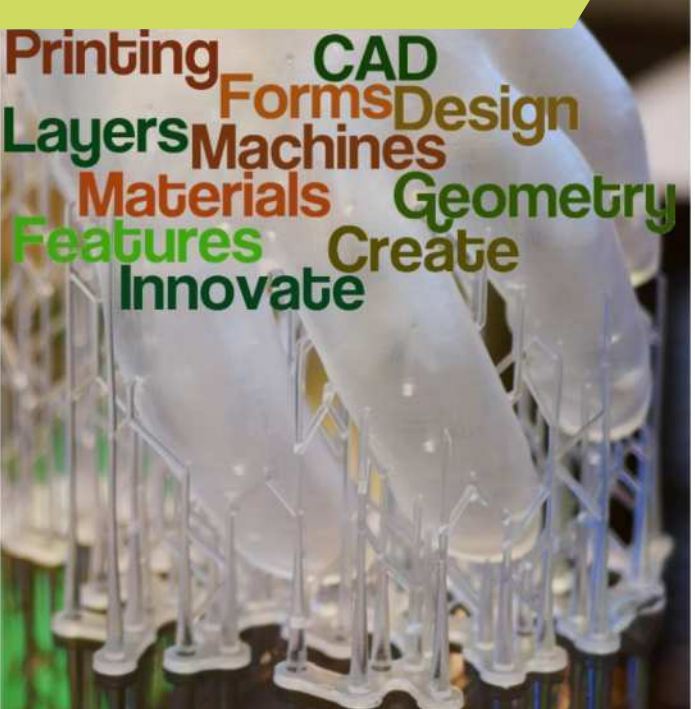

#### 2016-1-RO01-KA202-024578

El presente proyecto ha sido financiad con el apoyo de la Comisión Europea. Este material refleja solamente las opiniones del autor, por lo que ni la Agencia Nacional ni la Comisión Europea son responsables del uso que pueda hacerse de la información aquí difundida.

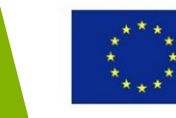

## Objetivos y Resultados de Aprendizaje

| Objetivo del Módulo:          | Inspirar y ayudar a los estudiantes a poner en<br>marcha un negocio basado en Impresión 3D                                                                                   |
|-------------------------------|----------------------------------------------------------------------------------------------------|
| Número de Horas:              | 3 horas                                                                                                    |
| Resultados de<br>Aprendizaje: | <ul> <li>Conocimiento sobre las oportunidades que<br/>ofrece la impresión 3D en emprendimiento</li> <li>Entender los requisitos de un negocio de<br/>impresión 3D</li> </ul> |

#### 2016-1-RO01-KA202-024578

El presente proyecto ha sido financiad con el apoyo de la Comisión Europea. Este material refleja solamente las opiniones del autor, por lo que ni la Agencia Nacional ni la Comisión Europea son responsables del uso que pueda hacerse de la información aquí difundida.

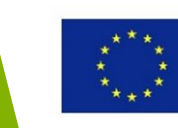

# Esquema del módulo

- Ejemplos de negocios y start-ups 3DP
- Fuentes de financiación
- Habilidades requeridas para llevar a cabo un negocio basado en la impresión 3D
- Oportunidades para los *freelance*

## 2016-1-RO01-KA202-024578

El presente proyecto ha sido financiad con el apoyo de la Comisión Europea. Este material refleja solamente las opiniones del autor, por lo que ni la Agencia Nacional ni la Comisión Europea son responsables del uso que pueda hacerse de la información aquí difundida.

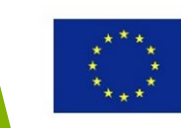

# Ejemplos de negocios y start-ups 3DP

#### 2016-1-RO01-KA202-024578

El presente proyecto ha sido financiad con el apoyo de la Comisión Europea. Este material refleja solamente las opiniones del autor, por lo que ni la Agencia Nacional ni la Comisión Europea son responsables del uso que pueda hacerse de la información aquí difundida.

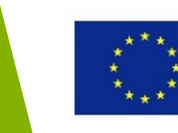

# Negocios y start-ups 3DP

La impresión 3D ofrece una enorme oportunidad de inversión, con cada vez más y más emprendedores y clientes potenciales interesados en las posibilidades que ofrece.

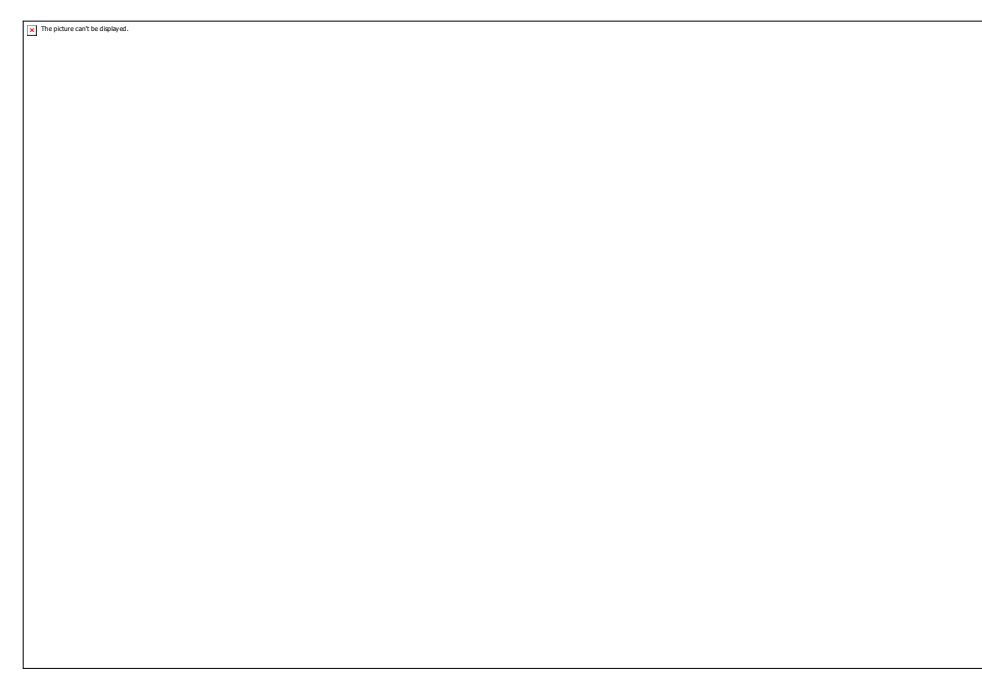

## 2016-1-RO01-KA202-024578

El presente proyecto ha sido financiad con el apoyo de la Comisión Europea. Este material refleja solamente las opiniones del autor, por lo que ni la Agencia Nacional ni la Comisión Europea son responsables del uso que pueda hacerse de la información aquí difundida.

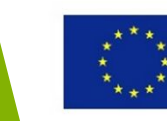
### Servicios de la Impresión 3D

# Compañías que imprimen objetos por ti

### Ejemplos:

- Shapeways
- 3D Hubs
- i.materialise
- Sculpteo
- iMakr
- MakeXYZ
- Ponoko

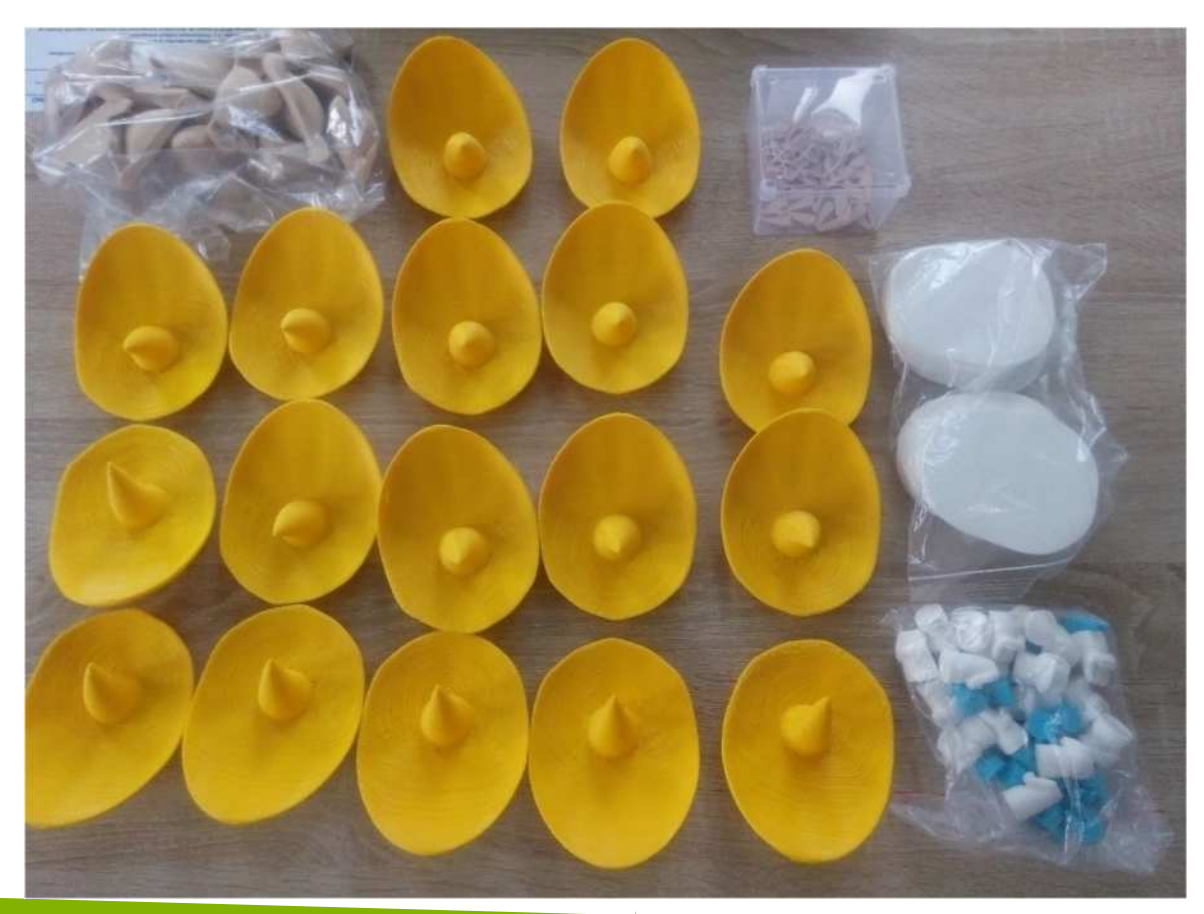

#### 2016-1-RO01-KA202-024578

El presente proyecto ha sido financiad con el apoyo de la Comisión Europea. Este material refleja solamente las opiniones del autor, por lo que ni la Agencia Nacional ni la Comisión Europea son responsables del uso que pueda hacerse de la información aquí difundida.

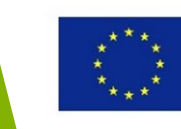

### Almacenes de impresión 3D

Plataformas que ofrecen modelos de impresión 3D

Ejemplos:

- Thingiverse
- GrabCAD
- Sketchfab
- YouMagine
- Cults3D
- Zortrax Library

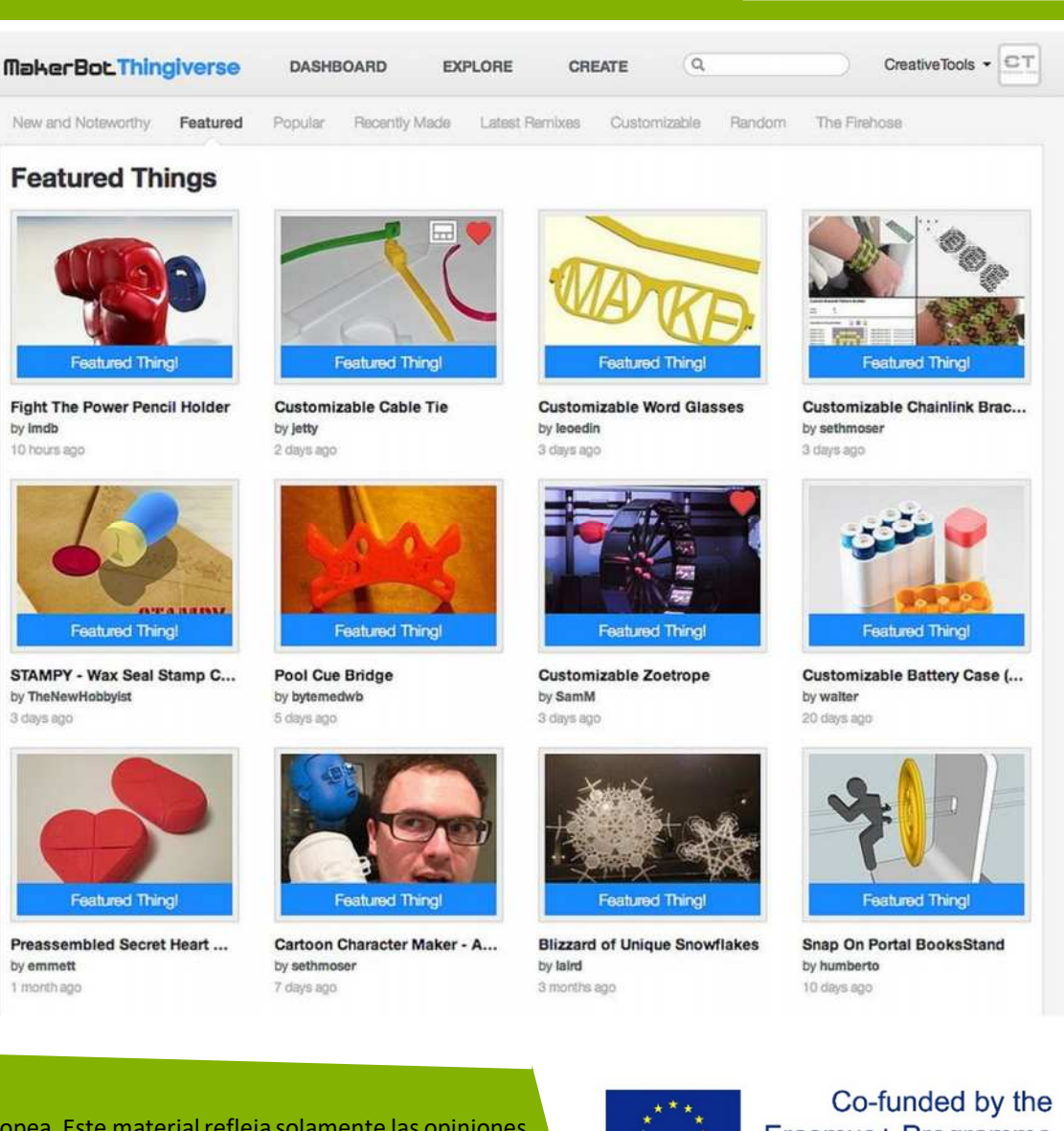

#### 2016-1-RO01-KA202-024578

El presente proyecto ha sido financiad con el apoyo de la Comisión Europea. Este material refleja solamente las opiniones del autor, por lo que ni la Agencia Nacional ni la Comisión Europea son responsables del uso que pueda hacerse de la información aquí difundida.

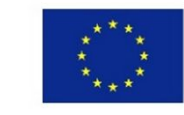

### 3DP printing hubs

Redes de impresoras 3D.

Ejemplos:

- 3DHubs
- MakeXYZ
- Fiverr

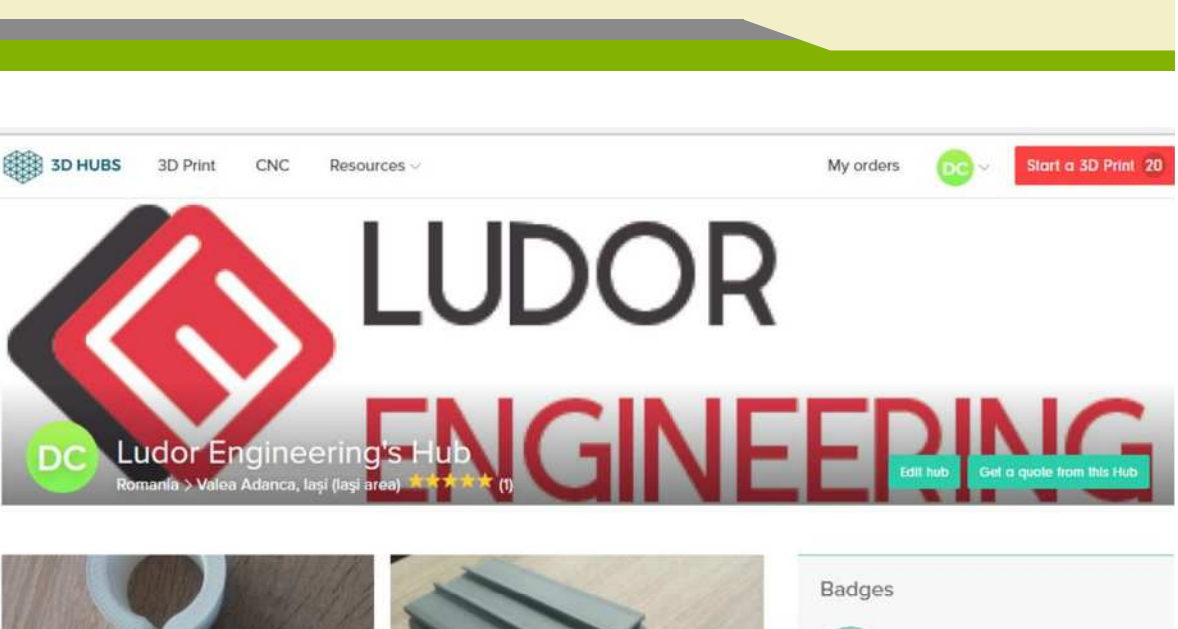

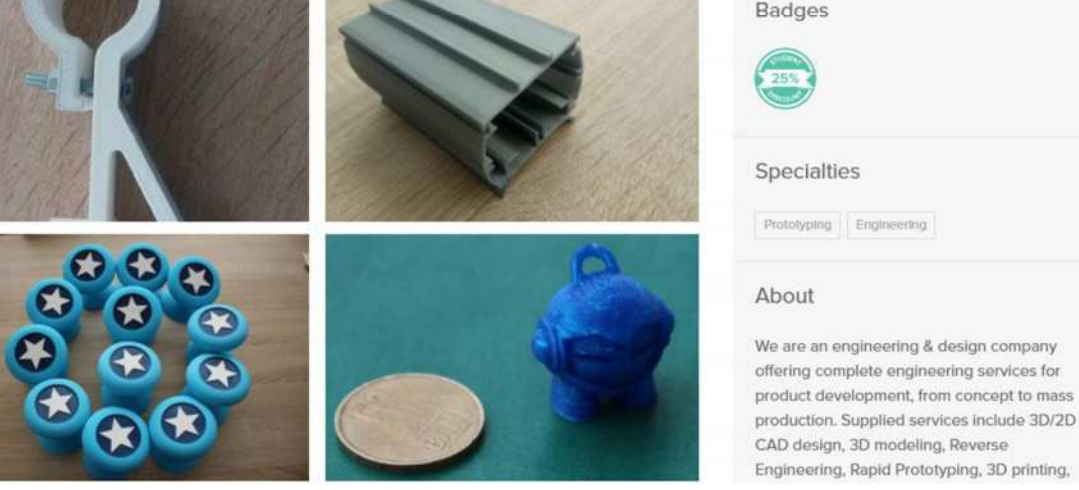

#### 2016-1-RO01-KA202-024578

El presente proyecto ha sido financiad con el apoyo de la Comisión Europea. Este material refleja solamente las opiniones del autor, por lo que ni la Agencia Nacional ni la Comisión Europea son responsables del uso que pueda hacerse de la información aquí difundida.

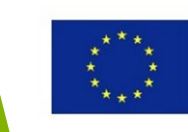

### Otras ideas de negocios 3DP

- Proveedores de formación
   3DP
- Fabricación de impresoras
   3D
- Crear prototipos a modo de servicio
- Moda impresa en 3D
- Piezas y productos impresos en 3D
- Comida impresa en 3D

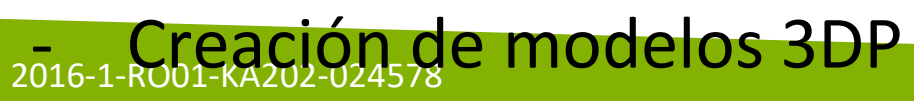

El presente proyecto ha sido financiad con el apoyo de la Comisión Europea. Este material refleja solamente las opiniones del autor, por lo que ni la Agencia Nacional ni la Comisión Europea son responsables del uso que pueda hacerse de la información aquí difundida.

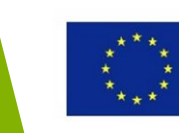

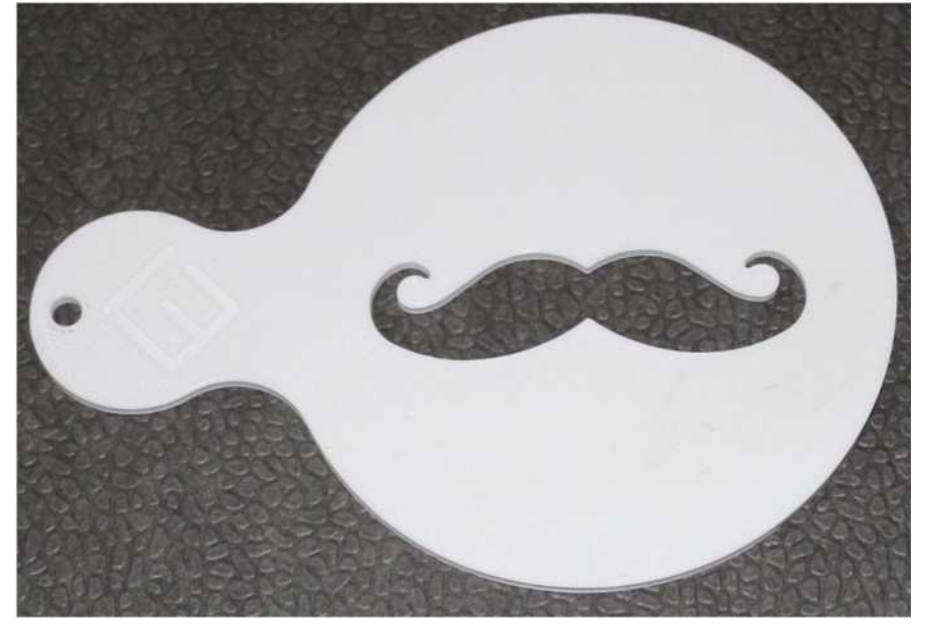

### Fabricantes de impresoras 3D

- Diseñan y fabrican impresoras 3D
- Proporcionan e imprimen partes, ensamblaje, además de calibrar y vender impresoras 3D

### Ejemplos:

- Makerbot, Formlabs (EEUU)
- BQ, BCN3D (España)
- WASP, Roboze, Sharebot (Italia)
- Zortrax, Sinterit (Polonia)
- Symme3D, Build3DParts (Rumania)

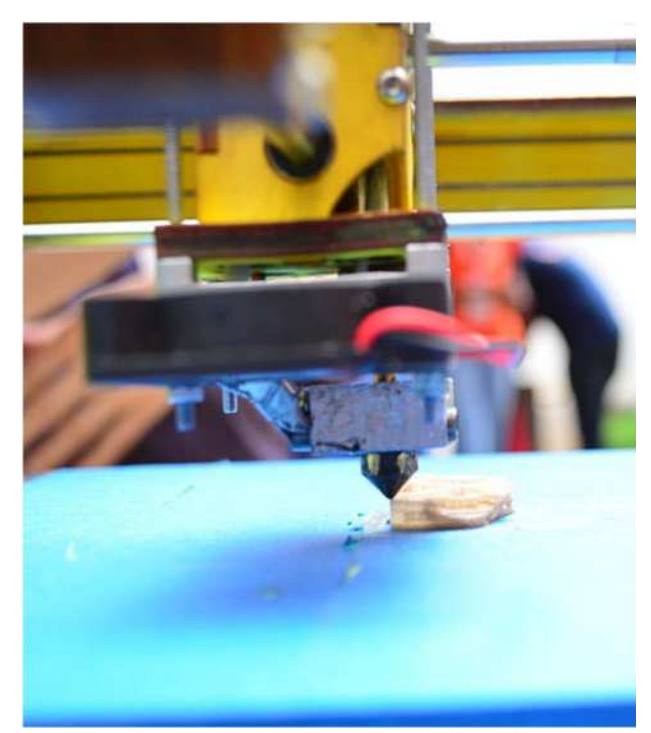

#### 2016-1-RO01-KA202-024578

El presente proyecto ha sido financiad con el apoyo de la Comisión Europea. Este material refleja solamente las opiniones del autor, por lo que ni la Agencia Nacional ni la Comisión Europea son responsables del uso que pueda hacerse de la información aquí difundida.

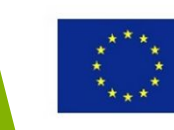

### **Objetos personalizados**

Una enorme variedad de diseños se pueden crear a través de la impresión 3D.

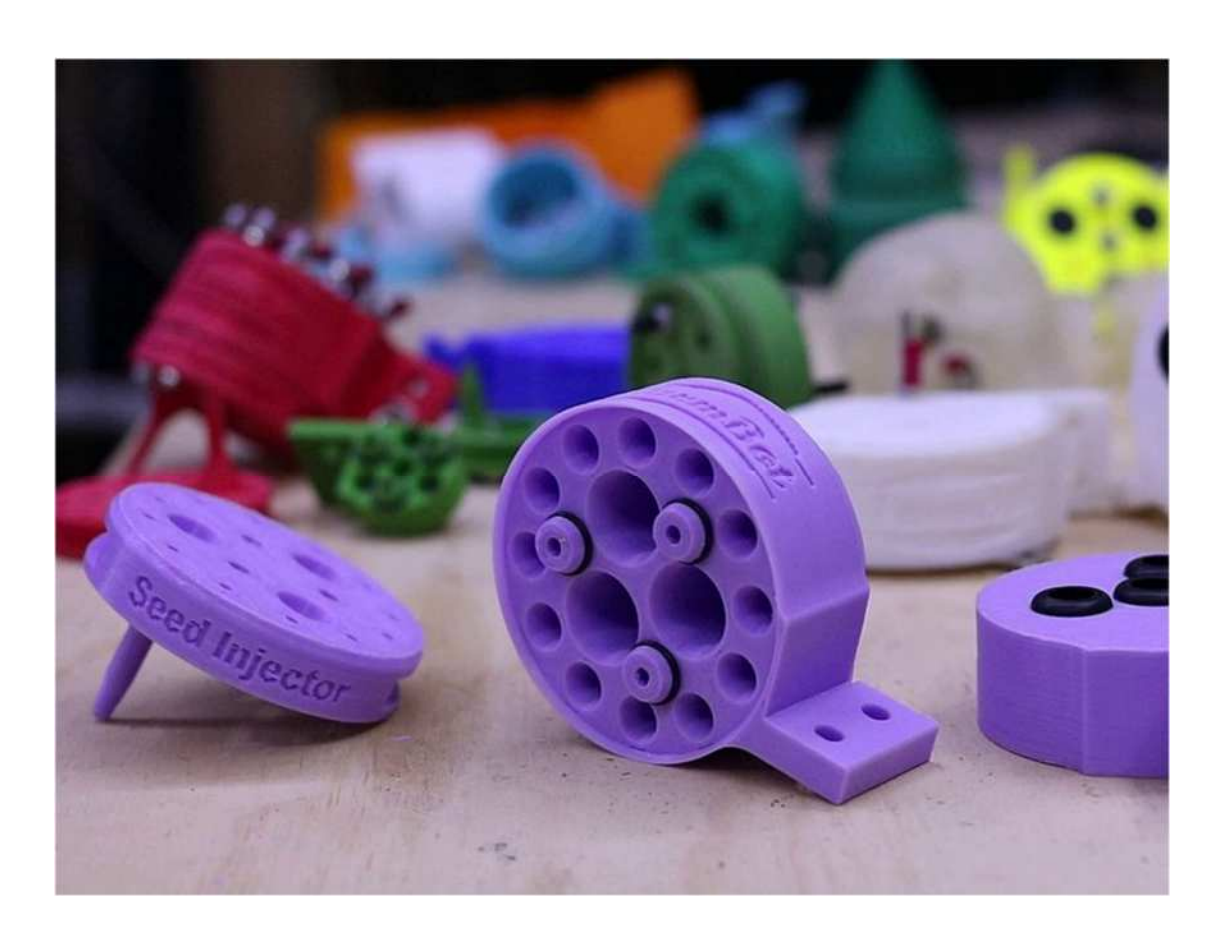

#### 2016-1-RO01-KA202-024578

El presente proyecto ha sido financiad con el apoyo de la Comisión Europea. Este material refleja solamente las opiniones del autor, por lo que ni la Agencia Nacional ni la Comisión Europea son responsables del uso que pueda hacerse de la información aquí difundida.

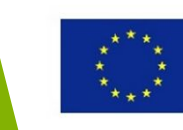

### Creación de prototipos

La creación de prototipos es la aplicación más importante de la impresión 3D.

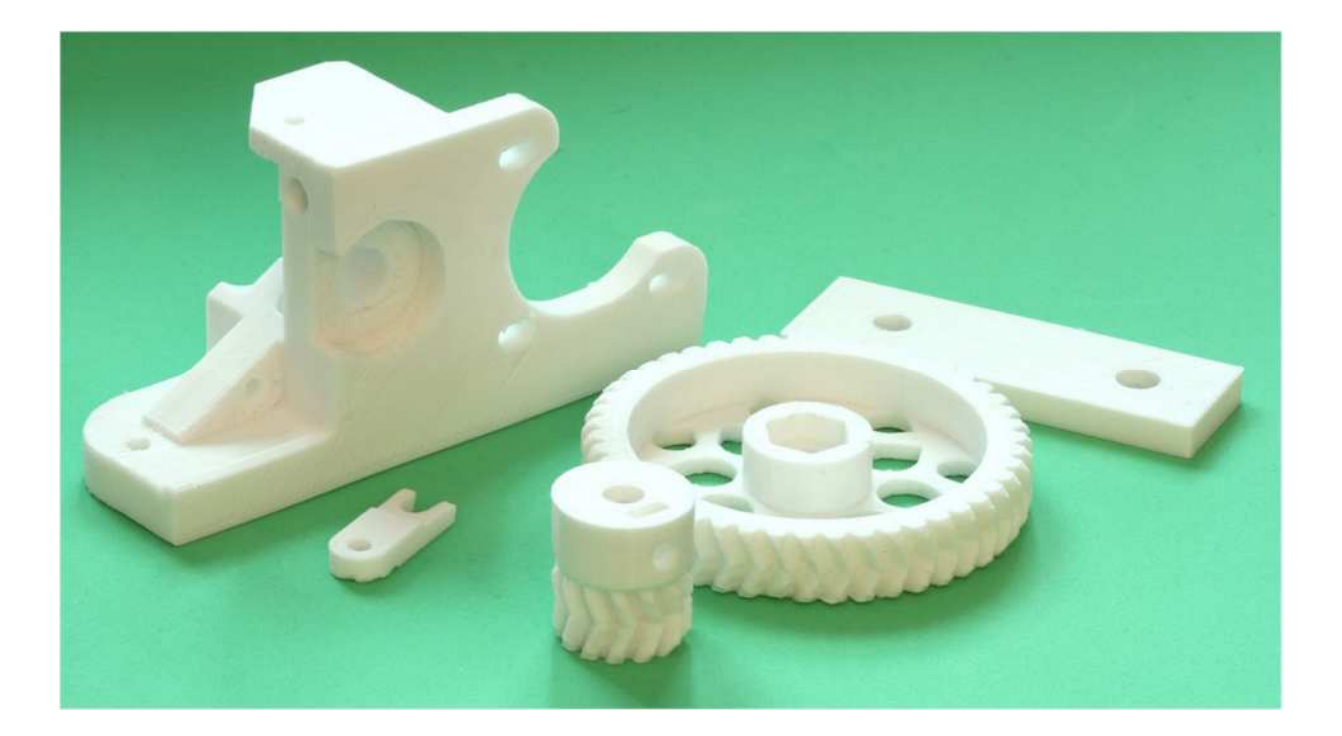

#### 2016-1-RO01-KA202-024578

El presente proyecto ha sido financiad con el apoyo de la Comisión Europea. Este material refleja solamente las opiniones del autor, por lo que ni la Agencia Nacional ni la Comisión Europea son responsables del uso que pueda hacerse de la información aquí difundida.

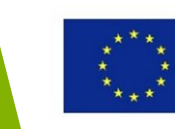

### Moda impresa en 3D - bolsos

El *clutch* Berna de **Odo Fioravanti**, presentado en 2017 en París. Tienes capas curvas y está inspirado en la característica estructura urbana de la ciudad de Berna. Es una serie limitada, y el haber sido impresa en 3D ha supuesto una efectiva solución en cuanto a costes.

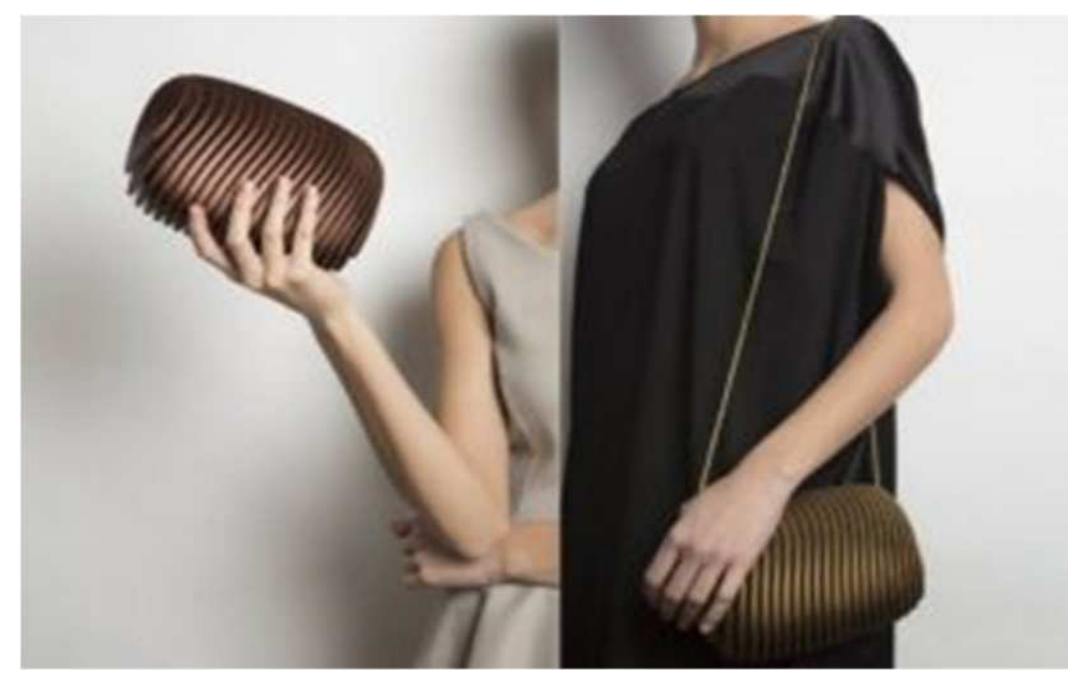

<u>Odo Fioravanti – Clutch Berna</u>

#### 2016-1-RO01-KA202-024578

El presente proyecto ha sido financiad con el apoyo de la Comisión Europea. Este material refleja solamente las opiniones del autor, por lo que ni la Agencia Nacional ni la Comisión Europea son responsables del uso que pueda hacerse de la información aquí difundida.

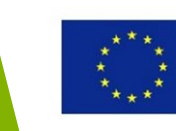

### Moda impresa en 3D - joyería

#### Existen numerosos ejemplos de joyería;

Omri Revesz creó la colección Penrose que parte de una rigurosa arquitectura geométrica que nunca es idéntica entre sí, debido que el modelo es asimétrico.

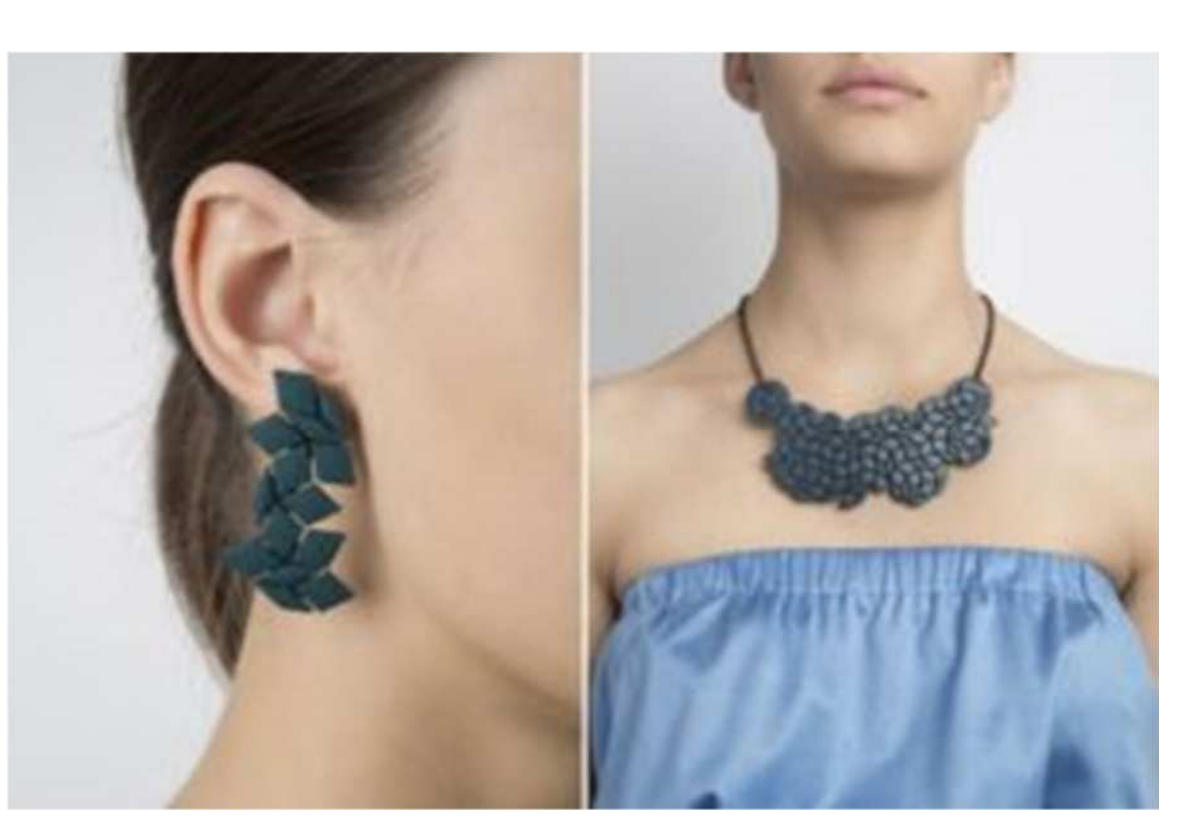

#### 2016-1-RO01-KA202-024578

El presente proyecto ha sido financiad con el apoyo de la Comisión Europea. Este material refleja solamente las opiniones del autor, por lo que ni la Agencia Nacional ni la Comisión Europea son responsables del uso que pueda hacerse de la información aquí difundida.

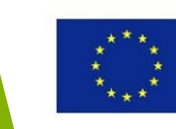

### Moda impresa en 3D - joyería

**Nervous System**, otro negocio de éxito, crea joyas inspiradas en la ciencia y la tecnología.

Se basa en analizar la forma en la que los modelos y las formas aparecen en la naturaleza para desarrollar patrones matemáticos y simulaciones que les permitan crear objetos complejos, únicos y personalizados con la ayuda de la impresión 3D.

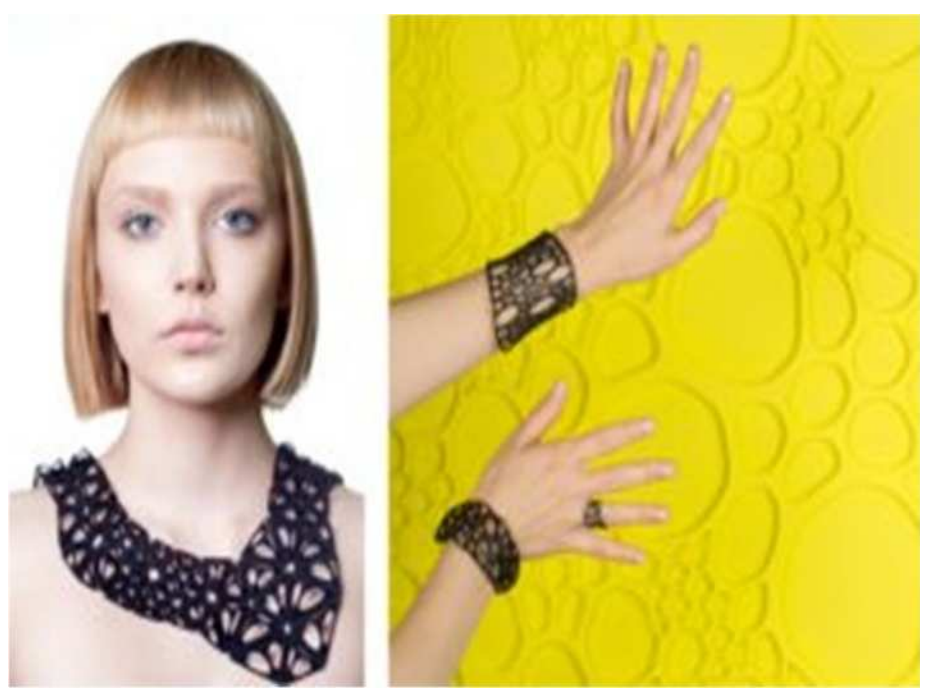

### Nervous System

#### 2016-1-RO01-KA202-024578

El presente proyecto ha sido financiad con el apoyo de la Comisión Europea. Este material refleja solamente las opiniones del autor, por lo que ni la Agencia Nacional ni la Comisión Europea son responsables del uso que pueda hacerse de la información aquí difundida.

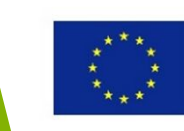

### Moda impresa en 3D - ropa

La diseñadora **Danit Peleg** creó una colección entera utilizando su impresora 3D particular.

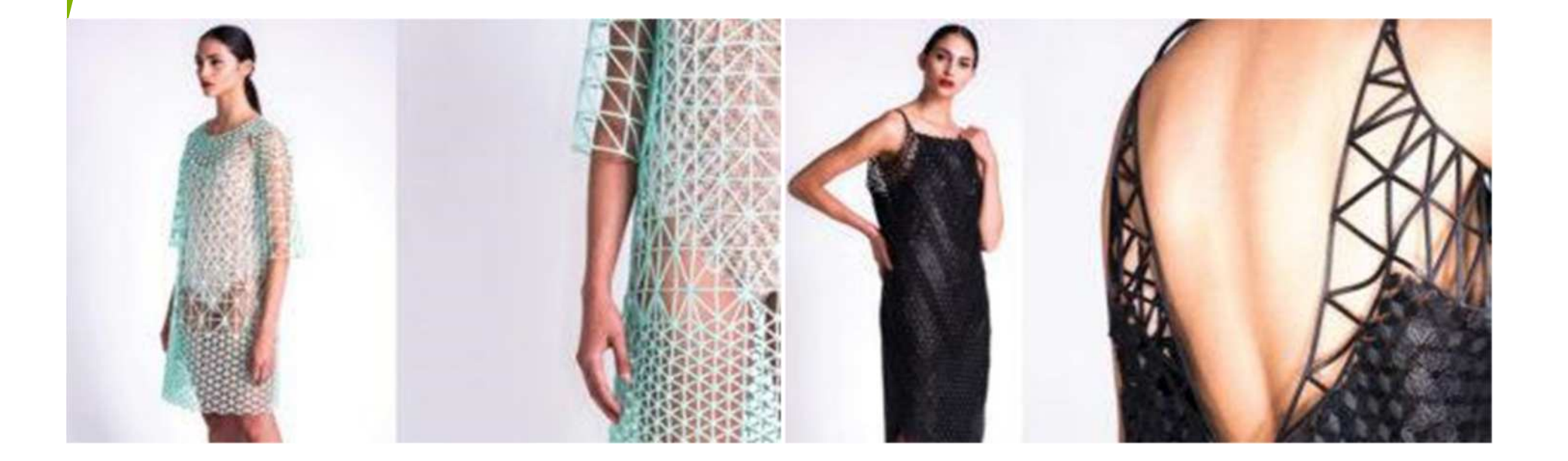

#### 2016-1-RO01-KA202-024578

El presente proyecto ha sido financiad con el apoyo de la Comisión Europea. Este material refleja solamente las opiniones del autor, por lo que ni la Agencia Nacional ni la Comisión Europea son responsables del uso que pueda hacerse de la información aquí difundida.

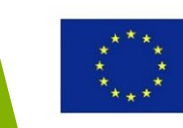

### Partes & prototipos para relojes

ZGOD. Zegarki, una empresa polaca, crea relojes imprimiendo los marcos en 3D

Fossil usa la impresión 3D para los prototipos de sus relojes. El diseño se puede ajustar en cualquier momento y ser reimprimido en 3D. Así, producir un prototipo supone un ahorro de tiempo y dinero.

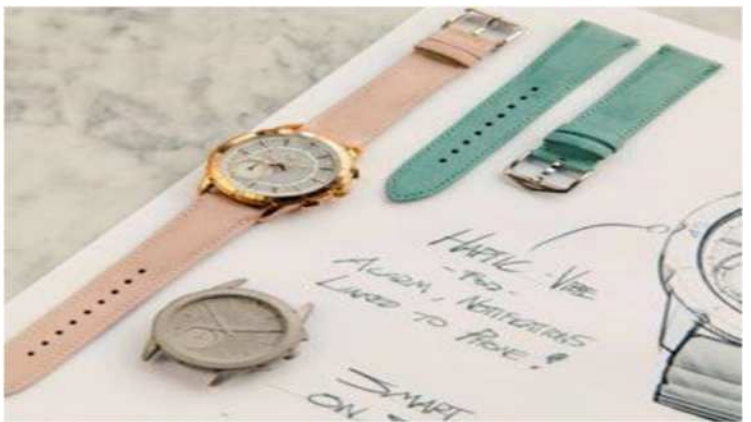

### Fossil watches

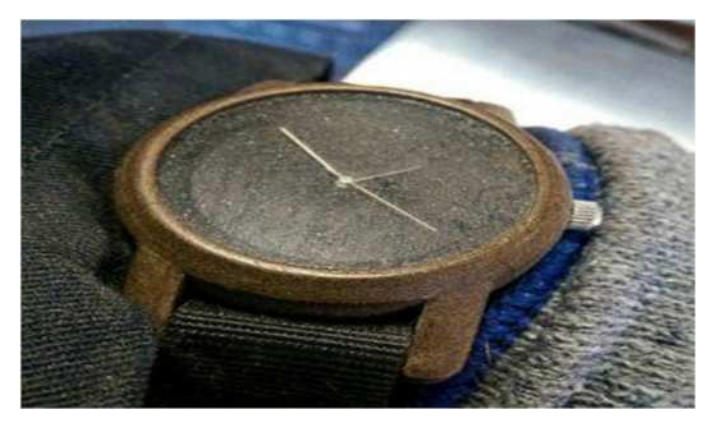

ZGOD Watches. Zegarki

#### 2016-1-RO01-KA202-024578

El presente proyecto ha sido financiad con el apoyo de la Comisión Europea. Este material refleja solamente las opiniones del autor, por lo que ni la Agencia Nacional ni la Comisión Europea son responsables del uso que pueda hacerse de la información aquí difundida.

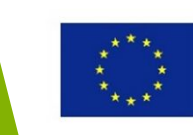

### Juguetes impresos en 3D

#### Varios modelos se pueden imprimir fácilmente en 3D.

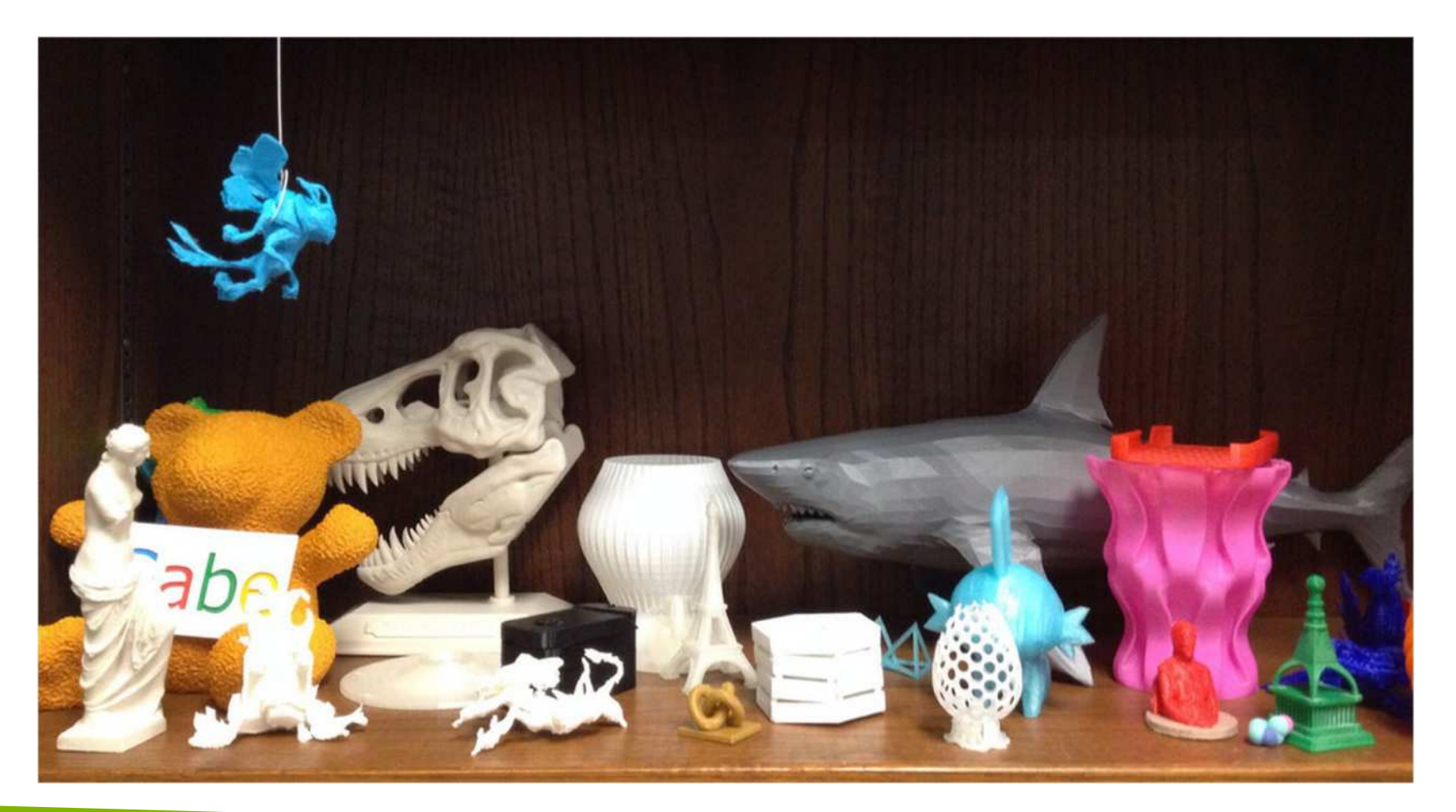

#### 2016-1-RO01-KA202-024578

El presente proyecto ha sido financiad con el apoyo de la Comisión Europea. Este material refleja solamente las opiniones del autor, por lo que ni la Agencia Nacional ni la Comisión Europea son responsables del uso que pueda hacerse de la información aquí difundida.

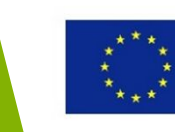

### Aparatos médicos impresos en 3D

El uso de la impresión 3D en el campo de la medicina incluye las prótesis y partes del cuerpo.

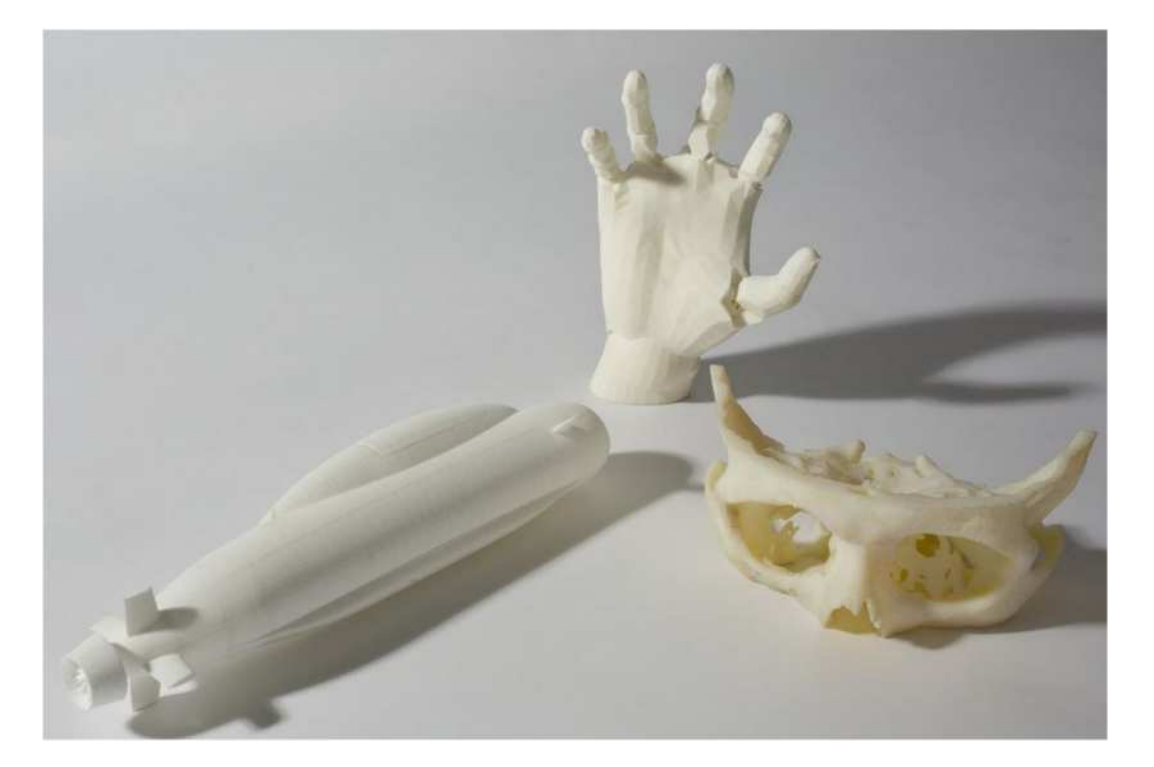

#### 2016-1-RO01-KA202-024578

El presente proyecto ha sido financiad con el apoyo de la Comisión Europea. Este material refleja solamente las opiniones del autor, por lo que ni la Agencia Nacional ni la Comisión Europea son responsables del uso que pueda hacerse de la información aquí difundida.

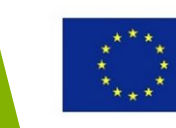

### Objetos personalizados impresos en 3D

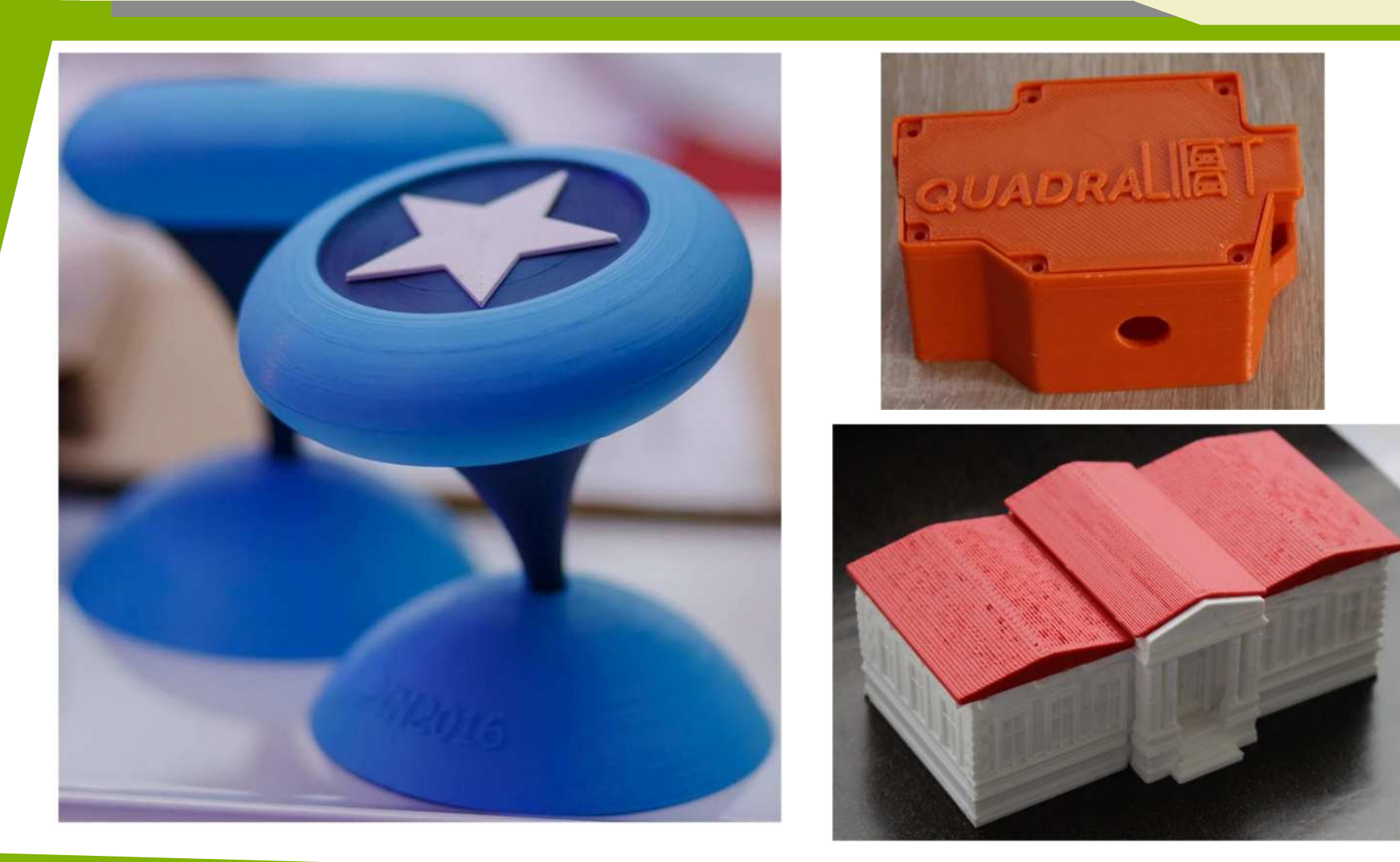

#### 2016-1-RO01-KA202-024578

El presente proyecto ha sido financiad con el apoyo de la Comisión Europea. Este material refleja solamente las opiniones del autor, por lo que ni la Agencia Nacional ni la Comisión Europea son responsables del uso que pueda hacerse de la información aquí difundida.

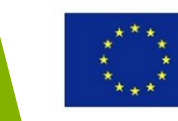

### Comida impresa en 3D

Se pueden crear varios tipos de diseños comestibles mediante la impresión 3D.

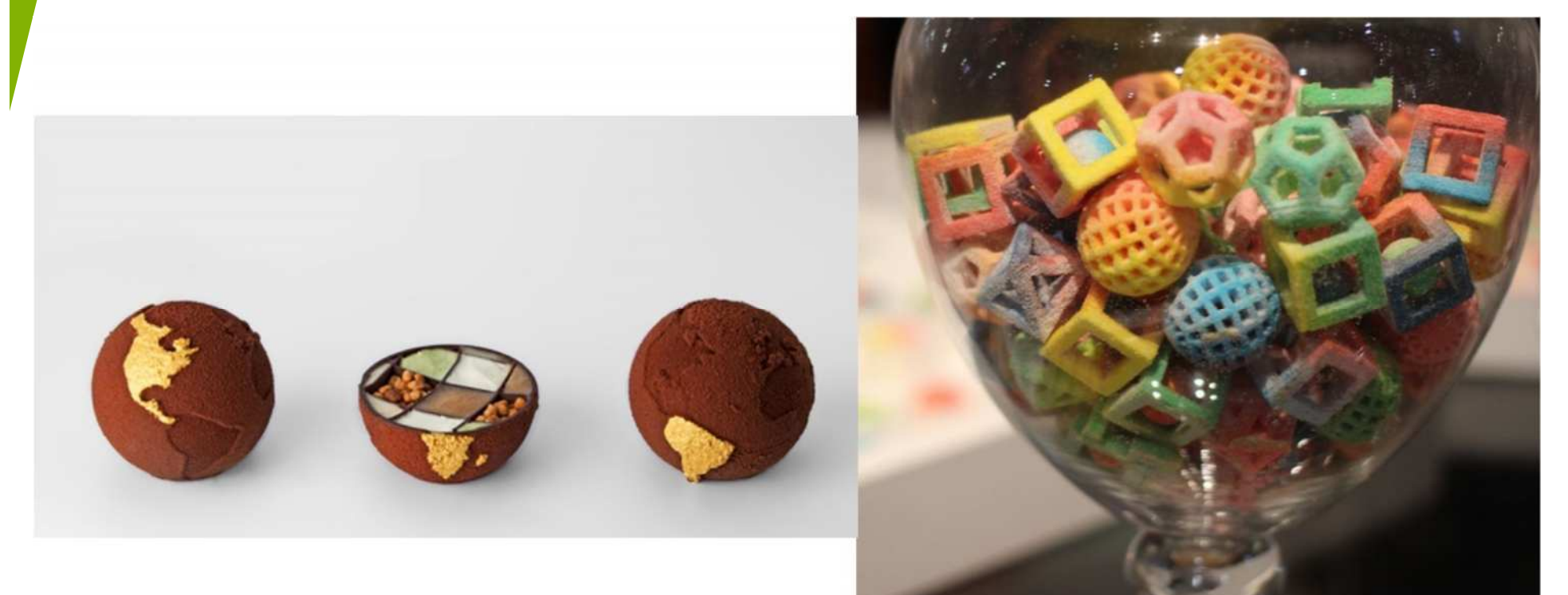

#### 2016-1-RO01-KA202-024578

El presente proyecto ha sido financiad con el apoyo de la Comisión Europea. Este material refleja solamente las opiniones del autor, por lo que ni la Agencia Nacional ni la Comisión Europea son responsables del uso que pueda hacerse de la información aquí difundida.

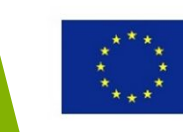

## Fuentes de financiación

#### 2016-1-RO01-KA202-024578

El presente proyecto ha sido financiad con el apoyo de la Comisión Europea. Este material refleja solamente las opiniones del autor, por lo que ni la Agencia Nacional ni la Comisión Europea son responsables del uso que pueda hacerse de la información aquí difundida.

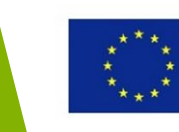

### Oportunidades de financiación

Diferentes fuentes:

- 1. Inversión propia
- 2. Capital riesgo e inversores privados
- 3. Incubadoras y aceleradoras de empresa
- 4. Préstamos bancarios
- 5. Inversores ángel
- 6. Subvenciones
- 7. Crowdfunding

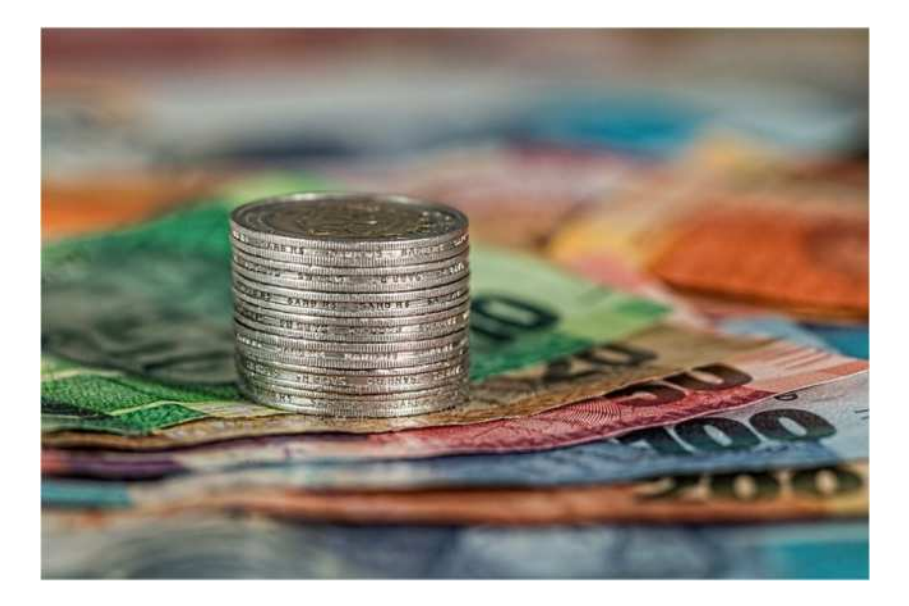

#### 2016-1-RO01-KA202-024578

El presente proyecto ha sido financiad con el apoyo de la Comisión Europea. Este material refleja solamente las opiniones del autor, por lo que ni la Agencia Nacional ni la Comisión Europea son responsables del uso que pueda hacerse de la información aquí difundida.

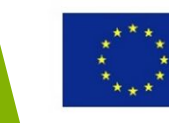

### Oportunidades de financiación-Crowdfunding

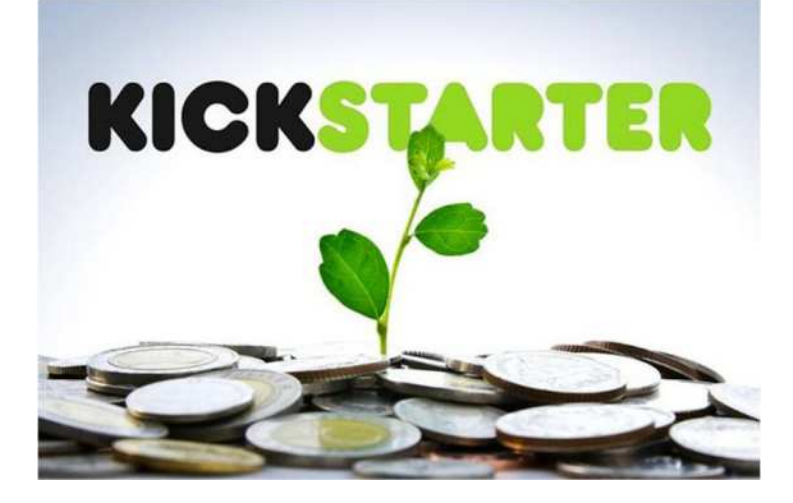

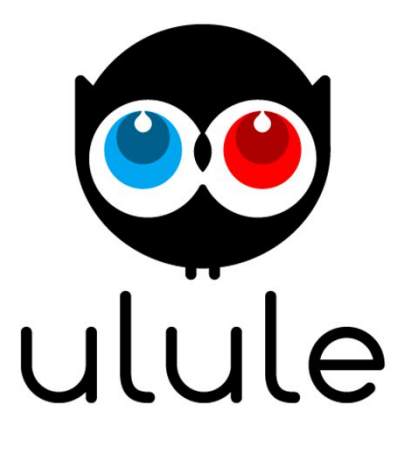

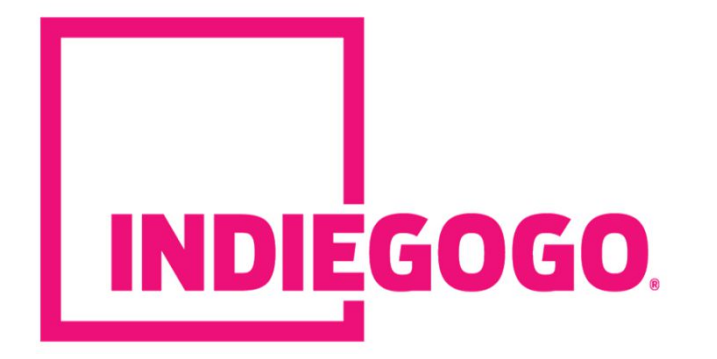

#### 2016-1-RO01-KA202-024578

El presente proyecto ha sido financiad con el apoyo de la Comisión Europea. Este material refleja solamente las opiniones del autor, por lo que ni la Agencia Nacional ni la Comisión Europea son responsables del uso que pueda hacerse de la información aquí difundida.

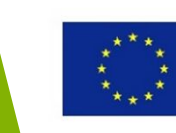

# Habilidades requeridas para llevar a cabo un negocio basado en la impresión 3D

#### 2016-1-RO01-KA202-024578

El presente proyecto ha sido financiad con el apoyo de la Comisión Europea. Este material refleja solamente las opiniones del autor, por lo que ni la Agencia Nacional ni la Comisión Europea son responsables del uso que pueda hacerse de la información aquí difundida.

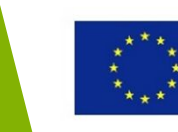

### Habilidades requeridas

Dependiendo de la idea negocio, necesitarás ciertas habilidades específicas para dirigir tu negocio con éxito. Estas habilidades se podrán adquirir mediante el curso de 3DP.

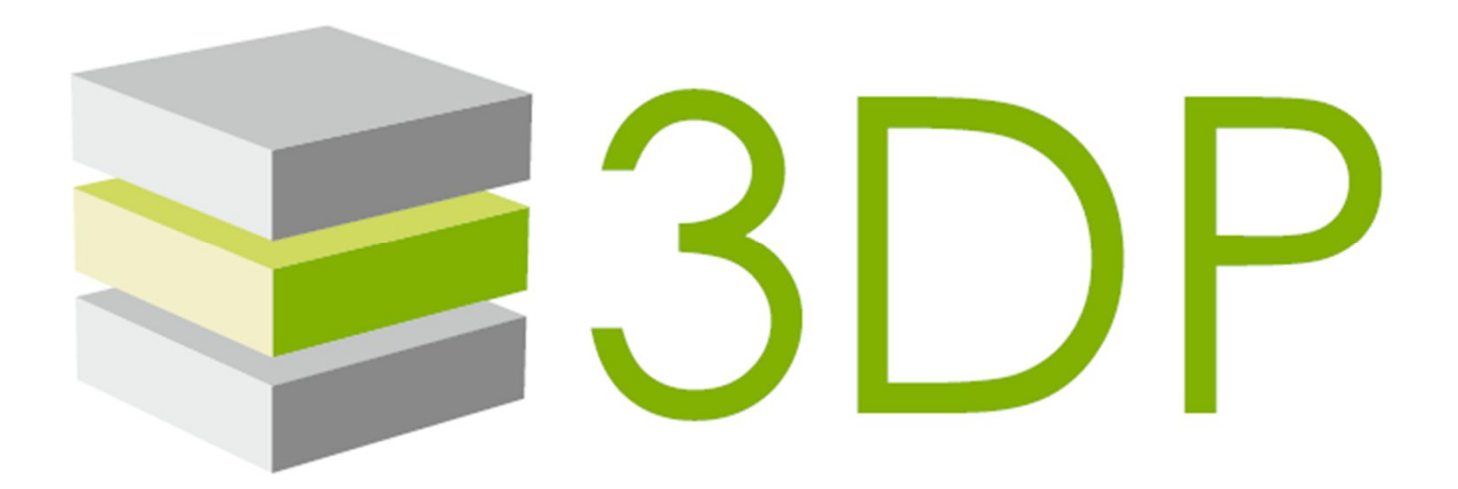

#### 2016-1-RO01-KA202-024578

El presente proyecto ha sido financiad con el apoyo de la Comisión Europea. Este material refleja solamente las opiniones del autor, por lo que ni la Agencia Nacional ni la Comisión Europea son responsables del uso que pueda hacerse de la información aquí difundida.

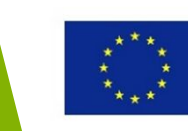

### Habilidades de diseño

Creatividad – Generar nuevos conceptos Dibujar– esbozar los objetos con papel y lápiz

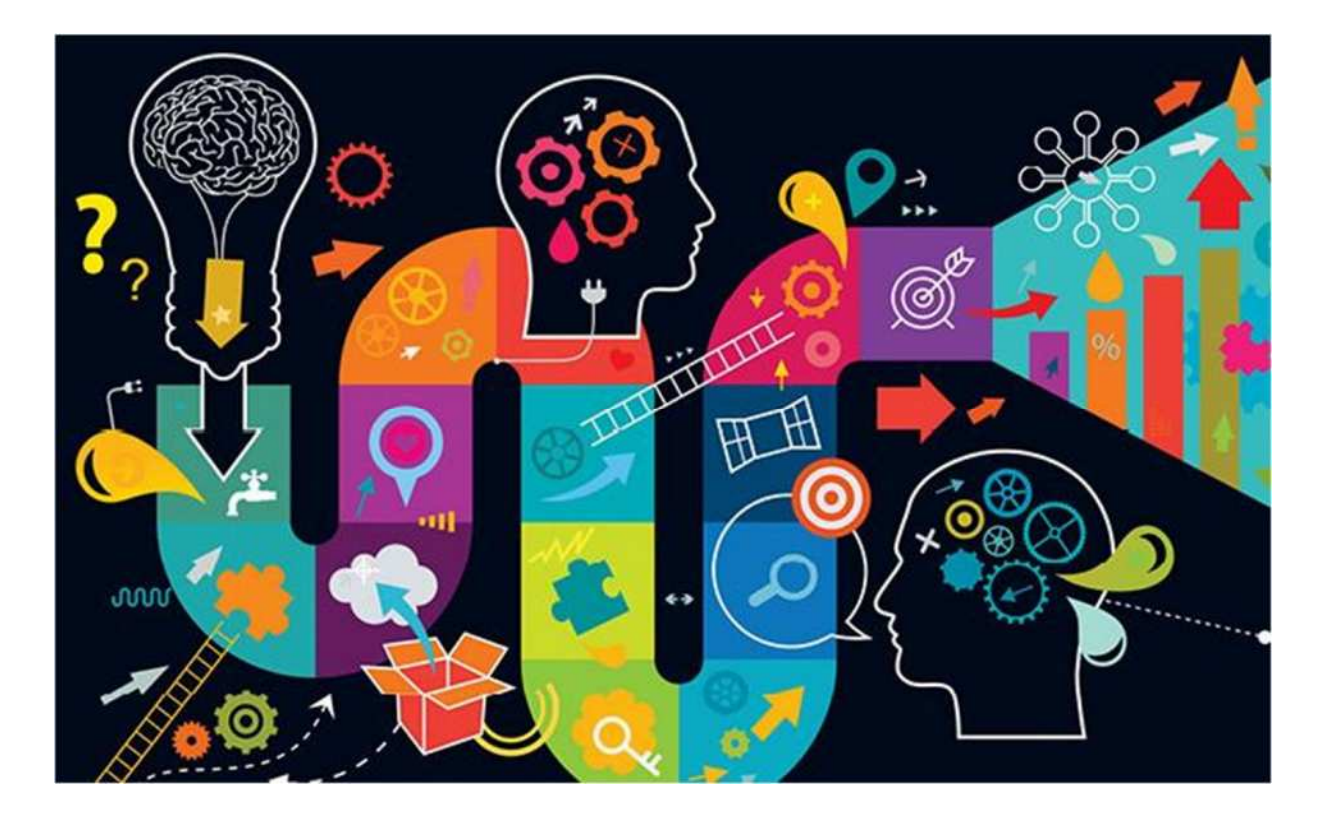

#### 2016-1-RO01-KA202-024578

El presente proyecto ha sido financiad con el apoyo de la Comisión Europea. Este material refleja solamente las opiniones del autor, por lo que ni la Agencia Nacional ni la Comisión Europea son responsables del uso que pueda hacerse de la información aquí difundida.

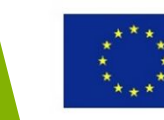

### Habilidades de Marketing

- Comprensión de las necesidades de los clientes
- Análisis del mercado

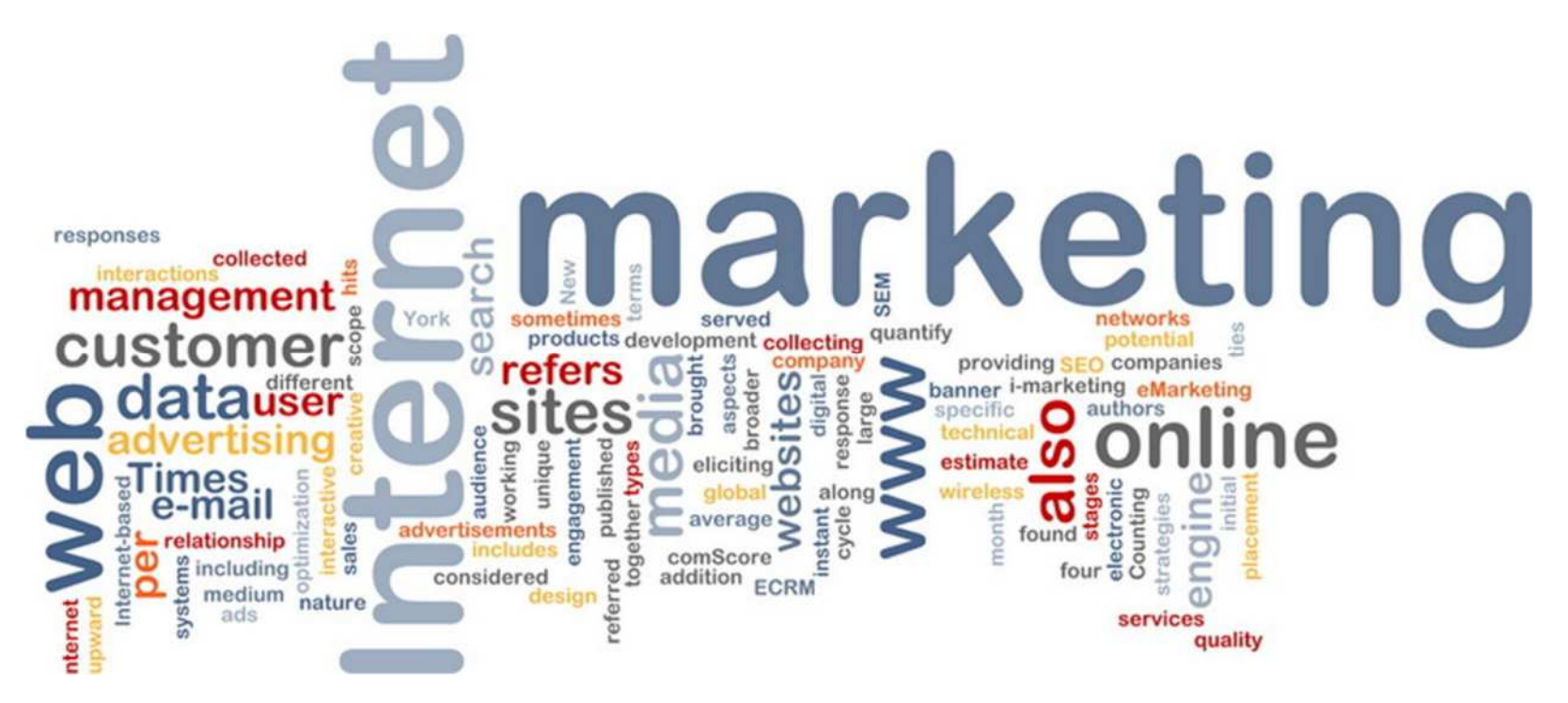

#### 2016-1-RO01-KA202-024578

El presente proyecto ha sido financiad con el apoyo de la Comisión Europea. Este material refleja solamente las opiniones del autor, por lo que ni la Agencia Nacional ni la Comisión Europea son responsables del uso que pueda hacerse de la información aquí difundida.

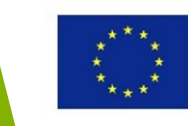

### Habilidades técnicas y de ingeniería

• Matemáticas, Ciencias, Física, Química, Mecánica

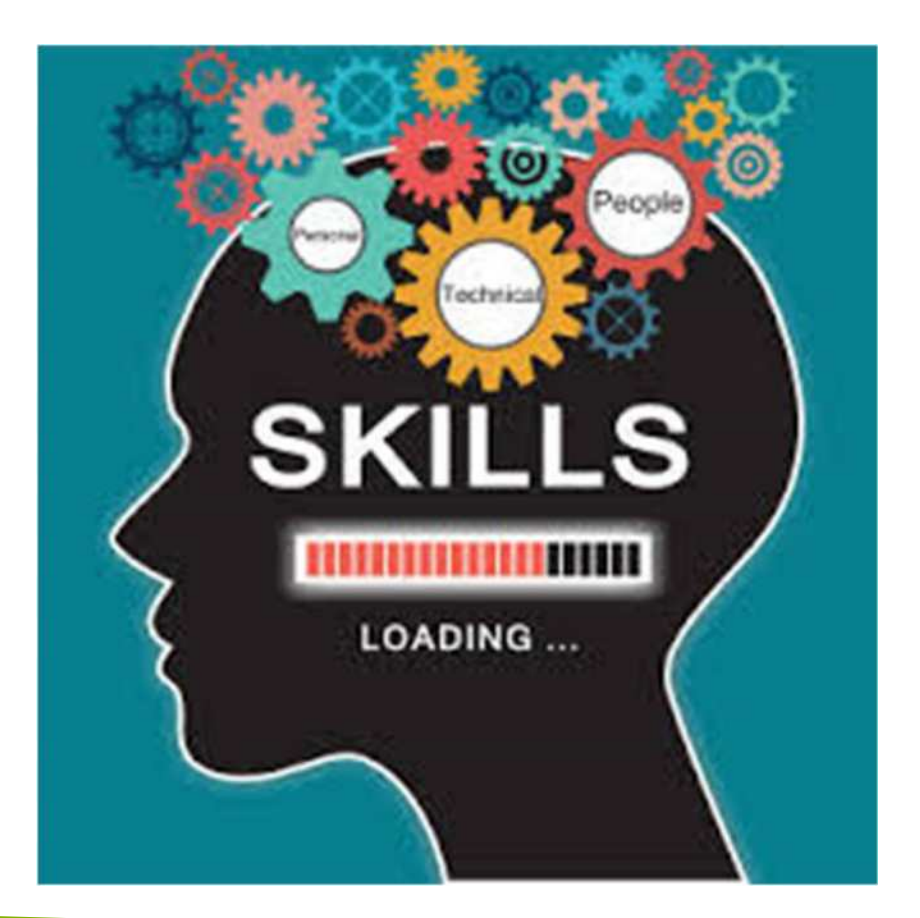

#### 2016-1-RO01-KA202-024578

El presente proyecto ha sido financiad con el apoyo de la Comisión Europea. Este material refleja solamente las opiniones del autor, por lo que ni la Agencia Nacional ni la Comisión Europea son responsables del uso que pueda hacerse de la información aquí difundida.

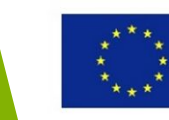

### Habilidades de TI

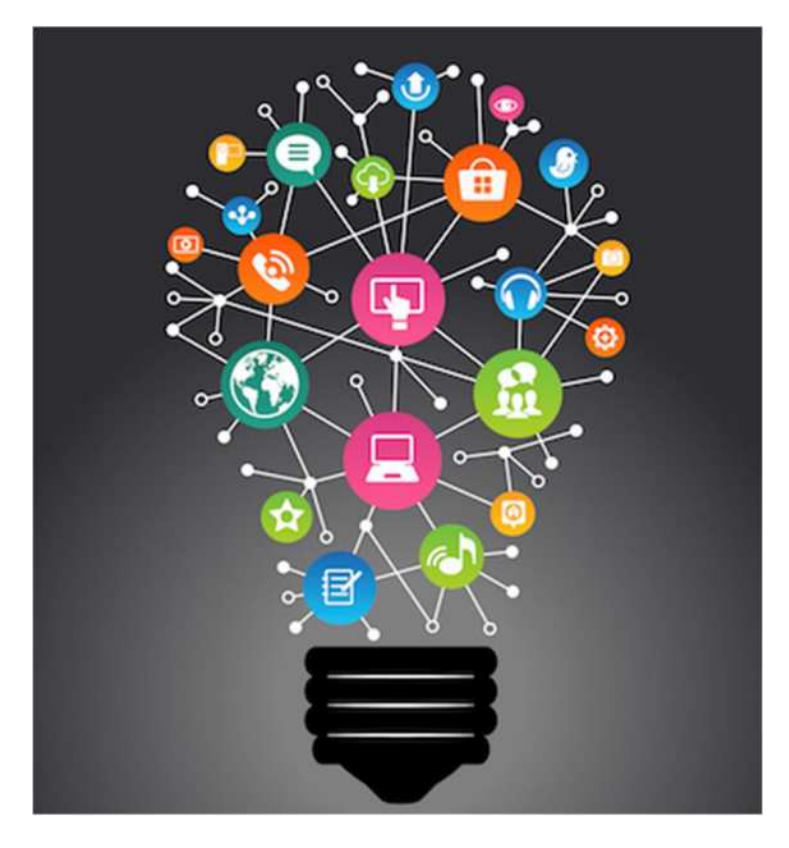

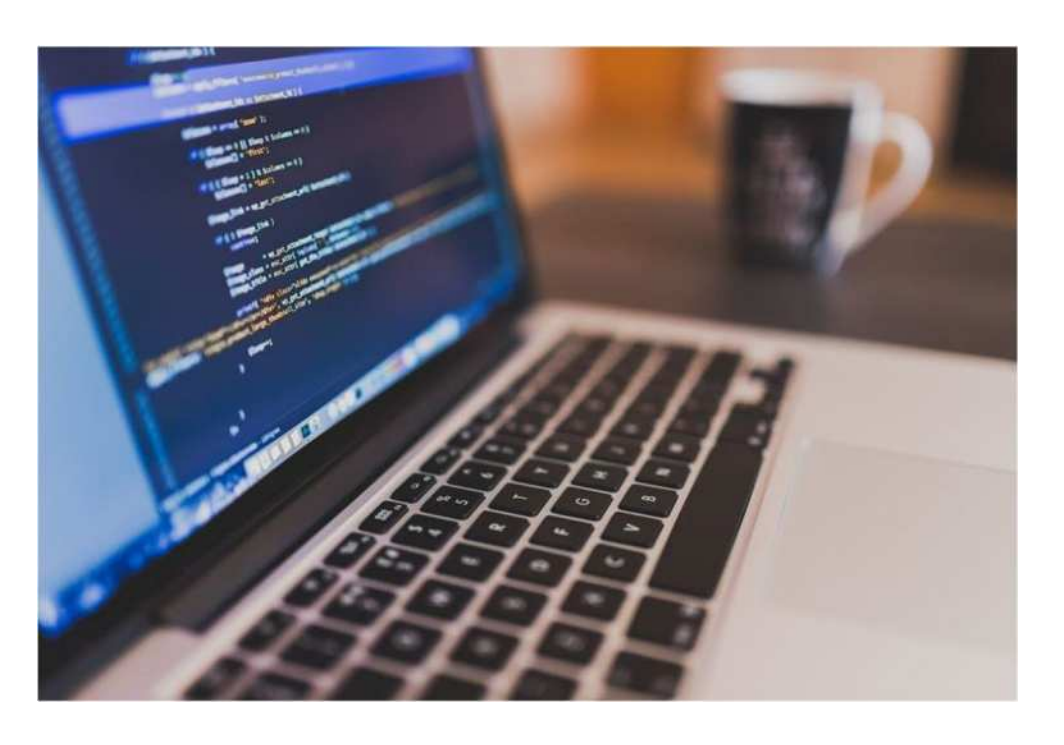

#### 2016-1-RO01-KA202-024578

El presente proyecto ha sido financiad con el apoyo de la Comisión Europea. Este material refleja solamente las opiniones del autor, por lo que ni la Agencia Nacional ni la Comisión Europea son responsables del uso que pueda hacerse de la información aquí difundida.

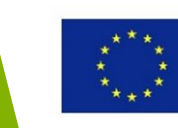

# Oportunidades para los freelance

#### 2016-1-RO01-KA202-024578

El presente proyecto ha sido financiad con el apoyo de la Comisión Europea. Este material refleja solamente las opiniones del autor, por lo que ni la Agencia Nacional ni la Comisión Europea son responsables del uso que pueda hacerse de la información aquí difundida.

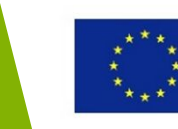

### Oportunidades para los freelance

- La demanda de expertos *freelance* en impresión 3D está en rápido crecimiento
- En mayoría de trabajos demandados buscan expertos en impresión 3D:
  - Ingenieros mecánicos e industriales
  - Desarrolladores de software y aplicaciones
  - Diseñadores
  - Directores de marketing

#### 2016-1-RO01-KA202-024578

El presente proyecto ha sido financiad con el apoyo de la Comisión Europea. Este material refleja solamente las opiniones del autor, por lo que ni la Agencia Nacional ni la Comisión Europea son responsables del uso que pueda hacerse de la información aquí difundida.

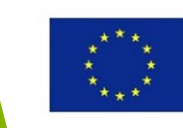

### Sitios web para Freelance

- Upwork
- Guru.com
- CAD crowd
- peopleperhour
- Freelancer
- xplace

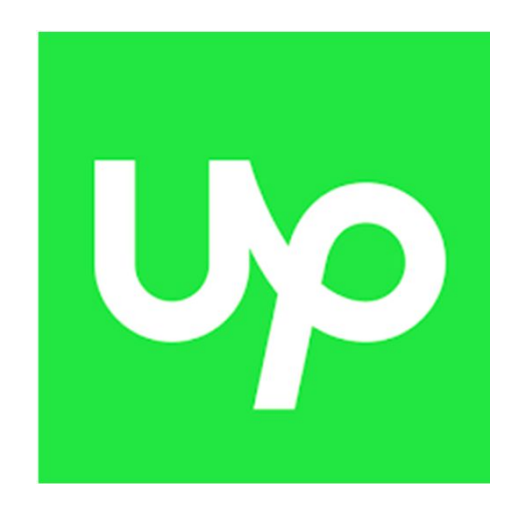

#### 2016-1-RO01-KA202-024578

El presente proyecto ha sido financiad con el apoyo de la Comisión Europea. Este material refleja solamente las opiniones del autor, por lo que ni la Agencia Nacional ni la Comisión Europea son responsables del uso que pueda hacerse de la información aquí difundida.

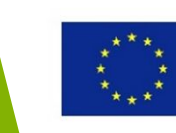

### **Useful Topic Related**

### Links

- Upwork.com
- <u>Guru.com</u>
- <u>CAD Crowd</u>
- <u>3D Printing Job Board</u>
- The MediaBistro
- <u>https://www.symme3d.com/</u>
- https://www.kickstarter.com/
- www.indiegogo.com
- <u>https://3dprinting.com/3d-printing-</u> <u>service/</u>
- <u>10 Amazing 3D Printing Startups</u>

#### 2016-1-RO01-KA202-024578

El presente proyecto ha sido financiad con el apoyo de la Comisión Europea. Este material refleja solamente las opiniones del autor, por lo que ni la Agencia Nacional ni la Comisión Europea son responsables del uso que pueda hacerse de la información aquí difundida.

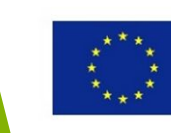

Co-funded by the Erasmus+ Programme of the European Union

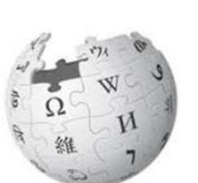

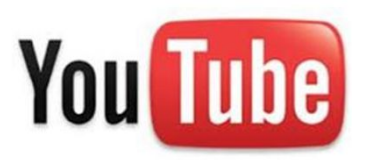

You Tube

# Diseñar con la impresión 3D en mente

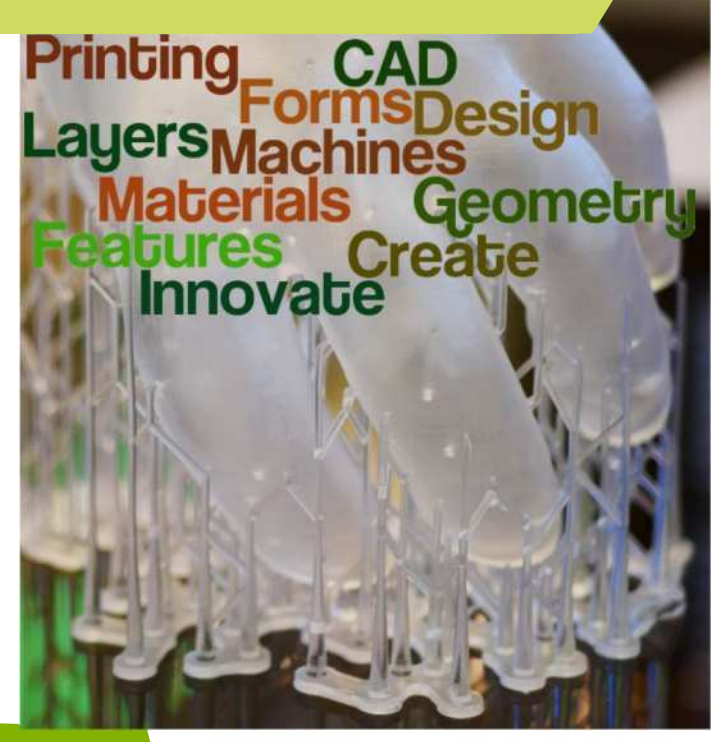

#### 2016-1-RO01-KA202-024578

El presente proyecto ha sido financiad con el apoyo de la Comisión Europea. Este material refleja solamente las opiniones del autor, por lo que ni la Agencia Nacional ni la Comisión Europea son responsables del uso que pueda hacerse de la información aquí difundida.

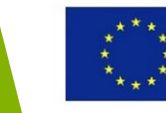

### Objetivos y Resultados de Aprendizaje

| Objetivo del Módulo:          | Dotar a los estudiantes de los conocimientos<br>básicos sobre los defectos más habituales que<br>se encuentran en las piezas impresas en 3d, así<br>como las reglas de diseño de las piezas y<br>ensamblajes impresas en 3D con el objetivo de<br>minimizar la creación de dichos defectos.                                                                                |
|-------------------------------|----------------------------------------------------------------------------------------------------|
| Número de Horas:              | 3 horas                                                                                                    |
| Resultados de<br>Aprendizaje: | <ul> <li>Adquirir conocimiento sobre los defectos<br/>asociados a las piezas impresas en 3D<br/>mediante FDM</li> <li>Entender la influencia de la orientación de<br/>construcción sobre calidad y las propiedades<br/>mecánicas de las piezas</li> <li>Adquirir conocimiento sobre las reglas de<br/>diseño de las piezas y ensamblajes de la<br/>impresión 3D</li> </ul> |

#### 2016-1-RO01-KA202-024578

El presente proyecto ha sido financiad con el apoyo de la Comisión Europea. Este material refleja solamente las opiniones del autor, por lo que ni la Agencia Nacional ni la Comisión Europea son responsables del uso que pueda hacerse de la información aquí difundida.

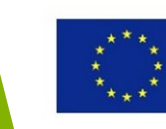

### Esquema del módulo

- Tipos de Defectos en las piezas FDM impresas en 3D
- La importancia de la Orientación de Construcción en la impresión 3D
- Reglas de Diseño para las Piezas y Ensamblajes 3DP

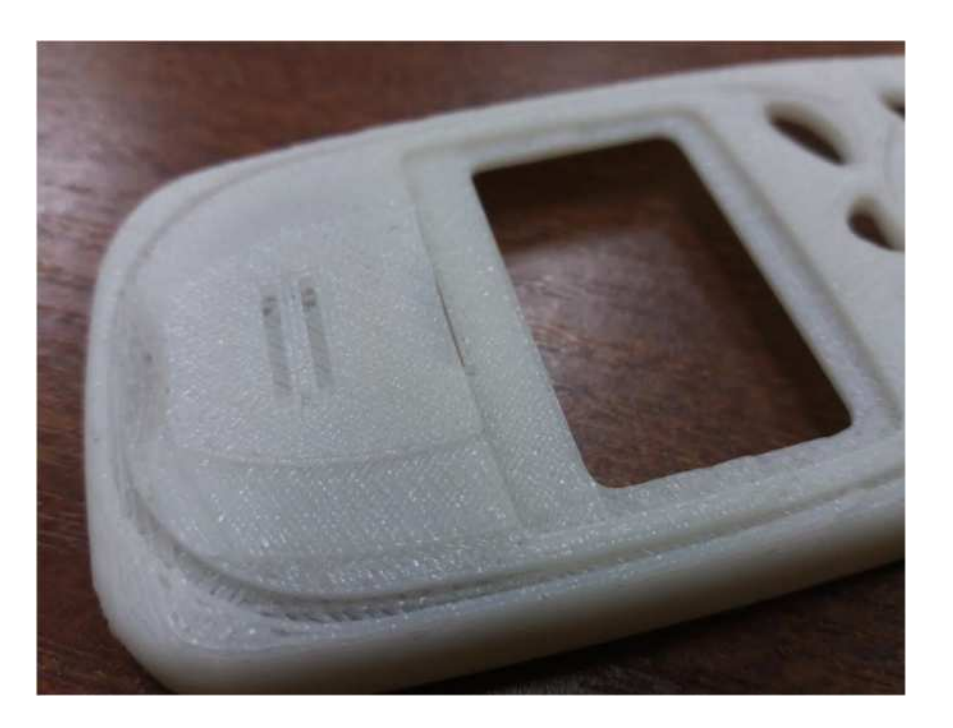

#### 2016-1-RO01-KA202-024578

El presente proyecto ha sido financiad con el apoyo de la Comisión Europea. Este material refleja solamente las opiniones del autor, por lo que ni la Agencia Nacional ni la Comisión Europea son responsables del uso que pueda hacerse de la información aquí difundida.

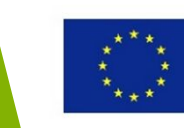

#### Enfoque del módulo Modelado por deposición fundida (FDM en inglés) se tomará como estudio de caso is going to be taken as the case-study 3DP technology for defects **Tecnología de impresión 3D** Enfoque del módulo Sinterizado Modelado por Estereolitografía Otros.... deposición fundida selectivo por láser (SL en inglés) Ej. Fabricación por (SLS en inglés) (FDM) corte y laminado Materias primas: (LOM en inglés): resina líquida Estado de las Materias primas: fotosensible Polvo (incluyendo materias primas: Materia prima: polímero, cerámica, Raw material state: Papel metal) filament de polímero

#### 2016-1-RO01-KA202-024578

El presente proyecto ha sido financiad con el apoyo de la Comisión Europea. Este material refleja solamente las opiniones del autor, por lo que ni la Agencia Nacional ni la Comisión Europea son responsables del uso que pueda hacerse de la información aquí difundida.

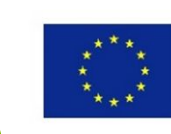

## Tipos de Defectos en las piezas FDM impresas en 3D

#### 2016-1-RO01-KA202-024578

El presente proyecto ha sido financiad con el apoyo de la Comisión Europea. Este material refleja solamente las opiniones del autor, por lo que ni la Agencia Nacional ni la Comisión Europea son responsables del uso que pueda hacerse de la información aquí difundida.

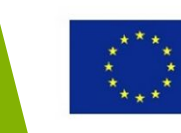

### Defectos en las piezas FDM en 3DP

- Las causas de los defectos están clasificadas de acuerdo a la etapa en la que suceden:
- Esta clasificación está asociada a los procesos de impresión 3D en general, no sólo a FDM

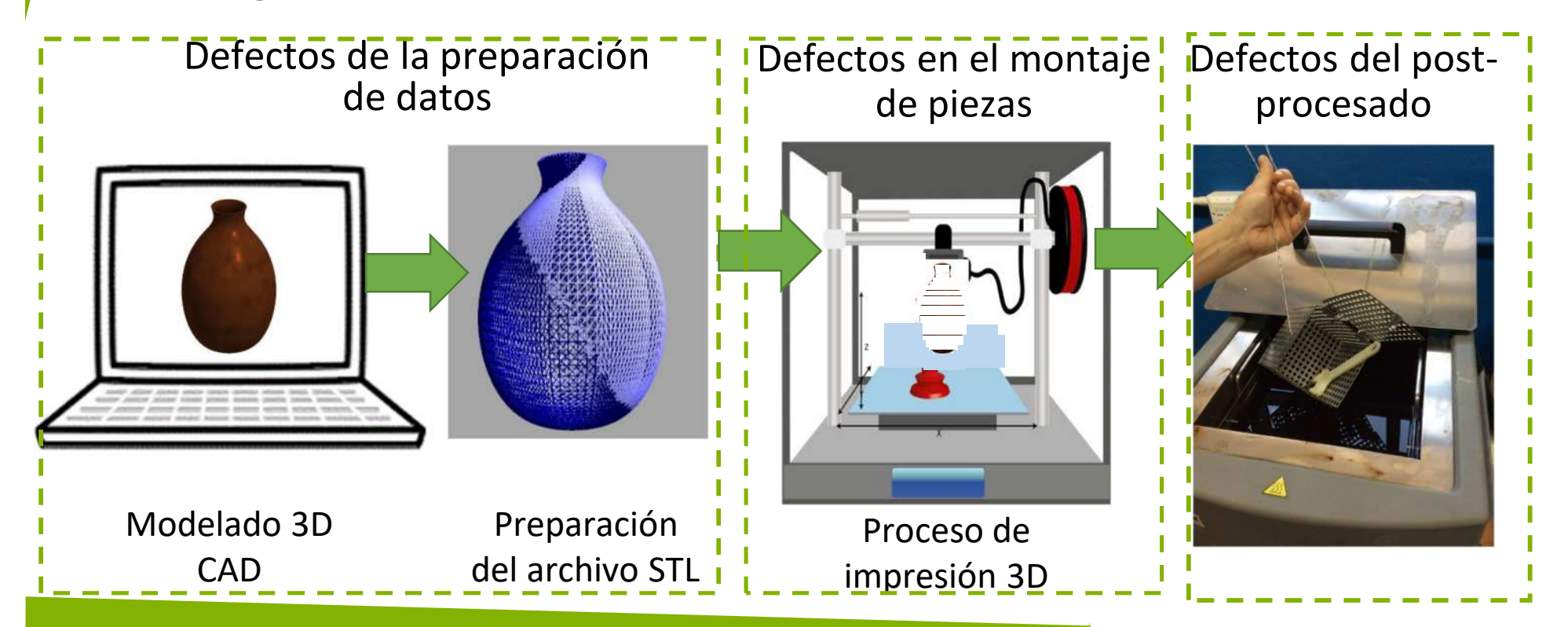

#### 2016-1-RO01-KA202-024578

El presente proyecto ha sido financiad con el apoyo de la Comisión Europea. Este material refleja solamente las opiniones del autor, por lo que ni la Agencia Nacional ni la Comisión Europea son responsables del uso que pueda hacerse de la información aquí difundida.

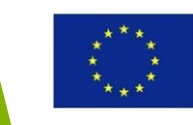

### Defectos relacionados con la preparación de datos

- Inexactitudes relacionadas con la preparación de los datos, debidos a:
  - 1. Creación del archivo STL: errores inherentes debido al teselado del modelo 3D CAD model. La resolución de

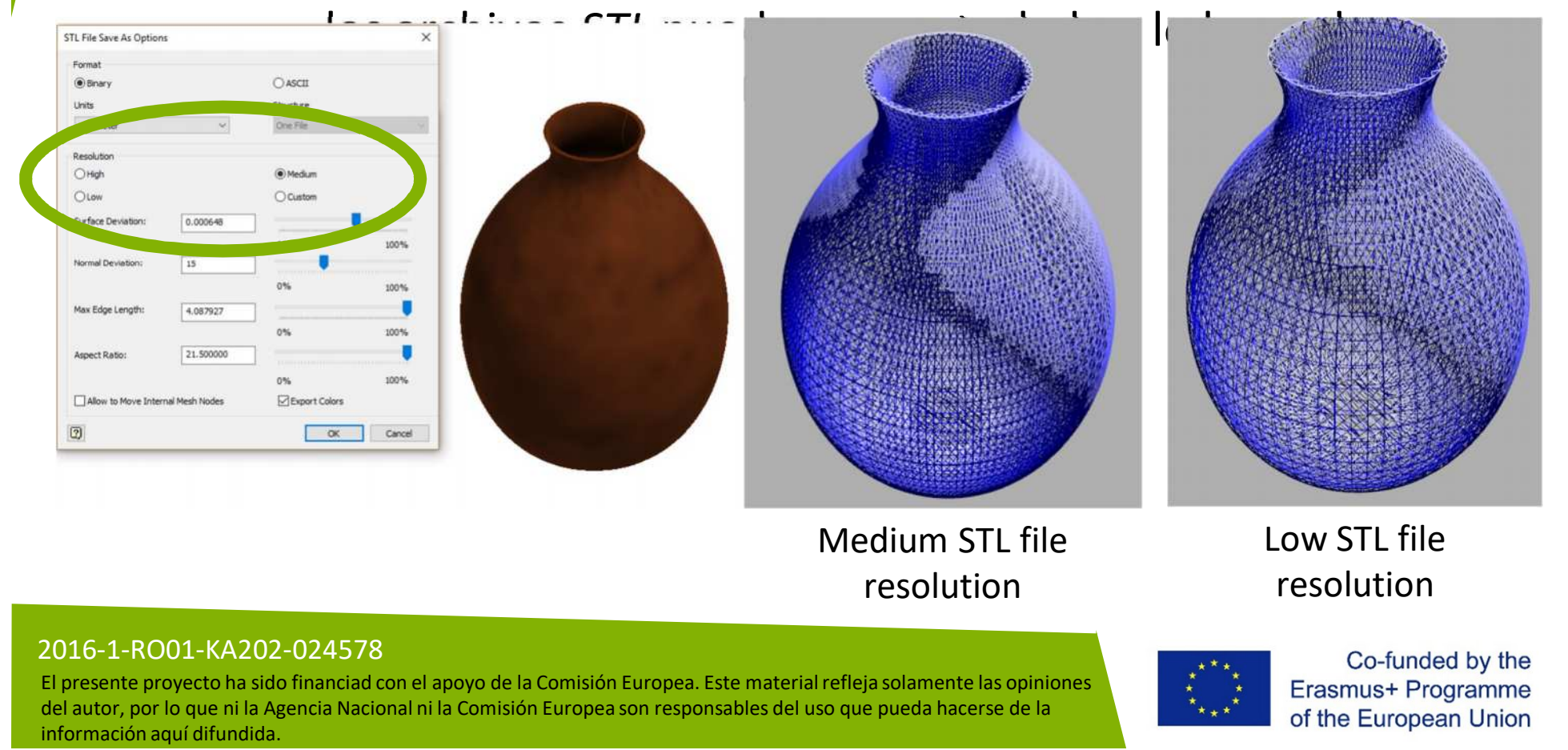
### Defectos relacionados con la preparación de datos

 Falta de estructuras de apoyo: el software puede omitir por error las estructuras de apoyo, lo que conlleva defectos a lo largo del proceso de fabricación.

Características defectuosas en el modelo debido a la falta de estructuras de apoyo

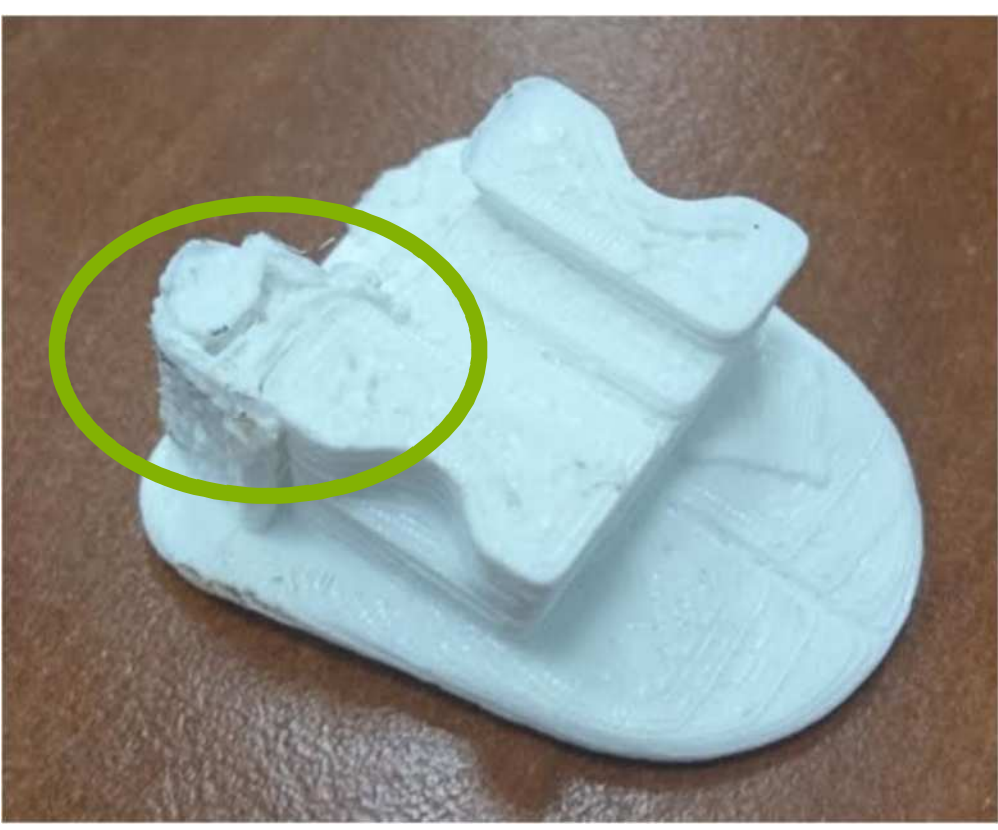

#### 2016-1-RO01-KA202-024578

El presente proyecto ha sido financiad con el apoyo de la Comisión Europea. Este material refleja solamente las opiniones del autor, por lo que ni la Agencia Nacional ni la Comisión Europea son responsables del uso que pueda hacerse de la información aquí difundida.

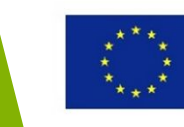

- Los defectos relacionados con el proceso FDM incluyen:
  - 1. Huecos entre el relleno y el contorno: el relleno usa un patrón diferente al borde original de la pieza

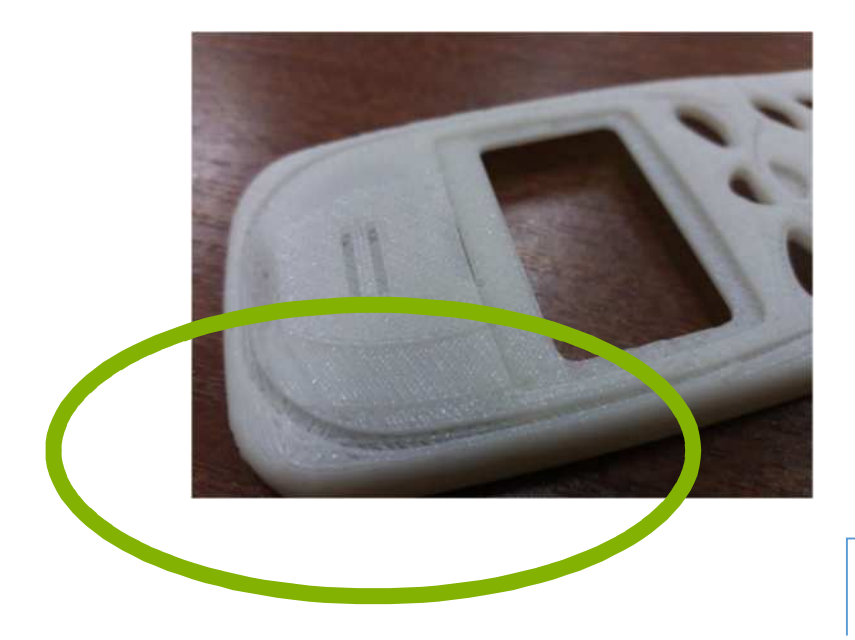

### Borde de la pieza

#### 2016-1-RO01-KA202-024578

El presente proyecto ha sido financiad con el apoyo de la Comisión Europea. Este material refleja solamente las opiniones del autor, por lo que ni la Agencia Nacional ni la Comisión Europea son responsables del uso que pueda hacerse de la información aquí difundida.

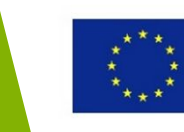

Co-funded by the Erasmus+ Programme of the European Union

Relleno

 deformidades: pueden aparecen en la superficie del modelo FDM, debido al hecho de que la boquilla de la impresora se mueve hacia atrás y hacia delante en el plano x-y

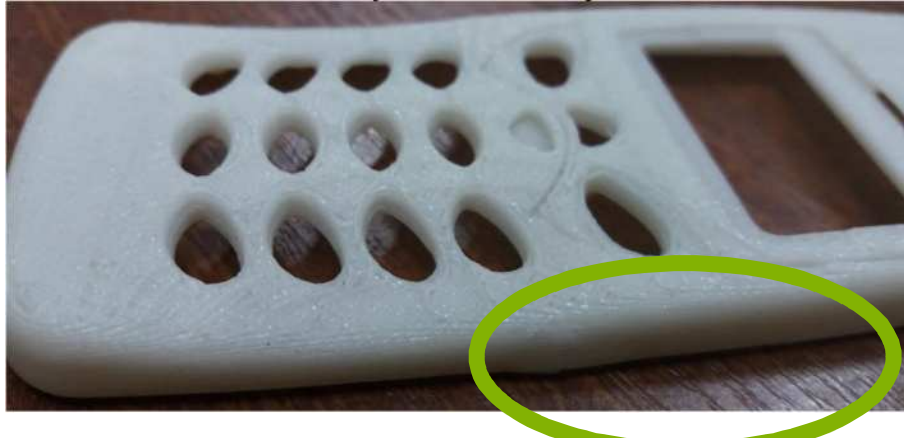

### Deformidades

#### 2016-1-RO01-KA202-024578

El presente proyecto ha sido financiad con el apoyo de la Comisión Europea. Este material refleja solamente las opiniones del autor, por lo que ni la Agencia Nacional ni la Comisión Europea son responsables del uso que pueda hacerse de la información aquí difundida.

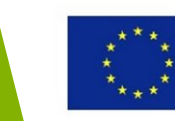

 Efecto escalera: debido al corte en capas de los modelos 3D CAD

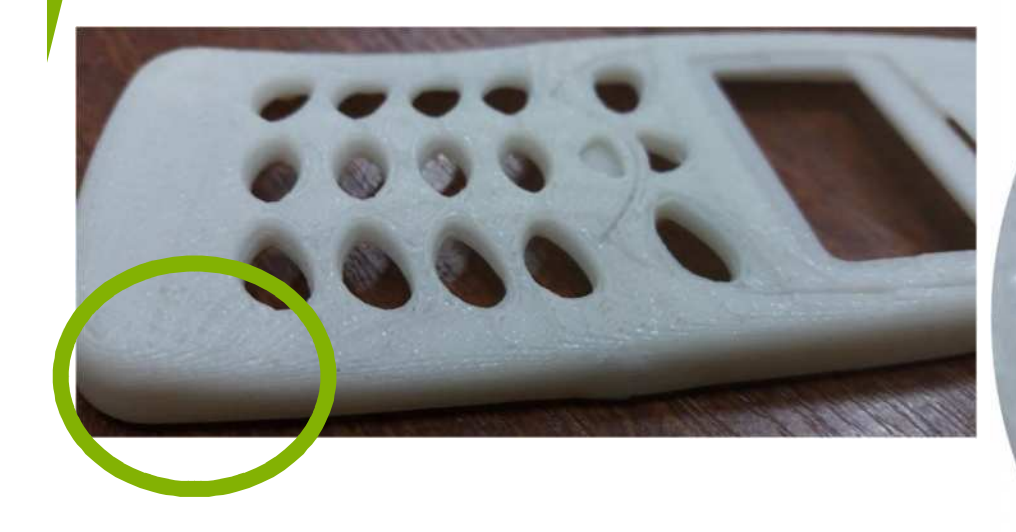

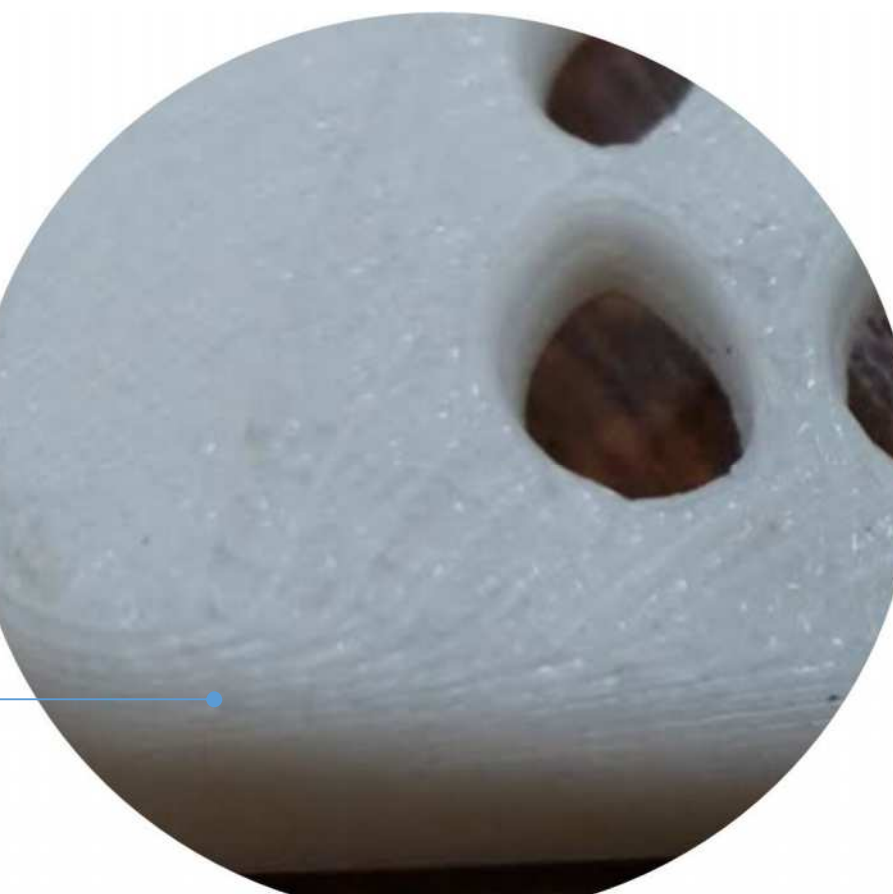

### Efecto escalera

#### 2016-1-RO01-KA202-024578

El presente proyecto ha sido financiad con el apoyo de la Comisión Europea. Este material refleja solamente las opiniones del autor, por lo que ni la Agencia Nacional ni la Comisión Europea son responsables del uso que pueda hacerse de la información aquí difundida.

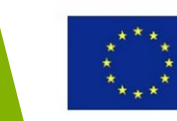

4. Mala calibración de la impresora 3D: puede conllevar una impresión desastrosa

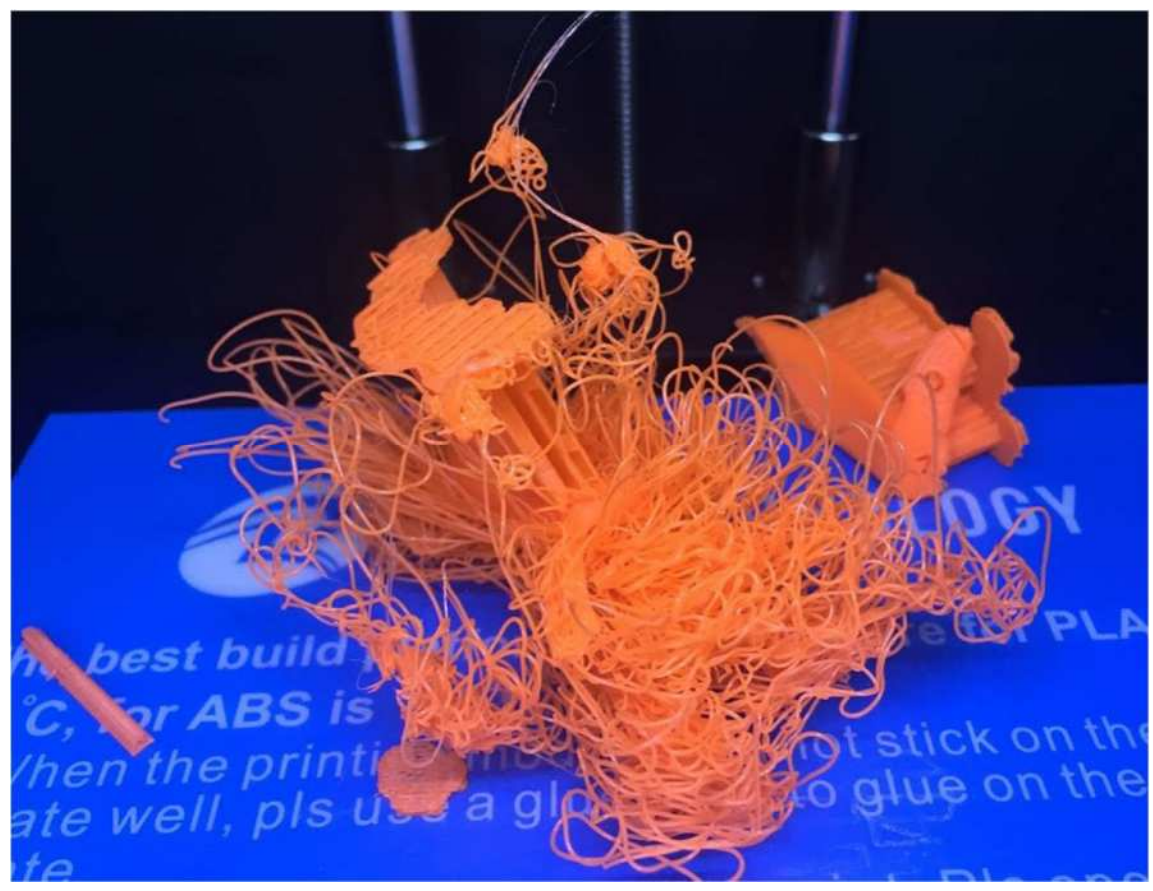

#### 2016-1-RO01-KA202-024578

El presente proyecto ha sido financiad con el apoyo de la Comisión Europea. Este material refleja solamente las opiniones del autor, por lo que ni la Agencia Nacional ni la Comisión Europea son responsables del uso que pueda hacerse de la información aquí difundida.

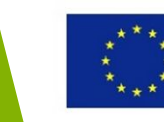

- 5. La estructura de apoyo unida a la pieza: a veces es difícil quitar la estructura de apoyo, seguramente debido a un mal ajuste de la temperatura.
- 6. Alabeo: una pieza puede alabearse por varias razones: una incorrecta orientación de construcción, abuso de la placa de soporte.

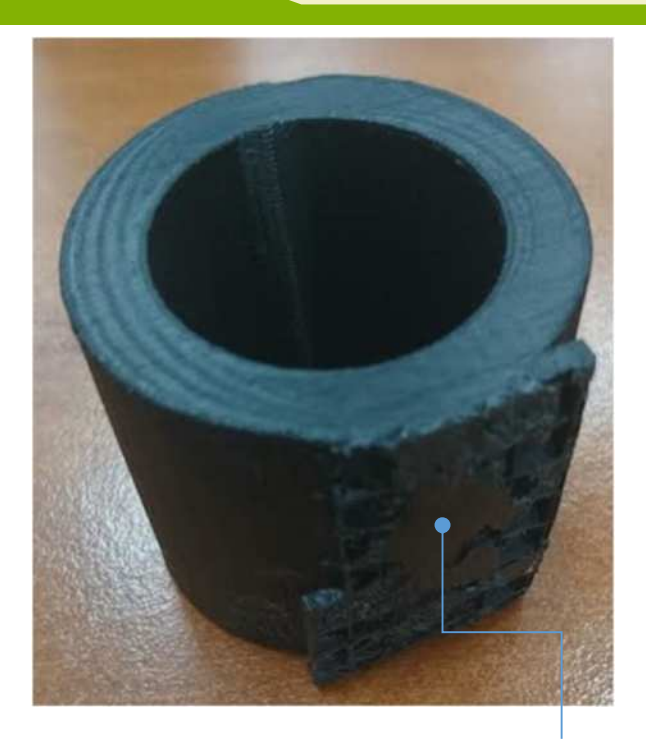

Estructura de apoyo unida a la pieza

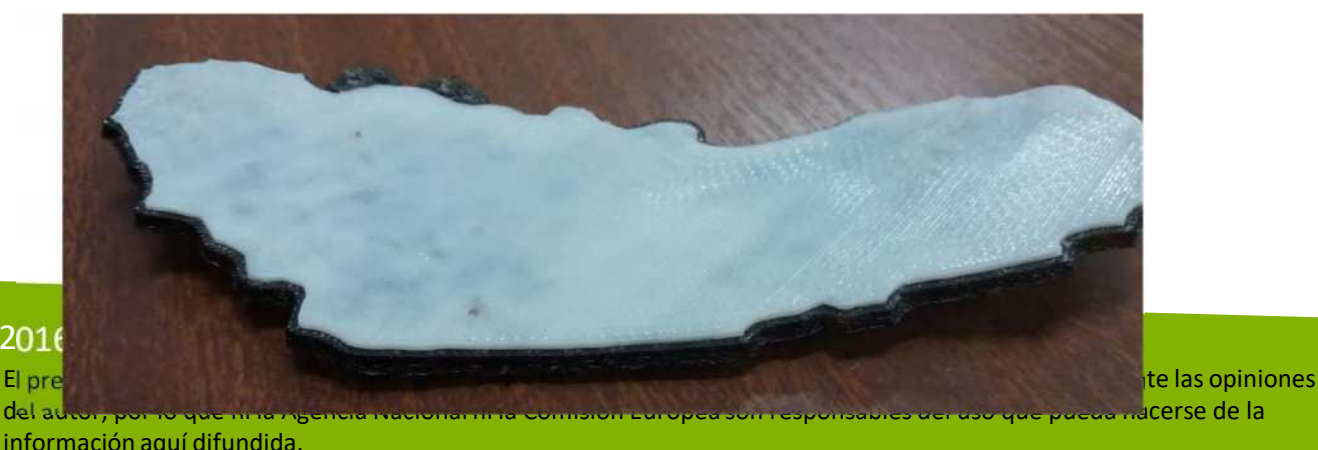

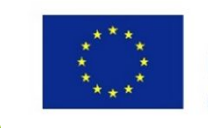

Co-funded by the **Erasmus+ Programme** of the European Union

201 Elpr

### Defectos relacionados con el postprocesado de FDM

- Los defectos relacionados con el proceso posterior a FDM incluyen:
  - 1. Material de apoyo no retirado: puede que haya funciones internas unidas (ej. El techo del prototipo del edificio de la imagen) lo que hace que retirar el material de apoyo resulte difícil.

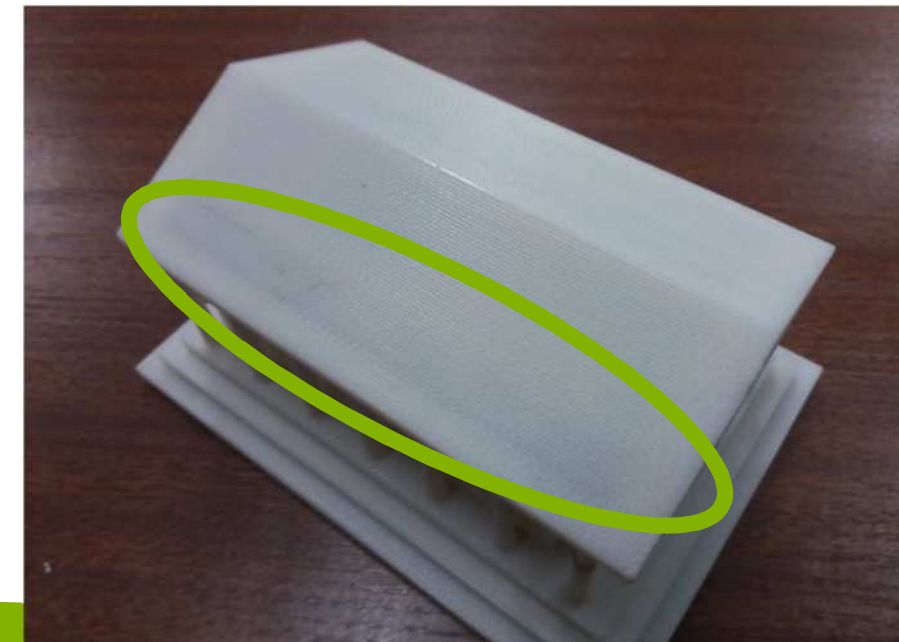

Material de apoyo incrustado

#### 2016-1-RO01-KA202-024578

El presente proyecto ha sido financiad con el apoyo de la Comisión Europea. Este material refleja solamente las opiniones del autor, por lo que ni la Agencia Nacional ni la Comisión Europea son responsables del uso que pueda hacerse de la información aquí difundida.

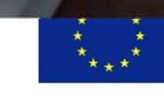

## La importancia de la Orientación de Construcción en la impresión 3D

#### 2016-1-RO01-KA202-024578

El presente proyecto ha sido financiad con el apoyo de la Comisión Europea. Este material refleja solamente las opiniones del autor, por lo que ni la Agencia Nacional ni la Comisión Europea son responsables del uso que pueda hacerse de la información aquí difundida.

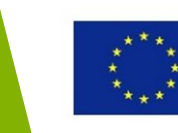

### La importancia de la Orientación de Construcción

- La orientación de las piezas juega un papel crucial en FDM, en particular en:
  - La fuerza de la pieza (recordar que las piezas FDM son débiles 1. en dirección vertical)
  - El tipo de la cantidad de material de apoyo utilizado 2.
  - De ahí el tiempo requerido para completar la construcción 3.

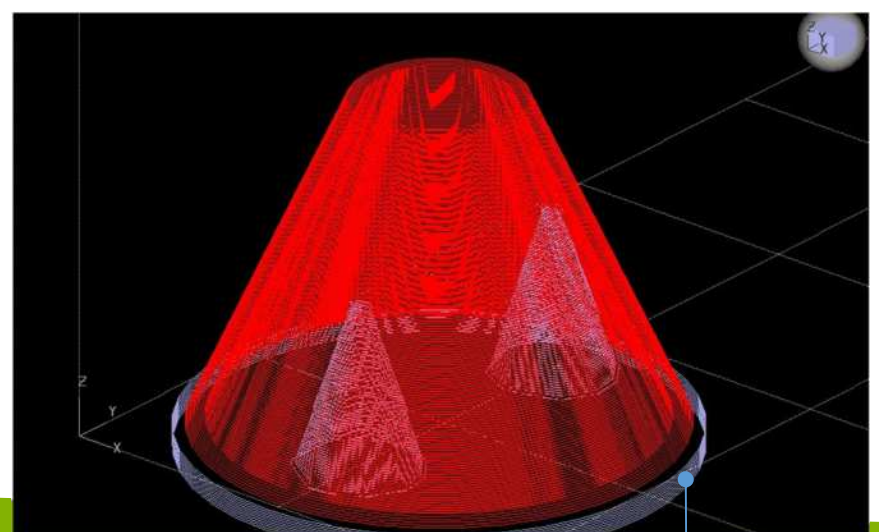

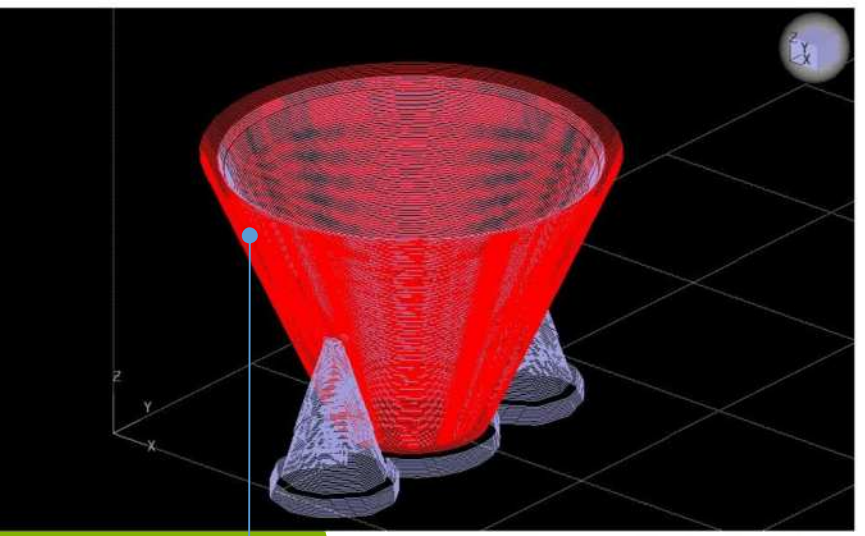

#### <u>2016-1-RO01-KA202-0245</u> El presente proyecto ha sido financiad con el apoyo de la Comisión Europea. Este material refleja solamente las opiniones del autor, por lo que ni la Agencia Nacional ni la Comisión Europea. del autor, por lo que ni la Agencia Nacional ni la Comisión Europea son responsables del uso que pueda hacerse de la información aquí difundida

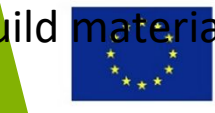

### Efecto de la Orientación sobre las piezas en 3D

¿Cómo afecta la orientación de construcción FDM a una pieza impresa en 3D?

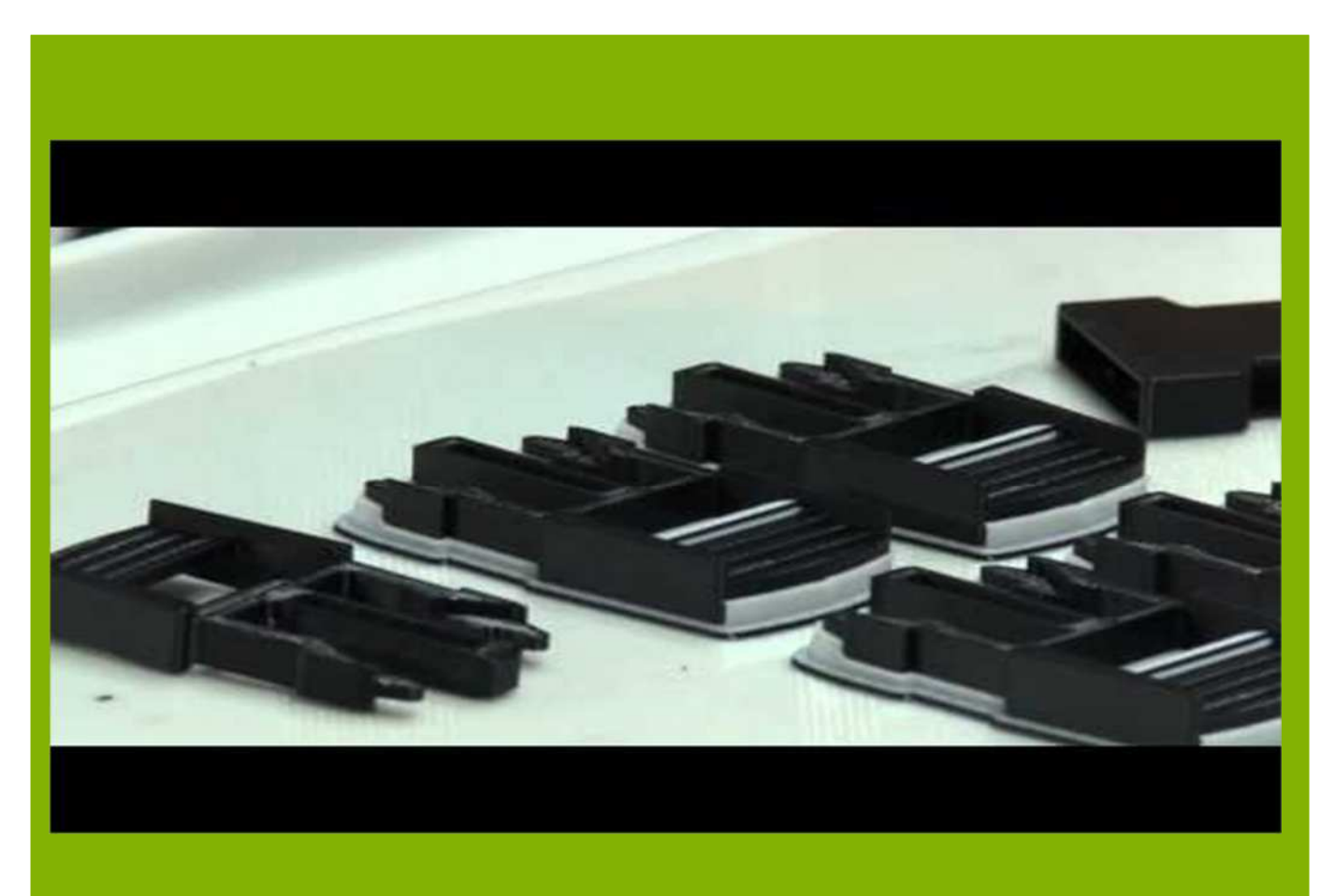

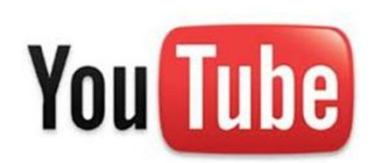

https://www.youtube.com/watch?v=oyukaFkI\_GQ

#### 2016-1-RO01-KA202-024578

El presente proyecto ha sido financiad con el apoyo de la Comisión Europea. Este material refleja solamente las opiniones del autor, por lo que ni la Agencia Nacional ni la Comisión Europea son responsables del uso que pueda hacerse de la información aquí difundida.

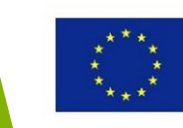

## Reglas de Diseño para las Piezas y Ensamblajes 3DP

#### 2016-1-RO01-KA202-024578

El presente proyecto ha sido financiad con el apoyo de la Comisión Europea. Este material refleja solamente las opiniones del autor, por lo que ni la Agencia Nacional ni la Comisión Europea son responsables del uso que pueda hacerse de la información aquí difundida.

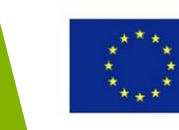

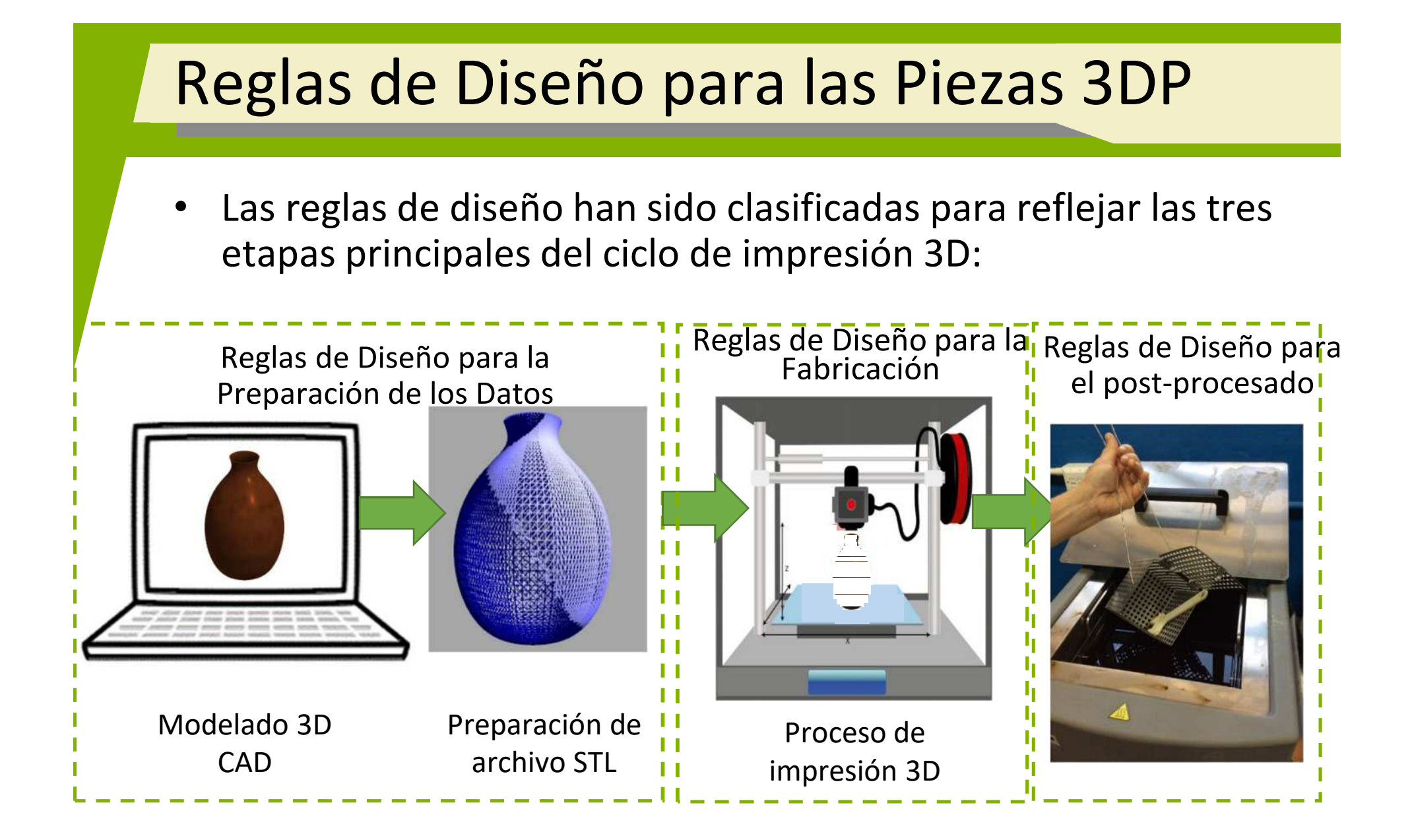

#### 2016-1-RO01-KA202-024578

El presente proyecto ha sido financiad con el apoyo de la Comisión Europea. Este material refleja solamente las opiniones del autor, por lo que ni la Agencia Nacional ni la Comisión Europea son responsables del uso que pueda hacerse de la información aquí difundida.

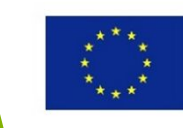

- Añadir elementos de forma (ej. Bolsillos, resortes, canales y agujeros) para poder mejorar las propiedades mecánicas de la pieza a la vez que acortar el tiempo de montaje y reducir los costes materiales
- En caso de los agujeros pequeños, es aconsejable observar el diámetro mínimo del filamento extruido, ya que éste dictará el tamaño que se

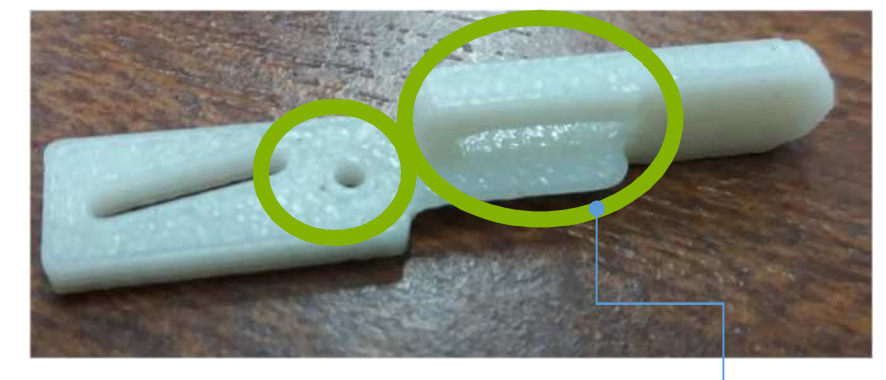

Añadiendo un bolsillo para recudir material

### 2016-1-ROOpuede2lograr

El presente proyecto ha sido financiad con el apoyo de la Comisión Europea. Este material refleja solamente las opiniones del autor, por lo que ni la Agencia Nacional ni la Comisión Europea son responsables del uso que pueda hacerse de la información aquí difundida.

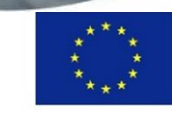

- En el caso de los ensamblajes, se debe tener en cuenta una distancia suficiente (ej. 0,5 mm) entre las piezas engranadas.
- N.B.: Esto varía de una impresora FDM a otra – por lo que es recomendable hacer caso de las pautas de los modelos y creaciones de las impresoras FDM.

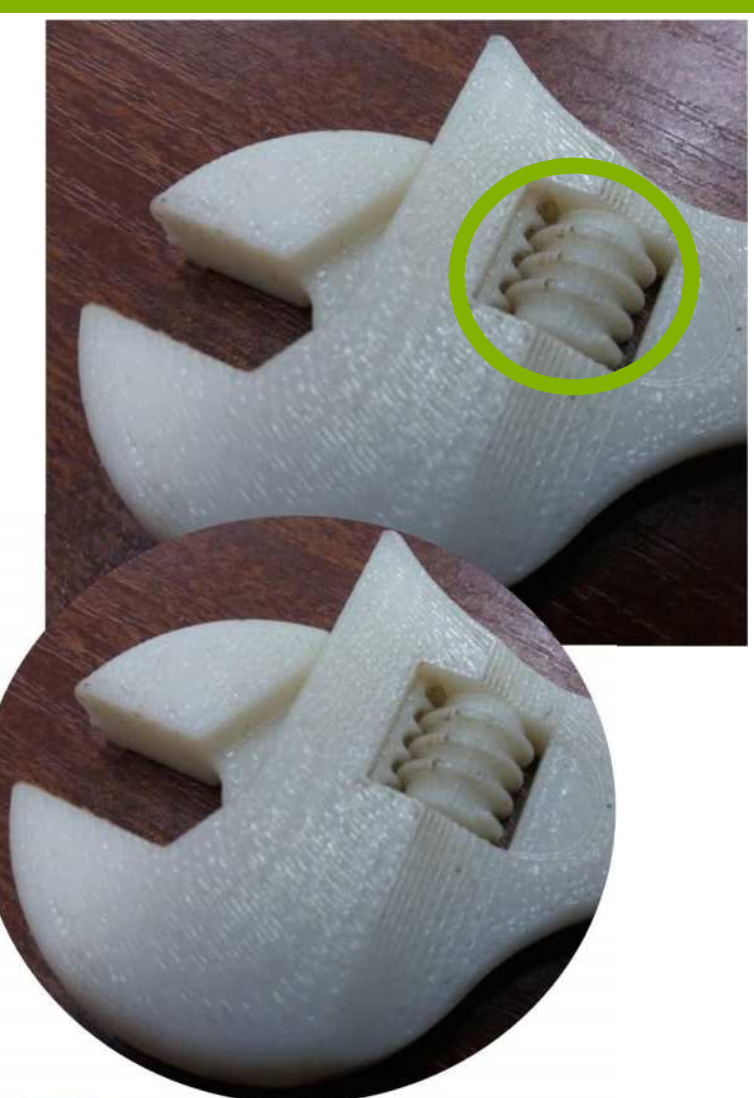

#### 2016-1-RO01-KA202-024578

El presente proyecto ha sido financiad con el apoyo de la Comisión Europea. Este material refleja solamente las opiniones del autor, por lo que ni la Agencia Nacional ni la Comisión Europea son responsables del uso que pueda hacerse de la información aquí difundida.

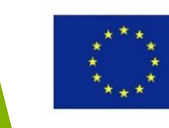

- 4. Añadir agujeros, bolsillos, etc. para insertar otros componentes, tales como etiquetas RFID, artículos de circuitería electrónica, roscas de metal a lo largo del proceso de montaje. (En la mayoría de los casos, el proceso de montaje puede ser pausado.)
- Intenta evitar los bordes afilados en la medida de lo posible, ya que se consideran

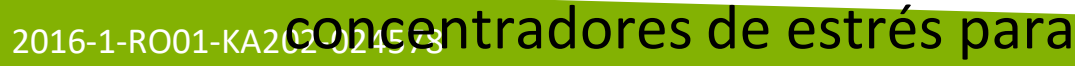

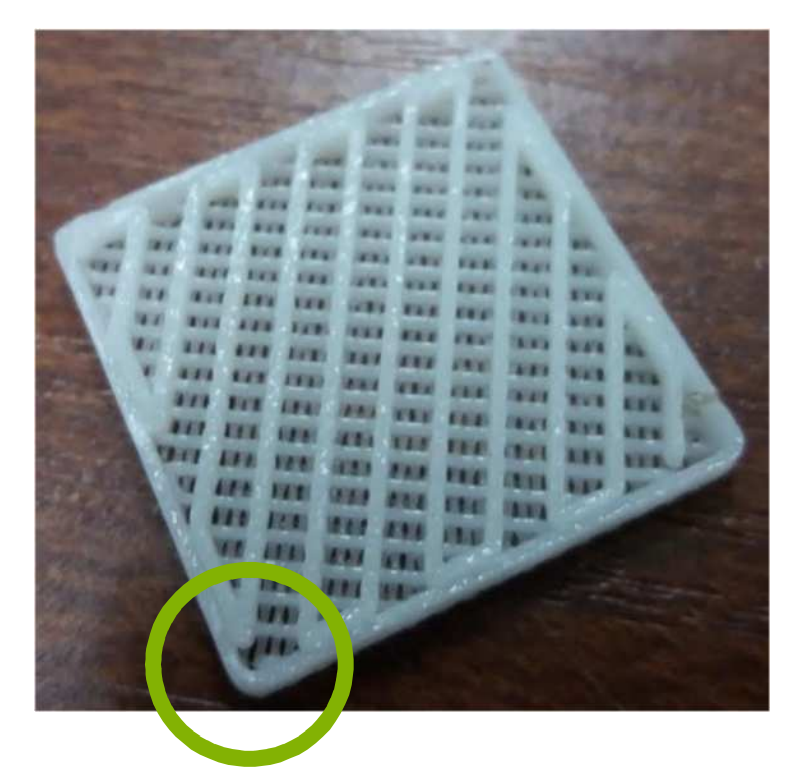

Round corners to eliminate stress concentration

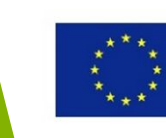

### Insertar artículos de metal en piezas FDM

Proceso para insertar artículos metálicos en piezas FDM

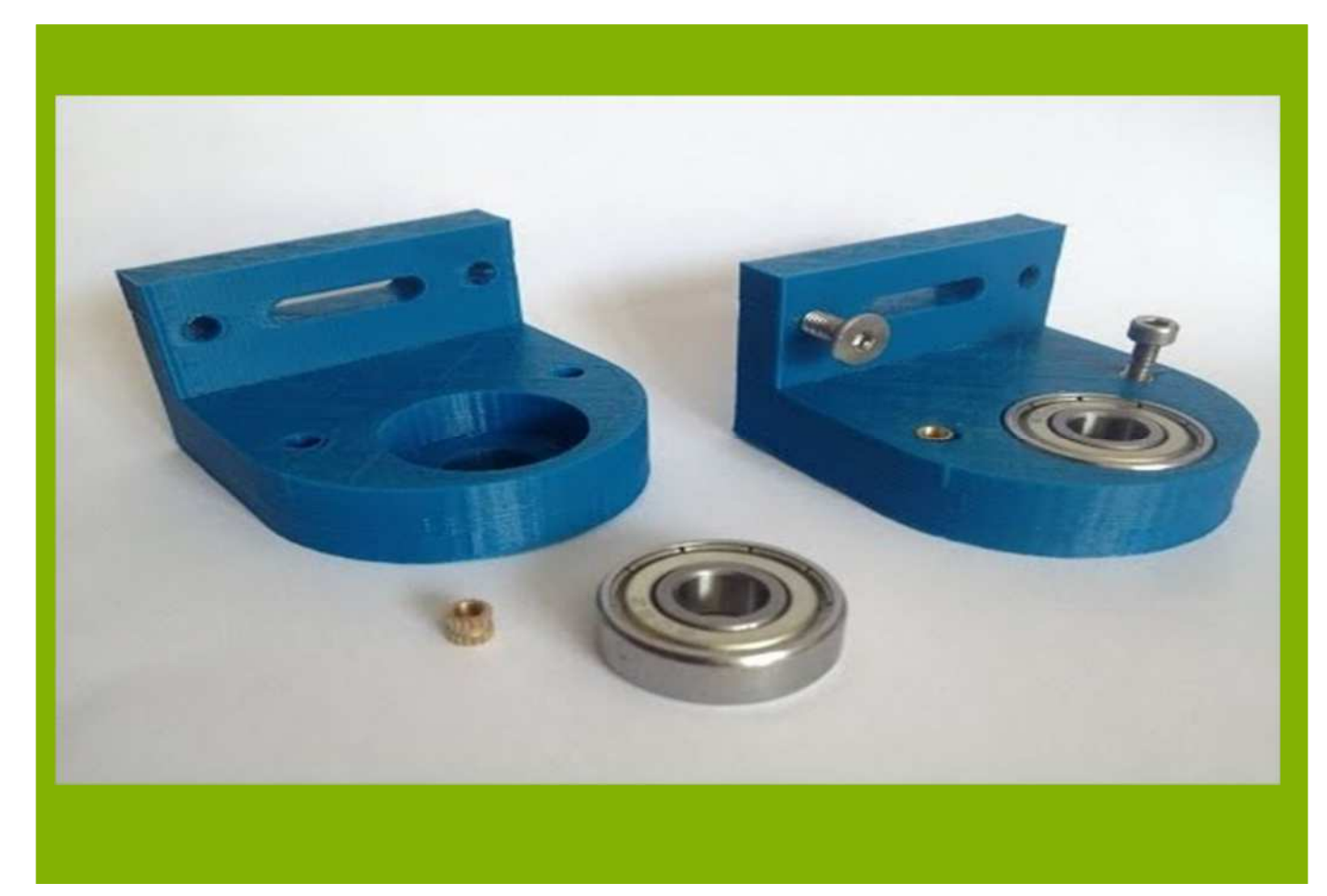

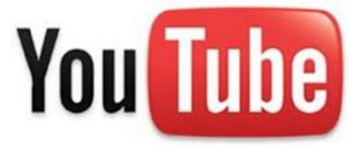

https://www.youtube.com/watch?v=A\_BcU7ipHew

### 2016-1-RO01-KA202-024578

El presente proyecto ha sido financiad con el apoyo de la Comisión Europea. Este material refleja solamente las opiniones del autor, por lo que ni la Agencia Nacional ni la Comisión Europea son responsables del uso que pueda hacerse de la información aquí difundida.

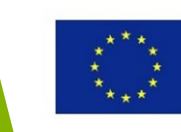

- Se recomienda diseñar el grosor mínimo de la pared de acuerdo al grosor de la capa.
- Ej. Si el grosor de la pared (T) de la pieza es de 0.3mm, el grosor de la capa (t) será de 0.1mm; si T = 0.75mm, t = 0.25mm.
- Así, el efecto escalera se verá minimizado.

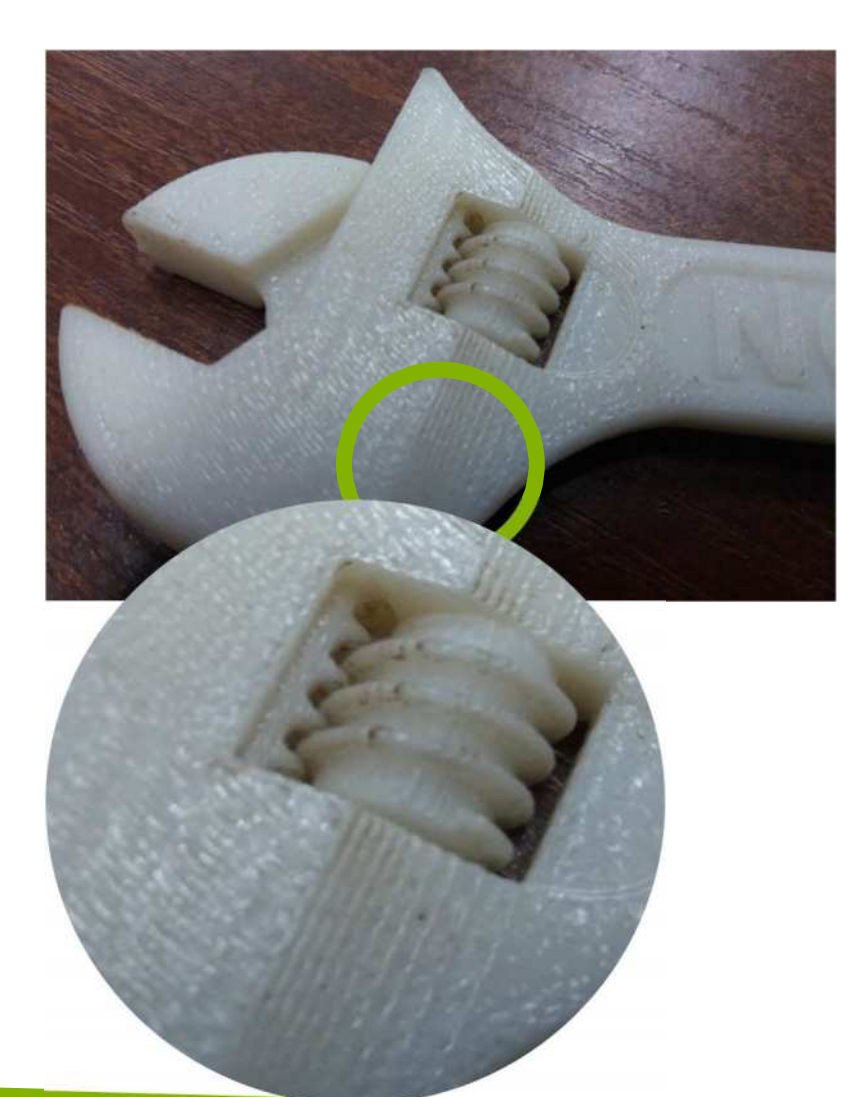

#### 2016-1-RO01-KA202-024578

El presente proyecto ha sido financiad con el apoyo de la Comisión Europea. Este material refleja solamente las opiniones del autor, por lo que ni la Agencia Nacional ni la Comisión Europea son responsables del uso que pueda hacerse de la información aquí difundida.

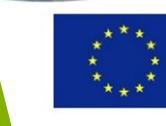

- La selección del material juega un papel fundamental en las propiedades de la pieza, incluyendo las mecánicas, térmicas, químicas y eléctricas.
- 2. El material influye en el grosor de

la capa, así como una influencia directa en la suavidad de la superficie (ej. El grosor min. para ABS es de unos 0,13 mm, mientras que para PC es de unos

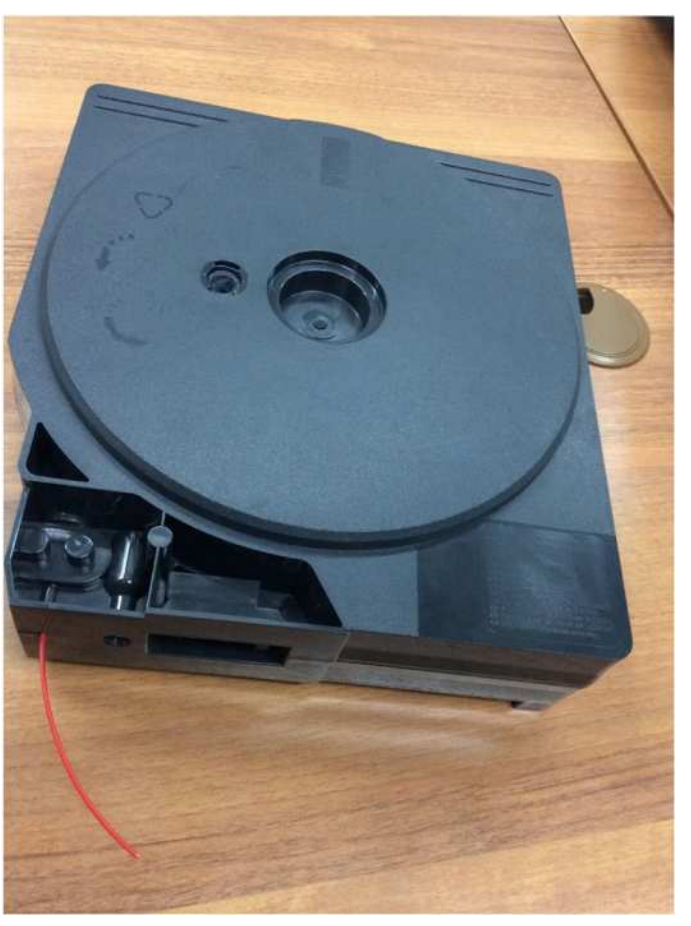

Cartucho ABS usado en FDM

#### 2016-1-RO01-KA202-024578

<u>0,18 mm)</u>

El presente proyecto ha sido financiad con el apoyo de la Comisión Europea. Este material refleja solamente las opiniones del autor, por lo que ni la Agencia Nacional ni la Comisión Europea son responsables del uso que pueda hacerse de la información aquí difundida.

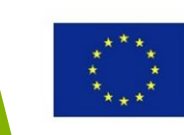

 Selecciona el estilo de construcción (ej. La densidad mediante la cual se deposita el filamento – ej. disperso– alta densidad) dependiendo de función prevista de la pieza impresa.

Este parámetro afecta directamente a las propiedades mecánicas, el consumo de material y tiempo de construcción.

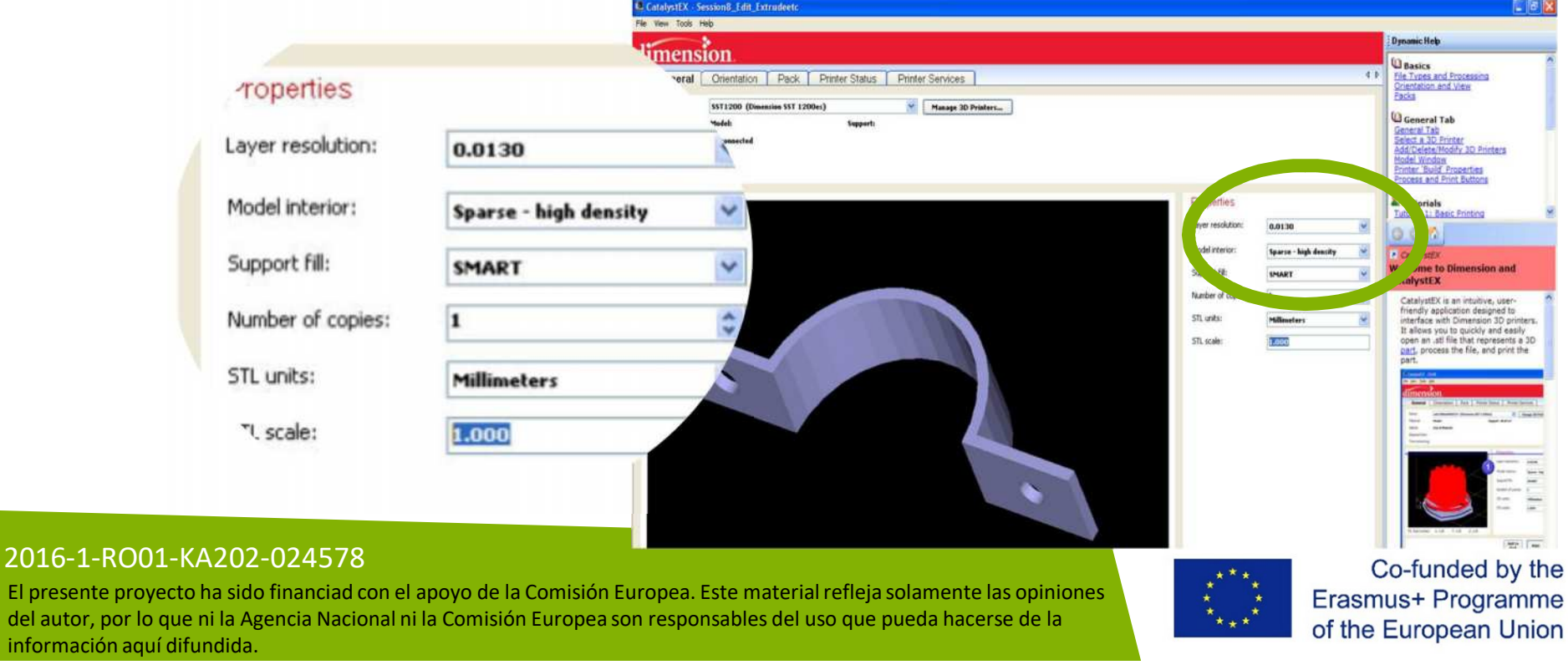

4. En el software de una máquina de In the 3DP se recomienda comprobar que las unidades del modelo STL encajan con las de la escala STL.

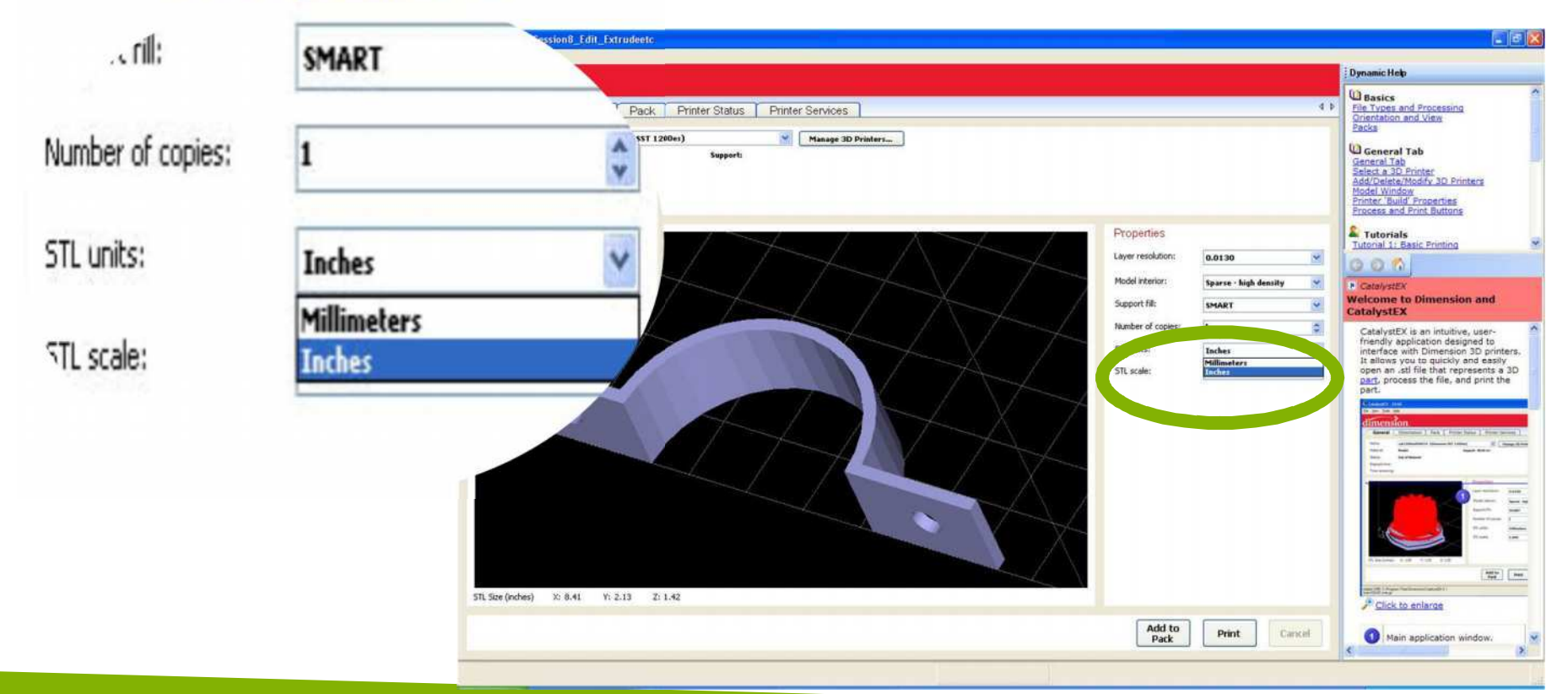

#### 2016-1-RO01-KA202-024578

El presente proyecto ha sido financiad con el apoyo de la Comisión Europea. Este material refleja solamente las opiniones del autor, por lo que ni la Agencia Nacional ni la Comisión Europea son responsables del uso que pueda hacerse de la información aquí difundida.

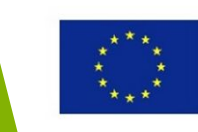

5. Si quieres aumentar la calidad del acabado y precisión de la superficie, opta por la resolución de capa más baja.

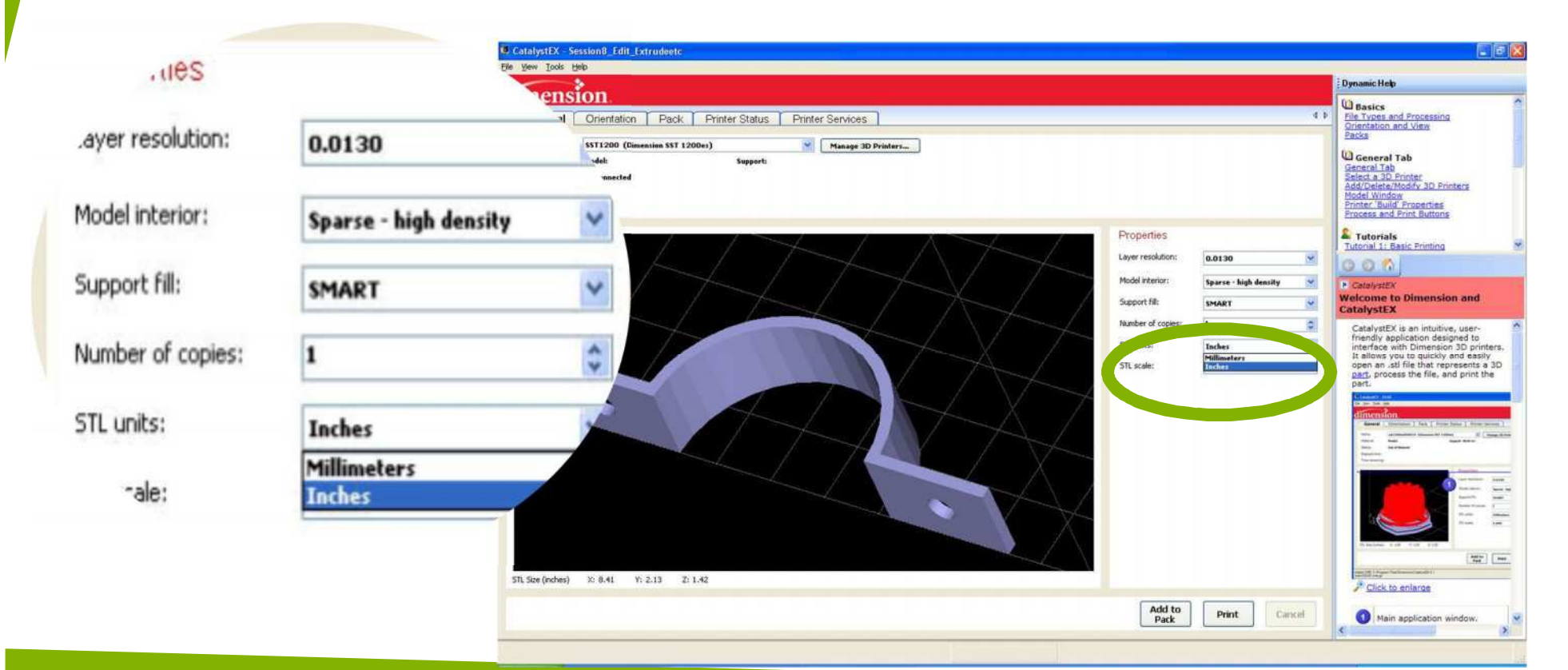

#### 2016-1-RO01-KA202-024578

El presente proyecto ha sido financiad con el apoyo de la Comisión Europea. Este material refleja solamente las opiniones del autor, por lo que ni la Agencia Nacional ni la Comisión Europea son responsables del uso que pueda hacerse de la información aquí difundida.

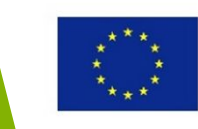

### Defectos FDM debido a Velocidades Diferentes

Resultados obtenidos en impresión 3D usando PLA y FDM con diferentes velocidades

You Tube

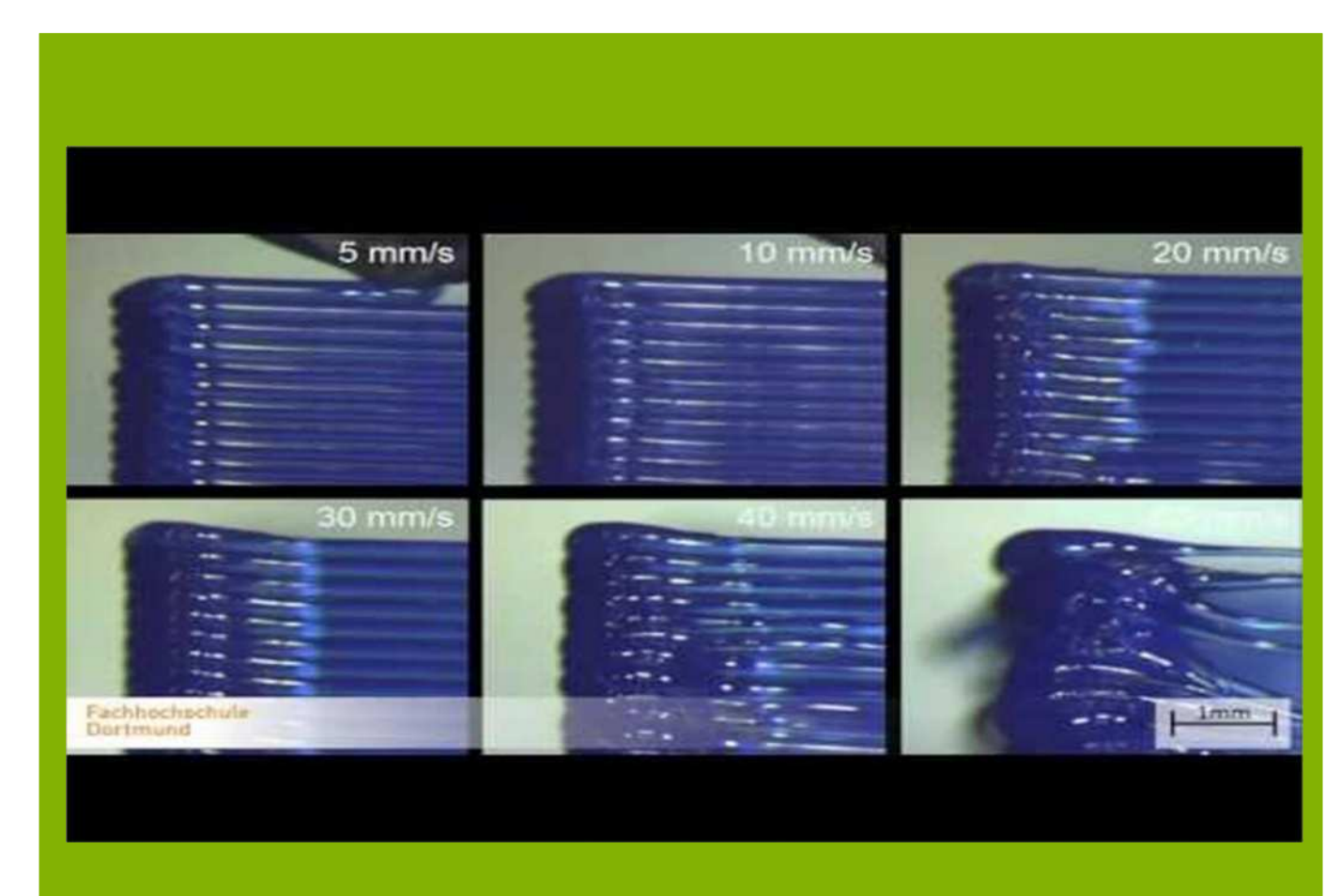

https://www.youtube.com/watch?v=BBQTD9\_34sQ

### 2016-1-RO01-KA202-024578

El presente proyecto ha sido financiad con el apoyo de la Comisión Europea. Este material refleja solamente las opiniones del autor, por lo que ni la Agencia Nacional ni la Comisión Europea son responsables del uso que pueda hacerse de la información aquí difundida.

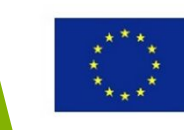

### Reglas de Diseño para el post-procesado de FDM

- Añade agujeros a través del cual el material soluble de la estructura de apoyo pueda ser drenada durante el proceso de postproducción.
- 2. Mientras más estructuras de apoyo tengas, el acabado de la superficie será peor. Así que intenta reducir las estructuras de apoyo cuando prepares el archivo para la impresión 3D Modelo a escala reducida de la cabeza de una momia egipcia con material de apoyo incrustado

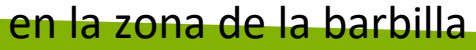

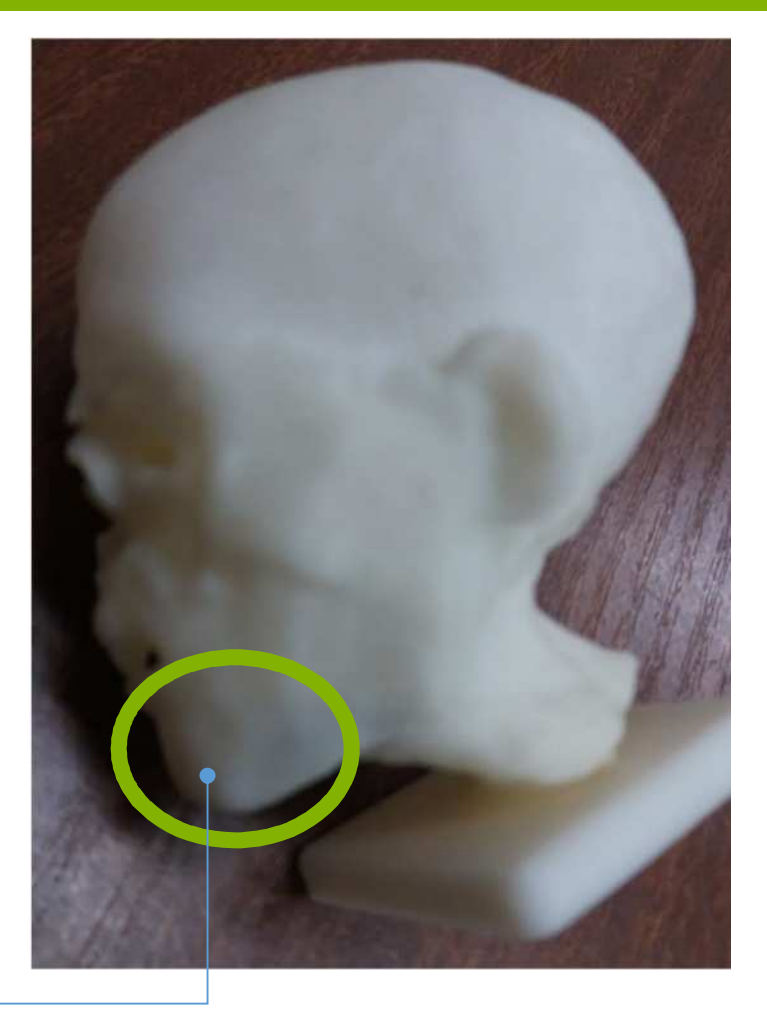

### 2016-1-RO01-KA202-024578

El presente proyecto ha sido financiad con el apoyo de la Comisión Europea. Este material refleja solamente las opiniones del autor, por lo que ni la Agencia Nacional ni la Comisión Europea son responsables del uso que pueda hacerse de la información aquí difundida.

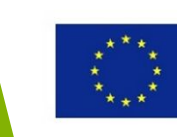

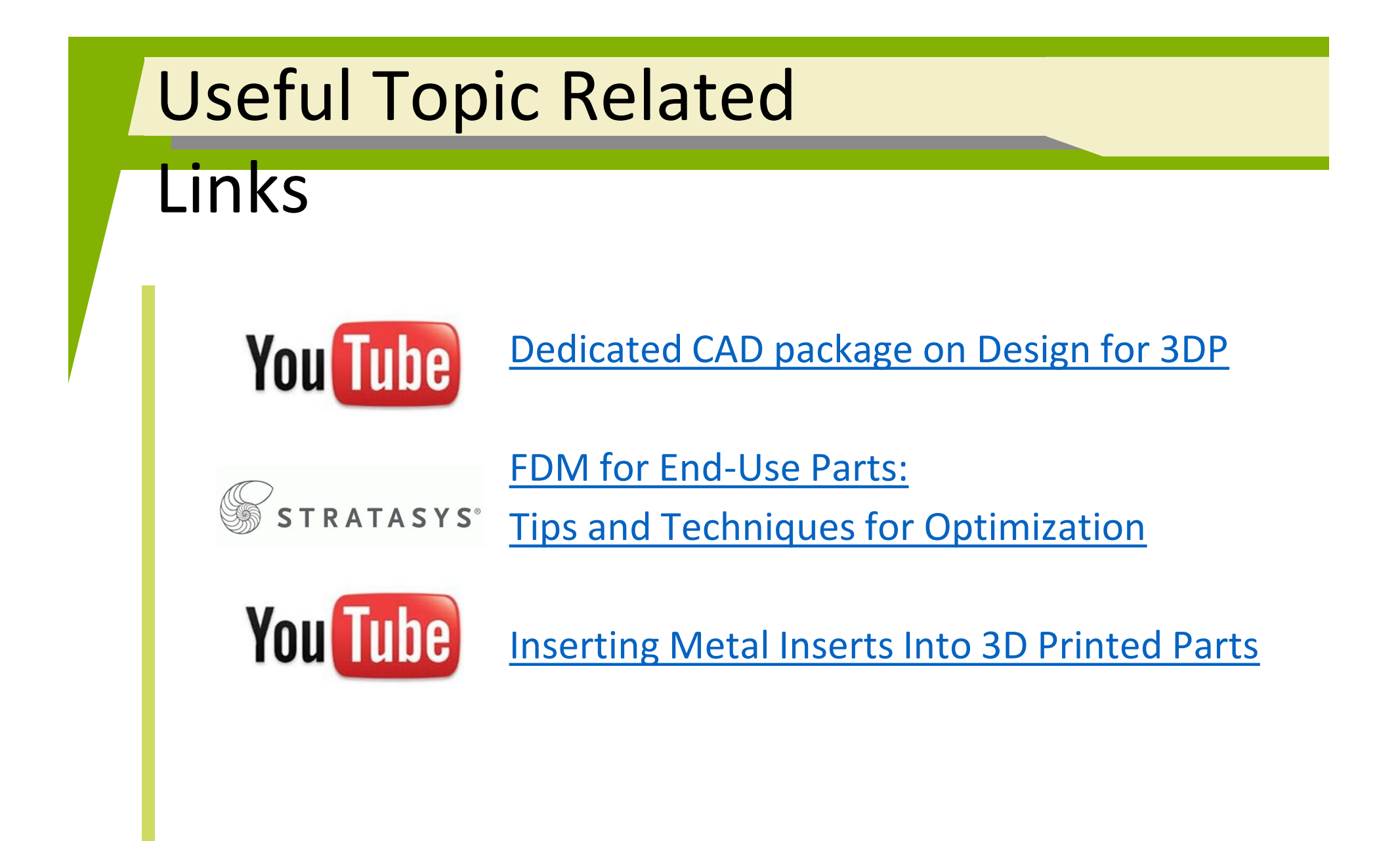

#### 2016-1-RO01-KA202-024578

El presente proyecto ha sido financiad con el apoyo de la Comisión Europea. Este material refleja solamente las opiniones del autor, por lo que ni la Agencia Nacional ni la Comisión Europea son responsables del uso que pueda hacerse de la información aquí difundida.

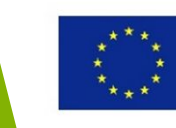

## Promoviendo el espíritu emprendedor, creatividad e innovación - estudios de caso

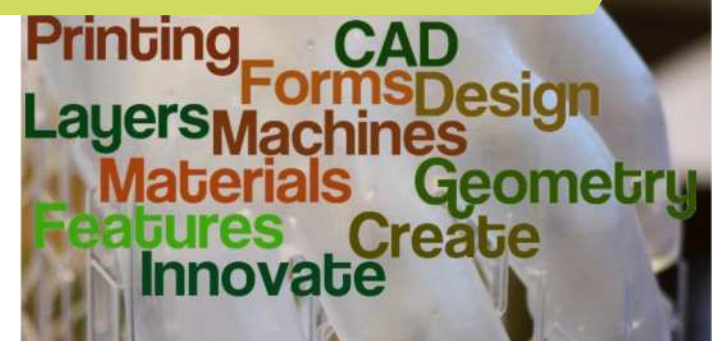

#### 2016-1-RO01-KA202-024578

El presente proyecto ha sido financiad con el apoyo de la Comisión Europea. Este material refleja solamente las opiniones del autor, por lo que ni la Agencia Nacional ni la Comisión Europea son responsables del uso que pueda hacerse de la información aquí difundida.

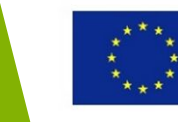

### Objetivos y Resultados de Aprendizaje

| Objetivo del Módulo:          | Dotar a los estudiantes de una básica<br>comprensión del negocio de la Impresión 3D                                                                                                    |
|-------------------------------|----------------------------------------------------------------------------------------------------|
| Número de Horas:              | 2 horas                                                                                                    |
| Resultados de<br>Aprendizaje: | <ul> <li>Comprender el impacto de la tecnología de<br/>impresión 3D en diversos negocios</li> <li>Adquirir conocimientos sobre cómo crear<br/>una a start-up basada en la impresión 3D</li> </ul> |

#### 2016-1-RO01-KA202-024578

El presente proyecto ha sido financiad con el apoyo de la Comisión Europea. Este material refleja solamente las opiniones del autor, por lo que ni la Agencia Nacional ni la Comisión Europea son responsables del uso que pueda hacerse de la información aquí difundida.

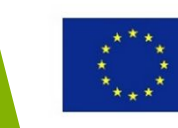

### Esquema del módulo

- Estudios de caso de Impresión 3D en arquitectura y arte
- Estudios de caso de Impresión 3D en el campo de la medicina
- La tecnología de Impresión 3D como apoyo a la innovación y la creatividad
- Estudios de caso de Impresión 3D para la formación y la educación
- Estudios de caso de Impresión 3D en ingeniería y industria

### 2016-1-RO01-KA202-024578

El presente proyecto ha sido financiad con el apoyo de la Comisión Europea. Este material refleja solamente las opiniones del autor, por lo que ni la Agencia Nacional ni la Comisión Europea son responsables del uso que pueda hacerse de la información aquí difundida.

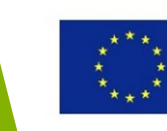

## Estudios de caso de Impresión 3D en arquitectura y arte

#### 2016-1-RO01-KA202-024578

El presente proyecto ha sido financiad con el apoyo de la Comisión Europea. Este material refleja solamente las opiniones del autor, por lo que ni la Agencia Nacional ni la Comisión Europea son responsables del uso que pueda hacerse de la información aquí difundida.

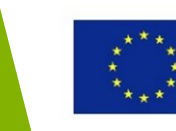

### Impresión 3D en arquitectura y arte

Impresión 3D - revolucionarias e innovadoras soluciones para compañías de arquitectura, para museos, edificios de patrimonio nacional, e incluso para simples clientes.

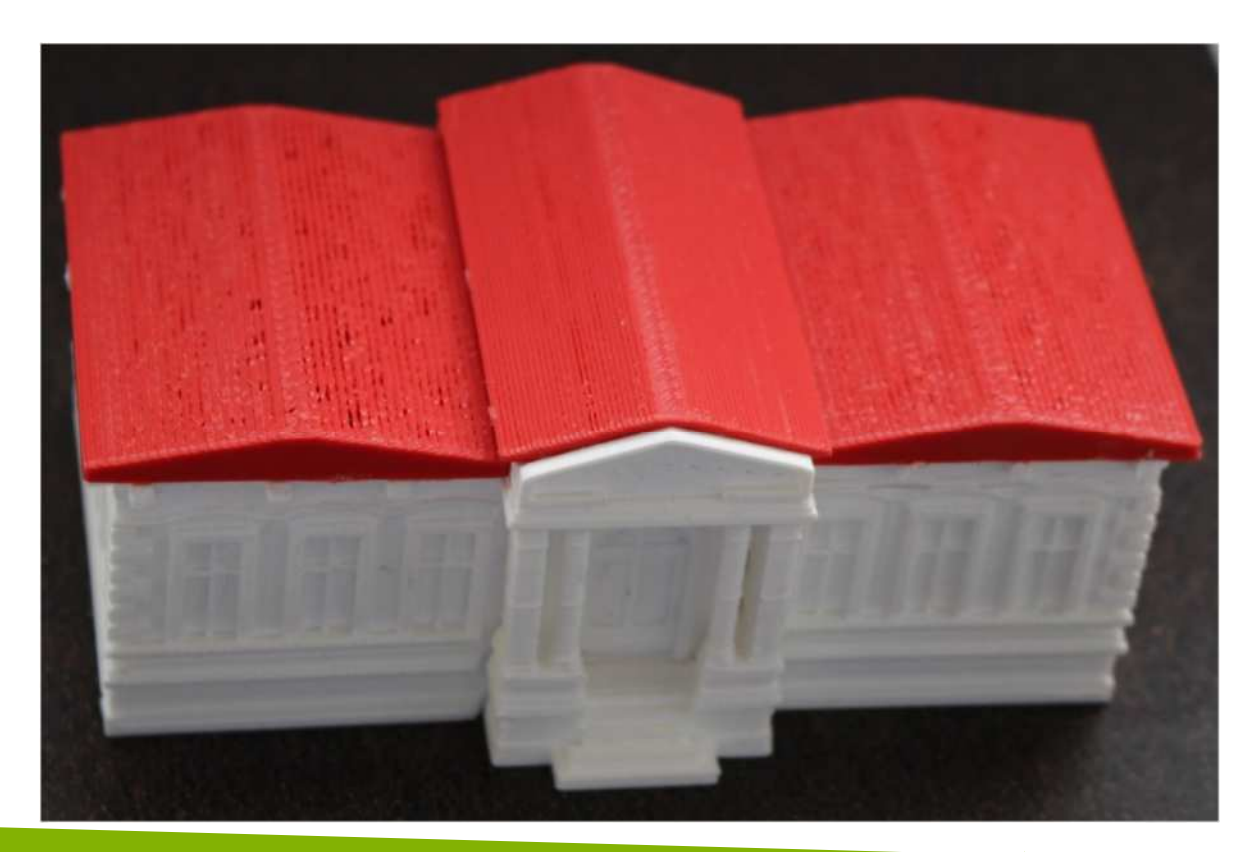

#### 2016-1-RO01-KA202-024578

El presente proyecto ha sido financiad con el apoyo de la Comisión Europea. Este material refleja solamente las opiniones del autor, por lo que ni la Agencia Nacional ni la Comisión Europea son responsables del uso que pueda hacerse de la información aquí difundida.

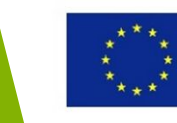

### Impresión 3D en arquitectura y arte

### **Beneficios**:

- mejorar la productividad: cualquier diseño, por complejo que sea, puede ser tangible rápidamente;
- utilizar muchos colores y materiales diferentes (incluidos los reciclados);
- •flexibilidad en los cambios del cliente;
- •reeditar, reutilizar, reimprimir, compartir..

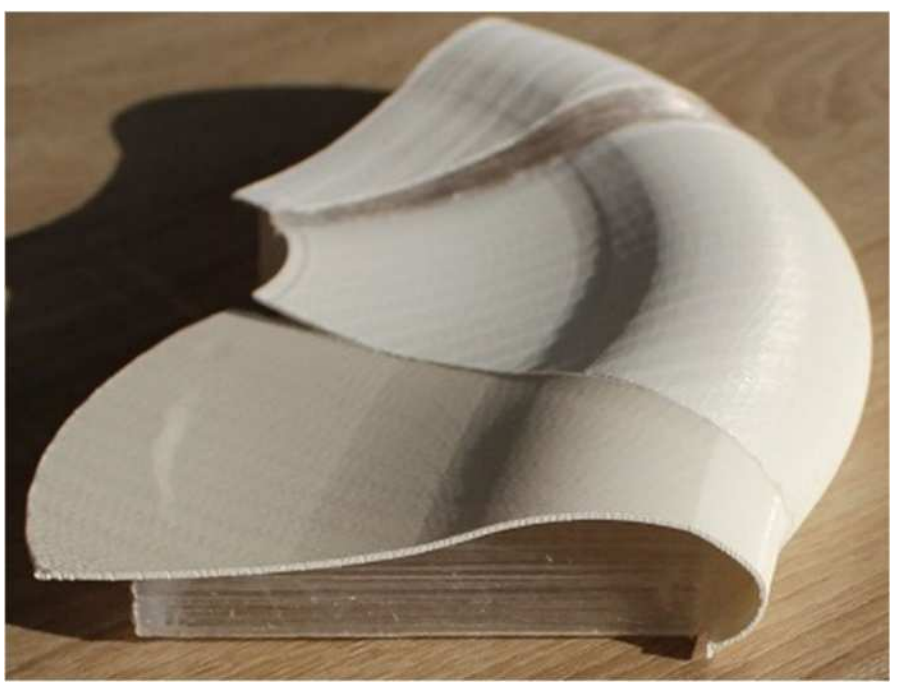

### 2016-1-RO01-KA202-024578

El presente proyecto ha sido financiad con el apoyo de la Comisión Europea. Este material refleja solamente las opiniones del autor, por lo que ni la Agencia Nacional ni la Comisión Europea son responsables del uso que pueda hacerse de la información aquí difundida.

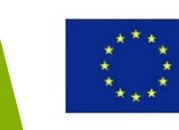

## Estudios de caso de Impresión 3D en el campo de la medicina

#### 2016-1-RO01-KA202-024578

El presente proyecto ha sido financiad con el apoyo de la Comisión Europea. Este material refleja solamente las opiniones del autor, por lo que ni la Agencia Nacional ni la Comisión Europea son responsables del uso que pueda hacerse de la información aquí difundida.

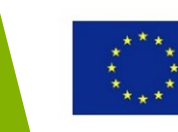

**Impresión bio 3D** – la era en la que las máquinas que hemos construido crean pedazos y piezas de nuestros cuerpos.

- Tecnología: fusionando o depositando materiales tales como plástico, metal, cerámica, polvo, líquidos en estratos;
- **Visualización**: ayudar a preparar y planear una operación quirúrgica compleja.

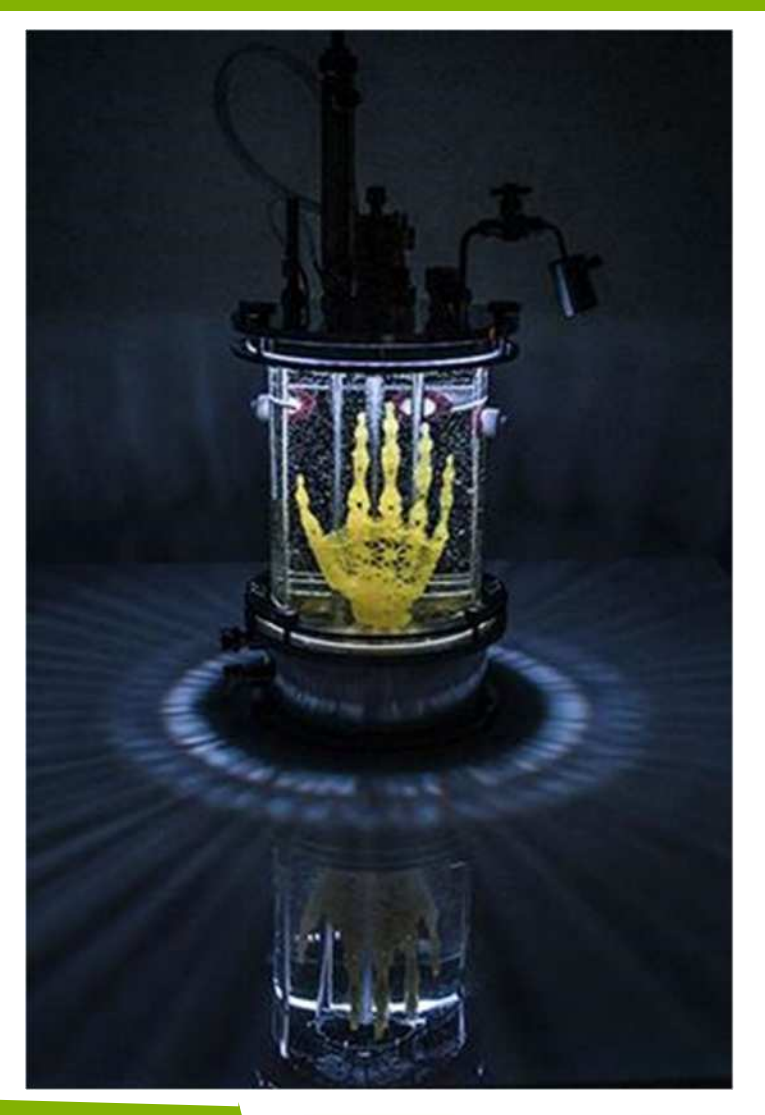

### 2016-1-RO01-KA202-024578

El presente proyecto ha sido financiad con el apoyo de la Comisión Europea. Este material refleja solamente las opiniones del autor, por lo que ni la Agencia Nacional ni la Comisión Europea son responsables del uso que pueda hacerse de la información aquí difundida.

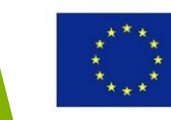

**Prótesis** sustituciones de rodilla, amputaciones de manos o piernas, moldes para apoyos de fracturas, ojos y narices para pacientes con desfiguraciones faciales, etc.

- •funcional, versátil, fácil de person
- •fabricado en cuestión de días
- •precios asequibles

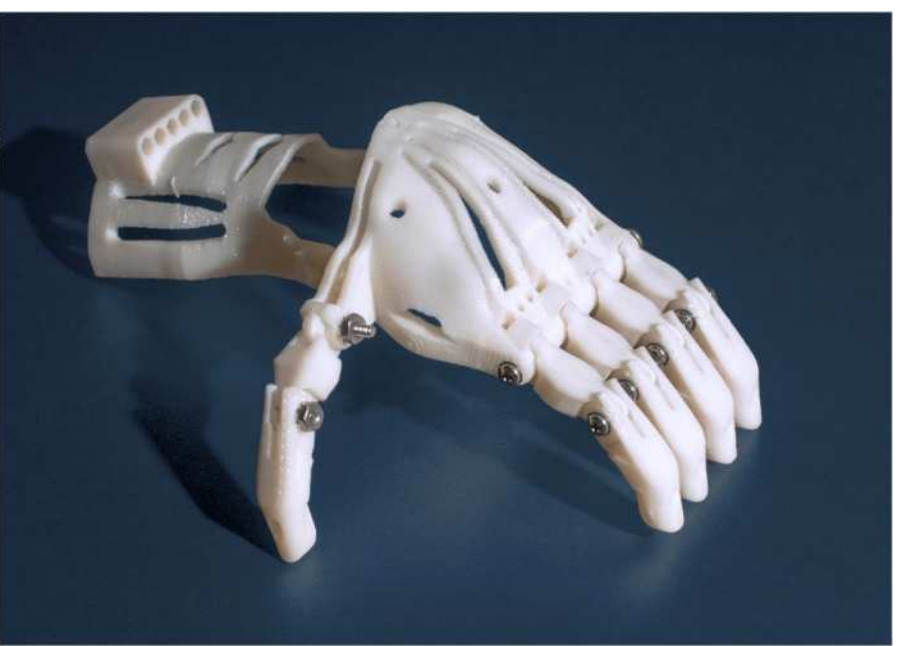

#### 2016-1-RO01-KA202-024578

El presente proyecto ha sido financiad con el apoyo de la Comisión Europea. Este material refleja solamente las opiniones del autor, por lo que ni la Agencia Nacional ni la Comisión Europea son responsables del uso que pueda hacerse de la información aquí difundida.

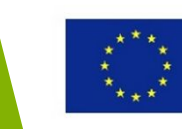

## Prótesis – piernas y brazos robóticos impresos en 3D

- •sólo en EEUU, cada año se realizan cerca de 200.000 amputaciones;
- •una impresión más sencilla y rápida;
- •un ensamblaje más sencillo y rápido;
- •la impresión 3D de prótesis es una solución más asequible respecto a las tecnologías habituales.

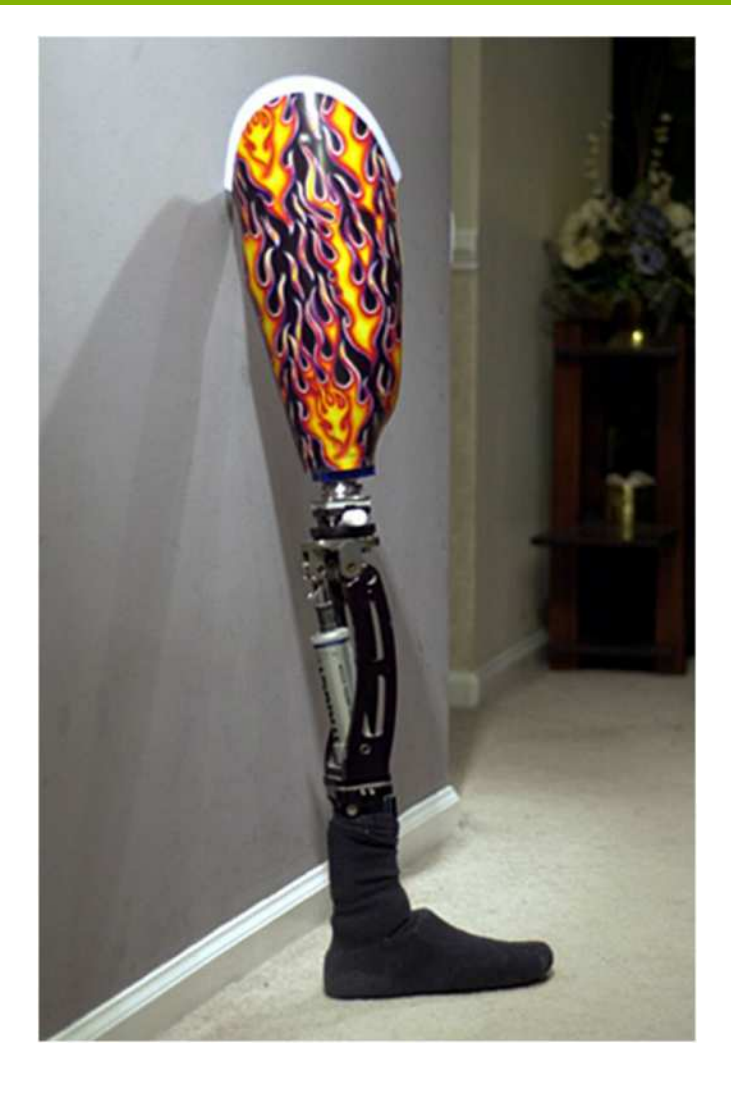

### 2016-1-RO01-KA202-024578

El presente proyecto ha sido financiad con el apoyo de la Comisión Europea. Este material refleja solamente las opiniones del autor, por lo que ni la Agencia Nacional ni la Comisión Europea son responsables del uso que pueda hacerse de la información aquí difundida.

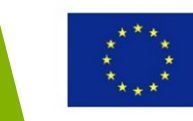

### Prótesis de ojos

•una impresora 3D puede producir 150 prótesis de ojos cada hora y reducir el coste hasta un 97% respecto a las prótesis elaboradas a mano.

### Prótesis de orejas

•cientos de miles de personas han sufrido daños en las orejas debidos a heridos por un disparo, cáncer de oído o Microtia, una malformación de la oreja;

 los científicos están creando nuevas orejas con la impresión 3D y células madre humanas.

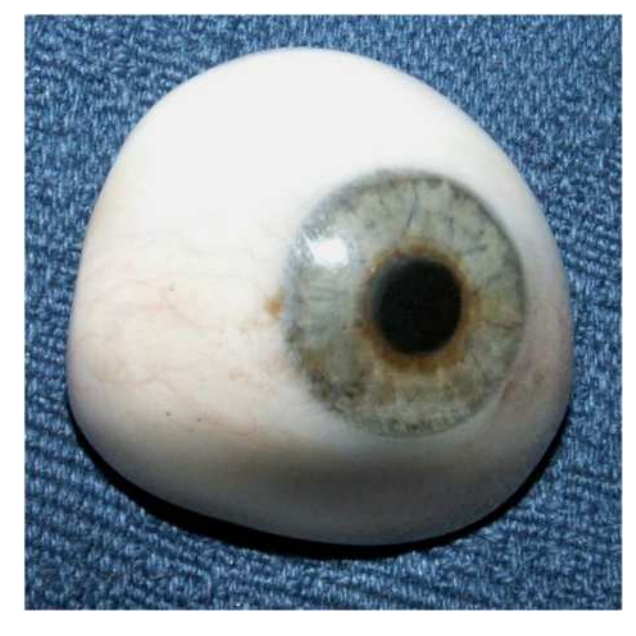

### 2016-1-RO01-KA202-024578

El presente proyecto ha sido financiad con el apoyo de la Comisión Europea. Este material refleja solamente las opiniones del autor, por lo que ni la Agencia Nacional ni la Comisión Europea son responsables del uso que pueda hacerse de la información aquí difundida.

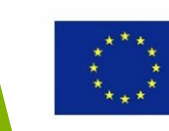

### Tejidos y órganos mediante impresión biológica 3D

- •una máquina de impresión biológica es capaz de imprimir tejidos humanos;
- •Piel imprimida en 3D para personas con quemaduras;
- •El Reto: mantener vivo el tejido más extenso, dando con materiales para la impresión biológica 3D.
- •Un corazón impreso en 3D avuda a desarrollar un Catéter Sigma

multi-dirigible capaz de salva

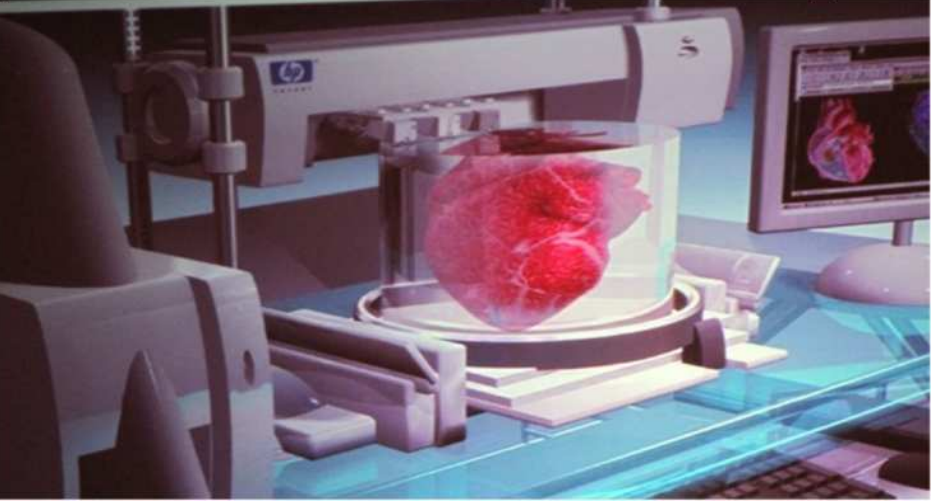

### 2016-1-RO01-KA202-024578

El presente proyecto ha sido financiad con el apoyo de la Comisión Europea. Este material refleja solamente las opiniones del autor, por lo que ni la Agencia Nacional ni la Comisión Europea son responsables del uso que pueda hacerse de la información aquí difundida.

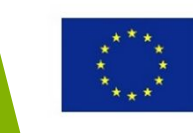
# Impresión 3D Printing en el campo de la medicina

**Impresión Dental 3D** - Dientes, Implantes, Dentaduras y Coronas;

- modelos precisos y personalizados;creación rápida;
- proceso de limpieza mucho menos engorroso que el moldeado;
- varios materiales;
- precio asequible;
- •fácil de almacenar en formatos digitales.

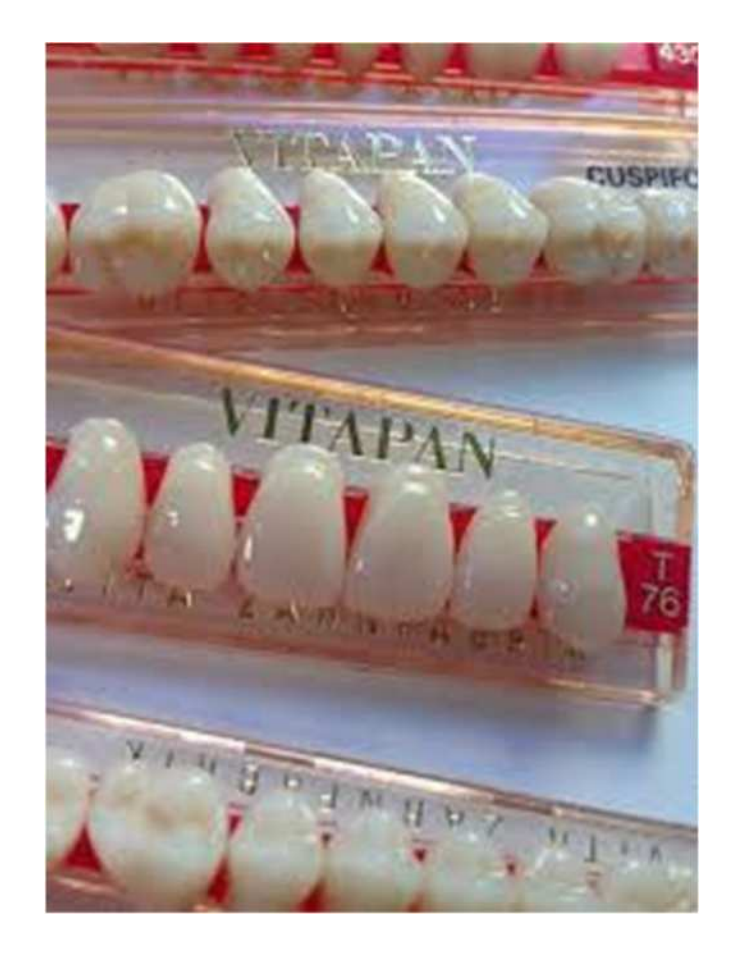

#### 2016-1-RO01-KA202-024578

El presente proyecto ha sido financiad con el apoyo de la Comisión Europea. Este material refleja solamente las opiniones del autor, por lo que ni la Agencia Nacional ni la Comisión Europea son responsables del uso que pueda hacerse de la información aquí difundida.

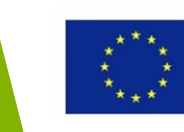

### Impresión 3D en Medicina y Atención Sanitaria

### Impresión 3D en cirugía Maxilofacial y Oral –

implantes dentales y coronas;

- •ayuda a los dentistas a diagnosticar y decidir el tratamiento;
- crea plantillas y guía de simulacros quirúrgicos para defectos de nacimiento, lesiones o cirugía de retracción ósea;
- •duración del proceso: una hora aprox.

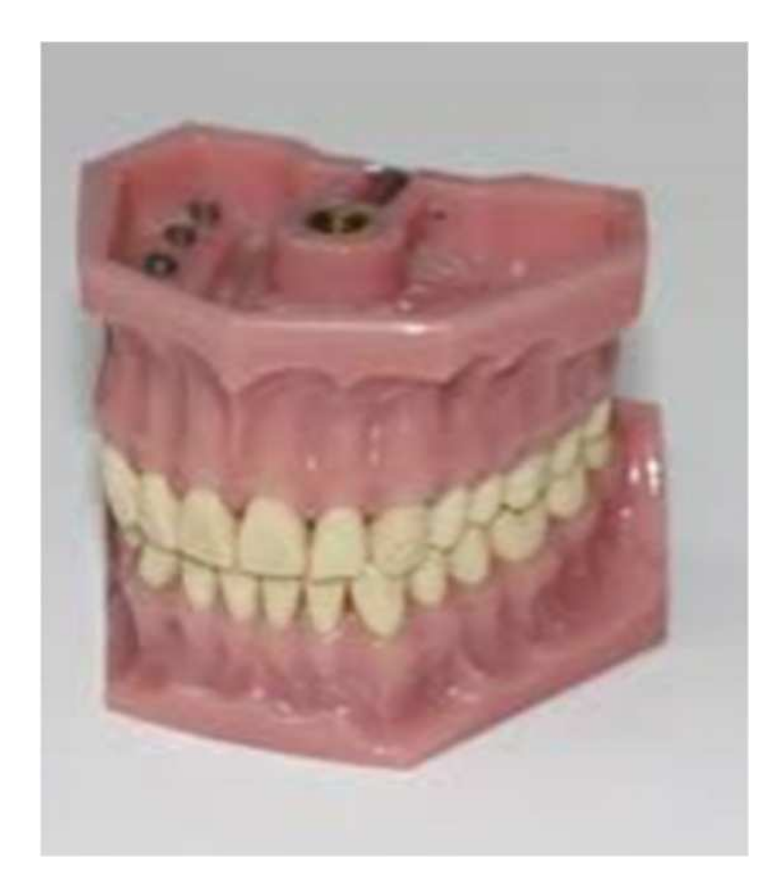

#### 2016-1-RO01-KA202-024578

El presente proyecto ha sido financiad con el apoyo de la Comisión Europea. Este material refleja solamente las opiniones del autor, por lo que ni la Agencia Nacional ni la Comisión Europea son responsables del uso que pueda hacerse de la información aquí difundida.

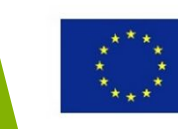

# La tecnología de Impresión 3D como apoyo a la innovación y la creatividad

#### 2016-1-RO01-KA202-024578

El presente proyecto ha sido financiad con el apoyo de la Comisión Europea. Este material refleja solamente las opiniones del autor, por lo que ni la Agencia Nacional ni la Comisión Europea son responsables del uso que pueda hacerse de la información aquí difundida.

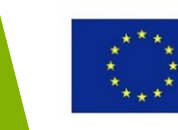

### Impresión 3D Printing-Creatividad e Innovación

### Imprime tu propia extremidad - startup Open Bionics

•permite a cualquier persona del mundo descargarse e imprimir su propia extremidad biónica en 3D;

•el proyecto de negocio - Manos biónicas low-cost con buen aspecto y tacto - ganaron la final con el reto "Make it wearable" de Intel (250.000\$).

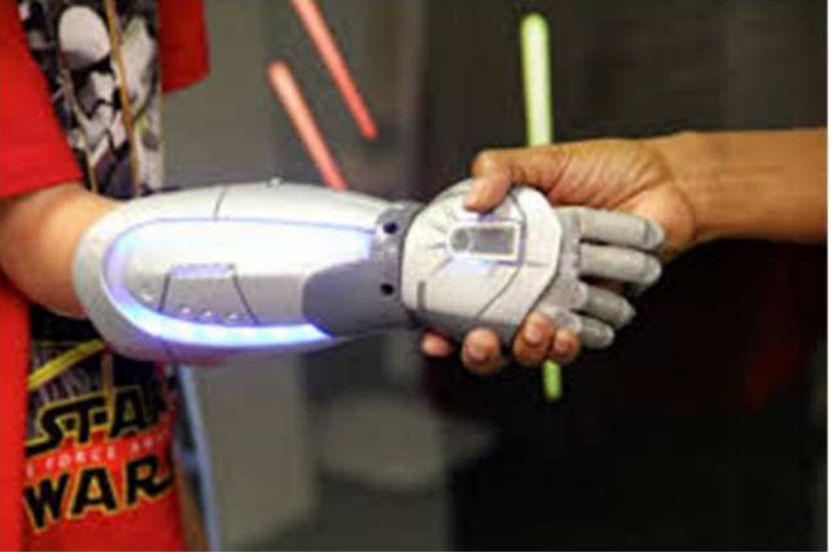

#### 2016-1-RO01-KA202-024578

El presente proyecto ha sido financiad con el apoyo de la Comisión Europea. Este material refleja solamente las opiniones del autor, por lo que ni la Agencia Nacional ni la Comisión Europea son responsables del uso que pueda hacerse de la información aquí difundida.

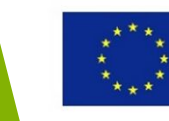

### Impresión 3D Printing-Creatividad e Innovación

### Sistema de Energía Integrado

•tecnologías de energías limpias dentro de un edificio y un vehículo impresos en 3D;

•conectar un vehículo híbrido eléctrico alimentado por gas natural con un edificio alimentado do energía color presentado por gas natural energético integrado.

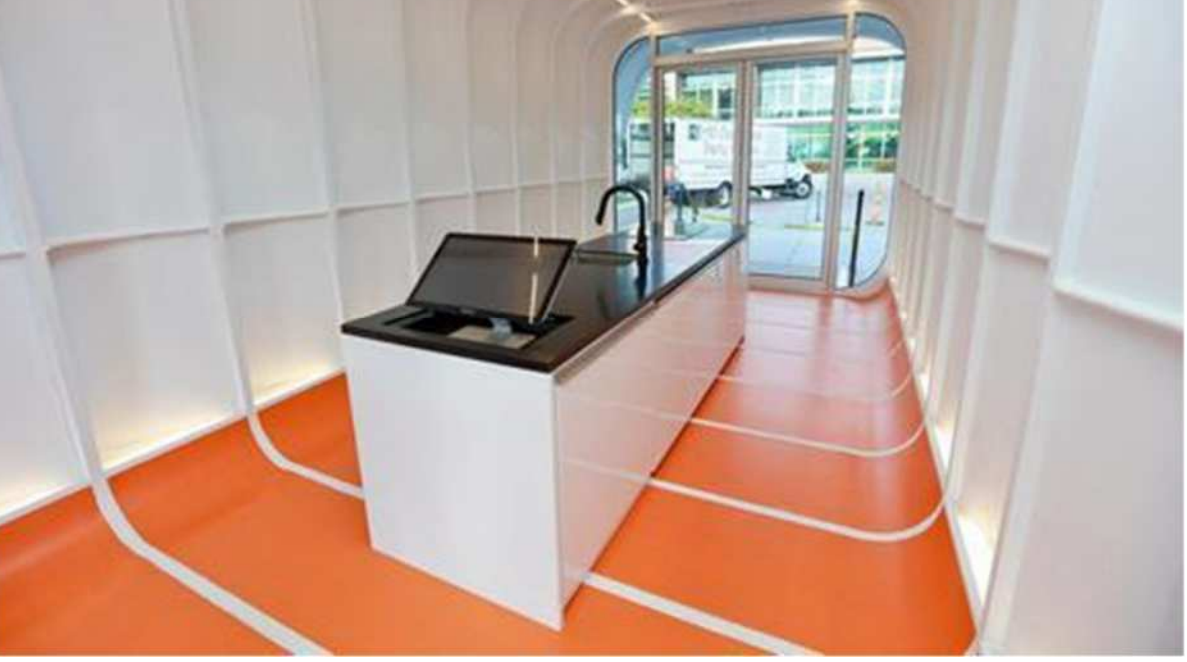

#### 2016-1-RO01-KA202-024578

El presente proyecto ha sido financiad con el apoyo de la Comisión Europea. Este material refleja solamente las opiniones del autor, por lo que ni la Agencia Nacional ni la Comisión Europea son responsables del uso que pueda hacerse de la información aquí difundida.

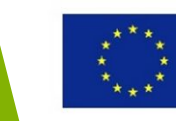

# Estudios de caso de Impresión 3D para la formación y la educación

#### 2016-1-RO01-KA202-024578

El presente proyecto ha sido financiad con el apoyo de la Comisión Europea. Este material refleja solamente las opiniones del autor, por lo que ni la Agencia Nacional ni la Comisión Europea son responsables del uso que pueda hacerse de la información aquí difundida.

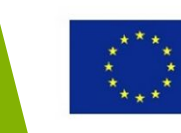

### **Revolucionando las aulas**

- estimulando la creatividad y la innovación;
- promoviendo el potencial artístico;
- promocionando el trabajo en equipo;

- crear ciudadanos digitales responsables;
- transmitiendo todo;
- solucionando los problemas del mundo real.

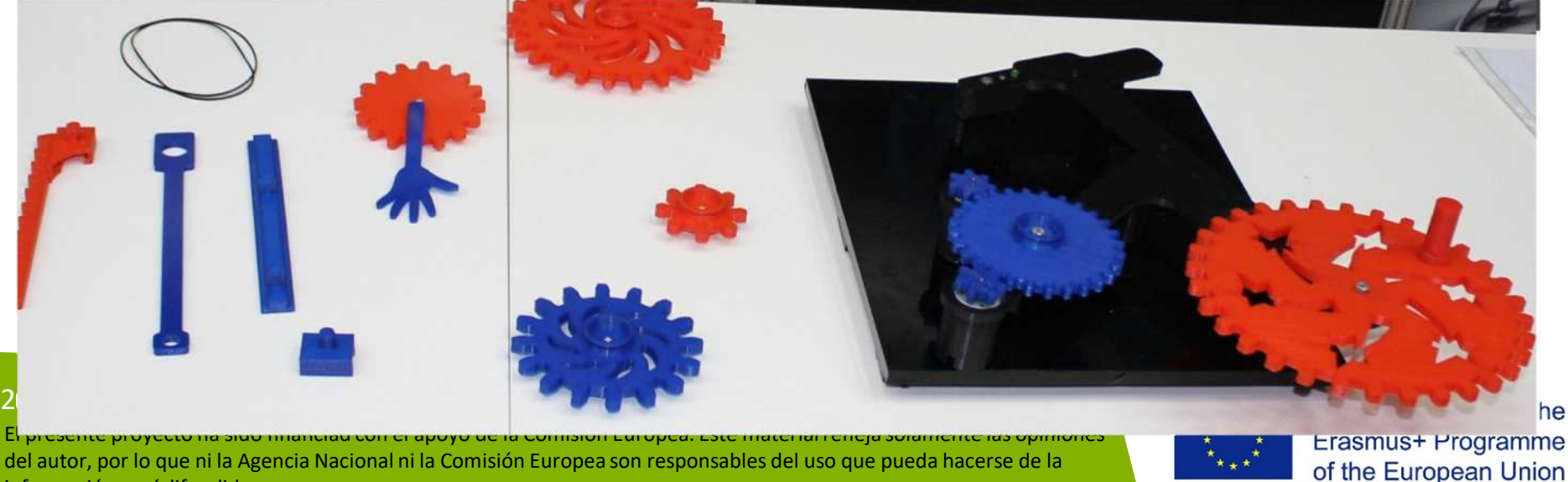

información aquí difundida

### **Revolucionando la aulas**

•Química – modelos de complejas estructuras y sustancias moleculares;

•Biología – estudiar a través de las secciones de los diferentes órganos y estructuras óseas.

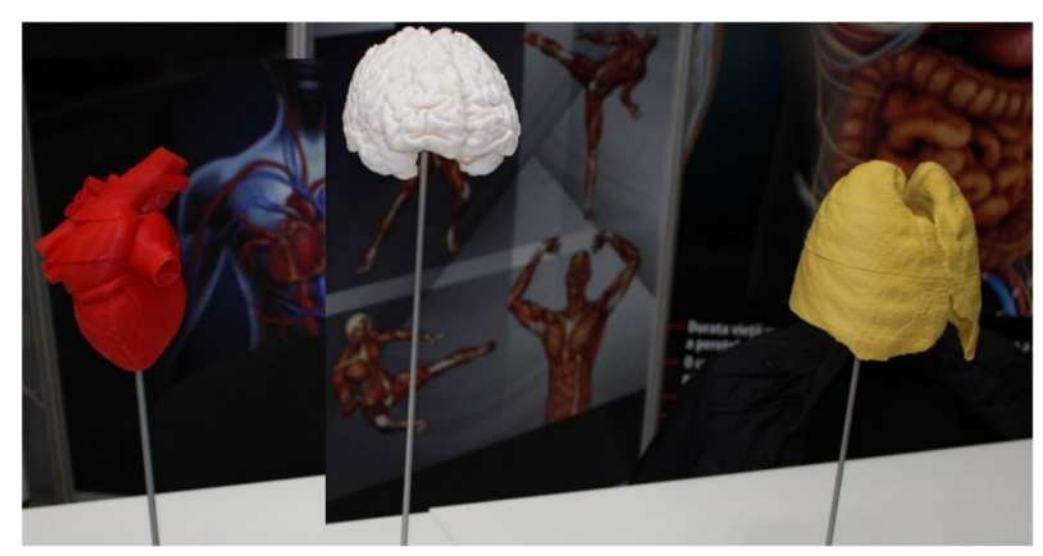

#### 2016-1-RO01-KA202-024578

El presente proyecto ha sido financiad con el apoyo de la Comisión Europea. Este material refleja solamente las opiniones del autor, por lo que ni la Agencia Nacional ni la Comisión Europea son responsables del uso que pueda hacerse de la información aquí difundida.

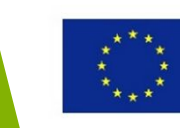

### **Revolucionando la aulas**

•Diseño e Ingeniería – los estudiantes puede imprimir sus propios prototipos: coches, partes del motor, etc.

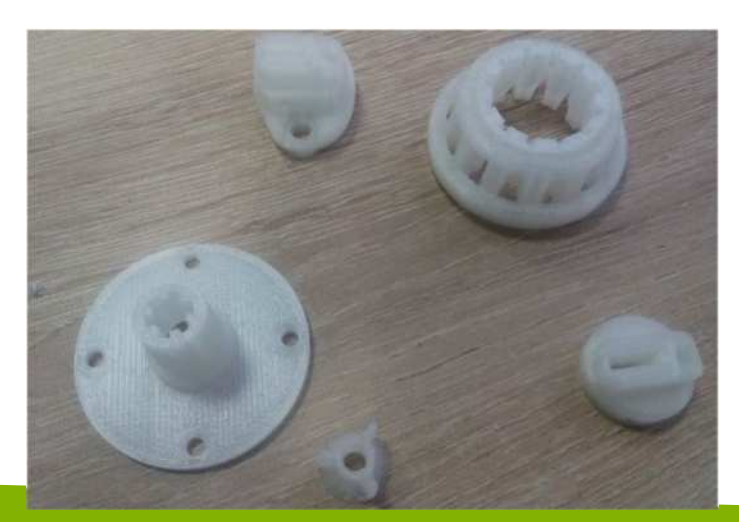

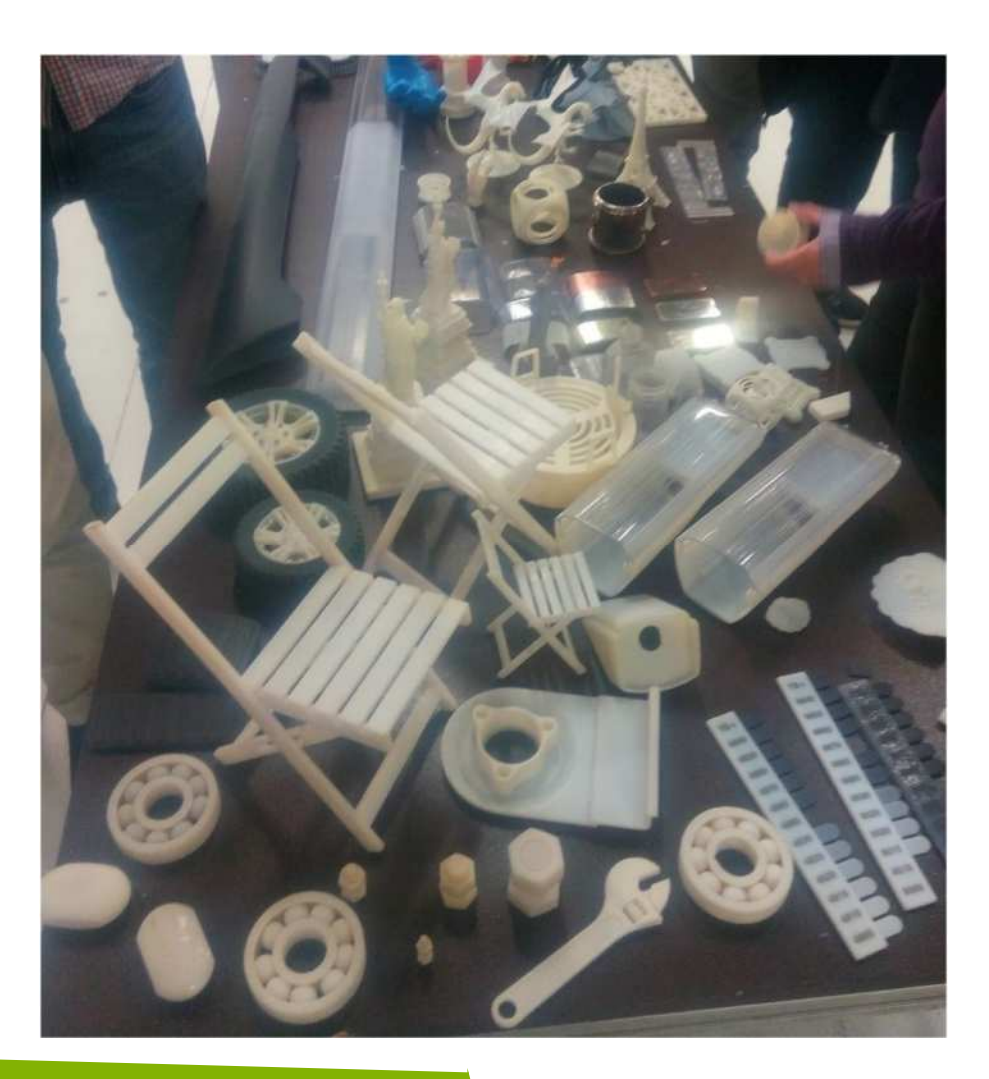

#### 2016-1-RO01-KA202-024578

El presente proyecto ha sido financiad con el apoyo de la Comisión Europea. Este material refleja solamente las opiniones del autor, por lo que ni la Agencia Nacional ni la Comisión Europea son responsables del uso que pueda hacerse de la información aquí difundida.

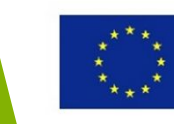

### **Revolucionando la aulas**

•Historia – los estudiantes pueden imprimir artefactos y edificios históricos para examinarlos;

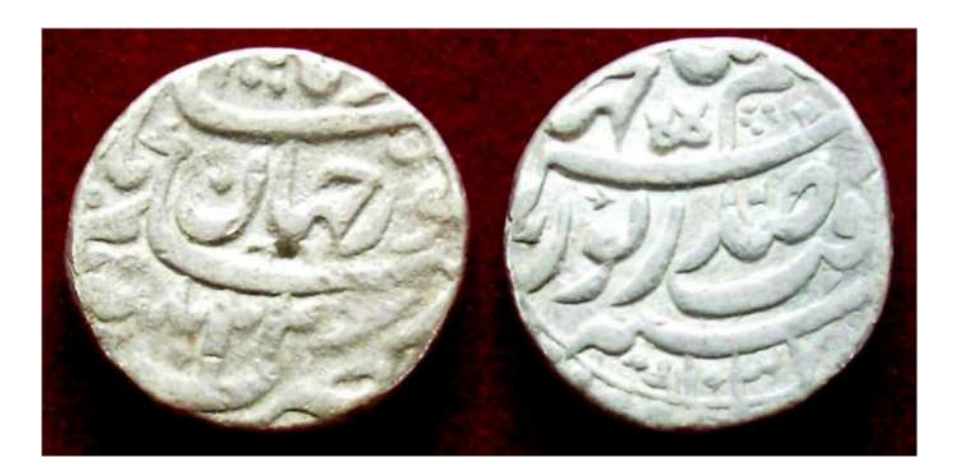

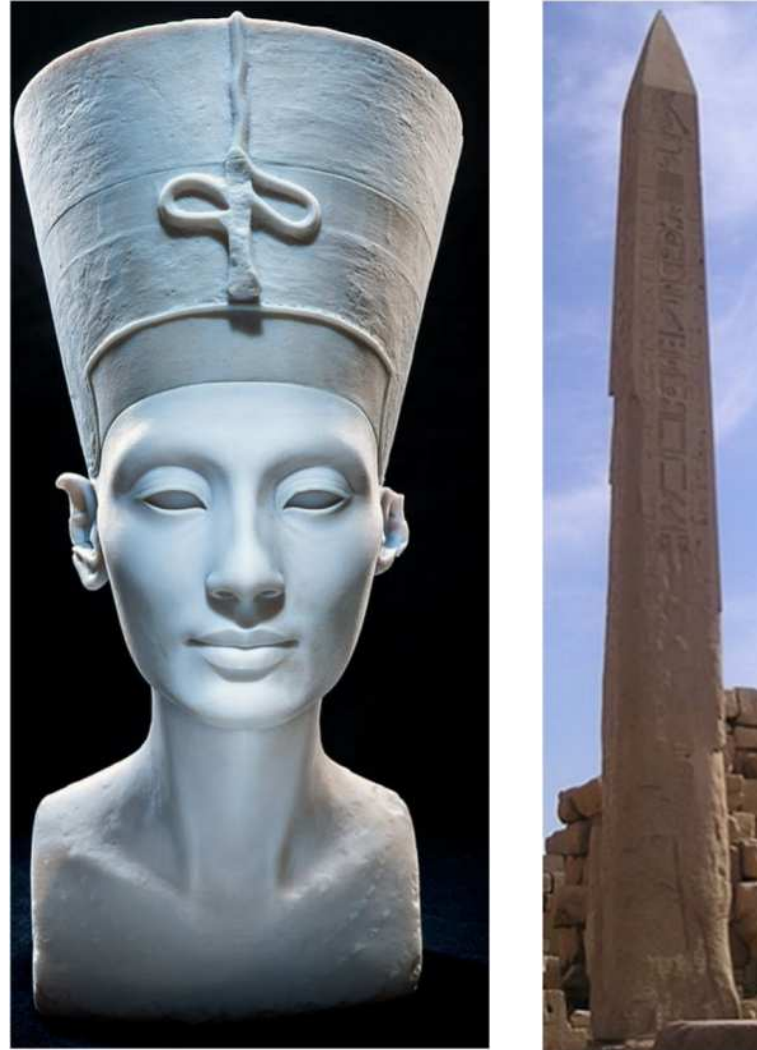

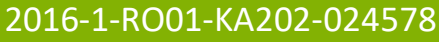

El presente proyecto ha sido financiad con el apoyo de la Comisión Europea. Este material refleja solamente las opiniones del autor, por lo que ni la Agencia Nacional ni la Comisión Europea son responsables del uso que pueda hacerse de la información aquí difundida.

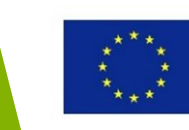

### **Revolucionando la aulas**

 Juegos – los estudiantes pueden imprimir elementos de juegos antiguos o pueden inventar nuevos juegos;

 Instrumentos musicales – nuevos diseños de instrumentos existentes o crear unos nuevos.

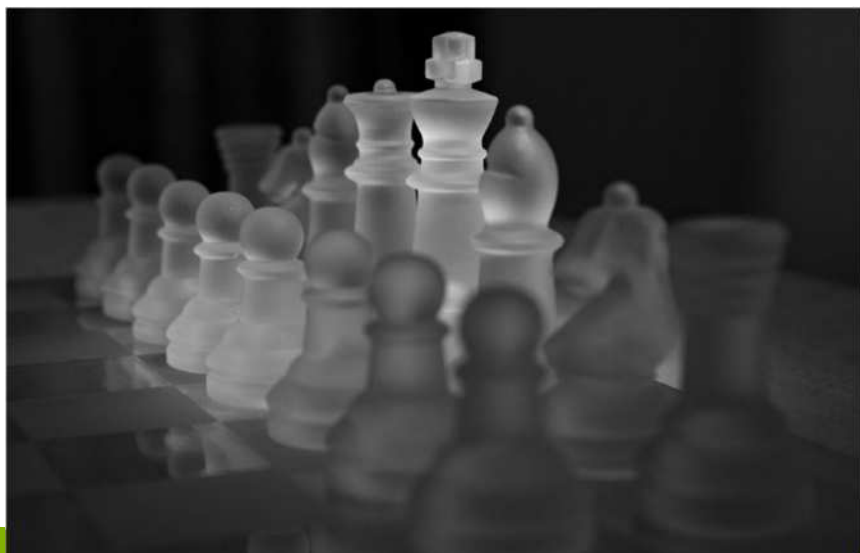

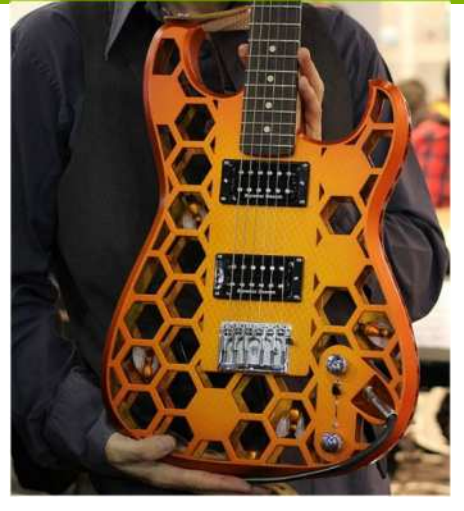

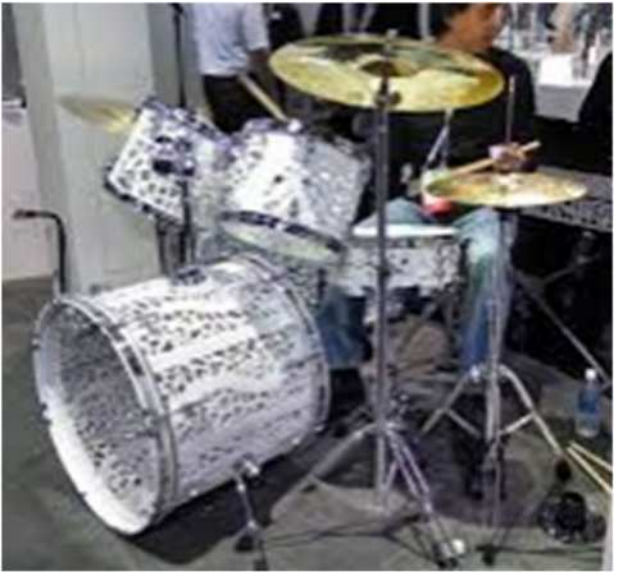

#### 2016-1-RO01-KA202-02+57

El presente proyecto ha sido financiad con el apoyo de la Comisión Europea. Este material refleja solamente las opiniones del autor, por lo que ni la Agencia Nacional ni la Comisión Europea son responsables del uso que pueda hacerse de la información aquí difundida.

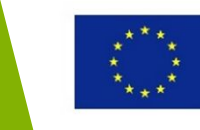

# Estudios de caso de Impresión 3D en ingeniería e industria

#### 2016-1-RO01-KA202-024578

El presente proyecto ha sido financiad con el apoyo de la Comisión Europea. Este material refleja solamente las opiniones del autor, por lo que ni la Agencia Nacional ni la Comisión Europea son responsables del uso que pueda hacerse de la información aquí difundida.

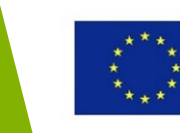

### Revolucionando la industria automotriz

- •Diseño del motor nuevos modelos
- •Impresión 3D el método más rentable y eficiente en la caja de herramientas para refrescar sus modelos

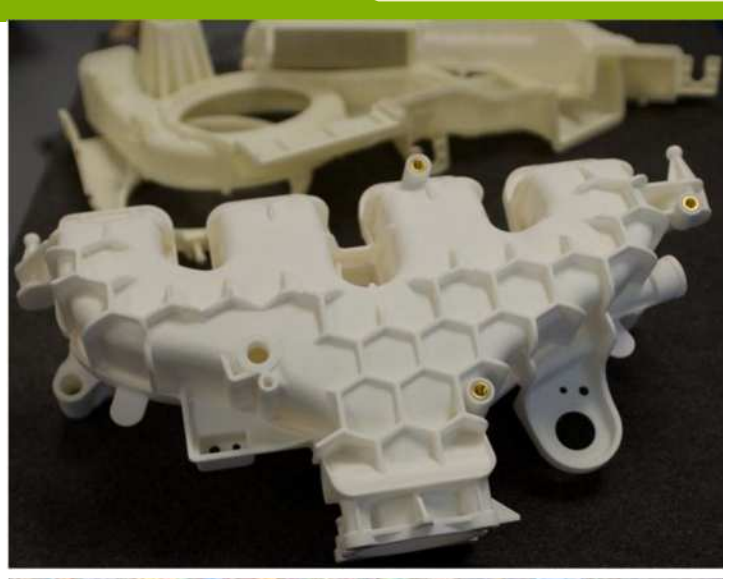

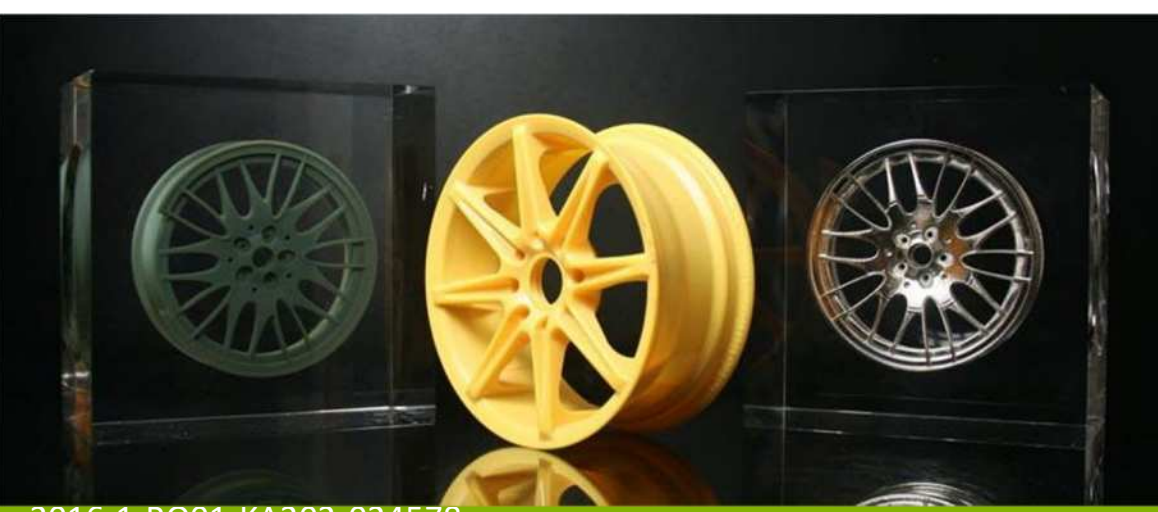

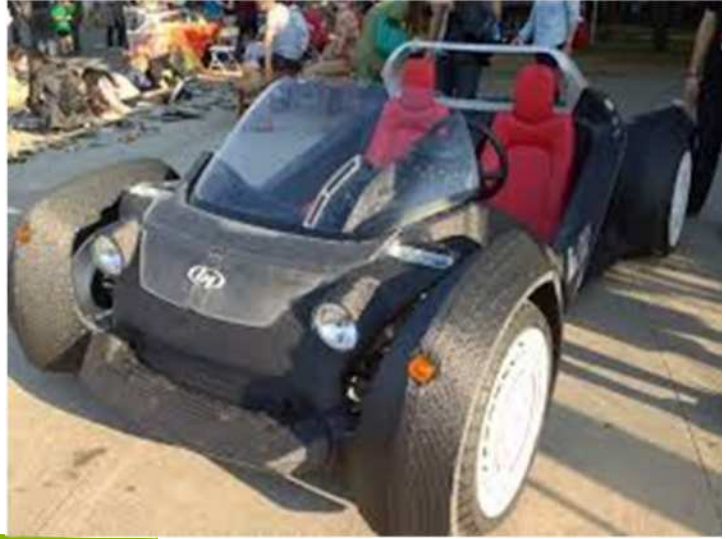

#### 2016-1-RO01-KA202-024578

El presente proyecto ha sido financiad con el apoyo de la Comisión Europea. Este material refleja solamente las opiniones del autor, por lo que ni la Agencia Nacional ni la Comisión Europea son responsables del uso que pueda hacerse de la información aquí difundida.

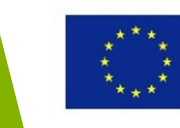

### Cambiando la industria

- los fabricantes usan la impresión 3D para el diseño de sus hélices
- revolución en la manera en la que crean sus prototipos y diseños

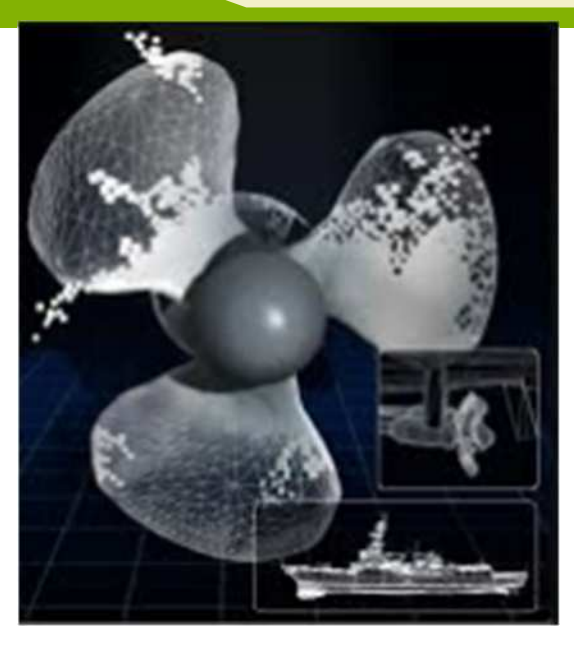

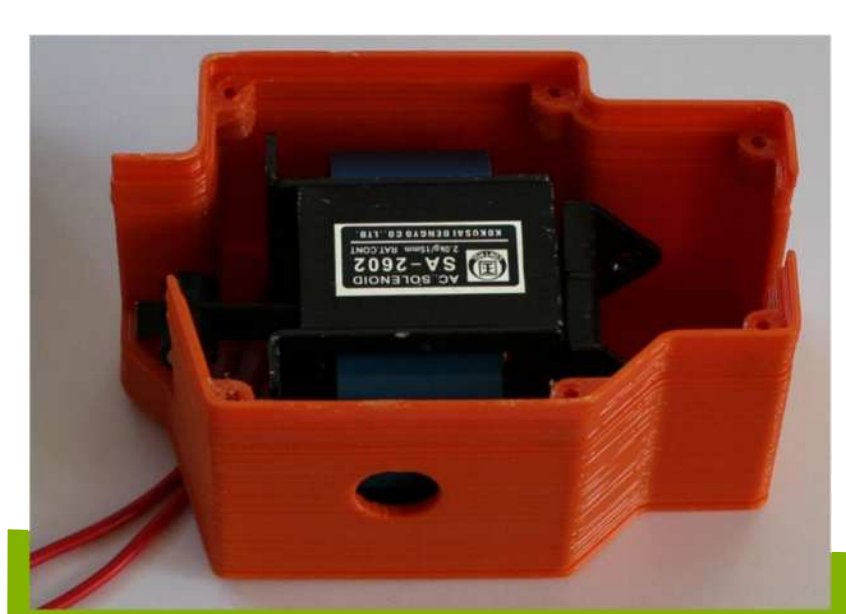

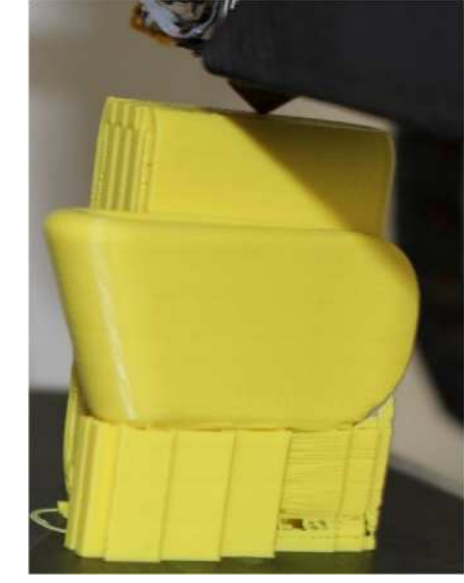

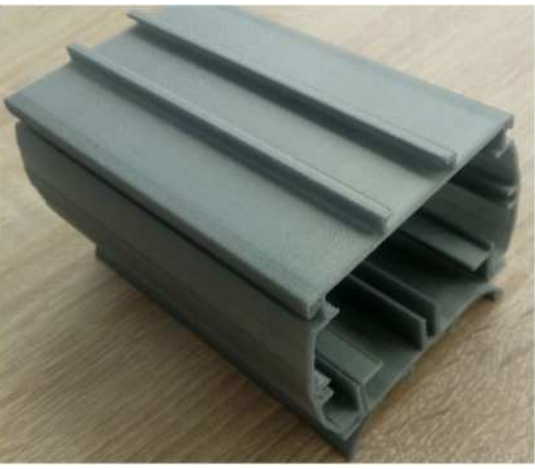

El presente proyecto ha sido financiad con el apoyo de la Comisión Europea. Este material refleja solamente las opiniones del autor, por lo que ni la Agencia Nacional ni la Comisión Europea son responsables del uso que pueda hacerse de la información aquí difundida.

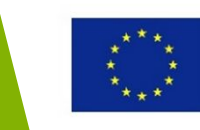

### Produciendo productos de fábrica

•Una oportunidad para que las empresas pequeñas puedan competir con las grandes compañías y ofrecer una alternativa a los consumidores

•Reparar y mantener el mercado

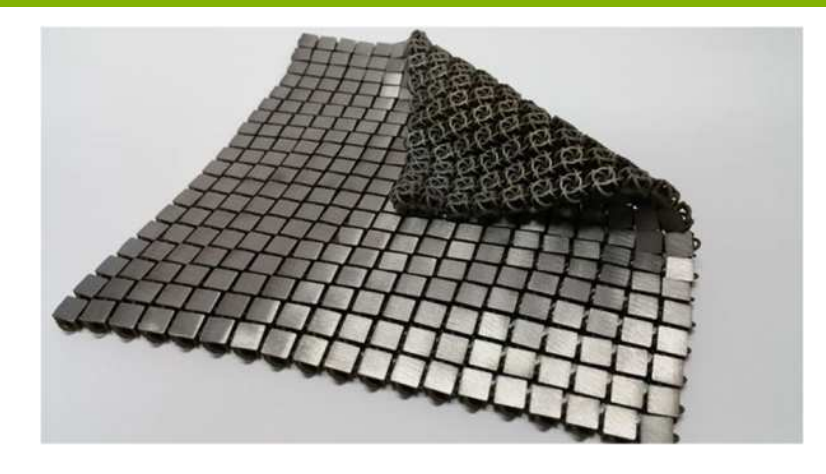

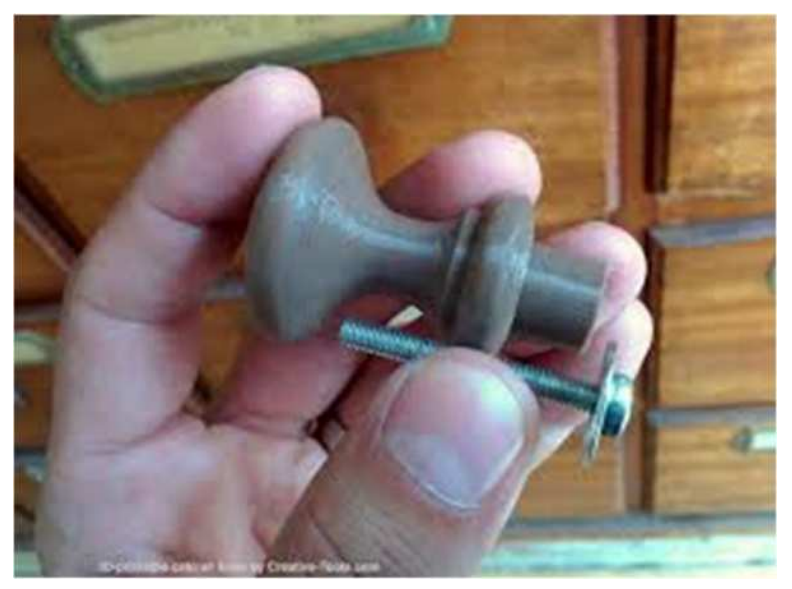

#### 2016-1-RO01-KA202-024578

El presente proyecto ha sido financiad con el a del autor, por lo que ni la Agencia Nacional ni l información aquí difundida. refleja solamente las opiniones so que pueda hacerse de la

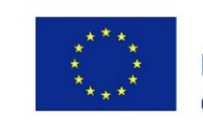

### Produciendo productos de fábrica

•Una producción más barata y eficiente para los sectores automovilístico, médico y aeroespacial

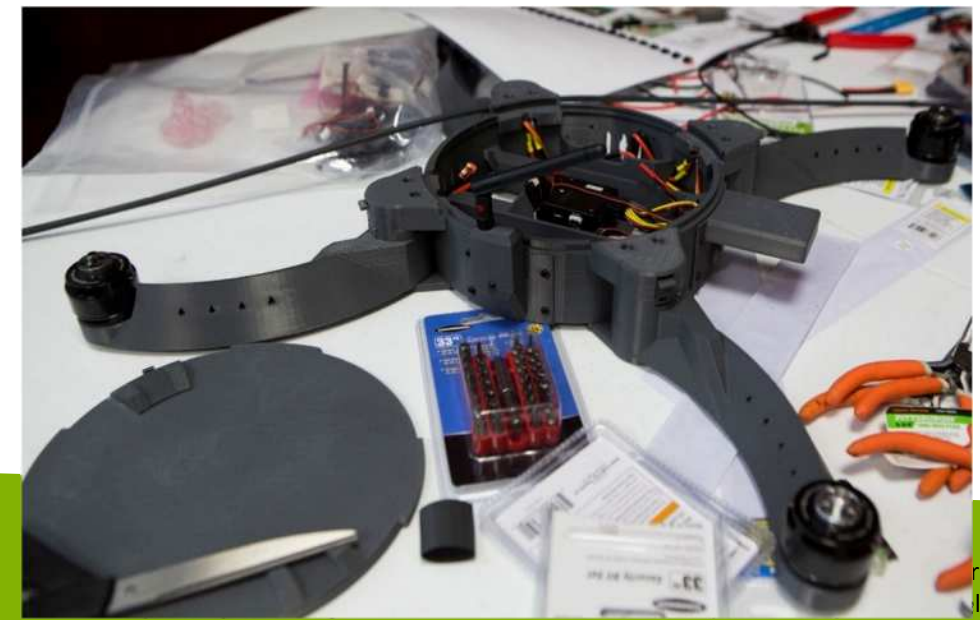

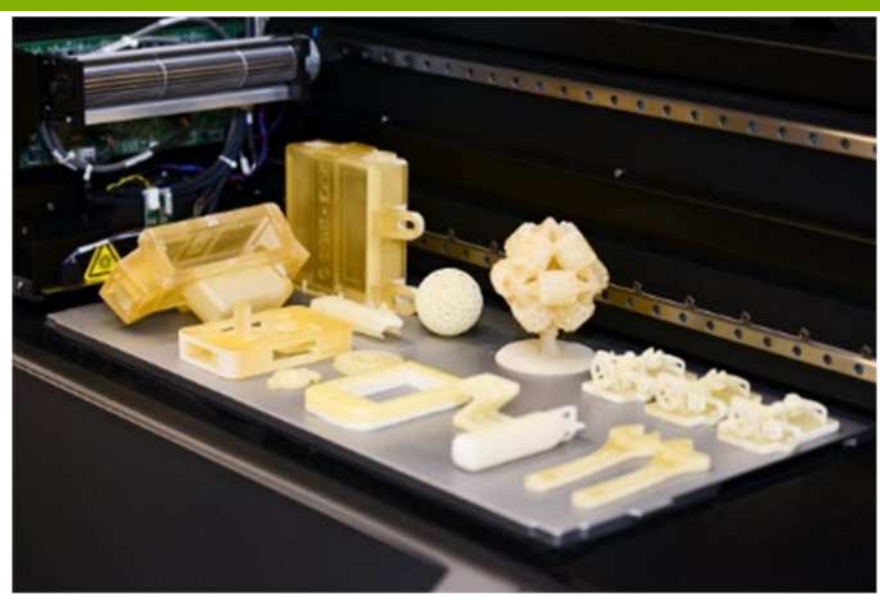

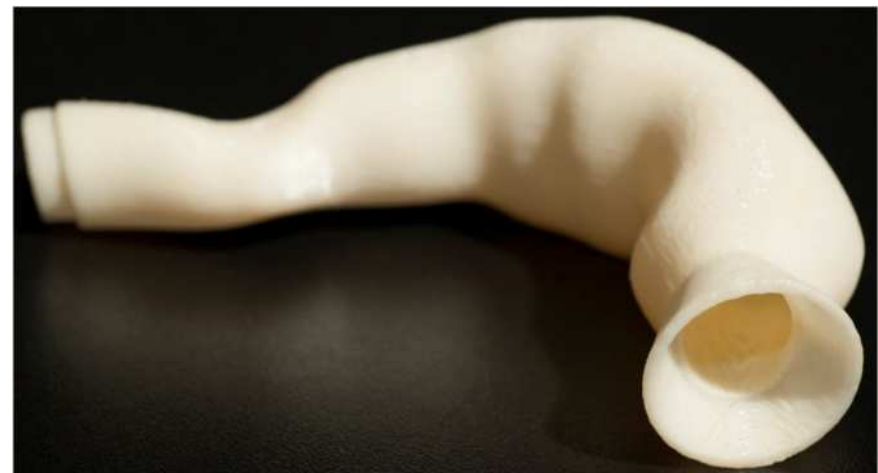

rial refleja solamente las opiniones l uso que pueda hacerse de la

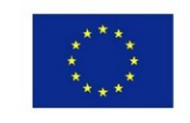

Co-funded by the Erasmus+ Programme of the European Union

información aquí difundida.

## **Useful Topic Related**

### Links

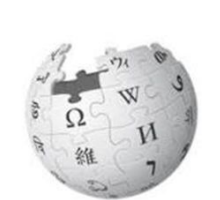

- •3D Printer a Game Changer for Architecture Design - https://www.youtube.com/watch?v=cOaqRkLP4II
- Sagrada Familia, 3D Printed model

https://www.youtube.com/watch?v=UJ8NcKNIZzg You Tube

First 3D printed house builded on site

http://apis-cor.com/en/about/news/first-house

You Tube

- 3D Printing for Architects:
- http://my3dconcepts.com/3dp-for-architects-Im/

#### 2016-1-RO01-KA202-024578

El presente proyecto ha sido financiad con el apoyo de la Comisión Europea. Este material refleja solamente las opiniones del autor, por lo que ni la Agencia Nacional ni la Comisión Europea son responsables del uso que pueda hacerse de la información aquí difundida

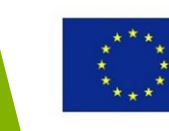

## **Useful Topic Related**

## Links

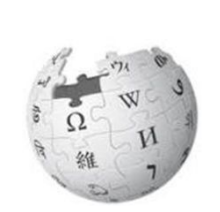

YouTu

You Tube

• The bioprinting process

https://www.youtube.com/watch?v=s3CiJ26YS\_U

- Normal 3D Prints Totally Customized Earphones in
- 2 days: <u>https://www.youtube.com/watch?v=5YB8BjOn6B0</u>
- <u>https://www.youtube.com/watch?v=XvcpC424HAI</u>
- Painted Arm Prosthetic for a 5 year old girl: <u>https://www.youtube.com/watch?v=JDL16rmwgHw</u>
- 3D Printing in Education

https://www.youtube.com/watch?v=X5AZzOw7FwA

#### 2016-1-RO01-KA202-024578

El presente proyecto ha sido financiad con el apoyo de la Comisión Europea. Este material refleja solamente las opiniones del autor, por lo que ni la Agencia Nacional ni la Comisión Europea son responsables del uso que pueda hacerse de la información aquí difundida.

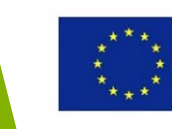

# El Futuro de las tecnologías de impresión 3D

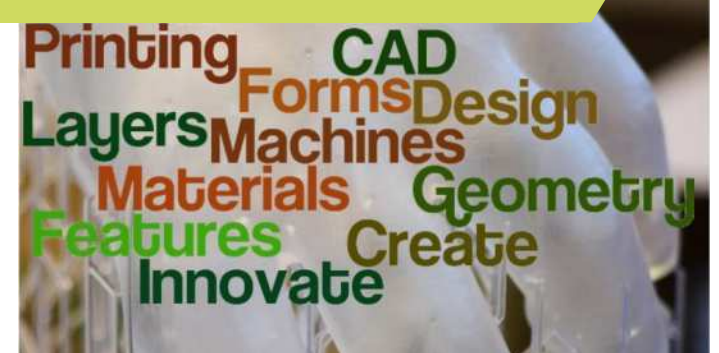

#### 2016-1-RO01-KA202-024578

El presente proyecto ha sido financiad con el apoyo de la Comisión Europea. Este material refleja solamente las opiniones del autor, por lo que ni la Agencia Nacional ni la Comisión Europea son responsables del uso que pueda hacerse de la información aquí difundida.

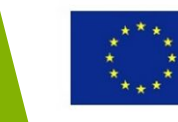

### Objetivos y Resultados de Aprendizaje

| Objetivo del Módulo:          | Mostrar brevemente el futuro de las tecnologías de la impresión 3D                                                                                                    |
|-------------------------------|----------------------------------------------------------------------------------------------------|
| Número de horas               | 2 horas                                                                                                    |
| Resultados de<br>Aprendizaje: | <ul> <li>Entender los potenciales riesgos y<br/>regulaciones relacionados con las<br/>tecnologías de impresión 3D</li> <li>Adquirir conocimientos sobre las tendencias<br/>y los desarrollos respecto a la impresión 3D</li> </ul> |

#### 2016-1-RO01-KA202-024578

El presente proyecto ha sido financiad con el apoyo de la Comisión Europea. Este material refleja solamente las opiniones del autor, por lo que ni la Agencia Nacional ni la Comisión Europea son responsables del uso que pueda hacerse de la información aquí difundida.

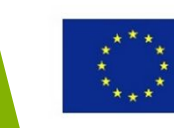

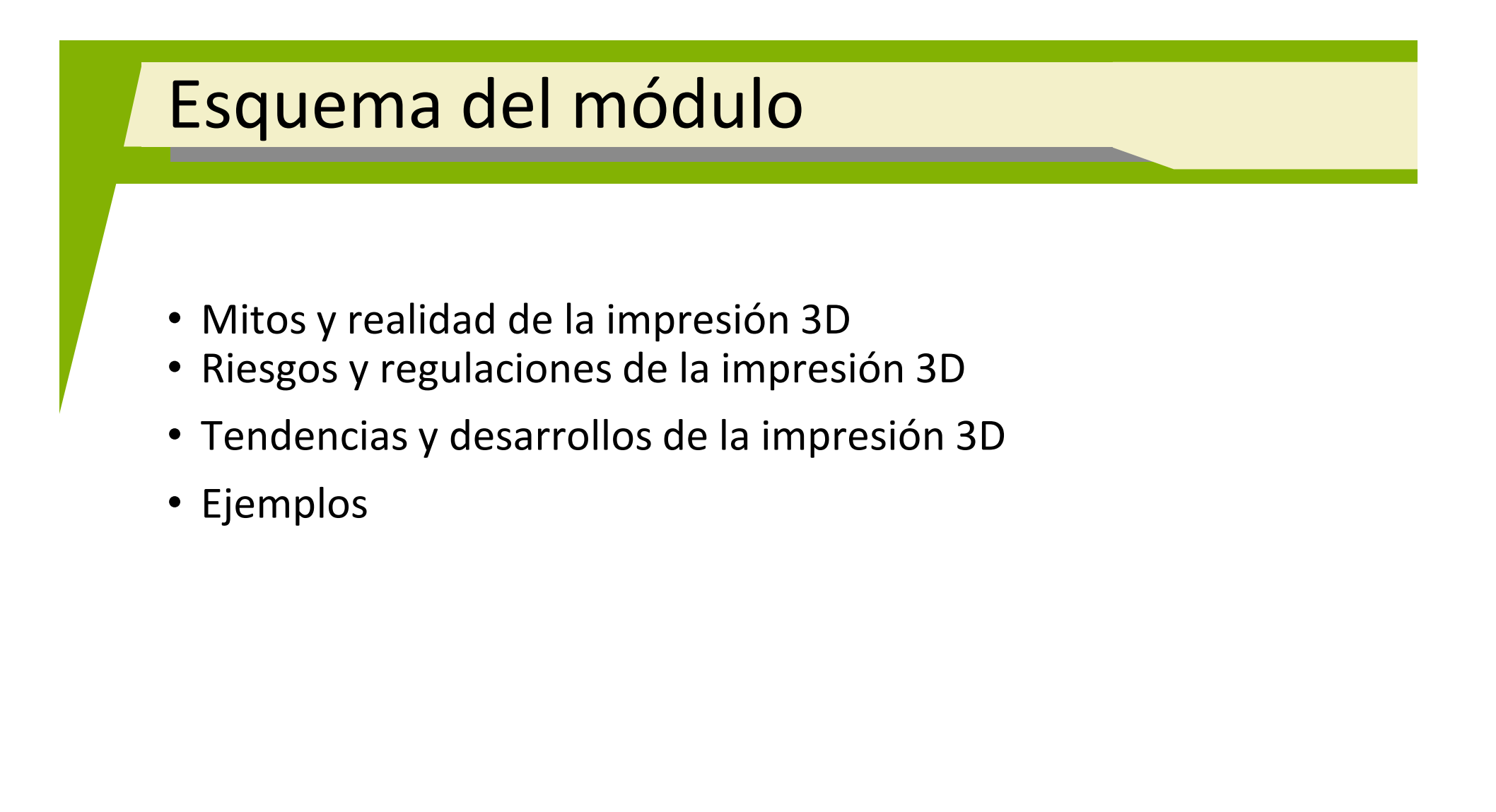

#### 2016-1-RO01-KA202-024578

El presente proyecto ha sido financiad con el apoyo de la Comisión Europea. Este material refleja solamente las opiniones del autor, por lo que ni la Agencia Nacional ni la Comisión Europea son responsables del uso que pueda hacerse de la información aquí difundida.

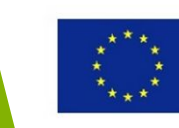

# Mitos y realidad de la impresión 3D

#### 2016-1-RO01-KA202-024578

El presente proyecto ha sido financiad con el apoyo de la Comisión Europea. Este material refleja solamente las opiniones del autor, por lo que ni la Agencia Nacional ni la Comisión Europea son responsables del uso que pueda hacerse de la información aquí difundida.

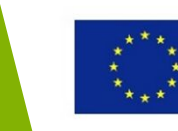

## Mitos y realidad en la impresión 3D

Los mitos están causados por una mezcla de entusiasmo y decepción con las tecnologías de impresión 3D, ralentizando su propio desarrollo y adopción.

| Mito                                      | Realidad                                                                                                    |
|-------------------------------------------|----------------------------------------------------------------------------------------------------|
| Las impresoras 3D cuestan<br>demasiado    | El rango de precio es muy<br>amplio, empezando alrededor<br>de 100\$                                                                                    |
| La impresión 3D es sólo para<br>plásticos | Muchos otros materiales se<br>pueden usar en la impresión<br>3D: metal, madera, fibra de<br>carbono, materiales<br>biológicos, comida, cemento,<br>etc. |

#### 2016-1-RO01-KA202-024578

El presente proyecto ha sido financiad con el apoyo de la Comisión Europea. Este material refleja solamente las opiniones del autor, por lo que ni la Agencia Nacional ni la Comisión Europea son responsables del uso que pueda hacerse de la información aquí difundida.

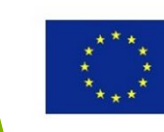

## Mitos y realidad en la impresión 3D

| Mito                                                                 | Realidad                                                                                                    |
|----------------------------------------------------------------------|----------------------------------------------------------------------------------------------------|
| Las impresoras 3D<br>pueden imprimir órganos<br>humanos              | Hoy en día no es posible imprimir<br>órganos en 3D                                                                                                    |
| Los elementos se crean<br>con mayor rapidez<br>mediante impresión 3D | La impresión 3D es más lenta que<br>los procesos de producción<br>convencionales                                                                                               |
| Pronto, todos los hogares<br>tendrán una impresora 3D                | Existen demasiado pocas<br>aplicaciones para que una persona<br>de a pié pueda acarrear con los<br>gastos y esfuerzos que implica<br>adquirir y operar con una<br>impresora 3D |

El presente proyecto ha sido financiad con el apoyo de la Comisión Europea. Este material refleja solamente las opiniones del autor, por lo que ni la Agencia Nacional ni la Comisión Europea son responsables del uso que pueda hacerse de la información aquí difundida.

2016-

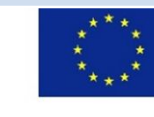

## Mitos y realidad en la impresión 3D

| Mito                                                                        | Realidad                                                                                                    |
|-----------------------------------------------------------------------------|----------------------------------------------------------------------------------------------------|
| Algunas cosas son más<br>baratas producidas<br>mediante una<br>impresora 3D | La impresión 3D abarata la creación<br>de un prototipo pero la producción<br>final sigue sin ser rentable mediante<br>una impresora 3D                         |
| La impresión 3D es para<br>la fabricación a gran<br>escala                  | La impresión 3D es compatible con<br>la producción personalida. Puede<br>ser conveniente imprimir pequeñas<br>tandas para producto de una<br>complejidad mayor |

#### 2016-1-RO01-KA202-024578

El presente proyecto ha sido financiad con el apoyo de la Comisión Europea. Este material refleja solamente las opiniones del autor, por lo que ni la Agencia Nacional ni la Comisión Europea son responsables del uso que pueda hacerse de la información aquí difundida.

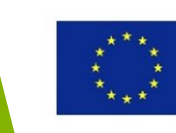

# Riesgos y regulaciones de la impresión 3D

#### 2016-1-RO01-KA202-024578

El presente proyecto ha sido financiad con el apoyo de la Comisión Europea. Este material refleja solamente las opiniones del autor, por lo que ni la Agencia Nacional ni la Comisión Europea son responsables del uso que pueda hacerse de la información aquí difundida.

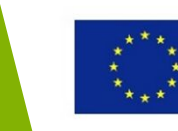

# Riesgos de la impresión 3D – Propiedad intelectual

La tecnología de impresión 3D la copia y el duplicado de diseños y productos de manera sencilla.

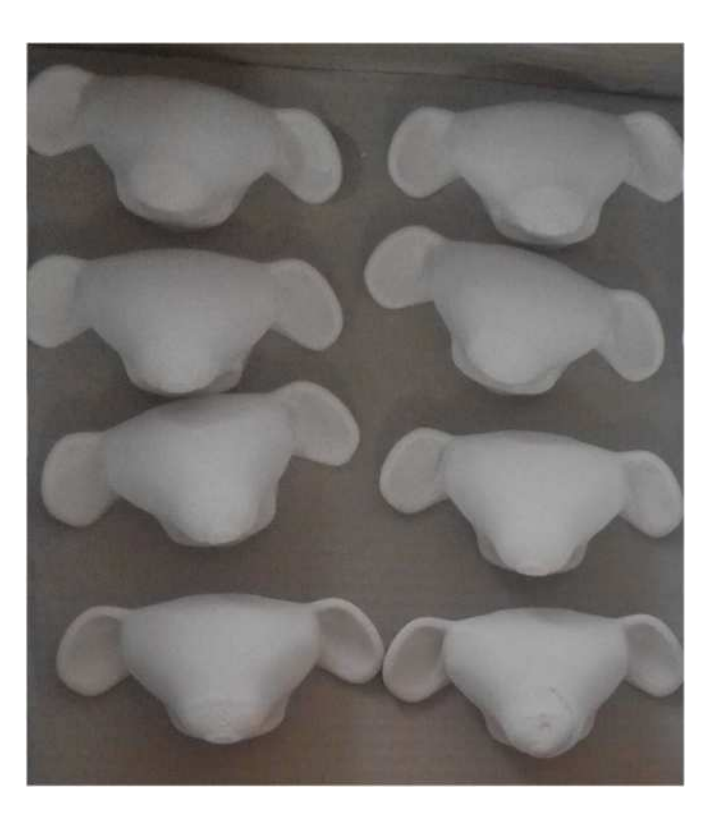

#### 2016-1-RO01-KA202-024578

El presente proyecto ha sido financiad con el apoyo de la Comisión Europea. Este material refleja solamente las opiniones del autor, por lo que ni la Agencia Nacional ni la Comisión Europea son responsables del uso que pueda hacerse de la información aquí difundida.

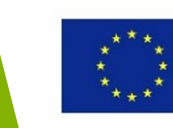

### Riesgos de la impresión 3D – riesgos cibernéticos

Los proyectos para los productos 3D son archivos de software, por lo que pueden ser:

- Robados y utilizados para imprimir productos en 3D
- Manipulados por hackers

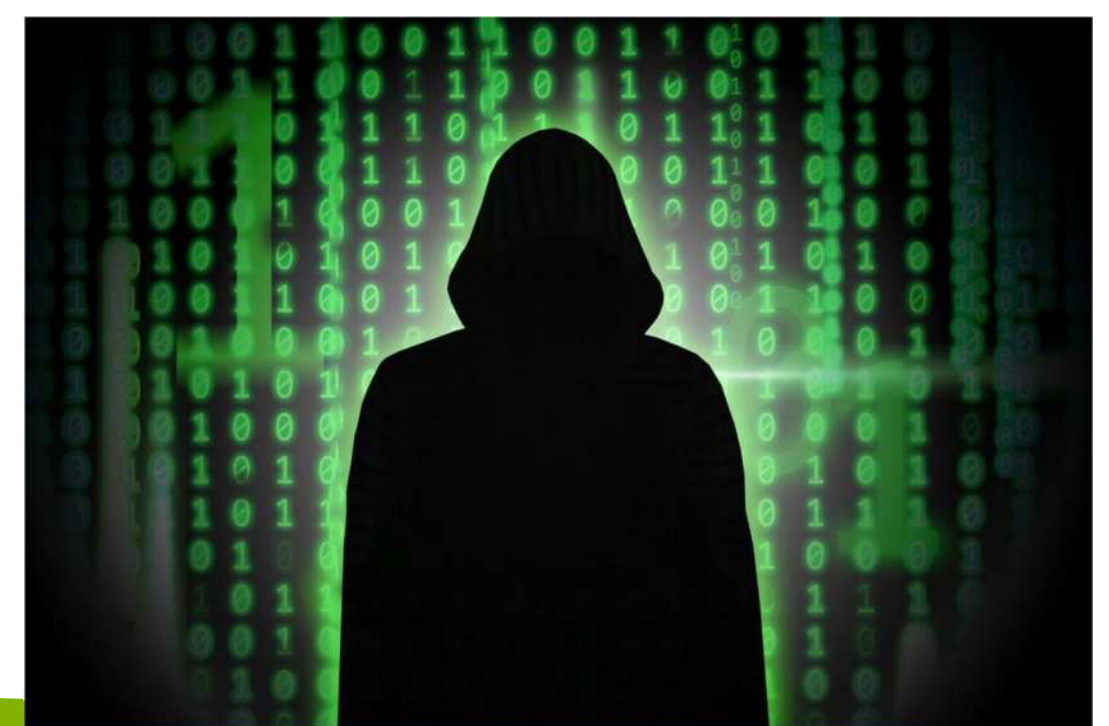

#### 2016-1-RO01-KA202-024578

El presente proyecto ha sido financiad con el apoyo de la Comisión Europea. Este material refleja solamente las opiniones del autor, por lo que ni la Agencia Nacional ni la Comisión Europea son responsables del uso que pueda hacerse de la información aquí difundida.

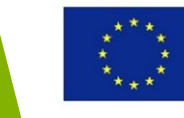

## Riesgos de la impresión 3D – responsabilidad

La tecnología de impresión 3D diluye las fronteras entre los los diferentes roles de de la cadena de producción.

¿Quién es responsable de los daños causados por un objeto impreso en 3D? ¿El creador del proyecto? ¿El proveedor de la impresión 3D? ¿La persona que imprimió el objeto?

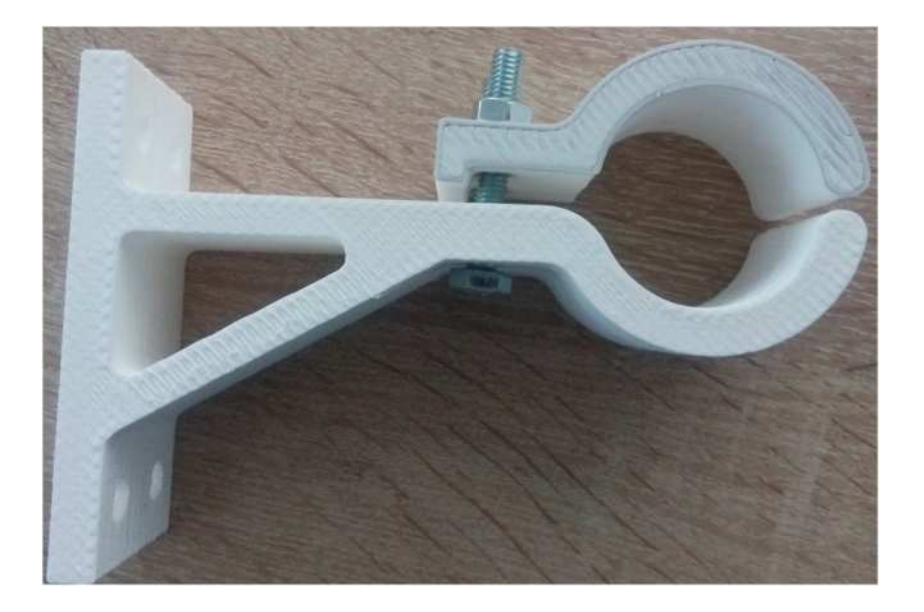

### Debe crearse un marco legal claro.

#### 2016-1-RO01-KA202-024578

El presente proyecto ha sido financiad con el apoyo de la Comisión Europea. Este material refleja solamente las opiniones del autor, por lo que ni la Agencia Nacional ni la Comisión Europea son responsables del uso que pueda hacerse de la información aquí difundida.

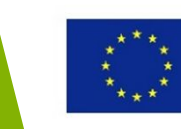

### Riesgos de la impresión 3D falsificaciones

La tecnología de impresión 3D simplifica la fabricación de productos falsos.

Existen grandes preocupaciones relacionadas con los sectores más sensibles, como el aeroespacial y el médico.

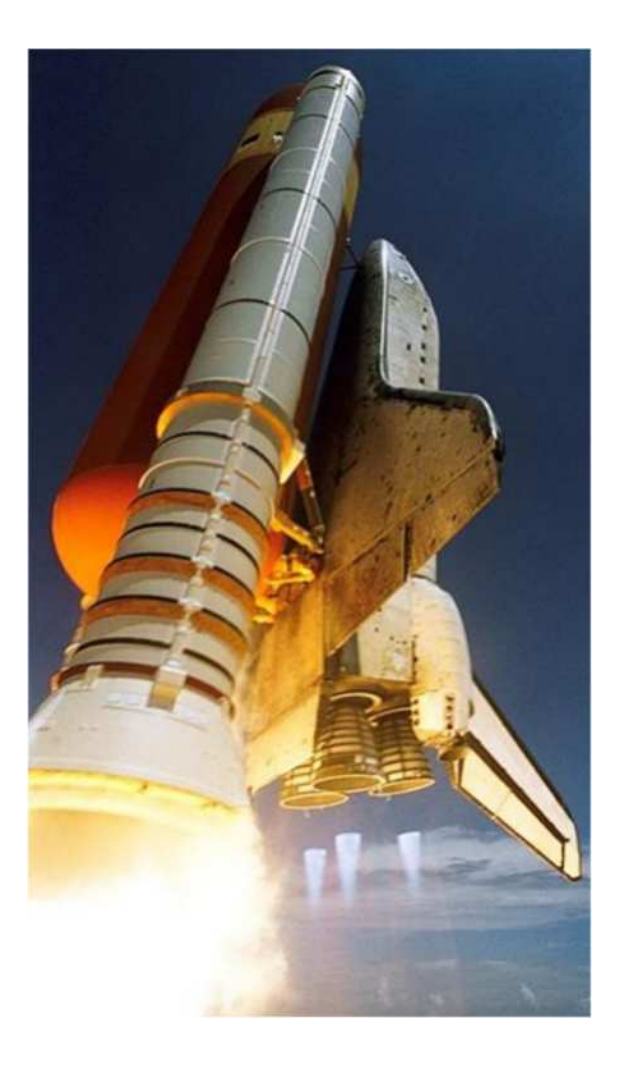

#### 2016-1-RO01-KA202-024578

El presente proyecto ha sido financiad con el apoyo de la Comisión Europea. Este material refleja solamente las opiniones del autor, por lo que ni la Agencia Nacional ni la Comisión Europea son responsables del uso que pueda hacerse de la información aquí difundida.

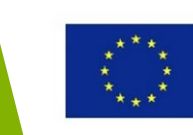

## Regulación de la impresión 3D

Existe la necesidad de establecer regulaciones en la impresión 3D, sobre todo sobre aquellos objetos que puedan tener un potencial uso criminal, como armas de fuego, llaves o aparatos que puedan manipular los cajeros automáticos.

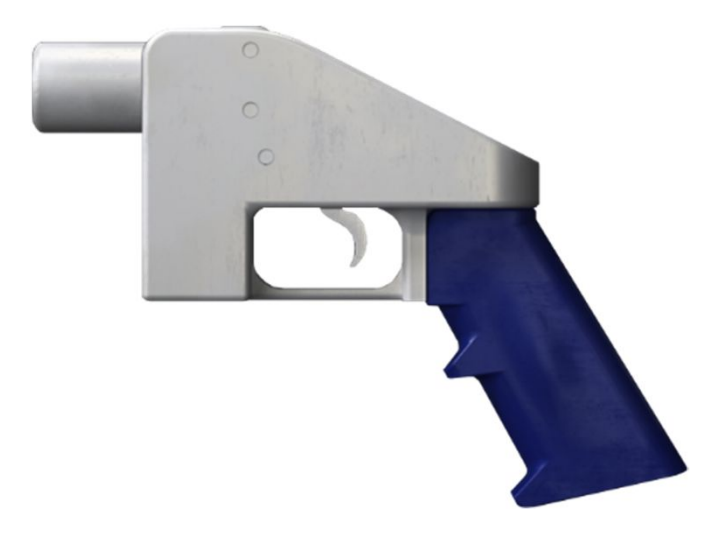

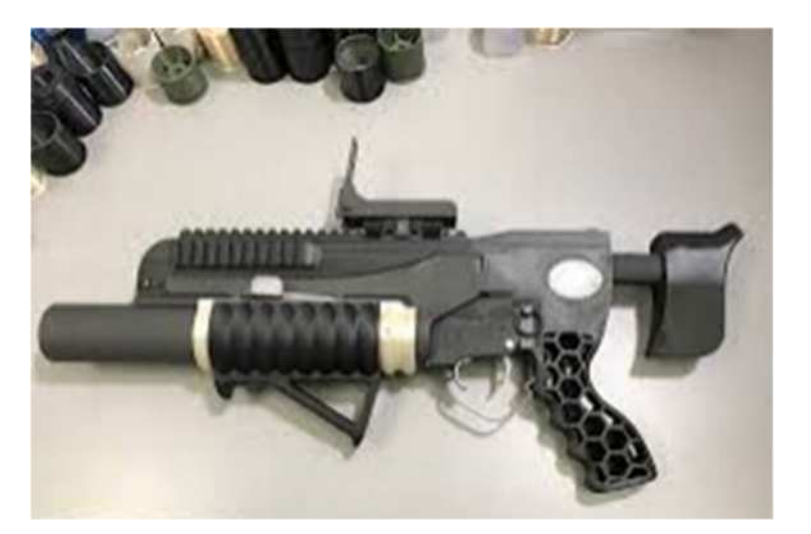

#### 2016-1-RO01-KA202-024578

El presente proyecto ha sido financiad con el apoyo de la Comisión Europea. Este material refleja solamente las opiniones del autor, por lo que ni la Agencia Nacional ni la Comisión Europea son responsables del uso que pueda hacerse de la información aquí difundida.

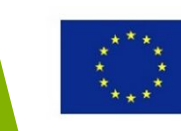

# Tendencias y desarrollos de la impresión 3D

#### 2016-1-RO01-KA202-024578

El presente proyecto ha sido financiad con el apoyo de la Comisión Europea. Este material refleja solamente las opiniones del autor, por lo que ni la Agencia Nacional ni la Comisión Europea son responsables del uso que pueda hacerse de la información aquí difundida.

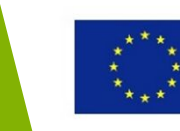

## Tendencias y desarrollos de la impresión 3D

- Impresión 3D de múltiples materiales
- Impresión 3D de múltiples colores
- Impresoras 3D de uso más rápido, sencillo y extenso
- Modelado 3D más sencillo
- Nuevas aplicaciones para la impresión 3D
- Mejoras en la impresión de metales
- Edificios impresos en 3D
- Nuevos materiales para la impresión 3D

#### 2016-1-RO01-KA202-024578

El presente proyecto ha sido financiad con el apoyo de la Comisión Europea. Este material refleja solamente las opiniones del autor, por lo que ni la Agencia Nacional ni la Comisión Europea son responsables del uso que pueda hacerse de la información aquí difundida.

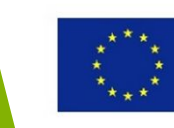

# Ejemplos

#### 2016-1-RO01-KA202-024578

El presente proyecto ha sido financiad con el apoyo de la Comisión Europea. Este material refleja solamente las opiniones del autor, por lo que ni la Agencia Nacional ni la Comisión Europea son responsables del uso que pueda hacerse de la información aquí difundida.

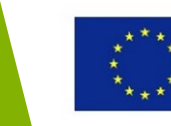

### Impresión 3D de múltiples materiales/colores

Aplicaciones: prototipos, modelos y enseñanza asistida de gran realismo; soportes solubles

Materiales disponibles: resinas, filamentos solubles

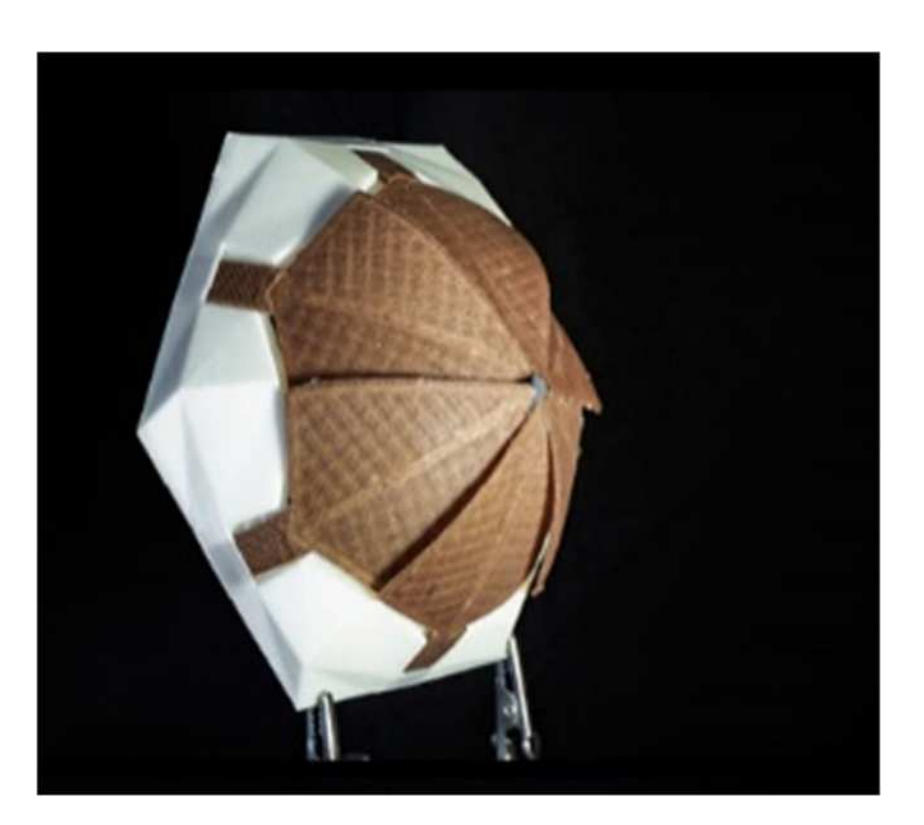

#### 2016-1-RO01-KA202-024578

El presente proyecto ha sido financiad con el apoyo de la Comisión Europea. Este material refleja solamente las opiniones del autor, por lo que ni la Agencia Nacional ni la Comisión Europea son responsables del uso que pueda hacerse de la información aquí difundida.

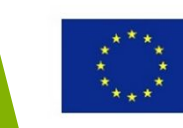

## Impresión 3D en metal

**Aplicaciones:** prototipos de partes funcionales, joyería, implantes médicos, etc.

### Materiales disponibles:

aluminio, metal, cobre, plata, oro, platino, titanio

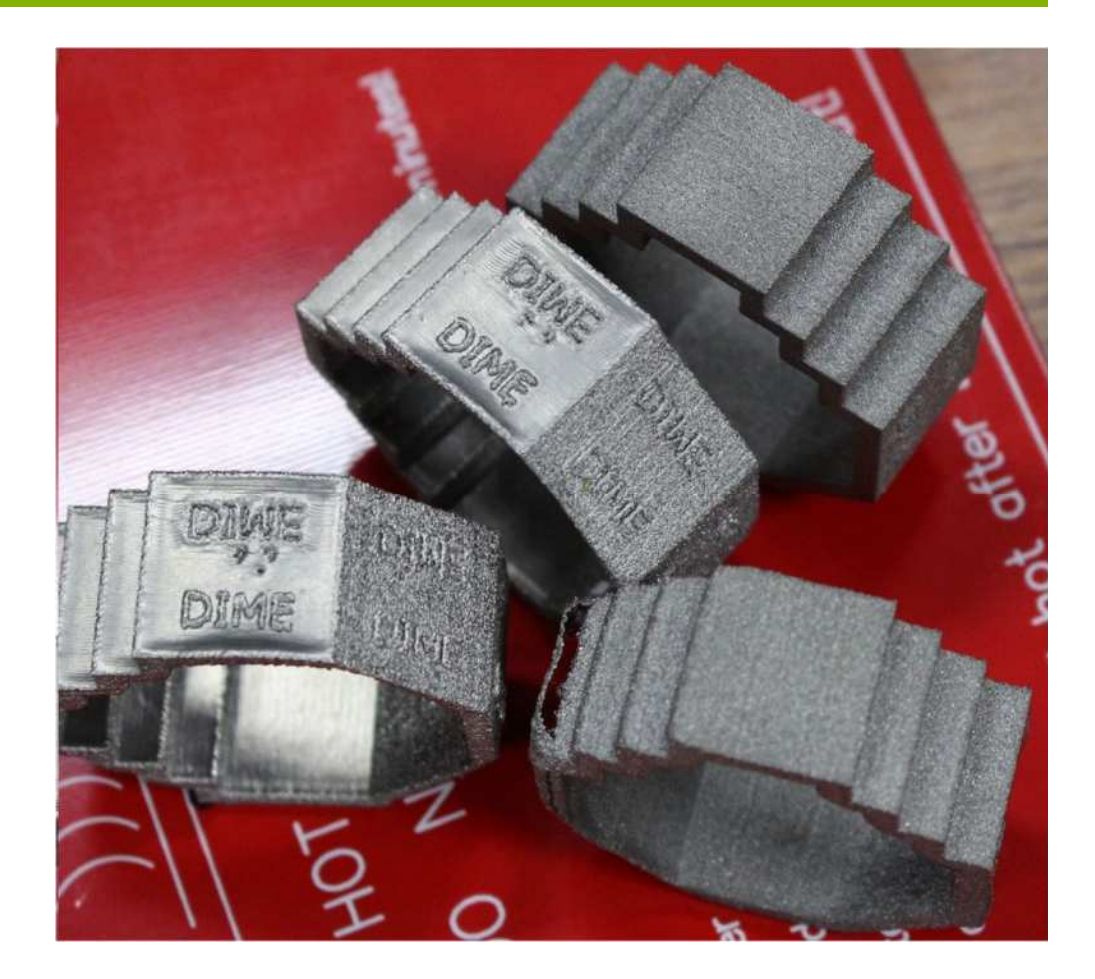

#### 2016-1-RO01-KA202-024578

El presente proyecto ha sido financiad con el apoyo de la Comisión Europea. Este material refleja solamente las opiniones del autor, por lo que ni la Agencia Nacional ni la Comisión Europea son responsables del uso que pueda hacerse de la información aquí difundida.

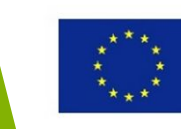
## Impresión 3D de edificios

Aplicaciones: casas, apartamentos, edificios de oficinas, estructuras en la luna y Marte

Materiales: cemento, plástico, resina, barro, etc.

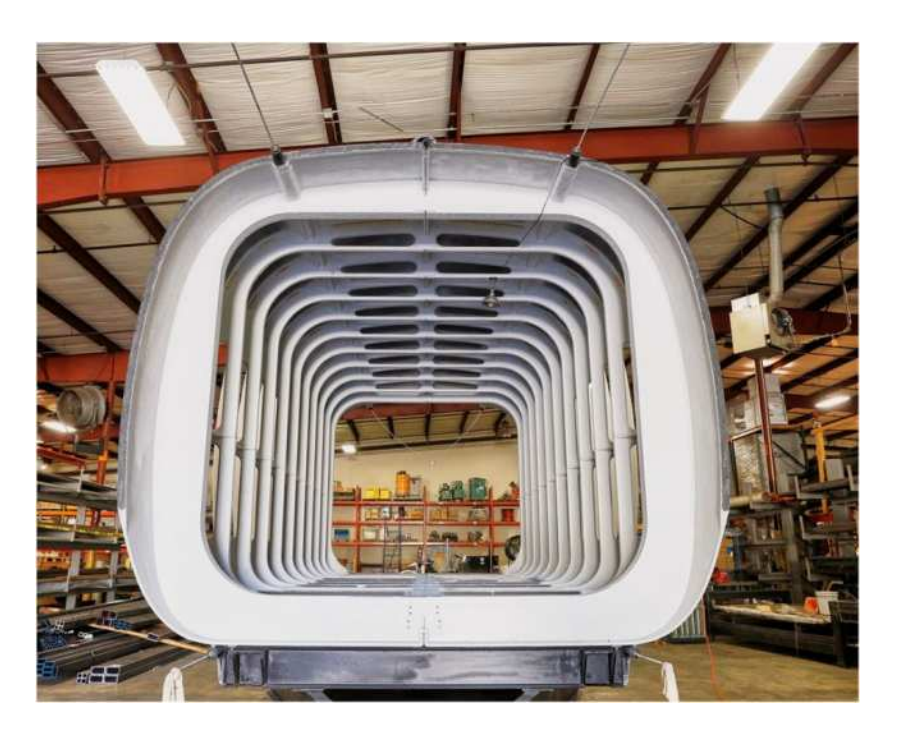

## 2016-1-RO01-KA202-024578

El presente proyecto ha sido financiad con el apoyo de la Comisión Europea. Este material refleja solamente las opiniones del autor, por lo que ni la Agencia Nacional ni la Comisión Europea son responsables del uso que pueda hacerse de la información aquí difundida.

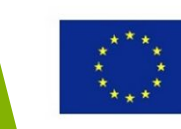

Co-funded by the Erasmus+ Programme of the European Union

## Grandes impresiones 3D - coches

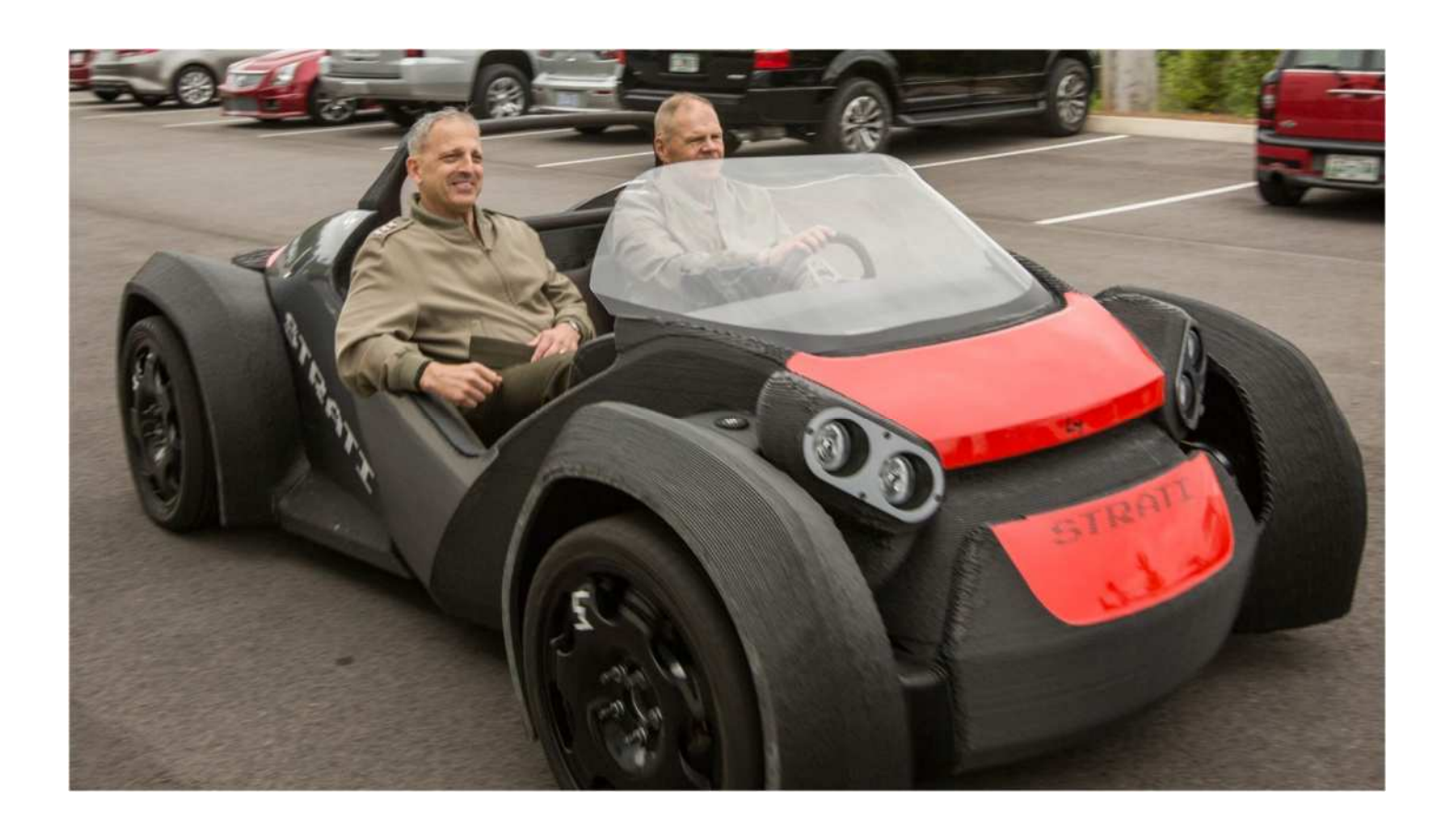

## 2016-1-RO01-KA202-024578

El presente proyecto ha sido financiad con el apoyo de la Comisión Europea. Este material refleja solamente las opiniones del autor, por lo que ni la Agencia Nacional ni la Comisión Europea son responsables del uso que pueda hacerse de la información aquí difundida.

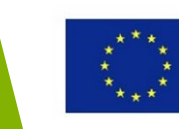

Co-funded by the Erasmus+ Programme of the European Union